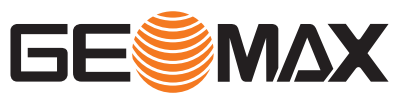

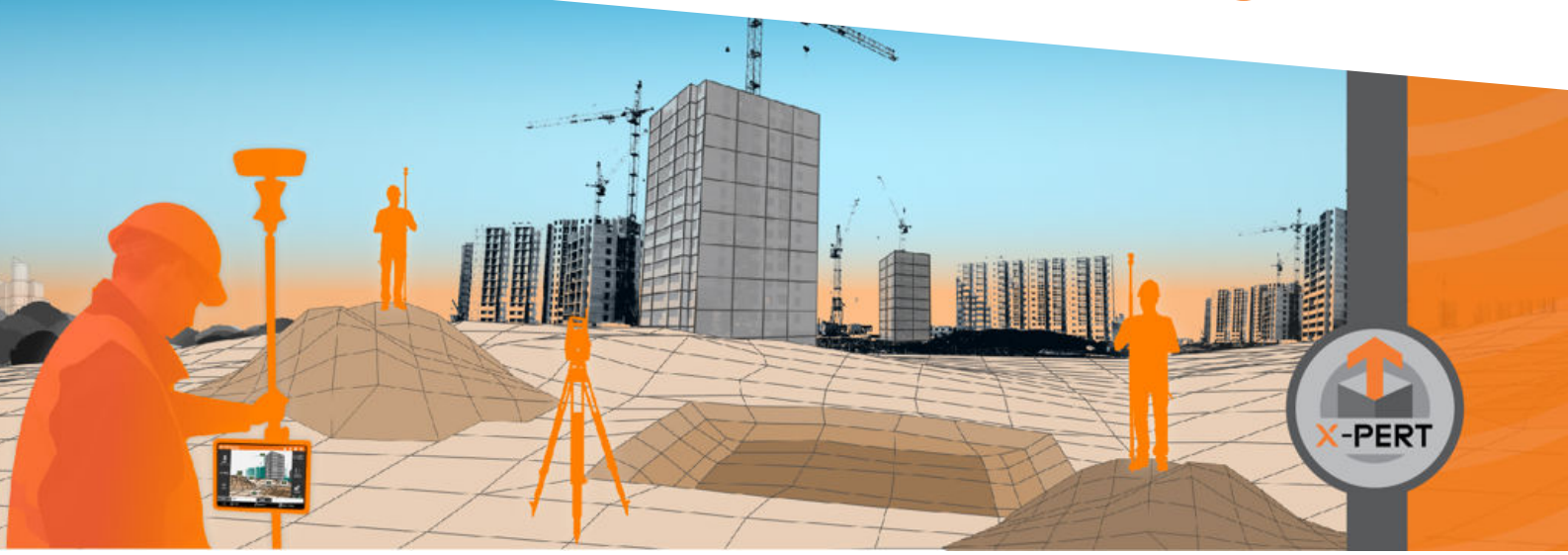

Gebrauchsanweisung

# **Geomax X-PAD ULTIMATE**

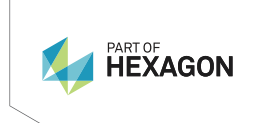

Deutsch Version 1.0

# Einleitung Erwerb Herzlichen Glückwunsch zum Erwerb des Geomax X-PAD ULTIMATE. Der Inhalt dieses Dokuments kann ohne vorherige Ankündigung geändert werden. Sicherstellen, 1 dass das Produkt gemäß der neuesten Fassung dieses Dokuments verwendet wird. Aktualisierte Fassungen stehen unter der folgenden Internetadresse zum Download bereit: http://www.geomax-positioning.com Symbole Das in diesem Handbuch verwendete Symbol hat folgende Bedeutung: Тур Beschreibung Nutzungsinformation, die dem Benutzer hilft, das Produkt technisch richtig F und effizient einzusetzen. Warenzeichen (Trade-Bluetooth® ist ein registriertes Warenzeichen der Bluetooth SIG, Inc. marks) Windows® ist ein eingetragenes Warenzeichen der Microsoft Corporation in den USA und anderen Ländern Alle anderen Warenzeichen sind Warenzeichen ihrer jeweiligen Eigentümer. Verfügbare Dokumenta-Name **Beschreibung / Format** tion X-PAD Office Fusion Vollständiges Handbuch über das Produkt und die Anwendungsprogramme. Eingeschlossen Gebrauchsanweisung sind ausführliche Beschreibungen von speziellen Software-/Hardware-Einstellungen und Software-/Hardware-Funktionen, die für technische Spezialisten bestimmt sind. Die gesamte Dokumentation/Software ist in den folgenden Ressourcen zu finden: auf der GeoMax-USB-Dokumentationskarte http://www.geomax-positioning.com Die gesamte GeoMax X-PAD Ultimate-Dokumentation/Software finden Sie auf der https://por-GeoMax https://portal.hexagon.com/ tal.hexagon.com/-Webseite: https://portal.hexagon.com/ GeoMax https://portal.hexagon.com/ bietet umfassende Serviceangebote und Informationen. Mit einem direkten Zugriff auf GeoMax https://portal.hexagon.com/ ist es möglich, zu jeder Zeit alle wichtigen Serviceangebote zu nutzen.

B

Die Verfügbarkeit der Serviceangebote hängt vom Instrumentenmodell ab.

# Inhaltsverzeichnis

| 1 | Übers | sicht                                                               | 6   |
|---|-------|---------------------------------------------------------------------|-----|
| 2 | Insta | llation                                                             | 7   |
| 3 | Der A | rbeitsbildschirm                                                    | 11  |
|   | 3.1   | Der Hauptbildschirm                                                 | 11  |
|   | 3.2   | Informationen zum Empfänger/zur Totalstationen                      | 15  |
|   | 3.3   | Virtuelle Tastatur                                                  | 15  |
|   | 3.4   | Einfügen der geografischen Breiten- und Längenwerte                 | 16  |
|   | 3.5   | Einfügen von Fuß als Bruchzahl                                      | 16  |
| 4 | Job-V | /erwaltung                                                          | 17  |
|   | 4.1   | Standortverwaltung                                                  | 17  |
|   | 4.2   | Job-Verwaltung                                                      | 18  |
| 5 | Einst | ellungen                                                            | 25  |
|   | 5.1   | Einheiten                                                           | 25  |
|   | 5.2   | Dezimalstellen                                                      | 25  |
|   | 5.3   | Koordinaten                                                         | 26  |
|   | 5.4   | GNSS                                                                | 26  |
|   | 5.5   | TPS                                                                 | 32  |
|   | 5.6   | Controller                                                          | 36  |
|   | 5.7   | CAD                                                                 | 36  |
|   | 5.8   | Laserscanner                                                        | 38  |
|   | 5.9   | Sonstiges                                                           | 38  |
|   | 5.10  | Automatischer Export                                                | 39  |
|   | 5.11  | Sprachbefehle                                                       | 39  |
|   | 5.12  | Befehlsmanager                                                      | 39  |
|   | 5.13  | X-Do!                                                               | 40  |
|   | 5.14  | Berichte                                                            | 40  |
| 6 | Verw  | altung von Punkten, Messungen, Vermessungscodes und GIS-Merkmalen   | 41  |
|   | 6.1   | Topographische Punkte                                               | 41  |
|   | 6.2   | Vermessungsfeldbuch                                                 | 47  |
|   | 6.3   | Referenzpunkte                                                      | 51  |
|   | 6.4   | Vermessungscodes                                                    | 51  |
|   | 6.5   | GIS-Merkmale                                                        | 57  |
| 7 | Koord | linatensystem                                                       | 60  |
|   | 7.1   | Kartographisches System                                             | 61  |
|   | 7.2   | GNSS-Lokalisierung                                                  | 62  |
|   | 7.3   | TPS-Koeffizienten                                                   | 66  |
|   | 7.4   | Anpassung der Position der Basisstation                             | 67  |
| 8 | CAD   |                                                                     | 68  |
|   | 8.1   | Steuerung der Visualisierung                                        | 69  |
|   | 8.2   | Anzeigemodus                                                        | 71  |
|   | 8.3   | Projektverwaltung                                                   | 74  |
|   | 8.4   | CAD-Einstellungen                                                   | 77  |
|   | 8.5   | Import und Export                                                   | 80  |
|   | 8.6   | Objektfang                                                          | 80  |
|   | 8.7   | Zeichenfunktionen                                                   | 81  |
|   | 8.8   | Zeichenwerkzeuge für BIM                                            | 85  |
|   | 8.9   | Erstellen und Bearbeiten von Punkten                                | 86  |
|   | 8.10  | Informationsbefehle                                                 | 89  |
|   | 8.11  | Symbolleiste                                                        | 91  |
| 9 | Instr | umenteneinstellungen                                                | 93  |
|   | 9.1   | Erstellung eines Profils für den GPS-Empfänger                      | 95  |
|   | 9.2   | Erstellung eines Profils zur Verwendung von GNSS auf dem Controller | 100 |
|   | 9.3   | Erstellung eines Profils für die Totalstation                       | 100 |
|   | 9.4   | Erstellung eines Profils für Laserdistanzmessgeräte                 | 101 |
|   | 9.5   | Erstellung eines Profils für Echolote                               | 102 |

|    | 9.6 Erstellung eines Profils für Kabelortungsgeräte            | 102    |
|----|----------------------------------------------------------------|--------|
| 10 | GPS                                                            | 104    |
|    | 10.1 Status                                                    | 104    |
|    | 10.2 Starten einer Basisstation                                | 110    |
| 11 | Vermessung von Punkten – Allgemeine GPS- und TPS-Funktione     | en 113 |
|    | 11.1 Anzeigemodus                                              | 113    |
|    | 11.2 Kompasskalibrierung am Controller                         | 116    |
|    | 11.3 Elektronische Libelle                                     | 116    |
|    | 11.4 Zuweisung von Vermessungscodes                            | 117    |
|    | 11.5 Quick Codes                                               | 118    |
|    | 11.6 GIS-Merkmale                                              | 119    |
|    | 11.7 Smarte Zeichnungslinien – Zeichnen während der Vermessung | 120    |
|    | 11.8 Durchschnittliche Koordinaten                             | 124    |
|    | 11.9 Werkzeuge und Hilfsprogramme                              | 124    |
| 12 | X-Pole – Ein Lotstab, zwei Systeme                             | 126    |
| 13 | GPS – Vermessung von Punkten                                   | 129    |
|    | 13.1 Vermessung von Punkten                                    | 129    |
|    | 13.2 Indirekt messbare Punkte                                  | 136    |
|    | 13.3 Automatische Vermessung von Punkten                       | 140    |
|    | 13.4 Statische Vermessung von Punkten                          | 141    |
|    | 13.5 Bathymetrische Vermessung                                 | 142    |
|    | 13.6 Vermessung mit Ortungsgeräten (Kabelortungsgeräte)        | 145    |
| 14 | GPS-Absteckung                                                 | 146    |
|    | 14.1 Absteck-Information                                       | 146    |
|    | 14.2 Typische Vorgänge beim Abstecken                          | 149    |
|    | 14.3 Absteckung                                                | 150    |
| 15 | TPS – Steuerung der Totalstation                               | 159    |
| 16 | TPS – Grundlegendes                                            | 168    |
| 17 | TPS – Stationierungsarten                                      | 170    |
|    | 17.1 Orientierung setzen                                       | 172    |
| 18 | TPS – Vermessung von Punkten                                   | 183    |
| 19 | TPS-Absteckung                                                 | 192    |
|    | 19.1 Absteck-Information                                       | 192    |
|    | 19.2 Typische Vorgänge beim Abstecken                          | 195    |
|    | 19.3 Absteckung                                                | 196    |
| 20 | TPS – Automatische Messung                                     | 205    |
|    | 20.1 Einstellungen                                             | 205    |
|    | 20.2 Arbeitsschritte                                           | 207    |
|    | 20.3 Berichte                                                  | 210    |
| 21 | Berechnungen                                                   | 213    |
| 22 | Volumen und Oberflächen                                        |        |
|    | 22 1 Oberfläche                                                | 230    |
|    | 22.2 Volumen                                                   | 234    |
| 23 | Trassierung                                                    | 239    |
|    | 23.1 Straßen-Manager                                           | 240    |
|    | 23.2 Absteckung                                                | 244    |
|    | 23.3 Seitenböschungen                                          | 245    |
|    | 23.4 Aktuelle Position                                         | 246    |
|    | 23.5 Querschnittvorlagen                                       | 247    |
|    | 23.6 Bericht                                                   | 248    |
| 24 | X-PAD 365                                                      | 250    |
| 25 | Externe Referenzen                                             | 254    |
| 26 | Datenimport                                                    | 257    |
|    |                                                                | 257    |

| 27 | Datenexport | 261 |
|----|-------------|-----|
| 28 | MEP         | 267 |

# Übersicht

Module und Funktionen

Dieses Handbuch enthält alle Informationen, die für die schnelle und effiziente Verwendung von X-PAD in allen Situationen erforderlich sind.

| Modul                  | Beschreibung                                                                                                    | X-PAD<br>Ulti-<br>mate<br>Survey | X-PAD<br>Ulti-<br>mate<br>Build |
|------------------------|----------------------------------------------------------------------------------------------------|----------------------------------|---------------------------------|
| GNSS                   | Hauptmodul, in welchem alle grundlegenden<br>Funktionen für die Vermessung und das Abste-<br>cken mit GPS enthalten sind                                                                                                    | 1                                | 1                               |
| TPS                    | Hauptmodul, in welchem alle grundlegenden<br>Funktionen für die Vermessung und das Abste-<br>cken mit einer Totalstation enthalten sind                                                                                                    | 1                                | 1                               |
| TPS Robotik            | Erweiterungsmodul, das die Verwendung auto-<br>matisierter und motorisierter Totalstationen<br>ermöglicht. Erfordert das Vorhandensein eines<br>TPS-Moduls                                                                                                    | 1                                | 1                               |
| X-Pole                 | Erweiterungsmodul, das die gleichzeitige Ver-<br>wendung eines GPS-Empfängers und der Total-<br>station ermöglicht                                                                                                    | 1                                | 1                               |
| GIS                    | Erweiterungsmodul für GIS-Datenerfassung; die<br>Software ermöglicht neben der Erfassung der<br>Punktposition auch die Erfassung anderer, vom<br>Benutzer frei zu definierender Eigenschaften.                                                                                                    | 1                                | -                               |
| Volumen                | Erweiterungsmodul für die Oberflächenabste-<br>ckung und Volumen- und Oberflächenberech-<br>nungen                                                                                                    | 1                                | 1                               |
| Straße                 | Ermöglicht den Import von Straßenplanungsda-<br>ten unterschiedlicher Formate und die Abste-<br>ckung jedes Elements der Strecke entsprechend<br>den unterschiedlichen Modi                                                                                                    | 1                                | -                               |
| Automessung            | Erweiterungsmodul für die automatische Mes-<br>sung mit einer motorisierten Totalstation                                                                                                    | 1                                | -                               |
| Bathymetrie            | Ermöglicht die Verwaltung bathymetrischer Ver-<br>messungen durch die Erfassung von Tiefendaten<br>eines Echolots und GPS- oder TPS-Positionsda-<br>ten. Beinhaltet eine Routenkontrolle                                                                                                    | 1                                | -                               |
| Locator                | Ermöglicht die Verbindung zu Leitungsortungs-<br>geräten und die Erfassung der Tiefe in Überein-<br>stimmung mit den GPS-Positionen                                                                                                    | 1                                | -                               |
| Build-Erweite-<br>rung | Zusätzliches Modul, das die X-PAD Ulti-<br>mate Build-Funktionen enthält                                                                                                    | 1                                | -                               |
| X-PERT                 | Zusätzliches Modul, das X-PERT vollständig<br>unterstützt<br>Details werden auf der Lizenzstatus-Seite ange-<br>zeigt. Vor Auslaufen der Lizenz erscheint eine<br>Warnmeldung.<br>Die in den Service-Packs enthalte-<br>nen neuen Funktionen sind nur für<br>Kunden mit einem X-PERT-Abonne-<br>ment verfügbar. | <i>J</i>                         | _                               |

# Installation

Anforderungen

2

Zum Installieren der Software auf dem Gerät sind die aufgelisteten Dateien erforderlich.

Datei

Beschreibung it.geomax.xpadsurveyultimate.apk Installationsdatei (Setup-Datei)

| n | Schrit<br>t | Beschreibung                                                                                    |                                            |                                                                                                  |  |  |
|---|-------------|-------------------------------------------------------------------------------------------------|--------------------------------------------|--------------------------------------------------------------------------------------------------|--|--|
| - | 1.          | Die X-PAD Ultimate-Soft                                                                         | ware von dieser                            | Links herunterladen:                                                                             |  |  |
|   |             | • Für X-PAD Ultim                                                                               | ate Survey:                                | <u>http://www.lse-online.it/Download/X-</u><br>PAD-Ultimate/it.geomax.xpadsurveyulti<br>mate.apk |  |  |
|   |             | • Für X-PAD Ultim                                                                               | ate Build:                                 | http://www.lse-online.it/Download/X-<br>PAD-Ultimate/it.geomax.xpadbuildulti-<br>mate.apk        |  |  |
|   |             | • Für X-PAD Ultim                                                                               | ate GO:                                    | http://www.lse-online.it/Download/X-<br>PAD-Ultimate/it.geomax.xpadsurvey-<br>goultimate.apk     |  |  |
|   |             | Für Versionshinv                                                                                | veise:                                     | Versionshinweise sind auf der X-PAD<br>365-Plattform verfügbar.                                  |  |  |
| - | 2.          | Die X-PAD Ultimate-Soft<br>Die Installationsdateien<br>Controller aus installiere               | ware installierer<br>vom Computer a<br>en. | n.<br>auf den Controller kopieren und direkt vom                                                 |  |  |
|   |             | Für X-PAD Ultim                                                                                 | ate Survey:                                | it.geomax.xpadsurveyultimate.apk                                                                 |  |  |
|   |             | Für X-PAD Ultim                                                                                 | ate Build:                                 | it.geomax.xpadbuildultimate.apk                                                                  |  |  |
|   |             | Für X-PAD Ultim                                                                                 | ate GO:                                    | it.geomax.xpadgoultimate.apk                                                                     |  |  |
| - | 3.          | X-PAD Ultimate ausführen.<br>Die Elemente der Anwendungsprogramme auf dem Controller auswählen. |                                            |                                                                                                  |  |  |
|   |             | Für X-PAD Ultim                                                                                 | ate Survey:                                | SURVEY                                                                                           |  |  |
|   |             | Für X-PAD Ultim                                                                                 | ate Build:                                 |                                                                                                  |  |  |
|   |             | • Für X-PAD Ultim                                                                               | ate GO:                                    |                                                                                                  |  |  |
| - | 4           | X-PAD Illtimate startet                                                                         |                                            |                                                                                                  |  |  |

Schritt für Schritt: Aktivierung

Beim erstmaligen Ausführen der Software ist deren Aktivierung erforderlich. Die Aktivierung erfolgt online. Hierfür ist eine Internetverbindung erforderlich.

# **Online-Aktivierung**

| license uata             |                                                     |
|--------------------------|-----------------------------------------------------|
| Enter license data and p | ress Activate button to perform on-line activation. |
| EquipmentID              |                                                     |
| Serial number            |                                                     |
| Device S/N               | 81BA6A57                                            |
| Device model             | SAMSUNG-SM-T719                                     |
|                          |                                                     |
|                          |                                                     |
|                          |                                                     |
|                          |                                                     |
|                          |                                                     |
|                          |                                                     |

| Schrit<br>t | Beschreibung                                                                                                    |
|-------------|----------------------------------------------------------------------------------------------------|
| 1.          | Das Gerät mit dem Internet verbinden.                                                                                   |
| 2.          | Das Lizenzsystem auswählen: EquipmentID oder EntitlementID.                                                             |
| 3.          | Abhängig von der Lizenz entweder die <b>EquipmentID</b> und <b>Seriennummer</b> oder die <b>EntitlementID</b> eingeben. |
| 4.          | Die Aktivierung wird automatisch ausgeführt und die Software ist anschließend für die Verwendung bereit.                |

# Schritt für Schritt: Hinzufügen von Modulen

Es ist möglich, weitere Module zur aktuellen Konfiguration hinzuzufügen.

# Module online hinzufügen

| Schrit<br>t | Beschreibung                                                                |
|-------------|-----------------------------------------------------------------------------|
| 1.          | X-PAD 🔀 starten.                                                            |
| 2.          | Auf 🔀 oben links klicken.                                                   |
| 3.          | Die Seite Lizenz & Module auswählen.                                        |
| 4.          | Auf Lizenz aktualisieren klicken.                                           |
| 5.          | Die entsprechende Lizenz wird mit den neu erstandenen Modulen aktualisiert. |
|             |                                                                             |

| Schritt für Schritt: Über- |
|----------------------------|
| tragung einer X-PAD-       |
| Lizenz von einem Control-  |
| ler auf einen anderen      |

| Schrit<br>t | Beschreibung                                                     |
|-------------|------------------------------------------------------------------|
| 1.          | Auf der Seite Lizenz auf Tools klicken.                          |
| 2.          | Lizenz entfernen auswählen.                                      |
| 3.          | X-PAD Ultimate auf dem neuen Controller installieren.            |
| 4.          | Die Lizenz mithilfe der gleichen Lizenzinformationen aktivieren. |

#### Schritt für Schritt: Information

| Schrit<br>t | Beschreibung                                                                                                    |
|-------------|----------------------------------------------------------------------------------------------------|
| 1.          | Auf 🔀 oben links klicken.                                                                                                    |
| 2.          | Die Seite <b>Über</b> auswählen.                                                                                                    |
| 3.          | Auf der Seite stehen verschiedene Informationen zur Verfügung. Zum Beispiel die<br>Lizenznummer und der Lizenztyp oder die aktiven Module.                                                        |
| 4.          | Im Falle von Demo-Lizenzen kann eine spezifische Konfiguration durch Aktivieren<br>nur der benötigten Module erstellt werden.<br>Die Modulaktivierung für Demo-Lizenzen wird nachfolgend gezeigt. |

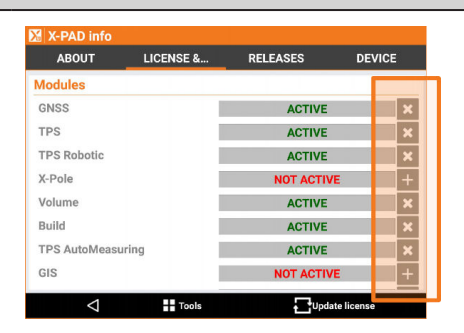

#### Schritt für Schritt: Lokalisierungspakete

Lokalisierungspakete ermöglichen die Installation von Systemdateien, die für die Verwendung des Produkts in einem bestimmten Land oder in einer bestimmten Sprachversion erforderlich sind. Lokalisierungspakete können bei Ihrem GeoMax-Ansprechpartner angefordert werden.

Lokalisierungspakete können Folgendes enthalten:

- Sprachmeldungen in der entsprechenden Sprache
- Koordinatenkorrekturmodelle
- Geoid-Modelle
- Andere Einstellungen

#### **Download direkt im Programm**

| Schrit<br>t | Beschreibung                                                                                                    |
|-------------|----------------------------------------------------------------------------------------------------|
| 1.          | X-PAD 🔀 starten.                                                                                                    |
| 2.          | Auf <b>Einstellungen</b> klicken.                                                                                                 |
| 3.          | Sonstiges auswählen.                                                                                                    |
| 4.          | Neben der entsprechenden Sprache auf Installation klicken.                                                                        |
| 5.          | Auf <b>Download</b> unten rechts klicken.<br>Eine Liste aller auf dem Controller verfügbaren Lokalisierungspakete wird angezeigt. |
| 6.          | Die zu installierenden Pakete auswählen.                                                                                          |
| 7.          | Die entsprechenden Dateien nach Beendigung des Installationsvorgangs löschen, um Speicherplatz auf dem Datenträger freizugeben.   |

#### Download über Links

| Schrit | Beschreibung                                                                                                    |
|--------|----------------------------------------------------------------------------------------------------|
| t      |                                                                                                    |
| 1.     | Ein Lokalisierungspaket über einen der in der folgenden Tabelle aufgelisteten Links herunterladen.                                                                                      |
| 2.     | Die Lokalisierungspaketdatei in den Ordner "X-PAD" kopieren.                                                                                                    |
| 3.     | X-PAD 🔀 starten.                                                                                                    |
| 4.     | Auf <b>Einstellungen</b> klicken.                                                                                                    |
| 5.     | Sonstiges auswählen.                                                                                                    |
| 6.     | Neben der entsprechenden Sprache auf <b>Installation</b> klicken.<br><b>Download</b> auswählen.<br>Eine Liste aller auf dem Controller verfügbaren Lokalisierungspakete wird angezeigt. |
| 7.     | Die zu installierenden Pakete auswählen.                                                                                                    |
| 8.     | Die entsprechenden Dateien nach Beendigung des Installationsvorgangs löschen,<br>um Speicherplatz auf dem Datenträger freizugeben.                                                      |
|        |                                                                                                    |

Schritt für Schritt: Automatische Updates

Für die Aktualisierung von X-PAD ist ein kostenloses X-PAD 365-Konto erforderlich.

Wenn X-PAD gestartet wird, sucht die Software automatisch nach Updates. Wenn ein Update verfügbar ist, erscheint das Symbol  $\underline{\mathbf{L}}$  in der oberen Leiste des Hauptbildschirms.

| Schrit<br>t | Beschreibung                                                                                       |  |
|-------------|----------------------------------------------------------------------------------------------------|--|
| 1.          | Auf 🛃 klicken, um eine Liste der für die Aktualisierung verfügbaren Elemente anzu-<br>zeigen.      |  |
| 2.          | Auf Installation klicken, um das Update herunterzuladen und zu installieren.                       |  |
|             | l l l l l l l l l l l l l l l l l l l                                                              |  |
|             | News X-PAD Survey release 2.7.608<br>October 2016                                                  |  |
|             | General                                                                                            |  |
|             | Geoid: fixed an error that didn't allow the calculation of the elevations for some countries only. |  |
|             | News X-PAD Survey release 2.7.605<br>October 2016                                                  |  |
|             | General                                                                                            |  |
|             | Fixed bugs: some small bugs has been fixed.                                                        |  |
|             | Geold fixed an error that didn't allow the calculation of the elevations for some countries        |  |

Schritt für Schritt: Wiederherstellen der vorherigen Version Alle Aktualisierungen, die auf das Gerät heruntergeladen und darauf installiert werden, werden gespeichert, um eine vorherige Version bei Bedarf wiederherstellen zu können.

| Schrit<br>t | Beschrei                                    | bung      |          |        |
|-------------|---------------------------------------------|-----------|----------|--------|
| 1.          | Auf 🔀 oben links klicken.                   |           |          |        |
| 2.          | Die Seite <b>Version</b> auswählen.         |           |          |        |
| 3.          | Die wiederherzustellende Version auswählen. |           |          |        |
|             | 🔀 X-PAD info                                |           |          |        |
|             | ABOUT                                       | LICENSE & | RELEASES | DEVICE |
|             | Downloaded                                  | alaaaaa   |          |        |

| ABOUT                   | LICENSE &               | RELEASES | DEVICE         |
|-------------------------|-------------------------|----------|----------------|
| Downloaded i            | eleases                 |          |                |
| X-PAD Re<br>127799 Kbyt | I.4.0.800               |          | 30-03-19 18:33 |
| X-PAD Re<br>127767 Kbyt | I.4.0.703               |          | 20-03-19 10:25 |
| X-PAD Re<br>127763 Kbyt | <b>I.4.0.701</b><br>res |          | 14-03-19 15:32 |
| X-PAD Re<br>127633 Kbyt | <b>I.4.0.601</b>        |          | 28-02-19 19:51 |
| X-PAD Re                | 1.4.0.550               |          |                |
| $\triangleleft$         |                         | 🖹 Net    | ws             |

# Der Arbeitsbildschirm

Beschreibung

Um die Software schnell und effizient anwenden zu können, ist es wichtig, die Regeln für die Verwendung des Arbeitsbereichs zu verstehen.

# 3.1

3

# Der Hauptbildschirm

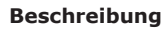

#### JOB SURVEY STAKEOUT COGO MONITORING SURFAC Points/Measures/Co... > iob New/Open job > 🜐 Coordinate System 🛃 Import data > > < Export & Share > 🔀 Job utilities >

Das Hauptfenster ist durch das Menü gekennzeichnet, in dem die unterschiedlichen Befehle basierend auf ihren Funktionen organisiert sind.

| CAD |     | Settings   | Quit |  |
|-----|-----|------------|------|--|
|     |     |            |      |  |
| CAD | TPS | C Settings | Quit |  |

Im unteren Bereich des Fensters sind allgemeine Befehle zu finden.

| Sym-<br>bol | Beschreibung                  |  |
|-------------|-------------------------------|--|
|             | Auf graphische CAD zugreifen. |  |

Auf das Fenster zugreifen, in dem der allgemeine Status des verbundenen Empfängers gesteuert und das aktuelle Profil geändert werden kann. Das Symbol stellt den tatsächlich verbundenen Instrumententyp dar.

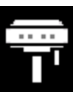

S

#### GPS-Rover

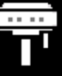

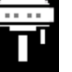

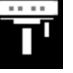

| _ |  |
|---|--|
|   |  |
| 围 |  |

# **GPS-Basisstation**

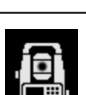

Auf das Fenster zugreifen, in dem einfache Messungen mit der Totalstation vorgenommen sowie alle Mess-Einstellungen überprüft werden können.

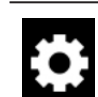

Auf das Fenster zugreifen, in dem die Parameter des Empfängers und der Software eingestellt werden können.

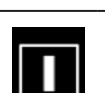

Software beenden.

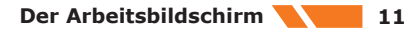

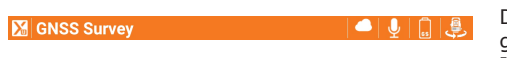

Dialogfelder sind durch eine obere Leiste gekennzeichnet, die verschiedene hilfreiche Informationen enthält.

| Objekt                           | Sym-<br>bol  | Beschreibung                                                                                                    |  |  |
|----------------------------------|--------------|----------------------------------------------------------------------------------------------------|--|--|
| X-PAD-Symbol                     | X            | Durch Klicken auf dieses Symbol werden allgemeine Infor-<br>mationen zu Software, Lizenzen, aktiven Modulen und zuvor<br>installierten Versionen bereitgestellt.                                                                            |  |  |
| Job-Name oder<br>Bildschirmtitel |              | Der Name des Jobs wird im Hauptbildschirm angezeigt.<br>Der Titel des Felds wird im Dialogfeld angezeigt.                                                                                                    |  |  |
| Update verfüg-<br>bar            | <u>+</u>     | Dieses Symbol zeigt an, wenn ein X-PAD-Update verfügbar<br>ist. Auf das Symbol klicken, um die in dem Update enthalte-<br>nen neuen Elemente anzuzeigen und mit dem Download und<br>der Installation fortzufahren.                          |  |  |
| Wetter                           | - <b>Ò</b> - | Das Symbol zeigt das aktuelle Wetter an. Durch Klicken auf<br>das Symbol wird ein Fenster mit der Wettervorhersage der<br>nächsten Stunden und Tage geöffnet.                                                                               |  |  |
| Geräteakku                       |              | Ladezustand des Geräteakkus. Durch Klicken auf das Symbol<br>wird ein Fenster mit Informationen zum Gerät geöffnet.                                                                                                    |  |  |
| GPS-Akku                         | GS           | Ladezustand des GPS-Empfängerakkus. Durch Klicken auf das<br>Symbol wird ein Fenster mit Informationen zum Empfänger<br>oder der Totalstation geöffnet.                                                                                     |  |  |
|                                  |              | Wenn der Akkuladestand unter 20 %, 10 % und<br>5 % fällt, erscheint jeweils eine Meldung unten<br>auf dem Bildschirm, die den Benutzer auffordert,<br>den Akku zu tauschen.                                                                 |  |  |
| X-Pole                           |              | Messung mit X-Pole-Modus. Ermöglicht das Umschalten zu<br>einem anderen Instrumententyp. Bei Verwendung des GNSS-<br>Empfängers kann zur Verwendung der Totalstation umge-<br>schaltet werden und umgekehrt.                                |  |  |
| TPS-Akku                         | Т            | Ladezustand des Akkus der Totalstation. Durch Klicken auf<br>das Symbol wird ein Fenster mit Informationen zum Empfän-<br>ger oder der Totalstation geöffnet.                                                                               |  |  |
|                                  |              | Wenn der Akkuladestand unter 20 %, 10 % und<br>5 % fällt, erscheint jeweils eine Meldung unten<br>auf dem Bildschirm, die den Benutzer auffordert,<br>den Akku zu tauschen.                                                                 |  |  |
| Sprachbefehl                     | 1/2          | Aktiviert/Deaktiviert die Verwendung von Sprachbefehlen während des Betriebs                                                                                                    |  |  |
| X-PERT                           |              | Zeigt den Status des X-PERT-Abonnements an                                                                                                    |  |  |
| QR-Code scan-<br>nen             |              | Teilt und druckt ein QR-Code-Etikett, das die Bluetooth-<br>Adresse jedes Geräts enthält. Dies wird verwendet, um ein<br>Gerät schnell zu verbinden, das bereits konfiguriert ist und für<br>das eine eigene Konfiguration gespeichert ist. |  |  |
| ⊲                                | pols         | + Add Die meisten Dialogfelder enthalten im unte-<br>ren Bereich eine Leiste mit Befehlen, die im<br>jeweiligen Feld verwendet werden können.                                                                                               |  |  |

| Taste              | Beschreibung                                                                                                    |
|--------------------|----------------------------------------------------------------------------------------------------|
| $\bigtriangledown$ | Schließt das Fenster<br>Kurz antippen, um zum vorherigen Schritt zurückzukehren.<br>Symbol länger antippen, um zum Hauptmenü zurückzukehren. |
| $\checkmark$       | Speichert den Inhalt der Felder und schließt das Fenster                                                                                     |
|                    | Speichert die erhaltenen Ergebnisse und fährt mit dem Vorgang fort                                                                           |

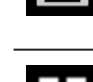

Hilfsprogramme zur Verwaltung von Fensterdaten

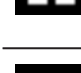

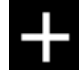

Fügt ein neues Element zu den im Fenster angezeigten Daten hinzu

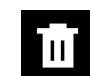

Entfernt ausgewählte Objekte im Fenster

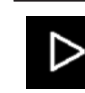

Lädt die nächste Seite in einem Schritt-für-Schritt-Vorgang

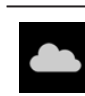

Zugriff auf Jobs, die auf Cloud-Plattformen wie X-PAD 365 Cloud, Microsoft OneDrive, Dropbox, Google Drive, SkyDrive oder Novatron X-Site verfügbar sind. Novatron ist ein Hersteller von Maschinensteuerungssystemen und X-Site ist die unternehmenseigene Cloud-Plattform, mit der die Konnektivität und Kollaboration zwischen Maschinen, Bürostandorten und allen Teams sichergestellt werden. Benutzer können sich innerhalb von X-PAD Ultimate in diesem System

anmelden und auf die verschiedenen Projekte zugreifen. Aus X-PAD Ultimate exportierte Daten können auf die Plattform hochgeladen werden und sind dann umgehend für die Maschine verfügbar. Auch der Download von Daten von X-

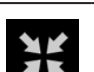

Aktiviert den Vorgang zum Abstecken des Punkts

Site nach X-PAD Ultimate ist möglich.

#### Wettervorhersage

| 🔀 Weather                       |        |
|---------------------------------|--------|
| Oderzo     broken clouds        | 14°C   |
| Saturday 13 April<br>few clouds | 14°C > |
| Aunday 14 April Iight rain      | 11°C > |
| Monday 15 April<br>clear sky    | 16°C > |
| Tuesday 16 April<br>few clouds  | 15°C > |
| $\bigtriangledown$              |        |

In diesem Fenster wird die Wettervorhersage der nächsten Stunden und Tage angezeigt.

Durch Klicken auf einen Tag wird die Wettervorhersage für die Stunden dieses Tages angezeigt.

Hierfür ist eine Internetverbindung erforderlich.

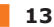

Taste Beschreibung

Wettervorhersage aktualisieren

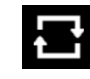

Geräteinformation und Support

Teilen und Drucken eines QR-Code-Etiketts mit Bluetooth-Adresse

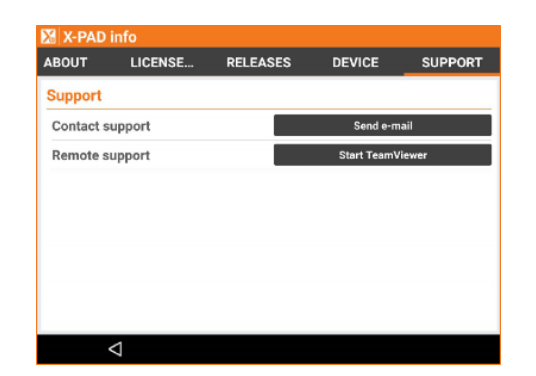

| Schrit<br>t | Beschreibung                                                                                                    |
|-------------|----------------------------------------------------------------------------------------------------|
| 1.          | Auf 🔀 oben links klicken.                                                                                                    |
| 2.          | Auf die Seite <b>Gerät</b> tippen.<br>Diese Registerkarte zeigt allgemeine Informationen über das Gerät an.                                                                         |
| 3.          | Auf die Seite <b>Support</b> tippen.<br>Ermöglicht das Senden einer E-Mail an das Support-Team oder die Herstellung einer<br>Teamviewer- oder AnyDesk-Verbindung in X-PAD Ultimate. |

3. Den QR-Code scannen.

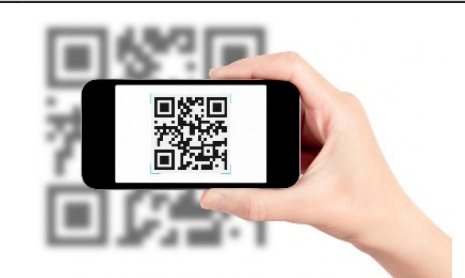

| 4. | Das QR-Code-Etikett enthält die Bluetooth-Adresse jedes Geräts.                                 |
|----|-------------------------------------------------------------------------------------------------|
| 5. | Die Abbildung zeigt ein QR-Code-Etikett auf dem Gerät, das die Verbindung zum Gerät ermöglicht. |

Informationen zum Empfänger/zur Totalstationen

# 3.2

3.3

Beschreibung

Dieses Fenster enthält allgemeine Informationen über den verbundenen GPS-Empfänger oder die verbundene Totalstation.

# Virtuelle Tastatur

Virtuelle Tastatur

| Job nar | me       |     |    |   |          |   |   |           | 0 🧐 | PZ 🖬 14:29 |
|---------|----------|-----|----|---|----------|---|---|-----------|-----|------------|
|         |          |     |    |   |          |   |   |           |     |            |
| Job nar |          |     |    |   |          |   |   |           |     |            |
| Ð       |          | 1   | 23 |   | С        |   |   | $\oslash$ |     |            |
|         |          |     |    |   |          |   |   |           |     |            |
| Q       | w        | E   | R  | т | Y        | U | 1 | 0         | Р   | •*         |
| А       | S        | D   | F  | G | н        | J | К | L         |     | Fine       |
| •       | z        | х   | С  | v | В        | N | м | ,         | ?   | •          |
| ?123    | <b>پ</b> | / * |    |   | Italiano |   |   | •         |     |            |
|         | F1       | F2  |    |   |          |   |   |           |     |            |

Die virtuelle Tastatur ermöglicht das Einfügen von Buchstaben, Zahlen und Symbolen.

Um auf die virtuelle Tastatur zuzugreifen, in das Feld klicken.

| Taste              | Beschreibung                                             |
|--------------------|----------------------------------------------------------|
| $\bigtriangledown$ | Schließt das Fenster                                     |
| abc                | Aktiviert die alphabetische Tastatur                     |
| 123                | Aktiviert die Zahlentastatur                             |
| C                  | Stellt den Startwert wieder her                          |
| ~                  | Speichert den Inhalt der Felder und schließt das Fenster |

| Taste | Beschreibung                                                                                                    |
|-------|----------------------------------------------------------------------------------------------------|
| sw    | Den Quadrant für eine Richtung auswählen. Den Wert für eine Richtung einge-<br>ben, jedoch ohne die erste Ziffer, die üblicherweise den Quadranten angibt.<br>Beispiel: Anstelle von 323.4549 die Werte 23°45'49" eingeben und <b>Iso SW</b><br>drücken. Angezeigt wird S23°45'49"W. |
| h     | Die Längeneinheit "Chain" (1 Chain = 20,1168 Meter) für Distanzen auswählen.<br>Wird hauptsächlich in den USA verwendet.                                                                                                    |

# Einfügen der geografischen Breiten- und Längenwerte

Beschreibung

3.4

# In den Eingabefeldern für geografische Breiten- und Längenwerte müssen die Werte gemäß folgender Regel eingegeben werden:

<Vorzeichen>GG.MMSSssss

#### Beschreibung der Felder

| Feld                      | Beschreibung                                                                                 |
|---------------------------|----------------------------------------------------------------------------------------------|
| <vorzeichen></vorzeichen> | <ul> <li>+ für Breite Nord und Länge Ost</li> <li>- für Breite Süd und Länge West</li> </ul> |
| GG                        | Dezimalgrad                                                                                  |
|                           | Trennzeichen                                                                                 |
| MM                        | Zwei Zeichen für Minuten                                                                     |
| SS                        | Zwei Zeichen für Sekunden                                                                    |
| SSSS                      | Zehntelsekunde                                                                               |

## Beispiele

Syntax

| Feld             | Beschreibung  |
|------------------|---------------|
| 12°34′56.7890 N  | 12.34567890   |
| 12°34′56.7890 S  | -12.34567890  |
| 123°45′56.7890 E | 123.45567890  |
| 123°45′56.7890 W | -123.45567890 |

# 3.5

# Einfügen von Fuß als Bruchzahl

#### Beschreibung

# Syntax

Distanz- und Koordinatenwerte können in Fuß als Bruchzahl eingegeben werden. Das akzeptierte Format ist wie folgt:

<Fuß>' <Zoll> <Bruchteil eines Zolls>"

#### Beispiel

| Feld                             | Beschreibung |
|----------------------------------|--------------|
| 5 Fuß, 6 Zoll und ein<br>Viertel | 5' 6 1/4"    |

| 4                                                       | Job-Verwaltung<br>Jobs werden nach Standorten organisiert. Es können neue Standorte erstellt und bestehende<br>Standorte verwaltet werden. Jeder neue Job wird für den aktuellen Standort erstellt. Jeder<br>Standort kann mehrere Jobs enthalten. |                                                                                                    |  |  |  |
|---------------------------------------------------------|----------------------------------------------------------------------------------------------------|----------------------------------------------------------------------------------------------------|--|--|--|
| Beschreibung                                            |                                                                                                    |                                                                                                    |  |  |  |
| 4.1                                                     | Standortverwaltung                                                                                                    |                                                                                                    |  |  |  |
| Zugriff                                                 | Schrit<br>t                                                                                                    | Beschreibung                                                                                                   |  |  |  |
|                                                         | 1.                                                                                                    | Auf <b>JOB</b> tippen.                                                                                         |  |  |  |
|                                                         | 2.                                                                                                    | Auf <b>Job neu/öffnen</b> tippen.                                                                              |  |  |  |
|                                                         | 3.                                                                                                    | Auf 🖬 klicken.                                                                                                 |  |  |  |
|                                                         | Taste                                                                                                    | Beschreibung                                                                                                   |  |  |  |
|                                                         | Liste.                                                                                                    | Alphabetische Liste der Standorte                                                                              |  |  |  |
|                                                         | Karte.                                                                                                    | Standorte werden in Google Maps angezeigt.                                                                     |  |  |  |
|                                                         | -1-                                                                                                    | Zur Erstellung eines neuen Standorts                                                                           |  |  |  |
|                                                         | ▲Ż                                                                                                    | auf- zu absteigend oder umgekehrt.                                                                             |  |  |  |
| len eines Standorts                                     | Schrit<br>t                                                                                                    | Beschreibung                                                                                                   |  |  |  |
|                                                         | 1.                                                                                                    | Auf <b>JOB</b> tippen.                                                                                         |  |  |  |
|                                                         | 2.                                                                                                    | Auf <b>Job neu/öffnen</b> tippen.                                                                              |  |  |  |
|                                                         | 3.                                                                                                    | Auf 📊 klicken.                                                                                                 |  |  |  |
|                                                         | 4.                                                                                                    | Einen Standortnamen eingeben.                                                                                  |  |  |  |
|                                                         | 5.                                                                                                    | Eine Zeile auswählen, die zum Standort gehört, um diesen als aktuellen Standort festzulegen.                   |  |  |  |
|                                                         | 6.                                                                                                    | Zum Fenster mit der Liste der Jobs zurückkehren. Es werden nur Jobs des ausge-<br>wählten Standorts angezeigt. |  |  |  |
| <br>Schritt für Schritt: Erstel-<br>len eines Standorts | Schrit<br>t                                                                                                    | Beschreibung                                                                                                   |  |  |  |
|                                                         | 1.                                                                                                    | Auf <b>JOB</b> tippen.                                                                                         |  |  |  |
|                                                         | 2.                                                                                                    | Auf <b>Job neu/öffnen</b> tippen.                                                                              |  |  |  |
|                                                         | 3.                                                                                                    | Auf 🖬 klicken.                                                                                                 |  |  |  |
|                                                         | 4.                                                                                                    | Auf 🖪 klicken.                                                                                                 |  |  |  |

| Feld                                     | Beschreibung                                                                                                    |
|------------------------------------------|----------------------------------------------------------------------------------------------------|
| Kollaborative Bau-<br>stelle (X-PAD 365) | Diese Option aktivieren, um die Kollaboration für den Standort zu ermöglichen, damit Jobs in X-PAD 365 geteilt werden können. Erfordert eine X-PAD 365-Lizenz |
| Baustellenname                           | Name des zu erstellenden Standorts                                                                                                    |

| Feld     | Beschreibung                                                                                                    |
|----------|----------------------------------------------------------------------------------------------------|
| Position | Adresse und Position des Standorts<br>Wenn das Gerät über eine gültige GPS-Position verfügt, wird es auto-<br>matisch verwendet.<br>Alternativ den Ort auf der Karte durch langes Anklicken der<br>gewünschten Position auf der Karte auswählen. Wenn das Gerät mit<br>dem Internet verbunden ist, wird außerdem die zugehörige Adresse<br>angezeigt. |

#### Schritt für Schritt: Löschen eines Standorts

| Schrit<br>t | Beschreibung                                                                                            |
|-------------|----------------------------------------------------------------------------------------------------|
| 1.          | Auf <b>JOB</b> tippen.                                                                                  |
| 2.          | Auf Job Dienstprogramme tippen.                                                                         |
| 3.          | Auf Baustelle löschen tippen.                                                                           |
| 4.          | Den zu löschenden Standort auswählen.                                                                   |
| ß           | Alternativ das Kontextmenü verwenden, das beim Antippen eines Standorts in der<br>Liste verfügbar wird. |
| ß           | Die in dem Standort enthaltenen Jobs werden gelöscht und können nicht wiederher-<br>gestellt werden.    |
|             |                                                                                                    |

# Job-Verwaltung

Beschreibung

4.2

Die Liste der auf dem Gerät verfügbaren Jobs wird entsprechend den unterschiedlichen Modi angezeigt.

# Visualisierungsmodi

| Modus    | Beschreibung                                                                                                    |
|----------|----------------------------------------------------------------------------------------------------|
| Galerie  | Job-Galerie<br>Jobs werden in einer Karussellansicht mit dem mit dem Job verknüpf-<br>ten Bild oder mit einem Vorschaubild der Zeichnung visualisiert. Infor-<br>mationen zum Bearbeitungsdatum der Datei und die Dateigröße sind<br>enthalten. Auf ein Bild klicken, um den Job zu öffnen.                       |
| Liste    | Job-Liste<br>Jobs werden in einer Liste zusammen mit dem Bearbeitungsdatum<br>und der Dateigröße aufgelistet. Auf die Zeile des entsprechenden Jobs<br>klicken, um diesen zu öffnen.                                                                                                    |
| Karte    | Visualisierung der Jobs in Google Maps<br>Die Position jedes Jobs wird in Google Maps angezeigt: Auf das Sym-<br>bol klicken, um Informationen über einen Job zu erhalten und diesen<br>zu öffnen. Wenn sich mehrere Jobs in diesem Bereich befinden, wird<br>eine Liste angezeigt.                               |
| Kalender | Visualisierung der Jobs im Kalender<br>Jobs werden in einem Kalender basierend auf deren Erstellungsdatum<br>visualisiert. Um einen Job zu öffnen, auf den entsprechenden Tag<br>klicken. Wenn mehrere Jobs das gleiche Erstellungsdatum besitzen,<br>werden die erstellten Jobs nach Datum sortiert aufgelistet. |

# Beschreibung der Tasten

| Taste      | Beschreibung       |
|------------|--------------------|
| $\bigcirc$ | Standortverwaltung |
|            |                    |

Karussellansicht

| Taste                 | Beschreibung                                                                                                    |
|-----------------------|----------------------------------------------------------------------------------------------------|
| ≣                     | Listenansicht                                                                                                    |
|                       | Kartenansicht                                                                                                    |
|                       | Kalenderansicht                                                                                                    |
|                       | Zugriff auf Jobs, die auf Cloud-Plattformen wie X-PAD 365 Cloud, Micro-<br>soft OneDrive, Dropbox, Google Drive, SkyDrive oder Novatron X-Site verfügbar<br>sind.<br>Novatron ist ein Hersteller von Maschinensteuerungssystemen und X-Site ist<br>die unternehmenseigene Cloud-Plattform, mit der die Konnektivität und Kolla-<br>boration zwischen Maschinen, Bürostandorten und allen Teams sichergestellt<br>werden. Benutzer können sich innerhalb von X-PAD Ultimate in diesem System<br>anmelden und auf die verschiedenen Projekte zugreifen. Aus X-PAD Ultimate<br>exportierte Daten können auf die Plattform hochgeladen werden und sind dann<br>umgehend für die Maschine verfügbar. Auch der Download von Daten von X-<br>Site nach X-PAD Ultimate ist möglich. |
| ▲ <mark>A</mark><br>Z | Die alphabetische Reihenfolge der Jobs und deren Bearbeitungsdatum von auf-<br>zu absteigend oder umgekehrt umkehren.<br>Daten auf dem OneDrive Cloud-Server speichern und abrufen.                                                                                                    |
| +                     | Einen Job erstellen.                                                                                                    |

# Schritt für Schritt: Erstellung eines Jobs

| Schrit<br>t | Beschreibung               |
|-------------|----------------------------|
| 1.          | Auf <b>JOB</b> tippen.     |
| 2.          | Auf Job neu/öffnen tippen. |
| 3.          | Auf 🕂 klicken.             |

| Feld                                | Beschreibung                                                                                                    |
|-------------------------------------|----------------------------------------------------------------------------------------------------|
| Baustelle                           | Standort, für den der Job erstellt wird                                                                                                    |
| Kollaborativer Job (X-<br>PAD 365). | Diese Option aktivieren, um die Kollaboration für den Job zu ermögli-<br>chen, damit dieser in X-PAD 365 synchronisiert wird. Erfordert eine<br>X-PAD 365-Lizenz                                                                                                    |
| Jobname                             | Name des zu erstellenden Jobs                                                                                                    |
| Referenzjob                         | Eine Verknüpfung zwischen einem neuen und einem bestehenden Job<br>erstellen.<br>Wenn ein neuer Job geöffnet wird, dann werden die Punkte aus dem<br>Referenz-Job als Referenzpunkte in den neuen Job geladen. Die Refe-<br>renzpunkte können für alle Betriebsvorgänge, z. B. die Orientierung<br>der Totalstation oder die Kalibrierung des GPS-Standorts, verwendet<br>werden. |
| Codebibliothek                      | Eine Bibliothek mit Vermessungscodes mit dem Job verknüpfen.<br>Die Bibliothek enthält eine Liste von Codes, Beschreibungen und<br>Symbolen, die zur Beschreibung der gemessenen Punkte verwendet<br>werden können.                                                                                                    |
| GIS-Feature                         | Bibliothek mit GIS-Merkmalen zur Verknüpfung mit dem Job<br>Die Bibliothek enthält Definitionen von GIS-Merkmalen und -Eigen-<br>schaften, die mit den Vermessungscodes verknüpft werden können.<br>Wenn ein Punkt gespeichert wird, dann wird zusätzlich das verknüpfte<br>GIS-Merkmal gespeichert.                                                                              |
| Kommentar                           | Beschreibende Anmerkungen zum Job                                                                                                    |

| Feld              | Beschreibung                                                                                                    |
|-------------------|----------------------------------------------------------------------------------------------------|
| Koordinatensystem | Das dem neuen Job zugewiesene Koordinatensystem ist als Standard-<br>system festgelegt.                                                                                                    |
| Position          | Adresse und Position des Jobs<br>Wenn das Gerät über eine gültige GPS-Position verfügt, wird es auto-<br>matisch verwendet.<br>Alternativ den Ort auf der Karte durch langes Anklicken der<br>gewünschten Position auf der Karte auswählen. Wenn das Gerät mit<br>dem Internet verbunden ist, wird außerdem die zugehörige Adresse<br>angezeigt. |
| Foto              | Das ausgewählte Foto wird verwendet, um den Job in der <b>Galerie</b><br>darzustellen.<br>Das auf dem Controller verfügbare Bild oder neue Fotos können<br>hierzu verwendet werden.                                                                                                    |

# Schritt für Schritt: Öffnen eines Jobs

| Schrit<br>t | Beschreibung                                                      |
|-------------|-------------------------------------------------------------------|
| 1.          | Auf <b>JOB</b> tippen.                                            |
| 2.          | Auf <b>Job neu/öffnen</b> tippen.                                 |
| 3.          | Den Standort auswählen, der den zu öffnenden Job enthält.         |
| 4.          | Den Job aus der Liste, in Google Maps oder im Kalender auswählen. |

### Schritt für Schritt: Öffnen eines auf einem Cloud-Server gespeicherten Jobs

| Schrit<br>t | Beschreibung                                                                                                |
|-------------|----------------------------------------------------------------------------------------------------|
| 1.          | Auf <b>JOB</b> tippen.                                                                                      |
| 2.          | Auf <b>Job neu/öffnen</b> tippen.                                                                           |
| 3.          | Den Cloud-Server auswählen, auf dem der Job gespeichert ist.                                                |
| 4.          | Falls erforderlich, am Server anmelden.                                                                     |
| 5.          | Den zu öffnenden Job auswählen.<br>Der Job wird in den aktuellen Standort kopiert und kann geöffnet werden. |

# Schritt für Schritt: Job-Eigenschaften

| Schrit<br>t | Beschreibung                    |
|-------------|---------------------------------|
| 1.          | Auf <b>JOB</b> tippen.          |
| 2.          | Auf Job Dienstprogramme tippen. |
| 3.          | Auf Jobeigenschaften tippen.    |

| Feld           | Beschreibung                                                                                                    |
|----------------|----------------------------------------------------------------------------------------------------|
| Baustelle      | Standort, für den der Job erstellt wird                                                                                                    |
| Jobname        | Name des zu erstellenden Jobs                                                                                                    |
| Referenzjob    | Eine Verknüpfung zwischen einem neuen und einem bestehenden Job<br>erstellen.<br>Wenn ein neuer Job geöffnet wird, dann werden die Punkte aus dem<br>Referenz-Job als Referenzpunkte in den neuen Job geladen. Die Refe-<br>renzpunkte können für alle Betriebsvorgänge, z. B. die Orientierung<br>der Totalstation oder die Kalibrierung des GPS-Standorts, verwendet<br>werden. |
| Codebibliothek | Eine Bibliothek mit Vermessungscodes mit dem Job verknüpfen.<br>Die Bibliothek enthält eine Liste von Codes, Beschreibungen und<br>Symbolen, die zur Beschreibung der gemessenen Punkte verwendet<br>werden können.                                                                                                    |

| Feld              | Beschreibung                                                                                                    |
|-------------------|----------------------------------------------------------------------------------------------------|
| GIS-Feature       | Bibliothek mit GIS-Merkmalen zur Verknüpfung mit dem Job<br>Die Bibliothek enthält Definitionen von GIS-Merkmalen und -Eigen-<br>schaften, die mit den Vermessungscodes verknüpft werden können.<br>Wenn ein Punkt gespeichert wird, dann wird zusätzlich das verknüpfte<br>GIS-Merkmal gespeichert.                                             |
| Kommentar         | Beschreibende Anmerkungen zum Job                                                                                                    |
| Koordinatensystem | Das dem neuen Job zugewiesene Koordinatensystem ist als Standard-<br>system festgelegt.                                                                                                    |
| Position          | Adresse und Position des Jobs<br>Wenn das Gerät über eine gültige GPS-Position verfügt, wird es auto-<br>matisch verwendet.<br>Alternativ den Ort auf der Karte durch langes Anklicken der<br>gewünschten Position auf der Karte auswählen. Wenn das Gerät mit<br>dem Internet verbunden ist, wird außerdem die zugehörige Adresse<br>angezeigt. |
| Foto              | Das ausgewählte Foto wird verwendet, um den Job in der <b>Galerie</b><br>darzustellen.<br>Das auf dem Controller verfügbare Bild oder neue Fotos können<br>hierzu verwendet werden.                                                                                                    |

#### Schritt für Schritt: Kopieren oder Senden einer Kopie des aktuellen Jobs

### **Kopieren eines Jobs**

| Schrit<br>t | Beschreibung                                                                                                 |
|-------------|----------------------------------------------------------------------------------------------------|
| 1.          | Auf <b>JOB</b> tippen.                                                                                       |
| 2.          | Auf Job Dienstprogramme tippen.                                                                              |
| 3.          | Auf Kopie des Jobs speichern tippen.                                                                         |
| 4.          | Den geöffneten Job und alle verknüpften Dateien speichern.                                                   |
| 3           | Auf <b>In andere Baustelle kopieren</b> tippen, um den Job in einen anderen Standort zu kopieren.            |
| ß           | Auf <b>In andere Baustelle verschieben</b> tippen, um den Job in einen anderen Stand-<br>ort zu verschieben. |

## Beschreibung der Felder

| Feld         | Beschreibung                                                                                                    |
|--------------|----------------------------------------------------------------------------------------------------|
| Dateiname    | Name, der dem kopierten Job zugewiesen wird                                                                                                    |
| Gerät/Cloud  | Die Kopie des Jobs auf dem Gerät oder einem Cloud-Server spei-<br>chern.                                                                                    |
| Teilen-Datei | Auf Android-Geräten verfügbare Dienste wie Senden von Dateien über<br>E-Mail, WLAN, Bluetooth, X-PAD 365, Google Drive, DropBox oder<br>OneDrive verwenden. |

# **Speichern eines Jobs**

| Schrit<br>t | Beschreibung                                               |
|-------------|------------------------------------------------------------|
| 1.          | Auf <b>Liste</b> tippen.                                   |
| 2.          | Auf Jobname tippen und halten.                             |
| 3.          | Auf Speichern als tippen.                                  |
| 4.          | Den geöffneten Job und alle verknüpften Dateien speichern. |
| 5.          | Der soeben gespeicherte Job kann direkt geöffnet werden.   |
|             |                                                            |

| Feld      | Beschreibung                                |
|-----------|---------------------------------------------|
| Dateiname | Name, der dem kopierten Job zugewiesen wird |

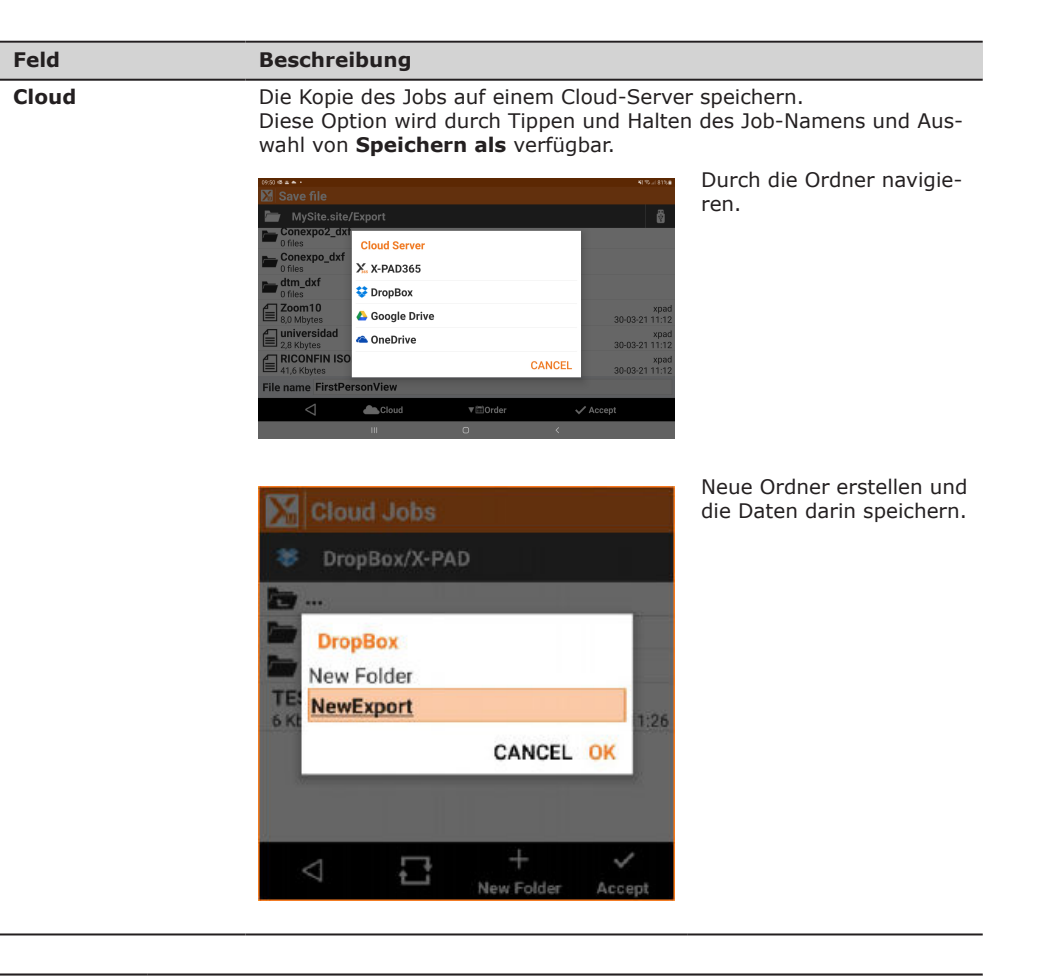

#### Beschreibung

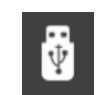

Taste

Eine Kopie des Jobs auf einer mit dem Gerät verbundenen Speichereinheit speichern.

Diese Option wird durch Tippen und Halten des Job-Namens und Auswahl von **Speichern als** verfügbar.

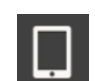

Eine Kopie des Jobs in einem Geräteordner speichern. Diese Option wird durch Tippen und Halten des Job-Namens und Auswahl von **Speichern als** verfügbar.

#### Löschen ausgewählter Jobs

| Schrit<br>t | Beschreibung                                                                                                    |  |
|-------------|----------------------------------------------------------------------------------------------------|--|
| 1.          | Auf <b>JOB</b> tippen.                                                                                          |  |
| 2.          | Auf Job Dienstprogramme tippen.                                                                                 |  |
| 3.          | Auf Job löschen tippen.                                                                                         |  |
| 4.          | Die zu löschenden Jobs auswählen.<br>Die ausgewählten Job-Dateien und alle verknüpften Dateien werden gelöscht. |  |

#### Löschen eines Jobs

| Schrit<br>t | Beschreibung      |
|-------------|-------------------|
| 1.          | Auf Liste tippen. |

#### Schritt für Schritt: Löschen eines Jobs

| Schrit<br>t | Beschreibung                                                            |
|-------------|-------------------------------------------------------------------------|
| 2.          | Den Job-Namen getippt halten.                                           |
| 3.          | Auf <b>Löschen</b> tippen.                                              |
| 4.          | Die ausgewählte Job-Datei und alle verknüpften Dateien werden gelöscht. |

#### Schritt für Schritt: Umbenennen eines Jobs

| Schrit<br>t | Beschreibung                                                             |
|-------------|--------------------------------------------------------------------------|
| 1.          | Auf Liste tippen.                                                        |
| 2.          | Den Job-Namen getippt halten.                                            |
| 3.          | Auf <b>Umbenennen</b> tippen.                                            |
| 4.          | Die ausgewählte Job-Datei und alle verknüpften Dateien werden umbenannt. |

#### Schritt für Schritt: Reparieren und Komprimieren eines Jobs

Mit dieser Option wird ein bestehender Job komprimiert und bei Bedarf wiederhergestellt, falls viele Daten gelöscht wurden oder eine Job-Datei beschädigt ist.

| Schrit<br>t | Beschreibung                                                                 |
|-------------|------------------------------------------------------------------------------|
| 1.          | Auf <b>JOB</b> tippen.                                                       |
| 2.          | Auf Job Dienstprogramme tippen.                                              |
| 3.          | Auf Job komprimieren und wiederherstellen tippen.                            |
| 4.          | Einen Job auswählen.<br>Es wird eine Kopie des ursprünglichen Jobs erstellt. |

Schritt für Schritt: Wiederherstellen eines Jobs Diese Option ermöglicht den Import der RAW-Datei eines anderen Jobs in einen Job, der beschädigt ist und nicht mehr geöffnet werden kann.

| Schrit<br>t | Beschreibung                                                                           |
|-------------|----------------------------------------------------------------------------------------|
| 1.          | Auf <b>JOB</b> tippen.                                                                 |
| 2.          | Auf Job Dienstprogramme tippen.                                                        |
| 3.          | Auf Job wiederherstellen tippen.                                                       |
| 4.          | Die RAW-Datei des wiederherzustellenden Jobs auswählen.                                |
| 5.          | Dem neuen Job, der die wiederhergestellten Daten enthalten wird, einen Namen zuweisen. |

#### Dateierweiterungen und Ordnername

| Erweiterung oder<br>Ordner          | Beschreibung                                                                                                    |
|-------------------------------------|----------------------------------------------------------------------------------------------------|
| *.GFD4                              | Jeder Job wird in einer Datei mit der Dateierweiterung *.GFD4 gespei-<br>chert.                                                                                                    |
| *.GFD4_BAK                          | Beim Öffnen eines Jobs wird automatisch eine Kopie mit der Dateier-<br>weiterung *.GFD4_BAK erstellt.                                                                                                    |
| *.RAW                               | Beim Schließen eines Jobs wird die RAW-Datei mit der Dateierweite-<br>rung *. RAW erstellt.<br>Die RAW-Datei ist eine Textdatei, in der alle wesentlichen Daten<br>des Jobs enthalten sind: topographische Punkte und Messungen. Die<br>RAW-Datei kann in Softwareprodukten von Drittanbietern für den<br>Import von Daten verwendet werden. |
| <name des<br="">Jobs&gt;_IMG</name> | Mit Punkten oder dem Vermessungsfeldbuch verknüpfte Zeichnungen werden in einem Unterordner des Job-Ordners gespeichert. Der Name des Unterordners lautet <name des="" jobs="">_IMG&gt;.</name>                                                                                                    |

Jobs, die mit X-PAD Survey 3 (der Vorgängerversion von X-PAD) erstellt wurden, werden in der Arbeitsliste mit dem Symbol  $\mathbb{M}$  angezeigt.

Mit X-PAD Survey 3 erstellt Jobs müssen vor dem Öffnen konvertiert werden.

Bei der Konvertierung bleibt der ursprüngliche Job erhalten und es wird eine Kopie des Jobs im neuen Format erstellt.

| Schrit<br>t | Beschreibung                                  |
|-------------|-----------------------------------------------|
| 1.          | Auf <b>JOB</b> tippen.                        |
| 2.          | Auf Job neu/öffnen tippen.                    |
| 3.          | Die zu konvertierende Job-Datei auswählen.    |
| 4.          | Ja drücken, um die Konvertierung auszuführen. |
|             |                                               |

| 5                                                                    | Einstellungen                                                                                                    |  |
|----------------------------------------------------------------------|----------------------------------------------------------------------------------------------------|--|
| Beschreibung                                                         | Die Softwarevorgänge unterliegen einer Reihe von Parametern und Optionen, die vollständig<br>anpassbar sind.                                                                                                    |  |
| Schritt für Schritt: Spei-<br>chern und Laden von Ein-<br>stellungen | <ul> <li>Alle Einstellungen können folgendermaßen gespeichert werden:</li> <li>Als Standardeinstellungen für jeden neuen Job</li> <li>Mit einem Namen zum Laden, wenn diese für einen Job erforderlich sind</li> </ul> Einstellungen als Standard speichern |  |
|                                                                      | Schrit Beschreibung                                                                                                    |  |

| t  |                                                                                                    |
|----|----------------------------------------------------------------------------------------------------|
| 1. | Auf <b>Einstellungen</b> tippen.                                                                                                    |
| 2. | Auf 🎛 klicken.                                                                                                    |
| 3. | Einstellungen als Standard speichern auswählen.                                                                                                 |
| 4. | Die aktuellen Einstellungen werden als Standardeinstellungen gespeichert. Bei jedem neuen Job werden diese Einstellungen automatisch verwendet. |

#### Einstellungen speichern als

| Schrit<br>t | Beschreibung                                                                           |
|-------------|----------------------------------------------------------------------------------------|
| 1.          | Auf <b>Einstellungen</b> tippen.                                                       |
| 2.          | Auf 🎛 klicken.                                                                         |
| 3.          | Auf Einstellungen mit Namen speichern tippen.                                          |
| 4.          | Einen Namen eingeben, unter dem die aktuellen Einstellungen gespeichert werden sollen. |

# Laden von Einstellungen

| Schrit<br>t | Beschreibung                                                        |
|-------------|---------------------------------------------------------------------|
| 1.          | Auf <b>Einstellungen</b> tippen.                                    |
| 2.          | Auf 🎛 klicken.                                                      |
| 3.          | Auf <b>Einstellungen laden</b> tippen.                              |
| 4.          | Eine Datei auswählen, die in den aktuellen Job geladen werden soll. |
|             |                                                                     |

| 5.1          | Einhei                | ten                                                                                                    |
|--------------|-----------------------|----------------------------------------------------------------------------------------------------|
| Beschreibung | Auf diese<br>verwende | r Seite können die Einheiten für Messungen festgelegt werden, die für alle Datentypen<br>et werden sollen. |
|              | Schrit<br>t           | Beschreibung                                                                                               |
|              | 1.                    | Auf <b>Einstellungen</b> tippen.                                                                           |
|              | 2.                    | Auf <b>Einheiten</b> tippen.                                                                               |
|              |                       |                                                                                                    |
| 5.2          | Dezim                 | alstellen                                                                                                  |

Beschreibung

Auf dieser Seite kann die Anzahl der Dezimalstellen festgelegt werden, die für alle Datentypen angezeigt werden sollen.

| Schrit<br>t | Beschreibung                     |
|-------------|----------------------------------|
| 1.          | Auf <b>Einstellungen</b> tippen. |
| 2.          | Auf Dezimalzahlen tippen.        |
|             |                                  |

| 5.3          | Koordinaten                                                                                                    |
|--------------|----------------------------------------------------------------------------------------------------|
| Beschreibung | Auf dieser Seite ist Folgendes möglich:                                                                                                    |
|              | <ul> <li>Einstellung der Symbole, die Abszisse, Ordinaten und Höhen kennzeichnen</li> <li>Einstellung der Visualisierungs- und Einfügereihenfolge von Abszisse und Ordinaten</li> <li>Einstellung der Richtung der Ordinaten</li> <li>Die Standardrichtung der Ordinaten ist nordwärts, in einigen Ländern ist dies jedoch<br/>umgekehrt.</li> </ul> |
|              | Schrit Beschreibung<br>t                                                                                                    |
|              | 1. Auf <b>Einstellungen</b> tippen.                                                                                                    |
|              | 2. Auf <b>Koordinaten</b> tippen.                                                                                                    |
|              |                                                                                                    |
| 5.4          | GNSS                                                                                                    |
| Beschreibung | Auf dieser Registerkarte ist Folgendes möglich:                                                                                                    |
|              | <ul> <li>Einstellung verschiedener Parameter zur Steuerung der Erfassung von den Positionen<br/>des GPS-Empfängers</li> </ul>                                                                                                    |

• Einstellung der Funktionsmodi

| Schrit<br>t | Beschreibung                     |
|-------------|----------------------------------|
| 1.          | Auf <b>Einstellungen</b> tippen. |
| 2.          | Auf <b>GNSS</b> tippen.          |

# Registerkarte GNSS

| Schrit<br>t | Beschreibung                     |
|-------------|----------------------------------|
| 1.          | Auf <b>Einstellungen</b> tippen. |
| 2.          | Auf <b>GNSS</b> tippen.          |
| 3.          | Auf <b>GNSS</b> tippen.          |

# Genauigkeitsprüfung

| Feld                            | Beschreibung                                                                                                    |
|---------------------------------|----------------------------------------------------------------------------------------------------|
| Speichern nur bei<br>Fix-Lösung | Die Epochenaufzeichnung erfolgt nur, wenn sich der Empfänger im<br>Fixed-Modus befindet.                                                                                                    |
| Genauigkeitsprü-<br>fung        | Aktiviert die Genauigkeitsprüfung<br>Eine GPS-Epoche wird akzeptiert, wenn die aktuelle Genauigkeit die<br>voreingestellten Genauigkeitsbedingungen erfüllt.                                                      |
| RTK-Altersprüfung               | Ermöglicht die Steuerung für den Empfang von Korrekturen<br>Wenn diese Option aktiviert ist, müssen Korrekturen innerhalb der<br>eingestellten Zeit empfangen werden, in welcher der Punkt zu spei-<br>chern ist. |
| Max. Alter (Sek)                | Legt die maximale Zeit fest, in der die neue RTK-Korrektur empfan-<br>gen werden muss                                                                                                    |
| Н                               | Maximale horizontale Genauigkeit für eine akzeptable GPS-Epoche                                                                                                    |
| v                               | Maximale vertikale Genauigkeit (Höhe) für eine akzeptable GPS-Epo-<br>che                                                                                                    |

| 1 | 6 |
|---|---|
| z | 0 |

| Feld                              | Beschreibung                                                                                                    |
|-----------------------------------|----------------------------------------------------------------------------------------------------|
| DOP Check                         | Aktiviert die Überprüfung von DOP-Werten<br>Die GPS-Epoche wird akzeptiert, wenn der DOP-Wert kleiner als der<br>voreingestellte Wert ist.                                                                                                    |
| Max. DOP                          | Maximaler DOP-Wert für eine akzeptable GPS-Epoche                                                                                                    |
| Satelliten Check                  | Aktiviert die Anzahl der überprüften Satelliten<br>Die GPS-Epoche wird akzeptiert, wenn die Anzahl der empfangenen<br>Satelliten größer als der voreingestellte Mindestwert ist.                                                                                                    |
| Min. Satelliten                   | Minimale Anzahl an Satelliten, die für eine akzeptable GPS-Epoche erforderlich ist                                                                                                    |
| Sensormodus                       | <ul> <li>Die Verwendung verschiedener Sensortypen in den Phasen Vermessung und Abstecken kann eingestellt werden:</li> <li>Keines:<br/>Kein Sensor</li> <li>E-Libelle<br/>Aktiviert die Verwendung der elektronischen Libelle des Controllers. Die GPS-Epoche wird akzeptiert, wenn sich die elektronische Libelle innerhalb des Toleranzbereichs befindet.</li> <li>E-Libelle (GNSS-Empfänger)<br/>Verfügbar für Zenith 35. Aktiviert die Verwendung der elektronischen Libelle des GPS-Empfängers (falls vorhanden). Die GPS-Epoche wird akzeptiert, wenn sich die elektronische Libelle innerhalb des Toleranzbereichs befindet.</li> <li>Tilt-Pole (GNSS-Empfänger)<br/>Verfügbar für Zenith 35. Aktiviert die Verwendung des Kompassund Neigungssensors des GPS-Empfängers (falls vorhanden). Sensoren ermöglichen die Berechnung der Position eines Punkts auch dann, wenn sich der Lotstab nicht in der Senkrechten befindet.</li> <li>Um die elektronische Libelle während des Vermessens vorübergehend auszuschalten, einmal in das Vermessungsfeld tippen und Deaktivieren auswählen. Die Position wird ohne Überprüfung gespeichert.</li> </ul> |
| Max. Fehler (2-<br>Meter-Stab)    | Maximal zulässiger Neigungsfehler bei einem zwei Meter langen Lot-<br>stab                                                                                                    |
| Überp. Lokalisie-<br>rungsbereich | Aktiviert die Überprüfung der GPS-Lokalisierungszone<br>Wenn ein Koordinatensystem eingestellt ist, das durch eine Lokali-<br>sierung an mehr als zwei Punkten definiert ist, dann überprüft die<br>Software, ob die Empfängerposition innerhalb der Lokalisierungszone<br>liegt.<br>Liegt die aktuelle Position außerhalb der Lokalisierungszone, dann<br>wird in den Vermessungs- und Absteckfenstern ein Symbol im Koordi-<br>natenfeld angezeigt.                                                                                                    |
| Mittlere Koord.                   | Aktiviert die Berechnung der durchschnittlichen Punktkoordinaten,<br>wenn mehrmals gemessen wird                                                                                                    |
| Horizontal                        | Toleranzen für Distanzen und Höhen                                                                                                    |
| Vertikal                          | Wenn eine Messung über die definierte Toleranz hinaus vom Durch-<br>schnittswert abweicht, wird sie in der Liste der Messungen hervorge-<br>hoben.                                                                                                    |

# Sonstiges

| Feld                                       | Beschreibung                                                                                                    |
|--------------------------------------------|----------------------------------------------------------------------------------------------------|
| GNSS Positions-<br>symbol                  | Symbol auswählen, das die Position des GNSS-Empfängers bei der Vermessung darstellt.                                                                        |
| GNSS 3D-Symbol                             | Aktiviert die Anzeige eines 3D-Symbols für das Instrument, wenn die 3D-Ansicht im Grafikfenster "Vermessen und Abstecken" aktiv ist                         |
| GNSS-Empfänger<br>immer konfigurie-<br>ren | Aktiviert die vollständige Neukonfiguration des Empfängers mit dem<br>aktuellen Profil jedes Mal, wenn eine Verbindung zum Controller her-<br>gestellt wird |

| Feld                   | Beschreibung                                                                                                    |
|------------------------|----------------------------------------------------------------------------------------------------|
| Fotospeichermo-<br>dus | <ul> <li>Entscheiden, welche Bilder gespeichert werden, wenn während der Vermessung Bilder aufgenommen werden.</li> <li>Alle Fotos:</li> <li>Nur niedrigauflösende Fotos</li> <li>Nur hochauflösende Fotos</li> <li>Nur geotagged Fotos</li> </ul> |

# Registerkarte Vermessung

Auf dieser Registerkarte können die Parameter der Hauptfunktionen für die verschiedenen GPS-Vermessungsmodi eingestellt werden.

| Schrit<br>t | Beschreibung                     |
|-------------|----------------------------------|
| 1.          | Auf <b>Einstellungen</b> tippen. |
| 2.          | Auf <b>GNSS</b> tippen.          |
| 3.          | Registerkarte Vermessung.        |

# **GPS-Vermessung**

| Feld                            | Beschreibung                                                                                                    |
|---------------------------------|----------------------------------------------------------------------------------------------------|
| Messmodus                       | Automatik<br>Die Messung endet automatisch nach der voreingestellten Anzahl an<br>Sekunden.                                                                                                    |
| Zeit auf Punkt<br>(Sek.)        | Sekunden der Positionserfassung des Punkts<br>Für jede Sekunde wird eine Anzahl an Epochen, die der Frequenz<br>entspricht, im GPS-Profil gespeichert.<br>Beispiel: Frequenz 1 Hz = eine Position (Epoche) pro Sekunde, 5 Hz =<br>fünf Positionen (Epochen) pro Sekunde |
|                                 | Zur Verringerung der Messzeit auf eine einzelne Epoche folgen-<br>dermaßen vorgehen:<br>Auf das entsprechende Symbol klicken, um die Messzeit auf unter<br>eine Sekunde zu verringern.                                                                                  |
| Zeit auf Master-<br>punkt (Sek) | Legt die Sekunden der Positionserfassung eines Punkts des Typs<br>"Master" fest.                                                                                                    |

### Automatische Vermessung

| Feld               | Beschreibung                                                                                                    |
|--------------------|----------------------------------------------------------------------------------------------------|
| Messmodus          | <ul> <li>Modus für die automatische Punktvermessung:</li> <li>Zeit<br/>Position wird in Zeitintervallen erfasst.</li> <li>Distanz 2D<br/>Position wird in horizontalen Distanzintervallen erfasst.</li> <li>Distanz 3D<br/>Position wird in dreidimensionalen Distanzintervallen erfasst.</li> <li>Distanz 2D Plus<br/>Position wird in Intervallen der horizontalen Distanz und der<br/>Höhendifferenz gemäß den Einstellungen erfasst.</li> <li>Stop &amp; Go<br/>Position wird gemäß dem Stop &amp; Go-Modus erfasst. Sobald sich<br/>die Antenne nicht mehr bewegt, beginnt die Software, die Posi-<br/>tion zu erfassen.</li> </ul> |
| Messen jede (Sek.) | Im Fall des <b>Zeit</b> -Modus:<br>Definiert das Zeitintervall zwischen der automatischen Erfassung von<br>Positionen.                                                                                                    |
| Distanz 2D         | Im Fall des <b>Distanz 2D</b> -Modus:<br>Definiert das Intervall der horizontalen Distanz, die zwischen der zu<br>erfassenden Position und der zuvor erfassten Position liegen muss                                                                                                    |
| Distanz 3D         | Im Fall des <b>Distanz 3D</b> -Modus:<br>Definiert das Intervall der dreidimensionalen Distanz, die zwischen<br>der zu erfassenden Position und der zuvor erfassten Position liegen<br>muss                                                                                                    |

| Feld                       | Beschreibung                                                                                                    |
|----------------------------|----------------------------------------------------------------------------------------------------|
| Distanz 2D Plus            | Im Fall des <b>Distanz 2D Plus</b> -Modus:<br>Definiert das Intervall der horizontalen Distanz und der Höhendiffe-<br>renz, die zwischen der zu erfassenden Position und der zuvor erfass-<br>ten Position liegen müssen. Der Punkt wird erfasst, wenn einer der<br>beiden Werte überschritten wird.                                                                         |
| Messzeit (Sek.)            | Im Fall des <b>Stop &amp; Go</b> -Modus:<br>Definiert die Zeit, welche die Antenne auf dem Punkt verharren muss,<br>damit die Position erfasst werden kann.                                                                                                    |
| Max. Antennenbe-<br>wegung | Im Fall des <b>Stop &amp; Go</b> -Modus:<br>Stellt die zulässige maximale Bewegung dar, bis zu der eine Antenne<br>als statisch betrachtet wird. Sobald die Software erkennt, dass sich<br>die Antenne statisch an einer Position befindet und sich mit weniger<br>als dem maximalen Bewegungswert bewegt, dann startet die Positi-<br>onserfassung für die definierte Zeit. |

# Nachbearbeitung der Vermessung

| Feld      | Beschreibung                                                                                |
|-----------|---------------------------------------------------------------------------------------------|
| Messmodus | Automatik<br>Die Messung endet automatisch nach der voreingestellten Anzahl an<br>Sekunden. |

# Vermessungscodes

| Feld                                         | Beschreibung                                                                                                    |
|----------------------------------------------|----------------------------------------------------------------------------------------------------|
| Numerische Codes                             | Aktiviert die bevorzugte Verwendung von numerischen Codes für Ver-<br>messungscodes. Die virtuelle Tastatur erscheint als Zahlentastatur.                                                                       |
| Messung nach<br>Quick Code                   | Wenn diese Option aktiviert ist, starten die Messungen automatisch nach Auswahl eines Quick Codes.                                                                                                    |
| Neue Codes zur<br>Bibliothek hinzufü-<br>gen | Wenn diese Option aktiviert ist, wird ein Code, der bei der Vermes-<br>sung verwendet wurde und noch nicht in der Bibliothek gespeichert<br>ist, automatisch hinzugefügt.                                       |
| GIS-Linienattribute<br>für alle Punkte       | Wenn diese Option aktiviert ist, sind GIS-Attribute für jeden Punkt der<br>Linie erforderlich.<br>Wenn diese Option nicht aktiviert ist, sind GIS-Attribute nur für den<br>ersten Punkt der Linie erforderlich. |

# Durchschnittliche Koordinaten

| Feld            | Beschreibung                                                                                                    |
|-----------------|----------------------------------------------------------------------------------------------------|
| Mittlere Koord. | Aktiviert die Berechnung der durchschnittlichen Punktkoordinaten, wenn mehrmals gemessen wird                                                                                            |
| Max H           | Toleranzen für Distanzen und Höhen<br>Wenn eine Messung über die definierte Toleranz hinaus vom Durch-<br>schnittswert abweicht, wird sie in der Liste der Messungen hervorge-<br>hoben. |
| Max V           |                                                                                                    |

# Sonstiges

| Feld                         | Beschreibung                                                                                                    |
|------------------------------|----------------------------------------------------------------------------------------------------|
| Vermessungs-<br>Anzeigemodus | <ul> <li>Legt den standardmäßigen Anzeigemodus des Grafikfensters "Vermessen mit GNSS" fest</li> <li>2D (Laufrichtung)<br/>Zeigt Zeichnungs- und Vermessungselemente im 2D-Modus in<br/>Übereinstimmung mit der Richtung der Antenne an</li> <li>2D (Nord)<br/>Zeigt Zeichnungs- und Vermessungselemente im 2D-Modus<br/>nordwärts ausgerichtet an</li> <li>3D (Laufrichtung)<br/>Zeigt Zeichnungs- und Vermessungselemente im 3D-Modus in<br/>Übereinstimmung mit der Richtung des Rovers an</li> <li>Karte (Google oder andere)<br/>Zeigt eine Referenzkarte während des Vermessungsvorgangs an</li> <li>Erweiterte Realität<br/>Zeigt Zeichnungs- und Vermessungselemente in der aktuellen<br/>Ansicht der Gerätekamera an</li> </ul> |

# Registerkarte Absteckung

Auf dieser Registerkarte können die Funktions- und Steuerungsparameter für das Abstecken mit GPS eingestellt werden.

| Schrit<br>t | Beschreibung                     |
|-------------|----------------------------------|
| 1.          | Auf <b>Einstellungen</b> tippen. |
| 2.          | Auf <b>GNSS</b> tippen.          |
| 3.          | Registerkarte Absteckung.        |

# Toleranz

| Feld                     | Beschreibung                                                                                                    |
|--------------------------|----------------------------------------------------------------------------------------------------|
| Entfernungstole-<br>ranz | Maximale horizontale Distanz zwischen der aktuellen Position und der<br>Absteckposition<br>Wenn die Distanz zwischen der aktuellen Position und der zu errei-<br>chenden Position kleiner oder gleich der Toleranz ist, dann meldet die<br>Software das Erreichen der Absteckposition. |
| Höhentoleranz            | Maximale akzeptable Differenz zwischen der aktuellen Höhe und der<br>Absteckhöhe<br>Wenn die Höhendifferenz kleiner oder gleich der Toleranz ist, dann<br>meldet die Software das Erreichen der Position in der Höhe.                                                                  |

# Sonstiges

| Feld                        | Beschreibung                                                                                                    |
|-----------------------------|----------------------------------------------------------------------------------------------------|
| Audioinfo                   | Aktiviert Sprachinformationen während des Absteckvorgangs                                                                                                    |
| Bestätigen vor<br>Speichern | Ermöglicht das Überprüfen der Absteckposition, bevor mit dem Spei-<br>chern des neuen Punkts an der abzusteckenden Position fortgefahren<br>wird<br>Wenn diese Option deaktiviert ist, dann wird der Absteckpunkt ohne<br>weitere Abfrage gespeichert. |

| Feld                      | Beschreibung                                                                                                    |
|---------------------------|----------------------------------------------------------------------------------------------------|
| Referenz GNSS             | <ul> <li>Definiert die Referenz, für welche die Information über das Erreichen der Absteckposition mit GPS bereitgestellt wird. Folgende Referenzen sind möglich:</li> <li>Nord <ul> <li>Die Informationen werden in Bezug auf Norden bereitgestellt.</li> <li>Den Controller nach Norden drehen und die Anweisungen befolgen.</li> </ul> </li> <li>Sonne <ul> <li>Die Informationen werden in Bezug auf die Sonne bereitgestellt.</li> <li>Den Controller zur Sonne drehen und die Anweisungen befolgen.</li> </ul> </li> <li>Punkt <ul> <li>Die Informationen werden in Bezug auf einen zuvor definierten Referenzpunkt bereitgestellt.</li> <li>Den Controller zur Sonne drehen und die Anweisungen befolgen.</li> </ul> </li> </ul> |
| Kompassbereich            | Distanz, welche die automatische Änderung der Visualisierung von<br>Absteckinformationen bestimmt<br>Wenn die Distanz zwischen dem Empfänger und dem abzusteckenden<br>Punkt über dem voreingestellten Wert liegt, erscheint ein Pfeil, der die<br>Richtung anzeigt.<br>Wenn die Distanz zwischen dem Empfänger und dem abzusteckenden<br>Punkt unter dem voreingestellten Wert liegt, erscheint eine Absteck-<br>skizze, die nach Norden, zur Sonne oder auf einen Punkt ausgerichtet<br>ist.                                                                                                    |
| Absteck-Anzeige-<br>modus | <ul> <li>Legt den standardmäßigen Anzeigemodus des Grafikfensters "Abstecken mit GNSS" fest</li> <li><b>2D (Laufrichtung)</b><br/>Zeigt Zeichnungs- und Absteckelemente im 2D-Modus in Übereinstimmung mit der Richtung der Antenne an</li> <li><b>2D (Nord)</b><br/>Zeigt Zeichnungs- und Absteckelemente im 2D-Modus nordwärts ausgerichtet an</li> <li><b>3D (Laufrichtung)</b><br/>Zeigt Zeichnungs- und Absteckelemente im 3D-Modus in Übereinstimmung mit der Richtung des Rovers an</li> <li><b>Karte (Google oder andere)</b><br/>Zeigt eine Referenzkarte während des Absteckvorgangs an</li> <li><b>Erweiterte Realität</b><br/>Zeigt Zeichnungs- und Absteckelemente in der aktuellen Ansicht der Gerätekamera an</li> </ul> |
| Absteckung aus<br>CAD     | Die Absteckelemente aus dem CAD-Tool auswählen: <ul> <li>Keines</li> <li>Objekt abstecken</li> <li>Referenzlinie</li> </ul>                                                                                                    |

# Registerkarte Punktname

In diesem Fenster können Punktnamen gemäß dem Punkttyp angepasst werden. Wenn der Punktname aus Buchstaben und Zahlen besteht, erhöht das Programm während des Vorgangs nur den numerischen Teil des Namens.

| Schrit<br>t | Beschreibung                     |
|-------------|----------------------------------|
| 1.          | Auf <b>Einstellungen</b> tippen. |
| 2.          | Auf <b>GNSS</b> tippen.          |
| 3.          | Registerkarte <b>Punktname</b> . |

# Beispiel

| Vermessung         P1           Die Namen aller Vermessungspunkte beginnen mit einem "P" und die Zahl beginnt bei 1 und wird jeweils erhöht (P1, P2, P3, P4,). | Feld       | Beschreibung                                                                                                    |
|----------------------------------------------------------------------------------------------------|------------|----------------------------------------------------------------------------------------------------|
|                                                                                                    | Vermessung | P1<br>Die Namen aller Vermessungspunkte beginnen mit einem "P" und die<br>Zahl beginnt bei 1 und wird jeweils erhöht (P1, P2, P3, P4,). |

# TPS

# Beschreibung

Auf dieser Registerkarte können die Funktions- und Steuerungsparameter der Totalstation eingestellt werden.

| Schrit<br>t | Beschreibung                     |
|-------------|----------------------------------|
| 1.          | Auf <b>Einstellungen</b> tippen. |
| 2.          | Auf <b>TPS</b> tippen.           |
| -           |                                  |

# **Registerkarte TPS**

| Schrit<br>t | Beschreibung                     |
|-------------|----------------------------------|
| 1.          | Auf <b>Einstellungen</b> tippen. |
| 2.          | Auf <b>TPS</b> tippen.           |
| 3.          | Registerkarte <b>TPS</b> .       |

# Genauigkeitsprüfung

| Feld                           | Beschreibung                                                                                                    |
|--------------------------------|----------------------------------------------------------------------------------------------------|
| Horiz.Winkel<br>(Sek.)         | Toleranzen für Distanzen und Höhen<br>Wenn eine Messung über die definierte Toleranz hinaus vom Durch-<br>schnittswert abweicht, wird sie in der Liste der Messungen hervorge-<br>hoben. |
| Vert.Winkel (Sek.)             |                                                                                                    |
| Distanz                        | Maximaler akzeptabler Distanzfehler bei mehrmaligen Messungen in<br>Lage 1 und Lage 2                                                                                                    |
| Geländehöhe                    | Maximaler akzeptabler Höhenfehler bei mehrmaligen Messungen in<br>Lage 1 und Lage 2                                                                                                    |
| E-Libelle Check (X-<br>TILT)   | Aktiviert die Verwendung der elektronischen Libelle<br>Die elektronische Libelle wird in den Vermessungs- und Absteckfens-<br>tern angezeigt.                                            |
| Max. Fehler (2-<br>Meter-Stab) | Maximal zulässiger Neigungsfehler bei einem zwei Meter langen Lot-<br>stab                                                                                                    |

#### Suchstrategie bei verlorenem Prisma

| Feld               | Beschreibung                                                                                                    |
|--------------------|----------------------------------------------------------------------------------------------------|
| Suche nach Verlust | Aktiviert die automatische Suche nach dem Prisma, nachdem die<br>Totalstation das Prisma verloren hat<br>Wenn das Prisma verloren geht, geht das TPS 3 Sekunden lang in<br>den Prädiktionsmodus. Wenn das Prisma nach dieser Zeit noch nicht<br>wieder gefunden wurde, dann startet die automatische Suche sofort.<br>Suchmodi: |
|                    | Keines     Keine Aktion     360° Suche                                                                                                    |
|                    | Eine 360°-Suche nach dem Prisma wird gestartet.<br>• Fenster + 360°                                                                                                    |
|                    | Eine Fenstersuche in der Zone, in der das Prisma verloren ging,<br>wird gestartet, gefolgt von einer 360°-Suche.                                                                                                    |
|                    | <ul> <li>Zur letzten Pos. zurückk.</li> <li>Die Station kehrt an die Position zurück, an der das Prisma<br/>zuletzt erfasst wurde.</li> </ul>                                                                                                    |
|                    | <ul> <li>Verwende das Controller-GNSS</li> <li>Den GPS-Standort des Controllers verwenden, um das Prisma zu<br/>suchen.</li> </ul>                                                                                                    |

# Sonstiges

| Feld                            | Beschreibung                                                                                                    |
|---------------------------------|----------------------------------------------------------------------------------------------------|
| TPS 3D-Symbol                   | Aktiviert die Anzeige eines 3D-Symbols für das Instrument, wenn die 3D-Ansicht im Grafikfenster "Vermessen und Abstecken" aktiv ist                                                                                                    |
| Fotospeichermo-<br>dus          | <ul> <li>Das System kann Folgendes speichern:</li> <li>Alle Fotos</li> <li>Nur niedrigauflösende Fotos</li> <li>Nur hochauflösende Fotos</li> <li>Nur Fotos mit Geo-Tag</li> </ul>                                                             |
| Soforttastatur für<br>Zielhöhe  | Wenn diese Option aktiviert ist und eine Zielhöhe ausgewählt wurde,<br>wird eine Tastatur angezeigt, über die neue Werte eingegeben werden<br>können.<br>Anderenfalls muss der Wert für die Zielhöhe aus einer Tabelle ausge-<br>wählt werden. |
| Freie Stationierung<br>in L1/L2 | Aktiviert die Messung des Referenzpunkts bei der freien Stations-<br>stationierung in direkter und umgekehrter Lage, um die maximale<br>Genauigkeit sicherzustellen                                                                            |

# Registerkarte Vermessung

| Schrit<br>t | Beschreibung                     |
|-------------|----------------------------------|
| 1.          | Auf <b>Einstellungen</b> tippen. |
| 2.          | Auf <b>TPS</b> tippen.           |
| 3.          | Registerkarte Vermessung.        |

# Anzahl der Messungen

| Feld        | Beschreibung                                                                                                    |
|-------------|----------------------------------------------------------------------------------------------------|
| Standard    | Legt die Anzahl der Messungen fest, die das TPS vor dem Speichern<br>eines Punkts durchführen muss                          |
| Masterpunkt | Legt die Anzahl der Messungen fest, die das TPS vor dem Speichern<br>eines Punkts des Typs "Kontrollpunkt" durchführen muss |

# Automatische Vermessung

| Feld               | Beschreibung                                                                                                    |
|--------------------|----------------------------------------------------------------------------------------------------|
| Messmodus          | <ul> <li>Modus für die automatische Punktvermessung:</li> <li>Zeit<br/>Position wird in Zeitintervallen erfasst.</li> <li>Distanz 2D<br/>Position wird in horizontalen Distanzintervallen erfasst.</li> <li>Distanz 3D<br/>Position wird in dreidimensionalen Distanzintervallen erfasst.</li> <li>Distanz 2D Plus<br/>Position wird in Intervallen der horizontalen Distanz und der<br/>Höhendifferenz gemäß den Einstellungen erfasst.</li> <li>Stop &amp; Go<br/>Position wird gemäß dem Stop &amp; Go-Modus erfasst. Sobald sich<br/>die Antenne nicht mehr bewegt, beginnt die Software, die Posi-<br/>tion zu erfassen.</li> </ul> |
| Messen jede (Sek.) | Im Fall des <b>Zeit</b> -Modus:<br>Definiert das Zeitintervall zwischen der automatischen Erfassung von<br>Positionen                                                                                                    |
| Distanz 2D         | Im Fall des <b>Distanz 2D</b> -Modus:<br>Definiert das Intervall der horizontalen Distanz, die zwischen der zu<br>erfassenden Position und der zuvor erfassten Position liegen muss                                                                                                    |
| Distanz 3D         | Im Fall des <b>Distanz 3D</b> -Modus:<br>Definiert das Intervall der dreidimensionalen Distanz, die zwischen<br>der zu erfassenden Position und der zuvor erfassten Position liegen<br>muss                                                                                                    |

| Feld            | Beschreibung                                                                                                    |
|-----------------|----------------------------------------------------------------------------------------------------|
| Distanz 2D Plus | Im Fall des <b>Distanz 2D Plus</b> -Modus:<br>Definiert das Intervall der horizontalen Distanz und der Höhendiffe-<br>renz, die zwischen der zu erfassenden Position und der zuvor erfass-<br>ten Position liegen müssen. Der Punkt wird erfasst, wenn einer der<br>beiden Werte überschritten wird. |
| Messzeit (Sek.) | Im Fall des <b>Stop &amp; Go</b> -Modus:<br>Definiert die Zeit, welche die Antenne auf dem Punkt verharren muss,<br>damit die Position erfasst werden kann.                                                                                                    |

# Vermessungscodes

| Feld                                         | Beschreibung                                                                                                    |  |
|----------------------------------------------|----------------------------------------------------------------------------------------------------|--|
| Numerische Codes                             | Aktiviert die bevorzugte Verwendung von numerischen Codes für Ver-<br>messungscodes. Die virtuelle Tastatur erscheint als Zahlentastatur.                                 |  |
| Messung nach<br>Quick Code                   | Wenn diese Option aktiviert ist, starten die Messungen automatisch nach Auswahl eines Quick Codes.                                                                        |  |
| Neue Codes zur<br>Bibliothek hinzufü-<br>gen | Wenn diese Option aktiviert ist, wird ein Code, der bei der Vermes-<br>sung verwendet wurde und noch nicht in der Bibliothek gespeichert<br>ist, automatisch hinzugefügt. |  |

# Durchschnittliche Koordinaten

| Feld            | Beschreibung                                                                                                    |
|-----------------|----------------------------------------------------------------------------------------------------|
| Mittlere Koord. | Aktiviert die Berechnung der durchschnittlichen Punktkoordinaten, wenn mehrmals gemessen wird                                                      |
| Max H           | Toleranzen für Distanzen und Höhen                                                                                                    |
| Max V           | wenn eine Messung über die definierte Toleranz hinaus vom Durch-<br>schnittswert abweicht, wird sie in der Liste der Messungen hervorge-<br>hoben. |

### Sonstiges

\_

| Feld                         | Beschreibung                                                                                                    |
|------------------------------|----------------------------------------------------------------------------------------------------|
| Vermessungs-<br>Anzeigemodus | <ul> <li>Legt den standardmäßigen Anzeigemodus des Grafikfensters "Vermessen mit Totalstation" fest</li> <li>2D (Laufrichtung)<br/>Zeigt Zeichnungs- und Vermessungselemente im 2D-Modus in<br/>Übereinstimmung mit der Richtung der Totalstation an</li> <li>2D (Nord)<br/>Zeigt Zeichnungs- und Vermessungselemente im 2D-Modus<br/>nordwärts ausgerichtet an</li> <li>3D (Laufrichtung)<br/>Zeigt Zeichnungs- und Vermessungselemente im 3D-Modus in<br/>Übereinstimmung mit der Richtung des TPS an. Das Programm<br/>zeigt die Richtung basierend auf der Position des Controllers an,<br/>der sich hinter dem TPS oder Lotstab befinden kann.</li> </ul> |

# Registerkarte Absteckung

Auf dieser Registerkarte können die Funktions- und Steuerungsparameter für das Abstecken mit der Totalstation eingestellt werden.

| Schrit<br>t | Beschreibung                     |
|-------------|----------------------------------|
| 1.          | Auf <b>Einstellungen</b> tippen. |
| 2.          | Auf <b>TPS</b> tippen.           |
| 3.          | Registerkarte Absteckung.        |

# Toleranz

| Feld                     | Beschreibung                                                                                                    |
|--------------------------|----------------------------------------------------------------------------------------------------|
| Entfernungstole-<br>ranz | Maximale horizontale Distanz zwischen der aktuellen Position und der<br>Absteckposition<br>Wenn die Distanz zwischen der aktuellen Position und der zu errei-<br>chenden Position kleiner oder gleich der Toleranz ist, dann meldet die<br>Software das Erreichen der Absteckposition. |
| Höhentoleranz            | Maximale akzeptable Differenz zwischen der aktuellen Höhe und der<br>Absteckhöhe<br>Wenn die Höhendifferenz kleiner oder gleich der Toleranz ist, dann<br>meldet die Software das Erreichen der Position in der Höhe.                                                                  |

#### Sonstiges

| Feld                               | Beschreibung                                                                                                    |
|------------------------------------|----------------------------------------------------------------------------------------------------|
| Audioinfo                          | Aktiviert Sprachinformationen während des Absteckvorgangs                                                                                                    |
| Bestätigen vor<br>Speichern        | Ermöglicht das Überprüfen der Absteckposition, bevor mit dem Spei-<br>chern des neuen Punkts an der abzusteckenden Position fortgefahren<br>wird<br>Wenn diese Option deaktiviert ist, dann wird der Absteckpunkt ohne<br>weitere Abfrage gespeichert.                                                                                                    |
| Tracking Mode                      | Wenn diese Option aktiviert ist, dann ist der Nachverfolgungsmodus immer mit dem kontinuierlichen Vermessungsmodus eingestellt.                                                                                                    |
| Referenz TPS                       | <ul> <li>Definiert die Referenz, für welche die Information über das Erreichen der Absteckposition mit der Totalstation bereitgestellt wird. Folgende Referenzen sind möglich:         <ul> <li>Ziel</li> <li>Die Informationen werden aus Sicht des Bedieners vom Ziel aus mit Blick Richtung Totalstation bereitgestellt.</li> <li>Totalstation</li> <li>Die Informationen werden aus Sicht des Bedieners an der TPS-Position bereitgestellt.</li> </ul> </li> <li>Nord</li> <li>Die Informationen werden in Bezug auf Norden bereitgestellt.</li> </ul>                                                                     |
| Autom. Drehung<br>zum Absteckpunkt | Wenn diese Option aktiviert ist, dreht sich die motorisierte Totalsta-<br>tion automatisch in Richtung des Absteckpunkts, wenn dieser ausge-<br>wählt ist.                                                                                                    |
| Absteck-Anzeige-<br>modus          | <ul> <li>Legt den standardmäßigen Anzeigemodus des Grafikfensters "Abstecken mit Totalstation" fest</li> <li>2D (TPS Richtung)<br/>Zeigt Zeichnungs- und Absteckelemente im 2D-Modus in Übereinstimmung mit der Richtung der Totalstation an</li> <li>2D (Nord)<br/>Zeigt Zeichnungs- und Absteckelemente im 2D-Modus nordwärts ausgerichtet an</li> <li>3D (Laufrichtung)<br/>Zeigt Zeichnungs- und Absteckelemente im 3D-Modus in Übereinstimmung mit der Richtung des TPS an. Das Programm zeigt die Richtung basierend auf der Position des Controllers an, der sich hinter dem TPS oder Lotstab befinden kann.</li> </ul> |
| Absteckung aus<br>CAD              | Die Absteckelemente aus dem CAD-Tool auswählen: <ul> <li>Keines</li> <li>Objekt abstecken</li> <li>Referenzlinie</li> </ul>                                                                                                    |

### **Registerkarte Punktname**

In diesem Fenster können Punktnamen gemäß dem Punkttyp angepasst werden. Wenn der Punktname aus Buchstaben und Zahlen besteht, erhöht das Programm während des Vorgangs nur den numerischen Teil des Namens.

| Schrit<br>t | Beschreibung                     |
|-------------|----------------------------------|
| 1.          | Auf <b>Einstellungen</b> tippen. |

| Schrit<br>t | Beschreibung                     |
|-------------|----------------------------------|
| 2.          | Auf <b>TPS</b> tippen.           |
| 3.          | Registerkarte <b>Punktname</b> . |

#### Beispiel

| Feld       | Beschreibung                                                                                                    |
|------------|----------------------------------------------------------------------------------------------------|
| Vermessung | Beispiel: P1<br>Die Namen aller Vermessungspunkte beginnen mit einem "P" und die<br>Zahl wird in Übereinstimmung mit dem Feld <b>Inkrement</b> erhöht. |
| Inkrement  | Regel für den Namen des nächsten Punkts erstellen. Es ist möglich, eine andere Erhöhung als 1 festzulegen, auch negative Werte sind zulässig.          |

# Controller

### Beschreibung

5.6

#### Zenius 800-Controller

Auf dieser Registerkarte können die Hardware-Tasten F1 und F2 des Zenius 800-Controllers mit speziellen Funktionen belegt werden, um ein schnelleres und produktiveres Arbeiten im Feld zu erzielen.

| Schrit<br>t | Beschreibung                                                                                                    |                                                                                                  |
|-------------|----------------------------------------------------------------------------------------------------|--------------------------------------------------------------------------------------------------|
| 1.          | Auf <b>Einstellungen</b> tippen.                                                                                                    | -                                                                                                |
| 2.          | Auf F1/F2 Tasten Einstellungen tippen.                                                                                                    |                                                                                                  |
| 3.          | <ul> <li>Tastenbelegung für Vermessen und Abstecken separat definieren:</li> <li>F1/F2 Tasten<br/>Auszuführende Funktion, wenn Hardware-Taste F1 gedrückt wird</li> <li>F1/F2 Tasten<br/>Auszuführende Funktion, wenn Hardware-Taste F2 gedrückt wird</li> </ul> | 8<br>8<br>9<br>1<br>1<br>1<br>1<br>1<br>1<br>1<br>1<br>1<br>1<br>1<br>1<br>1<br>1<br>1<br>1<br>1 |

#### Juniper Allegro3 Android-Controller

Der Juniper Allegro3 Android-Controller wird von X-PAD Ultimate unterstützt.

Viele der physischen Tasten können zur Steuerung der Software verwendet werden. Die sechs Funktionstasten können mit benutzerdefinierten Kurzbefehlen belegt werden, über die einige Befehle und Optionen aktiviert werden können.

#### Samsung Active Android-Controller

CAD

Der Samsung Active Android-Controller verfügt über eine aktive Taste, die für die Steuerung der Software angepasst werden kann.

# 5.7

Beschreibung

Auf dieser Registerkarte können verschiedene Anzeigeparameter des CAD-Arbeitsbereichs eingestellt werden.

| Schrit<br>t | Beschreibung                     |
|-------------|----------------------------------|
| 1.          | Auf <b>Einstellungen</b> tippen. |
| Schrit<br>t | Beschreibung           |
|-------------|------------------------|
| 2.          | Auf <b>CAD</b> tippen. |

## Registerkarte Vermessung

| Schrit<br>t | Beschreibung                     |
|-------------|----------------------------------|
| 1.          | Auf <b>Einstellungen</b> tippen. |
| 2.          | Auf <b>CAD</b> tippen.           |
| 3.          | Registerkarte Vermessung.        |

| Feld                  | Beschreibung                                           |
|-----------------------|--------------------------------------------------------|
| Topograph. Punkte     | Schaltet die Anzeige von gespeicherten Punkten ein/aus |
| Referenzpunkte        | Schaltet die Anzeige von Referenzpunkten ein/aus       |
| Abgesteckte<br>Punkte | Schaltet die Anzeige von Absteckpunkten ein/aus        |
| Messungslinien        | Schaltet die Anzeige von Messlinien ein/aus            |
| Zeichnen per Code     | Schaltet die Anzeige der Zeichnung nach Codes ein/aus  |
| Grundstücke           | Schaltet die Anzeige von Parzellen ein/aus             |

## Registerkarte Punkte

## Punkt-Anzeigefilter

| Feld              | Beschreibung                                       |
|-------------------|----------------------------------------------------|
| Punktname         | Schaltet die Anzeige des Punktnamens ein/aus       |
| Punkthöhe         | Schaltet die Anzeige der Punkthöhe ein/aus         |
| Punktcode         | Schaltet die Anzeige des Punktcodes ein/aus        |
| Punktbeschreibung | Schaltet die Anzeige der Punktbeschreibung ein/aus |
| Punktsymbol       | Schaltet die Anzeige des Punktsymbols ein/aus      |

## Punktsymbol und Beschriftungsgröße

| Feld                              | Beschreibung                                                                                                    |
|-----------------------------------|----------------------------------------------------------------------------------------------------|
| Beschriftung mit<br>Hintergrund   | Schaltet die Anzeige des des Beschriftungshintergrunds ein/aus                                                                                                    |
| Punktgröße                        | Ermöglicht die Einstellung der Größe, in welcher der Beschriftungstext angezeigt wird                                                                                                    |
| Autogrößenbe-<br>schriftung in 3D | Schaltet die automatische Textgrößenverwaltung ein/aus, wenn die<br>3D-Anzeige aktiv ist. Wenn diese Option aktiv ist, ändert sich die<br>Textgröße abhängig von der Distanz. Der nächste Text wird größer<br>angezeigt als der weiter entfernte Text. |

## Registerkarte CAD

## CAD-Anzeigefilter

| Feld                      | Beschreibung                                                                             |
|---------------------------|------------------------------------------------------------------------------------------|
| Hauptzeichnung            | Schaltet die Anzeige von Zeichnungselementen ein/aus                                     |
| Externe Referen-<br>zen   | Schaltet die Anzeige von auf externen Referenzen gespeicherten Ele-<br>menten ein/aus    |
| Linientyp verwen-<br>den  | Schaltet die Anzeige von den mit den Zeichnungselementen verknüpften Linientypen ein/aus |
| Doppelte Liniendi-<br>cke | Schaltet die Anzeige von Zeichnungselementen mit doppelter Linien-<br>stärke ein/aus     |
| Einfarbige Zeich-<br>nung | Schaltet die Anzeige der Farben für das Zeichnungselement ein/aus                        |

| Feld                            | Beschreibung                                                                                                    |
|---------------------------------|----------------------------------------------------------------------------------------------------|
| Autozentrierung in<br>Zeichnung | Schaltet das automatische Zentrieren der Zeichnung ein/aus<br>Während der Zeichenvorgänge wird die CAD-Position jedes Mal, wenn<br>eine CAD-Position eingestellt wird, im Zentrum des Grafikfensters<br>angezeigt. |
| Raster                          | Schaltet die Anzeige des Rasters im CAD-Fenster ein/aus                                                                                                    |
| Rasterweite                     | Legt die Schrittweite des Rasters fest                                                                                                    |

## **AR-Einstellungen**

| Feld            | Beschreibung                                                                              |
|-----------------|-------------------------------------------------------------------------------------------|
| Höhe über Grund | Legt die Höhe des Blickpunkts fest, wenn der Augmented Reality-<br>Anzeigemodus aktiv ist |
| Radar           | Schaltet die Anzeige der Draufsicht unten rechts im Bereich ein                           |
|                 |                                                                                           |

## Laserscanner

## Beschreibung

5.8

| Schrit<br>t | Beschreibung                     |
|-------------|----------------------------------|
| 1.          | Auf <b>Einstellungen</b> tippen. |
| 2.          | Auf Laserscanner tippen.         |
|             |                                  |

| Feld                        | Beschreibung                                                                                                    |
|-----------------------------|----------------------------------------------------------------------------------------------------|
| Scanbereich defi-<br>nieren | Aktiviert die Zeichnung des Scanbereichs<br>Die Zeichnung besteht aus einem Kreis, dessen Mitte die Scanpunkte<br>darstellen.                                                                                                    |
| Scanradius                  | Der für die Zeichnung des Scanbereichs zu verwendender Radius.<br>Entspricht der durchschnittlichen Reichweite des Scanners                                                                                                    |
| Präfix Scanzen-<br>trum     | Präfix, über das die Scanzentren zu identifizieren sind<br>Die Scanbereiche werden im Verhältnis zu den Scanzentren darge-<br>stellt.                                                                                                |
| Präfix Zieltafel            | Präfix zur Kennzeichnung der Zielpunkte                                                                                                    |
| Scanner Kontrolle           | Aktiviert den Scannersteuerungsmodus direkt von X-PAD aus<br>Im Menü "Vermessen" wird ein Element hinzugefügt, das den Zugriff<br>auf eine Webseite zur Steuerung des Scanners (im Falle des GeoMax<br>Zoom300-Scanners) ermöglicht. |

## 5.9

## Beschreibung

| Sonstiges   |                                  |  |
|-------------|----------------------------------|--|
| Schrit<br>t | Beschreibung                     |  |
| 1.          | Auf <b>Einstellungen</b> tippen. |  |

## Sonstiges

Auf **Sonstiges** tippen.

2.

| Feld                    | Beschreibung                                                                                                    |
|-------------------------|----------------------------------------------------------------------------------------------------|
| Soforttastatur          | Wenn diese Option aktiviert ist, erscheint die virtuelle Tastatur, sobald<br>ein Eingabefeld durch Anklicken aktiviert wird.<br>Wenn diese Option deaktiviert ist, kann die Tastatur durch Klicken in<br>ein Eingabefeld und anschließendes erneutes Klicken in dasselbe Feld<br>aufgerufen werden. |
| Meteo Info              | Durch Aktivieren dieser Option fragt die Software regelmäßig aktuali-<br>sierte Wetterinformationen vom Server ab.                                                                                                    |
| X-PAD Tipps &<br>Tricks | Meldungen mit Tipps und Tricks zurücksetzen, die bei der ersten Ver-<br>wendung eines Befehls erscheinen.                                                                                                    |

| -   | 0 |
|-----|---|
| - 5 | * |

#### Lokalisierungseinstellungen

| Feld                     | Beschreibung                                                                                                    |  |
|--------------------------|----------------------------------------------------------------------------------------------------|--|
| Sprache                  | Die von der Software verwendete Sprache<br>Um das korrekte Funktionieren zu gewährleisten, muss die Software<br>nach Änderungen an der Spracheinstellung neu gestartet werden. |  |
| Lokalisierungspa-<br>ket | Ermöglicht die Installation der für die verschiedenen Länder verfügba-<br>ren Lokalisierungspakete                                                                             |  |
| Zeitformat               | Ermöglicht die Einstellung des Zeitformats 24 h oder AM/PM                                                                                                    |  |
| Datenformat              | Ermöglicht die Einstellung des Datumsformats                                                                                                    |  |

### 5.10

## Automatischer Export

Beschreibung

| Schrit<br>t | Beschreibung                     |
|-------------|----------------------------------|
| 1.          | Auf <b>Einstellungen</b> tippen. |
| 2.          | Auf Automat. Export tippen.      |
|             |                                  |

| Feld   | Beschreibung                                                                                                    |
|--------|----------------------------------------------------------------------------------------------------|
| Format | Ermöglicht die Einstellung der Formattypen von Daten, die beim<br>Schließen eines Jobs automatisch exportiert werden sollen<br>Durch Aktivieren dieser Option generiert die Software die angeforder-<br>ten Formate automatisch jedes Mal, wenn der Job geschlossen wird,<br>sodass dies nicht durch den Bediener erfolgen muss. |

#### 5.11 Sprachbefehle

Beschreibung

Die Registerkarte ermöglicht die Einstellung von Sprachbefehlen, die bei Ausführung und der Verwaltung von Vermessungen, Absteckungen sowie der Handhabung von TPS und GNSS verwendet werden können.

Die Befehle können durch Eingabe des bevorzugten Worts zum Starten einer Aktion benutzerdefiniert angepasst werden. Um die Zuverlässigkeit bei der Erkennung der Sprachbefehle zu verbessern, den Selbstlernvorgang ausführen, bei dem der Befehl zehn Mal wiederholt werden muss.

| Schrit<br>t | Beschreibung                     |
|-------------|----------------------------------|
| 1.          | Auf <b>Einstellungen</b> tippen. |
| 2.          | Auf <b>Sprachbefehle</b> tippen. |

#### Standardbefehle wiederherstellen

| Schrit<br>t | Beschreibung                             |
|-------------|------------------------------------------|
| 1.          | Auf 🎛 klicken.                           |
| 2.          | Auf Standard Sprachbefehle laden tippen. |

#### Android-Einstellungen

Um Sprachbefehle zu verwenden, muss die Systemsprache in den Geräteeinstellungen im Spracherkennungsmenü korrekt eingestellt sein. Im Offline-Modus ist die Spracherkennung schneller.

#### 5.12 Befehlsmanager

Beschreibung

Auf dieser Registerkarte kann jeder Befehl aus dem Softwaremenü ein- bzw. ausgeblendet werden.

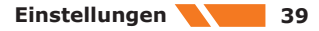

Dies verhindert die versehentliche Änderung von Einstellungen und Parametern durch unerfahrenen Bediener.

Nachdem eingestellt wurde, welche Befehle verfügbar sein müssen, erfolgt eine Passwortabfrage. Um die Einstellungen zu bearbeiten, muss dieses Passwort ebenfalls eingegeben werden.

| Schrit<br>t | Beschreibung                     |
|-------------|----------------------------------|
| 1.          | Auf <b>Einstellungen</b> tippen. |
| 2.          | Auf Befehlsmanager tippen.       |

| Х |
|---|
|---|

Beschreibung

5.13

## X-Do!

X-Do! (<u>https://flic.io/</u>) ist ein physisches Zubehörteil, das erworben und in Kombination mit X-PAD ULTIMATE verwendet werden kann. X-Do! verbindet sich mit dem Controller über Bluetooth und kann so verwendet werden, um einige Vorgänge zu starten.

Die verfügbaren Aktionen sind Folgende:

- Klicken
- Doppelklicken
- Halten

Jeder Aktion kann ein spezifischer Befehl zur Verwaltung der GNSS- und TPS-Vermessung und der Absteckung mit GNSS und TPS zugewiesen werden.

## 5.14 Berichte

Beschreibung

Auf dieser Registerkarte können ein Text und ein Bild (Logo) eingestellt werden, die in der Kopfzeile jedes generierten Berichts erscheinen.

| Schrit<br>t | Beschreibung                                                                                               |
|-------------|----------------------------------------------------------------------------------------------------|
| 1.          | Auf <b>Einstellungen</b> tippen.                                                                           |
| 2.          | Auf <b>Bericht</b> tippen.                                                                                 |
| 3.          | <ul> <li>Optionen         <ul> <li>Berichts-Typ<br/>Auswahl:                 <ul></ul></li></ul></li></ul> |
| 4.          | Auf 🗹 Übernehmen tippen.                                                                                   |

| 6                            | Verwaltung v<br>Vermessungs                                                                                 | on Punkten, Messungen,<br>codes und GIS-Merkmalen                                                                                                    |
|------------------------------|----------------------------------------------------------------------------------------------------|----------------------------------------------------------------------------------------------------|
| Beschreibung                 | Diese Reihe von Befehle                                                                                     | n ermöglicht den Zugriff auf Listen von in dem Job enthaltenen Daten:                                                                                                    |
|                              | <ul> <li>Topographische</li> <li>Referenzpunkte</li> <li>Vermessungsco</li> </ul>                           | e Punkte<br>e der Standortmessungen<br>odes                                                                                                    |
| 6.1                          | Topographische Punkte                                                                                       |                                                                                                    |
| Beschreibung                 | Bei allen topographische<br>ein spezifisches zusätzlie                                                      | en Punkten handelt es sich um Positionen, die durch einen Namen und ches Merkmal gekennzeichnet sind.                                                                                                    |
|                              | Topographische Punkte                                                                                       | können aus folgenden Quellen stammen:                                                                                                    |
|                              | <ul> <li>Direkte Messur</li> <li>Manuelle Einga</li> <li>Import externe</li> </ul>                          | ig<br>be<br>ir Dateien                                                                                                    |
|                              | Eine Tabelle zeigt die Lis<br>werden abhängig von de<br>fügten Punkte zu finden<br>des Punkts dar. Für spez | ste aller im Job enthaltenen topographischen Punkte an. Die Punkte<br>er Einfügereihenfolge aufgelistet, wobei an erster Stelle die zuletzt einge-<br>sind. Ein Symbol stellt die Herkunft, Namen, Code sowie die Koordinater<br>ifische Vorgänge einen Punkt auswählen. |
|                              | Schrit Beschreibur<br>t                                                                                     | ng                                                                                                    |
|                              | 1. Auf <b>JOB</b> tipp                                                                                      | en.                                                                                                    |
|                              | 2. Auf <b>Punkte</b> /                                                                                      | Mess./Codes tippen.                                                                                                    |
|                              | 3. Auf die Seite                                                                                            | Punkte tippen.                                                                                                    |
| Schritt für Schritt: Erstel- |                                                                                                    |                                                                                                    |
| lung eines Punkts            | Schrit Beschreibur<br>t                                                                                     | ng                                                                                                    |
|                              | 1. Auf + klicker                                                                                            | ۱.                                                                                                    |
|                              | Die Daten des Punkts si<br><b>Seite Koordinaten</b>                                                         | nd in Seiten organisiert.                                                                                                    |
|                              | Feld                                                                                                    | Beschreibung                                                                                                    |
|                              | Punkt                                                                                                    | Name des Punkts                                                                                                    |
|                              | 0, N, Z                                                                                                    | Ebene Koordinaten des Punkts                                                                                                    |
|                              | Geodätische Koord.                                                                                          | Ermöglicht die Eingabe geografischer Koordinaten des Punkts durch<br>Auswahl zwischen folgenden Optionen:<br>• Breite, Länge und Höhe<br>• Geozentrische XYZ-Koordinaten                                                                                                 |
|                              | Brg.:, Läg.:, Höhe:                                                                                         | Geografische Koordinaten des Punkts                                                                                                    |
|                              | Seite Eigenschaften                                                                                         |                                                                                                    |
|                              | Feld                                                                                                    | Beschreibung                                                                                                    |
|                              | Code                                                                                                    | Vermessungscode des Punkts<br>Das Symbol ermöglicht den Zugriff auf die Codebibliothek und die<br>Auswahl eines Codes aus der Liste.                                                                                                    |
|                              | Beschreibung                                                                                                | Erweiterte Beschreibung des Punkts                                                                                                    |

Datum und Uhrzeit der Speicherung des Punkts

Datum

| Feld      | Beschreibung                                                                                                    |
|-----------|----------------------------------------------------------------------------------------------------|
| GIS-Daten | Wenn das GIS-Modul aktiviert ist und ein oder mehrere Codes mit GIS-Informationen mit dem Punkt verbunden wurden, kann die Taste <b>Editieren</b> verwendet werden, um die entsprechenden GIS-Eigen-<br>schaften einzufügen und zu ändern. |

## Seite Skizze

| Taste     | Beschreibung                                                                                                    |
|-----------|----------------------------------------------------------------------------------------------------|
| Π         | Löscht die Skizze und das Foto                                                                                                  |
| C         | Stellt die ursprünglichen Inhalte wieder her                                                                                    |
| PT01<br>令 | Fügt eine Beschriftung mit den Hauptinformationen zum Punkt hinzu<br>Die Beschriftung kann in jeder Position verschoben werden. |
| Τ         | Fügt eine Beschriftung mit Freitexteingabe hinzu<br>Die Beschriftung kann in jeder Position verschoben werden.                  |
|           | Fügt ein Pfeilsymbol hinzu Der Pfeil kann verschoben und gedreht werden.                                                        |
|           | Aktiviert den Modus "Freies Zeichnen"                                                                                           |
| Ō         | Startet das Anwendungsprogramm und ermöglicht die Aufnahme und das Speichern eines Fotos                                        |

## Seite MITTELWERT

Wenn ein Punkt mehrmals gemessen wurde und die Option Mittlere Koord. in den Vermessungseinstellungen aktiviert ist, erscheint auch die Seite MITTELWERT.

Auf dieser Seite werden die verschiedenen Messungen gemeldet, die für die Berechnung der Punktkoordinaten verwendet wurden. Für jede Messung werden die Differenzen in Bezug auf den Durchschnittswert visualisiert. Hier kann entschieden werden, welche Messung für die Berech-nung verwendet wird, und Messungen können hier direkt bearbeitet werden.

#### Schritt für Schritt: Bearbeiten eines Punkts

| Schrit<br>t | Beschreibung                                                                                                    |
|-------------|----------------------------------------------------------------------------------------------------|
| 1.          | Einen Punkt aus der Tabelle auswählen.                                                                                                    |
| 2.          | Im Menü, das nun erscheint, die Option Editieren auswählen.                                                                               |
| 3.          | Der Inhalt des Fensters ist mit dem Fenster zur Erstellung eines Punkts identisch.<br>Siehe Schritt für Schritt: Erstellung eines Punkts. |

Schritt für Schritt: Löschen eines Punkts

| Schrit<br>t | Beschreibung                           |
|-------------|----------------------------------------|
| 1.          | Einen Punkt aus der Tabelle auswählen. |

| Schrit<br>t | Beschreibung                                              |
|-------------|-----------------------------------------------------------|
| 2.          | Im Menü, das nun erscheint, die Option Löschen auswählen. |

#### Schritt für Schritt: Visualisierung von Punkten im CAD-Tool

| Schrit<br>t | Beschreibung                                               |
|-------------|------------------------------------------------------------|
| 1.          | Punkt aus der Tabelle auswählen.                           |
| 2.          | Im Menü, das nun erscheint, die Option CAD auswählen.      |
| 3.          | Der Punkt wird im Zentrum des Grafikfensters visualisiert. |

## Schritt für Schritt: Punktabsteckung

| Schrit<br>t | Beschreibung                                                                             |
|-------------|------------------------------------------------------------------------------------------|
| 1.          | Punkt aus der Tabelle auswählen.                                                         |
| 2.          | Im Menü, das nun erscheint, die Option Abstecken auswählen.                              |
| 3.          | Der Absteckvorgang beginnt. Weitere Informationen sind unter14 GPS-Absteckung zu finden. |

#### Schritt für Schritt: Teilen von Punktdaten

| Schrit<br>t | Beschreibung                                                                                                    |
|-------------|----------------------------------------------------------------------------------------------------|
| 1.          | Punkt aus der Tabelle auswählen.                                                                                                    |
| 2.          | Im Menü, das nun erscheint, die Option Teilen auswählen.                                                                                                    |
| 3.          | Die Methode zum Teilen der Daten auswählen und den Vorgang abschließen.<br>Für den Punkt werden die Informationen bezüglich der Koordinaten (geografische<br>und ebene), die Codes und die Beschreibung sowie etwaige zugehörige Fotos/Skiz-<br>zen gesendet. |

#### Schritt für Schritt: Erstellung von Auswahlregeln für Punkte

Eine Regel definieren, durch die automatisch alle passenden Punkte ausgewählt werden.

#### Beispiele:

- Alle Punkte auswählen, die mit einem bestimmten Buchstaben beginnen.
- Alle Punkte mit einem bestimmten Vermessungscode auswählen.
- Eine Reihe von Punkten nach Name auswählen.
- Eine Reihe von Punkten nach Datum auswählen.

#### Anwendungen:

- Export in ASCII-Datei
- Erstellen von Oberflächen
- Definieren der Absteckliste

| Sc<br>t | chrit | Beschreibung                             |
|---------|-------|------------------------------------------|
| 1.      |       | Punkt aus der Tabelle auswählen.         |
| 2.      |       | Auf 🎛 tippen.                            |
| 3.      |       | Editieren auswählen.                     |
| 4.      |       | Eine der Auswahlmöglichkeiten auswählen. |
| 5.      |       | Auf 🎛 tippen.                            |
| 6.      |       | Auswahlregel auswählen.                  |
|         |       |                                          |

| Schrit<br>t | Beschreibung                                                                                                    |
|-------------|----------------------------------------------------------------------------------------------------|
| 7.          | Definieren:<br>• Attribut<br>Auswahl des Merkmals, auf dem die Regel basiert<br>• Name<br>• Code<br>• Layer<br>• Typ<br>• Erstellungsdatum<br>• Höhe:                                                                                                    |
|             | <ul> <li><b>Regel</b> <ul> <li>?</li> <li>Steht für null oder ein Zeichen. Zum Beispiel werden für "a?c" sowohl "ac" als auch "abc" als Treffer angezeigt, jedoch nicht "abbc".</li> <li>*</li> <li>Steht für null oder mehrere Zeichen. Zum Beispiel werden für "a*c" "ac", "abc", "abbc" und so weiter als Treffer angezeigt.</li> <li>+</li> <li>Steht für ein oder mehrere Zeichen. Zum Beispiel werden für "a+c" "abc", "abbc", "abbc" und so weiter als Treffer angezeigt.</li> </ul></li></ul> |
|             | Intervall     Das Auswahlintervall hängt von der ausgewählten Regel ab.                                                                                                    |

#### Werkzeuge auf der Seite Punkt

Suche nach einem Punkt

| Schrit<br>t | Beschreibung                                                                                                    |
|-------------|----------------------------------------------------------------------------------------------------|
| 1.          | Auf 🎛 tippen.                                                                                                    |
| 2.          | Auf <b>Punkt suchen</b> tippen.                                                                                                    |
| 3.          | Den Namen des Punkts eingeben, nach dem gesucht werden soll. Wenn der Punkt gefunden wird, steht er in der Tabelle an oberster Stelle. |

### Visualisierung von Breite, Länge und Höhe

| Schrit<br>t | Beschreibung                                                               |   |                  |
|-------------|----------------------------------------------------------------------------|---|------------------|
| 1.          | Auf 🎛 tippen.                                                              |   |                  |
| 2.          | Auf <b>BLH anzeigen</b> tippen.                                            |   |                  |
| 3.          | Jeder Punkt wird mit geodätischen Koordinaten angezeigt, sofern verfügbar. |   | ern verfügbar.   |
|             | <b>—</b> 117                                                               | L | N 45°57'09.2289" |
|             |                                                                            | L | E 12°29'39.6190" |
|             |                                                                            | Н | 52.727m          |

## Visualisierung von Ost/X, Nord/Y und Höhe/Z

| Schrit<br>t                                                             | Beschreibung             |         |             |
|-------------------------------------------------------------------------|--------------------------|---------|-------------|
| 1.                                                                      | Auf 🎛 tippen.            |         |             |
| 2.                                                                      | Auf ONH anzeigen tippen. |         |             |
| 3. Jeder Punkt wird mit ebenen Koordinaten angezeigt, sofern verfügbar. |                          | fügbar. |             |
|                                                                         | <b>a</b> 117             | Е       | 234188.135m |
|                                                                         |                          | Ν       | 78465.442m  |
|                                                                         |                          | Н       | -64.167m    |

## Visualisierung von Distanz und Richtung

| Schrit<br>t | Beschreibung                                                                                                    |
|-------------|----------------------------------------------------------------------------------------------------|
| 1.          | Auf 🖽 tippen.                                                                                                    |
| 2.          | Auf Strecke & Richtung anz. tippen.                                                                                                    |
| 3.          | Jeder Punkt wird mit der Distanz und der Richtung von der aktuellen Position ange-<br>zeigt.<br>Für die Berechnung kann die Software den verbundenen GPS-Empfänger oder das<br>GPS im TPS verwenden. |
|             |                                                                                                    |

## Einstellung der Höhe von Punkten

| Schrit<br>t | Beschreibung                                                |
|-------------|-------------------------------------------------------------|
| 1.          | Auf 🎛 tippen.                                               |
| 2.          | Auf <b>Editieren</b> tippen.                                |
| 3.          | Auf Höhe auf Punkte setzen tippen.                          |
| 4.          | Einen Wert für die Höhe des ausgewählten Punkts einstellen. |
|             |                                                             |

## Hinzufügen der Höhe zu Punkten

| Schrit<br>t | Beschreibung                                                |
|-------------|-------------------------------------------------------------|
| 1.          | Auf 🎛 tippen.                                               |
| 2.          | Auf <b>Editieren</b> tippen.                                |
| 3.          | Auf Höhe zu Punkten hinzufügen tippen.                      |
| 4.          | Einen Wert für die Höhe des ausgewählten Punkts hinzufügen. |

## Umkehrung von Koordinaten

| Schrit<br>t | Beschreibung                                                                                                    |
|-------------|----------------------------------------------------------------------------------------------------|
| 1.          | Auf 🎛 tippen.                                                                                                    |
| 2.          | Auf <b>Editieren</b> tippen.                                                                                                    |
| 3.          | Auf Koordinaten vertauschen tippen.                                                                                                    |
| 4.          | <ul> <li>Das Vorzeichen der Koordinaten aller Punkte umkehren.</li> <li>Eine der Tasten drücken.</li> <li>Koordinaten vertauschen<br/>Die Umkehrung der Ost-Koordinaten aktivieren.</li> <li>Koordinaten vertauschen<br/>Die Umkehrung der Nord-Koordinaten aktivieren.</li> </ul> |

#### Zurücksetzen des Absteckstatus

| Schrit<br>t | Beschreibung                           |
|-------------|----------------------------------------|
| 1.          | Auf 🎛 tippen.                          |
| 2.          | Auf <b>Editieren</b> tippen.           |
| 3.          | Auf Absteckstatus zurücksetzen tippen. |

| Schrit<br>t | Beschreibung                                                                                                    |
|-------------|----------------------------------------------------------------------------------------------------|
| 4.          | Die Software speichert die abgesteckten Punkte mit dem Status "bereits abge-<br>steckt", wodurch diese Punkte nicht mehr abgesteckt werden können.<br>Der Befehl wird verwendet, um diesen Status zu löschen und das Abstecken erneut<br>durchzuführen. |

### Löschen einer Gruppe von Punkten

| Schrit<br>t | Beschreibung                                                                                                    |
|-------------|----------------------------------------------------------------------------------------------------|
| 1.          | Auf 🎛 tippen.                                                                                                    |
| 2.          | Auf <b>Löschen</b> tippen.                                                                                                    |
| 3.          | Auf Topographische Punkte tippen.                                                                                               |
| 4.          | Die zu löschenden Punkte auswählen.<br>Auf 🎛 klicken, um alle Punkte in der Liste auszuwählen bzw. die Auswahl aufzuhe-<br>ben. |
| 5.          | Auf 🛅 klicken, um mit dem Löschen der Punkte fortzufahren.                                                                      |

### Löschen von übereinstimmenden Punkten

| Schrit<br>t | Beschreibung                                                                                            |
|-------------|----------------------------------------------------------------------------------------------------|
| 1.          | Auf 🎛 tippen.                                                                                           |
| 2.          | Auf <b>Löschen</b> tippen.                                                                              |
| 3.          | Auf Übereinst. Punkte löschen? tippen.                                                                  |
| 4.          | Sucht nach Punkten, deren Position mit der eines anderen Punkts identisch ist, und löscht diese Punkte. |

## Distanz- und Höhendiagramm

| Schrit<br>t | Beschreibung                                                                                                    |
|-------------|----------------------------------------------------------------------------------------------------|
| 1.          | Auf 🎛 tippen.                                                                                                    |
| 2.          | Auf Diagramm Entfernung/Höhe tippen.                                                                                                |
| 3.          | Punkte werden in einem Diagramm dargestellt, wobei Distanzen auf der horizontalen Achse und die Höhe auf der Ordinatenachse liegen. |

## Kopieren und Verschieben ausgewählter Punkte in die Referenzpunkte-Tabelle

| Schrit<br>t | Beschreibung                                                                                                    |
|-------------|----------------------------------------------------------------------------------------------------|
| 1.          | Auf 🎛 tippen.                                                                                                    |
| 2.          | Auf Speichern/Laden tippen.                                                                                                    |
| 3.          | Auf Punkte auf Referenzpunkte übertragen tippen.                                                                                                    |
| 4.          | Die zu kopierenden oder zu verschiebenden Punkte auswählen.<br>Auf 🎛 klicken, um alle Punkte in der Liste auszuwählen bzw. die Auswahl aufzuhe-<br>ben. |
| 5.          | Auf 🗸 tippen.                                                                                                    |
| 6.          | Kopieren oder Verschieben auswählen.                                                                                                    |

#### Import von Punkten aus anderen Jobs

| Schrit<br>t | Beschreibung                                                                                                    |
|-------------|----------------------------------------------------------------------------------------------------|
| 1.          | Auf 🎛 tippen.                                                                                                    |
| 2.          | Auf Speichern/Laden tippen.                                                                                                    |
| 3.          | Auf Punkte aus Job laden tippen.                                                                                                    |
| 4.          | Den Job auswählen, aus dem Punkte geladen werden sollen.                                                                                                    |
| 5.          | Die zu ladenden Punkte auswählen.<br>Auf der Seite <b>Karte</b> die Punkte in Google Maps visualisieren.<br>Auf <b>⊞</b> klicken, um alle Punkte in der Liste auszuwählen bzw. die Auswahl aufzuhe-<br>ben. |
| 6.          | Auf 🗹 tippen, um mit dem Importvorgang fortzufahren.                                                                                                    |

#### Export ausgewählter Punkte in einen anderen Job

| Schrit<br>t | Beschreibung                                                                                                    |
|-------------|----------------------------------------------------------------------------------------------------|
| 1.          | Auf 🖽 tippen.                                                                                                    |
| 2.          | Auf Speichern/Laden tippen.                                                                                                    |
| 3.          | Auf <b>Punkte in Job speichern</b> tippen.                                                                                        |
| 4.          | Die zu speichernden Punkte auswählen.<br>Auf ⊞ klicken, um alle Punkte in der Liste auszuwählen bzw. die Auswahl aufzuhe-<br>ben. |
| 5.          | Auf 🗹 klicken.                                                                                                    |
| 6.          | Den Job auswählen, in den die ausgewählten Punkte exportiert werden sollen.                                                       |

#### Ändern der Visualisierungsreihenfolge

Vermessungsfeldbuch

| Schrit<br>t | Beschreibung                                                                                                    |
|-------------|----------------------------------------------------------------------------------------------------|
| 1.          | Auf 🎛 tippen.                                                                                                    |
| 2.          | Auf <b>Sortieren</b> tippen.                                                                                                    |
| 3.          | Sortieroptionen:<br>• Punktname in auf- oder absteigender Reihenfolge<br>• Name der Punkte<br>• Erstellungsdatum<br>• Codename in auf- oder absteigender Reihenfolge |

## 6.2

Beschreibung

Das Vermessungsfeldbuch enthält die chronologisch sortierte Liste aller am Standort durchgeführten Messungen.

Die Messungen werden in der Reihenfolge der Messungen aufgelistet. Die letzte Messung steht zuoberst in der Liste.

Für jede Messung wird ein Symbol angezeigt, das den Typ der Messung, den Namen des gemessenen Punkts, Datum und Uhrzeit der Erfassung, den Code, die Beschreibung und weitere Informationen angibt.

| Schrit<br>t | Beschreibung                   |
|-------------|--------------------------------|
| 1.          | Auf <b>JOB</b> tippen.         |
| 2.          | Auf Punkte/Mess./Codes tippen. |
| 3.          | Auf die Seite Messen tippen.   |
|             |                                |

#### Schritt für Schritt: Bearbeiten einer Messung

| Schrit<br>t | Beschreibung                                                                                                    |
|-------------|----------------------------------------------------------------------------------------------------|
| 1.          | Eine Messung aus der Tabelle auswählen.                                                                           |
| 2.          | Im Menü, das nun erscheint, die Option Editieren auswählen.                                                       |
| 3.          | Die Daten der Messungen werden auf unterschiedlichen Seiten angezeigt. Nur einige davon können bearbeitet werden. |

#### Seite Punkte

| Feld                   | Beschreibung                                                                                                    |  |
|------------------------|----------------------------------------------------------------------------------------------------|--|
| Punkte                 | Name des Punkts                                                                                                    |  |
| Höhe Roveran-<br>tenne | Antennenhöhe (GPS)<br>Wenn die Antennenhöhe geändert wird, dann werden die<br>zugehörigen Punktkoordinaten neu berechnet. |  |
| Zielhöhe               | Zielhöhe (TPS)<br>Wenn die Zielhöhe geändert wird, dann werden die zuge-<br>hörigen Punktkoordinaten neu berechnet.       |  |

### Seite Code

| Feld         | Beschreibung                                 |
|--------------|----------------------------------------------|
| Code         | Punktcode                                    |
| Beschreibung | Erweiterte Beschreibung des Punkts           |
| GIS-Daten    | Ermöglicht die Bearbeitung der GIS-Attribute |

## Seite Skizze

| Feld   | Beschreibung                                      |
|--------|---------------------------------------------------|
| Skizze | Skizze oder Bild, das mit dem Punkt verknüpft ist |

#### Schritt für Schritt: Ändern der Ziel- oder Lotstabhöhe

| Schrit<br>t | Beschreibung                                                                                                  |
|-------------|----------------------------------------------------------------------------------------------------|
| 1.          | Eine Messung aus der Tabelle auswählen.                                                                       |
| 2.          | Definieren, ob die Änderung auf eine oder alle Messungen der Sitzung angewendet werden.                       |
| 3.          | Den Wert für Ziel- oder Lotstabhöhe eingeben.                                                                 |
| 4.          | Auf 🗸 klicken.                                                                                                |
|             | Wenn die Ziel- oder Lotstabhöhe geändert wird, dann werden die zugehörigen<br>Punktkoordinaten neu berechnet. |

Schritt für Schritt: Löschen und Wiederherstellen von Messungen

#### Löschen

| Schrit<br>t | Beschreibung                                                                                                    |  |
|-------------|----------------------------------------------------------------------------------------------------|--|
| 1.          | Eine Messung aus der Tabelle auswählen.                                                                                                    |  |
| 2.          | Löschen auswählen.                                                                                                    |  |
|             | Die Messung wird nicht vollständig gelöscht, sondern es wird ihr der Status<br>"Gelöscht" zugewiesen.<br>Die Messung kann jederzeit wiederhergestellt werden. |  |

#### Wiederherstellen

| Schrit<br>t | Beschreibung                                                                                                    |
|-------------|----------------------------------------------------------------------------------------------------|
| 1.          | JOB auswählen.                                                                                                    |
| 2.          | Punkte/Mess./Codes auswählen.                                                                                      |
| 3.          | Die Seite <b>Messungen</b> auswählen.                                                                              |
| ß           | Eine Messung aus der Tabelle auswählen, die den Status "Gelöscht" besitzt. Dies wird durch das Symbol 🖬 angezeigt. |
| 4.          | Auf Wiederherstellen klicken.                                                                                      |

### Löschen einer Gruppe von Messungen

| Schrit<br>t | Beschreibung                                                                                                    |
|-------------|----------------------------------------------------------------------------------------------------|
| 1.          | JOB auswählen.                                                                                                    |
| 2.          | Punkte/Mess./Codes auswählen.                                                                                                    |
| 3.          | Die Seite <b>Messungen</b> auswählen.                                                                                                  |
| 4.          | Auf 🎛 tippen.                                                                                                    |
| 5.          | Messungen löschen auswählen.                                                                                                    |
| 6.          | Eine Messung aus der Tabelle auswählen.<br>Auf 🖽 klicken, um alle Messungen in der Liste auszuwählen bzw. die Auswahl aufzu-<br>heben. |
| 7.          | Auf 🖬 klicken, um mit dem Löschen der Messungen fortzufahren.                                                                          |

| Schritt für Schritt: Suche<br>nach Messungen | Schrit<br>t | Beschreibung                                                                                                    |
|----------------------------------------------|-------------|----------------------------------------------------------------------------------------------------|
|                                              | 1.          | Auf 🎛 tippen.                                                                                                    |
|                                              | 2.          | Messung suchen auswählen.                                                                                                    |
|                                              | 3.          | Den Namen des Punkts eingeben, nach dem gesucht werden soll.<br>Wenn ein Punkt mit einem übereinstimmenden Namen gefunden wird, steht er in<br>der Tabelle an oberster Stelle. |
|                                              |             |                                                                                                    |

#### Schritt für Schritt: Anmerkungen

Von der Liste der Messungen aus können Anmerkungen angezeigt, ausgeblendet oder hinzugefügt werden.

Zwei Arten von Anmerkungen stehen zur Verfügung:

| Тур                           | Beschreibung                                                                                                    |
|-------------------------------|----------------------------------------------------------------------------------------------------|
| Automatische Anmerkun-<br>gen | Anmerkungen, die von der Software als Rückmeldung zu<br>bestimmten Ereignissen automatisch eingefügt werden<br>Beispiel:<br>• Verbindung zum Instrument<br>• Unterbrechung der Verbindung zum Instrument<br>• Start der Basisstation<br>• Start der Rohdatenaufzeichnung<br>• Unterbrechung der Rohdatenaufzeichnung |
| Benutzeranmerkungen           | Vom Benutzer gespeicherte Texte, Skizzen und Fotos                                                                                                    |

## Anzeigen und Ausblenden von Anmerkungen

| Schrit<br>t | Beschreibung  |
|-------------|---------------|
| 1.          | Auf 🎛 tippen. |

| Schrit<br>t | Beschreibung                                        |
|-------------|-----------------------------------------------------|
| 2.          | Notizen anzeigen oder Notizen ausblenden auswählen. |

### Hinzufügen einer Anmerkung

| Schrit<br>t | Beschreibung                                                |
|-------------|-------------------------------------------------------------|
| 1.          | Auf 🛃 tippen.                                               |
| 2.          | Einen beschreibenden Text auf der ersten Seite hinzufügen.  |
| 3.          | Eine Skizze oder ein Foto auf der zweiten Seite hinzufügen. |
|             |                                                             |

#### Schritt für Schritt: Verschieben der GNSS-Basisstation

Nach der Nachbearbeitung der Rohdaten von der Basisstation und dem Erhalt der korrigierten Koordinaten für die Basisstation können die Koordinaten der Basisstation geändert werden. Die Koordinaten aller Punkte im Job werden aktualisiert.

| Schrit<br>t | Beschreibung                                                                                                    |
|-------------|----------------------------------------------------------------------------------------------------|
| 1.          | Auf 🎛 tippen.                                                                                                    |
| 2.          | Editieren auswählen.                                                                                                    |
| 3.          | GNSS Basisverschiebung auswählen.                                                                                                  |
| 4.          | Entscheiden, ob neue Koordinaten hinzugefügt oder die bestehenden Werte verscho-<br>ben werden sollen.                             |
| 5.          | Bestätigen, dass die Koordinaten der Basisstation geändert und die Koordinaten aller gemessenen Punkte aktualisiert werden sollen. |

| Feld                              | Beschreibung                                                                                                    |
|-----------------------------------|----------------------------------------------------------------------------------------------------|
| Name der Basis                    | Liste der Basispunkte in dem Job<br>Die Basisstation auswählen, für welche die neuen Koordinaten einge-<br>fügt werden sollen.                                                                                                    |
| Modus                             | <ul> <li>Entscheiden, ob neue Koordinaten hinzugefügt oder die bestehenden<br/>Werte verschoben werden sollen.</li> <li>Neue Koordinaten LLH<br/>Zur Eingabe neuer Werte für Länge, Breite und Höhe</li> <li>Verschiebungswerte LLH<br/>Zur Eingabe von Werten zur Verschiebung in Länge, Breite und<br/>Höhe</li> <li>Neue Koordinaten ENZ<br/>Zur Eingabe neuer Werte für Ost, Nord und Höhe</li> <li>Verschiebungswerte ENZ<br/>Zur Eingabe von Werten zur Verschiebung in Ost, Nord und Höhe</li> </ul> |
| Breite, Länge,<br>Höhe<br>O, N, Z | Die neuen Koordinaten der Basisstation oder die Werte für die Ver-<br>schiebung eingeben.                                                                                                    |

#### Schritt für Schritt: Bericht über Messungen

Generiert einen detaillierten Bericht über alle Messungen im Job

Verfügbare Ausgabeformate:

| <ul> <li>ASCII</li> </ul> |  |
|---------------------------|--|
|---------------------------|--|

- CSV für Excel •
- . XML für Excel
- PDF
- HTML

| Schrit<br>t | Beschreibung  |
|-------------|---------------|
| 1.          | Auf 🎛 tippen. |

| Schrit<br>t | Beschreibung               |
|-------------|----------------------------|
| 2.          | Messungsbericht auswählen. |

Schritt für Schritt: Erstellen von Oberflächen aus bathymetrischen Daten

Zum Erstellen einer dreidimensionalen dreieckigen Oberfläche mithilfe von Punkte aus einer bathymetrischen Sitzung

| Schrit<br>t | Beschreibung                                                                                |
|-------------|---------------------------------------------------------------------------------------------|
| 1.          | Auf 🎛 tippen.                                                                               |
| 2.          | Oberfläche aus Bathymetrie erstellen auswählen.                                             |
| 3.          | Die bathymetrische Sitzung auswählen und mit der Erstellung der Oberfläche fort-<br>fahren. |

| Feld          | Beschreibung                                                     |
|---------------|------------------------------------------------------------------|
| Name          | Name der zu erstellenden Oberfläche                              |
| Konturlinien  | Aktiviert die Visualisierung der Konturlinien auf der Oberfläche |
| Konturschritt | Zum Zeichnen der Kurven verwendete Äquidistanz                   |
| Konturfarbe   | Die zum Zeichnen der Kurven zu verwendende Farbe                 |

## 6.3 Referenzpunkte

Beschreibung

Die Referenzpunkte-Tabelle verwaltet alle topographischen Punkte mit bekannten Koordinaten, die in verschiedenen Situationen als Referenz- und Kontrollpunkte verwendet werden können.

| Schrit<br>t | Beschreibung                                                                                                    |
|-------------|----------------------------------------------------------------------------------------------------|
| 1.          | Auf <b>JOB</b> tippen.                                                                                                 |
| 2.          | Auf Punkte/Mess./Codes tippen.                                                                                         |
| 3.          | Auf <b>Referenz</b> tippen.                                                                                            |
| 4.          | Diese Tabelle verfügt über die gleichen Funktionen wie die <b>Punkte</b> -Tabelle.<br>Siehe 6.1 Topographische Punkte. |

6.4

## Vermessungscodes

Beschreibung

Vermessungscodes ermöglichen die präzise Identifizierung von Punkten und die Automatisierung vieler Vorgänge beim Vervollständigen einer Zeichnung zur Vermessung.

Zu jedem Code können Informationen hinzugefügt werden:

- Eine Beschreibung
- Ein Symbol und eine Layer
- Basierend auf dem Code werden Punkte mit einem bestimmten Symbol und auf einem bestimmten Layer dargestellt.
- Ein GIS-Merkmal

Das GIS-Merkmal besteht aus einer Gruppe von Eigenschaften, die vom Benutzer frei definiert werden können. Wenn ein Code oder ein GIS-Merkmal mit einem Punkt verknüpft ist, dann ist es möglich, den Punkt mit den Informationen einzufügen, die den durch das Merkmal definierten Eigenschaften entsprechen.

Vermessungscodes können parametrisch definiert werden, wodurch eine zugehörige parametrische lange Beschreibung generiert wird.

Unterschiedliche Codebibliotheken können definiert und in verschiedenen Jobs verwendet werden. Die aktuelle Bibliothek kann durch eine andere Bibliothek ersetzt werden.

51

| Schrit<br>t | Beschreibung                                                                                                    |
|-------------|----------------------------------------------------------------------------------------------------|
| 1.          | Auf <b>JOB</b> tippen.                                                                                                    |
| 2.          | Auf Punkte/Mess./Codes tippen.                                                                                                    |
| 3.          | Auf <b>Codes</b> tippen.<br>Es werden alle Vermessungscodes der aktuellen Bibliothek aufgelistet.<br>Für jeden Code werden ein Symbol und eine Beschreibung angezeigt. |

Codebibliotheken werden als Dateien im Verzeichnis "X-PAD\\_Data\Codes" gespeichert. Die Dateien haben die Dateierweiterung \*.xml. F

#### Schritt für Schritt: Erstellung eines Codes

| Schrit<br>t | Beschreibung   |
|-------------|----------------|
| 1.          | Auf 🖶 klicken. |

Die Daten des Codes sind in Seiten organisiert.

## Seite Hauptdaten

\_

| Feld             | Beschreibung                                                                                                    |
|------------------|----------------------------------------------------------------------------------------------------|
| Code             | Name des Codes<br>Für einen parametrischen Code zum Beispiel folgendes definieren:<br>D#<br>D25<br>LP.D25 (Verwendung mit mehreren Codes)                                                                                                    |
| Beschreibung     | <ul> <li>Ausführliche Beschreibung</li> <li>Für einen parametrischen Code zum Beispiel folgendes definieren:</li> <li>Distanz # cm vom gemessenen Punkt</li> <li>Distanz 25 cm vom gemessenen Punkt</li> <li>Distanz des Laternenpfahls 25 cm vom gemessenen Punkt</li> </ul> |
| Layer            | Mit dem Punkt verknüpftes Layer                                                                                                    |
| Farbe des Layers | Die Farbe des Layers wird zum Zeichnen des Punktsymbols verwendet.                                                                                                    |
| Farbe            | Farbe, die für das Punktsymbol verwendet wird, wenn die Farbe des<br>Layers nicht verwendet wird                                                                                                    |
| Symbolgröße      | Dimension des Symbols                                                                                                    |

| Feld          | Beschreibung                                                                                                    |
|---------------|----------------------------------------------------------------------------------------------------|
| Zeichnungstyp | <ul> <li>Definiert, wie das gemessene Objekt in Grafiken dargestellt wird</li> <li>Einzelpunkt Es wird eine einzelne Position verwendet, z. B. für einen Baum oder einen Laternenpfahl.</li> <li>Linie Es wird eine Polylinie verwendet, z. B. für die Fahrbahnseite oder eine Wand.</li> <li>Quadrat diagonal Es wird ein Quadrat am gegenüberliegenden Ende des gemesse- nen Punkts eingefügt.</li> <li>Quadrat Zentrum Es wird ein Quadrat im Zentrum des gemessenen Objekts oder in der Mitte der gemessenen Linie eingefügt.</li> <li>Grundlinie Rechteck Es werden ein Rechteck am gegenüberliegenden Ende des gemessenen Punkts der Basisstation und ein Punkt an der gegenüberliegenden Seite eingefügt.</li> <li>Zentrum Rechteck Es werden ein Rechteck im Zentrum, ein mittlerer Punkt auf einer Seite und ein dritter Punkt auf der anderen Seite einge- fügt.</li> <li>Kreis 3P Es wird ein Kreis durch Messen von drei Punkten auf der Kreisli- nie eingefügt.</li> <li>Kreis Mittelpunkt Es wird ein Kreis durch Messen des Mittelpunkts und eines Punkts auf der Kreislinie eingefügt.</li> <li>Spline Es wird ein Spline verwendet.</li> <li>Master-Punkt Es wird eine Kontrollpunktmessung verwendet.</li> </ul> |
| GIS-Feature   | Eines der GIS-Merkmale aus dem aktuellen Job kann dem Punkt<br>zugewiesen werden. Weitere Informationen können mithilfe der<br>Eigenschaften des verknüpften GIS-Merkmals hinzugefügt werden.                                                                                                    |

### Seite Layer & Farbe

Hierbei handelt es sich um die Einstellungen für den einzelnen Layer. Während der Erstellung eines Layers werden die Standardeinstellungen auf der Hauptseite der **Einstellungen** angezeigt. Die Einstellungen können geändert werden.

| Feld             | Beschreibung                                                                                     |
|------------------|--------------------------------------------------------------------------------------------------|
| Layer            | Mit dem Punkt verknüpftes Layer                                                                  |
| Farbe des Layers | Die Farbe des Layers wird zum Zeichnen des Punktsymbols verwen-<br>det.                          |
| Farbe            | Farbe, die für das Punktsymbol verwendet wird, wenn die Farbe des<br>Layers nicht verwendet wird |
| Symbolgröße      | Dimension des Symbols                                                                            |

### Seite Symbol

| Feld   | Beschreibung                                                                                                    |
|--------|----------------------------------------------------------------------------------------------------|
| Symbol | Ein Symbol auswählen, das zum Zeichnen des mit dem Code ver-<br>knüpften Punkts verwendet wird.<br>Auf 💽 klicken. |

#### Schritt für Schritt: Bearbeitung eines Codes

| Schrit<br>t | Beschreibung                                                |
|-------------|-------------------------------------------------------------|
| 1.          | Einen Code aus der Tabelle auswählen.                       |
| 2.          | Im Menü, das nun erscheint, die Option Editieren auswählen. |

| Schrit<br>t | Beschreibung                                                                                                    |
|-------------|----------------------------------------------------------------------------------------------------|
| 3.          | Der Inhalt des Fensters ist mit dem Fenster zur Erstellung eines Codes identisch.<br>Siehe Schritt für Schritt: Erstellung eines Codes. |

#### Schritt für Schritt: Löschen eines Codes

| Schrit<br>t | Beschreibung                                              |
|-------------|-----------------------------------------------------------|
| 1.          | Einen Code aus der Tabelle auswählen.                     |
| 2.          | Im Menü, das nun erscheint, die Option Löschen auswählen. |

#### Werkzeuge auf der Seite Codes

## Löschen einer Gruppe von Codes

| Schrit<br>t | Beschreibung                                                                                                    |
|-------------|----------------------------------------------------------------------------------------------------|
| 1.          | Auf 🎛 tippen.                                                                                                    |
| 2.          | Auf <b>Codes löschen</b> tippen.                                                                                              |
| 3.          | Die zu löschenden Codes auswählen.<br>Auf 🎛 klicken, um alle Codes in der Liste auszuwählen bzw. die Auswahl aufzuhe-<br>ben. |
| 4.          | Auf 🖬 klicken, um mit dem Löschen der Codes fortzufahren.                                                                     |

## **Erstellen einer Bibliothek**

| Schrit<br>t | Beschreibung                                                                                                   |
|-------------|----------------------------------------------------------------------------------------------------|
| 1.          | Auf 🎛 tippen.                                                                                                  |
| 2.          | Auf Neue Bibliothek tippen.                                                                                    |
| 3.          | Einen Namen für die Bibliothek eingeben.<br>Die neue Tabelle ist leer und kann mit neuen Codes gefüllt werden. |

## Laden einer Bibliothek

| Schrit<br>t | Beschreibung                               |
|-------------|--------------------------------------------|
| 1.          | Auf 🎛 tippen.                              |
| 2.          | Auf Bibliothek laden tippen.               |
| 3.          | Auf Bibliothek laden tippen.               |
| 4.          | Die zu ladende Bibliotheksdatei auswählen. |

#### Laden einer Codeliste aus einer ASCII-Datei

| Schrit<br>t | Beschreibung                                                                                                    |
|-------------|----------------------------------------------------------------------------------------------------|
| 1.          | Auf 🎛 tippen.                                                                                                    |
| 2.          | Auf <b>Bibliothek laden</b> tippen.                                                                                         |
| 3.          | Auf Bibliothek laden von Text-Datei (ASCII) tippen.                                                                         |
| 4.          | Die zu ladende Textdatei auswählen.                                                                                         |
| 5.          | Das Importschema auswählen oder <b>Benutzer</b> auswählen, um ein Importschema zu erstellen.                                |
| 6.          | Für <b>Benutzer</b> : Das Trennzeichen festlegen.                                                                           |
| 7.          | Die Anzahl der Zeilen festlegen, aus denen die Kopfzeile der Datei besteht und die folglich nicht importiert werden müssen. |

| Schrit<br>t | Beschreibung                                                                                                    |
|-------------|----------------------------------------------------------------------------------------------------|
| 8.          | Auf 🖻 tippen.                                                                                                    |
| 9.          | Für <b>Benutzer</b> : Entscheiden, welche Felder in der Datei vorhanden sind und in welcher Reihenfolge sie erscheinen. |
| 10.         | Auf 🖻 tippen.                                                                                                    |
| 11.         | Eine Vorschau der Importergebnisse wird angezeigt.                                                                      |
| 12.         | Auf 🖻 tippen.                                                                                                    |
| 13.         | Für <b>Benutzer</b> : Dem Importschema einen Namen zuweisen, damit es wiederverwendet werden kann.                      |
| 14.         | Auf 🗹 tippen, um den Import zu starten.                                                                                 |
|             |                                                                                                    |

#### Import- und Exportschemata werden als Dateien im Verzeichnis "X-PAD\\_Data\Sche-F mes" gespeichert. Die Dateien haben die Dateierweiterung \*.psc.

#### Import einer Codeliste aus einer GeoMapper-Datei

| Schrit<br>t | Beschreibung                                                               |
|-------------|----------------------------------------------------------------------------|
| 1.          | Auf 🎛 tippen.                                                              |
| 2.          | Auf Bibliothek laden tippen.                                               |
| 3.          | Auf Bibliothek aus GeoMapper-Datei laden tippen.                           |
| 4.          | Die GeoMapper-Datei auswählen, welche die zu importierenden Codes enthält. |

#### Import einer Codeliste aus einer SCC-Datei (Microsoft Visual SourceSafe)

| Schrit<br>t | Beschreibung                                                         |
|-------------|----------------------------------------------------------------------|
| 1.          | Auf 🎛 tippen.                                                        |
| 2.          | Auf Bibliothek laden tippen.                                         |
| 3.          | Auf Bibliothek aus SCC Datei laden tippen.                           |
| 4.          | Die SCC-Datei auswählen, welche die zu importierenden Codes enthält. |
|             |                                                                      |

### Import einer Codeliste aus einer LandXML-Datei

| Schrit<br>t | Beschreibung                                                                                                    |
|-------------|----------------------------------------------------------------------------------------------------|
| 1.          | Auf 🎛 tippen.                                                                                                    |
| 2.          | Auf Bibliothek laden tippen.                                                                                                  |
| 3.          | Auf Bibliothek aus LandXML laden tippen.                                                                                      |
| 4.          | Auswählen, ob die Codes zur aktuellen Bibliothek hinzugefügt werden sollen oder ob eine neue Bibliothek erstellt werden soll. |
| 5.          | Die LandXML-Datei auswählen, welche die zu importierenden Codes enthält.                                                      |

#### Export der aktuellen Bibliothek

| Schrit<br>t | Beschreibung                                                 |
|-------------|--------------------------------------------------------------|
| 1.          | Auf 🎛 tippen.                                                |
| 2.          | Auf Bibliothekskopie speichern tippen.                       |
| 3.          | Einen Namen zum Speichern der aktuellen Bibliothek zuweisen. |

## Export der aktuellen Codebibliothek als Standard-Codebibliothek

| Schrit<br>t | Beschreibung                                                                                                    |
|-------------|----------------------------------------------------------------------------------------------------|
| 1.          | Auf 🎛 tippen.                                                                                                    |
| 2.          | Auf Bibliothek als Standard speichern tippen.                                                                                   |
| 3.          | Die aktuelle Codebibliothek wird als Standard gespeichert. Bei jedem neuen Job wird diese Codebibliothek automatisch verwendet. |

### Verwaltung von GIS-Daten

| Schrit<br>t | Beschreibung                                                                                          |
|-------------|----------------------------------------------------------------------------------------------------|
| 1.          | Auf 🎛 tippen.                                                                                         |
| 2.          | Auf <b>GIS Manager</b> tippen.                                                                        |
| 3.          | Die Tabelle der GIS-Merkmale, die zu Vermessungscodes hinzugefügt werden kön-<br>nen, wird angezeigt. |

#### Schritt für Schritt: Symbolmanager

Unter Symbolmanager können Symbole für Punktcodes hinzugefügt oder gelöscht werden.

| Schrit<br>t | Beschreibung                            |
|-------------|-----------------------------------------|
| 1.          | Auf <b>JOB</b> tippen.                  |
| 2.          | Auf Punkte/Mess./Codes tippen.          |
| 3.          | Auf die Seite <b>Codes</b> tippen.      |
| 4.          | Auf Neuer Code oder Code ändern tippen. |
| 5.          | Auf die Seite <b>Symbol</b> tippen.     |
| 6.          | Auf 💽 klicken.                          |

## Löschen eines Symbols

| Schrit<br>t | Beschreibung                                              |
|-------------|-----------------------------------------------------------|
| 1.          | Ein Symbol aus der Tabelle auswählen.                     |
| 2.          | Im Menü, das nun erscheint, die Option Löschen auswählen. |

#### Import von Symbolen

Symbole können aus Blöcken aus DXF-Dateien importiert werden.

Blöcke, die zur Erstellung von Symbolen verwendet werden, müssen über die grund-B legenden Objekte wie Linien, Polylinien, Bögen und Kreise verfügen und kleine Dimensionen besitzen.

| Schrit<br>t | Beschreibung                                                                                                    |
|-------------|----------------------------------------------------------------------------------------------------|
| 1.          | Auf 🎛 tippen.                                                                                                    |
| 2.          | Auf Blöcke aus DXF importieren tippen.                                                                                                    |
| 3.          | Die DXF-Datei auswählen, welche die zu importierenden Blöcke enthält.<br>Für jeden Block in der DXF-Datei werden die maximalen Dimensionen und der ent-<br>sprechende Maßstabsfaktor für das Symbol berechnet. |
| B           | Referenzblöcke können als Fangpunkt zur Erstellung von topographischen Punkten, Zeichnungen oder als Koordinate zum Abstecken verwendet werden.                                                                |

### **GIS-Merkmale**

Beschreibung

Ein GIS-Merkmal besteht aus einer Gruppe von Eigenschaften, die Elemente des gemessenen Bereichs beschreiben.

GIS-Merkmale werden zur Messung und Beschreibung von Elementen des gemessenen Bereichs verwendet und bieten die Möglichkeit, ein GIS-System zu erstellen.

## Beispiel für GIS-Merkmale

| GIS-Merkmal | Attributname             | Attributtyp     | Einschränkungen        |
|-------------|--------------------------|-----------------|------------------------|
| Schacht     | Тур                      | Liste der Werte |                        |
|             | Tiefe                    | Gleitkommawert  | Obligatorisch          |
|             | Anzahl der<br>Anschlüsse | Integerwert     | Minimum 1<br>Maximum 4 |
|             | Wartung                  | Wahr/Falsch     |                        |
| Baum        | Тур                      | Liste der Werte |                        |
|             | Höhe                     | Gleitkommawert  | Obligatorisch          |
|             | Durchmesser              | Gleitkommawert  | Obligatorisch          |
|             | Zu fällen                | Wahr/Falsch     |                        |

Die Bibliothek der GIS-Merkmale mit den zugehörigen Attributen ist benutzerdefinierbar.

Jedes GIS-Merkmal kann mit einem Vermessungscode verknüpft werden.

#### Während der Vermessung

- Speichern eines Punkts Die Software überprüft den mit dem Punkt verknüpften Vermessungscode. Wenn ein GIS-Merkmal mit dem Vermessungscode verknüpft ist, dann wird ein Fenster angezeigt, in dem die zugehörigen Attribute hinzugefügt werden können.
- Speichern einer Linie

Die Attribute können dem ersten Punkt, allen Punkten oder dem letzten Punkt der Linie zugewiesen werden. In den meisten Fällen ist der letzte Punkt der Linie die beste Lösung, da mehr Informationen über die Linie verfügbar sind.

#### Export

٠

Alle mit den Punkten verknüpften Informationen können auf unterschiedliche Weise exportiert werden.

| Schrit<br>t | Beschreibung                                                                                                    |
|-------------|----------------------------------------------------------------------------------------------------|
| 1.          | Auf <b>JOB</b> tippen.                                                                                                    |
| 2.          | Auf <b>Punkte/Messungen/Codes</b> tippen.                                                                                                    |
| 3.          | Auf die Seite <b>Code</b> tippen.                                                                                                    |
| 4.          | Auf 🎛 tippen.                                                                                                    |
| 5.          | Auf <b>GIS Manager</b> tippen.                                                                                                    |
| 6.          | Die Gesamtzahl der GIS-Merkmale wird unten links angezeigt.<br>Auf 🎝 tippen, um die Merkmale nach Name zu sortieren und so die Suche und<br>Bearbeitung zu vereinfachen. |

#### Schritt für Schritt: Erstellung eines GIS-Merkmals

| Schrit<br>t | Beschreibung   |
|-------------|----------------|
| 1.          | Auf 🖶 klicken. |
|             |                |

| Feld | Beschreibung          |
|------|-----------------------|
| Name | Name des GIS-Merkmals |

| Feld      | Beschreibung                                                                                                    |
|-----------|----------------------------------------------------------------------------------------------------|
| Attribute | Liste der durch das Merkmal definierten Attribute<br>Spezifische Attribute definieren.<br>ODER<br>Auswahl aus vordefinierten Attributen. Der Wert der vordefinierten<br>Attribute wird aus der Messung extrahiert. Beispiele für vordefinierte<br>Attribute:<br>• Punktdatum<br>• Punktzeit |
|           | GNSS Horizontale Genauigkeit                                                                                                    |
|           | <ul> <li>GNSS Vertikale Genauigkeit</li> </ul>                                                                                                    |
|           | Kabelortungstiefe                                                                                                    |

Kabelortungstiefe

| Taste  | Beschreibung                                              |
|--------|-----------------------------------------------------------|
| +      | Zur Erstellung eines Attributs                            |
| $\sim$ | Zum Verschieben eines Attributs an die vorherige Position |

\_

Zum Verschieben eines Attributs an die nächste Position

| Schritt für Schritt: Bear- |
|----------------------------|
| beitung eines GIS-Merk-    |
| mals                       |

| Schrit<br>t | Beschreibung                                                                                                    |
|-------------|----------------------------------------------------------------------------------------------------|
| 1.          | Ein GIS-Merkmal aus der Tabelle auswählen.                                                                                                    |
| 2.          | Im Menü, das nun erscheint, die Option Editieren auswählen.                                                                                                |
| 3.          | Der Inhalt des Fensters ist mit dem Fenster zur Erstellung eines GIS-Merkmals iden-<br>tisch.<br>Siehe Schritt für Schritt: Erstellung eines GIS-Merkmals. |

Schritt für Schritt: Löschen eines GIS-Merkmals

| Schrit<br>t | Beschreibung                                              |
|-------------|-----------------------------------------------------------|
| 1.          | Ein GIS-Merkmal aus der Tabelle auswählen.                |
| 2.          | Im Menü, das nun erscheint, die Option Löschen auswählen. |

Schritt für Schritt: Hinzufügen eines GIS-Merkmals

| Schrit<br>t | Beschreibung   |
|-------------|----------------|
| 1.          | Auf 🛃 klicken. |
|             |                |

| Feld | Beschreibung       |
|------|--------------------|
| Name | Name des Attributs |

| TypWert des Attributs<br>                                                                                                    | Feld                     | Beschreibung                                                                                                    |
|----------------------------------------------------------------------------------------------------|--------------------------|----------------------------------------------------------------------------------------------------|
| Eingabeaufforde-<br>rung       Text zur Abfrage des Attributs         Standardwert       Wert, der als Standard beabsichtigt ist         Liste       Liste der Werte         Feststehende Liste       Wenn diese Option aktiviert ist, müssen die Attribute aus der Liste der Werte ausgewählt werden und können nicht manuell eingegeber werden.         Modus       Abfragemodus des Werts         •       Aktiv<br>Normale Abfrage         •       Nur Lesen<br>Die Attribut ist nicht bearbeitbar. | Тур                      | <ul> <li>Wert des Attributs</li> <li>Text<br/>Alphanumerischer Text</li> <li>Integer Zahl<br/>Alle Zahlen, positive oder negative, keine Bruchzahl, ein-<br/>schließlich 0 Beispiele: 1, 108, -43</li> <li>Reale Zahl<br/>Alle Zahlen, positive oder negative, einschließlich Bruchzahl,<br/>ohne 0 Beispiele: 1,5, 108,46, -43,98</li> <li>Titel<br/>Der Titel ist kein Attribut sondern der Titel der Gruppe der fol-<br/>genden Attribute.</li> </ul> |
| Standardwert       Wert, der als Standard beabsichtigt ist         Liste       Liste der Werte         Feststehende Liste       Wenn diese Option aktiviert ist, müssen die Attribute aus der Liste der Werte ausgewählt werden und können nicht manuell eingegeber werden.         Modus       Abfragemodus des Werts         Aktiv       Normale Abfrage         Nur Lesen       Die Attribut ist nicht bearbeitbar.                                                                                 | Eingabeaufforde-<br>rung | Text zur Abfrage des Attributs                                                                                                    |
| Liste       Liste der Werte         Feststehende Liste       Wenn diese Option aktiviert ist, müssen die Attribute aus der Liste der Werte ausgewählt werden und können nicht manuell eingegeber werden.         Modus       Abfragemodus des Werts         Aktiv       Normale Abfrage         Nur Lesen       Die Attribut ist nicht bearbeitbar.                                                                                                    | Standardwert             | Wert, der als Standard beabsichtigt ist                                                                                                    |
| Feststehende Liste       Wenn diese Option aktiviert ist, müssen die Attribute aus der Liste der Werte ausgewählt werden und können nicht manuell eingegeber werden.         Modus       Abfragemodus des Werts         • Aktiv       Normale Abfrage         • Nur Lesen       Die Attribut ist nicht bearbeitbar.                                                                                                    | Liste                    | Liste der Werte                                                                                                    |
| Modus       Abfragemodus des Werts         •       Aktiv         Normale Abfrage         •       Nur Lesen         Die Attribut ist nicht bearbeitbar.                                                                                                    | Feststehende Liste       | Wenn diese Option aktiviert ist, müssen die Attribute aus der Liste der Werte ausgewählt werden und können nicht manuell eingegeben werden.                                                                                                    |
| <ul> <li>Versteckt         Das Attribut ist ausgeblendet und nicht sichtbar.     </li> </ul>                                                                                                    | Modus                    | <ul> <li>Abfragemodus des Werts</li> <li>Aktiv<br/>Normale Abfrage</li> <li>Nur Lesen<br/>Die Attribut ist nicht bearbeitbar.</li> <li>Versteckt<br/>Das Attribut ist ausgeblendet und nicht sichtbar.</li> </ul>                                                                                                    |
| <b>Obligatorisch</b> Wenn diese Option aktiviert ist, muss ein Wert für das Attribut zuge wiesen werden. Das Attribut kann dann nicht ohne Wert verbleiben.                                                                                                    | Obligatorisch            | Wenn diese Option aktiviert ist, muss ein Wert für das Attribut zuge-<br>wiesen werden. Das Attribut kann dann nicht ohne Wert verbleiben.                                                                                                    |

#### Werkzeuge auf der Seite **GIS-Feature**

## Speichern von GIS-Merkmalen

| Schrit<br>t | Beschreibung                                                                                                    |
|-------------|----------------------------------------------------------------------------------------------------|
| 1.          | Auf 🎛 tippen.                                                                                                    |
| 2.          | Auf GIS-Feature speichern tippen.                                                                                                    |
| 3.          | Einen Namen zum Speichern der aktuellen Bibliothek zuweisen.<br>Exportiert die GIS-Merkmale des aktuellen Jobs in eine externe Bibliothek. Sie kön-<br>nen dann in anderen Jobs verwendet werden. |

## Laden von GIS-Merkmalen

| Schrit<br>t | Beschreibung                                                                                                 |
|-------------|----------------------------------------------------------------------------------------------------|
| 1.          | Auf 🎛 tippen.                                                                                                |
| 2.          | Auf GIS-Feature laden tippen.                                                                                |
| 3.          | Eine zuvor aus einem anderen Job exportierte Bibliothek mit GIS-Merkmalen wird in den aktuellen Job geladen. |

## Koordinatensystem

Beschreibung

7

Das Koordinatensystem ermöglicht die Definition von Parametern und Methoden für die Berechnung einschließlich der Transformation der geografischen Koordinaten, die von einem GPS-Instrument stammen.

Die Änderung der Parameter des Koordinatensystems führt zur automatischen Neuberechnung der Koordinaten des GPS-Punkts in einem Job. Dadurch kann das Koordinatensystem jederzeit geändert werden.

#### Werkzeuge auf der Seite Koordinatensystem

| Schrit<br>t | Beschreibung                  |
|-------------|-------------------------------|
| 1.          | Auf <b>JOB</b> tippen.        |
| 2.          | Auf Koordinatensystem tippen. |
| 3.          | Auf 🎛 tippen.                 |

## Laden eines Koordinatensystems

Ein zuvor in einem anderen Job gespeichertes Koordinatensystem kann in den aktuellen Job geladen und dort verwendet werden.

| Schrit<br>t | Beschreibung                                     |
|-------------|--------------------------------------------------|
| 1.          | Auf 🎛 tippen.                                    |
| 2.          | Auf System laden tippen.                         |
| 3.          | Die zu ladende Koordinatensystemdatei auswählen. |

#### Speichern des aktuellen Koordinatensystems

| Schrit<br>t | Beschreibung                                                                                                    |
|-------------|----------------------------------------------------------------------------------------------------|
| 1.          | Auf 🎛 tippen.                                                                                                    |
| 2.          | Auf Aktuelles System speichern tippen.                                                                                                    |
| 3.          | Den Dateinamen und den Ordner, in dem gespeichert werden soll, definieren.                                                                                   |
| 4.          | Die Parameter und Einstellungen des Koordinatensystems werden in einer externen Datei gespeichert, die in anderen Jobs derselben Zone verwendet werden kann. |

Dateien, welche die Definition eines Koordinatensystems enthalten, besitzen die Dateierweiterung \*.pcs.

#### Speichern eines Koordinatensystems als Standard

| Schrit<br>t | Beschreibung                                                                                                    |
|-------------|----------------------------------------------------------------------------------------------------|
| 1.          | Auf 🎛 tippen.                                                                                                    |
| 2.          | Auf Als Standardsystem speichern tippen.                                                                                                  |
| 3.          | Die Parameter und Einstellungen werden als Standard gespeichert. Bei jedem neuen Job wird dieses Koordinatensystem automatisch verwendet. |

#### Speichern eines Koordinatensystems als Standort-Standard

| Schrit<br>t | Beschreibung                                 |
|-------------|----------------------------------------------|
| 1.          | Auf 🎛 tippen.                                |
| 2.          | Auf Als Standard-Baustelle speichern tippen. |

60

| Schrit<br>t | Beschreibung                                                                                                    |
|-------------|----------------------------------------------------------------------------------------------------|
| 3.          | Die Parameter und Einstellungen werden als Standardsystem des Standorts gespei-<br>chert.<br>Das Koordinatensystem wird bei allen neuen Jobs eines Standorts angewendet. |

## Bericht über das aktuelle Koordinatensystem

Generiert einen detaillierten Bericht über alle Einstellungen des aktuellen Koordinatensystems

Verfügbare Ausgabeformate:

- ASCII
- CSV für Excel
- XML f
  ür Excel
- PDFHTML
  - HIML

| Schrit<br>t | Beschreibung       |
|-------------|--------------------|
| 1.          | Auf 🎛 tippen.      |
| 2.          | Bericht auswählen. |

#### In X-PAD 365 teilen

•

Das ausgewähltes Koordinatensystem direkt im X-PAD 365-Chat teilen.

| Schrit<br>t | Beschreibung                     |
|-------------|----------------------------------|
| 1.          | Auf 🎛 tippen.                    |
| 2.          | Nach X-PAD 365 teilen auswählen. |

## 7.1

Beschreibung

## Kartographisches System

Die Einstellung des kartographischen Systems ist erforderlich, wenn sich Punktkoordinaten auf ein durch Referenzprojektion, Datum-, Ellipsoid- und Transformationsparameter definiertes System beziehen müssen.

Das kartographische System kann für Folgendes verwendet werden:

- Berechnung der geografischen Koordinaten eines GPS-Instruments
- Berechnung des Maßstabsfaktors, der auf mit Totalstationen gemessene Distanzen angewendet wird

Ein vordefiniertes System auswählen oder ein System mit spezifischen Parametern definieren.

| Schrit<br>t | Beschreibung                             |
|-------------|------------------------------------------|
| 1.          | Auf <b>JOB</b> tippen.                   |
| 2.          | Auf Koordinatensystem tippen.            |
| 3.          | Auf die Seite Kartograph. System tippen. |
|             |                                          |

| Feld       | Beschreibung                                                                                                    |
|------------|----------------------------------------------------------------------------------------------------|
| Name       | Name, der dem System zugewiesen wird                                                                                                    |
| Projektion | Zu verwendende kartografische Projektion                                                                                                    |
| Datum      | Zu verwendendes Datum für die Umwandlung des WGS84-Ellipsoids<br>in das Ellipsoid des kartographischen Systems<br>Auf das Feld klicken, um auf eine Liste von standardmäßigen und<br>benutzerdefinierten Daten zuzugreifen. |

| Feld                                                                                 | Beschreibung                                                                                                    |
|--------------------------------------------------------------------------------------|----------------------------------------------------------------------------------------------------|
| Ellipsoid                                                                            | Ellipsoid des kartographischen Systems<br>Auf das Feld klicken, um auf eine Liste von standardmäßigen und<br>benutzerdefinierten Ellipsoiden zuzugreifen. |
| Ursp. Brg.<br>Ursp. Läg.<br>Falscher Rechts-<br>wert<br>Falscher Nordwert<br>Maßstab | Parameter des Koordinatensystems                                                                                                    |

Wenn das kartographische System für die Transformation der GPS-Koordinaten verwendet werden soll, muss dies mit dem Befehl **GNSS-Lokalisierung** festgelegt werden.

Werkzeuge auf der Seite Kartographisches System

#### Speichern eines Systems als vordefiniert

| Schrit<br>t | Beschreibung                                                                                                    |
|-------------|----------------------------------------------------------------------------------------------------|
| 1.          | Auf 🎛 tippen.                                                                                                    |
| 2.          | Auf Als vordefiniert speichern tippen.                                                                                                    |
| 3.          | Das aktuelle System in der Gruppe <b>Benutzer</b> des vordefinierten Systems speichern.<br>Das System kann nun in anderen Jobs verwendet werden. |

### Laden eines vordefinierten Systems

| Schrit<br>t | Beschreibung                                                                                                    |
|-------------|----------------------------------------------------------------------------------------------------|
| 1.          | Auf 🎛 tippen.                                                                                                    |
| 2.          | Auf Vordefiniertes System laden tippen.                                                                                                    |
| 3.          | Standardmäßig ist eine umfangreiche Liste von in verschiedenen Ländern verwende-<br>ten Koordinatensystemen verfügbar. Sie sind nach Ländern sortiert.<br>Alternativ ein benutzerdefiniertes System aus der Gruppe <b>Benutzer</b> auswählen. |

#### Löschen des aktuellen kartographischen Systems

| Schrit<br>t | Beschreibung                                |
|-------------|---------------------------------------------|
| 1.          | Auf 🎛 tippen.                               |
| 2.          | Auf Akt. kartograph. System löschen tippen. |

7.2

Beschreibung

## **GNSS-Lokalisierung**

Die Methode definieren, die für die Transformation von GPS-Koordinaten in ebene Koordinaten und umgekehrt verwendet werden soll.

Ohne zugewiesene GPS-Lokalisierung werden nur die geografischen Koordinaten der Punkte aufgezeichnet. Eine Visualisierung der Punkte im Grafikfenster ist dann nicht möglich.

| Schrit<br>t | Beschreibung                   |
|-------------|--------------------------------|
| 1.          | Auf <b>JOB</b> tippen.         |
| 2.          | Auf Koordinatensystem tippen.  |
| 3.          | Auf GNSS-Lokalisierung tippen. |
|             |                                |

| System      | Beschreibung                      |
|-------------|-----------------------------------|
| Kein System | Kein Koordinatensystem angewendet |

| System                              | Beschreibung                                                                                                    |
|-------------------------------------|----------------------------------------------------------------------------------------------------|
| Lokal - Einzelpunkt                 | Es wird ein System basierend auf der lokalen Projektion bezogen auf einen Ursprungspunkt erstellt.                                                                                                    |
| Lokal - Baustellen-<br>kalibrierung | Es wird ein System basierend auf verschiedenen Punkten mit bekann-<br>ten geografischen und lokalen ebenen Koordinaten erstellt.                                                                                                    |
| Referenzachse                       | Es wird ein System basierend auf der Messung des Ursprungspunkts<br>und der Messung eines zweiten Punkts, der die Richtung der Achse<br>definiert, erstellt. Siehe Referenzachse.<br>Verfügbar für 🔀                                   |
| 2 Referenzachsen                    | Die Position und Orientierung der Station werden durch Messen<br>von vier Referenzpunkten bestimmt. Die Punkte definieren zwei sich<br>schneidende Achsen, deren Schnittpunkt die Position der Station<br>bestimmt.<br>Verfügbar für 🔀 |
| Kartograph. Sys-<br>tem             | Für die Transformation von geografischen in ebene Koordinaten wird<br>ein kartographisches System verwendet.<br>Siehe 7.1 Kartographisches System für Erläuterungen zu kartographi-<br>schen Systemen.                                 |

## Lokales System – Einzelpunkt

| Schrit<br>t | Beschreibung                                                                                                    |
|-------------|----------------------------------------------------------------------------------------------------|
| 1.          | Lokal - Einzelpunkt auswählen.                                                                                                    |
| 2.          | Auf <b>Details</b> tippen.                                                                                                    |
| 3.          | <ul> <li>Die geografischen Koordinaten des Referenzpunkts angeben.</li> <li>Einen bestehenden Punkt aus dem Job durch Eingabe des Namens, durch<br/>Auswahl aus der Grafik oder durch Auswahl aus einer Tabelle auswählen.</li> <li>Einen Punkt messen. Auf <b>Messen</b> tippen. Im Fenster die Höhe der Antenne<br/>angeben.</li> </ul> |
| 4.          | Auf ▶ tippen.                                                                                                    |
| 5.          | <ul> <li>Die lokalen Koordinaten des Referenzpunkts angeben.</li> <li>Einen bestehenden Punkt aus dem Job durch Eingabe des Namens, durch<br/>Auswahl aus der Grafik oder durch Auswahl aus einer Tabelle auswählen.</li> <li>Die lokalen Koordinaten eingeben.</li> </ul>                                                                |
| 6.          | Auf D tippen.                                                                                                    |
| 7.          | Den zu verwendenden Modus für die Berechnung von Höhen angeben.                                                                                                    |

## Lokales System – Standortkalibrierung

| Schrit<br>t | Beschreibung                                                                                                    |                                                                                                    |                                                                                                    |
|-------------|----------------------------------------------------------------------------------------------------|----------------------------------------------------------------------------------------------------|----------------------------------------------------------------------------------------------------|
| 1.          | Lokal - Baustellenkalibrie                                                                                                    | erung auswählen.                                                                                                    |                                                                                                    |
| 2.          | Auf <b>Details</b> tippen.                                                                                                    |                                                                                                    |                                                                                                    |
| 3.          | In der Tabelle werden Punkt<br>Systems verwendet werden<br>Für jedes Paar kann definier<br>nen Koordinaten oder nur fü<br>Basierend auf dieser Auswa<br>naten automatisch ausgewä<br>Für jedes Paar werden die A<br>berechnet. | tpaare aufgelistet,<br>können.<br>rt werden, ob die I<br>ür die Höhe verwer<br>hl wird die Method<br>ihlt.<br>Abweichungen hins | die für die Berechnung des lokalen<br>Daten für die Transformation der ebe-<br>ndet werden.<br>e zur Berechnung der ebenen Koordi-<br>ichtlich der Koordinaten und Höhen |
|             | ✔ H 0.002m                                                                                                    | <b>1 - 100a</b><br>Lat.                                                                                                    | N 45°17'11.3864"                                                                                                    |
|             | ✔ 0.014m                                                                                                    | Lng.<br>H                                                                                                    | E 9°28'26.0826"<br>118.047m                                                                                                    |

| Schrit<br>t | Beschreibung                                                                                                    |
|-------------|----------------------------------------------------------------------------------------------------|
| 4.          | Auf 🛃 tippen, um ein Punktpaar hinzuzufügen.                                                                                                    |
| 5.          | <ul> <li>Die geografischen Koordinaten des Referenzpunkts angeben.</li> <li>Einen bestehenden Punkt aus dem Job durch Eingabe des Namens, durch<br/>Auswahl aus der Grafik oder durch Auswahl aus einer Tabelle auswählen.</li> <li>Einen Punkt messen. Auf <b>Messen</b> tippen. Im Fenster die Höhe der Antenne<br/>angeben.</li> </ul>          |
| 6.          | Auf 🗗 tippen.                                                                                                    |
| 7.          | <ul> <li>Die lokalen Koordinaten des Referenzpunkts auf eine der folgenden Weisen angeben:</li> <li>Einen bestehenden Punkt auswählen: <ul> <li>Aus dem Job durch Eingabe des Namens</li> <li>Aus einer Grafik</li> <li>Aus einer Tabelle</li> </ul> </li> <li>Alternativ einen Punkt durch Eingabe der lokalen Koordinaten hinzufügen.</li> </ul> |
| 8.          | Weitere Punkte hinzufügen.                                                                                                    |
| 9.          | Die für jeden Punkt berechneten Abweichungen und den im unteren Fensterbereich visualisierten Maßstabsfaktor überprüfen.                                                                                                    |

# Calculation completed. Scale factor:1.0000

| 10. | Auf ▶ tippen.                                                                                                    |
|-----|----------------------------------------------------------------------------------------------------|
| 11. | Den zu verwendenden Modus für die Berechnung von Höhen auswählen.<br>Im unteren Bereich des Fensters wird die von der Software gewählte Berechnungs-<br>methode angezeigt. Die Auswahl basiert auf der Anzahl der verfügbaren Lokalisie-<br>rungspunkte. |
|     |                                                                                                    |

12. Auf das Feld klicken, um den Maßstabsanwendungsmodus auszuwählen.

## Method Barycentric Scale Conformal (scaled)

- Starrer Körper (unskaliert)
   Es wird kein Maßstabsfaktor angewendet. Die originale Distanz zwischen den gemessenen Punkten wird beibehalten.
- Konform (skaliert)
  - Ein Maßstabsfaktor wird berechnet und angewendet.
- Helmert 3D

Geometrische Transformation mit sieben Parametern innerhalb eines dreidimensionalen Raums. Ein Maßstabsfaktor wird berechnet und angewendet.

Die **Tools** bieten Optionen für den Import und die Kompilierung von Kalibrierungspunkten.

| Schrit<br>t | Beschreibung  |
|-------------|---------------|
| 1.          | Auf 🎛 tippen. |

| System                                 | Beschreibung                                                                                                    |
|----------------------------------------|----------------------------------------------------------------------------------------------------|
| Import aus den<br>Referenzpunkten      | Import von Punkten mit sowohl kartografischen Koordinaten (Nord, Ost, Höhe) als auch geografischen Koordinaten (Länge, Breite, Höhe)                              |
| FieldGenius RAW-<br>Datei importieren. | Import von Kalibrierungssystemen, die in einem mit der Software<br>FieldGenius erstellten Job definiert wurden<br>Die RAW-Datei von FieldGenius ist erforderlich. |
| SurvCE LOC-Datei<br>importieren        | Import des Kalibrierungssystems aus dem Programm SurvCE im LOC-<br>Format                                                                                         |

#### Werkzeuge auf der Seite GNSS-Lokalisierung

64

| System                 | Beschreibung                                                     |
|------------------------|------------------------------------------------------------------|
| Export für Maschi-     | Export des Kalibrierungssystems in das Maschinensteuerungssystem |
| nensteuerung           | Topcon                                                           |
| Export SurvCE          | Export des Kalibrierungssystems für das Programm SurvCE im LOC-  |
| (LOC)                  | Format                                                           |
| Alle Punkte<br>löschen | Löschen aller Punkte des Kalibrierungssystems                    |

## Referenzachse

Es wird ein System basierend auf der Messung des Ursprungspunkts und der Messung eines zweiten Punkts, der die Richtung der Achse definiert, erstellt.

| Schrit<br>t | Beschreibung                                                                                                    |  |
|-------------|----------------------------------------------------------------------------------------------------|--|
| 1.          | Referenzachse auswählen.                                                                                                    |  |
| 2.          | Auf <b>Details</b> tippen.                                                                                                    |  |
| 3.          | Die Koordinaten des Ursprungspunkts der Referenzachse eingeben.                                                                                                    |  |
| 4.          | Auf <b>Messen</b> tippen, um einen Referenzpunkt zu messen.<br>ODER<br>Auf <b>Wählen</b> tippen, um die Koordinaten aus dem CAD-Fenster auszuwählen.                                                                                                    |  |
| 5           | Auf Warnen uppen, um der Ursprungspunkt der Referenzachse zu messen                                                                                                    |  |
| 6.          | Auf <b>Messen</b> tippen, um einen Punkt zu messen, der die Richtung der Referenzachse definiert.                                                                                                    |  |
| 7.          | Die für die Höhe zu verwendende Berechnungsmethode auswählen.                                                                                                    |  |
| 8.          | Auf <b>Übernehmen</b> tippen.                                                                                                    |  |
| 9.          | Vor der Auswahl eines kartographischen Systems müssen die zugehörigen Einstel-<br>lungen definiert werden. Siehe 7.1 Kartographisches System.                                                                                                    |  |
| 10.         | Kartograph. System auswählen.                                                                                                    |  |
| 11.         | Auf <b>Details</b> tippen.                                                                                                    |  |
| 12.         | Die Parameter des aktuellen kartographischen Systems werden angezeigt.<br>In X-PAD für Windows Mobile kann ein kartographisches System aus den verfügba-<br>ren Systemen ausgewählt werden.                                                                                                    |  |
| 13.         | Auf Þ tippen.                                                                                                    |  |
| 14.         | <ul> <li>Nachdem der Modus für die Berechnung der Koordinaten festgelegt wurde, ermöglicht der Vorgang die Einstellung des Modus für die Höhenberechnung.</li> <li>Höhe WGS84-Ellipsoid<br/>Die Höhe auf dem WGS84-Ellipsoid wird beibehalten.</li> <li>Höhe Referenzellipsoid<br/>Wenn ein kartografisches System eingestellt wurde: Die auf das Referenzellipsoid des kartographischen Systems bezogene Höhe wird zugewiesen.</li> <li>Geländehöhe auf lokal. System<br/>Wenn ein lokales System eingestellt wurde: Die auf die lokalen Systemdaten bezogene Höhe wird zugewiesen.</li> <li>Referenzhöhe<br/>Die Höhe ist einem Kontrollpunkt zugeordnet, der gemessen oder aus der<br/>Punktdatenbank ausgewählt werden kann.</li> <li>Geoid<br/>Die Geoid-Modelle, die mit den Lokalisierungspaketen installiert wurden, werden aufgelistet. Die Höhe wird durch Interpolation im ausgewählten Geoid-Modell berechnet.</li> <li>Versatz<br/>Zum Festlegen eines Werts, welcher der mit einer der oben genannten Methoden berechneten Höhe binzungefüht wird</li> </ul> |  |

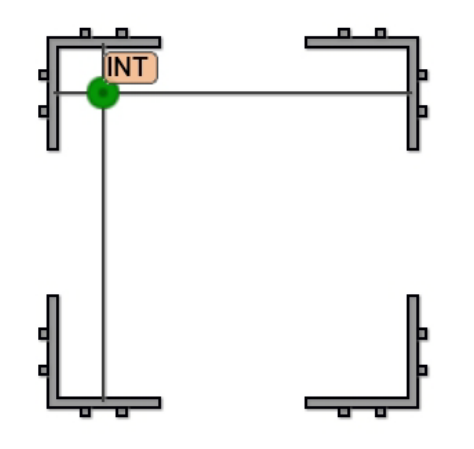

| Schrit<br>t | Beschreibung                                                                                    |
|-------------|-------------------------------------------------------------------------------------------------|
| 1.          | Auf <b>Messen</b> tippen, um zwei Punkte zu messen, welche die erste Referenzachse definieren.  |
| 2.          | Auf <b>Messen</b> tippen, um zwei Punkte zu messen, welche die zweite Referenzachse definieren. |
| 3.          | Auf <b>Auswählen</b> tippen, um die erste Referenzlinie aus dem Grafikfenster auszuwählen.      |
| 4.          | Die zweite Referenzlinie aus dem Grafikfenster auswählen.                                       |
| 5.          | Die zwei möglichen Lösungen für die Position der Station werden vorgeschlagen.                  |
| 6.          | Auf die bevorzugte Lösung klicken.                                                              |
| 7.          | Auf <b>Speichern</b> tippen.                                                                    |
| 8.          | Der Vorgang endet mit dem Speichern der Position und der Orientierung der Station.              |

## 7.3 TPS-Koeffizienten

Beschreibung

Parameter für die Reduktion der mit der Totalstation gemessenen Distanzen bezogen auf die Meereshöhe und auf der kartografischen Ebenen definieren.

| Schrit<br>t | Beschreibung                              |
|-------------|-------------------------------------------|
| 1.          | Auf JOB tippen.                           |
| 2.          | Auf Koordinatensystem tippen.             |
| 3.          | Auf Ground to grid Maßstabsfaktor tippen. |
|             |                                           |

| Feld                     | Beschreibung                                                                                                    |
|--------------------------|----------------------------------------------------------------------------------------------------|
| Höhenreduktion           | Die Reduktion wird bezogen auf die Meereshöhe basierend auf der eingestellten durchschnittlichen Höhe berechnet. |
| Mittlere ell. Höhe       | Die Reduktion wird bezogen auf die durchschnittliche Höhe der Distanzen berechnet.                               |
| Abbildungsreduk-<br>tion | Die Reduktion wird bezogen auf Distanzen auf der kartografischen<br>Ebene berechnet.                             |

| Feld                       | Beschreibung                                                                                                    |  |  |  |
|----------------------------|----------------------------------------------------------------------------------------------------|--|--|--|
| Maßstabsfaktor<br>(global) | <ul> <li>Die Reduktion wird mithilfe eines Maßstabsfaktors auf der kartografischen Ebene berechnet.</li> <li>Keine         <ul> <li>Die Software wendet keinen Maßstabsfaktor an.</li> </ul> </li> <li>Globaler Maßstabsfaktor         <ul> <li>Der Maßstabsfaktor berechnet werden. Ein kartografisches System muss eingestellt sein. Der Faktor wird auf alle TPS-Messungen angewendet.</li> </ul> </li> <li>Automatischer Maßstabsfaktor         <ul> <li>Der Maßstabsfaktor wird für jede TPS-Messung unter Verwendung der durchschnittlichen Position zwischen dem gemessenen Punkt und der Totalstation berechnet. Ein kartografisches System muss eingestellt sein.</li> </ul> </li> </ul> |  |  |  |

## Anpassung der Position der Basisstation

7.4

Beschreibung

Einen Korrekturfaktor für die Position der Basisstation eingeben oder berechnen, sodass der Rover über die exakten Koordinaten verfügt.

Beispiel:

Die Basisstation an einer unbekannten Position starten. Dann mit dem Rover zu einem Punkt mit bekannten Koordinaten gehen und diesen messen. Die Differenz zwischen der bekannten Position und der von der Basisstation bereitgestellten Position stellt die Korrektur in Breite, Länge und Höhe dar, die durchgehend auf die Koordinaten des Rovers anzuwenden ist.

| Schrit<br>t | Beschreibung                                                                                                    |
|-------------|----------------------------------------------------------------------------------------------------|
| 1.          | Auf <b>JOB</b> tippen.                                                                                                    |
| 2.          | Auf Koordinatensystem tippen.                                                                                                    |
| 3.          | Auf Basispos.ausgleich tippen.                                                                                                    |
| 4.          | Auf <b>Messen</b> tippen, um mit dem Rover einen Punkt mit bekannten Koordinaten im definierten Koordinatensystem zu messen.                                                                                                    |
| 5.          | Die lokalen Koordinaten definieren, die dem Referenzpunkt entsprechen.<br>Einen bestehenden Punkt aus dem Job durch Eingabe des Namens, durch Auswahl<br>aus der Grafik oder durch Auswahl aus einer Tabelle auswählen.                                                                                                    |
| 6.          | <ul> <li>Die Differenz zwischen den Koordinaten der von der Basisstation bereitgestellten</li> <li>Position und den Koordinaten des bekannten Punkts ist die Differenz, die gespeichert und automatisch auf die Koordinaten des Rovers angewendet wird.</li> <li>A Breite, A Länge, A Höhe</li> <li>Korrektur in geografischen Koordinaten, die auf von der Basisstation empfangene Koordinaten anzuwenden ist, um korrekte Koordinaten zu erhalten (als befände sich die Basisstation an einem bekannten Punkt)</li> </ul> |

## CAD

Beschreibung

CAD ist in X-PAD ein wesentliches Element, das es Benutzern ermöglicht, die Software nicht nur zum Vermessen und Abstecken sondern auch als flexibles, hilfreiches Werkzeug für jede Situation zu verwenden.

### Zugriff auf CAD

| Schrit<br>t | Beschreibung                                                                                                    |
|-------------|----------------------------------------------------------------------------------------------------|
| 1.          | Auf 🛌 🚥 tippen.                                                                                                    |
| 2           | Des Estables of California and a Desirable Theorem and the second second s |

2. Das Fenster verfügt im unteren Bereich über eine Werkzeugleiste, von der aus auf alle CAD-Funktionen zugegriffen werden kann.

|      | 2D 🗙                                                              | + |
|------|-------------------------------------------------------------------|---|
|      |                                                                   |   |
|      | Draw Draw IIInfo                                                  |   |
| L'àr | Das Symbol für die Projektverwaltung 🗉 erscheint nur auf Tablets. |   |

#### Schließen von CAD

| Cohuit | Deschweihung                                                                                                  |  |  |  |
|--------|----------------------------------------------------------------------------------------------------|--|--|--|
| t      | beschreibung                                                                                                  |  |  |  |
| 1.     | In den Bereich für die grafische Visualisierung klicken. Ein Symbol zum Schließen des CAD-Fensters erscheint. |  |  |  |
|        | 2D ★ :                                                                                                    |  |  |  |
|        |                                                                                                    |  |  |  |
|        | Data // Draw // Edit i Info                                                                                   |  |  |  |

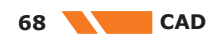

| Schrit<br>t | Beschreibung  |
|-------------|---------------|
| 2.          | Auf 🔀 tippen. |

| 8.1                                    | Steuerung der Visualisierung |                                                                                                    |  |
|----------------------------------------|------------------------------|----------------------------------------------------------------------------------------------------|--|
| Aktivierung von Tasten<br>und Befehlen | Schrit<br>t                  | Beschreibung                                                                                                    |  |
|                                        | 1.                           | In die grafischen Fenster der Zeichnungsanzeige klicken.<br>Die Tasten und Befehle für die Anzeige der Zeichnung werden aktiviert.                                                        |  |
| Tasten und Befehle                     | Tasten                       |                                                                                                    |  |
|                                        | Taste                        | Beschreibung                                                                                                    |  |
|                                        |                              | <b>Zoom Alle</b><br>Anzeige aller Zeichnungselemente                                                                                                    |  |
|                                        |                              | <b>Zoom Fenster</b><br>Ermöglicht die Festlegung eines Visualisierungsbereichs durch Angabe der sich<br>gegenüberliegenden Ecken                                                          |  |
|                                        | +                            | <b>Vergrößern</b><br>Vergrößert die Visualisierung                                                                                                    |  |
|                                        | -                            | <b>Verkleinern</b><br>Verkleinert die Visualisierung                                                                                                    |  |
|                                        | -\$-                         | <b>Punktbeschriftung</b><br>Aktiviert bzw. deaktiviert die Anzeige von Punktdaten                                                                                                    |  |
|                                        | G,                           | Sichtbarkeit von Punkten<br>Aktiviert bzw. deaktiviert die Sichtbarkeit von Punkten                                                                                                    |  |
|                                        |                              | Arbeitsbereich<br>Dieses Symbol zeigt an, dass die Ausmaße der Zeichnung zu groß sind, um<br>alle Elemente angemessen anzuzeigen, und ermöglicht die Festlegung eines<br>Arbeitsbereichs. |  |
|                                        | Befehle                      | Dieses Symbol zeigt an, dass die Ausmaße der Zeichnung zu groß sind, um<br>alle Elemente angemessen anzuzeigen, und ermöglicht die Festlegung eines<br>Arbeitsbereichs.                   |  |

| Taste                            | Beschreibung                                                                                                    |
|----------------------------------|----------------------------------------------------------------------------------------------------|
| Schwe<br>nken                    | Die Funktion zum Verschieben der Ansicht ist immer aktiv. In den grafischen Bereich klicken und die Ansicht schwenken. |
| Aus-<br>einan-<br>der-<br>ziehen | Mit zwei Fingern in den grafischen Bereich tippen und Finger auf dem Bildschirm<br>auseinanderziehen.                  |

|                                                          | Taste                   | Beschreibung                                                                                       |
|----------------------------------------------------------|-------------------------|----------------------------------------------------------------------------------------------------|
|                                                          | Zusam<br>men-<br>ziehen | Mit zwei Fingern in den grafischen Bereich tippen und Finger auf dem Bildschirm<br>zusammenführen. |
| Schritt für Schritt: Einstel-<br>len des Arbeitsbereichs | Wenn die Z<br>das Symbo | Zeichnungsmaße zu groß sind, um alle Elemente korrekt anzuzeigen, dann erscheint                   |
|                                                          | Durch Ank               | licken des Symbols kann der Arbeitsbereich festgelegt werden.                                      |

Wenn ein Arbeitsbereich gespeichert wird, dann verwendet die Software diesen als Standardansicht für die Fenster **CAD** und **Job**. Wenn ein Arbeitsbereich festgelegt wurde, zeigt der Befehl **Zoom Max.** den definierten Arbeitsbereich an.

Es gibt zwei Möglichkeiten, Arbeitsbereiche zu definieren.

### **Direktes Einstellen eines Arbeitsbereichs**

| Schrit<br>t | Beschreibung                                      |
|-------------|---------------------------------------------------|
| 1.          | Auf 🔺 tippen.                                     |
| 2.          | Die Ansicht anpassen.                             |
| 3.          | Auf 🗹 tippen, um den Arbeitsbereich zu speichern. |

## **Definieren eines Arbeitsbereichs**

| Schrit<br>t | Beschreibung                                                                                                    |
|-------------|----------------------------------------------------------------------------------------------------|
| 1.          | Auf 🖻 tippen.                                                                                                    |
| 2.          | Auf <b>Arbeitsbereich definieren</b> klicken.<br>Auf 🔄 tippen. Wenn bereits ein Arbeitsbereich definiert wurde, kann ein neuer<br>Arbeitsbereich erstellt werden. |
| 3.          | Die Ansicht anpassen.                                                                                                    |
|             | Q                                                                                                    |
|             | O'                                                                                                    |
| 4.          | Auf 🗹 tippen, um den Arbeitsbereich zu speichern.                                                                                                    |

#### Löschen eines Arbeitsbereichs

| Schrit<br>t | Beschreibung                                                                                 |
|-------------|----------------------------------------------------------------------------------------------|
| 1.          | Auf <b>Arbeitsbereich zurücksetzen</b> klicken.<br>Auf 🔲 tippen.                             |
| 2.          | Auf <b>Zoom Max.</b> klicken, um den gesamten Zeichnungsbereich anzuzeigen.<br>Auf 🖬 tippen. |

## Anzeigemodus

Beschreibung

Den CAD-Anzeigemodus durch Klicken auf die aktiven Anzeigemodustasten im CAD-Fenster einstellen.

## Tasten

| Taste | Beschreibung                                                          |
|-------|-----------------------------------------------------------------------|
| 2D    | <b>2D</b><br>Aktiviert die Anzeige als 2D-Zeichnung                   |
| 3D    | <b>3D</b><br>Aktiviert die Anzeige als 3D-Zeichnung                   |
|       | Karten<br>Aktiviert die 2D-Anzeige einer Referenzkarte                |
|       | Erweiterte Realität<br>Aktiviert die Verwendung von Augmented Reality |
|       |                                                                       |

Schritt für Schritt: 3D-Ansicht

## Aktivierung der 3D-Visualisierung einer Zeichnung

| Schrit<br>t | Beschreibung  |
|-------------|---------------|
| 1.          | Auf 💀 tippen. |

## Tasten

| Taste | Beschreibung                                                                              |
|-------|-------------------------------------------------------------------------------------------|
| 100 C | Ansichten<br>Mithilfe der Seiten des Würfels eine der vordefinierten Ansichten auswählen. |

### Befehle

| Taste                            | Beschreibung                                                                                        |
|----------------------------------|----------------------------------------------------------------------------------------------------|
| Ansich<br>t<br>änder<br>n        | In den grafischen Bereich klicken und ziehen, um den Blickpunkt zu ändern.                          |
| Aus-<br>einan-<br>der-<br>ziehen | Mit zwei Fingern in den grafischen Bereich tippen und Finger zum Vergrößern aus-<br>einanderziehen. |
| Zusam<br>men-<br>ziehen          | Mit zwei Fingern in den grafischen Bereich tippen und Finger zum Verkleinern<br>zusammenführen.     |

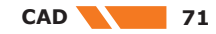

X-PAD ermöglicht die Verwendung verschiedener Kartentypen als Referenz für Vermessungs- und Absteckaktivitäten. Alle Daten werden als Überlappung auf einer Karte angezeigt.

Zwischen Google Maps, Bing, OpenStreet, TIFF, GeoTIFF-Rasterkarte und weiteren auswählen.

GeoTIFF beinhaltet die Parameter für die Positionierung und Größenbestimmung der Bildkarte. Wenn eine GeoTIFF-Rasterkarte importiert wird, dann wird sie an der korrekten Position und mit dem korrekten Maßstab angezeigt.

Web Map Service-Karten (WMS-Karten) von Behörden oder aus anderen Quellen, die weitere, für den Bereich typische Elemente enthalten und für die Vermessungsaktivitäten von Interesse sind, können über die Hauptkarten gelegt werden.

| Schrit<br>t | Beschreibung  |
|-------------|---------------|
| 1.          | Auf 🔤 tippen. |
| 2.          | Auf 🔟 tippen. |

#### Auswahl von Karten für die Visualisierung

| Schrit<br>t | Beschreibung                                                                                                    |
|-------------|----------------------------------------------------------------------------------------------------|
| 1.          | <ul> <li>Auf I tippen.</li> <li>Seite Online Karten         <ul> <li>Eine Liste verfügbarer Karten. Die gewünschte Karte auswählen oder Kein auswählen, wenn keine Hauptkarte sondern nur WMS-Karten gewünscht sind.</li> </ul> </li> <li>Online WMS         <ul> <li>Eine Liste definierter WMS-Karten. Es können mehr als eine WMS-Karte angezeigt werden.</li> </ul> </li> </ul> |

#### Web Map Service-Karten (WMS)

| Schrit<br>t | Beschreibung                                                                                                    |
|-------------|----------------------------------------------------------------------------------------------------|
| 1.          | Auf 🔝 tippen.                                                                                                    |
| 2.          | Auf Online WMS klicken.                                                                                                    |
| 3.          | <ul> <li>Auf      tippen. <ul> <li>Name</li> <li>Name, welcher der WMS-Karte zugewiesen wird</li> </ul> </li> <li>URL <ul> <li>Adresse der WMS-Karte</li> </ul> </li> <li>Benutzer <ul> <li>Benutzer</li> <li>Benutzername f     ür den Zugriff auf den WMS-Dienst, falls erforderlich</li> </ul> </li> <li>Passwort <ul> <li>Passwort</li> <li>Passwort f     ür den Zugriff auf den WMS-Dienst, falls erforderlich</li> </ul> </li> <li>Layer <ul> <li>Auswahl des zu visualisierenden Layers aus den auf dem Server verf     ügbaren Layern</li> <li>Projektion <ul> <li>Vom WMS-Dienst verwendete Projektion</li> </ul> </li> <li>Kartographisches System verwenden</li> </ul></li></ul> |

#### Erstellung von Karten zur Verwendung im Offline-Modus

| Schrit<br>t | Beschreibung                                                                                                    |
|-------------|----------------------------------------------------------------------------------------------------|
| 1.          | Die Referenzkarte und, falls zutreffend, die WMS-Karte sichtbar machen, bevor mit dem Speichern einer Offline-Karte fortgefahren wird. |
| 2.          | Daten auswählen.                                                                                                    |
| 3.          | Offline Karten speichern auswählen.                                                                                                    |
| 4.          | Die Karte speichern.                                                                                                    |

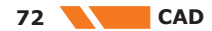
| Schrit<br>t | Beschreibung                                                                                                    |
|-------------|----------------------------------------------------------------------------------------------------|
| 5.          | <ul> <li>Die Ansicht einstellen, um die relevante Zone festzulegen und sie zur Verwendung<br/>im Offline-Modus zu speichern.</li> <li>Kartenname<br/>Name der Offline-Karte</li> <li>Zoom Min.<br/>Minimale Vergrößerungsstufe</li> <li>Zoom Max.<br/>Maximale Vergrößerungsstufe</li> <li>Kachelanzahl<br/>Basierend auf den Grenzen der Zone und der Vergrößerungsstufe wird die<br/>Anzahl der herunterzuladenden Kacheln berechnet.</li> <li>Die Anzahl der Kacheln kann groß ausfallen und der vollständige Down-<br/>load kann viel Zeit und Speicherplatz auf dem Datenträger in Anspruch<br/>nehmen. Es wird empfohlen, nicht über den Bereich der erforderlichen<br/>Zone hinaus zu gehen und nur die erforderlichen Vergrößerungsstufen<br/>zu speichern.</li> </ul> |
| 6.          | Sobald der Download aller Kacheln abgeschlossen ist, steht die Offline-Karte zur Verfügung und kann verwendet werden.                                                                                                    |

# Verwendung von Karten im Offline-Modus

| Beschreibung                                                   |
|----------------------------------------------------------------|
| Auf 🛄 tippen.                                                  |
| Auf Offline Karten nutzen klicken.                             |
| Eine der verfügbaren Offline-Karten für die Anzeige auswählen. |
|                                                                |

## Speichern der aktuellen Ansicht als Bild

| Schrit<br>t | Beschreibung                                         |
|-------------|------------------------------------------------------|
| 1.          | Auf 🔄 tippen.                                        |
| 2.          | Auf Screenshot speichern klicken.                    |
| 3.          | Die aktuelle Ansicht wird als Bilddatei gespeichert. |
|             |                                                      |

# **Augmented Reality**

| Schrit<br>t | Beschreibung             |
|-------------|--------------------------|
| 1.          | Auf 💿 tippen.            |
| 2.          | Auf Kamera (AR) klicken. |

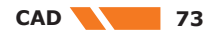

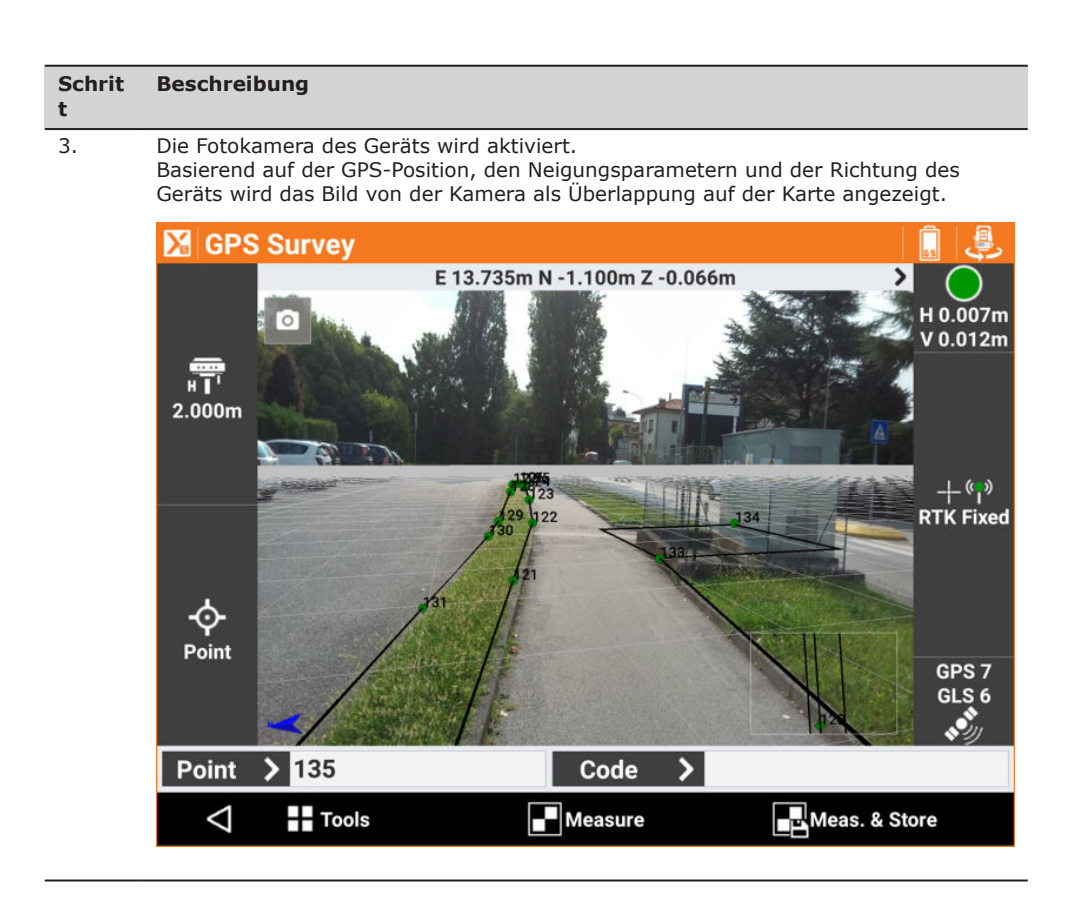

### **GPS-Navigationsmodus**

| Schrit<br>t | Beschreibung                                                                                                    |
|-------------|----------------------------------------------------------------------------------------------------|
| 1.          | Auf 💽 tippen.                                                                                                    |
| 2.          | Auf <b>Lok. mich</b> klicken.<br>Die aktuelle Position wird auf der Karte angezeigt. Ein Koordinatensystem ist erfor-<br>derlich.<br>Die aktuelle Position wird in der grafischen Ansicht beibehalten.<br>Für die Anzeige der aktuellen Position kann die Software den verbundenen GPS-<br>Empfänger im Instrument verwenden. |
| 3.          | Auf 💽 tippen.                                                                                                    |
| 4.          | Auf Lok. Mich stoppen klicken.                                                                                                    |

## 8.3

# Projektverwaltung

Beschreibung

Der Bereich **Projektverwaltung** ermöglicht den Zugriff auf Funktionen zum Verwalten und Ändern der verschiedenen Objekttypen, die im CAD-Fenster angezeigt werden können.

| Schrit<br>t | Beschreibung                            |
|-------------|-----------------------------------------|
| 1.          | Auf 🗉 tippen.                           |
| 2.          | Auf Projektverwaltung (Tablet) klicken. |
| 3.          | Auf 📇 tippen.                           |
| 4.          | Auf Daten klicken.                      |

## Tasten

| Taste | Beschreibung                                                                                                    |
|-------|----------------------------------------------------------------------------------------------------|
|       | <b>Layer</b><br>Auf die Layerverwaltung und die grafischen Eigenschaften von Zeichnungsele-<br>menten zugreifen. |

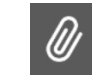

Externe Referenzen

Auf die Verwaltung externer Referenzen zugreifen.

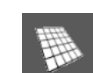

### Oberflächen

Auf die Verwaltung der Anzeige und Eigenschaften von Oberflächen zugreifen.

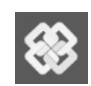

# BIM Oberfläche

Auf die Verwaltung der Anzeige der in den IFC-Dateien vorhandenen Objekte zugreifen.

### Schritt für Schritt: Layerverwaltung

| Schrit<br>t | Beschreibung       |
|-------------|--------------------|
| 1.          | Auf 🗉 tippen.      |
| 2.          | Auf Layer klicken. |

## Einstellung des aktuellen Layers

| Schrit<br>t | Beschreibung                                         |
|-------------|------------------------------------------------------|
| 1.          | Auf 🗌 tippen.                                        |
| 2.          | Der aktuelle Layer wird durch das Symbol 🔽 markiert. |

### **Erstellen eines Layers**

| Schrit<br>t | Beschreibung                   |
|-------------|--------------------------------|
| 1.          | Auf 🗾 tippen.                  |
| 2.          | Auf 🖶 klicken.                 |
| 3.          | Den Namen des Layers eingeben. |
| 4.          | Auf <b>OK</b> klicken.         |

### Ändern des Namens des Layers

| Beschreibung                   |
|--------------------------------|
| Auf 🎛 tippen.                  |
| Auf <b>Umbenennen</b> klicken. |
| Den Namen des Layers ändern.   |
|                                |

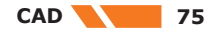

# Einen Layer sichtbar oder unsichtbar machen

| Schrit<br>t | Beschreibung                                                                                                 |
|-------------|----------------------------------------------------------------------------------------------------|
| 1.          | Sichtbare Layer werden durch das Symbol 🎈 markiert.<br>Unsichtbare Layer werden durch das Symbol 🎈 markiert. |
| 2.          | Auf das Symbol klicken, um die Sichtbarkeit eines Layers zu ändern.                                          |

# Alle Layer sichtbar oder unsichtbar machen

| Schrit<br>t | Beschreibung          |
|-------------|-----------------------|
| 1.          | Auf 🎛 tippen.         |
| 2.          | Auf Alle EIN klicken. |
| 3.          | Auf 🎛 tippen.         |
| 4.          | Auf Alle AUS klicken. |

### Ändern der Farbe oder des Linientyps

| Schrit<br>t | Beschreibung                                                                                                    |
|-------------|----------------------------------------------------------------------------------------------------|
| 1.          | Ändern der Farbe eines Layers<br>Auf den Farbbereich klicken, um auf das Fenster mit den Farbeinstellungen zuzugrei-<br>fen.                       |
| 2.          | Ändern des Linientyps eines Layers<br>Auf den Namen eines Linientyps klicken, um auf das Fenster mit den Linientyp-Ein-<br>stellungen zuzugreifen. |

### Löschen ungenutzter Layer

| Schrit<br>t | Beschreibung                                                    |
|-------------|-----------------------------------------------------------------|
| 1.          | Auf 🖽 tippen.                                                   |
| 2.          | Auf Nicht verw. Layer löschen klicken.                          |
| 3.          | Alle Layer ohne Zeichnungselemente werden automatisch gelöscht. |

### Löschen von Layern

| Schrit<br>t | Beschreibung                                                                                        |
|-------------|----------------------------------------------------------------------------------------------------|
| 1.          | Auf 🎛 tippen.                                                                                       |
| 2.          | Auf Layer löschen klicken.                                                                          |
| 3.          | Die zu löschenden Layer auswählen.<br>Alle verbundenen Zeichnungsobjekte werden ebenfalls gelöscht. |

### Schritt für Schritt: Externe Referenz

| Schrit<br>t | Beschreibung                                                                                                    |  |
|-------------|----------------------------------------------------------------------------------------------------|--|
| 1.          | Auf 🖉 tippen.                                                                                                    |  |
| 2.          | Auf Externe Referenzen klicken.                                                                                                    |  |
| 3.          | Siehe 25 Externe Referenzen für Informationen zum Importieren von DXF-/DWG-<br>Dateien, X-PAD-Dokumenten, IFC-Dateien und Rasterkarten. |  |

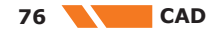

| Schrit<br>t | Beschreibung                                                                       |
|-------------|------------------------------------------------------------------------------------|
| 1.          | Auf ▶ tippen.                                                                      |
| 2.          | Auf <b>Oberflächen</b> klicken.                                                    |
| 3.          | Siehe 22 Volumen und Oberflächen für Informationen zur Verwaltung von Oberflächen. |

### Schritt für Schritt: BIM-Elemente

Das IFC-Format (Industries Foundation Classes) ist die Referenz für die BIM-Methode.

Die Datei besitzt eine in Klassen unterteilte Datenstruktur. Jede Klasse besitzt Objekte. Durch Verwendung einer IFC-Datei als externe Referenz werden alle Klassen und Objekte aus der Datei im CAD-Fenster verfügbar.

In einem Bereich der Projektverwaltung kann der Anzeigestatus einer Klasse oder eines Objekts für jede verknüpfte IFC-Datei geändert werden.

| Schrit<br>t | Beschreibung                                                                                                    |   |
|-------------|----------------------------------------------------------------------------------------------------|---|
| 1.          | Auf 🚳 tippen.                                                                                                    | _ |
| 2.          | Auf <b>BIM Tools</b> klicken.                                                                                      |   |
| 3.          | Den Anzeigestatus einer Klasse oder eines Objekts für jede verknüpfte IFC-Datei ändern.<br>Registerkarte • oder •. |   |
|             | <i>🖅 🕖 🐃  🛞 🗙</i>                                                                                                  |   |
|             | IFCExample V                                                                                                    |   |
|             | <b>∨</b> 0001 <b>Ţ</b>                                                                                             |   |
|             | ✓ Default 🔮                                                                                                    |   |
|             | ✓ Product 3                                                                                                    |   |
|             | ✓ CIMENTACION ♥                                                                                                    |   |
|             | VIFCCOLUMN 🌻                                                                                                    |   |
|             | √ 300 x 350     mm                                                                                                 |   |
|             | ✓ Part 1                                                                                                    |   |
|             | ✓ Solid 1 🔮                                                                                                    |   |

4. Auf 🗾 tippen, um die Anzeigeparameter zu ändern.

# 8.4 Beschreibung

### **CAD-Einstellungen**

Die CAD-Funktionen werden durch Parameter und Optionen bestimmt, die vollständig anpassbar und jederzeit bearbeitbar sind.

| Schrit<br>t | Beschreibung                      |
|-------------|-----------------------------------|
| 1.          | Auf 📇 tippen.                     |
| 2.          | Auf <b>Einstellungen</b> klicken. |

Vermessungseinstellun-<br/>genDie Seite ermöglicht die Einstellung von Vermessungsdaten für die Visualisierung im Grafikfens-<br/>ter.

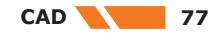

| Feld                            | Beschreibung                                           |
|---------------------------------|--------------------------------------------------------|
| Topograph. Punkte               | Schaltet die Anzeige von gespeicherten Punkten ein/aus |
| Referenzpunkte                  | Schaltet die Anzeige von Referenzpunkten ein/aus       |
| Absteckmarkie-<br>rung anzeigen | Schaltet die Anzeige von Absteckpunkten ein/aus        |
| Messungslinien                  | Schaltet die Anzeige von gemessenen Linien ein/aus     |
| Zeichnen per Code               | Schaltet die Anzeige der Zeichnung nach Codes ein/aus  |
| Grundstücke                     | Schaltet die Anzeige von Parzellen ein/aus             |

### Punkteinstellungen

Die Seite ermöglicht die Einstellung von topographischen Punkten für die Visualisierung im Grafikfenster.

## Punkt-Anzeigefilter

| Feld              | Beschreibung                                                                                       |
|-------------------|----------------------------------------------------------------------------------------------------|
| Punktname         | Schaltet die Anzeige von Punktnamen ein/aus                                                        |
| Punkthöhe         | Schaltet die Anzeige von Punkthöhen ein/aus                                                        |
| Punktcode         | Schaltet die Anzeige von Punktcodes ein/aus                                                        |
| Punktbeschreibung | Schaltet die Anzeige von Punktbeschreibungen ein/aus                                               |
| Punktsymbol       | Schaltet die Anzeige von Punktsymbolen ein/aus                                                     |
| Punkt Skizze/Foto | Schaltet die Anzeige eines Symbols für ein angehängtes Foto oder<br>eine angehängte Skizze ein/aus |

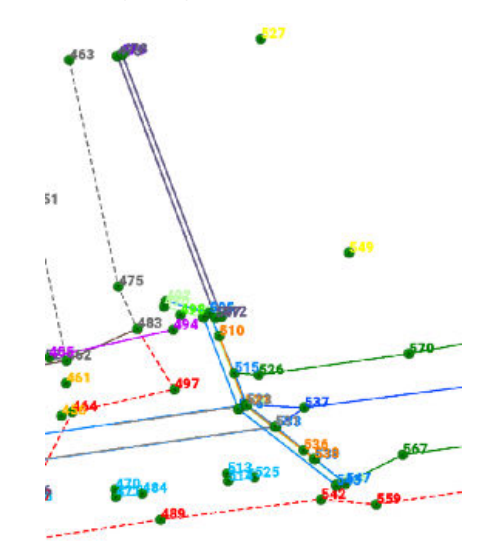

Punktbeschrif-<br/>tungsfarbe von<br/>LayerSchaltet die Anzeige von Hintergrundbeschriftungen ein/aus<br/>Die Hintergrundbeschriftungen der topographischen Punkte können in<br/>der Farbe des Layers, zu welchem der Punkt gehört, angezeigt wer-<br/>den. Auf diese Weise können die Punkte anhand der Farbe erkannt<br/>werden.

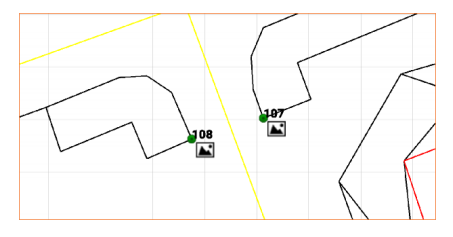

78 CAD

# Punktsymbol und Beschriftungsgröße

| Feld Beschreibung                 |                                                                                                    |
|-----------------------------------|----------------------------------------------------------------------------------------------------|
| Punktgröße                        | Ermöglicht die Einstellung der Größe, in welcher die Beschriftung angezeigt wird                                                                                                    |
| Autogrößenbe-<br>schriftung in 3D | Schaltet die automatische Textgrößenverwaltung in der 3D-Ansicht<br>ein/aus.<br>Wenn diese Option aktiviert ist, ändert sich die Textgröße abhängig<br>von der Distanz. Die Beschriftung der nächstgelegenen Punkte wird<br>größer angezeigt als Text von weiter entfernten Punkten. |

# CAD-Anzeigefilter und AR-Einstellungen

# Anzeigefilter

| Feld                      | Beschreibung                                                                                                    |                     |
|---------------------------|----------------------------------------------------------------------------------------------------|---------------------|
| Hauptzeichnung            | Schaltet die Anzeige von Zeichnung                                                                                                    | gselementen ein/aus |
| Externe Referen-<br>zen   | Schaltet die Anzeige von auf externen Referenzen gespeicherten Ele-<br>menten ein/aus                                                                                                    |                     |
| Linientyp verwen-<br>den  | Schaltet die Anzeige von den mit den Zeichnungselementen verknüpf-<br>ten Linientypen ein/aus                                                                                                    |                     |
| Doppelte Liniendi-<br>cke | Schaltet die Anzeige von Zeich-<br>nungselementen mit doppelter<br>Linienstärke ein/aus         Durch die Anzeige von Zeich-<br>nungselementen mit doppelter<br>Linienstärke werden diese besser<br>sichtbar. Dies ist bei schlechten<br>Sichtverhältnissen, z. B. aufgrund<br>der Sonneneinstrahlung, äußerst<br>hilfreich.         Normale Linienstärke:       Doppelte Linienstärke: |                     |

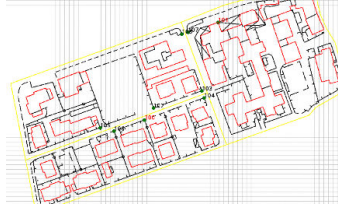

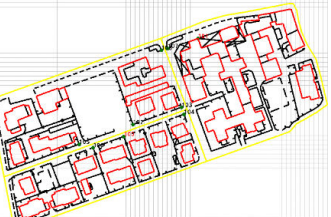

| Einfarbige Zeich-<br>nung       | Schaltet die Anzeige der Farben für Zeichnungselemente ein/aus                                                                                                    |
|---------------------------------|----------------------------------------------------------------------------------------------------|
| Autozentrierung in<br>Zeichnung | Schaltet das automatische Zentrieren der Zeichnung ein/aus<br>Während der Zeichenvorgänge wird die CAD-Position jedes Mal, wenn<br>eine CAD-Position eingestellt wird, im Zentrum des grafischen Fens-<br>ters angezeigt. |
| Raster                          | Schaltet die Anzeige des Rasters im CAD-Fenster ein/aus                                                                                                    |
| Rasterweite                     | Legt die Schritte des Rasters fest                                                                                                    |

# **AR-Einstellungen**

| Feld            | Beschreibung                                                                              |
|-----------------|-------------------------------------------------------------------------------------------|
| Höhe über Grund | Legt die Höhe des Blickpunkts fest, wenn der Augmented Reality-<br>Anzeigemodus aktiv ist |
| Radar           | Schaltet die Draufsicht im unteren rechten Bereich ein                                    |

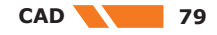

## **CAD-Hintergrund**

| Stil Zum Anpassen der CAD-Hintergrundfarbe in der Hauptansicht. Diese<br>Option ist äußerst hilfreich, wenn helle Farben wie Gelb oder Hellgra | Feld | Beschreibung                                                                                                    |
|----------------------------------------------------------------------------------------------------|------|----------------------------------------------------------------------------------------------------|
| für Zeichnungsobjekte Verwendet Werden.                                                                                                    | Stil | Zum Anpassen der CAD-Hintergrundfarbe in der Hauptansicht. Diese<br>Option ist äußerst hilfreich, wenn helle Farben wie Gelb oder Hellgrau<br>für Zeichnungsobjekte verwendet werden. |

# 8.5 Import und Export

Beschreibung

Importieren von DWG-/DXF-Dateien

| Schrit<br>t | Beschreibung                                                                 |
|-------------|------------------------------------------------------------------------------|
| 1.          | Auf 🔄 tippen.                                                                |
| 2.          | Auf DWG/DXF In klicken.                                                      |
| 3.          | Siehe 26 Datenimport für Informationen zum Importieren von DXF-/DWG-Dateien. |

### **Exportieren von DXF-Dateien**

| Schrit<br>t | Beschreibung                                                            |
|-------------|-------------------------------------------------------------------------|
| 1.          | Auf 🖻 tippen.                                                           |
| 2.          | Auf <b>DXF Export</b> klicken.                                          |
| 3.          | Siehe 27 Datenexport für Informationen zum Exportieren von DXF-Dateien. |
|             |                                                                         |

# 8.6 Objektfang

 

 Schritt für Schritt: Objektfang
 Der Objektfang ermöglicht die präzise Identifizierung von Positionen auf Zeichnungsobjekten.

 Geweine Gebe
 Wenn der Objektfang inaktiv ist, dann ist das freie Zeichnen mit Abbildung aller Positionen auf Gebe

tionen verfügbar.

| Schrit<br>t | Beschreibung                                                                                                    |
|-------------|----------------------------------------------------------------------------------------------------|
| 1.          | Auf 👔 tippen.                                                                                                    |
| 2.          | <ul> <li>Auf Fang klicken.</li> <li>Endpunkt<br/>Endpunkt von Objekten wie Linien und Bögen</li> <li>Mitte<br/>Mitte von Objekten wie Linien und Bögen</li> <li>Lotrecht<br/>Punkt auf der Normalen eines Linien-, Bogen- oder Kreisobjekts in Bezug auf<br/>den Referenzpunkt</li> <li>Schnittpunkt<br/>Schnittpunkt</li> <li>Schnittpunkt von Objekten wie Linien und Bögen</li> <li>Punkt<br/>Einfügepunkt eines topographischen Punkts</li> <li>Zentrum<br/>Zentrum eines Bogens oder eines Kreises</li> <li>Tangente<br/>Punkt der Tangente vom Referenzpunkt zu einem Bogen oder Kreis</li> <li>Nächste<br/>Das nächstgelegene Objekt wird ausgewählt.</li> </ul>                                                                                                    |
| 3.          | Einen Befehl für den Objektfang auswählen.Image: Stand Stand S |
| 4.          | Auf das Zeichnungsobjekt und neben den zu identifizierenden Punkt klicken.<br>Der Mehrfach-Fangmodus sorgt dafür, dass das Element an den richtigen Koordina-<br>ten einrastet, wenn mehrere Optionen zum Fangen des Elements bestehen. Das<br>Symbol, das dem ausgewählten Fangpunkt entspricht, wird zuvor angezeigt und gibt<br>die Koordinaten an.                                                                                                    |

Schrit **Beschreibung** 

t

8.7

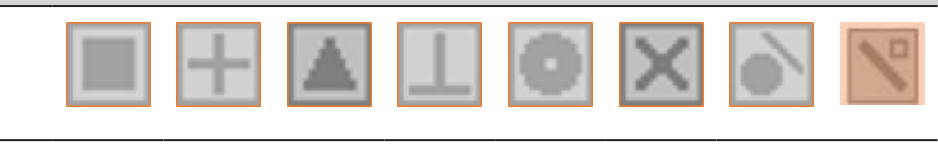

5. An der identifizierten Position wird ein Symbol hinzugefügt. Das Symbol stellt den Typ des zur Identifizierung der Position verwendeten Fangpunkts dar.

### Zeichenfunktionen Schritt für Schritt: Zei-Die Zeichenbefehle verwenden, um neue Objekte zu einer Zeichnung hinzuzufügen. chenfunktionen Um eine genaue Zeichnung zu erzielen, den Objektfang verwenden oder den Namen F des Punkts eingeben, mit dem der Eckpunkt der Linie verbunden werden soll. Schrit **Beschreibung** t 1. Auf 🗾 tippen. 2. Auf Zeichnen klicken. **Topografischer Punkt** Den Namen des Punkts und dann die Einfügeposition eingeben. Linien und Polylinie Punkte angeben, aus denen Linien oder Polylinien bestehen. Polylinien können geöffnet und geschlossen, Eckpunkte hinzugefügt und entfernt und Segmente entfernt werden. Bogen Drei Punkte angeben, die den Bogen ergeben. Kreis Die Mitte des Kreises und den Radius angeben oder den Durchgangspunkt angeben. Kreis 2P Die zwei Punkte angeben, die den Durchmesser des Kreises definieren. Kreis 3P

- Die drei Punkte angeben, die den Kreis ergeben.
- Grundstück Die Eckpunkte einer Parzelle festlegen. Zum Schließen einer Parzelle den ersten Eckpunkt erneut angeben. Die Ecken der Parzelle müssen topographische Punkte sein.
- Spline
  - Polylinien in Splines umwandeln.
- Text
  - Einzufügenden Text, Dimensionen und Drehwinkel festlegen, anschließend die Einfügeposition angeben.
    - Lavout Zeichnet aufeinanderfolgende Elemente durch Einstellen von Distanzen und Winkeln von einem Startpunkt aus. Beim Startpunkt kann es sich um einen topographischen Punkt oder eine beliebige andere Position handeln. **BIM Tools**
  - Ermöglicht verschiedene Vorgänge, wenn Oberflächen aus einer IFC-Datei geladen werden
- 3. Ein kleines Symbol wird an den Eckpunkten des ausgewählten Objekts angezeigt. Dadurch sind die Eckpunkte des Elements besser identifizierbar.

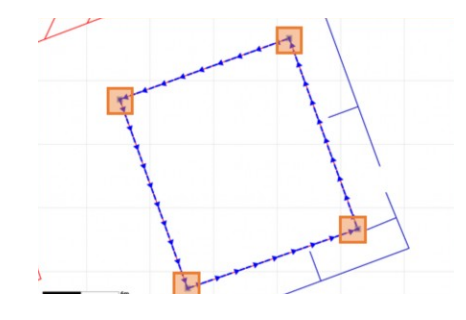

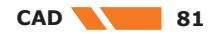

### Schrit Beschreibung

**t** 4.

Topographische Punkte, denen ein Foto oder eine Skizze angehängt ist, werden mit einem spezifischen Symbol angezeigt.

Länger auf den Punkt tippen, um das Dialogfeld mit dem Foto oder der Skizze zu öffnen.

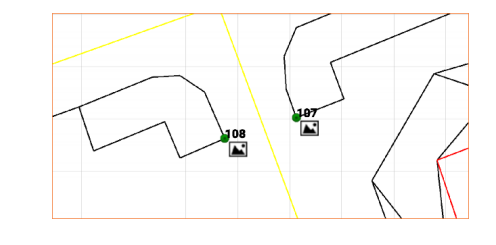

### Schritt für Schritt: Einfügen von Zeichnungselementen

Eine Linie, eine Polylinie, einen Bogen oder einen Kreis auf eine der folgenden Weisen zeichnen:

### Auswahl im CAD-Fenster

Die Punkte im Fenster auswählen. Diese Punkte stellen die Eckpunkte der Elemente dar. Wenn ein Objekt ausgewählt wurde, kann die Auswahl durch erneutes Anklicken wieder aufgehoben werden.

Oder auf 🔲 Alle wählen und 🛃 Alle abwählen tippen.

• **Eingabe eines Punktnamens** Den Namen des gespeicherten Punkts im Feld unter dem CAD-Fenster eingeben. Dieser Punkt stellt den Eckpunkt des Elements dar.

### Auswahl eines Punkts

•

Auf im Feld unter dem CAD-Fenster tippen, um auf die Einfügeoptionen zuzugreifen.

| Schrit<br>t | Beschreibung                                                                                                    |
|-------------|----------------------------------------------------------------------------------------------------|
| 1.          | Auf 🗾 tippen.                                                                                                    |
| 2.          | Auf <b>Zeichnen</b> klicken.                                                                                                    |
| 3.          | Auf 🗾 tippen.                                                                                                    |
| 4.          | <ul> <li>Eine der folgenden Optionen verwenden, um die Eckpunkte des Zeichnungselements festzulegen:</li> <li>Topograph. Punkte <ul> <li>Die Eckpunkte des Elements aus einer Liste topographischer Punkte auswählen</li> </ul> </li> <li>Referenzpunkte <ul> <li>Die Eckpunkte des Elements aus einer Liste von Referenzpunkten auswählen.</li> </ul> </li> <li>Modus <ul> <li>Eine Reihe von Punkten durch Auswahl des ersten und letzten Punkts des Elements festlegen. Zum Verbinden der Punkte Folgendes auswählen: <ul> <li>Inkremental</li> <li>Verbindet die Punkte gemäß dem numerischen Teil des Punktnamens.</li> </ul> </li> <li>Sequentiell <ul> <li>Verbindet die Punkte gemäß der Reihenfolge in der Tabelle der topographischen Punkte.</li> </ul> </li> <li>Koordinaten <ul> <li>Die Eckpunkte der Koordinaten eingeben. Die Koordinaten können Absolut, Relativ oder Polar sein.</li> </ul> </li> </ul></li></ul> |

### Schritt für Schritt: Zeichnungslayout

Linien und Bögen, die am Ursprungspunkt beginnen, zeichnen.

| Schrit<br>t | Beschreibung  |
|-------------|---------------|
| 1.          | Auf 🗾 tippen. |
| 2.          | Auf 🔄 tippen. |

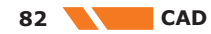

| Schrit<br>t | Beschreibung                                                                                                    |
|-------------|----------------------------------------------------------------------------------------------------|
| 3.          | <ul> <li>Die einzufügenden Punkte auswählen.</li> <li>Punkte und Linien<br/>Aktiviert das Zeichnen von Linien, Bögen und Punkten</li> <li>Nur Punkte<br/>Aktiviert nur die Erstellung von Punkten</li> <li>Nur Linien<br/>Aktiviert nur das Zeichnen von Linien</li> <li>Höhe<br/>Aktiviert das Einfügen der Höhe für erstellte Elemente. Wenn diese Option<br/>deaktiviert ist, weist das Programm den erstellten Elementen die Höhe des<br/>Startpunkts zu.</li> </ul> |
| 4.          | Auf <b>OK</b> klicken.                                                                                                    |

# Zeichenmodus

| Feld               | Beschreibung                                                                                                    |
|--------------------|----------------------------------------------------------------------------------------------------|
| Zeichnen           | Das zu erstellende Zeichnungselement auswählen und den zweiten<br>Punkt berechnen. Eine Linie oder einen Bogen verwenden.                                                                                                    |
| Punkt              | <ul> <li>Den Einfügepunkt auf eine der folgenden Weisen festlegen:</li> <li>Den Punkt im CAD-Fenster auswählen.</li> <li>In das Feld klicken, um den Punktnamen einzugeben.</li> <li>Auf  klicken, um den Punkt aus der Liste der topographischen Punkte oder aus der Liste der Referenzpunkte auszuwählen.</li> <li>Der Startpunkt kann jedes Mal neu definiert werden, nachdem ein Element gezeichnet wurde.</li> </ul>      |
| Abstand            | <ul> <li>Legt die Distanz vom Startpunkt zum Zeichnen der Linie fest. Den<br/>Wert auf eine der folgenden Weisen eingeben:</li> <li>Den Wert in das Feld eingeben.</li> <li>Auf klicken und <b>Durch zwei Punkte</b> auswählen, um den<br/>Distanzwert unter Verwendung der Distanz zwischen den zwei<br/>ausgewählten Punkten einzustellen.</li> </ul>                                                                        |
| Azimut<br>Richtung | <ul> <li>Legt das Azimut fest. Den Wert auf eine der folgenden Weisen eingeben:</li> <li>Den Wert in das Feld eingeben.</li> <li>Nach Oben und Nach Unten drücken, um den Wert basierend auf dem eingestellten Inkrementwert zu erhöhen oder zu vermindern.</li> <li>Auf S klicken und Durch zwei Punkte auswählen, um den Azimutwert basierend auf dem Winkel zwischen den zwei ausgewählten Punkten einzustellen.</li> </ul> |
| Winkel             | Legt den Wert des Winkelverlaufs fest                                                                                                    |
| Inkrement          | Legt den Wert fest, den die Software zum eingegebenen Azimut hin-<br>zufügt oder davon abzieht, wenn <b>Nach oben/Nach unten</b> verwen-<br>det wird                                                                                                    |
| Radius             | Legt den Wert des Bogenradius und die Richtung durch Verwendung von 🙌 und 🍋 fest.                                                                                                    |
| Sehne              | d1 Sehne                                                                                                    |
| Länge              | d2 Länge des Bogens                                                                                                    |
| Höhe               | <ul> <li>Den Höhenwert einstellen. Den Wert auf eine der folgenden Weisen eingeben:</li> <li>Den Wert in das Feld eingeben.</li> <li>Auf red klicken und den Eingabemodus für die Höhe auswählen.</li> </ul>                                                                                                    |

CAD 83

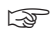

Das Werkzeug für die Kurvenberechnung verwenden, um alle Daten der Kurve zu berechnen.

## Beispiel

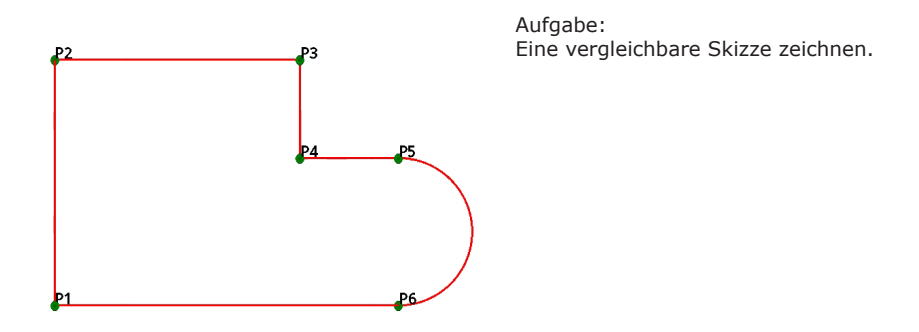

| Schrit<br>t | Beschreibung                                                  |  |
|-------------|---------------------------------------------------------------|--|
| Linie P     | I-P2                                                          |  |
| 1.          | Die Koordinaten von Punkt P1 messen oder eingeben.            |  |
| 2.          | Zeichnen einstellen: Linie.                                   |  |
| 3.          | Punkt einstellen: P1.                                         |  |
| 4.          | Abstand einstellen: 5 m.                                      |  |
| 5.          | Azimut einstellen: 0 c.                                       |  |
| 6.          | Auf <b>Punkt hinzufügen</b> klicken.                          |  |
| Linie P2    | 2-P3                                                          |  |
| 7.          | Zeichnen einstellen: Linie.                                   |  |
| 8.          | Punkt einstellen: P2.                                         |  |
| 9.          | Abstand einstellen: 8 m.                                      |  |
| 10.         | Azimut einstellen: 100 c.                                     |  |
| 11.         | Auf <b>Punkt hinzufügen</b> klicken.                          |  |
| Linie P3-P4 |                                                               |  |
| 12.         | Zeichnen einstellen: Linie.                                   |  |
| 13.         | Punkt einstellen: P3.                                         |  |
| 14.         | Abstand einstellen: 2 m.                                      |  |
| 15.         | Azimut einstellen: 200 c.                                     |  |
| 16.         | Auf <b>Punkt hinzufügen</b> klicken.                          |  |
| Linie P4    | I-P5                                                          |  |
| 17.         | Zeichnen einstellen: Linie.                                   |  |
| 18.         | Punkt einstellen: P4.                                         |  |
| 19.         | Abstand einstellen: 2 m.                                      |  |
| 20.         | Azimut einstellen: 100 c.                                     |  |
| 21.         | Auf <b>Punkt hinzufügen</b> klicken.                          |  |
| Bogen P5-P6 |                                                               |  |
| 22.         | Zeichnen einstellen: Bogen.                                   |  |
| 23.         | Punkt einstellen: P5.                                         |  |
| 24.         | Azimut einstellen: 100 c.                                     |  |
| 25.         | Winkel einstellen: 200 c.                                     |  |
| 26.         | Radius einstellen: 1,5 m.                                     |  |
| 27.         | Auf <b>Schließen</b> klicken, um die Linie P5-P6 zu zeichnen. |  |

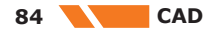

# Zeichenwerkzeuge für BIM

Schritt für Schritt: Zeichenwerkzeuge für BIM Punkte oder Polylinien aus einem IFC/BIM-Modell für nachfolgende Vorgänge extrahieren.

| <b>C</b> . <b>L</b> . <b>L</b> | Provide a the second second seco |
|--------------------------------|----------------------------------------------------------------------------------------------------|
| t                              | Beschreibung                                                                                                    |
| 1.                             | Auf 🗾 tippen.                                                                                                    |
| 2.                             | Auf 🚳 tippen.                                                                                                    |
| 3.                             | <ul> <li>Zeichne Punkte von Oberfläche<br/>Topographische Punkte an den Eckpunkten von ausgewählten 3D-Objekten<br/>automatisch einfügen.</li> <li>Zeichne Linien von Oberfläche<br/>Topographische Punkte an den Kanten von ausgewählten 3D-Objekten automa-<br/>tisch einfügen.</li> <li>Zeichne Polylinie von horizontalem Schnitt<br/>Linien eines Horizontalschnitts aus dem Modell extrahieren. Das Modell wird<br/>mithilfe einer horizontalen Ebene basierend auf der spezifischen Höhe geschnit-<br/>ten. Mit dem Befehl können sowohl Schnittlinien als auch Punkte an den<br/>Schnittpunkten der Ebene mit den IFC-Elementen erstellt werden.</li> <li>Zeichne Polylinie von vertikalem Schnitt<br/>Linien eines Vertikalschnitts aus dem Modell extrahieren. Das Modell wird mit-<br/>hilfe einer vertikalen Ebene basierend auf ausgewählten Punkten geschnitten.<br/>Mit dem Befehl können sowohl Schnittlinien als auch Punkte an den Schnitt-<br/>punkten der Ebene mit den IFC-Elementen erstellt werden.</li> </ul>                                                                                                    |
| 4.                             | Auf <b>Info</b> tippen, um auf alle Entwurfseigenschaften der BIM-Elemente auf der Bau-<br>stelle zuzugreifen.                                                                                                    |

## Zeichne Punkte von Oberfläche

| Schrit<br>t | Beschreibung                                                                                              |
|-------------|----------------------------------------------------------------------------------------------------|
| 1.          | Die Oberfläche auswählen.                                                                                 |
| 2.          | Auf <b>OK</b> klicken.                                                                                    |
| 3.          | Das Einfügen der Punkte durch Klicken auf <b>OK</b> bestätigen.                                           |
| 4.          | Den Namen des Startpunkts eingeben. Die darauffolgenden Punkte haben eine fort-<br>laufende Nummerierung. |
| 5.          | Die Layer einstellen.                                                                                     |

## Zeichne Linien von Oberfläche

| Schrit<br>t | Beschreibung                                                    |
|-------------|-----------------------------------------------------------------|
| 1.          | Die Oberfläche auswählen.                                       |
| 2.          | Auf <b>OK</b> klicken.                                          |
| 3.          | Das Einfügen der Punkte durch Klicken auf <b>OK</b> bestätigen. |
| 4.          | Die Layer einstellen.                                           |

### Zeichne Polylinie von horizontalem Schnitt

| Schrit<br>t | Beschreibung                                                                                       |
|-------------|----------------------------------------------------------------------------------------------------|
| 1.          | Die Höhe des horizontalen Ebene eingeben.                                                          |
| 2.          | Auf <b>OK</b> klicken.                                                                             |
| 3.          | Linien hinzufügen oder einen Layer auswählen.                                                      |
| 4.          | Falls erforderlich, Punkte hinzufügen.                                                             |
| 5.          | Auf <b>OK</b> klicken.                                                                             |
| 6.          | Die Software zeigt die Anzahl der erstellten Elemente an.<br>Zum Bestätigen auf <b>OK</b> klicken. |

# Zeichne Polylinie von vertikalem Schnitt

| Schrit<br>t | Beschreibung                                                                                       |
|-------------|----------------------------------------------------------------------------------------------------|
| 1.          | Den ersten Punkt der vertikalen Schnittebene auswählen.                                            |
| 2.          | Auf <b>OK</b> klicken.                                                                             |
| 3.          | Den zweiten Punkt der vertikalen Schnittebene auswählen.                                           |
| 4.          | Auf <b>OK</b> klicken.                                                                             |
| 5.          | Linien hinzufügen oder einen Layer auswählen.                                                      |
| 6.          | Falls erforderlich, Punkte hinzufügen.                                                             |
| 7.          | Auf <b>OK</b> klicken.                                                                             |
| 8.          | Die Software zeigt die Anzahl der erstellten Elemente an.<br>Zum Bestätigen auf <b>OK</b> klicken. |

| 8.9                                                    | Erstell                   | en und Bearbeiten von Punkten                                                                                     |
|--------------------------------------------------------|---------------------------|----------------------------------------------------------------------------------------------------|
| Schritt für Schritt: Erstel-<br>len und Bearbeiten von | Die Zeich                 | nung bearbeiten und neue Objekte ausgehend von bestehenden Objekten erstellen.                                    |
| Punkten                                                | Schrit<br>t               | Beschreibung                                                                                                    |
|                                                        | 1.                        | Auf 🗾 tippen.                                                                                                    |
|                                                        | 2.                        | Auf <b>Editieren</b> klicken.                                                                                     |
| -                                                      |                           |                                                                                                    |
| Schritt für Schritt:<br>Löschen eines Objekts          | Schrit<br>t               | Beschreibung                                                                                                    |
|                                                        | 1.                        | Objekte durch Aufziehen eines Auswahlfensters auswählen.                                                          |
|                                                        | 2.                        | Auf <b>Löschen</b> klicken.                                                                                       |
|                                                        |                           |                                                                                                    |
| <br>Schritt für Schritt: Bogen-<br>schlag              | Die Positi<br>Distanz zi  | on eines neuen topographischen Punkts berechnen, der sich in einer bestimmten<br>u zwei Referenzpunkten befindet. |
|                                                        | Schrit<br>t               | Beschreibung                                                                                                    |
|                                                        | 1.                        | Auf Bogenschnitt klicken.                                                                                         |
|                                                        | 2.                        | <b>Erster Punkt</b><br>Den ersten Referenzpunkt auswählen.                                                        |
|                                                        | 3.                        | <b>Erster Abstand</b><br>Die Distanz vom ersten Referenzpunkt eingeben.                                           |
|                                                        | 4.                        | <b>Zweiter Punkt</b><br>Den zweiten Referenzpunkt auswählen.                                                      |
|                                                        | 5.                        | <b>Zweiter Abstand</b><br>Die Distanz vom zweiten Referenzpunkt eingeben.                                         |
|                                                        | 6.                        | Lösung auswählen<br>Die zwei möglichen Lösungen werden vorgeschlagen. Die gewünschte Lösung aus-<br>wählen.       |
|                                                        |                           |                                                                                                    |
|                                                        | Die Positi<br>Linien lieg | on eines topographischen Punkts berechnen, der auf dem Schnittpunkt zweier gerader<br>gt.                         |
|                                                        | Schrit<br>t               | Beschreibung                                                                                                    |
|                                                        | 1.                        | Auf Geradenschnitt klicken.                                                                                       |
|                                                        | 2.                        | Erster Punkt<br>Den ersten Punkt der ersten Geraden auswählen.                                                    |

| Schrit<br>t | Beschreibung                                                      |
|-------------|-------------------------------------------------------------------|
| 3.          | Zweiter Punkt<br>Den zweiten Punkt der ersten Geraden auswählen.  |
| 4.          | Dritter Punkt<br>Den ersten Punkt der zweiten Geraden auswählen.  |
| 5.          | Vierter Punkt<br>Den zweiten Punkt der zweiten Geraden auswählen. |
| 6.          | Punkte einfügen<br>Bestätigen, um zum Einfügepunkt fortzufahren.  |

### Schritt für Schritt: Abstand und Versatz

Die Position eines neuen topographischen Punkts bezogen auf ein Referenzobjekt berechnen.

| Schrit<br>t | Beschreibung                                                                                                    |
|-------------|----------------------------------------------------------------------------------------------------|
| 1.          | Auf Abst&Versatz klicken.                                                                                                    |
| 2.          | <b>Objekt auswählen</b><br>Das Referenzobjekt auswählen, auf welches sich die zu berechnende Punktposition<br>beziehen soll. |
| 3.          | Abstand<br>Distanz entlang des Referenzobjekts                                                                               |
| 4.          | <b>Versatz</b><br>Distanz vom Referenzobjekt                                                                                 |
| 5.          | Lösung auswählen<br>Zwei mögliche Lösungen werden angezeigt. Die gewünschte Lösung auswählen.                                |

# Schritt für Schritt: Teilen

Die Position neuer topographischer Punkte entlang eines Referenzobjekts berechnen, indem das Referenzobjekt in eine spezifische Anzahl von Teilen geteilt wird.

Es können mehrere Objekte ausgewählt werden. Die neuen Punkte werden an allen ausgewählten Objekten in einem einzigen Schritt erstellt.

| Schrit<br>t | Beschreibung                                                                                                    |  |  |
|-------------|----------------------------------------------------------------------------------------------------|--|--|
| 1.          | Auf <b>Teilen</b> klicken.                                                                                                    |  |  |
| 2.          | <ul> <li>Objekt auswählen<br/>Das Referenzobjekt auswählen, an dem die topographischen Punkte erstellt<br/>werden sollen. Ein oder mehrere Objekte auswählen.</li> <li>Anzahl Teilstücke<br/>Anzahl der Abschnitte, in die das Referenzobjekt unterteilt werden soll</li> <li>Erster Punkt<br/>Name des ersten zu erstellenden topografischen Punkts</li> </ul> |  |  |

### Schritt für Schritt: Messen

Die Position neuer topographischer Punkte entlang eines Referenzobjekts berechnen, indem das Referenzobjekt durch eine konstante Distanz geteilt wird.

Es können mehrere Objekte ausgewählt werden. Alle ausgewählten Objekte werden in einem einzigen Schritt geteilt.

| Schrit<br>t | Beschreibung                                                                                                    |  |  |
|-------------|----------------------------------------------------------------------------------------------------|--|--|
| 1.          | Auf Messen klicken.                                                                                                    |  |  |
| 2.          | <ul> <li>Objekt auswählen<br/>Das Referenzobjekt auswählen, an dem die topographischen Punkte erstellt<br/>werden sollen. Ein oder mehrere Objekte auswählen.</li> <li>Segmentlänge<br/>Distanz zwischen den Punkten. Einen Wert von 0 verwenden, um Punkte an<br/>den Eckpunkten der Polylinien einzufügen.</li> <li>Erster Punkt<br/>Name des ersten zu erstellenden topografischen Punkts</li> </ul> |  |  |

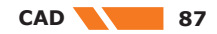

| Schritt für Schritt: Verset-<br>zen von Objekten  | Ein Objekt parallel zu einem Referenzobjekt in einer definierten Distanz erstellen. |                                                                                                    |  |
|---------------------------------------------------|-------------------------------------------------------------------------------------|----------------------------------------------------------------------------------------------------|--|
|                                                   | Schrit<br>t                                                                         | Beschreibung                                                                                                    |  |
|                                                   | 1.                                                                                  | Auf <b>Versatz</b> klicken.                                                                                                    |  |
|                                                   | 2.                                                                                  | <ul> <li>Objekt auswählen<br/>Das Referenzobjekt auswählen.</li> <li>Versatz<br/>Den senkrechten Abstand für den Versatz in 2D eingeben.</li> <li>Vertikaler Versatz<br/>Den vertikalen Abstand für den Versatz eingeben.</li> <li>Lösung auswählen<br/>Die zwei möglichen Lösungen werden vorgeschlagen. Die gewünschte Lösung<br/>auswählen.</li> </ul> |  |
|                                                   |                                                                                     | Wiederholen     Anzahl für den auszuführenden aufeinanderfolgenden Versatz                                                                                                    |  |
|                                                   | Ein Objek                                                                           | t wie eine Linie, Polylinie oder einen Bogen bis zu einer definierten Länge verlängern.                                                                                                    |  |
|                                                   | Oder eine<br>welcher d                                                              | Linie erweitern, die durch zwei Punkte definiert ist, welche auch die Richtung, in<br>er Punkt erstellt werden soll, angegeben.                                                                                                    |  |
|                                                   | Schrit<br>t                                                                         | Beschreibung                                                                                                    |  |
|                                                   | 1.                                                                                  | Auf <b>Verläng.</b> klicken.                                                                                                    |  |
|                                                   | 2.                                                                                  | <ul> <li>Abstand         <ul> <li>Distanz, um die ein Objekt verlängert werden soll</li> <li>Objekt auswählen oder Erster Punkt             <ul></ul></li></ul></li></ul>                                                                                                    |  |
|                                                   | Ausgewäh                                                                            | nlte Polylinien wie Linien und Kreise in ihre zugrundeliegenden Elemente umwandeln.                                                                                                    |  |
| 5011                                              | Schrit<br>t                                                                         | Beschreibung                                                                                                    |  |
|                                                   | 1.                                                                                  | Auf <b>Auflösen</b> klicken.                                                                                                    |  |
|                                                   | 2.                                                                                  | Die ursprüngliche Polylinie wird gelöscht und durch die zugrundeliegenden Elemente ersetzt.                                                                                                    |  |
|                                                   | Die Reihe                                                                           | nfolge der Eckpunkte eines Zeichnungselements umkehren.                                                                                                    |  |
|                                                   | Schrit<br>t                                                                         | Beschreibung                                                                                                    |  |
|                                                   | 1.                                                                                  | Auf <b>Umkehren</b> klicken.                                                                                                    |  |
|                                                   | Mehrere (<br>Beispiel: I                                                            | Dbjekte miteinander verbinden, sodass sie über einen gemeinsamen Punkt verfügen.<br>Mehrere Linien, die als einzelne Polylinie zu behandeln sind                                                                                                    |  |
|                                                   | Schrit<br>t                                                                         | Beschreibung                                                                                                    |  |
|                                                   | 1.                                                                                  | Auf Verschmelzen klicken.                                                                                                    |  |
|                                                   | 2.                                                                                  | Die zu verbindenden Objekte auswählen.                                                                                                    |  |
|                                                   | 3.                                                                                  | Auf <b>OK</b> tippen.                                                                                                    |  |
| <br>Schritt für Schritt: Objekt-<br>eigenschaften | Auf die gr<br>zugreifen.                                                            | afischen Eigenschaften eines ausgewählten Objekts wie Layer, Farbe oder Linientyp                                                                                                    |  |

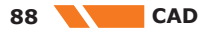

| Schrit<br>t | Beschreibung                                                 |
|-------------|--------------------------------------------------------------|
| 1.          | Auf 🔄 tippen.                                                |
| 2.          | Die Objekte durch Aufziehen eines Auswahlfensters auswählen. |
| 3.          | Auf 🛐 tippen.                                                |
| 4.          | Das Objekt anklicken.                                        |

| 8.10                                            | Inforn                                                                       | nationsbefehle                                                                                                    |
|-------------------------------------------------|------------------------------------------------------------------------------|----------------------------------------------------------------------------------------------------|
| Schritt für Schritt: Infor-<br>mationsbefehle   | Verschied                                                                    | lene Informationen aus einer Zeichnung oder von einem vorliegenden Objekt abrufen.                                                                                     |
|                                                 | Schrit<br>t                                                                  | Beschreibung                                                                                                    |
|                                                 | 1.                                                                           | Auf 🔘 tippen.                                                                                                    |
|                                                 | 2.                                                                           | Auf Info klicken.                                                                                                    |
| -<br>Schritt für Schritt: Punkt-<br>koordinaten | Liefert In                                                                   | formationen über eine ausgewählte Position                                                                                                    |
|                                                 | Schrit<br>t                                                                  | Beschreibung                                                                                                    |
|                                                 | 1.                                                                           | Auf <b>ID</b> klicken.                                                                                                    |
|                                                 | 2.                                                                           | Auf einen Punkt tippen.                                                                                                    |
|                                                 | 3.                                                                           | Die Koordinaten der ausgewählten Position werden angezeigt.                                                                                                    |
|                                                 |                                                                              |                                                                                                    |
| Schritt für Schritt:<br>Abstand zwischen zwei   | Liefert Informationen über den Abstand zwischen zwei Punkten                 |                                                                                                    |
| Punkten                                         | Schrit<br>t                                                                  | Beschreibung                                                                                                    |
|                                                 | 1.                                                                           | Auf Abstand klicken.                                                                                                    |
|                                                 | 2.                                                                           | <ul> <li>Erster Punkt<br/>Den ersten Punkt auswählen.</li> <li>Zweiter Punkt<br/>Den zweiten Punkt auswählen.</li> </ul>                                               |
|                                                 | 3.                                                                           | Der Abstand (Boden und Ellipsoid) und weitere Informationen wie Azimut (Boden und Ellipsoid) und Neigung zwischen zwei Punkten werden angezeigt.                       |
|                                                 |                                                                              |                                                                                                    |
| Schritt für Schritt:<br>Abstand zwischen Punkt  | Liefert Informationen über den Abstand zwischen einem Punkt und einem Objekt |                                                                                                    |
| und Objekt                                      | Schrit<br>t                                                                  | Beschreibung                                                                                                    |
|                                                 | 1.                                                                           | Auf Abst. Objekt klicken.                                                                                                    |
|                                                 | 2.                                                                           | <ul> <li>Referenzpunkt<br/>Den Referenzpunkt auswählen.</li> <li>Objekt auswählen<br/>Das Objekt auswählen, bis zu dem der Abstand berechnet werden sollen.</li> </ul> |
|                                                 | 3.                                                                           | <ul> <li>Folgendes wird angezeigt:</li> <li>Abstand vom Punkt zum Objekt</li> <li>Stationierung der Strecke zwischen Punkt und Objekt</li> </ul>                       |
|                                                 | 4.                                                                           | Auf <b>Speichern</b> klicken, um einen Punkt auf der Strecke zwischen Punkt und Objekt zu erstellen.                                                                   |

Schritt für Schritt: Winkel

Liefert Informationen über den Winkel zwischen drei Punkten

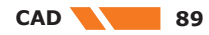

| Schrit<br>t | Beschreibung                                                                                                    |
|-------------|----------------------------------------------------------------------------------------------------|
| 1.          | Auf Abst. Objekt klicken.                                                                                                    |
| 2.          | <ul> <li>Mittelpunkt         <ul> <li>Das Zentrum des Winkels auswählen.</li> </ul> </li> <li>Erster Punkt         <ul> <li>Den ersten Punkt auswählen.</li> </ul> </li> <li>Zweiter Punkt         <ul> <li>Den zweiten Punkt auswählen.</li> </ul> </li> </ul> |
| 3.          | Es werden der eingeschlossene Winkel und der Komplementärwinkel angezeigt.                                                                                                    |

# Schritt für Schritt: Fläche

Liefert Informationen über die Fläche eines aus einer Reihe von Punkten bestehenden Polygons

| Schrit<br>t | Beschreibung                                                                                                    |  |
|-------------|----------------------------------------------------------------------------------------------------|--|
| 1.          | Auf <b>Fläche</b> klicken.                                                                                                    |  |
| 2.          | <ul> <li>Erster Punkt         <ul> <li>Den ersten Punkt auswählen.</li> </ul> </li> <li>Nächster Punkt         <ul> <li>Den folgenden Punkt auswählen.</li> </ul> </li> </ul> |  |
| 3.          | <ul> <li>Folgendes wird angezeigt:</li> <li>Fläche des Polygons</li> <li>Umfang des Polygons</li> </ul>                                                                       |  |

4. Eine Höhe für die Berechnung des Volumens eingeben.

| 🔏 Area      |    |                      |
|-------------|----|----------------------|
| Result      |    |                      |
| Area        | 2D | 180.86m <sup>2</sup> |
| Area        | 3D | 180.86m <sup>2</sup> |
| Perimeter   | 2D | 51.368m              |
| Perimeter   | ЗD | 51.368m              |
| Vertexes    |    | 3                    |
| (h = 1.000m | )  |                      |
|             |    |                      |

### Schritt für Schritt: Liste

Liefert Informationen über ein ausgewähltes Objekt

| Schrit<br>t | Beschreibung                                                                                                    |  |  |
|-------------|----------------------------------------------------------------------------------------------------|--|--|
| 1.          | Auf <b>Obj.Info</b> klicken.                                                                                       |  |  |
| 2.          | Objekt auswählen Ein Objekt auswählen.                                                                             |  |  |
| 3.          | Es werden die Objekteigenschaften wie Layer, Farbe und Linientyp angezeigt.<br>Die Eigenschaften sind bearbeitbar. |  |  |

### Schritt für Schritt: Bericht

Erstellt ein Dokument mit Informationen über ausgewählte Objekte, einschließlich Informationen über Länge, Fläche und Anzahl der Eckpunkte

Das Dokument kann exportiert werden.

| Schrit<br>t | Beschreibung                                                                                                    |  |  |
|-------------|----------------------------------------------------------------------------------------------------|--|--|
| 1.          | Auf <b>Obj.Info</b> klicken.                                                                                                    |  |  |
| 2.          | <ul> <li>Objekt auswählen<br/>Ein Objekt auswählen.</li> <li>Berichts-Typ<br/>Den Berichtstyp für den Export auswählen.         <ul> <li>ASCII</li> <li>CSV für Excel</li> <li>XML für Excel</li> <li>PDF</li> <li>HTML</li> </ul> </li> </ul> |  |  |

| _                                                    |                          |                                                                                                   |
|------------------------------------------------------|--------------------------|---------------------------------------------------------------------------------------------------|
| Schritt für Schritt: Suchen<br>eines topographischen | Zentriert                | einen topographischen Punkt im Grafikfenster                                                      |
| PUNKTS                                               | Schrit<br>t              | Beschreibung                                                                                      |
|                                                      | 1.                       | Auf <b>Suchen</b> klicken.                                                                        |
|                                                      | 2.                       | Name     Name des zu suchenden topografischen Punkts                                              |
|                                                      |                          |                                                                                                   |
| Schritt für Schritt: Längs-<br>profil                | Zeigt das<br>die Polylir | Längsprofil einer ausgewählten Polylinie einschließlich zusätzlicher Informationen über<br>nie an |
|                                                      | Schrit<br>t              | Beschreibung                                                                                      |
|                                                      | 1.                       | Auf Längsprofil klicken.                                                                          |
|                                                      | 2.                       | Polylinie auswählen     Die Polylinie auswählen.                                                  |

| 8.11                                                | Symbo       | olleiste                                                                     |
|-----------------------------------------------------|-------------|------------------------------------------------------------------------------|
| Schritt für Schritt: Werk-<br>zeugleiste für Punkte | Schrit<br>t | Beschreibung                                                                 |
|                                                     | 1.          | Einen topographischen Punkt auswählen, ohne dass dabei ein Befehl aktiv ist. |
|                                                     | 2.          | Eine Vorschau mit Kontextbefehlen wird angezeigt.                            |
|                                                     |             | Stakeout 🖉 ID 📩 Distance 🛄 Dist.Objec 👖 Delete 🗾 Iso                         |
|                                                     |             | Absteckung                                                                   |

Startet den Absteckvorgang Weitere Informationen finden Sie unter 14 GPS-Absteckung. ID Öffnet das Fenster und ermöglicht die Anzeige und Bearbeitung der Daten des

- Punkts Abstand Berechnet den Abstand vom ausgewählten Punkt zu einem anderen Punkt für die Anzeige im Grafikfenster Abst. Objekt Berechnet den Abstand vom ausgewählten Punkt zu einem Objekt für die Anzeige im Grafikfenster Löschen Löscht den ausgewählten Punkt Isolieren Schaltet alle Layer aus, mit Ausnahme des Layers des ausgewählten Punkts.
- Um die vorherige Anzeige wiederherzustellen, einen Punkt auswählen und auf Layer wiederherstellen klicken.
- 3. Auf eine beliebige andere Stelle im Grafikfenster klicken. Die Haupt-Werkzeugleiste erscheint erneut.

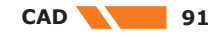

Isolate

### Schrit Beschreibung t

1.

2.

Ein Zeichnungsobjekt auswählen, ohne dass dabei ein Befehl aktiv ist.

Eine Vorschau mit Kontextbefehlen wird angezeigt.

| X K<br>X K |      | 11     |         |
|------------|------|--------|---------|
| Stakeout   | Info | Delete | Isolate |

Absteckung

Öffnet das Fenster und ermöglicht auszuwählen, ob das Objekt abzustecken ist oder als Referenzlinie dient

Startet den Absteckvorgang Weitere Informationen finden Sie unter 14 GPS-Absteckung.

- Info
  - Öffnet das Fenster und ermöglicht die Anzeige und Bearbeitung der Daten des Objekts.

Wenn eine Fläche als Objekt ausgewählt wird, ist es möglich, die Höhe einzugeben und das Volumen zu berechnen.

- Löschen
- Löscht das ausgewählte Objekt
- Isolieren

Schaltet alle Layer aus, mit Ausnahme des Layers des ausgewählten Objekts. Um die vorherige Anzeige wiederherzustellen, ein Objekt auswählen und auf **Layer wiederherstellen** klicken.

3. Auf eine beliebige andere Stelle im Grafikfenster klicken. Die Haupt-Werkzeugleiste erscheint erneut.

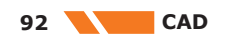

# Instrumenteneinstellungen

•

•

Beschreibung

- Einstellen der Verbindung zwischen dem Instrument und einem Gerät
- Definieren von Parametern für die Betriebsvorgänge zwischen dem Instrument und einem Gerät

Alle Verbindungs- und Betriebsparameter sind in Profilen organisiert. Ein Profil beinhaltet den Verbindungsmodus eines Instruments und alle zugehörigen Betriebsparameter.

Für ein Instrument können unterschiedliche Profile mit unterschiedlichen Betriebsparametern erstellt und abgerufen werden.

Von allen verfügbaren Profilen ist jeweils nur eines das aktuelle Profil. Das aktuelle Profil wird bei der Verwendung der Software verwendet.

| Schrit<br>t | Beschreibung                      |
|-------------|-----------------------------------|
| 1.          | Auf <b>Einstellungen</b> tippen.  |
| 2.          | Auf GNSS & Totalstationen tippen. |

| M Instruments                                                                |    |
|------------------------------------------------------------------------------|----|
| NMEA Simul.<br>NMEA - NMEA Simulation                                        | >  |
| GeoMax - Zoom 90<br>GeoMax - Zoom 70/90<br>TPS BT: TPS radio LR BT           | >  |
| GeoMax - GNSS Zenith 35PRO<br>GeoMax - GNSS Zenith 35PRO<br>BT: Z35181102008 | >  |
| GeoMax - GNSS Zenith 25<br>GeoMax - GNSS Zenith 25<br>Rover BT: GMZ3130014   | >  |
| T NMEA - GPS Hardware<br>NMEA - GPS Hardware<br>Rover                        | >  |
| GeoMax - GNSS Zenith 35                                                      | \$ |
|                                                                              |    |

| Symbol | Beschreibung                      |
|--------|-----------------------------------|
| Ø      | Aktuelles Profil                  |
| T'     | Rover-GPS ohneRTK-Verbindung      |
|        | Rover-GPS mit GPRS RTK-Verbindung |
|        | Rover-GPS mit RTK-Funkverbindung  |

9

93

# Symbol Beschreibung

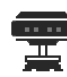

Basisstation-GPS

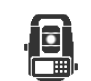

Totalstation

### Werkzeuge auf der Seite Instrumente

### Speichern der aktuellen Einstellungen als Profil

| Schrit<br>t | Beschreibung                      |
|-------------|-----------------------------------|
| 1.          | Auf <b>Einstellungen</b> tippen.  |
| 2.          | Auf GNSS & Totalstationen tippen. |
| 3.          | Das Profil auswählen.             |
| 4.          | Auf Aktuell tippen.               |

# **Bearbeiten eines Profils**

| Schrit<br>t | Beschreibung                      |
|-------------|-----------------------------------|
| 1.          | Auf <b>Einstellungen</b> tippen.  |
| 2.          | Auf GNSS & Totalstationen tippen. |
| 3.          | Das Profil auswählen.             |
| 4.          | Auf <b>Ändern</b> tippen.         |

### Löschen eines Profils

| Schrit<br>t | Beschreibung                      |
|-------------|-----------------------------------|
| 1.          | Auf <b>Einstellungen</b> tippen.  |
| 2.          | Auf GNSS & Totalstationen tippen. |
| 3.          | Das Profil auswählen.             |
| 4.          | Auf <b>Löschen</b> tippen.        |

### **Neukonfiguration von Instrumenten**

| Schrit<br>t | Beschreibung                                                                                     |
|-------------|--------------------------------------------------------------------------------------------------|
| 1.          | Auf <b>Einstellungen</b> tippen.                                                                 |
| 2.          | Auf GNSS & Totalstationen tippen.                                                                |
| 3.          | Das Profil auswählen.                                                                            |
| 4.          | Auf Konfigurieren tippen.                                                                        |
| 5.          | Das Instrument wird basierend auf den im Profil definierten Einstellungen neu pro-<br>grammiert. |

### Umsortieren der Liste nach meist verwendeten Profilen

| Schrit<br>t | Beschreibung                                              |
|-------------|-----------------------------------------------------------|
| 1.          | Auf <b>Einstellungen</b> tippen.                          |
| 2.          | Auf GNSS & Totalstationen tippen.                         |
| 3.          | Das Profil auswählen.                                     |
| 4.          | Auf An den Anfang der Liste verschieben tippen.           |
| 5.          | Verschiebt das ausgewählte Profil an den Anfang der Liste |

### 9.1 Erstellung eines Profils für den GPS-Empfänger

Schritt für Schritt: Erstel-lung eines Profils für den GPS-Empfänger

| Schrit<br>t | Beschreibung                      |
|-------------|-----------------------------------|
| 1.          | Auf <b>Einstellungen</b> tippen.  |
| 2.          | Auf GNSS & Totalstationen tippen. |
| 3.          | Auf 🖶 klicken.                    |
| 4.          | Auf GNSS-Empfänger (GNSS) tippen. |

Die abgefragten Parameter und Optionen unterscheiden sich je nach Empfängermodell und Betriebsmodus.

Parameter und Optionen sind in Seiten organisiert.

# Seite Profil

| Feld       | Beschreibung                                                                                                    |
|------------|----------------------------------------------------------------------------------------------------|
| Profilname | Name, der dem Profil zugewiesen wird                                                                                  |
| Modus      | <ul> <li>GNSS-Rover<br/>Empfänger dient als Rover</li> <li>GNSS-Basis<br/>Empfänger dient als Basisstation</li> </ul> |
| Marke      | Marke des Empfängers                                                                                                  |
| Modell     | Modell des Empfängers                                                                                                 |

### Seite Gerät

| Feld  | Beschreibung                                                                                                    |
|-------|----------------------------------------------------------------------------------------------------|
| Gerät | Name des zu verbindenden Bluetooth-Geräts<br>Zum Starten einer Suche nach dem Instrument, falls dieses nicht in<br>der Liste aufgeführt ist. Dazu zunächst 👔 und anschließend 🔍 antip-<br>pen. |

95

## Seite RTK

| Feld           | Beschreibung                                                                                                    |
|----------------|----------------------------------------------------------------------------------------------------|
| Gerät          | <ul> <li>Zu verwendender Gerätetyp zum Senden (Basis) und Empfangen<br/>(Rover) von differenziellen Korrekturen</li> <li>Mögliche Optionen sind:</li> <li>Keines<br/>Keine RTK-Verbindung. Empfänger läuft im autonomen Modus.</li> <li>Interner Funk<br/>Verwendung des internen Funkmodems des Empfängers</li> <li>Internes GPRS (Empfänger)<br/>Verwendung des internen GPRS-Modems des Empfängers</li> <li>Externer Funk<br/>Verwendung eines externen Funkmodems am Empfänger</li> <li>Externes GPRS (Controller)<br/>Verwendung des GPRS-Modems des Geräts (Controller) oder der<br/>Internetverbindung des Controllers</li> </ul> |
| RTK Extra-Safe | Verfügbar für Zenith 35/Zenith 60<br>Die Verwendung von RTK Extra-Safe in Umgebungen mit teilweise<br>blockiertem Signal ermöglicht eine Lösung, mit welcher der Status<br>"Fix" zwar langsamer erreicht wird, die jedoch weniger fehleranfällig<br>ist.                                                                                                    |

### Seite RTK Funk

Um die in den verschiedenen Ländern geltenden Funkvorschriften einzuhalten, ist der Zugriff auf einige erweiterte Einstellungen (Funkfrequenzen und Abstand) des Funkmodems nun passwortgeschützt. Das Passwort wird ausschließlich Händlern und Supportteams zur Verfügung gestellt.

| Feld                           | Beschreibung                                                                                                    |
|--------------------------------|----------------------------------------------------------------------------------------------------|
| Kanal                          | Für das Senden und Empfangen zu verwendender Funkkanal. Basis-<br>station und Rover müssen denselben Kanal und dieselbe Frequenz<br>verwenden.<br><b>Frequenzen</b> aus der Liste auswählen und die für die verschiedenen<br>Kanäle zu verwendenden Frequenzen einstellen. |
| Protokoll                      | Abhängig vom GNSS-Modul stehen folgende Optionen zur Auswahl<br>zur Verfügung:<br>Satel 3AS<br>Satel 4-FSK/3AS<br>Satel 4-FSK/3AS<br>Satel 16FSK<br>Pacific Crest 4-FSK<br>Pacific Crest FST<br>Pacific Crest GMSK<br>TRIMTALK GMSK 450S(P)<br>TRIMTALK GMSK 450S(T)       |
| Kanalraster                    | Abstandsparameter                                                                                                    |
| Hohe Sendeleis-<br>tung        | Gewünschte Sendeleistung auswählen                                                                                                    |
| FEC (Frequency<br>Error Check) | Wenn diese Option an der Basisstation aktiviert ist, muss sie auch am Rover aktiviert sein.                                                                                                    |
| Format                         | Korrekturformat. Basistation und Rover müssen dasselbe Datenformat verwenden.                                                                                                    |
| Basis-ID verwen-<br>den        | Für <b>Rover</b> : Stellt den Empfänger so ein, dass er nur Korrekturen<br>von der Basisstation empfängt, die durch die angegebene <b>Basis-ID</b><br>identifiziert wurde<br>Für <b>Basis</b> : Legt den Namen der Basisstation fest                                       |
| Basis-ID                       | Identifizierung der Basisstation                                                                                                    |

# Seite RTK GPRS

| Feld                           | Beschreibung                                                                                                    |
|--------------------------------|----------------------------------------------------------------------------------------------------|
| Provider                       | Name des Telefonanbieters, der den GPRS-Dienst bereit stellt<br>Einen Anbieter auswählen, um einen neuen Anbieter zu definieren<br>oder um die Parameter eines bestehenden Anbieters zu ändern. Siehe<br>Schritt für Schritt: Verwaltung von Profilen für Internetanbieter.                                                                                                    |
| Server                         | <ul> <li>NTRIP         Name des permanenten Stationsdienst, zu dem eine Verbindung<br/>hergestellt werden soll             Einen Dienst definieren oder die Parameter eines bestehenden<br/>Dienstes ändern. Siehe Verwaltung von NTRIP-Profilen.     </li> <li>CSD (Direktanruf)         Name des Profils. Siehe Verwaltung von Direktrufprofilen.     </li> </ul>                                                                                                    |
| Mountpoint                     | Name des zu verwendenden Mountpoints<br>Den Namen eingeben oder aus einer Liste auswählen. Nur verfügbar,<br>wenn ein NTRIP-Server eingestellt wurde                                                                                                    |
| Format                         | Datenformat für Korrekturen<br>Das gleiche Datenformat wie das von der permanenten Station<br>gesendete Format (Quelle) einstellen.                                                                                                    |
| Netzwerktyp                    | Verfügbar für Zenith 15, Zenith 16, Zenith 25 und Zenith 40.<br>Typ des zu verwendenden Netzwerks<br>Nur verfügbar, wenn ein NTRIP-Server eingestellt wurde                                                                                                    |
| RTCM3.1 Meldun-<br>gen         | <ul> <li>Wenn diese Option aktiviert ist, kann die Software einige der vom<br/>RTCM3.1-Protokoll bereitgestellten Meldungen verarbeiten. Insbeson-<br/>dere Folgendes: <ul> <li>Meldung bezüglich der Transformationsparameter des Koordina-<br/>tensystems</li> <li>Meldung bezüglich der Korrekturen, die bei Koordinatenberech-<br/>nungen anzuwenden sind</li> </ul> </li> <li>Um diese Option korrekt verwenden zu können, muss das richtige<br/>kartographische System eingestellt sein, auf das die Korrekturen und<br/>Transformationsparameter anzuwenden sind.</li> </ul> |
| RTCM3.1 Modus                  | <ul> <li>RTCM3.1-Meldungen können in den folgenden Modi verwendet werden:</li> <li>Horizontal &amp; Vertikal<br/>Korrekturen und Berechnung von Koordinaten und Höhen</li> <li>Nur Horizontal<br/>Korrekturen und Berechnung nur von Koordinaten</li> <li>Nur Vertikal<br/>Korrekturen und Berechnung nur von Höhen</li> </ul>                                                                                                    |
| GPUID zum Server<br>übertragen | Informationen zur Benutzeridentifizierung an einen Server senden,<br>um sich für die Verwendung einiger Dienste zu autorisieren.                                                                                                    |

### Seite Parameter

| Feld                                           | Beschreibung                                                                                                    |
|------------------------------------------------|----------------------------------------------------------------------------------------------------|
| Winkel (°)<br>unberücksichtigter<br>Satelliten | Minimale Höhe über dem Horizont in Grad zur Ermittlung der ver-<br>wendbaren Satelliten<br>Zur Erzielung einer höheren Genauigkeit durch Vermeiden von Satelli-<br>ten, die sich zu tief über dem Horizont befinden                                                                                                    |
| GPS L2C tracken                                | Verfügbar für Zenith 15, Zenith 16, Zenith 25 und Zenith 40.                                                                                                    |
| GLONASS verwen-<br>den                         | Aktiviert die Verwendung von Satelliten in der GLONASS-Konstellation                                                                                                    |
| GALILEO verwen-<br>den                         | Aktiviert die Verwendung von Satelliten in der GALILEO-Konstellation                                                                                                    |
| BEIDOU verwen-<br>den                          | Aktiviert die Verwendung von Satelliten in der BeiDou-Konstellation                                                                                                    |
| SBAS verwenden                                 | Verfügbar, wenn auf der Seite <b>RTK</b> die Option <b>Keines</b> als Gerät aus-<br>gewählt ist.<br>Aktiviert die Verwendung von geostationären Satelliten von SBAS<br>Der Empfänger kann Korrekturdaten direkt von den SBAS-Satelliten<br>empfangen und die Qualität der Position ohne jegliche RTK-Verbin-<br>dung (Funk oder GPRS) verbessern. |

| Feld                                  | Beschreibung                                                                                                    |
|---------------------------------------|----------------------------------------------------------------------------------------------------|
| Frequenz Positi-<br>onsaktualisierung | Frequenz, mit welcher der Positionswert aktualisiert wird<br>Für Vorgänge der Nachverfolgung einen Wert von fünf Mal pro<br>Sekunde verwenden.                                                                                                    |
| RTK Extra-Safe                        | Verfügbar für Zenith 35/Zenith 60<br>Die Verwendung von RTK Extra-Safe in Umgebungen mit teilweise<br>blockiertem Signal ermöglicht eine Lösung, mit welcher der Status<br>"Fix" zwar langsamer erreicht wird, die jedoch weniger fehleranfällig<br>ist. |

### Seite Antenne

| Feld   | Beschreibung                          |
|--------|---------------------------------------|
| Modell | Typ der Empfängerantenne              |
| Höhe   | Standardmäßige Höhe des Antennenstabs |

Schritt für Schritt: Verwaltung von Profilen für Internetanbieter

Ein Anbieter ist der Manager, der den Dienst für den GPRS-Datenverkehr bereitstellt.

Folgende Parameter sind für die Definition eines Anbieters erforderlich:

| Feld       | Beschreibung                                                                                                    |
|------------|----------------------------------------------------------------------------------------------------|
| Name       | Beschreibung des Anbieters                                                                                                    |
| APN-Server | Name des Zugriffspunkts für GPRS- und UMTS-Netze<br>Beispiel: <u>https://www.omnitel.biz/</u>                                                                 |
| Nutzer ID  | Identifizierung des Benutzers für den Zugriff auf den Dienst. Erforder-<br>lich, wenn der Zugriff durch Abfrage von Benutzer-ID und Passwort<br>geschützt ist |
| Passwort   | Passwort festlegen, um auf den Dienst zuzugreifen. Erforderlich, wenn der Zugriff durch Abfrage von Benutzer-ID und Passwort geschützt ist                    |
| PIN        | PIN zum Entsperren der SIM-Karte                                                                                                    |

### Verwaltung von NTRIP-Profilen

Ein NTRIP-Server ist ein permanenter Stationsdienst, von dem über eine Internetverbindung differenzielle Korrekturen in Echtzeit empfangen werden können.

Folgende Parameter sind für die Definition eines NTRIP-Servers erforderlich:

| Feld        | Beschreibung                                                                                                    |
|-------------|----------------------------------------------------------------------------------------------------|
| Name        | Beschreibung des Anbieters                                                                                                    |
| Modus       | NTRIP                                                                                                    |
| IP          | IP-Adresse des Dienstes<br>Wird bei der Registrierung für den Dienst bereitgestellt                                                                                                    |
| Port        | Nummer des verwendeten Anschlusses<br>Wird bei der Registrierung für den Dienst bereitgestellt                                                                                                    |
| Benutzer-ID | Identifizierung des Benutzers, der für den Dienst registriert wird<br>Wird bei der Registrierung für den Dienst bereitgestellt                                                                                                    |
| Passwort    | Passwort, das dem registrierten Benutzer vom Dienst bereitgestellt<br>wird<br>Wird bei der Registrierung für den Dienst bereitgestellt<br>Für Partner, die ein Vermietungsgeschäft betreiben, kann das NTRIP-<br>Passwort ausgeblendet werden. Dies verhindert Missbrauch nach<br>Beendigung der Vermietung. Um diese Option zu aktivieren, bitte das<br>Supportteam kontaktieren. |

Verwaltung von Direktrufprofilen

Ein Direktrufprofil ermöglicht das Einstellen der Telefonnummer der von der Basisstation verwendeten SIM-Karte.

98

Dadurch kann der Rover Korrekturen von der Basisstation mittels GPRS- Modem anstelle des Funkmodems empfangen.

| - P | Basisstation und Rover müssen dasselbe Profil ve | rwenden |
|-----|--------------------------------------------------|---------|
| B.  | Basisstation und Rover mussen dasselbe Profil ve | erwende |

| Feld                   | Beschreibung                                                                                               |
|------------------------|----------------------------------------------------------------------------------------------------|
| Name                   | Beschreibung des Profils                                                                                   |
| Modus                  | CSD (Direktruf)                                                                                            |
| Telefonnummer<br>Basis | Telefonnummer der von der Basisstation verwendeten SIM-Karte                                               |
| Protokoll              | Verfügbar für Zenith10/20, Zenith 25, Zenith 35, Zenith 40 und<br>Zenith 60<br>Übertragungsprotokoll       |
| Geschwindigkeit        | Verfügbar für Zenith10/20, Zenith 25, Zenith 35, Zenith 40 und<br>Zenith 60<br>Übertragungsgeschwindigkeit |
| Verbindung             | Verfügbar für Zenith10/20, Zenith 25, Zenith 35, Zenith 40 und<br>Zenith 60<br>Verbindungsart              |

Verwaltung von Punkt-zu-Punkt-Profilen (PPP)

Ermöglicht das Einstellen der IP-Adresse und der Anschlussnummer für die Verbindung zum Empfang von Korrekturen

| Feld        | Beschreibung                                                               |
|-------------|----------------------------------------------------------------------------|
| Name        | Beschreibung des Profils                                                   |
| Modus       | PPP(Punkt zu Punkt)                                                        |
| IP          | Zu verwendende IP-Adresse                                                  |
| Port        | Nummer des zu verwendenden Anschlusses                                     |
| Benutzer-ID | Identifizierung des Benutzers, der für den Dienst registriert wird         |
| Passwort    | Passwort, das dem registrierten Benutzer vom Dienst bereitgestellt<br>wird |

# Verwaltung von dynami-schen DNS- (DDNS-) Profilen

Nur verfügbar für Zenith 35, Zenith 35 PRO und Zenith 60

Ein Basis- und Roversystem einstellen, in dem die Basisstation bis zu zehn Rover gleichzeitig über das GPRS-Netzwerk unterstützen kann.

| Feld        | Beschreibung                                                                                                    |
|-------------|----------------------------------------------------------------------------------------------------|
| Name        | Beschreibung des Profils                                                                                                    |
| Modus       | DDNS (Dynamisches DNS)                                                                                                    |
| Provider    | Die Adresse des Dienstanbieters eingeben.<br>Unter anderem können folgende Anbieter verwendet werden:<br>• DynDNS (Standard)<br>• easyDNS<br>• No-IP<br>• Two-DNS<br>Es ist erforderlich, den Dienst bei einem dieser Anbieter zu abonnie-<br>ren. |
| Hostname    | Vom Dienstanbieter zugewiesener Hostname<br>Wird bei der Registrierung für den Dienst bereitgestellt                                                                                                    |
| Port        | Nummer des verwendeten Anschlusses                                                                                                    |
| Benutzer-ID | Identifizierung des Benutzers, der für den Dienst registriert wird<br>Wird bei der Registrierung für den Dienst bereitgestellt                                                                                                    |
| Passwort    | Passwort, das dem registrierten Benutzer vom Dienst bereitgestellt<br>wird<br>Wird bei der Registrierung für den Dienst bereitgestellt                                                                                                    |

# Erstellung eines Profils zur Verwendung von GNSS auf dem Controller

Beschreibung

Schritt für Schritt: Erstellung eines Profils zur Verwendung von GNSS auf dem Controller

| Das Profil ermöglicht die | Verwendung des | GNSS-Moduls im | n Android-Controller | r im X-PAD-Anwen- |
|---------------------------|----------------|----------------|----------------------|-------------------|
| dungsprogramm.            |                |                |                      |                   |
|                           |                |                |                      |                   |

| Schrit<br>t | Beschreibung                                        |
|-------------|-----------------------------------------------------|
| 1.          | Auf <b>Einstellungen</b> tippen.                    |
| 2.          | Auf GNSS & Totalstationen tippen.                   |
| 3.          | Auf 🖶 klicken.                                      |
| 4.          | Auf GNSS-Empfänger (GNSS) tippen.                   |
| 5.          | Dem Profil einen Namen zuweisen.                    |
| 6.          | Modus auswählen: GNSS-Rover.                        |
| 7.          | Marke auswählen: NMEA-Ausgabe.                      |
| 8.          | Modell auswählen: GNSS-Empfänger (GNSS).            |
| 9.          | Auf ▶ tippen.                                       |
| 10.         | Antennenhöhe: Die Standard-Antennenhöhe einstellen. |
| 11.         | Auf 🗹 tippen.                                       |

# Erstellung eines Profils für die Totalstation

Schritt für Schritt: Erstellung eines Profils für die Totalstation

9.3

| Schrit<br>t | Beschreibung                      |
|-------------|-----------------------------------|
| 1.          | Auf <b>Einstellungen</b> tippen.  |
| 2.          | Auf GNSS & Totalstationen tippen. |
| 3.          | Auf 🕂 klicken.                    |
| 4.          | Auf Totalstation (TPS) tippen.    |

Die abgefragten Parameter und Optionen unterscheiden sich je nach Modell der Totalstation und Betriebsmodus.

Parameter und Optionen sind in Seiten organisiert.

### Seite Profil

| Feld       | Beschreibung                         |
|------------|--------------------------------------|
| Profilname | Name, der dem Profil zugewiesen wird |
| Modus      | Totalstation                         |
| Marke      | Marke der Totalstation               |
| Modell     | Modell der Totalstation              |

### Seite Gerät

| Feld  | Beschreibung                                                                                                    |
|-------|----------------------------------------------------------------------------------------------------|
| Gerät | Name des zu verbindenden Bluetooth-Geräts<br>Zum Starten einer Suche nach dem Instrument, falls dieses nicht in<br>der Liste aufgeführt ist. Dazu zunächst 🚯 und anschließend 🔍 antip-<br>pen. |

### Seite Frequenz Winkelaktualisierung

| Feld                               | Beschreibung                                                                                                    |
|------------------------------------|----------------------------------------------------------------------------------------------------|
| Frequenz Winkel-<br>aktualisierung | Frequenz, mit welcher der Winkelwert aktualisiert wird. Bei einigen<br>Instrumenten beträgt die verfügbare maximale Frequenz <b>2-mal pro</b><br><b>Sekunde</b> . Für ältere Modelle <b>Keines</b> auswählen. |

### Seite Messungen & Koordinaten ausgeben

Die Totalstation zusammen mit anderen Geräten verwenden, zum Beispiel Georadar oder Echolot.

| Feld   | Beschreibung                                       |
|--------|----------------------------------------------------|
| Format | Messungen und/oder Koordinaten in Echtzeit senden. |
| Gerät  | Name des zu verbindenden seriellen USB-Anschlusses |

Schritt für Schritt: Erstellung eines Profils für Laserdistanzmessgeräte

9.4

# Erstellung eines Profils für Laserdistanzmessgeräte

Ein oder mehrere Profile für Instrumente wie Laserdistanzmessgeräte, Instrumente der BOSCH GLM-Serie, die das Bluetooth Low Energy-System verwenden, oder der ADA Instruments COSMO-Serie erstellen.

In X-PAD Ultimate können Profile verwendet werden, um Punkte zu messen, die für den GPS-Empfänger nicht zugänglich sind. Der zu messende Punkt wird durch die Überschneidung zweier Distanzen von zwei bekannten GPS-Positionen aus berechnet. Die Distanzmessungen werden mit einem Distanzmessgerät durchgeführt und dann an die Software übermittelt.

| Schrit<br>t | Beschreibung                      |
|-------------|-----------------------------------|
| 1.          | Auf <b>Einstellungen</b> tippen.  |
| 2.          | Auf GNSS & Totalstationen tippen. |
| 3.          | Auf 🕂 klicken.                    |

Parameter und Optionen sind in Seiten organisiert.

### Seite Profil

| Feld       | Beschreibung                         |
|------------|--------------------------------------|
| Profilname | Name, der dem Profil zugewiesen wird |
| Marke      | Marke des Laserdistanzmessgeräts     |
| Modell     | Modell des Laserdistanzmessgeräts    |

### Seite Gerät

| Feld  | Beschreibung                                                                                                    |
|-------|----------------------------------------------------------------------------------------------------|
| Gerät | Name des zu verbindenden Bluetooth-Geräts<br>Zum Starten einer Suche nach dem Instrument, falls dieses nicht in<br>der Liste aufgeführt ist. Dazu zunächst 🛛 und anschließend 🗨 antip-<br>pen. |

### Seite Parameter

| <b>Laserhöhe</b> Hö | löhe des Laserdistanzmessgeräts vom Boden. Die Höhe vom Boden   |
|---------------------|-----------------------------------------------------------------|
| wi                  | vird für die Berechnung von Neigungen zwischen der GPS-Position |
| ur                  | nd dem zu messenden Punkt verwendet.                            |

# Erstellung eines Profils für Echolote

Schritt für Schritt: Erstellung eines Profils für Echolote Ein oder mehrere Profile für Echolote erstellen.

Profile für Echolote werden bei bathymetrischen Vermessungen verwendet, die im **Bathymetrie**-Modul verfügbar sind.

| Schrit<br>t | Beschreibung                     |
|-------------|----------------------------------|
| 1.          | Auf <b>Einstellungen</b> tippen. |
| 2.          | Auf <b>Echolot</b> tippen.       |
| 3.          | Auf 🖶 klicken.                   |

Parameter und Optionen sind in Seiten organisiert.

### Seite Profil

| Feld       | Beschreibung                                                                                                    |
|------------|----------------------------------------------------------------------------------------------------|
| Profilname | Name, der dem Profil zugewiesen wird                                                                                                    |
| Marke      | <ul> <li>Marke des Echolots</li> <li>NMEA</li> <li>NMEA-Format f ür Tiefenwerte. Unterst ützt eine Vielzahl an Echo-<br/>loten, z. B. von Garmin, welche die Daten im NMEA-Format<br/>übertragen.</li> </ul> |
| Modell     | Modell des Echolots  • NMEA 0183-Format Formatdetails                                                                                                    |

### Seite Gerät

| Feld  | Beschreibung                                                                                                    |
|-------|----------------------------------------------------------------------------------------------------|
| Gerät | Name des zu verbindenden Bluetooth-Geräts<br>Zum Starten einer Suche nach dem Instrument, falls dieses nicht in<br>der Liste aufgeführt ist. Dazu zunächst 🚯 und anschließend 🔍 antip-<br>pen. |

### 9.6

## Erstellung eines Profils für Kabelortungsgeräte

Schritt für Schritt: Erstellung eines Profils für Kabelortungsgeräte Ein oder mehrere Profile für Kabelortungsgeräte erstellen.

Positionen mit GPS und die Tiefe mit einem Kabelortungsgerät ermitteln.

| Schrit<br>t | Beschreibung                     |
|-------------|----------------------------------|
| 1.          | Auf <b>Einstellungen</b> tippen. |
| 2.          | Auf Kabelsuchgerät tippen.       |
| 3.          | Auf 🕂 klicken.                   |

Parameter und Optionen sind in Seiten organisiert.

### Seite Profil

| Feld       | Beschreibung                         |
|------------|--------------------------------------|
| Profilname | Name, der dem Profil zugewiesen wird |
| Marke      | Marke des Kabelortungsgeräts         |
| Modell     | Modell des Kabelortungsgeräts        |

# 9.5

## Seite Gerät

| Feld  | Beschreibung                                                                                                    |
|-------|----------------------------------------------------------------------------------------------------|
| Gerät | Name des zu verbindenden Bluetooth-Geräts<br>Zum Starten einer Suche nach dem Instrument, falls dieses nicht in<br>der Liste aufgeführt ist. Dazu zunächst 👔 und anschließend 🔍 antip-<br>pen. |
|       |                                                                                                    |

# 10

# GPS

Status

### 10.1

Beschreibung

Bei Instrumenten mit einem aktiven Rover-GPS- oder Basis-GPS-Profil kann der allgemeine Status des GPS-Empfängers jederzeit angezeigt werden. Die Betriebsparameter können geändert werden. Die angezeigten Informationen enthalten die Position, die Signalqualität, die Anzahl und Position der Satelliten, Informationen über die Basisstation sowie die Position in Google Maps.

Die angezeigten Informationen enthalten die Position, die Signalqualität, die Anzahl und Position der Satelliten, Informationen über die Basisstation sowie die Position in Google Maps.

## Zugriff auf ein GPS-Statusfenster

| Schrit<br>t | Beschreibung                                                                                                    |  |
|-------------|----------------------------------------------------------------------------------------------------|--|
| 1.          | <ul> <li>Für ein Rover-GPS:<br/>In der Werkzeugleiste im Hauptmenü auf ₱ klicken.</li> <li>Für ein Basis-GPS:<br/>In der Werkzeugleiste im Hauptmenü auf ₱ klicken.</li> <li>In Vermessungs- und Absteckfenstern:<br/>Auf das Feld Optimizer Optimizer Klicken.</li> </ul> |  |

Parameter und Optionen sind in Seiten organisiert.

### Seite Qualität

Zeigt Informationen zur Qualität, die der Empfänger erzielt, an

| Feld           | Beschr       | eibung                                                                                                    |
|----------------|--------------|----------------------------------------------------------------------------------------------------|
| RTK-Position   | <u>♥</u>     | <b>RTK Extra-Safe</b><br>Verfügbar für Zenith 35 und Zenith 60. Der Empfänger<br>erhält Korrekturen von einer Quelle und hat die Mehrdeutig-<br>keiten in <b>RTK Extra-Safe</b> festgesetzt.                                                             |
|                | - <b> </b> - | RTK Fixed<br>Der Empfänger erhält Korrekturen von einer Quelle und<br>hat die Mehrdeutigkeiten mit maximaler Genauigkeit festge-<br>setzt.                                                                                                    |
|                | *            | <b>Quick-Fix</b><br>Verfügbar für Zenith 15, Zenith 16, Zenith 25 und Zenith<br>40. Der Empfänger hat Mehrdeutigkeiten festgesetzt, hat<br>jedoch noch nicht die maximale Genauigkeit erreicht.                                                          |
|                | $\odot$      | RTK Float<br>Der Empfänger erhält Korrekturen von einer Quelle, hat<br>jedoch noch keine Mehrdeutigkeiten festgesetzt.                                                                                                    |
|                | $\odot$      | <b>DGPS</b><br>Der Empfänger erhält differenzielle Korrektur im DGPS-<br>Modus.                                                                                                    |
|                | $\odot$      | Autonom<br>Der Empfänger erhält Positionen ohne Korrekturen von einer<br>beliebigen Quelle mit minimaler Genauigkeit.                                                                                                    |
| Präzision 2D   |              | Genauigkeit der aktuellen Position hinsichtlich der Koordina-<br>ten                                                                                                    |
| Präzision Höhe |              | Genauigkeit der aktuellen Position hinsichtlich der Höhe                                                                                                    |
| RTK Extra-Safe |              | Verfügbar für Zenith 35/Zenith 60<br>Die Verwendung von RTK Extra-Safe in Umgebungen mit<br>teilweise blockiertem Signal ermöglicht eine Lösung, mit<br>welcher der Status "Fix" zwar langsamer erreicht wird, die<br>jedoch weniger fehleranfällig ist. |

| Feld                        | Beschreibung                                                                                                    |
|-----------------------------|----------------------------------------------------------------------------------------------------|
| Satelliten                  | Anzahl der Satelliten der unterschiedlichen Konstellationen                                                                      |
| HDOP                        | Horizontal Dilution of Precision                                                                                                 |
| VDOP                        | Vertical Dilution of Precision                                                                                                   |
| PDOP                        | General Dilution of Precision bezogen auf die Satellitenposi-<br>tionen                                                          |
| Verzögerte Korrek-<br>turen | Verzögerung beim Empfang von Korrekturen in Sekunden<br>Ein hoher Wert weist auf den fehlenden Empfang von Kor-<br>rekturen hin. |
| GSM-Signal                  | Niveau der Signalstärke                                                                                                    |
| NTRIP-Server                | Name des verwendeten NTRIP-Servers                                                                                               |
| Mountpoint                  | Name des Mountpoint mit verfügbarem Zugriff                                                                                      |

### **Seite Position**

| Feld               | Beschreibung                    |
|--------------------|---------------------------------|
| Geodätische Koord. | Aktuelle Breite, Länge und Höhe |
| Antennenhöhe       | Höhe der Antenne                |

### Seite SkyPlot

Zeigt die Position und Höhe der nachverfolgten Satelliten an. Auf einen Satelliten klicken, um ein Fenster zu öffnen, das alle zugehörigen Informationen enthält.

### Seite Satelliten

Zeigt eine Liste aller nachverfolgter Satelliten einschließlich der zugehörigen Informationen an

| Symbol                                             | Beschreibung                                                                                                  |
|----------------------------------------------------|----------------------------------------------------------------------------------------------------|
|                                                    | Satellit, der zur Positionsberechnung verwendet wird                                                          |
|                                                    | Satellit ignoriert                                                                                            |
| <b>14</b><br>GPS                                   | Anzahl der Satelliten und Konstellationen                                                                     |
| 04120 01<br>01 074405<br>04 8000<br>0 8000<br>8001 | Anzahl der Satelliten für jede Konstellation, die zur Berechnung der Lösung verwendet und nachverfolgt werden |
|                                                    |                                                                                                    |
|                                                    |                                                                                                    |

| Feld     | Beschreibung                                            |
|----------|---------------------------------------------------------|
| Position | Gibt die Position des Satelliten mit Kardinalpunkten an |
| Höhe     | Gibt die Höhe des Satelliten im Himmel an               |
| Signal   | Signal-Rausch-Verhältnis                                |

## Seite Basis

Zeigt Informationen zur Referenzbasisstation an

| Feld  | Beschreibung          |
|-------|-----------------------|
| Basis | Name der Basisstation |

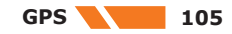

| Feld             | Beschreibung                                         |
|------------------|------------------------------------------------------|
| Brg., Läg., Höhe | Koordinaten der Basisstation                         |
| Distanz          | Distanz zwischen Basisstation und aktueller Position |

### Seite Karte

Zeigt die aktuelle Position in Google Maps oder einer Karte eines anderen Anbieters an

Werkzeuge auf der Seite GNSS-Status

Parameter für den Empfängerbetrieb vom Fenster **GNSS-Status** aus bearbeiten.

## Tools

| Schrit<br>t | Beschreibung                   |
|-------------|--------------------------------|
| 1.          | Auf <b>GNSS-Status</b> tippen. |
| 2.          | <ul> <li>Auf</li></ul>         |

### Zurücksetzen von RTK-Korrekturen

| Schrit<br>t | Beschreibung                                                                                                    |
|-------------|----------------------------------------------------------------------------------------------------|
| 1.          | Auf 🎛 tippen.                                                                                                    |
| 2.          | Auf <b>RTK zurücksetzen</b> tippen.                                                                                                    |
| 3.          | Die erneute Initialisierung der Positionsberechnung durch den Empfänger wird<br>erzwungen.<br>Empfangene RTK-Korrekturen werden zurückgesetzt.                 |
|             | Um RTK-Korrekturen schnell zurückzusetzen und die erneute Initialisierung der Posi-<br>tionsberechnung zu erzwingen, den GNSS-Status langsam doppelt antippen. |

### Aktivierung und Deaktivierung der Verwendung von Konstellationen

| Schrit<br>t | Beschreibung                                                              |
|-------------|---------------------------------------------------------------------------|
| 1.          | Auf 🎛 tippen.                                                             |
| 2.          | Auf Satelliten tippen.                                                    |
| 3.          | Die Verwendung von GLONASS, BeiDou und SBAS aktivieren bzw. deaktivieren. |

### Änderung des Winkel-Schwellenwerts

| Schrit<br>t | Beschreibung                                                                                        |
|-------------|----------------------------------------------------------------------------------------------------|
| 1.          | Auf 🎛 tippen.                                                                                       |
| 2.          | Auf Winkel unberück. Satelliten tippen.                                                             |
| 3.          | Die minimale Höhe über dem Horizont in Grad zur Ermittlung der verwendbaren<br>Satelliten anpassen. |

# Herstellung und Unterbrechung der GPRS-Verbindung

| Schrit<br>t | Beschreibung                                                                                       |
|-------------|----------------------------------------------------------------------------------------------------|
| 1.          | Auf 🎛 tippen.                                                                                      |
| 2.          | Auf <b>GPRS verbinden</b> klicken.<br>Eine GPRS-Verbindung wird hergestellt.                       |
| 3.          | Auf 🎛 tippen.                                                                                      |
| 4.          | Auf <b>GPRS trennen</b> klicken.<br>Eine GPRS-Verbindung wird unterbrochen.                        |
| 3           | Um Verbindungen schnell herzustellen und zu unterbrechen, längere Zeit auf den GNSS-Status tippen. |

# Änderung des Mountpoint

| Schrit<br>t | Beschreibung                                                                                                    |
|-------------|----------------------------------------------------------------------------------------------------|
| 1.          | Auf 🎛 tippen.                                                                                                    |
| 2.          | Auf Mountpoint ändern tippen.                                                                                                    |
| 3.          | Den Mountpoint anpassen, von dem RTK-Korrekturen über GPRS empfangen werden sollen.                                                                                                    |
|             | Bei der Auswahl eines Mountpoint muss die Kompatibilität mit dem<br>RTCM-Format in der Empfängerkonfiguration berücksichtigt werden.<br>Beispiel: In der Empfängerkonfiguration ist RTCM2 als Datenformat für<br>Korrekturen eingestellt. Daher muss der Mountpoint Korrekturen eben-<br>falls im RTCM2-Format übertragen. |

Die Karte verwenden, um die Position jedes Mountpoint und die Distanz bis zu diesem Punkt anzuzeigen.

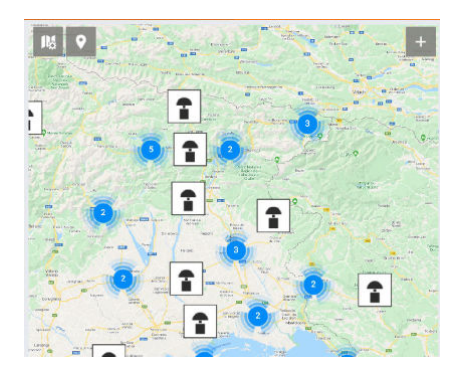

# Neukonfiguration des Empfängers

| Schrit<br>t | Beschreibung                                                                                                    |
|-------------|----------------------------------------------------------------------------------------------------|
| 1.          | Auf 🎛 tippen.                                                                                                   |
| 2.          | Auf Empfänger konfigurieren tippen.                                                                             |
| 3.          | Ein Vorgang zur Neukonfiguration des Empfängers in Übereinstimmung mit dem aktuellen GPS-Profil wird gestartet. |

### **Bearbeiten eines GPS-Profils**

| Schrit<br>t | Beschreibung  |
|-------------|---------------|
| 1.          | Auf 🎛 tippen. |

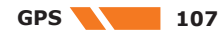

| Schrit<br>t | Beschreibung                                                           |
|-------------|------------------------------------------------------------------------|
| 2.          | Auf <b>Receiver</b> tippen.                                            |
| 3.          | Die Einstellungen des aktuellen GPS-Profils überprüfen und bearbeiten. |

## Dateiverwaltung

| Schrit<br>t | Beschreibung                                                                                                    |
|-------------|----------------------------------------------------------------------------------------------------|
| 1.          | Auf 🎛 tippen.                                                                                                    |
| 2.          | Auf Hilfsmittel tippen.                                                                                                    |
| 3.          | Auf <b>File Manager</b> tippen.                                                                                                    |
| 4.          | Es werden alle auf dem Empfänger gespeicherten Dateien mit Rohdaten angezeigt.<br>Dateien, die in den Datenspeicher des Controllers kopiert werden sollen, auswählen<br>bzw. die Auswahl aufheben. |

## Stoppen der Rohdatenaufzeichnung

| Schrit<br>t | Beschreibung                                                     |
|-------------|------------------------------------------------------------------|
| 1.          | Auf 🎛 tippen.                                                    |
| 2.          | Auf Hilfsmittel tippen.                                          |
| 3.          | Auf Rohdatenaufzeichnung stoppen tippen.                         |
| 4.          | Die Aufzeichnung von Rohdaten durch den Empfänger wird gestoppt. |

## Änderung des Funkkanals

| Schrit<br>t | Beschreibung                                                      |
|-------------|-------------------------------------------------------------------|
| 1.          | Auf 🎛 tippen.                                                     |
| 2.          | Auf Hilfsmittel tippen.                                           |
| 3.          | Auf Funkkanal wechseln tippen.                                    |
| 4.          | Die vom Funkmodem des Empfängers verwendete Kanalnummer anpassen. |
|             |                                                                   |

# Starten der NMEA-Ausgabe

| Schrit<br>t | Beschreibung                                                                                                    |
|-------------|----------------------------------------------------------------------------------------------------|
| 1.          | Auf 🎛 tippen.                                                                                                    |
| 2.          | Auf Hilfsmittel tippen.                                                                                                    |
| 3.          | Auf NMEA Ausgabe tippen.                                                                                                    |
| 4.          | Den Empfänger so einstellen, dass dieser NMEA-Strings sendet, die von anderen<br>Geräten, z. B. Echolote oder Georadare, sowie von anderer Software verwendet<br>werden können.<br>Den seriellen Anschluss, USB-Anschluss oder Bluetooth-Anschluss zum Senden von<br>NMEA-Strings definieren.<br>Die Frequenz definieren. Der Empfänger wird wie gefordert konfiguriert und X-PAD<br>unterbricht die Verbindung zum Empfänger. Dies ermöglicht die freie Kommunikation<br>mit der Software, welche die NMEA-Strings verarbeiten muss. |

Beschreibung des GPS-Statusfelds Alle Fenster mit Vorgängen zum Vermessen und Abstecken mit GPS enthalten Optionen entweder im horizontalen oder im vertikalen Modus.
| Modus                                                                                              | Beschreibung       |
|----------------------------------------------------------------------------------------------------|--------------------|
| OH 0.020m + GPS 7<br>V 0.030m RTK Fixed GLS 0                                                      | Horizontaler Modus |
| H 0.020m<br>V 0.030m<br>+ <sup>(C</sup> <sub>1</sub> <sup>3)</sup><br>RTK Fixed<br>BDU 0<br>SBAS 0 | Vertikaler Modus   |

| Schrit<br>t | Beschreibung                                                            |
|-------------|-------------------------------------------------------------------------|
| 1.          | In das Fenster klicken, um auf das Feld <b>GNSS-Status</b> zuzugreifen. |
|             |                                                                         |
| Symbol      | Beschreibung                                                            |
|             | Aktuelle Genauigkeit der Koordinaten (H) und der Höhe (V)               |

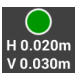

eit der Koordinaten (H) und der Höhe (V)

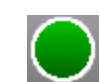

Die in den Vermessungsparametern festgelegte Genauigkeitsstufe wurde erreicht. Epochen werden erfasst.

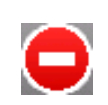

Die in den Vermessungsparametern festgelegte Genauigkeitsstufe wurde nicht erreicht.

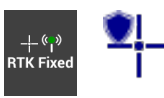

#### **RTK Extra-Safe**

Verfügbar für Zenith 35 und Zenith 60. Der Empfänger erhält Korrekturen von einer Quelle und hat die Mehrdeutigkeiten im RTK Extra-Safe-Modus festgesetzt.

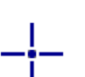

#### **RTK Fixed**

Der Empfänger erhält Korrekturen von einer Quelle und hat die Mehrdeutigkeiten mit maximaler Genauigkeit festgesetzt.

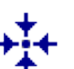

#### **Quick-Fix**

Verfügbar für Zenith 15, Zenith 16, Zenith 25 und Zenith 40. Der Empfänger hat Mehrdeutigkeiten festgesetzt, hat jedoch noch nicht die maximale Genauigkeit erreicht.

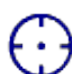

#### **RTK Float**

Der Empfänger erhält Korrekturen von einer Quelle, hat jedoch noch keine Mehrdeutigkeiten festgesetzt.

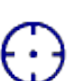

## DGPS

Der Empfänger erhält differenzielle Korrektur im DGPS-Modus.

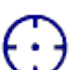

#### Autonom

Der Empfänger erhält Positionen ohne Korrekturen von einer beliebigen Quelle mit minimaler Genauigkeit.

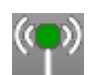

Der Empfänger erhält Korrekturen.

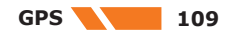

| Symbol | Beschreibung |
|--------|--------------|
|--------|--------------|

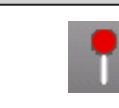

Der Empfänger erhält keine Korrekturen.

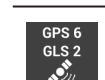

Anzahl der nachverfolgten Satelliten, für die Konstellationen GPS, GLO-NASS, BeiDou und SBAS.

| _                                                                                 |                                                                                                    |                                                                                           |                                                                                                    |
|-----------------------------------------------------------------------------------|----------------------------------------------------------------------------------------------------|-------------------------------------------------------------------------------------------|----------------------------------------------------------------------------------------------------|
| 10.2                                                                              | Starte                                                                                                    | n einer B                                                                                 | asisstation                                                                                                    |
| Beschreibung                                                                      | Das Start<br>gen, wen<br>bleibt an<br>Empfänge<br>Funkmode                                                                                                    | en einer GPS-<br>n mit mehrere<br>einer festen F<br>er (Rover). De<br>ems frei am E       | Basisstation ist ein wichtiger Vorgang und muss als erster Schritt erfol-<br>en Empfängern gearbeitet wird. Der erste Empfänger (Basisstation) ver-<br>Position am Boden und sendet Korrekturen per Funk an einen zweiten<br>er zweite Empfänger kann unter Berücksichtigung der Reichweite des<br>Boden bewegt werden, um Positionen zu vermessen und sie abzustecken.                     |
|                                                                                   | -<br>                                                                                                    | Empfänger<br>GPRS-Mode<br>SIM-Karten<br>Basisstatior<br>nieren. Am<br><b>ruf)</b> definie | können im Basis- oder Rovermodus unter Verwendung des Funk- oder<br>ms betrieben werden. Bei der Verwendung eines GPRS-Modems sind zwei<br>erforderlich, eine für die Basisstation und eine für den Rover. An der<br>n einen Server für <b>CSD (Direktanruf)</b> mit Direktruf im GNSS-Profil defi-<br>Rover die Nummer der SIM-Karte der Basisstation unter <b>CSD (Direktan</b> -<br>ren. |
|                                                                                   | ED -                                                                                                    | Die Befehle<br>mentenprof                                                                 | zum Starten einer Basisstation sind nur verfügbar, wenn ein GPS-Instru-<br>il definiert wurde.                                                                                                    |
|                                                                                   | Wenn das<br>Software                                                                                                    | aktuelle Prof<br>nur zwei Men                                                             | ïl zu einem als Basisstation festgelegten GPS-Empfänger gehört, zeigt die üs an:                                                                                                    |
|                                                                                   | • [                                                                                                    | Das Menü <b>JOI</b><br>Das Menü <b>Ba</b> s                                               | <b>B</b> ermöglicht die Verwaltung von Daten des aktuellen Jobs.<br><b>sis starten</b> ermöglicht das Bedienen der Basisstation.                                                                                                    |
| Schritt für Schritt: Starten<br>einer Basisstation an einer<br>bekannten Position | Diesen Modus verwenden, wenn sich die Basisstation an einer Position mit bekannten geogra-<br>fischen Koordinaten befindet. Wenn nur ebene Koordinaten verfügbar sind, das Koordinatensys-<br>tem festlegen, mit dem die geografischen Koordinaten berechnet werden können. |                                                                                           |                                                                                                    |
|                                                                                   | Schrit<br>t                                                                                                    | Beschreibu                                                                                | Ing                                                                                                    |
|                                                                                   | 1.                                                                                                    | Auf Basis s                                                                               | tarten tippen.                                                                                                    |
|                                                                                   | 2.                                                                                                    | Auf Bekanr                                                                                | nte Position tippen.                                                                                                    |
|                                                                                   | 3.                                                                                                    | Die erforder                                                                              | lichen Einstellungen festlegen.                                                                                                    |
|                                                                                   | 4.                                                                                                    |                                                                                           | Programmierung der Basisstation ab und startet den Betrieb<br>ase empfängt der Empfänger die aktuelle Position und überprüft, ob die<br>vischen der aktuellen Position und der eingefügten Position unter fünf<br>egt.                                                                                                    |
|                                                                                   | 5.                                                                                                    | Eine Liste d<br>Das Roverp<br>Profil wird a                                               | er verfügbaren GPS-Roverprofile wird geöffnet.<br>rofil auswählen, das in dem Job verwendet werden soll. Das ausgewählte<br>uutomatisch zum aktuellen Instrumentenprofil.                                                                                                    |
|                                                                                   |                                                                                                    |                                                                                           |                                                                                                    |
|                                                                                   | Feld                                                                                                    |                                                                                           | Beschreibung                                                                                                    |
|                                                                                   | Basis II                                                                                                    | D                                                                                         | Den Namen der Basisstation eingeben.<br>Der Name des Basisstation wird auf dem Rover angezeigt. Der Rover<br>kann so eingestellt werden, dass er nur Korrekturen akzeptiert, die<br>von der Basisstation mit der angegebenen ID stammen.                                                                                                    |
|                                                                                   | Code                                                                                                    |                                                                                           | Code, der dem Punkt zuzuweisen ist, der entsprechend der Position der Basisstation erstellt wurde                                                                                                    |
|                                                                                   | Antennenhöhe                                                                                                    |                                                                                           | Misst die Antennenhöhe vom Boden zum Antennenreferenzpunkt (ARP)                                                                                                    |
|                                                                                   | Post-Pr<br>Daten                                                                                                    | ocessing                                                                                  | Die Aufzeichnung von Rohdaten an der Basisstation aktivieren.<br>Aufgezeichnete Rohdaten können für die Datennachbearbeitung ver-<br>wendet werden.                                                                                                    |

| Feld                                  |                  | Beschreibung                                                                                                    |
|---------------------------------------|------------------|----------------------------------------------------------------------------------------------------|
| Daten für Post-<br>Processing proto-  |                  | Frequenz für die Aufzeichnung von Rohdaten                                                                                                    |
| Datei für Post-Pro- Na<br>cessing     |                  | Name der Datei, in der die Rohdaten gespeichert werden                                                                                                    |
| Dateityp                              |                  | Dateityp für das Speichern der Daten festlegen.                                                                                                    |
| Referenzpu                            | nkt              | <ul> <li>Der Basisstation mit einer der folgenden Optionen Koordinaten zuweisen: <ul> <li>Einen Punkt aus einer Tabelle oder einer Grafik auswählen oder einen Punkt eingeben. Die Koordinaten des Punkts werden angezeigt.</li> <li>Die geografischen Koordinaten der Basisstation eingeben.</li> <li>Die ebenen Koordinaten der Basisstation eingeben.</li> </ul> </li> <li>Wenn nur ebene Koordinaten verfügbar sind, muss bei allen diesen Optionen zunächst das Koordinatensystem festgelegt werden, sodass die entsprechenden geografischen Koordinaten berechnet werden können.</li> </ul> |
| Lokales System auf<br>Basis erstellen |                  | Parallel zur Konfiguration der Basisstation ein lokales Koordinatensys-<br>tem auf einem Punkt erstellen, das nur die Basisstation als Referenz-<br>punkt hat. Wenn diese Option aktiviert ist, können die lokalen Koordi-<br>naten anhand der Position der Basisstation spezifiziert werden.                                                                                                    |
|                                       |                  |                                                                                                    |
| Symbol                                | Beschre          | eibung                                                                                                    |
| <mark>↓NEZ</mark>                     | Die eber         | nen Koordinaten und die Höhe des Punkts eingeben.                                                                                                    |
| LLH ⊕                                 | Die geog<br>ben. | grafischen Koordinaten und die ellipsoidische Höhe des Punkts einge-                                                                                                    |

Schritt für Schritt: Starten einer Basisstation an der aktuellen Position

Diesen Modus verwenden, wenn sich die Basisstation an einer Position mit unbekannten Koordinaten befindet. Die Basisstation wird mit der ungefähren Position des Empfängers gestartet.

| Schrit<br>t | Beschreibung                                                                                                    |
|-------------|----------------------------------------------------------------------------------------------------|
| 1.          | Auf <b>Basis starten</b> tippen.                                                                                                    |
| 2.          | Auf Aktuelle Position tippen.                                                                                                    |
| 3.          | Die Bedeutung der Felder und die auszuführenden Schritte sind identisch mit denen,<br>die unter Schritt für Schritt: Starten einer Basisstation an einer bekannten Position<br>beschrieben werden. |
| 4.          | Auf <b>Hier messen</b> klicken, um die Koordinaten der Basisstation anzugeben.<br>Eine der folgenden Optionen auswählen:<br>• <b>Ungefähre Position bestimmen</b>                                  |

Die ungefähre Position des Empfängers speichern.

•

- RTK Position durch NTRIP ermitteln
- Wenn ein GPRS RTK-Profil verwendet wird, werden die genauen Positionen der Basisstation abgerufen.
- Die aktuelle Position des Empfängers wird angezeigt.

#### Schritt für Schritt: Starten einer Basisstation mit den vorherigen Einstellungen

Die Konfiguration der Basisstation unter Verwendung der vorherigen Daten wiederholen.

| Schrit<br>t | Beschreibung                                                                                                    |
|-------------|----------------------------------------------------------------------------------------------------|
| 1.          | Auf <b>Basis starten</b> tippen.                                                                                                 |
| 2.          | Auf Vorheriges Profil tippen.                                                                                                    |
| 3.          | Ein angeleiteter Vorgang zeigt die Koordinaten, die der Basisstation zugewiesen sind, und fährt dann mit der Konfiguration fort. |

Diesen Modus verwenden, wenn sich die Basisstation an einer Position mit unbekannten Koordinaten befindet.

Um diesen Modus zu verwenden, ein RTK NTRIP-Profil konfigurieren. Die Software konfiguriert den Empfänger im GPS RTK-NTRIP-Modus, um die Position der Basisstation zu bestimmen. Nachdem die genaue Position erfasst wurde, wird der Empfänger mit dem Modus "bekannte Position" als Basisstation gestartet.

| Schrit<br>t | Beschreibung                                                                                                    |
|-------------|----------------------------------------------------------------------------------------------------|
| 1.          | Auf Basis starten tippen.                                                                                                    |
| 2.          | Auf Automatik (RTK position) tippen.                                                                                                    |
| 3.          | Die Bedeutung der Felder und die auszuführenden Schritte sind identisch mit denen,<br>die unter Schritt für Schritt: Starten einer Basisstation an einer bekannten Position<br>beschrieben werden.                                                                                                    |
| 4.          | <ul> <li>Auf Hier messen klicken, um die Koordinaten der Basisstation anzugeben.</li> <li>Eine der folgenden Optionen auswählen:</li> <li>Ungefähre Position bestimmen<br/>Die ungefähre Position des Empfängers speichern.</li> <li>RTK Position durch NTRIP ermitteln<br/>Wenn ein GPRS RTK-Profil verwendet wird, werden die genauen Positionen der<br/>Basisstation abgerufen.</li> <li>Die aktuelle Position des Empfängers wird angezeigt.</li> </ul> |
| 5.          | Auf      tippen.<br>Auf Nächstgel. Ref.Pkt suchen tippen.<br>Die Koordinaten des Referenzpunkts, welcher der Empfängerposition am nächsten<br>ist, als bekannte Basisposition auswählen.<br>Wenn mehr als ein Basisreferenzpunkt auf einer Baustelle vorhanden ist, ist es not-<br>wendig, sich den Namen des Referenzpunkts zu merken, weil das Programm den<br>richtigen Punkt basierend auf der Antennenposition automatisch anzeigt.                    |

## 11 Vermessung von Punkten – Allgemeine GPS- und TPS-Funktionen Beschreibung Dieses Kapitel enthält Erklärungen zu einigen Befehlen und Funktionen, die bei der Punktvermessung mit GPS und Totalstationen verfügbar sind. 11.1 Anzeigemodus Beschreibung Den Anzeigemodus des Grafikfensters durch Klicken auf eine der aktiven Anzeigemodustasten einstellen. Tasten Taste **Beschreibung** Aktiviert die Anzeige als 2D-Zeichnung 2D Aktiviert die Anzeige als 3D-Zeichnung 3D Aktiviert die 2D-Anzeige einer Referenzkarte Dieses Symbol zeigt an, dass die Ausmaße der Zeichnung zu groß sind, um alle Elemente angemessen anzuzeigen, und ermöglicht die Festlegung eines Arbeitsbereichs. Symbol **Beschreibung GPS-Richtung** Aktiviert die automatische Aktualisierung der Ansicht ausgerichtet an der Richtung der Antenne **TPS-Richtung** Aktiviert die automatische Aktualisierung der Ansicht ausgerichtet an der Richtung des Instruments GPS Nord Aktiviert die automatische Aktualisierung der Ansicht nach Norden ausgerichtet **TPS Nord** Aktiviert die automatische Aktualisierung der Ansicht nach Norden ausgerichtet Deaktiviert die automatische Aktualisierung der Ansicht Benachrichtigt darüber, dass der Kompass des Controllers nicht kalibriert ist und der Kalibrierungsvorgang durchgeführt werden muss

113

X-PAD ermöglicht die Verwendung verschiedener Kartentypen als Referenz für Vermessungs- und Absteckaktivitäten. Alle Daten werden als Überlappung auf einer Karte angezeigt.

Zwischen Google Maps, Bing, OpenStreet, TIFF, GeoTIFF-Rasterkarte und weiteren auswählen.

GeoTIFF beinhaltet die Parameter für die Positionierung und Größenbestimmung der Bildkarte. Wenn eine GeoTIFF-Rasterkarte importiert wird, dann wird sie an der korrekten Position und mit dem korrekten Maßstab angezeigt.

Web Map Service-Karten (WMS-Karten) von Behörden oder aus anderen Quellen, die weitere, für den Bereich typische Elemente enthalten und für die Vermessungsaktivitäten von Interesse sind, können über die Hauptkarten gelegt werden.

| Schrit<br>t | Beschreibung  |
|-------------|---------------|
| 1.          | Auf 🔤 tippen. |
| 2.          | Auf 🔟 tippen. |

#### Auswahl von Karten für die Visualisierung

| Schrit<br>t | Beschreibung                                                                                                    |
|-------------|----------------------------------------------------------------------------------------------------|
| 1.          | <ul> <li>Auf I tippen.</li> <li>Seite Online Karten         <ul> <li>Eine Liste verfügbarer Karten. Die gewünschte Karte auswählen oder Kein auswählen, wenn keine Hauptkarte sondern nur WMS-Karten gewünscht sind.</li> </ul> </li> <li>Online WMS         <ul> <li>Eine Liste definierter WMS-Karten. Es können mehr als eine WMS-Karte angezeigt werden.</li> </ul> </li> </ul> |

#### Web Map Service-Karten (WMS)

| Schrit<br>t | Beschreibung                                                                                                    |
|-------------|----------------------------------------------------------------------------------------------------|
| 1.          | Auf 🏢 tippen.                                                                                                    |
| 2.          | Auf Online WMS klicken.                                                                                                    |
| 3.          | <ul> <li>Auf          tippen.         <ul> <li>Name                 Name, welcher der WMS-Karte zugewiesen wird</li> <li>URL                 Adresse der WMS-Karte</li> </ul> </li> <li>Benutzer             Benutzer             Benutzername f                 den Zugriff auf den WMS-Dienst, falls erforderlich         <ul> <li>Passwort</li> <li>Passwort</li> <li>Auswahl des zu visualisierenden Layers aus den auf dem Server verf</li></ul></li></ul> |

#### Erstellung von Karten zur Verwendung im Offline-Modus

| Schrit<br>t | Beschreibung                                                                                                    |
|-------------|----------------------------------------------------------------------------------------------------|
| 1.          | Die Referenzkarte und, falls zutreffend, die WMS-Karte sichtbar machen, bevor mit dem Speichern einer Offline-Karte fortgefahren wird. |
| 2.          | Daten auswählen.                                                                                                    |
| 3.          | Offline Karten speichern auswählen.                                                                                                    |
| 4.          | Die Karte speichern.                                                                                                    |

| Schrit<br>t | Beschreibung                                                                                                    |
|-------------|----------------------------------------------------------------------------------------------------|
| 5.          | <ul> <li>Die Ansicht einstellen, um die relevante Zone festzulegen und sie zur Verwendung<br/>im Offline-Modus zu speichern.</li> <li>Kartenname<br/>Name der Offline-Karte</li> <li>Zoom Min.<br/>Minimale Vergrößerungsstufe</li> <li>Zoom Max.<br/>Maximale Vergrößerungsstufe</li> <li>Kachelanzahl<br/>Basierend auf den Grenzen der Zone und der Vergrößerungsstufe wird die<br/>Anzahl der herunterzuladenden Kacheln berechnet.</li> <li>Die Anzahl der Kacheln kann groß ausfallen und der vollständige Down-<br/>load kann viel Zeit und Speicherplatz auf dem Datenträger in Anspruch<br/>nehmen. Es wird empfohlen, nicht über den Bereich der erforderlichen<br/>Zone hinaus zu gehen und nur die erforderlichen Vergrößerungsstufen<br/>zu speichern.</li> </ul> |
| 6.          | Sobald der Download aller Kacheln abgeschlossen ist, steht die Offline-Karte zur Verfügung und kann verwendet werden.                                                                                                    |

#### Verwendung von Karten im Offline-Modus

| Beschreibung                                                   |
|----------------------------------------------------------------|
| Auf 🛄 tippen.                                                  |
| Auf Offline Karten nutzen klicken.                             |
| Eine der verfügbaren Offline-Karten für die Anzeige auswählen. |
|                                                                |

#### Speichern der aktuellen Ansicht als Bild

| Schrit<br>t | Beschreibung                                         |
|-------------|------------------------------------------------------|
| 1.          | Auf 📇 tippen.                                        |
| 2.          | Auf Screenshot speichern klicken.                    |
| 3.          | Die aktuelle Ansicht wird als Bilddatei gespeichert. |
|             |                                                      |

#### **Augmented Reality**

| Schrit<br>t | Beschreibung             |
|-------------|--------------------------|
| 1.          | Auf 💿 tippen.            |
| 2.          | Auf Kamera (AR) klicken. |

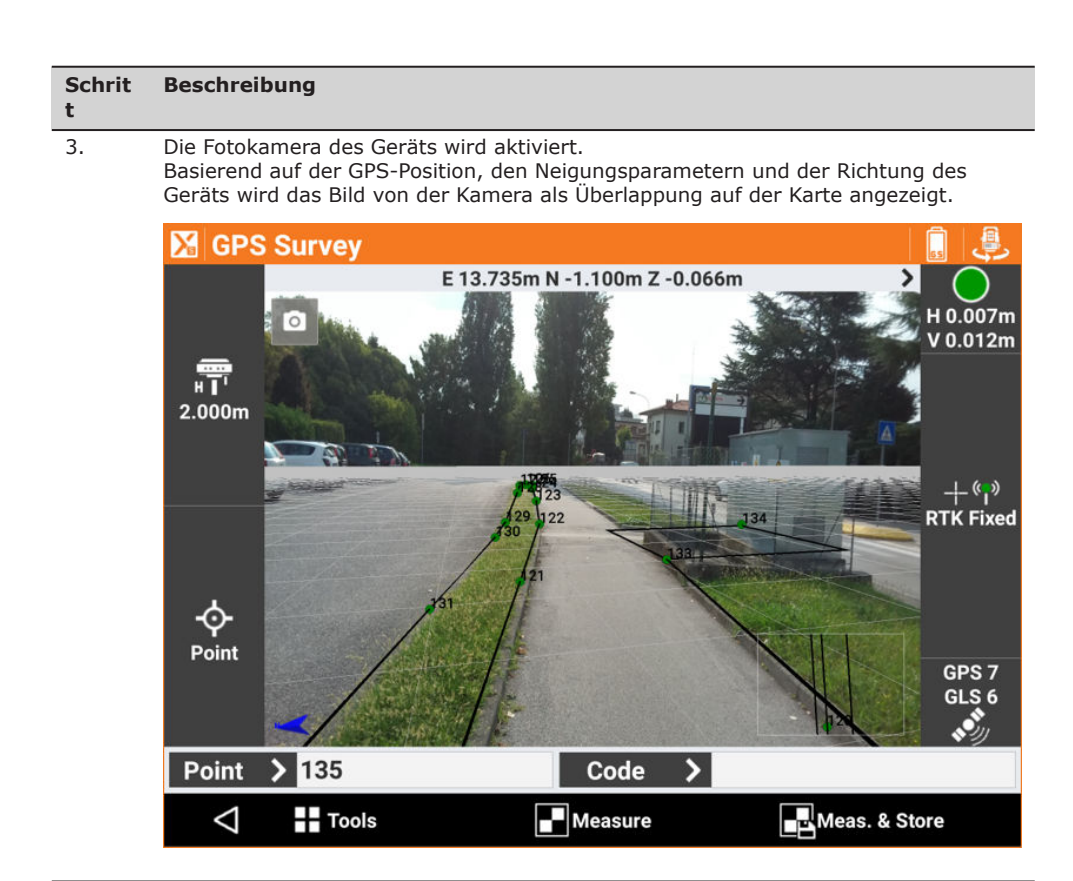

#### Kompasskalibrierung am Controller

| Schritt für Schritt: Kali-<br>brierung des Controller-<br>kompasses | Schrit<br>t | Beschreibung                                                                                           |
|---------------------------------------------------------------------|-------------|----------------------------------------------------------------------------------------------------|
|                                                                     | 1.          | Die Software benachrichtigt darüber, dass der Controllerkompass nicht kalibriert ist.<br>Auf 🜠 tippen. |
|                                                                     | 2.          | Der Kalibrierungsvorgang durch die im folgenden Bild dargestellte Bewegung durch-<br>führen.           |
|                                                                     |             | C                                                                                                    |
|                                                                     |             | Der Kompass wird in der Anzeige verwendet, um Norden anzuzeigen.                                       |
|                                                                     |             |                                                                                                    |
| 11.3                                                                | Elektro     | onische Libelle                                                                                        |
| Beschreibung                                                        | Sensoren    | im Controller liefern Informationen für die elektronische Libelle auf der Anzeige                      |

liefern Informationen für die elektronische Libelle au · Anzeige Dadurch kann sich der Bediener auf die Anzeige konzentrieren, anstatt die Libelle am Lotstab im Auge zu behalten. Die Erfassung von Epochen wird gestoppt, wenn der Lotstab über den akzeptablen Bereich hinaus geneigt wird.

Der Controller muss gut am Lotstab befestigt werden, sodass kein Spiel zwischen der Controllerhalterung und dem Lotstab besteht.

Schritt für Schritt: Aktivi rung der elektronischen Libelle

| le- | Schrit<br>t | Beschreibung               |                             |  |
|-----|-------------|----------------------------|-----------------------------|--|
|     |             | GPS                        | TPS                         |  |
|     | 1.          | Auf Einstellungen klicken. | Auf Einstellungen klicken.  |  |
|     | 2.          | Auf GNSS klicken.          | Auf TPS-Vermessung klicken. |  |

11.2

Beschreibung

| Schrit | Beschreibung                                                         |                                                                              |  |  |
|--------|----------------------------------------------------------------------|------------------------------------------------------------------------------|--|--|
| t      | GPS                                                                  | TPS                                                                          |  |  |
| 3.     | Auf <b>GNSS-Genauigkeitsprüfung</b> kli-<br>cken.                    | -                                                                            |  |  |
| 4.     | Auf <b>E-Libelle (GNSS-Empfänger)</b> kli-<br>cken.                  | Auf <b>E-Libelle</b> klicken.                                                |  |  |
| 5.     | Deaktivierung der Verwendu<br>Auf die elektronische Libelle tippen u | ng der elektronischen Libelle:<br>nd dann auf <b>Keine Sensoren</b> klicken. |  |  |

#### Kalibrierung der elektronischen Libelle

Die Kalibrierung ist ein erforderlicher Vorgang, der es möglich macht, die Controllerposition bezogen auf den Lotstab zu bestimmen.

Wenn ein Vermessungs- oder Absteckvorgang gestartet wird, erscheint ein Fenster, das die Kalibrierung der elektronischen Libelle ermöglicht.

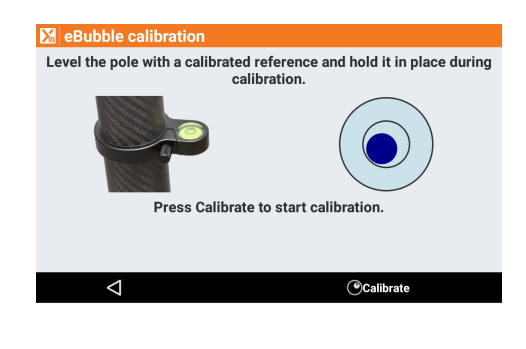

Um die Kalibrierung durchzuführen, die konventionelle Libelle verwenden, um den Lotstab einige Sekunden lang in der korrekten Position zu halten. Am Ende des Kalibrierungsvorgangs entspricht die Position der elektronischen Libelle, die in den Vermessungs- und Absteckfenstern angezeigt wird, der Position der konventionellen Libelle. Wenn der Kalibrierungsvorgang zuvor schon einmal durchgeführt wurde und der Controller die Position bezogen auf den Lotstab nicht ändert, kann der Kalibrierungsvorgang übersprungen und mit dem nächsten Fenster fortgefahren werden.

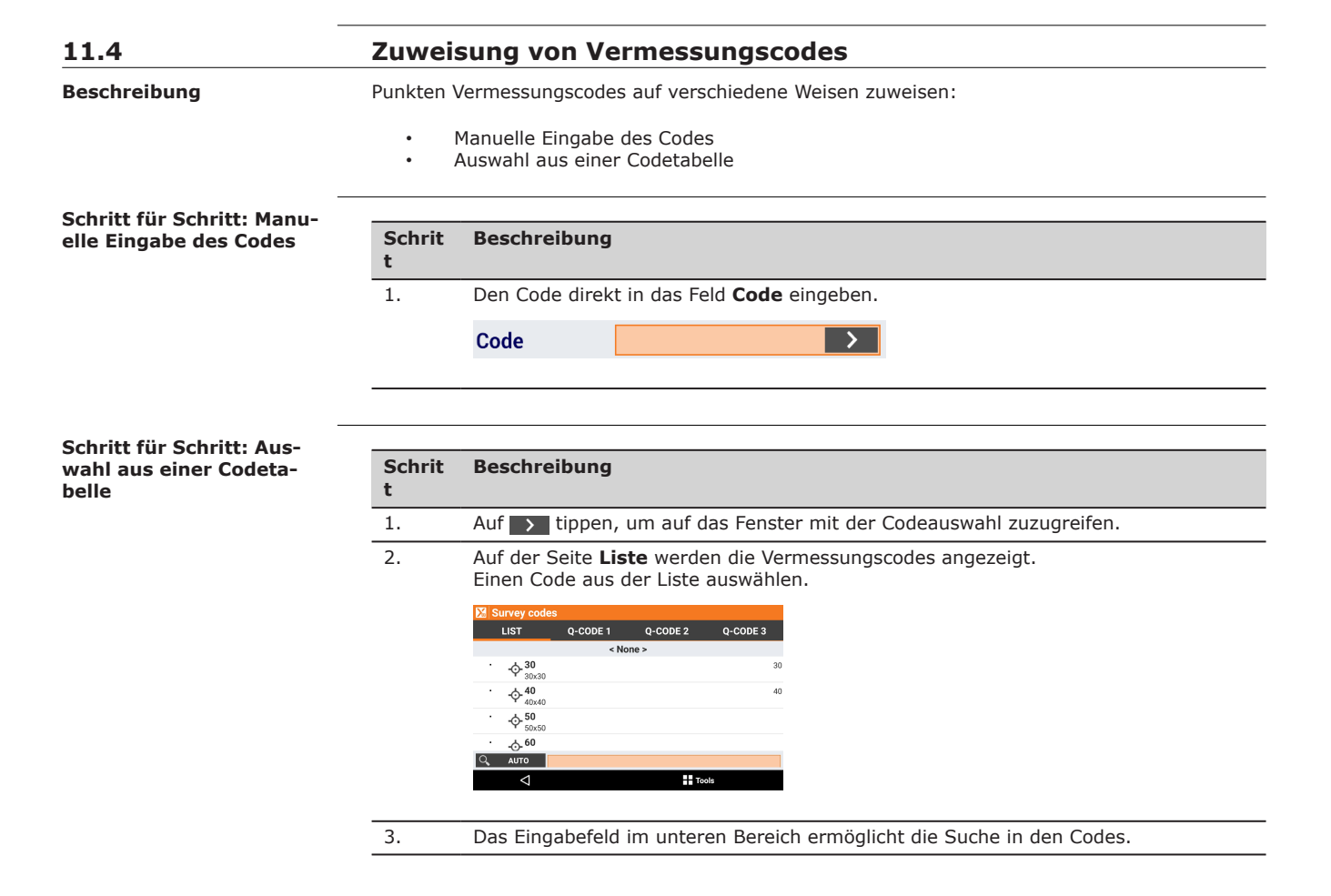

| Schrit<br>t | Beschreibung                                                                                                    |
|-------------|----------------------------------------------------------------------------------------------------|
| 4.          | <ul> <li>Mit der Taste auf der linken Seite kann die Suche verfeinert werden:</li> <li>AUTO<br/>Codes und Beschreibungen werden berücksichtigt.</li> <li>CODE<br/>Nur Codes werden berücksichtigt.</li> <li>BESCHR.<br/>Nur Beschreibungen werden berücksichtigt.</li> </ul> |
| 5.          | Codes können in alphabetischer Reihenfolge oder nach ihrer Verwendung aufgelistet<br>werden.<br>Auf      tippen.<br>Alphabetisch sortieren<br>Zuletzt verwendet sortieren                                                                                                    |

Kürzlich verwendete Codes stehen zuoberst in der Liste.

#### Schritt für Schritt: Bearbeitung eines Codes während der Vermessung

### Schrit Beschreibung

t

| 1. | Auf 🗾 tippen, um auf das Fenster mit der Codeauswahl zuzugreifen. |
|----|-------------------------------------------------------------------|
| 2  | Auf der Seite Liste werden die Vermessungscodes angezeigt         |

Auf der Seite **Liste** werden die Vermessungscodes angezeigt Einen Code aus der Liste auswählen.

| 🔀 Su | rvey codes                  |          |          |          |
|------|-----------------------------|----------|----------|----------|
| I    | LIST                        | Q-CODE 1 | Q-CODE 2 | Q-CODE 3 |
|      |                             | < No     | one >    |          |
| •    | -\$\                        |          |          | 30       |
| •    |                             |          |          | 40       |
| ·    |                             |          |          |          |
| •    | - <u>(</u> )- <sup>60</sup> |          |          |          |
| Q,   | AUTO                        |          |          |          |
|      | $\bigtriangledown$          |          | То       | ols      |

| 3. | Auf 🎛 tippen.                   |
|----|---------------------------------|
| 4. | Auf <b>Code ändern</b> klicken. |
| 5. | Einen Code auswählen.           |
| 6. | Auf <b>Editieren</b> klicken.   |
| 7. | Änderungen vornehmen.           |
| 8. | ✓ antippen.                     |
|    |                                 |

#### 11.5 Quick Codes

#### Beschreibung

Schritt für Schritt: Auswahl von Quick Codes

| Schrit | Beschreibung                                                                                                    |
|--------|----------------------------------------------------------------------------------------------------|
| τ      |                                                                                                    |
| 1.     | Auf 🚺 tippen, um auf das Fenster mit der Codeauswahl zuzugreifen.                                                   |
| 2.     | Auf der Seite <b>Q-Code 1</b> , <b>Q-Code 2</b> , <b>Q-Code 3</b> sind Tasten verfügbar, die den Codes entsprechen. |

Quick Codes sind eine Auswahl von Codes in der Liste, die auf einer oder mehreren Seiten nach Bedarf gruppiert werden können. Dadurch können Benutzer schneller auf den gewünschten

Den Code durch Antippen der entsprechenden Taste auswählen.

| 🔀 Survey code | s        |          |          |
|---------------|----------|----------|----------|
| LIST          | Q-CODE 1 | Q-CODE 2 | Q-CODE 3 |
|               |          |          |          |
| ASPHCURB      |          | C/L      |          |
| ASPHCURB      |          | C/L      |          |
|               |          |          |          |
| GUTTER        | LAMP     | NAIL     | WOODFNCE |
| GUTTER        | LAMP     | NAIL     | WOODFNCE |
|               |          |          |          |
|               |          |          |          |
|               |          |          |          |

Vermessungscode zugreifen.

118

t

In den Vermessungseinstellungen kann eine Option aktiviert werden, durch welche die Messung nach der Auswahl eines Quick Codes automatisch startet. F

#### Schritt für Schritt: Anpassen eines Quick Codes

| Schrit<br>t | Beschreibung                                                                              |
|-------------|-------------------------------------------------------------------------------------------|
| 1.          | Auf 🗾 tippen, um auf das Fenster mit der Codeauswahl zuzugreifen.                         |
| 2.          | Eine der drei Seiten mit Quick Codes auswählen.                                           |
| 3.          | Auf 🗾 tippen.                                                                             |
| 4.          | Auf Quick-Codes Anpassung. klicken.                                                       |
| 5.          | Auf eine Taste tippen, der kein Code zugewiesen ist.<br>Den Code aus der Liste auswählen. |
| 6.          | Den Vorgang für alle anzupassenden Tasten wiederholen.                                    |
| 7.          | Auf 🗹 tippen, um den Modus zur Anpassung von Quick Codes zu beenden.                      |

| Schritt für Schritt: Hinzu- |     |
|-----------------------------|-----|
| fügen von Quick Code-Sei-   | Scl |
| ten                         | t   |

| Schrit<br>t | Beschreibung                                                                              |
|-------------|-------------------------------------------------------------------------------------------|
| 1.          | Auf 🗾 tippen, um auf das Fenster mit der Codeauswahl zuzugreifen.                         |
| 2.          | Auf 🗾 tippen.                                                                             |
| 3.          | Auf Quick-Codes Seite hinzufügen klicken.                                                 |
| 4.          | Auf eine Taste tippen, der kein Code zugewiesen ist.<br>Den Code aus der Liste auswählen. |
| 5.          | Den Namen der Seite eingeben.                                                             |
| 6.          | Auf <b>OK</b> klicken.                                                                    |

#### Schritt für Schritt: Umbenennen von Quick Code-Seiten

| Schrit<br>t | Beschreibung                                                      |
|-------------|-------------------------------------------------------------------|
| 1.          | Auf 🚺 tippen, um auf das Fenster mit der Codeauswahl zuzugreifen. |
| 2.          | Auf 🗾 tippen.                                                     |
| 3.          | Auf Aktuelle Seite umbenennen klicken.                            |
| 4.          | Die aktuelle Quick Code-Seite umbenennen.                         |

| Schritt für Schritt:<br>Löschen von Quick Code-<br>Seiten | Schrit<br>t | Beschreibung                                                      |
|-----------------------------------------------------------|-------------|-------------------------------------------------------------------|
|                                                           | 1.          | Auf 🗲 tippen, um auf das Fenster mit der Codeauswahl zuzugreifen. |
|                                                           | 2.          | Auf 🗾 tippen.                                                     |
|                                                           | 3.          | Auf Aktuelle Seite löschen klicken.                               |
|                                                           | 4.          | Die aktuelle Quick Code-Seite löschen.                            |
|                                                           |             |                                                                   |

| 11.6         | GIS-Merkmale                                                                                                    |
|--------------|----------------------------------------------------------------------------------------------------|
| Beschreibung | Wenn ein GIS-Merkmal mit dem Code verknüpft ist, dann werden in einem Fenster die Attribute des GIS-Merkmals angezeigt, die auszufüllen sind.                                |
|              | Das Fenster kann in Seiten organisiert werden, jeweils eine für jedes GIS-Merkmal, da einem<br>GIS-Merkmal mehr als ein Code zugewiesen werden kann (zusammengesetzte Codes) |

Auf jeder Seite werden die auszufüllenden Attribute angezeigt.

| Schrit<br>t | Beschreibung                                                                                                    |
|-------------|----------------------------------------------------------------------------------------------------|
| 1.          | Auf 🛃 tippen.                                                                                                    |
| 2.          | <ul> <li>Auf Von Punkt tippen.<br/>Lädt die Werte der Attribute, die zu einem der Punkte des Jobs gespeichert<br/>sind. Den Punkt auswählen, aus dem die Werte der Attribute geladen werden<br/>sollen.</li> <li>Von vorh.</li> </ul> |
|             | Lädt die Werte der Attribute, die zu dem vorherigen Punkt gespeichert sind.                                                                                                    |

#### Smarte Zeichnungslinien – Zeichnen während der Vermessung

Beschreibung

11.7

#### Zeichnung während der Messung von Punkten erstellen. Zwei Zeichenmodi sind verfügbar:

| Taste    | Beschreibung                                                                 |
|----------|------------------------------------------------------------------------------|
| Einzelne | Erstellt eine einzelne Linie zwischen Punkten oder zeichnet einen Kreis, ein |
| Linien   | Rechteck oder quadratische Objekte                                           |
| Mehrere  | Erstellt mehrere Linien, auch mit demselben Code. Für komplexe Vermessungs-  |
| Linien   | situationen                                                                  |
|          |                                                                              |

| Schrit<br>t | Beschreibung                                                            |
|-------------|-------------------------------------------------------------------------|
| 1.          | Auf die Taste unten auf der linken Seite im Vermessungsfenster klicken. |

#### **Einzelne Linien**

Die Werkzeugleiste "Smarte Zeichnungslinien" bietet verschiedene Werkzeuge.

| Werkzeug                 | Beschreibung                                                                                                    |
|--------------------------|----------------------------------------------------------------------------------------------------|
| Punkt                    | Speichern einzelner Punkte                                                                                                    |
| Linie                    | Erstellen von Linien zwischen Punkten                                                                                                    |
| Bogen                    | Erstellen von Bögen zwischen Punkten                                                                                                    |
| Spline                   | Automatisches Erstellen von Splines aus gemessenen Punkten in <b>VERMESSUNG</b>                                                                                                    |
| Kreis 3P                 | Erstellen eines Kreises durch Messen von drei Punkten                                                                                                    |
| Kreis M+R                | Erstellen eines Kreises durch Messen des Mittelpunkts und eines<br>Punkts auf dem Kreisumfang                                                                                                    |
| Quadrat                  | Erstellen eines Quadrats durch Messen von zwei gegenüberliegenden<br>Ecken                                                                                                    |
| Quadrat Zentrum          | Erstellen eines Quadrats durch Messen des Mittelpunkts und des Mittelpunkts einer Seite                                                                                                    |
| Grundlinie Recht-<br>eck | Erstellen eines Rechtecks durch Messen von zwei Punkten der Basis<br>und eines beliebigen Punkts gegenüber der Basis                                                                                                    |
| Zentrum Rechteck         | Erstellen eines Rechtecks durch Messen des Mittelpunkts einer Seite und eines beliebigen Punkts auf der gegenüberliegenden Seite                                                                                                    |
| Zeichnen beenden         | Auflösen der aktuellen Linie                                                                                                    |
| Schließen                | Schließen der aktuellen Linie am ersten Punkt                                                                                                    |
| Referenzpunkt            | Misst und speichert die täglich verwendeten Referenzpunkte für die<br>Stationierung und Orientierung des TPS-Instruments. Dies ist deutlich<br>einfacher als das Messen von Standardpunkten mit anschließendem<br>Übertragen der Punkte in die Liste der Referenzpunkte. |
| Master-Punkt             | Speichern eines Punkts des Typs Master-Punkt                                                                                                    |
| Punkt wählen             | Auswahl eines abgefragten Punkts im Video aus den noch vorhande-<br>nen Punkten                                                                                                    |
| Benutze letzten<br>Punkt | Verwenden des zuletzt gespeicherten Punkts als abgefragten Punkt                                                                                                    |

| Schrit<br>t | Beschreibung                                                                               |  |
|-------------|--------------------------------------------------------------------------------------------|--|
| 1.          | Ein Werkzeug aus der Werkzeugleiste auswählen.                                             |  |
| 2.          | Eine Taste visualisiert die mit dem zu messenden Punkt verbundene Abfrage. Bei-<br>spiele: |  |
|             |                                                                                            |  |

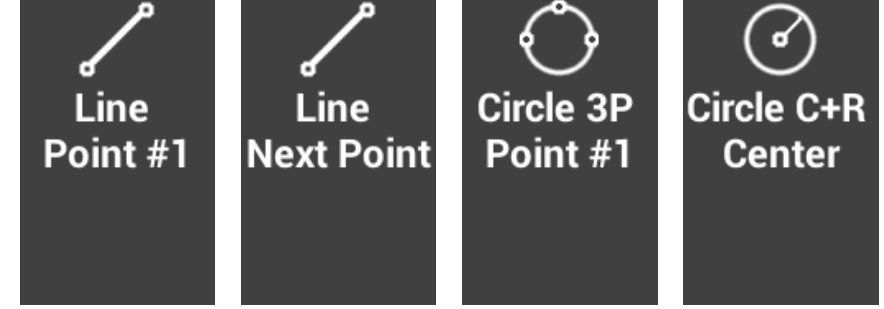

Auf ein Symbol tippen, um eine Aktion auszuwählen.

Wenn ein Vermessungscode ausgewählt wurde, wird automatisch das Werkzeug ausgewählt, das im Code als zum Zeichnungstyp zugehöriges Werkzeug festgelegt wurde.

#### Schritt für Schritt: Mehrere Linien

Der Modus **Mehrere Linien** ermöglicht die Erstellung von Linien zwischen Punkten basierend auf dem Punktcode und der Anzahl der Linien.

Es gibt zwei Linientypen:

3.

| Тур     | Beschreibung                                                                                                    |
|---------|----------------------------------------------------------------------------------------------------|
| ΑΚΤΙν   | Aktuell bei der Vermessung verwendete Linien, deren Zeichnung noch<br>nicht abgeschlossen ist.<br>Punkte, die eine Linie bilden, sind enthalten. Am Ende wird diese zu<br>einer Linie mit Status <b>INAKTIV</b> . |
| INAKTIV | Gemessene, gezeichnete und fertiggestellte Linien<br>Diese Linien können wieder den Status <b>AKTIV</b> erhalten, falls Punkte<br>hinzugefügt werden müssen.                                                      |

#### Beispiel eines Jobs mit mehreren Linien

Bei der Vermessung einer Straße gibt es beispielsweise zwei Seiten (links und rechts) und die Achse der Straße. In diesem Fall ist es möglich, zwei Linien mit einem Code für den Straßenrand (SR) und eine Linie mit einem Code für die Mittellinie (ML) zu erstellen. Die beiden Linien SR, die denselben Code besitzen, werden durch die Liniennummer unterschieden: Die erste Linie hat die Nummer 1 und die zweite Linie die Nummer 2. Die Codes SR und ML müssen als Zeichnungstyp das Attribut **Linie** besitzen.

Bei der Straßenvermessung folgendermaßen vorgehen:

| Schrit<br>t | Beschreibung                                                                                                    |
|-------------|----------------------------------------------------------------------------------------------------|
| 1.          | Auf die Taste <b>Smart Drawing</b> tippen, um das Steuerungsfenster <b>Smart Drawing</b> zu öffnen.                                           |
| 2.          | Auf 🜠 tippen, um das Fenster zur Linienverwaltung zu öffnen.                                                                                  |
| 3.          | Auf 🕂 tippen, um eine Linie hinzuzufügen.                                                                                                    |
| 4.          | Den Code <b>SR</b> auswählen, der zum Straßenrand gehört. Der Codetyp muss Linie sein. Die Linie SR mit der Nummer 1 wird erstellt.           |
| 5.          | Auf 🕂 tippen, um eine Linie hinzuzufügen.                                                                                                    |
| 6.          | Den Code <b>ML</b> auswählen, der zur Mittellinie gehört. Der Codetyp muss <b>Linie</b> sein.<br>Die Linie ML mit der Nummer 1 wird erstellt. |
| 7.          | Auf 🕂 tippen, um eine Linie hinzuzufügen.                                                                                                    |

| Schrit<br>t | Beschreibung                                                                                                    |
|-------------|----------------------------------------------------------------------------------------------------|
| 8.          | Den Code <b>SR</b> auswählen, der zum Straßenrand gehört. Der Codetyp muss <b>Linie</b> sein. Die Linie SR mit der Nummer 2 wird erstellt.                         |
| 9.          | Aus der Liste die Linie auswählen, von der aus gestartet werden soll: SR 1                                                                                         |
| 10.         | Auf d tippen, um zum Vermessungsfenster zurückzukehren. Der aktuelle Code ist nun <b>SR</b> und wird der Linie Nummer 1 zugewiesen.                                |
| 11.         | Auf 🖪 tippen, um den ersten Punkt des Straßenrands zu messen.                                                                                                    |
| 12.         | Auf die Taste <b>Smart Drawing</b> tippen, um das Steuerungsfenster <b>Smart Drawing</b>                                                                           |
|             | Das Fenster zur Linienverwaltung wird umgehend geöffnet.                                                                                                    |
| 13.         | Aus der Liste die Linie der Straßenachse auswählen: ML 1                                                                                                    |
| 14.         | Auf d tippen, um zum Vermessungsfenster zurückzukehren. Der aktuelle Code ist nun <b>ML</b> und wird der Linie Nummer 1 zugewiesen.                                |
| 15.         | Auf 🖪 tippen, um den ersten Punkt der Straßenachse zu messen.                                                                                                    |
| 16.         | Auf die Taste <b>Smart Drawing</b> tippen, um das Steuerungsfenster <b>Smart Drawing</b><br>zu öffnen.<br>Das Fenster zur Linienverwaltung wird umgehend geöffnet. |
| 17.         | Aus der Liste die zweite Linie des Straßenrands auswählen: SR 2                                                                                                    |
| 18.         | Auf d tippen, um zum Vermessungsfenster zurückzukehren. Der aktuelle Code ist nun <b>SR</b> und wird der Linie Nummer 2 zugewiesen.                                |
| 19.         | Auf 🖪 tippen, um den ersten Punkt des zweiten Straßenrands zu messen.                                                                                              |
| 20.         | Auf 🖪 tippen, um den zweiten Punkt des zweiten Straßenrands zu messen. Die Zeichnung der Linie des zweiten Straßenrands erscheint im Grafikfenster.                |
| 21.         | Mit der Auswahl der zu messenden Linie im Linienverwaltungsfenster fortfahren                                                                                      |

# Schritt für Schritt: Hinzu-fügen einer Linie

| Schrit<br>t | Beschreibung                                                                                                    |
|-------------|----------------------------------------------------------------------------------------------------|
| 1.          | Auf 🜠 tippen.                                                                                                    |
| 2.          | Auf 🕂 tippen.                                                                                                    |
| 3.          | Den Code angeben, welcher der Linie zuzuweisen ist.<br>Der Codetyp muss <b>Linie</b> sein.<br>Die Liniennummer ist die erste verfügbare freie Nummer unter Berücksichtigung der<br>noch vorhandenen Linien mit demselben Code.                    |
| 4.          | Eine weitere Möglichkeit, eine neue Linie zu erstellen, besteht darin, den Code direkt<br>im Punktvermessungsfenster einzugeben.<br>Wenn der eingefügte Code vom Typ <b>Linie</b> ist, wird automatisch eine Linie mit die-<br>sem Code erstellt. |

Schritt für Schritt: Auswahl der zu verwendenden Linie

zieren einer Linie

| Schrit<br>t | Beschreibung                                                                                                    |
|-------------|----------------------------------------------------------------------------------------------------|
| 1.          | Auf 🜠 tippen.                                                                                                    |
| 2.          | Die für die nächste Messung zu verwendende Linie aus der Liste auswählen.<br>Wieder im Vermessungsfenster wird der Liniencode als aktueller Code eingestellt. |
| 3.          | Eine weitere Möglichkeit, eine Linie zur Verwendung bei der nächsten Messung aus-<br>zuwählen, ist die direkte Auswahl im Grafikfenster.                      |
|             | zuwählen, ist die direkte Auswahl im Grafikfenster.                                                                                                    |

#### Schritt für Schritt: Dupli-Schrit Beschreibung t 1. Auf 🌠 tippen. 2. Auf 🕂 tippen. 3. Eine leere Linie mit demselben Code wie die ausgewählte Linie erstellen.

| Schrit<br>t | Beschreibung                                                                                                    |
|-------------|----------------------------------------------------------------------------------------------------|
| 4.          | Die Liniennummer ist die erste verfügbare freie Nummer unter Berücksichtigung der noch vorhandenen Linien mit demselben Code. |

#### Schritt für Schritt: Beenden einer Linie

Wenn die Zeichnung einer Linie abgeschlossen ist, ist es nicht erforderlich, sie in der Liste der aktiven Linien zu behalten.

| Schrit<br>t | Beschreibung                                                                 |
|-------------|------------------------------------------------------------------------------|
| 1.          | Auf 💋 tippen.                                                                |
| 2.          | Auf 🗖 tippen.                                                                |
| 3.          | Die Linie wird beendet und in die Liste der nicht aktiven Linien verschoben. |
|             |                                                                              |

#### Schritt für Schritt: Löschen einer Linie

| Schrit<br>t | Beschreibung                                       |
|-------------|----------------------------------------------------|
| 1.          | Auf 💋 tippen.                                      |
| 2.          | Auf > tippen.                                      |
| 3.          | Die Linie auswählen.                               |
| 4.          | Im Menü, das erscheint, auf <b>Löschen</b> tippen. |

#### Schritt für Schritt: Umkehren einer Linie

Wenn eine Linie ausgewählt wurde, werden gemessenen Punkte immer am Ende der Linie hinzugefügt. In einigen Fällen kann es erforderlich sein, die Punkte am Beginn der Linie hinzuzufügen. In diesem Fall muss die Richtung der Linie umgekehrt werden, bevor neue Punkte hinzugefügt werden.

| Schrit<br>t | Beschreibung                |
|-------------|-----------------------------|
| 1.          | Auf 💋 tippen.               |
| 2.          | Auf > tippen.               |
| 3.          | Die Linie auswählen.        |
| 4.          | Auf <b>Umkehren</b> tippen. |

#### Schritt für Schritt: Schließen einer Linie

Wenn es sich bei der Zeichnung der Linie um ein geschlossenes Element handeln muss, z. B. die Kontur eines Gebäudes, kann die Linie geschlossen werden. Der erste Eckpunkt wird mit dem letzten Eckpunkt verbunden.

| Schrit<br>t | Beschreibung                                                     |
|-------------|------------------------------------------------------------------|
| 1.          | Auf 💋 tippen.                                                    |
| 2.          | Auf 🗲 tippen.                                                    |
| 3.          | Die Linie auswählen.                                             |
| 4.          | Auf <b>Schließen</b> tippen.                                     |
| 5.          | Die Linie wird in die Liste der nicht aktiven Linien verschoben. |
|             |                                                                  |

#### Schritt für Schritt: Mehrere Codes für eine Linie

In manchen Fällen gehört ein gemessener Punkt zu mehreren offenen Linien.

| Schrit<br>t | Beschreibung            |
|-------------|-------------------------|
| 1.          | Auf 🜠 tippen.           |
| 2.          | Auf Multi-Codes tippen. |

| Schrit<br>t | Beschreibung                                                                                                    |
|-------------|----------------------------------------------------------------------------------------------------|
| 3.          | Die Linien auswählen, zu denen die gemessenen Punkte hinzugefügt werden sollen.<br>Der Punkt wird allen ausgewählten Linien als neuer Eckpunkt hinzugefügt. |

#### Schritt für Schritt: Automatische Codierung einer Linie

Die automatische Codierung beschleunigt die Vermessungsphasen, in denen sich die zu messenden Elemente regelmäßig wiederholen. Dies gilt z. B. für die Vermessung einer Straße, bei der die Seitenelemente und die Achse gemessen werden müssen.

Für solche Fälle eine Liste mit zu messenden Linien im entsprechenden Ordner erstellen und den Modus Zig-Zag oder den Modus Gleiche Richtung aktivieren. Wenn einer dieser Modi aktiv ist, ist es nicht mehr nötig, die zu zeichnende Linie auszuwählen, da das System die Linie basierend auf dem festgelegten Ordner automatisch vorschlägt.

| Schrit<br>t | Beschreibung                                                                                                    |
|-------------|----------------------------------------------------------------------------------------------------|
| 1.          | <ul> <li>Auf      tippen.         <ul> <li>Zig-Zag</li> <li>Die Vermessung muss von links nach rechts, anschließend von rechts nach links und dann noch einmal von links nach rechts erfolgen.</li> </ul> </li> <li>Gleiche Richtung     <ul> <li>Die Vermessung muss immer von links nach rechts oder immer von rechts nach links erfolgen.</li> </ul> </li> </ul> |
| 2.          | Der Code der ersten Linie in der Liste wird vorgeschlagen.                                                                                                    |
| 3.          | Den ersten Punkt messen.                                                                                                    |
| 4.          | Der Code des zweiten Punkts in der Liste wird vorgeschlagen.                                                                                                    |
| 5.          | Die Prozedur fortführen.                                                                                                    |
| 6.          | Um die Abfolge zu stoppen, einen Code überspringen und zum nächsten weiter gehen.                                                                                                    |
| 7.          | Oder das System pausieren, wenn vor dem Fortfahren weitere Einzelpunkte, die nicht in der Abfolge enthalten sind, gemessen werden müssen.                                                                                                    |

#### 11.8

Beschreibung

#### **Durchschnittliche Koordinaten**

Ein Punkt kann mehr als einmal und zu unterschiedlichen Zeitpunkten gemessen werden. Während des Messens, wenn dem Punkt ein Name zugewiesen wird, definieren, wie vorgegangen werden soll:

| Option                        | Beschreibung                                                                                                    |
|-------------------------------|----------------------------------------------------------------------------------------------------|
| Punkt<br>über-<br>schreiben   | Der vorherige Punkt wird gelöscht und ein neuer Punkt mit demselben Namen wird erstellt.                                                                                                    |
| Zusätzli-<br>che Mes-<br>sung | Für den Punkt wird eine neue Messung gespeichert. Wenn in den Vermessungs-<br>einstellungen die Option <b>Mittlere Koord.</b> eingestellt wurde, werden die Koordi-<br>naten des Punkts unter Berücksichtigung aller durchgeführten Messungen neu<br>berechnet. |
| Nächster<br>Punkt:            | Der Name des nächsten noch nicht gespeicherten Punkts wird vorgeschlagen.                                                                                                    |

#### 11.9 Werkzeuge und Hilfsprogramme

Vermessungswerkzeuge

Im Vermessungsfenster stehen verschiedene Werkzeuge und Funktionen zur Verfügung, die während des Vermessungsvorgangs äußerst hilfreich sein können.

#### Bearbeitung des letzten Punkts

| Schrit<br>t | Beschreibung                        |
|-------------|-------------------------------------|
| 1.          | Auf 🎛 tippen.                       |
| 2.          | Auf Letzten Punkt editieren tippen. |

| Schrit<br>t | Beschreibung                             |
|-------------|------------------------------------------|
| 3.          | Den zuletzt gemessenen Punkt bearbeiten. |

#### Löschen des letzten Punkts

| Schrit<br>t | Beschreibung                          |
|-------------|---------------------------------------|
| 1.          | Auf <b>Einstellungen</b> tippen.      |
| 2.          | Auf Letzten Punkt löschen? tippen.    |
| 3.          | Den zuletzt gemessenen Punkt löschen. |

#### Teilen des letzten Punkts

| Schrit<br>t | Beschreibung                                                                                                    |
|-------------|----------------------------------------------------------------------------------------------------|
| 1.          | Auf <b>Einstellungen</b> tippen.                                                                                                    |
| 2.          | Auf Letzten Punkt teilen? tippen.                                                                                                    |
| 3.          | Die Methode zum Teilen der Daten auswählen und den Vorgang abschließen.                                                                                                    |
| 4.          | Für den Punkt werden die Informationen bezüglich der Koordinaten (geografische und ebene), die Codes und die Beschreibung sowie etwaige zugehörige Fotos/Skiz-<br>zen gesendet. |

#### Hinzufügen einer Anmerkung

| Schrit<br>t | Beschreibung                                                                                                    |
|-------------|----------------------------------------------------------------------------------------------------|
| 1.          | Auf <b>Einstellungen</b> tippen.                                                                                                    |
| 2.          | Auf Notiz hinzufügen tippen.                                                                                                    |
| 3.          | <ul> <li>Folgendes zum Feldbuch hinzufügen:</li> <li>Messungen</li> <li>Beschreibende Anmerkungen</li> <li>Skizzen, die als gültige Referenz bei der Verarbeitung der gemessenen Daten<br/>im Büro dienen können</li> </ul> |

#### Punkte und Messungen

Während der Vermessungsvorgänge kann es hilfreich sein, die Tabelle der Punkte im Vermes-sungsfeldbuch zu nutzen, um die Daten zu überprüfen und gegebenenfalls falsche Werte bezüglich Antennenhöhe, Code und Beschreibung zu korrigieren.

| Schrit<br>t | Beschreibung                                                                                                  |
|-------------|----------------------------------------------------------------------------------------------------|
| 1.          | Auf <b>Einstellungen</b> tippen.                                                                              |
| 2.          | Auf Punkte & Messungen tippen.                                                                                |
| 3.          | Für weitere Informationen siehe 6 Verwaltung von Punkten, Messungen, Vermes-<br>sungscodes und GIS-Merkmalen. |

|                                                | X-Po                                                                        | le – Ein Lotstab, zwei Systeme                                                                                                    |
|------------------------------------------------|-----------------------------------------------------------------------------|----------------------------------------------------------------------------------------------------|
| Beschreibung                                   | Die X-Pol<br>maler Fle                                                      | e-Lösung macht es möglich, mit TPS und GNSS gleichzeitig zu arbeiten und mit maxi-<br>exibilität die Stärken beider Systeme zu nutzen.                                                                                                    |
|                                                | Das TPS<br>werden k<br>und diese<br>mit höhe                                | lässt sich anhand der GNSS-Position, die gleichzeitig mit der Prismamessung bestimmt<br>sann, direkt ausrichten. Es ist nicht erforderlich, die Punkte zuerst mit GNSS zu messen<br>elben Punkte anschließend noch einmal mit TPS zu messen. Dies geschieht gleichzeitig,<br>rer Geschwindigkeit und verbesserter Genauigkeit.                                                                                                    |
|                                                | Ein einfac<br>Systems                                                       | cher Klick schaltet zwischen GNSS und TPS als Messmodus um. Die Änderung des<br>ist kaum wahrnehmbar, da nur das Feld zum aktuellen Instrument wechselt.                                                                                                    |
|                                                | Das über<br>tung, was<br>auf die ez<br>tion nicht<br>nach den<br>als bei de | dem Prisma platzierte GNSS-System ermöglicht die direkte Drehung in die Prismenrich-<br>s die Prismensuche nach Verlust beschleunigt. Wenn GNSS initialisiert ist, dreht das TPS<br>xakte Prismenposition und erfasst es umgehend ohne weitere Suche. Ist die GNSS-Posi-<br>t initialisiert, dreht das TPS auf die ungefähre Prismenposition und startet die Suche<br>n Prisma in der näheren Umgebung. In beiden Fällen wird das Prisma schneller erfasst<br>er traditionellen Suche.                                                            |
| Verwendung von X-Pole<br>bei der Stationierung | Das X-Po<br>den kann<br>selben Re<br>wird.                                  | le-System ist bei der Stationierung besonders hilfreich, da die Position verwendet wer-<br>n, die das auf dem Lotstab montierte GPS bereitstellt. Dadurch wird die Station im<br>eferenzsystem ausgerichtet und positioniert, das auch vom GPS-Empfänger verwendet                                                                                                    |
|                                                | Freie Sta                                                                   | ationierung                                                                                                    |
|                                                | Die Statio<br>ten. Bei o<br>GPS bere                                        | onierung mit freier Station erfordert die Messung von Punkten mit bekannten Koordina-<br>der Verwendung von X-Pole werden die Punkte mit bekannten Koordinaten von einem<br>itgestellt.                                                                                                    |
|                                                | Roim Mor                                                                    |                                                                                                    |
|                                                | dinaten a                                                                   | ssen von Punkten für die Berechnung der freien Station den Punkt der bekannten Koor-<br>ingeben.                                                                                                    |
|                                                | dinaten a                                                                   | Beschreibung                                                                                                    |
|                                                | dinaten a<br>Schrit<br>t<br>1.                                              | Beschreibung Das Menü öffnen und Messen auswählen, um mit dem Messen mit GPS fortzufah- ren.                                                                                                    |
|                                                | Schrit<br>t<br>1.                                                           | Beschreibung Das Menü öffnen und Messen auswählen, um mit dem Messen mit GPS fortzufah- ren. Select point                                                                                                    |
|                                                | <b>Schrit</b><br>t<br>1.                                                    | Beschreibung Das Menü öffnen und Messen auswählen, um mit dem Messen mit GPS fortzufah- ren. Select point Traverse points                                                                                                    |
|                                                | <b>Schrit</b><br>t<br>1.                                                    | Beschreibung         Das Menü öffnen und Messen auswählen, um mit dem Messen mit GPS fortzufahren.         Select point         Traverse points         CAD                                                                                                    |
|                                                | <b>Schrit</b><br>t<br>1.                                                    | Beschreibung         Das Menü öffnen und Messen auswählen, um mit dem Messen mit GPS fortzufahren.         Select point         Image: Traverse points         La CAD         Image: Topographic Points                                                                                                    |
|                                                | Schrit<br>t<br>1.                                                           | Beschreibung         Das Menü öffnen und Messen auswählen, um mit dem Messen mit GPS fortzufahren.         Select point <ul> <li>Traverse points</li> <li>CAD</li> <li>Topographic Points</li> <li>Reference Points</li> </ul>                                                                                                    |
|                                                | Schrit<br>t<br>1.                                                           | Beschreibung         Das Menü öffnen und Messen auswählen, um mit dem Messen mit GPS fortzufahren.         Select point <ul> <li>Traverse points</li> <li>CAD</li> <li>Topographic Points</li> <li>Reference Points</li> <li>Measure</li> </ul>                                                                                                    |
|                                                | Schrit<br>t<br>1.                                                           | Beschreibung         Das Menü öffnen und Messen auswählen, um mit dem Messen mit GPS fortzufahren.         Select point <ul> <li>Traverse points</li> <li>CAD</li> <li>Topographic Points</li> <li>Reference Points</li> <li>Measure</li> <li>Add point</li> </ul>                                                                                                    |
|                                                | Schrit<br>t<br>1.                                                           | seen von Punkten für die Berechnung der freien Station den Punkt der bekannten Koor-<br>ingeben.<br>Beschreibung Das Menü öffnen und Messen auswählen, um mit dem Messen mit GPS fortzufah-<br>ren. Select point  Select point CAD Reference Points Reference Points Add point CANCEL                                                                                                    |
|                                                | Schrit<br>t<br>1.                                                           | ssen von Punkten für die Berechnung der freien Station den Punkt der bekannten Koor-<br>angeben.<br>Beschreibung Das Menü öffnen und Messen auswählen, um mit dem Messen mit GPS fortzufah-<br>ren. Select point          Select point <ul> <li>Traverse points</li> <li>CAD</li> <li>Topographic Points</li> <li>Reference Points</li> <li>Measure</li> <li>Add point</li> </ul> <ul> <li>CANCEL</li> </ul>                                                                                                    |
|                                                | Schrit     1.       2.     3.                                               | See von Punkten für die Berechnung der freien Station den Punkt der bekannten Koor- ingeben.         Beschreibung         Das Menü öffnen und Messen auswählen, um mit dem Messen mit GPS fortzufah- ren.         Select point <ul> <li>Traverse points</li> <li>CAD</li> <li>Topographic Points</li> <li>Reference Points</li> <li>Measure</li> <li>Add point</li> </ul> Den Punkt für die freie Stationierung mit dem GPS-Empfänger messen.         Der Punkt wird der Liste der Punkte hinzugefügt und wird zum abgefragten bekann- ten Punkt. |

#### Rückblickpunkt

Die Stationierung mit Rückblickpunkt erfordert die Messung von Punkten mit bekannten Koordinaten. Bei der Verwendung von X-Pole wird die Punktposition von einem GPS bereitgestellt.

Den Punkt der bekannten Koordinaten angeben:

| Schrit<br>t | Beschreibung                                                                              |    |
|-------------|-------------------------------------------------------------------------------------------|----|
| 1.          | Das Menü öffnen und <b>Messen</b> auswählen, um mit dem Messen mit GPS fortzufah-<br>ren. |    |
|             | Select point                                                                              |    |
|             | <b>∎</b> Traverse points                                                                  |    |
|             | CAD CAD                                                                                   |    |
|             | Topographic Points                                                                        |    |
|             | E Reference Points                                                                        |    |
|             | ر T Measure                                                                               |    |
|             | + Add point                                                                               |    |
|             | CANCEL                                                                                    |    |
| 2.          | Die Rückblickpunkte mit dem GPS-Empfänger messen.                                         |    |
| 3           | Der Punkt wird der Liste der Punkte binzugefügt und wird zum abgefragten bekan            | n_ |

| ۷. | Die Ruckblickpunkte mit dem Gr3-Emplanger messen.                                                                                     |
|----|----------------------------------------------------------------------------------------------------|
| 3. | Der Punkt wird der Liste der Punkte hinzugefügt und wird zum abgefragten bekann-<br>ten Punkt.                                        |
| 4. | Denselben Punkt mit der Totalstation messen und die Messung des bekannten Punkts zur Berechnung der Stationsorientierung abschließen. |

Verwendung von X-Pole bei der Standortkalibrierung

Das X-Pole-System kann für die Berechnung der Standortkalibrierung verwendet werden. Dabei werden mit der Totalstation gemessene Positionen genutzt. Dadurch kann das GPS in dem Referenzsystem verwendet werden, das mit der Totalstation erstellt wurde.

Die Standortkalibrierung erfordert die Messung eines Punkts mit bekannten ebenen Koordinaten mit GPS. Die Koordinaten können das Ergebnis einer Messung mit der Totalstation sein.

Wenn die Aufforderung zur Angabe des Punkts mit den bekannten Koordinaten erscheint:

| Schrit<br>t | Beschreibung                                                                              |
|-------------|-------------------------------------------------------------------------------------------|
| 1.          | Das Menü öffnen und <b>Messen</b> auswählen, um mit dem Messen mit TPS fortzufah-<br>ren. |
|             | Select point                                                                              |
|             | Traverse points                                                                           |
|             | CAD                                                                                       |
|             | 📰 Topographic Points                                                                      |
|             | E Reference Points                                                                        |
|             | T Measure                                                                                 |
|             | + Add point                                                                               |
|             | CANCEL                                                                                    |
| 2.          | Den Punkt mit TPS messen.                                                                 |

| 2. | Den Punkt mit TPS messen.                                                                                                   |
|----|----------------------------------------------------------------------------------------------------|
| 3. | Der Punkt wird der Liste der Punkte hinzugefügt und wird zum abgefragten Punkt zum Fortführen der GPS-Standortkalibrierung. |
|    |                                                                                                    |

Verwendung von X-Pole während der Vermessung

Das X-Pole-System ist in den Vermessungsfenstern der Punkte verfügbar. Über die Taste im oberen Bereich des Fensters kann in den anderen Vermessungsmodus umgeschaltet werden.

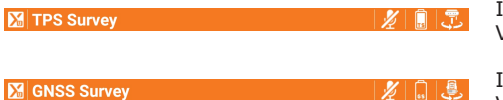

Im TPS-Vermessungsfenster kann zur GPS-Vermessung gewechselt werden.

Im GPS-Vermessungsfenster kann zur TPS-Vermessung gewechselt werden.

| Symbol | Beschreibung                                                                                                    |
|--------|----------------------------------------------------------------------------------------------------|
|        | Vom GPS-Vermessungsmodus in den Totalstation-Vermessungsmodus wech-<br>seln. Die Zielhöhe wird automatisch angepasst. |

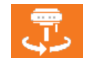

Vom Totalstation-Vermessungsmodus in den GPS-Vermessungsmodus wechseln. Die Lotstabhöhe wird automatisch angepasst.

#### Lotstabhöhe

Das X-Pole-System erfordert die Installation eines GPS-Empfängers über dem Prisma. Die Höhe des GPS-Empfängers ist dann die Höhe des Lotstabs plus dem Abstand zwischen dem Zentrum des Prismas und dem Referenzpunkt des Empfängers.

Wenn das X-Pole-System gestartet wird, dann wird die Lotstabhöhe des Empfängers automatisch unter Berücksichtigung des Abstands zwischen Prisma und Empfänger ermittelt.

Wird die Lotstabhöhe verändert, erscheint ein Fenster, in dem die korrekte Höhe angegeben werden kann, um Fehler zu vermeiden.

| Antenna height |        |          |        |
|----------------|--------|----------|--------|
| Туре           | X•Pole | e (59mm) | ~      |
| Pole (A)       |        |          | 1.859m |
| Offset (B)     |        |          | 0.059m |
| Antenna (C)    |        |          | 1.918m |
|                |        |          |        |

## Prismensuche von der GPS-Position aus

Wenn das X-Pole-System korrekt funktioniert, ermöglicht es die automatische Prismensuche mithilfe der Position, die der GPS-Empfänger bereitstellt. Wird das Prisma verloren, verwendet die Software diese vom GPS bereitgestellte Position, um die Station in die Richtung des Prismas zu drehen und das automatische Erfassen zu unterstützen. Auch der manuelle Modus kann verwendet werden, um die Station in Richtung des Prismas zu drehen (bei bekannter GPS-Empfängerposition).

| Schrit<br>t | Beschreibung  |
|-------------|---------------|
| 1.          | Auf 🔒 tippen. |
| 2.          | Auf 🖪 tippen. |

| 13           | GPS – Vermessung von Punkten                                                                                                    |  |  |  |
|--------------|----------------------------------------------------------------------------------------------------|--|--|--|
| Beschreibung | Dieses Kapitel enthält Erklärungen zu einigen Befehlen für die Vermessung von Punkten mit<br>GPS-Instrumenten. Es werden verschieden Betriebsmodi erläutert. |  |  |  |
|              | Die Befehle zum Vermessen von Punkten werden verfügbar, wenn sich das GPS-<br>Instrument im Rover-Modus befindet.                                            |  |  |  |
| 13.1         | Vermessung von Punkten                                                                                                    |  |  |  |
| Beschreibung | Der Vorgang ermöglicht das Messen und Aufzeichnen von Punktpositionen, selbst dann, wenn ein<br>Punkt nicht direkt gemessen werden kann.                     |  |  |  |

| Schrit<br>t | Beschreibung                     |
|-------------|----------------------------------|
| 1.          | Auf VERMESSUNG tippen.           |
| 2.          | Auf <b>Punkte messen</b> tippen. |

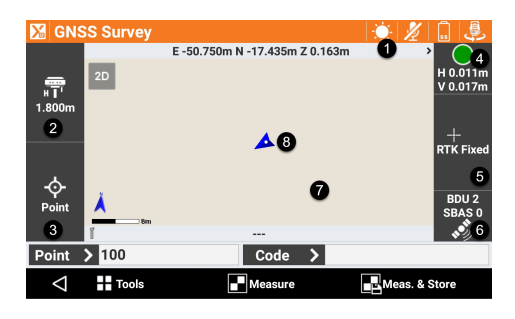

Siehe unten stehende Tabelle für eine Erläuterung der Legendennummern.

Die Werkzeugleiste unten ermöglicht den Zugriff auf ein Menü mit erweiterten Funktionen und Befehlen zum Messen von Punkten.

Die für die Aufzeichnung von Punkten erfor-derlichen Daten sind wie folgt: •

Punkt

•

Name des zu messenden Punkts Code

Code, der dem zu messenden Punkt zugewiesen wird

| Legend<br>e | Тур                                                                 | Beschreibung                                                                                                    |  |
|-------------|---------------------------------------------------------------------|----------------------------------------------------------------------------------------------------|--|
| 1.          | Koordinaten                                                         | Die geografischen Koordinaten (Breite, Länge,<br>Höhe) des Empfängers. Klicken, um die ebe-<br>nen Koordinaten (Ost, Nord, Höhe) anzuzeigen.<br>Erneut klicken, um wieder zu den geografischen<br>Koordinaten zu wechseln.                                                                                                    |  |
| 2.          | Antennenhöhe                                                        | Höhe der Empfängerantenne. Anklicken, um die<br>Höhe zu verändern.                                                                                                    |  |
| 3.          | Smarte Zeichnungsli-<br>nien – Zeichnen wäh-<br>rend der Vermessung | Zeigt den aktuellen Status der Funktion "Smarte<br>Zeichnungslinien" an. Klicken, um ein Zeichen-<br>werkzeug oder den auszuführenden Vorgang<br>auszuwählen. Siehe 11.7 Smarte Zeichnungsli-<br>nien – Zeichnen während der Vermessung.                                                                                                    |  |
| 4.          | Genauigkeit                                                         | Die Farbe der Symbole, Oder O, gibt an, ob<br>die in den Vermessungsparametern festgelegte<br>Genauigkeitsstufe erreicht wurde. Die Epochen<br>werden nur erfasst, wenn die Genauigkeitsstufe<br>erreicht wurde (horizontale und vertikale Genau-<br>igkeit, Mindestanzahl an Satelliten, maximale<br>DOP-Werte, elektronische Libelle). Unter dem<br>Symbol werden die aktuellen Genauigkeitswerte<br>der Koordinaten (H) und der Höhe (V) ange-<br>zeigt. |  |
| 5.          | Empfängerstatus                                                     | Klicken, um auf das Fenster GNSS-<br>Status zuzugreifen.                                                                                                    |  |
|             |                                                                     | <b>RTK Extra-Safe</b><br>Verfügbar für Zenith 35 und Zenith 60. Der<br>Empfänger erhält Korrekturen von einer Quelle<br>und her die Mehrdeutigkeiten in <b>RTK Extra</b>                                                                                                    |  |

| Legend<br>e | Тур               | Beschreibung   |                                                                                                    |  |
|-------------|-------------------|----------------|----------------------------------------------------------------------------------------------------|--|
|             |                   |                | <b>RTK Fixed</b><br>Der Empfänger erhält Korrekturen von einer<br>Quelle und hat die Mehrdeutigkeiten mit maxi-<br>maler Genauigkeit festgesetzt.                                             |  |
|             |                   | ╈              | Quick-Fix<br>Verfügbar für Zenith 15, Zenith 16, Zenith 25<br>und Zenith 40. Der Empfänger hat Mehrdeutig-<br>keiten festgesetzt, hat jedoch noch nicht die<br>maximale Genauigkeit erreicht. |  |
|             |                   | $\odot$        | <b>RTK Float</b><br>Der Empfänger erhält Korrekturen von einer<br>Quelle, hat jedoch noch keine Mehrdeutigkeiten<br>festgesetzt.                                                              |  |
|             |                   | $\odot$        | <b>DGPS</b><br>Der Empfänger erhält differenzielle Korrektur im<br>DGPS-Modus.                                                                                                    |  |
|             |                   | $\odot$        | Autonom<br>Der Empfänger erhält Positionen ohne Korrektu-<br>ren von einer beliebigen Quelle mit minimaler<br>Genauigkeit.                                                                    |  |
| 6.          | Satelliten        | GPS 6<br>GLS 2 | Anzahl der nachverfolgten Satelliten, für die<br>Konstellationen GPS, GLONASS, BeiDou und<br>SBAS.                                                                                            |  |
| 7.          | Grafikbereich     |                | Grafische Ansicht mit Visualisierung der Vermes-<br>sung und Zeichnung. Zwei mal in den grafi-<br>schen Bereich klicken, um das Haupt-CAD-Fens-<br>ter anzuzeigen.                            |  |
| 8.          | Aktuelle Position |                | Zeigt die aktuelle Position an<br>Blau: Alle Betriebsparameter erfüllen die vorein-<br>gestellte Genauigkeitsstufe.<br>Rot: Die Genauigkeitsparameter werden nicht<br>erfüllt.                |  |
|             |                   |                | Für die GNSS-I okalisierung müssen ein oder                                                                                                    |  |

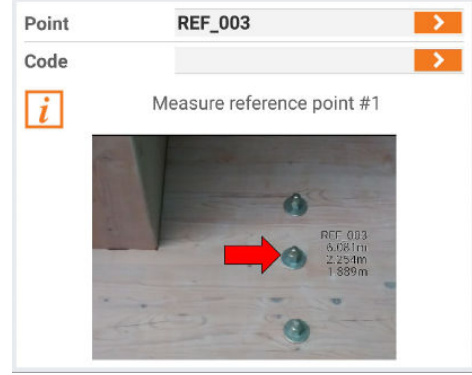

Für die GNSS-Lokalisierung müssen ein oder mehr Referenzpunkte gemessen werden. Wenn ein Referenzpunkt mit einem Foto gespeichert wurde, wird das Foto als Hilfestellung zur Identifizierung und zum Messen des richtigen Punkts angezeigt.

| Sch | nritt | für | Schri | itt: | Schnel- |  |
|-----|-------|-----|-------|------|---------|--|
| les | Mes   | sen | von   | Pu   | nkten   |  |

| Schrit<br>t | Beschreibung  |
|-------------|---------------|
| 1.          | Auf 🖪 tippen. |

| Schrit<br>t | Beschreibung                                                                                                    |
|-------------|----------------------------------------------------------------------------------------------------|
| 2.          | Die Erfassung von Positionen für die in den Vermessungsparametern eingestellte<br>Anzahl an Epochen wird gestartet.<br>Die Epochen werden erfasst, wenn die unter <b>Genauigkeitsprüfung</b> definierten<br>Bedingungen erfüllt sind. Siehe Schritt für Schritt: Genauigkeitsprüfung.<br>Anderenfalls wartet die Software auf den manuellen Stopp oder bis die Bedingungen<br>erfüllt sind. |
| 3.          | Auf 🗖 tippen, um das Messen anzuhalten, wenn die konfigurierten Bedingungen<br>nicht erfüllt werden, und den Punkt dennoch aufzuzeichnen.                                                                                                    |
| 4.          | Wenn die definierte Anzahl an Epochen erreicht ist, wird der Punkt gespeichert. Der<br>Name des nächsten Punkts wird automatisch vorgeschlagen.                                                                                                    |
| 5.          | Wenn GIS-Merkmale für einen Punktcode erfasst werden, wird ein Fenster für die Eingabe der Attribute geöffnet.                                                                                                    |

#### Schritt für Schritt: Messen von Punkten

| Schrit<br>t | Beschreibung                                                                                                    |
|-------------|----------------------------------------------------------------------------------------------------|
| 1.          | Auf 🖪 tippen.                                                                                                    |
| 2.          | Die Erfassung von Positionen für die in den Vermessungsparametern eingestellte<br>Anzahl an Epochen wird gestartet.<br>Die Epochen werden erfasst, wenn die unter <b>Genauigkeitsprüfung</b> definierten<br>Bedingungen erfüllt sind. Siehe Schritt für Schritt: Genauigkeitsprüfung.<br>Anderenfalls wartet die Software auf den manuellen Stopp oder bis die Bedingungen<br>erfüllt sind. |
| 3.          | Auf 🗖 tippen, um die Messung zu stoppen.                                                                                                    |
| 4.          | Wenn die definierte Anzahl an Epochen erreicht ist, die auf den Seiten unter dieser<br>Tabelle aufgelisteten Daten bestätigen.                                                                                                    |
| 5.          | Wenn GIS-Merkmale für einen Punktcode erfasst werden, wird ein Fenster für die Eingabe der Attribute geöffnet.                                                                                                    |

#### Seite Daten

| Feld         | Beschreibung                                                                                         |
|--------------|----------------------------------------------------------------------------------------------------|
| Punkt        | Name des zu speichernden Punkts                                                                      |
| Antennenhöhe | Höhe der Antenne zum Zeitpunkt der Punkterfassung                                                    |
| Code         | Code, der dem Punkt zugewiesen wird. Siehe 11.4 Zuweisung von Vermessungscodes und 11.5 Quick Codes. |
| Beschreibung | Mit dem Punkt verknüpfte erweiterte Beschreibung                                                     |

#### Seite Skizze

Т

| Symbol    | Beschreibung                                                                                                    |
|-----------|----------------------------------------------------------------------------------------------------|
| Ū         | Löscht die Skizze und das Foto                                                                                                  |
| C         | Stellt die ursprünglichen Inhalte wieder her                                                                                    |
| PT01<br>� | Fügt eine Beschriftung mit den Hauptinformationen zum Punkt hinzu<br>Die Beschriftung kann in jeder Position verschoben werden. |
| т         | Fügt eine Beschriftung mit Freitexteingabe hinzu<br>Die Beschriftung kann in jeder Position verschoben werden.                  |

| Symbol | Beschreibung                                                             |
|--------|--------------------------------------------------------------------------|
| 1      | Fügt ein Pfeilsymbol hinzu Der Pfeil kann verschoben und gedreht werden. |
|        | Aktiviert den Modus "Freies Zeichnen"                                    |

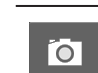

Startet das Anwendungsprogramm und ermöglicht die Aufnahme und das Speichern eines Fotos

#### Seite Ergebnis

Allgemeine Informationen über den aufzuzeichnenden Punkt.

#### Schritt für Schritt: Genauigkeitsprüfung

| Schrit<br>t | Beschreibung                         |
|-------------|--------------------------------------|
| 1.          | Auf 🎛 tippen.                        |
| 2.          | Auf Vermessungseinstellungen tippen. |
| 3.          | Auf die Seite <b>GNSS</b> tippen.    |
| 4.          | Auf GNSS-Genauigkeitsprüfung tippen. |
|             |                                      |

| Feld                            | Beschreibung                                                                                                    |
|---------------------------------|----------------------------------------------------------------------------------------------------|
| Speichern nur bei<br>Fix-Lösung | Die Epochenaufzeichnung erfolgt nur, wenn sich der Empfänger im Fixed-Modus befindet.                                                                                                    |
| Genauigkeitsprü-<br>fung        | Aktiviert die Genauigkeitsprüfung<br>Eine GPS-Epoche wird akzeptiert, wenn die aktuelle Genauigkeit die<br>voreingestellten Genauigkeitsbedingungen erfüllt.                                                      |
| Н                               | Maximale horizontale Genauigkeit für eine akzeptable GPS-Epoche                                                                                                    |
| V                               | Maximale vertikale Genauigkeit für eine akzeptable GPS-Epoche                                                                                                    |
| RTK-Altersprüfung               | Ermöglicht die Steuerung für den Empfang von Korrekturen<br>Wenn diese Option aktiviert ist, müssen Korrekturen innerhalb der<br>eingestellten Zeit empfangen werden, in welcher der Punkt zu spei-<br>chern ist. |
| Max. Alter (Sek)                | Legt die maximale Zeit fest, in der die neue RTK-Korrektur empfan-<br>gen werden muss                                                                                                    |
| DOP Check                       | Aktiviert die Überprüfung von DOP-Werten<br>Die GPS-Epoche wird akzeptiert, wenn der DOP-Wert kleiner als der<br>voreingestellte Wert ist.                                                                        |
| Max. DOP                        | Maximaler DOP-Wert für eine akzeptable GPS-Epoche                                                                                                    |
| Satelliten Check                | Aktiviert die Anzahl der überprüften Satelliten<br>Die GPS-Epoche wird akzeptiert, wenn die Anzahl der empfangenen<br>Satelliten größer als der voreingestellte Mindestwert ist.                                  |
| Min. Satelliten                 | Minimale Anzahl an Satelliten, die für eine akzeptable GPS-Epoche erforderlich ist                                                                                                    |

| Feld                              | Beschreibung                                                                                                    |
|-----------------------------------|----------------------------------------------------------------------------------------------------|
| Sensormodus                       | <ul> <li>Die Verwendung verschiedener Sensortypen in den Phasen Vermessung und Abstecken kann eingestellt werden:</li> <li>Keines:<br/>Kein Sensor</li> <li>E-Libelle (X-TILT)<br/>Aktiviert die Verwendung der elektronischen Libelle des Controllers. Die GPS-Epoche wird akzeptiert, wenn sich die elektronische Libelle innerhalb des Toleranzbereichs befindet.</li> <li>E-Libelle (GNSS-Empfänger)<br/>Verfügbar für Zenith 35 TAG und Zenith 60. Aktiviert die Verwendung der elektronischen Libelle des GPS-Empfängers (falls vorhanden). Die GPS-Epoche wird akzeptiert, wenn sich die elektronische Libelle innerhalb des Toleranzbereichs befindet.</li> <li>Tilt-Pole (GNSS-Empfänger)<br/>Verfügbar für Zenith 35 TAG und Zenith 60 (unter Verwendung der internen IMU). Aktiviert die Verwendung des Kompass- und Neigungssensors des GPS-Empfängers (falls vorhanden). Sensoren ermöglichen die Berechnung der Position eines Punkts auch dann, wenn sich der Lotstab nicht in der Senkrechten befindet.</li> </ul> |
| Max. Fehler (2-<br>Meter-Stab)    | Maximal zulässiger Neigungsfehler bei einem zwei Meter langen Lot-<br>stab                                                                                                    |
| Überp. Lokalisie-<br>rungsbereich | Aktiviert die Überprüfung der GPS-Lokalisierungszone<br>Wenn ein Koordinatensystem eingestellt ist, das durch eine Lokali-<br>sierung mit mehr als zwei Punkten definiert ist, dann überprüft die<br>Software, ob die Empfängerposition innerhalb der Lokalisierungszone<br>liegt.<br>Liegt die aktuelle Position außerhalb der Lokalisierungszone, dann<br>wird in den Vermessungs- und Absteckfenstern ein Symbol im Koordi-<br>natenfeld angezeigt.                                                                                                    |
|                                   | ▲ N 45"57"09.5371" E 12"29"40.3363" 71.451m                                                                                                    |
|                                   | Die Lokalisierungszone wird im Grafikfenster angezeigt.                                                                                                    |

#### Schritt für Schritt: Aufzeichnung von Rohdaten während der Vermessung

In Fällen, in denen keine eigene Basisstation verfügbar ist oder keine Verbindung zu einem Netzwerk permanenter Stationen hergestellt werden kann, alle Daten der Vermessungssitzung in einer Datei im proprietären RINEX-Format aufzeichnen. Die Daten im Büro nachbearbeiten, um genaue Koordinaten für die Basisstation zu erhalten.

| Schrit<br>t | Beschreibung                                                                                                    |
|-------------|----------------------------------------------------------------------------------------------------|
| 1.          | Auf 🎛 tippen.                                                                                                    |
| 2.          | Auf <b>Protokoll starten</b> tippen.<br>Die Aufzeichnung von Rohdaten am Empfänger wird gestartet. Die gemessenen<br>Punkte aller kinematischen Ketten werden in einem vom Empfänger erstellten Ord-<br>ner gespeichert.                                                                                                    |
| 3.          | <ul> <li>In einem Fenster einige Parameter definieren, die für die Speicherung der Sitzungs-<br/>daten erforderlich sind. Die Abfragen können sich je nach Empfängermodell unter-<br/>scheiden.</li> <li>Protokolldatei<br/>Name der Datei, in der die Rohdaten gespeichert werden</li> <li>Aufzeich.Zeit<br/>Zeit der Erfassung des Einzelpunkts</li> <li>Protokollierungsrate<br/>Frequenz der Datenaufzeichnung für die Nachbearbeitung</li> <li>Dateityp<br/>Legt den zu speichernden Dateityp fest</li> <li>Antennenhöhe<br/>Legt die zu speichernde Antennenhöhe fest</li> </ul> |
| 4.          | Die Rohdatenaufzeichnung wird automatisch angehalten, wenn das Punktvermes-<br>sungsvorgang endet. Alternativ kann die Aufzeichnung jederzeit unterbrochen wer-<br>den.<br>Auf <b>II</b> tippen.                                                                                                    |
| 5.          | Auf <b>Protokoll stoppen</b> tippen.                                                                                                    |

| Schrit<br>t | Beschreibung                                                                                                    |
|-------------|----------------------------------------------------------------------------------------------------|
| 6.          | Die Datei mithilfe einer geeigneten Software vom Empfänger zur Nachbearbeitung<br>an einen Computer übertragen. Die Nachbearbeitung liefert die kompensierten Koor-<br>dinaten. |

#### Messen von Punkten mit X-Tilt für GPS

Der GPS-Empfänger verfügt über Sensoren, mit denen Punkte mit zwei neuen Modi, die auf traditionellen Empfängern nicht verfügbar sind, erfasst werden können.

| Feld               | Beschreibung                                                                                                    |
|--------------------|----------------------------------------------------------------------------------------------------|
| E-Libelle (X-TILT) | Unter Verwendung des internen Neigungsmessers wird eine elektroni-<br>sche Libelle direkt auf dem Bildschirm angezeigt. Dadurch kann sich<br>der Bediener auf die Anzeige konzentrieren, anstatt durchgehend den<br>Controller und die physische Libelle am Lotstab im Auge zu behalten.<br>Zudem kann die Software die Epochenerfassung unterbinden, wenn<br>der Lotstab über das zulässige Maß hinaus geneigt ist.                                                                                                    |
| Dual               | Unter Verwendung des internen Neigungsmessers kann eine doppelte<br>Messung des Punkts mit geneigtem Lotstab (bis zu 30° und mehr)<br>durchgeführt werden, um die Position des Punkts zu bestimmen.<br>Dieser Modus erfordert keine Systemkalibrierung und wird nicht von<br>externen Faktoren beeinflusst. Die Messung der Punkte wird automa-<br>tisch ausgeführt.                                                                                                    |
| Einfach            | Für Zenith 35:<br>Unter Verwendung des internen Neigungsmessers und des internen<br>Kompasses kann das System die dreidimensionale Position und die<br>Richtung des Lotstabs bestimmen sowie die Koordinaten des Punkts<br>am Boden berechnen, auch wenn der Lotstab geneigt ist (bis 15°).<br>Dafür erfordert das System die Kompasskalibrierung und es kann von<br>externen Faktoren beeinflusst werden, z. B. von Magnetfeldern, die<br>durch vorhandene Elemente am zu vermessenden Standort erzeugt<br>werden. Weitere Informationen zum Kalibrierungsmodus und den im<br>Feld zu befolgenden Betriebsvorgängen sind in der mit dem Empfän-<br>ger mitgelieferten Dokumentation zu finden.<br>Um Punkte im <b>Einfachmodus</b> zu messen, die Option <b>Tilt-Pole</b><br>(GNSS-Empfänger) aktivieren. Siehe Schritt für Schritt: Genauig-<br>keitsprüfung. Vor der Verwendung dieses Modus muss die Kalibrie-<br>rung des internen Kompasses durchgeführt werden. |

| Feld | Beschreibung                                                                                                    |
|------|----------------------------------------------------------------------------------------------------|
|      | Für Zenith 60:<br>Das System verwendet die interne IMU.<br>Das System bestimmt die dreidimensionale Position und die Richtung<br>des Lotstabs, um die Koordinaten des Punkts am Boden zu berech-<br>nen, auch wenn der Lotstab geneigt ist (bis 60°). Das System erfor-<br>dert keine Kompasskalibrierung und wird nicht von externen Fakto-<br>ren beeinflusst, z. B. von Magnetfeldern, die durch vorhandene Ele-<br>mente am zu vermessenden Standort erzeugt werden. Weitere Infor-<br>mationen zum Kalibrierungsmodus und den im Feld zu befolgenden<br>Betriebsvorgängen sind in der mit dem Empfänger mitgelieferten<br>Dokumentation zu finden. Um Punkte im <b>Einfachmodus</b> zu messen,<br>die Option <b>Tilt-Pole (GNSS-Empfänger)</b> aktivieren. Siehe Schritt<br>für Schritt: Genauigkeitsprüfung. |

#### **Elektronische Libelle**

| Schrit<br>t | Beschreibung                                                                                                    |
|-------------|----------------------------------------------------------------------------------------------------|
| 1.          | Auf 🎛 tippen.                                                                                                    |
| 2.          | Auf Vermessungseinstellungen tippen.                                                                                                    |
| 3.          | Auf die Seite <b>GNSS</b> tippen.                                                                                                    |
| 4.          | Auf GNSS-Genauigkeitsprüfung tippen.                                                                                                    |
| 5.          | Für Sensormodus die Option E-Libelle (GNSS-Empfänger) auswählen.                                                                                                    |
| 6.          | In den Vermessungs- und Absteckfenstern wird die Libelle angezeigt.<br>Wenn die Neigung des Lotstabs in der Phase der Positionserfassung die eingestellte<br>Toleranz überschreitet, dann wird die Position nicht erfasst. |
| 7.          | Auf die elektronische Libelle klicken, um die Verwendung der Libelle zu deaktivieren, die Kalibrierung zu aktivieren oder zu <b>Tilt-Pole (GNSS-Empfänger)</b> zu wechseln.                                                |

#### **Dualer Modus**

Dieser Messmodus ermöglicht das Messen von Punkten, ohne dass der Lotstab senkrecht gehal-ten werden muss. Dafür sind zwei Messungen mit in zwei Richtungen geneigtem Lotstab erfor-derlich, wobei die Lotstabspitze auf dem Punkt gehalten werden muss.

Die Messung der Punkte wird automatisch ausgeführt.

| Schrit<br>t | Beschreibung                                                                                                    |
|-------------|----------------------------------------------------------------------------------------------------|
| 1.          | Auf 🎛 tippen.                                                                                                    |
| 2.          | Auf Indirekt messb. Pkte tippen.                                                                                                    |
| 3.          | Auf schräger Lotstab tippen.                                                                                                    |
| 4.          | Erste Messung<br>Die Lotstabspitze auf den zu messenden Punkt halten.<br>Den Lotstab in eine Position neigen, in welcher der Empfänger die Position erfassen<br>kann. Nicht über 30 bis 40° hinaus neigen.<br>Den Lotstab ruhig halten, um die erste Position automatisch zu erfassen.                                                                                                    |
| 5.          | Zweite Messung<br>Die Lotstabspitze auf dem Punkt belassen und den geneigten Lotstab um den Punkt<br>herum drehen.<br>Auf der Karte erscheint ein Kreis, der die erste Messung darstellt, und ein zweiter<br>Kreis, der die zweite Messung darstellt. Den Lotstab so bewegen, dass die zwei<br>Kreise einen überlappenden Bereich und zwei Schnittpunkte bilden.<br>Den Lotstab ruhig halten, bis die zweite Position erfasst wurde. |
| 6.          | Dritte Messung<br>Falls erforderlich oder zur Verbesserung der Genauigkeit der berechneten Daten eine<br>dritte Messung mit dem zuvor verwendeten Modus vornehmen.                                                                                                    |
| 7.          | Berechnung<br>Die Schnittpunkte der zwei Kreise werden berechnet. Den Lotstab leicht in Richtung<br>der Senkrechten bewegen, damit die Software den zum gemessenen Punkt gehöri-<br>gen Schnittpunkt automatisch auswählen kann.                                                                                                    |

| Schrit<br>t | Beschreibung                                              |  |
|-------------|-----------------------------------------------------------|--|
|             | Während dieses Vorgangs muss keine Taste gedrückt werden. |  |

#### **Einfachmodus Zenith 35**

| Schrit<br>t | Beschreibung                                                                                                    |
|-------------|----------------------------------------------------------------------------------------------------|
| 1.          | Auf 🎛 tippen.                                                                                                    |
| 2.          | Auf Vermessungseinstellungen tippen.                                                                                                    |
| 3.          | Auf die Seite <b>GNSS</b> tippen.                                                                                                    |
| 4.          | Auf GNSS-Genauigkeitsprüfung tippen.                                                                                                    |
| 5.          | Tilt-Pole (GNSS-Empfänger) auswählen.<br>In den Vermessungs- und Absteckfenstern wird die Libelle angezeigt. Wenn die Kali-<br>brierung korrekt ist, dann ist die berechnete Position immer die Position des Punkts<br>am Boden in einem beliebigen Winkel (bis 15°). |
| 6.          | Auf die elektronische Libelle klicken, um die Verwendung der Libelle zu deaktivieren,<br>die Kalibrierung zu aktivieren oder zu <b>E-Libelle (X-TILT)</b> zu wechseln.                                                                                                |

#### Einfachmodus Zenith 60

| Schrit<br>t | Beschreibung                                                                                                    |
|-------------|----------------------------------------------------------------------------------------------------|
| 1.          | Auf 🎛 tippen.                                                                                                    |
| 2.          | Auf Vermessungseinstellungen tippen.                                                                                                    |
| 3.          | Auf die Seite <b>GNSS</b> tippen.                                                                                                    |
| 4.          | Auf GNSS-Genauigkeitsprüfung tippen.                                                                                                    |
| 5.          | <b>Tilt-Pole (GNSS-Empfänger)</b> auswählen.<br>In den Vermessungs- und Absteckfenstern wird die Libelle angezeigt. Die berechnete<br>Position ist immer die Position des Punkts am Boden in einem beliebigen Winkel (bis<br>30°). |
| 6.          | Auf die elektronische Libelle klicken, um die Verwendung der Libelle zu deaktivieren, die Kalibrierung zu aktivieren oder zu <b>E-Libelle (X-TILT)</b> zu wechseln.                                                                |

| 13.2                                                    | Indirekt messbare Punkte                                                                                                    |
|---------------------------------------------------------|----------------------------------------------------------------------------------------------------|
| Beschreibung                                            | Versteckte Punkte sind Positionen, für die das Empfänger-GPS aufgrund unzureichender Sicht-<br>barkeit der Satelliten keine genauen Koordinaten erfassen kann. Zum Erfassen von GPS-Positio-<br>nen können besondere Funktionen für die Messung von Distanzen und Neigungen angewendet<br>werden.                                                                                                    |
|                                                         | Distanzen und Höhendifferenzen zwischen Referenzpunkten und versteckten Punkten können<br>mithilfe eines Bluetooth-fähigen Laserdistanzmessgeräts gemessen werden. Nach dem Messen<br>der Distanz die Bluetooth-Taste am Gerät drücken. Der gemessene Wert wird im Distanzfeld<br>des Fensters angezeigt. Wenn die Messung des Neigungswinkels konfiguriert ist, werden sowohl<br>Distanzwerte als auch die Werte der Höhendifferenz übertragen. |
|                                                         | Um das Laserdistanzmessgerät verwenden zu können, muss ein entsprechendes Profil in den<br>Instrumentenprofilen konfiguriert sein.                                                                                                    |
| Schritt für Schritt: Schnitt-<br>punkt zweier Distanzen | Berechnet die Position eines oder mehrerer Punkte anhand von zwei Distanzen zu zwei Referenz-<br>punkten.                                                                                                    |
|                                                         | Ein angeleiteter Vorgang ermöglicht die Definition der zwei Referenzpunkte, die Messung der<br>Distanzen und die Auswahl der bevorzugten Lösung. Die abgefragten Daten beziehen sich auf<br>den ersten Referenzpunkt.                                                                                                    |

| Schrit<br>t | Beschreibung                                                                                                    |  |
|-------------|----------------------------------------------------------------------------------------------------|--|
| 1.          | Auf 🖪 tippen.                                                                                                    |  |
| 2.          | Auf Indirekt messb. Pkte tippen.                                                                                                    |  |
| 3.          | Auf Distanz-Distanz tippen.                                                                                                    |  |
| 4.          | <ul> <li>Erster Punkt (A)</li> <li>Referenzpunkt (A)         <ul> <li>Den Namen des ersten Referenzpunkts angeben. Den Namen eingeben oder aus dem Grafikfenster oder einer Tabelle auswählen.<br/>Auf</li></ul></li></ul>                                                                                                    |  |
| 5.          | Auf <b>Weiter</b> tippen, um mit dem angeleiteten Vorgang fortzufahren.<br>ODER<br>Auf <b>Gemessene Entfernung hinzufügen</b> klicken, um die Distanz zu einem zusätz-<br>lichen versteckten Punkt zu messen.                                                                                                    |  |
| 6.          | <ul> <li>Zweiter Punkt (B)</li> <li>Referenzpunkt (B)         <ul> <li>Den Namen des zweiten Referenzpunkts angeben. Den Namen eingeben oder aus dem Grafikfenster oder einer Tabelle auswählen.<br/>Auf</li></ul></li></ul>                                                                                                    |  |
| 7.          | Auf <b>Weiter</b> tippen, um die zwei Referenzpunkte und die zwei möglichen Lösungen zu berechnen.                                                                                                    |  |
| 8.          | <ul> <li>Die gewünschte Lösung auswählen: In den Bereich klicken, der zur Lösung RECHTS bzw. LINKS gehört. Die Lösung, die verwendet wird, wird rot dargestellt.</li> <li>In dem Moment, in dem die Auswahl der Lösung zu treffen ist, den Empfänger dem zu messenden Punkt annähern. Die Position des Empfängers wird im Grafikfenster angezeigt. Daraus wird ersichtlich, welche der zwei Lösungen die angeforderte Lösung ist.</li> <li>Das Berechnungsschema und die gemessenen Punkte können auch in der Google-Karte visualisiert werden.</li> </ul> |  |
| 9.          | Auf Weiter tippen, um mit dem angeleiteten Vorgang fortzufahren.                                                                                                    |  |
| 10.         | Die auf den Seiten unter dieser Tabelle aufgelisteten Daten bestätigen.                                                                                                    |  |
| 11.         | Weitere versteckte Punkte messen oder zum Hauptfenster der Messung zurückzu-<br>kehren.                                                                                                    |  |

#### Seite Daten

| Feld         | Beschreibung                                                                                         |
|--------------|----------------------------------------------------------------------------------------------------|
| Punkt        | Name des zu speichernden Punkts                                                                      |
| Antennenhöhe | Höhe der Antenne zum Zeitpunkt der Punkterfassung                                                    |
| Code         | Code, der dem Punkt zugewiesen wird. Siehe 11.4 Zuweisung von Vermessungscodes und 11.5 Quick Codes. |
| Beschreibung | Mit dem Punkt verknüpfte erweiterte Beschreibung                                                     |

#### Seite Skizze

| Taste      | Beschreibung                                                                                                    |
|------------|----------------------------------------------------------------------------------------------------|
| Ū          | Löscht die Skizze und das Foto                                                                                                  |
| C          | Stellt die ursprünglichen Inhalte wieder her                                                                                    |
| PT01<br>-∲ | Fügt eine Beschriftung mit den Hauptinformationen zum Punkt hinzu<br>Die Beschriftung kann in jeder Position verschoben werden. |
| Τ          | Fügt eine Beschriftung mit Freitexteingabe hinzu<br>Die Beschriftung kann in jeder Position verschoben werden.                  |
| 1          | Fügt ein Pfeilsymbol hinzu Der Pfeil kann verschoben und gedreht werden.                                                        |
|            | Aktiviert den Modus "Freies Zeichnen"                                                                                           |
|            | Startet das Anwendungsprogramm und ermöglicht die Aufnahme und das Spei-                                                        |

#### Seite Ergebnis

0

Allgemeine Informationen über den aufzuzeichnenden Punkt.

chern eines Fotos

Schritt für Schritt: Trassendefinition und Versatz

Berechnet die Position eines Punkts anhand der von zwei Referenzpunkten definierten Trasse.

Ein angeleiteter Vorgang ermöglicht die Definition der zwei Referenzpunkte, die Messung der Distanz und der Position in Bezug auf die Trasse sowie die Überprüfung der gewünschten Lösung. Die abgefragten Daten beziehen sich auf die zwei Referenzpunkte.

| Schrit<br>t | Beschreibung                     |
|-------------|----------------------------------|
| 1.          | Auf 🖪 tippen.                    |
| 2.          | Auf Indirekt messb. Pkte tippen. |
| 3.          | Auf Ausrichtungsversatz tippen.  |

| Schrit<br>t | Beschreibung                                                                                                    |
|-------------|----------------------------------------------------------------------------------------------------|
| 4.          | <ul> <li>Referenzpunkte</li> <li>Referenzpunkt (A)         <ul> <li>Den Namen des ersten Referenzpunkts angeben. Den Namen eingeben oder aus dem Grafikfenster oder einer Tabelle auswählen.</li></ul></li></ul>                                                                                                    |
| 5.          | Auf Weiter tippen, um mit dem angeleiteten Vorgang fortzufahren.                                                                                                    |
| 6.          | <ul> <li>Abstand und Versatz         <ul> <li>Referenz</li> <li>Die Referenzdistanz entlang der Trasse kann auf den Startpunkt (A) oder den Endpunkt (B) bezogen werden.</li> </ul> </li> <li>Entfernung von B         <ul> <li>Die Distanz entlang der Trasse und, bezogen auf Punkt A oder B, der Projektion des zu messenden Punkts</li> <li>Versatz</li> <li>Distanz des zu messenden Punkts in Bezug auf die definierte Trasse. Die Position des auf die Trasse bezogenen Punkts (links oder rechts) wird in einem späteren Schritt im Grafikfenster bestimmt.</li> </ul> </li> <li>Höhendifferenz von B         <ul> <li>Höhendifferenz zwischen dem zu messenden Punkt und dem Referenzpunkt A oder B</li> <li>Laserhöhe             <ul> <li>Höhe des Laserdistanzmessgeräts vom Boden. Wird zur Bestimmung des genauen Neigungswerts vom Referenzpunkt verwendet</li> </ul> </li> </ul></li></ul> |
| 7.          | Auf <b>Weiter</b> tippen, um die zwei Referenzpunkte und die zwei möglichen Lösungen zu berechnen. Rechts oder links von der Trasse                                                                                                    |
| 8.          | Die gewünschte Lösung auswählen: In den Bereich klicken, der zur Lösung RECHTS bzw. LINKS gehört. Die Lösung, die verwendet wird, wird rot dargestellt. In dem Moment, in dem die Auswahl der Lösung zu treffen ist, den Empfänger dem zu messenden Punkt annähern. Die Position des Empfängers wird im Grafikfenster angezeigt. Daraus wird ersichtlich, welche der zwei Lösungen die angeforderte Lösung ist.                                                                                                    |

| 9.  | Auf Weiter tippen, um mit dem angeleiteten Vorgang fortzufahren.                        |
|-----|-----------------------------------------------------------------------------------------|
| 10. | Die auf den Seiten unter dieser Tabelle aufgelisteten Daten bestätigen.                 |
| 11. | Weitere versteckte Punkte messen oder zum Hauptfenster der Messung zurückzu-<br>kehren. |

#### Seite Daten

| Feld         | Beschreibung                                                                                         |
|--------------|----------------------------------------------------------------------------------------------------|
| Punkt        | Name des zu speichernden Punkts                                                                      |
| Antennenhöhe | Höhe der Antenne zum Zeitpunkt der Punkterfassung                                                    |
| Code         | Code, der dem Punkt zugewiesen wird. Siehe 11.4 Zuweisung von Vermessungscodes und 11.5 Quick Codes. |
| Beschreibung | Mit dem Punkt verknüpfte erweiterte Beschreibung                                                     |

#### Seite Skizze

| Taste     | Beschreibung                                                                                                    |
|-----------|----------------------------------------------------------------------------------------------------|
| Ū         | Löscht die Skizze und das Foto                                                                                                  |
| C         | Stellt die ursprünglichen Inhalte wieder her                                                                                    |
| PT01<br>令 | Fügt eine Beschriftung mit den Hauptinformationen zum Punkt hinzu<br>Die Beschriftung kann in jeder Position verschoben werden. |
| Τ         | Fügt eine Beschriftung mit Freitexteingabe hinzu<br>Die Beschriftung kann in jeder Position verschoben werden.                  |
| 1         | Fügt ein Pfeilsymbol hinzu Der Pfeil kann verschoben und gedreht werden.                                                        |
|           | Aktiviert den Modus "Freies Zeichnen"                                                                                           |
| Ó         | Startet das Anwendungsprogramm und ermöglicht die Aufnahme und das Speichern eines Fotos                                        |

#### Seite Ergebnis

Allgemeine Informationen über den aufzuzeichnenden Punkt.

### 13.3 Automatische Vermessung von Punkten

Beschreibung

Die automatische Vermessung ermöglicht die automatische Erfassung von Punktpositionen basierend auf Regeln hinsichtlich der zurückgelegten Distanz oder verstrichenen Zeit.

Schritt für Schritt: Automatische Vermessung von Punkten

| Schrit<br>t | Beschreibung                     |
|-------------|----------------------------------|
| 1.          | Auf VERMESSUNG tippen.           |
| 2.          | Auf Punkte autom. messen tippen. |

| t  | Beschreibung                                                                                                    |
|----|----------------------------------------------------------------------------------------------------|
| 3. | Vor der Erfassung der Punkte die Funktionsparameter und Regeln einstellen.                                                                                                    |
|    | <ul> <li>Modus</li> <li>Modus zur Verwendung der automatischen Vermessung von Punkten</li> </ul>                                                                                                    |
|    | Zeit     Decition wird in versingestellten Zeitintervallen erfasst                                                                                                    |
|    | <ul> <li>Distanz 2D</li> </ul>                                                                                                    |
|    | <ul> <li>Position wird in voreingestellten horizontalen Distanzintervallen erfasst.</li> <li>Distanz 3D</li> </ul>                                                                                                    |
|    | <ul> <li>Position wird in voreingestellten 3D-Distanzintervallen erfasst.</li> <li>Distanz 2D Plus</li> </ul>                                                                                                    |
|    | Position wird in voreingestellten Intervallen der horizontalen Distanz un<br>der Höhendifferenz gemäß den Einstellungen erfasst.                                                                                                    |
|    | Position wird erfasst, wenn die Antenne in einer Position verharrt.                                                                                                    |
|    | <ul> <li>Messen jede (Sek.)<br/>Verfügbar für Modus Zeit. Das Zeitintervall zwischen jeder automatischen Portieren Statistichen Portieren Statistichen Statistichen Portieren Statistichen Portieren Statistichen Portieren Statistichen Portieren Statistichen Statistichen Statistichen Portieren Statistichen Statistichen Statistic</li></ul> |
|    | Distanz 2D                                                                                                    |
|    | Das Intervall der horizontalen Distanz, die zwischen der zu erfassenden Posi-<br>tion und der zuvor erfassten Position liegen muss, einstellen.                                                                                                    |
|    | <ul> <li>Distanz 3D         Das Intervall der 3D-Distanz, die zwischen der zu erfassenden Position und c<br/>zuvor erfassten Position liegen muss, einstellen.     </li> </ul>                                                                                                    |
|    | <ul> <li>Distanz 2D<br/>Verfügbar für Modus Distanz 2D Plus. Das Intervall der horizontalen Distan<br/>die zwischen der zu erfassenden Position und der zuvor erfassten Position lie<br/>gen muss, einstellen. Der Punkt wird gespeichert, wenn einer der beiden We<br/>überschritten wird.</li> </ul>                                                                                                    |
|    | <ul> <li>Verfügbar für Modus Distanz 2D Plus. Das Intervall der Höhendifferenz, die<br/>zwischen der zu erfassenden Position und der zuvor erfassten Position liegen<br/>muss, einstellen. Der Punkt wird gespeichert, wenn einer der beiden Werte<br/>überschritten wird.</li> </ul>                                                                                                    |
|    | Verfügbar für Modus <b>Stop &amp; Go</b> . Definiert die Zeit, welche die Antenne auf dem Punkt verharren muss, damit die Position erfasst werden kann.                                                                                                    |
|    | <ul> <li>Max. Antennenbewegung<br/>Verfügbar für Modus Stop &amp; Go. Zulässige maximale Bewegung, bis zu der<br/>eine Antenne als statisch betrachtet wird. Sobald die Software erkennt, dass<br/>die Antenne fast still steht und sich mit weniger als dem maximalen Bewe-<br/>gungswert bewegt, dann startet die Positionserfassung für die voreingestellte<br/>Stoppzeit.</li> </ul>                                                                                                    |
| 4. | Bedienung und Funktionen des Fensters entsprechen denen des einfachen Vermes sungsfensters. Siehe 13.1 Vermessung von Punkten.                                                                                                    |
| 5. | Auf 🖪 tippen.                                                                                                    |
| 5. | Die Messung der Punkte startet automatisch. Die Punktnummer wird bei jedem au<br>gezeichneten Punkt automatisch erhöht.                                                                                                    |
| 7. | Die Position wird erfasst, wenn die unter <b>Genauigkeitsprüfung</b> eingestellten<br>Bedingungen erfüllt sind. Anderenfalls wartet die Software auf den manuellen Sto<br>oder bis die Bedingungen erfüllt sind.                                                                                                    |
| 8. | Auf 🗖 tippen, um die Messung zu stoppen.                                                                                                    |
| 9. | Der Vorgang erkennt automatisch, wenn die Bedingungen für die Aufzeichnung<br>erfüllt sind, indem die verstrichene Zeit oder die zurückgelegte Distanz ausgewert<br>werden. Wenn die Bedingungen für die Aufzeichnung erfüllt sind, wird der Punkt<br>aufgezeichnet.                                                                                                    |
|    |                                                                                                    |
|    |                                                                                                    |

Beschreibung

13.4

Schritt für Schritt: Sta-tische Vermessung von Punkten

| Statische Daten zur Position | des Empfängers aufzeichnen, | um bei der N | achbearbeitung | genaue |
|------------------------------|-----------------------------|--------------|----------------|--------|
| Koordinaten zu ermitteln.    |                             |              |                |        |

Schrit Beschreibung t Auf VERMESSUNG tippen. 1.

| Schrit<br>t | Beschreibung                                                                                                    |
|-------------|----------------------------------------------------------------------------------------------------|
| 2.          | Auf Statische Vermessung tippen.                                                                                                    |
| 3.          | <ul> <li>Die Parameter definieren, die erforderlich sind, um die Aufzeichnung von Sitzungs-<br/>daten durch den Empfänger auszuführen.</li> <li>Protokolldatei<br/>Name, welcher der Protokolldatei mit den Daten der Messung zugewiesen wird</li> <li>Protokollierungsrate<br/>Frequenz der Datenaufzeichnung für die Nachbearbeitung</li> <li>Aufzeich.Zeit<br/>Messzeit des Punkts. Eine Standardzeit einstellen oder die Option Angepasst<br/>auswählen. In dem Fall muss die Punktmessung manuell angehalten werden.</li> <li>Speichertyp<br/>Verfügbar auf einigen Empfängermodellen. Interner Speicher des Empfängers<br/>oder SD-Karte</li> <li>Dateityp<br/>Legt den zu speichernden Dateityp fest</li> <li>Antennenhöhe<br/>Legt die zu speichernde Antennenhöhe fest</li> </ul> |
| 4.          | Auf <b>Näch</b> tippen, um zum Fenster der statischen Punktmessung fortzufahren.<br>Bedienung und Funktionen des Fensters entsprechen denen des einfachen Vermes-<br>sungsfensters. Siehe 13.1 Vermessung von Punkten.                                                                                                    |
| 5.          | Auf 🖪 tippen.                                                                                                    |
| 6.          | Die statische Messung der Positionen startet. Der Empfänger startet die Datenauf-<br>zeichnung auf dem Controller oder dem internen Speicher.                                                                                                    |
| 7.          | Wenn die Messzeit definiert wurde, wird ein Zähler mit der verbleibenden Zeit ange-<br>zeigt. Anderenfalls zeigt ein Zähler die Zeit seit Beginn der Messung an.                                                                                                    |
| 8.          | Auf 🗖 tippen, um die Messung zu stoppen.                                                                                                    |
| 9.          | Am Ende der Messung oder nach einem Stopp wird der Bediener aufgefordert, die Daten des Punkts zu bestätigen.                                                                                                    |
|             |                                                                                                    |

#### Bathymetrische Vermessung

Beschreibung

13.5

Bathymetrie ist ein Modul der X-PAD Ultimate-Software. Es ermöglicht die bathymetrische Vermessung mittels Echolot in Kombination mit einem GPS-Empfänger oder einem TPS-360°-Prisma. Die Software kann sich über Bluetooth mit dem Echolot verbinden und Tiefendaten in Echtzeit empfangen. Gleichzeitig werden die genauen Positionen vom GPS-Empfänger und dem TPS-360°-Prisma, die sich genau über dem Echolot befinden, bereitgestellt. Im Falle von TPS sorgt die Software dafür, dass das Prisma erfasst und durchgehend verfolgt wird und Punkte in bathymetrischen Sitzungen kontinuierlich gespeichert werden.

Durch die Definition eines Zeitintervalls, einer Distanz oder eines Tiefenintervalls ist es möglich, Positionen und Tiefenwerte automatisch aufzuzeichnen. Die aktuelle Tiefe und das Längsprofil des Meeresgrunds werden in einem speziellen Anzeigebereich in Echtzeit dargestellt.

Um sicherzustellen, dass der gesamte vorgesehene Bereich ohne Auslassung abgedeckt wird, können Routen definiert werden. Auf dem Bildschirm erscheinen alle notwendigen Informationen, um auf Kurs zu bleiben. Bei der Route kann es sich um eine Linie oder eine Polylinie handeln, die sich am Bildschirm auswählen lässt. Eine weitere Möglichkeit zur Routendefinition ist die Eingabe eines Azimutwerts als Referenzrichtung, der zu folgen ist. Die gesammelten Daten können in frei definierbarem ASCII-Format oder als AutoCAD DXF-Zeichnung exportiert werden.

#### Schritt für Schritt: Bathymetrische Vermessung

Bei der bathymetrischen Vermessung werden die GPS- oder TPS-360°-Prismaposition und die Tiefe in Abhängigkeit von Regeln für die zurückgelegte Distanz oder verstrichene Zeit kontinuierlich erfasst. Das GPS muss entsprechend dem Echolot positioniert werden.

| Schritt | Beschreibung           |
|---------|------------------------|
| 1.      | Auf VERMESSUNG tippen. |

2. Auf **Bathymetrie Messung** tippen.

| Schritt | Beschreibung                                                                                                    |                                                                                                    |
|---------|----------------------------------------------------------------------------------------------------|----------------------------------------------------------------------------------------------------|
|         | Bathymetric survey         H 0.010m           2.000m         F 303312.729m N 5091830.545m Z 71.484m           0.00m         F KF Fixed           0.00mh         F KF Fixed           0.00mh         F KF Fixed                                                           | Folgendes wird angezeigt:<br>Seitlich: Echtzeitwerte für Geschwin-<br>digkeit, Richtung und Tiefe                                                                                                    |
|         |                                                                                                    | Unten: Konturen während der Vermes-<br>sung                                                                                                    |
| 5.      | <ul> <li>Modus         Modus ur Verwendung der automatisci         Zeit         Position wird in voreingestellten Z         Distanz 2D         Position wird in voreingestellten h         Tiefe         Position wird in festen Intervallen         Einzelne Position         Die Positionserfassung wird manuell du         gelöst.         Route Toleranz         Die akzeptable Distanz von der Route. I         von der Route an. Wenn der Wert übers         Richtung an, um zur Route zurück zu g         Messen jede (Sek.)         Verfügbar für Modus Zeit. Das Zeitinten         tionserfassung einstellen.         Messen jede (Sek.)         Verfügbar für Modus Distanz 2D. Das I         zwischen der zu erfassenden Position u         muss, einstellen.         Messen jede (Sek.)         Verfügbar für Modus Tiefe. Das Tiefeni         den Tiefe und der zuvor erfassten Tiefe</li></ul> | hen Vermessung von Punkten<br>eitintervallen erfasst.<br>orizontalen Distanzintervallen erfasst.<br>der Tiefendifferenz erfasst.<br>rch Drücken von <b>Punkt speichern</b> aus-<br>Ein Navigationspfeil zeigt die Distanz<br>schritten wird, zeigt die Software die<br>elangen.<br>rvall zwischen jeder automatischen Posi-<br>Intervall der horizontalen Distanz, die<br>nd der zuvor erfassten Position liegen<br>ntervall, das zwischen der zu erfassen-<br>e liegen muss, einstellen. |
| 4.      | Session<br>Der bathymetrischen Sitzung einen Namen z                                                                                                    | zuweisen.                                                                                                    |
| 5.      | Auf <b>Session starten</b> tippen, um die bath starten.                                                                                                    | ymetrische Vermessungssitzung zu                                                                                                    |
| 6.      | Auf 🔲 Stop tippen, um die bathymetrische \                                                                                                    | /ermessungssitzung zu stoppen.                                                                                                    |

# Werkzeuge für die bathy-metrische Vermessung

#### Einstellung der festen Route

| Schrit<br>t | Beschreibung                                                                                                    |
|-------------|----------------------------------------------------------------------------------------------------|
| 1.          | Auf 🎛 tippen.                                                                                                    |
| 2.          | Auf Routenmodus tippen.                                                                                                    |
| 3.          | Auf Feste Richtung tippen.                                                                                                    |
| 4.          | Die zu befolgende Richtung der Route (Azimut) einstellen.<br>Während der Vermessung erscheint ein Bereich, mit dessen Hilfe die vorgesehene<br>Route beibehalten werden kann. |
|             |                                                                                                    |

#### Einstellung einer Route über ein Zeichnungselement

| Schrit<br>t | Beschreibung                         |
|-------------|--------------------------------------|
| 1.          | Auf 🎛 tippen.                        |
| 2.          | Auf Routenmodus tippen.              |
| 3.          | Auf Route aus dem CAD wählen tippen. |

| Schrit<br>t | Beschreibung                                                                                                    |
|-------------|----------------------------------------------------------------------------------------------------|
| 4.          | Eine Linie oder eine Polylinie aus dem Grafikfenster auswählen.<br>Das ausgewählte Element wird zum Referenzelement, dem zu folgen ist. Der Bereich<br>mit den Informationen zur Route zeigt exakt die Richtung an, die beibehalten wer-<br>den muss, um auf der ausgewählten Route zu bleiben. |

#### Abbrechen einer Route

| Schrit<br>t | Beschreibung                         |
|-------------|--------------------------------------|
| 1.          | Auf 🎛 tippen.                        |
| 2.          | Auf Routenmodus tippen.              |
| 3.          | Auf Route löschen tippen.            |
| 4.          | Die ausgewählte Route wird gelöscht. |

#### Stoppen von Punkten und Messungen

| Schrit<br>t | Beschreibung                                                                                                    |
|-------------|----------------------------------------------------------------------------------------------------|
| 1.          | Auf 🎛 tippen.                                                                                                   |
| 2.          | Auf Punkte und Messungen speichern tippen.                                                                      |
| 3.          | Jeder Punkt der bathymetrischen Sitzung wird als ein Punkt und eine Messung der Vermessung gespeichert.         |
| 4.          | Auf 🎛 tippen.                                                                                                   |
| 5.          | Auf Punkte und Messungen nicht speichern tippen.                                                                |
| 6.          | Das Speichern von Punkten der bathymetrischen Sitzung als Punkte und Messungen der Vermessung wird deaktiviert. |

#### Erstellung einer Oberfläche

| Schrit<br>t | Beschreibung                                                        |
|-------------|---------------------------------------------------------------------|
| 1.          | Auf 🎛 tippen.                                                       |
| 2.          | Auf <b>Oberfläche erstellen</b> tippen.                             |
| 3.          | Basierend auf ausgewählten Sitzungen wird eine Oberfläche erstellt. |

#### Hinzufügen einer Anmerkung

| Schrit<br>t | Beschreibung                                                                                                    |
|-------------|----------------------------------------------------------------------------------------------------|
| 1.          | Auf 🎛 tippen.                                                                                                    |
| 2.          | Auf <b>Notiz hinzufügen</b> tippen.                                                                                                    |
| 3.          | Beschreibende Anmerkungen und Skizzen, die als gültige Referenz bei der Verarbei-<br>tung der gespeicherten Daten im Büro dienen können, können während der bathy-<br>metrischen Vermessung hinzugefügt werden. |

#### Definieren der Vermessungseinstellungen

| Schrit<br>t | Beschreibung                         |
|-------------|--------------------------------------|
| 1.          | Auf 🎛 tippen.                        |
| 2.          | Auf <b>Messeinstellungen</b> tippen. |
| Schrit<br>t | Beschreibung                                                                                                   |
|-------------|----------------------------------------------------------------------------------------------------|
| 3.          | Während des Vermessungsvorgangs kann auf die Empfängereinstellungen zugegriffen werden. Siehe 5 Einstellungen. |

#### Visualisierung von Vermessungssitzungen

| Schrit<br>t | Beschreibung                                                                                                    |
|-------------|----------------------------------------------------------------------------------------------------|
| 1.          | Auf 🎛 tippen.                                                                                                    |
| 2.          | Auf Bathymetrie Sitzung tippen.                                                                                                    |
| 3.          | Eine Liste der durchgeführten Bathymetriesitzungen wird angezeigt. Eine Sitzung<br>auswählen, um auf zusätzliche Informationen zuzugreifen oder eine Sitzung zu<br>löschen. |

#### Export von Vermessungssitzungen

| Schrit<br>t | Beschreibung                                                             |
|-------------|--------------------------------------------------------------------------|
| 1.          | Auf <b>JOB</b> tippen.                                                   |
| 2.          | Auf Export & Teilen tippen.                                              |
| 3.          | Auf Textdatei (ASCII) tippen.                                            |
| 4.          | Auf Bathymetrie Sitzung tippen.                                          |
| 5.          | Daten der Bathymetriesitzungen können im ASCII-Format exportiert werden. |
|             |                                                                          |

# 13.6

Schritt für Schritt: Vermessung mit Ortungsgeräten (Kabelortungsgeräte)

Die Vorgehensweise bei der GPS-Vermessung mit Ortungsgerät ist mit der Standard-GPS-Vermessung identisch. Es muss ein aktives Profil für das Ortungsgerät definiert werden, das für die Erfassung von Tiefenwerten verwendet wird.

Vermessung mit Ortungsgeräten (Kabelortungsgeräte)

| Schrit<br>t | Beschreibung                                                                                                    |
|-------------|----------------------------------------------------------------------------------------------------|
| 1.          | Auf VERMESSUNG tippen.                                                                                                    |
| 2.          | Auf <b>Punkte messen</b> tippen.                                                                                                    |
| 3.          | Wenn das Profil für das Ortungsgerät im GPS-Vermessungsfenster aktiv ist, erscheint folgende Leiste:                                                                                                    |
|             | Power 0.990m                                                                                                    |
| 4.          | Auf die LOG-Taste des Ortungsgeräts drücken, um die gemessenen Tiefenwerte an die Software des Controllers zu senden. Die Software erfasst die Tiefe und speichert einen neuen Punkt unter Verwendung der aktuellen GPS-Position. |

| 14           | GPS-Absteckung                                                                                                    |  |  |
|--------------|----------------------------------------------------------------------------------------------------|--|--|
| Beschreibung | Während des Absteckvorgangs werden Informationen in grafischer und numerischer Form sowie als Sprachinformation bereitgestellt, um an einen Punkt, ein Element oder allgemein eine bestimmte Position zu gelangen. Eine Vielzahl an Optionen und Betriebsmodi sind verfügbar.                                                                          |  |  |
|              | Bevor der Absteckvorgang durchgeführt wird, muss das Koordinatensystem des Jobs definiert<br>werden, um die korrekte Übereinstimmung der vermessenen Positionen und der abzusteckenden<br>Positionen sicherzustellen. Wenn kein Koordinatensystem eingestellt ist, können nur die durch<br>WGS84-Koordinaten definierten Positionen abgesteckt werden. |  |  |
|              | Die Befehle zum Vermessen von Punkten werden verfügbar, wenn sich das GPS-<br>Instrument im Rover-Modus befindet.                                                                                                    |  |  |
| 14.1         | Absteck-Information                                                                                                    |  |  |
| Beschreibung | Die von der Software während der Absteckung bereitgestellten Informationen zu einer Position sind in allen Modi identisch. Unabhängig davon, ob ein Punkt, ein Element oder eine Position per Versatz abgesteckt wird, gibt die Software Anweisungen mithilfe eines einfachen Schemas, um an die abzusteckende Position zu gelangen.                   |  |  |

| Schrit<br>t | Beschreibung           |
|-------------|------------------------|
| 1.          | Auf VERMESSUNG tippen. |
| 2.          | Auf ABSTECKUNG tippen. |

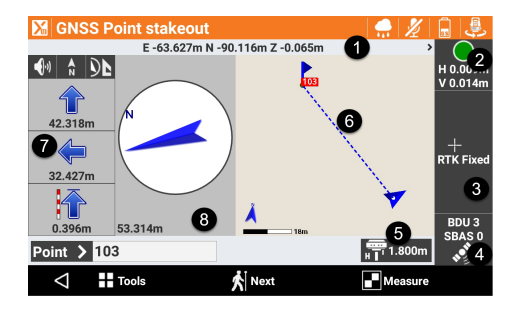

Siehe unten stehende Tabelle für eine Erläuterung der Legendennummern.

Die Werkzeugleiste unten ermöglicht den Zugriff auf ein Menü mit erweiterten Funktionen und Befehlen zum Messen von Punkten.

| Legend<br>e | Тур             | Beschreibung                                                                                                    |
|-------------|-----------------|----------------------------------------------------------------------------------------------------|
| 1.          | Koordinaten     | Die geografischen Koordinaten (Breite, Länge,<br>Höhe) des Empfängers. Klicken, um die ebe-<br>nen Koordinaten (Ost, Nord, Höhe) anzuzeigen.<br>Erneut klicken, um wieder zu den geografischen<br>Koordinaten zu wechseln.                                                                                                    |
| 2.          | Genauigkeit     | Die Farbe der Symbole, oder , gibt an, ob<br>die in den Vermessungsparametern festgelegte<br>Genauigkeitsstufe erreicht wurde. Die Epochen<br>werden nur erfasst, wenn die Genauigkeitsstufe<br>erreicht wurde (horizontale und vertikale Genau-<br>igkeit, Mindestanzahl an Satelliten, maximale<br>DOP-Werte, elektronische Libelle). Unter dem<br>Symbol werden die aktuellen Genauigkeitswerte<br>der Koordinaten (H) und der Höhe (V) ange-<br>zeigt. |
| 3.          | Empfängerstatus | Klicken, um auf das Fenster <b>GNSS-</b><br><b>Status</b> zuzugreifen.                                                                                                    |
|             |                 | RTK Extra-Safe<br>Verfügbar für Zenith 35 und Zenith 60. Der<br>Empfänger erhält Korrekturen von einer Quelle<br>und hat die Mehrdeutigkeiten in RTK Extra-<br>Safe festgesetzt.                                                                                                    |

| Legend<br>e | Тур                                                 | Beschre                                                                     | eibung                                                                                                    |
|-------------|-----------------------------------------------------|-----------------------------------------------------------------------------|----------------------------------------------------------------------------------------------------|
|             |                                                     | - <b> </b>                                                                  | <b>RTK Fixed</b><br>Der Empfänger erhält Korrekturen von einer<br>Quelle und hat die Mehrdeutigkeiten mit maxi-<br>maler Genauigkeit festgesetzt.                                                                                                    |
|             |                                                     | ╈                                                                           | <b>Quick-Fix</b><br>Verfügbar für Zenith 15, Zenith 16, Zenith 25<br>und Zenith 40. Der Empfänger hat Mehrdeutig-<br>keiten festgesetzt, hat jedoch noch nicht die<br>maximale Genauigkeit erreicht.                                                                                     |
|             |                                                     | $\odot$                                                                     | <b>RTK Float</b><br>Der Empfänger erhält Korrekturen von einer<br>Quelle, hat jedoch noch keine Mehrdeutigkeiten<br>festgesetzt.                                                                                                    |
|             |                                                     | $\odot$                                                                     | <b>DGPS</b><br>Der Empfänger erhält differenzielle Korrektur im<br>DGPS-Modus.                                                                                                    |
|             |                                                     | $\odot$                                                                     | Autonom<br>Der Empfänger erhält Positionen ohne Korrektu-<br>ren von einer beliebigen Quelle mit minimaler<br>Genauigkeit.                                                                                                    |
| 4.          | Satelliten                                          | GPS 6<br>GLS 2                                                              | Anzahl der nachverfolgten Satelliten, für die<br>Konstellationen GPS, GLONASS, BeiDou und<br>SBAS.                                                                                                    |
| 5.          | Antennenhöhe                                        |                                                                             | Höhe der Empfängerantenne. Anklicken, um die<br>Höhe zu verändern.                                                                                                    |
| 6.          | Grafischer Bereich<br>und aktuelle Position         |                                                                             | Grafische Ansicht mit Visualisierung der aktuel-<br>len Position und der Position, die erreicht werden<br>soll<br>Blau: Alle Betriebsparameter erfüllen die vorein-<br>gestellte Genauigkeitsstufe.<br>Rot: Die Genauigkeitsparameter werden nicht<br>erfüllt.                           |
| 7.          | Numerische Angaben<br>zum Erreichen der<br>Position | <ul> <li>I) A</li> <li>I5.912m</li> <li>25.811m</li> <li>-0.142m</li> </ul> | Die Angaben beziehen sich auf <b>Nord</b> , auf die <b>Sonne</b> oder auf einen <b>Referenzpunkt</b> .<br>Der erste Wert stellt die Distanz nach vorne oder hinten dar.<br>Der zweite Wert stellt die Distanz nach rechts oder links dar.<br>Der dritte Wert gibt die Höhendifferenz an. |
|             |                                                     | •) à ()<br>0.001m<br>0.002m<br>0.007m                                       |                                                                                                    |
| 8.          | Kompassanzeige                                      |                                                                             | Zeigt einen Kompass an, der von der aktuel-<br>len Position in die Richtung der zu erreichen-<br>den Position zeigt. Im unteren Bereich wird die<br>Distanz zum Punkt angegeben.                                                                                                    |
|             |                                                     | 28.016m                                                                     | Blau: Bei einer Distanz von mehr als einem<br>Meter bis zur Zielposition                                                                                                    |

|                                                                           | Legend Typ Beschreibung<br>e                                     |                                                                                                    |                              |  |  |
|---------------------------------------------------------------------------|------------------------------------------------------------------|----------------------------------------------------------------------------------------------------|------------------------------|--|--|
|                                                                           |                                                                  | Rot: Wenn der Empfänger die festgelegte<br>Genauigkeitsstufe noch nicht erreicht hat<br>In den Absteckungseinstellungen die Distar<br>grenzen definieren und angeben, wann die<br>Visualisierungstyp verwendet werden soll.<br>standardmäßige Wert ist in Metern angegel                         | nz-<br>ser<br>Der<br>ben.    |  |  |
|                                                                           |                                                                  | Wenn die Distanz zur Zielposition weniger a<br>einen Meter beträgt, wird dieser Ansichtsm<br>dus geöffnet. Die bereitgestellten Angaben<br>angezeigten Positionen beziehen sich auf N<br>oder auf die Sonne.                                                                                     | als<br>10-<br>und<br>Iorden  |  |  |
|                                                                           |                                                                  | Der Hintergrund wird grün, wenn die Positi<br>unter Einhaltung der Toleranzwerte erreich<br>wird.                                                                                                    | on<br>t                      |  |  |
| _                                                                         |                                                                  |                                                                                                    |                              |  |  |
| Abstecktoleranz                                                           | Eine Position<br>chenden Posit<br>ckungseinstel<br>griffen werde | wird erreicht, wenn die Distanz zwischen der aktuellen Position und der zu er<br>tion kleiner oder gleich der <b>Toleranz</b> ist. Die <b>Abstecktoleranz</b> wird in den A<br>llungen eingestellt. Bei jedem Absteckvorgang kann auf die Absteckparamete<br>en, um die Toleranzwerte zu prüfen. | rrei-<br>\bste-<br>er zuge-  |  |  |
| Information in Bezug auf<br>Norden, die Sonne oder<br>einen Referenzpunkt | Die im rechte<br>einen Referer<br>rekt abzulese<br>Zum Ändern    | en Feld bereitgestellten Informationen beziehen sich auf Norden, auf die Sonn<br>nzpunkt, einen vorherigen Punkt oder eine Referenzlinie. Um die Distanzwerte<br>en, nach Norden, zur Sonne oder zum Referenzpunkt bzw. der Referenzlinie w<br>des Referenzelements eine Taste anklicken.        | ne, auf<br>e kor-<br>venden. |  |  |
|                                                                           | Symbol                                                           | Beschreibung                                                                                                    |                              |  |  |
|                                                                           | A N                                                              | Referenzelement ändern zu "Norden"                                                                                                    |                              |  |  |
|                                                                           | ۲                                                                | Referenzelement ändern zu "Sonne"                                                                                                    |                              |  |  |
|                                                                           | xyz                                                              | Referenzelement ändern zu "Referenzpunkt"                                                                                                    |                              |  |  |
|                                                                           | A<br>XYZ                                                         | Referenzelement ändern zu "zuvor gemessener Punkt"                                                                                                    |                              |  |  |
|                                                                           | <b>∖</b> ∧                                                       | Referenzelement ändern zu "Referenzlinie"                                                                                                    |                              |  |  |
| Grafische und analytische<br>Ansicht                                      | Mit den folger<br>werden.                                        | nden Tasten kann zwischen der analytischen und der grafischen Ansicht gewe                                                                                                    | echselt                      |  |  |
|                                                                           | Symbol                                                           | Beschreibung                                                                                                    |                              |  |  |
|                                                                           |                                                                  | Aktiviert nur den Analysemodus, in dem die Distanz zum Punkt angegeber                                                                                                    | n wird                       |  |  |

Aktiviert die Anzeige des Grafikfensters

| Symbol |
|--------|
|--------|

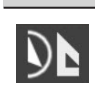

Aktiviert die geteilte Anzeige, in der sowohl die Distanz zum Punkt als auch das grafische Fenster angezeigt werden

#### Sprachinformationen

14.2

Mithilfe von Sprachinformationen leitet die Software den Bediener in die Nähe des Punkts, insbesondere wenn dieser noch weit vom Punkt entfernt ist. Dank der Sprachinformationen muss der Bediener nicht durchgehend auf den Controller schauen. Ein Ton gibt an, wenn die gewünschte Position, unter Berücksichtigung der festgelegten Toleranzwerte, erreicht wird.

#### Symbol Beschreibung Aktiviert Sprachinformationen 10)

Deaktiviert Sprachinformationen

Beschreibung

| Interpretation von Infor-<br>mationen | hdem die zu erreichende Position definiert wurde, sind zwei Regeln zu befolgen, um die<br>ition auf möglichst effiziente Weise zu erreichen.                                                                                                    |  |
|---------------------------------------|----------------------------------------------------------------------------------------------------|--|
|                                       | <ol> <li>Wenn die Distanz zum Punkt noch groß ist, die Sprachanweisungen befolgen. Dabei ist es<br/>nicht nötig, die Controlleranzeige im Blick zu behalten. Es reicht aus, die Sprachanweisun-<br/>gen der Software zu hören und zu befolgen, um in die Nähe der zu erreichenden Position zu<br/>gelangen.</li> </ol>          |  |
|                                       | <ol> <li>Sobald die Distanz zur Position gering genug ist, d. h. bei einer Distanz von weniger als<br/>einem Meter, mit dem Controller nach Norden bzw. zur Sonne drehen. Die Antenne gemäß<br/>den Angaben auf der rechten Seite des Controllerfelds bewegen. Ein Ton gibt an, wenn die<br/>Position erreicht wird.</li> </ol> |  |

## Typische Vorgänge beim Abstecken

2.

| Schritt für Schritt: Messen<br>von Punkten | Schrit<br>t | Beschreibung                                                                                                    |
|--------------------------------------------|-------------|----------------------------------------------------------------------------------------------------|
|                                            | 1.          | Zur Absteckposition gehen.                                                                                                    |
|                                            | 2.          | Auf 🖪 Messen tippen, um die Messung des Absteckpunkts zu starten.                                                                                                    |
|                                            | 3.          | Die Erfassung von Positionen für die in den Vermessungsparametern eingestellte<br>Anzahl an Epochen wird gestartet.<br>Die Epochen werden erfasst, wenn die unter <b>Genauigkeitsprüfung</b> definierten<br>Bedingungen erfüllt sind. Siehe Schritt für Schritt: Genauigkeitsprüfung.<br>Anderenfalls wartet die Software auf den manuellen Stopp oder bis die Bedingungen<br>erfüllt sind. |
|                                            | 4.          | Auf 🗖 Stop tippen, um die Messung zu stoppen.                                                                                                    |
|                                            | 5.          | Wenn die definierte Anzahl an Epochen erreicht ist, die angezeigten Absteckdaten bestätigen.                                                                                                    |
|                                            | 6.          | Auf <b>Nächste</b> tippen, um fortzufahren und die Daten des aufzuzeichnenden Punkts zu definieren.                                                                                                    |
|                                            | 7.          | Die Absteckdaten werden gespeichert. Wenn erforderlich, die Daten aus dem Fenster <b>Absteck-Bericht</b> exportieren.                                                                                                    |
|                                            | 8.          | Der nächste abzusteckende Punkt wird von der Software automatisch vorgeschla-<br>gen.                                                                                                    |
|                                            |             |                                                                                                    |
| Schritt für Schritt:                       |             |                                                                                                    |
| Absteckparameter                           | Schrit<br>t | Beschreibung                                                                                                    |
|                                            | 1.          | Auf 🖪 tippen.                                                                                                    |

Auf Vermessungseinstellungen tippen.

| Schrit<br>t | Beschreibung                                                                                                    |
|-------------|----------------------------------------------------------------------------------------------------|
| 3.          | Auf <b>Absteckung</b> tippen.                                                                                                    |
| 4.          | Siehe Registerkarte Absteckung für eine Beschreibung der Optionen.                                                                                                    |
| 5.          | Auf <b>Übernehmen</b> tippen, um die Änderungen zu speichern.                                                                                                    |
| 6.          | Bei der Arbeit im <b>Tracking</b> -Modus kann die aktuelle gemessene Position gespeichert werden, ohne die Messung dabei zu unterbrechen. Sobald der Punkt gespeichert ist, kann der nächste Punkt abgesteckt werden. |

#### Schritt für Schritt: Einfügen von Anmerkungen

| Schrit<br>t | Beschreibung                                                                                                    |  |
|-------------|----------------------------------------------------------------------------------------------------|--|
| 1.          | Auf 🖪 tippen.                                                                                                    |  |
| 2.          | Auf Notiz hinzufügen tippen.                                                                                                    |  |
| 3.          | <ul> <li>Folgendes zum Feldbuch hinzufügen:</li> <li>Messungen</li> <li>Beschreibende Anmerkungen</li> <li>Skizzen, die als gültige Referenz bei der Verarbeitung der gemessenen Daten<br/>im Büro dienen können</li> </ul> |  |

# Schritt für Schritt: Punkte und Messungen

| Schrit<br>t | Beschreibung                                                                 |
|-------------|------------------------------------------------------------------------------|
| 1.          | Auf 🖪 tippen.                                                                |
| 2.          | Auf Punkte & Messungen tippen.                                               |
| 3.          | Siehe Verwaltung von Punkten, Messungen, Vermessungscodes und GIS-Merkmalen. |

#### Schritt für Schritt: Referenzoberfläche

| Schrit<br>t | Beschreibung                                                                                                    |  |
|-------------|----------------------------------------------------------------------------------------------------|--|
| 1.          | Auf 🖪 tippen.                                                                                                    |  |
| 2.          | Auf Referenzoberfläche: tippen.                                                                                                    |  |
| 3.          | <ul> <li>Eine Referenzoberfläche zur Verwendung beim Abstecken definieren. Dadurch zeigt die Software die Höhendifferenz zwischen der aktuellen Position und der entsprechenden Höhe über der Referenzoberfläche an.</li> <li>Oberfläche Die anzuzeigende Oberfläche einstellen.</li> <li>Oberfläche anzeigen Aktiviert die Anzeige der Oberfläche</li> </ul> |  |

Automatische Aktualisierung der Ansicht

Dieser Befehl ermöglicht die Aktivierung bzw. Deaktivierung der automatischen Aktualisierung der Ansicht, die auf der aktuellen Position des Empfängers basiert.

| Symbol   | Beschreibung                                                                                                    |
|----------|----------------------------------------------------------------------------------------------------|
|          | Aktiviert die automatische Aktualisierung der Ansicht, sodass die Empfängerpo-<br>sition immer sichtbar ist<br>Die definierte Referenz (Norden, Sonne, Referenzpunkt) wird angewendet. |
| <b>b</b> | Deaktiviert die automatische Aktualisierung der Ansicht                                                                                                    |

# 14.3 Absteckung

Schritt für Schritt: Punkt-<br/>absteckungDen Modus zum Erreichen der Position definieren. Die Software leitet den Bediener auf dem<br/>effizientesten Weg zur Position.

| Schrit<br>t | Beschreibung                                                                                                    |
|-------------|----------------------------------------------------------------------------------------------------|
| 1.          | Auf <b>Abstecken</b> tippen.                                                                                                    |
| 2.          | Auf <b>Punkte</b> tippen.                                                                                                    |
| 3.          | <ul> <li>Einen Modus auswählen:</li> <li>Topografischer Punkt</li> <li>Der in Bezug auf die Empfängerposition nächstgelegene topographische Punk<br/>wird automatisch ausgewählt.</li> <li>Automatisch nach Position</li> </ul> |
|             | <ul> <li>Der in Bezug auf die Empfängerposition nächstgelegene abzusteckende topo-<br/>graphische Punkt oder Referenzpunkt wird automatisch ausgewählt.</li> <li>Punktliste definieren</li> </ul>                               |
|             | <ul> <li>Koordinaten<br/>Manuelle Definition von Osten, Norden und abzusteckender Höhe. Koordinate<br/>können in der CAD-Zeichnung ausgewählt werden</li> </ul>                                                                 |
|             | WGS84 Koordinaten     Manuelle Definition der abzusteckenden WGS84-Koordinaten                                                                                                    |
|             | Manuelle Definition der abzusteckenden geozentrischen Koordinaten                                                                                                    |
| Abstec      | kung von Punkten aus einer Tabelle                                                                                                    |
| 4.          | Einen Punkt aus der Liste auswählen.<br>Das Symbol neben dem Punkt zeigt an, ob der Punkt noch abgesteckt werden mus<br>oder bereits abgesteckt ist.                                                                            |
|             | Abzusteckender Punkt                                                                                                    |
|             | Bereits abgesteckter Punkt                                                                                                    |
| 5.          | Auf 🖪 Tools tippen, um Vorgänge in der Liste auszuführen.                                                                                                    |
| 6.          | Einen Vorgang auswählen:                                                                                                    |
|             | Fügt der Liste alle topographischen Punkte aus dem Job hinzu                                                                                                    |
|             | Alle Ref.Punkte laden      Fügt der Liste alle Referenzpunkte aus dem Joh hinzu                                                                                                    |
|             | Aus Tabelle wählen                                                                                                    |
|             | Topographische Punkte aus dem Job auswählen, die der Liste hinzugefügt we<br>den sollen                                                                                                    |
|             | <ul> <li>Aus CAD wählen<br/>Topographische Punkte im Grafikfenster auswählen, die der Liste hinzugefügt<br/>werden gellen</li> </ul>                                                                                            |
|             | Punkte löschen                                                                                                    |
|             | <ul> <li>Punkte aus der Liste auswählen, die gelöscht werden sollen.</li> <li>Liste löschen</li> <li>Löscht der Jeholt der Liste</li> </ul>                                                                                     |
|             | Liste laden                                                                                                    |
|             | Eine Liste von Punkten aus einer zuvor gespeicherten Datei laden.                                                                                                    |
|             | Speichert die Liste von Punkten in einer externen Datei, die zu einem spätere<br>Zeitpunkt geladen werden kann                                                                                                    |
| Abstec      | kung von ENZ-Koordinaten                                                                                                    |
| 7.          | <b>O</b> , <b>N</b> , <b>Z</b><br>Die Koordinaten der abzusteckenden Position eingeben.                                                                                                    |
| 8.          | Auf <b>Auswählen</b> tippen, um Koordinaten durch Auswahl im Grafikfenster zu definieren.                                                                                                    |
| Abstec      | kung von WGS84-Koordinaten                                                                                                    |
| 9.          | Breitengrad, Längengrad, Höhe<br>Geografische Koordinaten der abzusteckenden Position                                                                                                    |
| Abstec      | kung von ECEF-Koordinaten (geozentrisch)                                                                                                    |
| 10.         | <b>O</b> , <b>N</b> , <b>Z</b><br>Die Koordinaten der abzusteckenden Position eingeben. ECEF ist ein System, das i<br>der DACH-Region verwendet wird.                                                                           |
|             |                                                                                                    |

| Schrit<br>t | Beschreibung                                                                                   |
|-------------|------------------------------------------------------------------------------------------------|
| 11.         | Auf <b>Auswählen</b> tippen, um Koordinaten durch Auswahl im Grafikfenster zu definie-<br>ren. |

#### Absteckvorgang

12. Nachdem die abzusteckende Position definiert wurde, erscheint das Hauptfenster zum Abstecken.

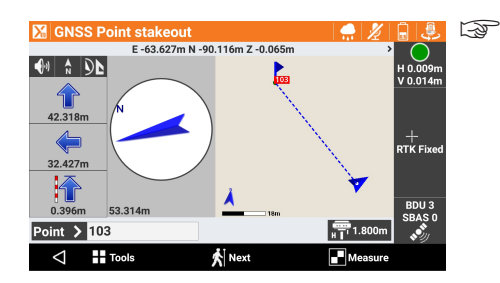

Das bevorzugte Layout des Absteckbildschirms wird gespeichert und bis zur nächsten Änderung in allen Jobs verwendet.

#### Absteckung des nächsten Punkts

13. Ein anderes abzusteckendes Objekt in der aktuellen grafischen Ansicht auswählen. ODER

| Auf 🔬 | Veiter tippen. |
|-------|----------------|
|-------|----------------|

14.

- Den nächsten abzusteckenden Punkt auf eine der folgenden Weisen auswählen:
   Nächste
   Der nächste Punkt wird gemäß der Aufzeisbnungsreihenfolge vergeschlagen
  - Der nächste Punkt wird gemäß der Aufzeichnungsreihenfolge vorgeschlagen.Vorherige
  - Der vorherige Punkt wird gemäß der Aufzeichnungsreihenfolge vorgeschlagen. • Nächste
  - Der nächstgelegene, noch nicht abgesteckte Punkt wird vorgeschlagen. Punkt aus CAD
  - Manuelle Auswahl des abzusteckenden Punkts im Grafikfenster
    - Punkt aus Tabelle Manuelle Auswahl des abzusteckenden Punkts aus der Tabelle

Schritt für Schritt: Absteckung von Linien/Bögen/ Objekten

Präzise Absteckung entlang von geometrischen Elementen wie Linien, Bögen oder Zeichnungselementen

| Schrit<br>t | Beschreibung                                                                                                    |  |
|-------------|----------------------------------------------------------------------------------------------------|--|
| 1.          | Auf ABSTECKUNG tippen.                                                                                                    |  |
| 2.          | Auf <b>Objekte</b> tippen.                                                                                                    |  |
| 3.          | <ul> <li>Einen Modus auswählen:</li> <li>Linie (2 Punkte)<br/>Eine durch zwei topografische Punkte definierte Linie</li> <li>Bog (3 Punkte)<br/>Ein durch drei topografische Punkte definierter Bogen</li> <li>Bog (2 Punkte+R)<br/>Ein durch zwei topografische Punkte und den Radius definierter Bogen</li> <li>Zeichenobjekt<br/>Eine Linie, eine Polylinie, einen Bogen oder einen Kreis im Grafikfenster auswählen.</li> </ul> |  |
| Abstec      | kung einer Linie durch zwei Punkte                                                                                                    |  |
| 4.          | <ul> <li>Auswahl:</li> <li>Punkt 1<br/>Erster Punkt der Referenzlinie</li> <li>Punkt 2<br/>Zweiter Punkt der Referenzlinie</li> <li>Umkehren<br/>Kehrt die Richtung der Linie um</li> <li>Info<br/>Zeigt die Informationen zum Objekt an</li> </ul>                                                                                                    |  |

Absteckung eines Bogens durch drei Punkte

| Schrit<br>t                                              | Beschreibung                                                                                                    |  |
|----------------------------------------------------------|----------------------------------------------------------------------------------------------------|--|
| 5.                                                       | <ul> <li>Auswahl:</li> <li>Punkt 1 <ul> <li>Erster Punkt des Referenzbogens</li> </ul> </li> <li>Punkt 2 <ul> <li>Zweiter Punkt des Referenzbogens</li> </ul> </li> <li>Punkt 3 <ul> <li>Dritter Punkt des Referenzbogens</li> </ul> </li> <li>Umkehren <ul> <li>Kehrt die Richtung der Linie um</li> </ul> </li> <li>Info <ul> <li>Zeigt die Informationen zum Objekt an</li> </ul> </li> </ul> |  |
| Absteckung eines Bogens durch zwei Punkte und den Radius |                                                                                                    |  |
| 6.                                                       | Auswahl:  Punkt 1 Startpunkt des Referenzbogens                                                                                                    |  |

- Punkt 2
  - Endpunkt des Referenzbogens
- Radius
- Radius des Referenzbogens
- Bog rechtsläufig
- Richtung des Referenzbogens
- Umkehren
- Kehrt die Richtung der Linie um Info...
  - Zeigt die Informationen zum Objekt an

#### Absteckung von CAD-Elementen

| Das abzusteckende Zeichnungselement im Grafikfenster auswählen. |
|-----------------------------------------------------------------|
|-----------------------------------------------------------------|

#### Versatz

7.

- 8. Nachdem das Absteckelement definiert wurde, kann ein zusätzlicher Versatz nach rechts oder links definiert werden.
  - Versatz
    - Zu beachtende Distanz bezogen auf das Referenzelement
    - Höhendiff. Vertikaler Versatz. Von einem Referenzobjekt aus starten und einen 3D-Versatz anwenden.
  - Multiplikator

Aktiviert die Absteckung mehrerer Versätze gemäß dem eingestellten Referenzversatz. Wenn diese Option aktiv ist, zeigt die Software die Distanz vom nächsten Versatz sowie den Multiplikationsfaktor der Versatzdistanz an.

#### Absteckvorgang

9. Nachdem die abzusteckende Position definiert wurde, erscheint das Hauptfenster zum Abstecken.

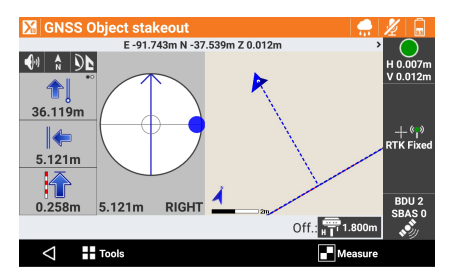

Informationen zur Absteckung:

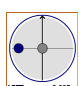

Die aktuelle Position befindet sich links vom Referenzelement.

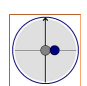

Die aktuelle Position befindet sich rechts vom Referenzelement.

| Schrit<br>t | Beschreibung |                                                              |
|-------------|--------------|--------------------------------------------------------------|
|             | -0.012m      | Die aktuelle Position ist die Position des Referenzelements. |
|             | Symbol       | Zur Visualisierung der Distanz vom Ende des Objekts          |
|             | 0-           | Zur Visualisierung der Distanz vom Anfang des Objekts        |

Schritt für Schritt: Absteckung von Station und Versatz

Positionen bezogen auf eine Stationsdistanz und eine Versatzdistanz zu einem Referenzelement abstecken.

ĵ٦

| Schrit<br>t | Beschreibung                                                                                                    |  |  |  |
|-------------|----------------------------------------------------------------------------------------------------|--|--|--|
| 1.          | Auf ABSTECKUNG tippen.                                                                                                    |  |  |  |
| 2.          | Auf <b>Objekte mit Versatz</b> tippen.                                                                                                    |  |  |  |
| 3.          | <ul> <li>Einen Modus auswählen:</li> <li>Linie (2 Punkte)<br/>Eine durch zwei topografische Punkte definierte Linie</li> <li>Bog (3 Punkte)<br/>Ein durch drei topografische Punkte definierter Bogen</li> <li>Bog (2 Punkte+R)<br/>Ein durch zwei topografische Punkte und den Radius definierter Bogen</li> <li>Zeichenobjekt<br/>Eine Linie, eine Polylinie, einen Bogen oder einen Kreis im Grafikfenster auswählen.</li> </ul> |  |  |  |
| Abstec      | Absteckung per Versatz bezogen auf eine durch zwei Punkte definierte Linie                                                                                                    |  |  |  |
| 4.          | Auswahl:<br>• Punkt 1<br>Erster Punkt der Referenzlinie<br>• Punkt 2<br>Zweiter Punkt der Referenzlinie<br>• Umkehren<br>Kehrt die Richtung der Linie um<br>• Info<br>Zeigt die Informationen zum Objekt an                                                                                                    |  |  |  |
| Abstec      | kung per Versatz bezogen auf einen durch drei Punkte definierten Bogen                                                                                                    |  |  |  |
| 5.          | Auswahl:<br>• Punkt 1<br>Erster Punkt des Referenzbogens<br>• Punkt 2<br>Zweiter Punkt des Referenzbogens<br>• Punkt 3<br>Dritter Punkt des Referenzbogens<br>• Umkehren<br>Kehrt die Richtung der Linie um<br>• Info                                                                                                    |  |  |  |

Absteckung per Versatz bezogen auf einen durch zwei Punkte und den Radius definierten Bogen

| Schrit<br>t | Beschreibung                                                                                                    |
|-------------|----------------------------------------------------------------------------------------------------|
| 6.          | <ul> <li>Auswahl:</li> <li>Punkt 1<br/>Startpunkt des Referenzbogens</li> <li>Punkt 2<br/>Endpunkt des Referenzbogens</li> <li>Radius<br/>Radius des Referenzbogens</li> <li>Bog rechtsläufig<br/>Richtung des Referenzbogens</li> <li>Umkehren<br/>Kehrt die Richtung der Linie um</li> <li>Info<br/>Zeigt die Informationen zum Objekt an</li> </ul> |
| Abstec      | kung per Versatz bezogen auf ein CAD-Element                                                                                                    |
| 7.          | Das abzusteckende Zeichnungselement im Grafikfenster auswählen.                                                                                                    |
| Versatz     | parameter                                                                                                    |
| 8.          | <ul> <li>Definieren:         <ul> <li>Stationierung             <ul></ul></li></ul></li></ul>                                                                                                    |
| 9.          | Auf Weiter tippen, um die Absteckung der berechneten Position zu starten.                                                                                                    |
| Abstec      | kvorgang                                                                                                    |
| 10          | Nachdam das Deferenzelement und die Versetznarsmeter definiert wurden, erscheint                                                                                                    |

10. Nachdem das Referenzelement und die Versatzparameter definiert wurden, erscheint das Hauptfenster zum Abstecken.

Die Distanz zur Station und der Versatz der Position werden unten angezeigt. Beim Abstecken mit Versatz, die Distanz und den Versatz direkt im Absteckfenster ändern.

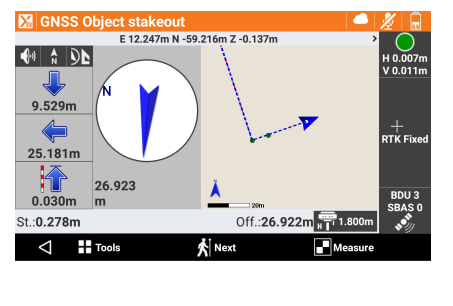

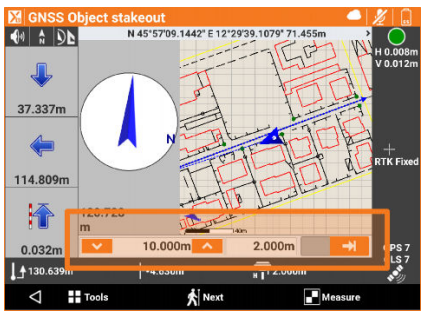

11.

Ein anderes abzusteckendes Objekt in der aktuellen grafischen Ansicht auswählen. ODER

Auf Weiter tippen, um die nächste Position abzustecken.

Der Vorgang führt den Bediener zu dem Feld zurück, in dem die Stationsdistanz und der Versatz definiert werden. Eine um den Intervallwert erhöhte Stationsdistanz wird vorgeschlagen.

Schritt für Schritt: Absteckung von Seitenböschungen

Positionen des Schnittpunkts der projektierten Seitenböschung mit dem bestehenden Gelände berechnen und abstecken.

Die Absteckposition wird aus den folgenden Informationen berechnet:

- Distanz von Punktposition zur Projektion der Böschung
- Distanz zum Absteckelement

| Schrit<br>t | Beschreibung                                                                                                    |
|-------------|----------------------------------------------------------------------------------------------------|
| 1.          | Auf ABSTECKUNG tippen.                                                                                                    |
| 2.          | Auf <b>Böschungen</b> tippen.                                                                                                    |
| 3.          | Es erfolgen dieselben Abfragen wie bei der Absteckung mit Versatz. Siehe Schritt<br>für Schritt: Absteckung von Linien/Bögen/Objekten.<br>Eine Registerkarte für die Definition der Neigungen wird hinzugefügt. |
| Neigungen   |                                                                                                    |

Definieren:

4.

- Abtrag
  - Neigungswert im Zustand "Abtrag" (Empfängerhöhe über Starthöhe der Böschung)
  - Auftrag Neigungswert im Zustand "Auftrag" (Empfängerhöhe unter Starthöhe der Böschung)

5. Auf **Weiter** tippen, um die Absteckung der berechneten Position zu starten.

#### Absteckvorgang

6. Nachdem das Referenzelement, die Versatzparameter und die Neigungen definiert wurden, erscheint das Hauptfenster zum Abstecken.

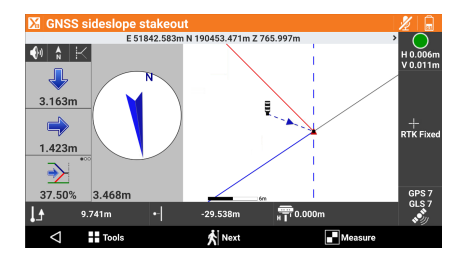

Zusätzlich zu dem in vorangegangenen Abschnitten beschriebenen Visualisierungsmodus enthält diese grafische Ansicht den Querschnitt der Seitenböschung und die aktuelle Position. Um den Visualisierungsmodus zu ändern, auf die Symbole (), \ und P tippen.

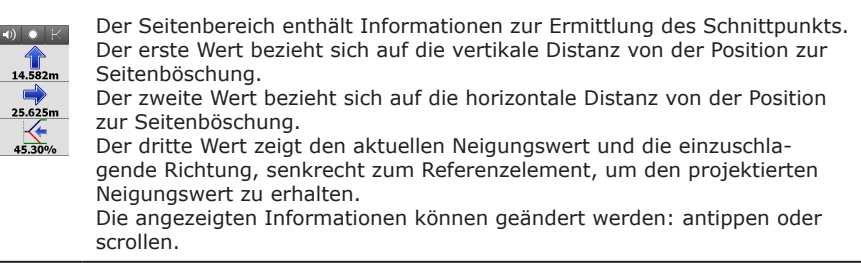

Schritt für Schritt: Absteckung von Seitenböschungen für Abtragungen

Seitenböschungen abstecken, die an einer geschlossenen Polylinie beginnen und zum Beispiel die Abtragsohle darstellen.

- Finden des Durchstoßpunkts mit dem bestehenden Grund
- Überprüfen der vom Bagger erzeugten Seitenböschung

| Schrit<br>t | Beschreibung                                                                                                    |
|-------------|----------------------------------------------------------------------------------------------------|
| 1.          | Auf ABSTECKUNG tippen.                                                                                                    |
| 2.          | Auf <b>Baugruben</b> tippen.                                                                                                    |
| 3.          | Es erfolgen dieselben Abfragen wie bei der Absteckung mit Versatz. Siehe Schritt<br>für Schritt: Absteckung von Station und Versatz.<br>Die Polylinie auswählen.<br>Eine Registerkarte für die Definition der Neigungen wird hinzugefügt. |
| Neigungen   |                                                                                                    |

# Schrit Beschreibung t . 4. Definieren: • Versatz

- Horizontale Distanz von der Position zur Seitenböschung **Neigung**
- Neigung zwischen Polylinie und der aktuellen Position
   Referenzhöhe
  - Legt die Referenzhöhe für die Höhenmessung fest

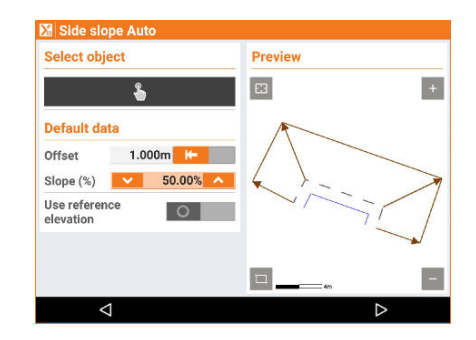

Auf **Weiter** tippen.

#### Absteckvorgang

5.

6. Die Position entlang der Seitenböschung wird berechnet und angezeigt.

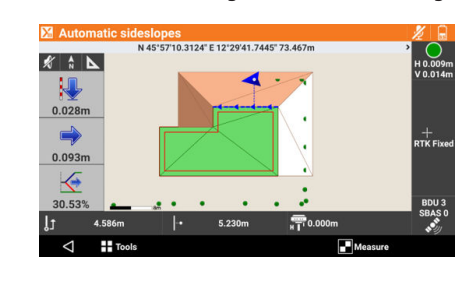

Der erste Wert bezieht sich auf die aktuelle Höhe unter oder über der Referenzhöhe.

Der zweite Wert bezieht sich auf die horizontale Distanz von der Position zur Seitenböschung.

Der dritte Wert zeigt den aktuellen Neigungswert und die einzuschlagende Richtung, senkrecht zum Referenzelement, um den projektierten Neigungswert zu erhalten.

#### Schritt für Schritt: Oberflächenabsteckung

Im Feld die Entwurfshöhe einer dreidimensionalen Oberfläche, die im aktuellen Job geladen ist, bestimmen. Für jede Position wird die Höhe der aktuellen Position mit der auf der Oberfläche interpolierten Höhe verglichen und die Höhendifferenz wird berechnet.

Die Oberflächenabsteckung kann für Folgendes verwendet werden:

- Absteckung einer geplanten Oberfläche im Feld
- Qualitätssicherung durch Überprüfen der Übereinstimmung von Planung und Ausführung

| Schrit<br>t | Beschreibung                                                                  |
|-------------|-------------------------------------------------------------------------------|
| 1.          | Auf Weiter tippen.                                                            |
| 2.          | Auf <b>Oberflächen</b> tippen.                                                |
| 3.          | Eine abzusteckende Oberfläche aus den im Job geladenen Oberflächen auswählen. |
|             | <b>⊠ø</b> 0 ≪/≜1510                                                           |

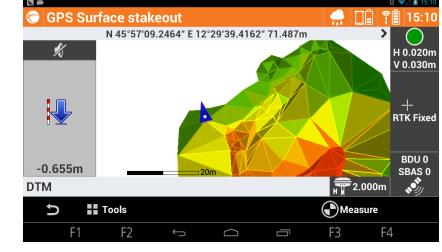

| Schrit<br>t | Beschreibung                                                                                                    |  |
|-------------|----------------------------------------------------------------------------------------------------|--|
| 4.          | Im seitlichen Bereich wird die Höhendifferenz zwischen der aktuellen Position und der auf der Oberfläche interpolierten Höhe visualisiert. |  |
| 5.          | Die Punktnamen im Eingabefeld verwalten.                                                                                                   |  |

#### Schritt für Schritt: Absteckbericht

Alle mit der Absteckung von Punkten oder Elementen verbundenen aufgezeichneten Absteckdaten werden im Job aufgezeichnet.

Dieser Befehl ermöglicht das Lesen und Exportieren der Daten. Verfügbare Ausgabeformate:

- ASCII ٠
- CSV für Excel •
- XML für Excel
- PDF ٠ •
- HTML

| Schrit<br>t | Beschreibung                                                                                                    |
|-------------|----------------------------------------------------------------------------------------------------|
| 1.          | Auf ABSTECKUNG tippen.                                                                                                    |
| 2.          | Auf <b>Bericht</b> tippen.                                                                                                    |
| 3.          | Eine Tabelle listet alle Absteckpunkte auf, einschließlich der Differenzen hinsichtlich der Distanzen und Höhen zwischen den Entwurfskoordinaten und den abgesteckten Koordinaten. |
| 4.          | Auf <b>Teilen</b> tippen, um ein ASCII-, CSV-, XML- oder PDF-Dokument zu erstellen, das alle Absteckdaten aller Punkte enthält.                                                    |

| 15                                                   | TPS -                                                                                                    | Steuerung der Totalstation                                                                                                    |  |
|------------------------------------------------------|----------------------------------------------------------------------------------------------------|----------------------------------------------------------------------------------------------------|--|
| Beschreibung                                         | In diesem Kapitel wird erläutert, wie die Hauptparameter der Totalstation, zum Beispiel Zieltyp oder Messmodus, geändert werden. Für automatisierte Totalstationen wird erläutert, wie die Prismensuche durchgeführt und die Richtung der Station gesteuert wird. |                                                                                                    |  |
|                                                      | Die erläuterten Funktionen sind in allen Vermessungs- und Absteckfenstern verfügbar.                                                                                                    |                                                                                                    |  |
| Mechanische Totalsta-<br>tion – Steuerungseinheit    | Ermöglicht                                                                                                    | die Steuerung der grundlegenden Funktionen einer mechanischen Totalstation                                                              |  |
|                                                      | Schrit Beschreibung<br>t                                                                                                    |                                                                                                    |  |
|                                                      | 1. /                                                                                                    | Auf 🕘 tippen.                                                                                                    |  |
|                                                      | Symbol                                                                                                    | Beschreibung                                                                                                    |  |
|                                                      |                                                                                                    | Standard-Messmodus                                                                                                    |  |
|                                                      | <b>**</b>                                                                                                    | Schnell-Messmodus                                                                                                    |  |
|                                                      | C                                                                                                    | Tracking-Messmodus (kontinuierliche Messung)                                                                                            |  |
|                                                      |                                                                                                    | Aktiviert die Visualisierung der Libelle                                                                                                |  |
|                                                      |                                                                                                    | Fernsteuerung ausgeschaltet<br>Bei Verwendung des Controllers am Lotstab: Antippen, um die Fernbedienung<br>zu aktivieren.              |  |
|                                                      | ×,»                                                                                                    | Fernsteuerung eingeschaltet<br>Bei Verwendung des Controllers an der Totalstation: Antippen, um die Fernbe-<br>dienung zu deaktivieren. |  |
| Automatisierte Totalsta-<br>tion – Steuerungseinheit | Ermöglicht                                                                                                    | die vollständige Steuerung aller Funktionen der automatisierten Totalstation                                                            |  |

| Schrit<br>t | Beschreibung  |
|-------------|---------------|
| 1.          | Auf 😭 tippen. |

Parameter und Optionen sind in Seiten organisiert.

#### Seite ROBOTIK

| 🔀 Robotic TPS      |                 |              |                          |
|--------------------|-----------------|--------------|--------------------------|
|                    | STD Standard    | Auto Target  | 9                        |
| 🔊 Search Left      | 💑 Search Window | Search Right | E-Level                  |
| C GNSS<br>Position |                 | Reticle      | ≅⊛ Remote<br>III Control |
| ROBOTIC            | ROT             | ATE          | JOYSTICK                 |
| $\triangleleft$    | Tools           | Ö Se         | ttings                   |

| Symbol | Beschreibung                                                                                                    |                                                                                                    |  |
|--------|----------------------------------------------------------------------------------------------------|----------------------------------------------------------------------------------------------------|--|
|        | Prisma ist entsperrt.<br>Zum Sperren des Prismas antippen.                                                                                                    |                                                                                                    |  |
| ₽      | Prisma ist gesperrt.<br>Zum Entsperren des Prismas antippen.                                                                                                    |                                                                                                    |  |
|        | Aktueller Messmodus: Standard                                                                                                    |                                                                                                    |  |
|        | Aktueller Messmodus: Schnell                                                                                                    |                                                                                                    |  |
| C      | Aktueller Messmodus: Tracking (kontinu                                                                                                    | ierliche Messung)                                                                                                    |  |
|        | Die automatische Zielerfassung des Prisi<br>Zum Aktivieren der automatischen Ziele                                                                                                    | mas ist deaktiviert.<br>rfassung antippen.                                                                                                    |  |
|        | Die automatische Zielerfassung des Pris<br>Zum Deaktivieren der automatischen Zie                                                                                                    | mas ist aktiviert.<br>elerfassung antippen.                                                                                                    |  |
| 50     | Antippen, um die automatische 🛛 🛱                                                                                                    | Das Symbol  im allge-<br>meinen Vermessungsbereich<br>länger antippen, um die<br>Prismensuche zu starten                                             |  |
| 62     | Antippen, um die automatische<br>Prismensuche in einem definierten<br>Fenster zu starten.<br>Wurde das Fenster noch nicht defi-<br>niert, können die Grenzen festge-<br>legt werden.                                         | ohne den entsprechenden<br>Befehl im <b>ROBOTIK</b> -Fens-<br>ter auswählen zu müssen.                                                               |  |
| 6,0    | Antippen, um die automatische<br>Prismensuche rechts zu starten.                                                                                                    |                                                                                                    |  |
| Ģ      | Antippen, um die automatische Prismens<br>tion des Empfängers am Lotstab (X-Pole<br>Antippen, um die automatische Prismens<br>tion des Controllers zu starten, wenn die<br><b>GNSS</b> unter <b>Einstellungen</b> ausgewählt | suche unter Verwendung der GPS-Posi-<br>) zu starten.<br>suche unter Verwendung der GPS-Posi-<br>! Methode <b>Verwende das Controller-</b><br>wurde. |  |

| Symbol  | Beschreibung                                                                                             |
|---------|----------------------------------------------------------------------------------------------------|
| $\odot$ | Antippen, um die elektronische Zieleinweishilfe für die Absteckrichtung zu akti-<br>vieren.              |
|         | Antippen, um die Libelle anzuzeigen.                                                                     |
| ×,»     | Fernsteuerung ausgeschaltet<br>Bei Verwendung des Controllers am Lotstab: Antippen, um die Fernbedienung |

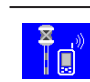

Fernsteuerung eingeschaltet Bei Verwendung des Controllers an der Totalstation: Antippen, um die Fernbedienung zu deaktivieren.

#### Seite ROTIEREN

| 🔀 Robotic TPS     |                |                |  |  |
|-------------------|----------------|----------------|--|--|
| nterizontal       |                | Relative       |  |  |
| <b>-</b> 100c     | <b>R</b> Point | <b>(</b> +100c |  |  |
| ာ္ ြာ Change face | CAD Position   | <b>(</b> +200c |  |  |
| ROBOTIC           | ROTATE         | JOYSTICK       |  |  |
| $\triangleleft$   | Tools          |                |  |  |

zu aktivieren.

| Symbol      | Beschreibung                                                                                                    |
|-------------|----------------------------------------------------------------------------------------------------|
| ≵-          | Antippen, um das Teleskop horizontal zu drehen.                                                                                                    |
| <b>G</b> HA | Antippen, um die Totalstation um einen festgelegten horizontalen Winkel zu drehen.                                                                          |
| <b>G</b>    | Antippen, um die Totalstation um einen festgelegten Winkelwert zu drehen.                                                                                   |
| <b>י</b>    | Antippen, um die Totalstation um 100 gon (90 Grad) nach links zu drehen.                                                                                    |
| G           | Antippen, um die Totalstation bis zu einem festgelegten topographischen Punkt<br>zu drehen.<br>Den topographischen Punkt direkt im Grafikfenster auswählen. |
| ?           | Antippen, um die Totalstation um 100 gon (90 Grad) nach rechts zu drehen.                                                                                   |
| (୍ର)        | Antippen, um die Totalstation in die andere Fernrohrlage zu drehen.                                                                                         |

#### Symbol

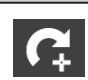

Antippen, um die Totalstation bis zu einer Position zu drehen. Den topographischen Punkt direkt im Grafikfenster auswählen.

Antippen, um die Totalstation um 200 gon (180 Grad) nach rechts zu drehen.

#### Seite JOYSTICK

| 🔀 Robotic TPS                                                           |                          |          |           |
|-------------------------------------------------------------------------|--------------------------|----------|-----------|
|                                                                         | HA:14.0000c VA:100.0000c |          | Micro     |
| Horizontal                                                              | Raise                    |          | rotations |
|                                                                         |                          |          | 0.010m    |
| S Left                                                                  | STOP                     | C Right  | ·         |
|                                                                         | Lower                    |          | Distance  |
| Single click for micro-rotations, hold down for long rotations. 10.000m |                          |          |           |
| ROBOTIC                                                                 | ROTAT                    | re       | JOYSTICK  |
| $\bigtriangledown$                                                      | Tools                    | 🔁 Settin | gs        |

Beschreibung

#### Verwendung der Symbole für die Drehung

| Maßnahme    | Beschreibung                                                                                               |  |
|-------------|----------------------------------------------------------------------------------------------------|--|
| Halten      | Die Drehgeschwindigkeit wird stufenweise erhöht und die Drehung stoppt, wenn die Taste losgelassen wird.   |  |
| Einzelner K | lick Eine minimale Drehung wird durchgeführt.                                                              |  |
|             |                                                                                                    |  |
| Symbol      | Beschreibung                                                                                               |  |
| 5           | Antippen, um die Totalstation nach links zu drehen. Erneut antippen, um die<br>Geschwindigkeit zu erhöhen. |  |
| ?           | Antippen, um die Totalstation nach rechts zu drehen. Erneut antippen, um die Geschwindigkeit zu erhöhen.   |  |
| K           | Antippen, um die Totalstation nach oben zu drehen. Erneut antippen, um die Geschwindigkeit zu erhöhen.     |  |
|             | Antippen, um die Totalstation nach unten zu drehen. Erneut antippen, um die Geschwindigkeit zu erhöhen.    |  |
| STOP        | Antippen, um die Drehung zu stoppen.                                                                       |  |
| <b>≵</b>    | Antippen, um das Teleskop zur horizontalen Position zu drehen.                                             |  |
|             |                                                                                                    |  |

| Feld  | Beschreibung                                           |  |
|-------|--------------------------------------------------------|--|
| Mikro | Legt die Genauigkeit der minimalen Drehbewegungen fest |  |

| Feld       | Beschreibung                                                                                                    |
|------------|----------------------------------------------------------------------------------------------------|
| Entfernung | Zeigt die ungefähre Distanz für die Berechnung des Winkels für die<br>minimale Drehung an<br>Das Feld antippen, um die Distanz zum Ziel zu messen. |

#### Definieren des Suchbereichs für feste Ziele

| Schrit<br>t | Beschreibung                                                                                                    |
|-------------|----------------------------------------------------------------------------------------------------|
| 1.          | Auf 😫 tippen.                                                                                                    |
| 2.          | Die Einstellungen manuell oder mithilfe des Instruments definieren.                                                                                                    |
| Manuel      | le Definition                                                                                                    |
| 3.          | <ul> <li>Die Parameter des Suchfensters definieren:         <ul> <li>Fenster suchen<br/>Aktivieren, um die automatische Prismensuche nur innerhalb des definierten<br/>Fensters zuzulassen.</li> <li>HW Minimum<br/>Horizontaler Winkel, der die linke Begrenzung des Suchbereichs definiert</li> <li>HW Maximum<br/>Horizontaler Winkel, der die rechte Begrenzung des Suchbereichs definiert</li> <li>VW Minimum<br/>Vertikaler Winkel, der die untere Begrenzung des Suchbereichs definiert</li> <li>VW Maximum<br/>Vertikaler Winkel, der die obere Begrenzung des Suchbereichs definiert</li> </ul> </li> </ul> |
| 4.          | <ul> <li>Distanzbegrenzungen definieren:</li> <li>Entfernungsbereich<br/>Aktivieren, um die Suche auf bestimmte Distanzbegrenzungen zu limitieren.</li> <li>Entf. Minimum<br/>Minimale Distanz für die Suche</li> <li>Entf. Maximum<br/>Maximale Distanz für die Suche</li> </ul>                                                                                                    |
| 5.          | <ul> <li>Die AiM360-Einstellungen definieren:</li> <li>AiM360 Modus</li> <li>Die automatische Kollimation gemäß den Umgebungsbedingungen konfigurie-<br/>ren: Normal, Geringe Sichtbarkeit oder Hohe Reflektivität.</li> </ul>                                                                                                    |
| Definiti    | on mithilfe des Instruments                                                                                                    |
| 6.          | Auf 🖸 tippen.                                                                                                    |
| 7.          | Auf <b>Fenster definieren</b> tippen.                                                                                                    |
| 8.          | Zunächst die untere linke Ecke des Suchfensters und anschließend die obere rechte<br>Ecke des Suchfensters anvisieren.                                                                                                    |
| 9.          | Auf 💽 tippen.                                                                                                    |
| 10.         | Auf Neuer Mittelpkt tippen.                                                                                                    |
| 11.         | Ein neues Zentrum für das Suchfenster festlegen.                                                                                                    |
| 12.         | Auf 💽 tippen.                                                                                                    |
| 13.         | Auf Fenster anzeigen tippen.                                                                                                    |
| 14.         | Das definierte Suchfenster überprüfen.                                                                                                    |

### Die Umgebungsparameter (Temperatur, Druck, Refraktion/Sphärizität) definieren.

| Schrit<br>t | Beschreibung                         |
|-------------|--------------------------------------|
| 1.          | Auf 💽 tippen.                        |
| 2.          | Auf <b>TPS Koeffizienten</b> tippen. |

| Schrit | Beschreibung                                                                     |
|--------|----------------------------------------------------------------------------------|
| τ      |                                                                                  |
| 3.     | Werte definieren, die für die Berechnung der gemessenen Distanzen berücksichtigt |
|        | werden mussen.                                                                   |
|        | Temperatur und Druck                                                             |
|        | Atmosphärische Korrektur                                                         |
|        | Aktivieren, um die Parameter zu definieren und einzubeziehen.                    |
|        | Temperatur (°C)                                                                  |
|        | Wert der Temperatur in Grad Celsius                                              |
|        | • Druck (mbar)                                                                   |
|        | Wert des Drucks in Millibar                                                      |
|        | Luftfeuchtigkeit (%)                                                             |
|        | Wert der Feuchtigkeit in Prozent                                                 |
|        | Atmosphärische PPM                                                               |
|        | Das unter Berücksichtigung aller Parameter berechnete PPM wird angezeigt.        |
|        | Refraktion & Sphärizität                                                         |
|        | Refraktion                                                                       |
|        | Aktivieren, um die Parameter zu definieren und einzubeziehen.                    |
|        | Refraktionskoeffizient                                                           |
|        | Wert der Refraktion                                                              |

#### Suche nach festen Zielen

| Schrit<br>t | Beschreibung                                                                                                    |
|-------------|----------------------------------------------------------------------------------------------------|
| 1.          | Auf 💽 tippen.                                                                                                    |
| 2.          | Auf Suche feste Ziele tippen.                                                                                                    |
| 3.          | Der Befehl aktiviert den 360°-Scanvorgang für die Suche nach festen Zielen, um deren Positionen zu speichern und auszuschließen, wenn der Modus für die automa-<br>tische Suche des Prismas aktiv ist. |

#### Einstellung des Zieltyps

Ermöglicht die Bearbeitung des bei der Messung verwendeten Ziels.

| Schrit<br>t | Beschreibung      |
|-------------|-------------------|
| 1.          | Auf 🛿 🗱 🚛 tippen. |

| 🔀 Select target      |             |                                                        |  |
|----------------------|-------------|--------------------------------------------------------|--|
| Circular<br>(0.0 mm) | Ú (17.5 mm) | 360°<br>(23.1 mm)                                      |  |
| ₩— Refl.less         | Prism LR    | 🚱 Таре                                                 |  |
| —• Laser Pointer     | 🔅 Offsets   | $H_{\overline{L}}^{\Gamma \overline{R}}$ Target height |  |
| $\bigtriangledown$   |             | 🖍 Customize                                            |  |

| Symbol                 | Beschreibung                                                                                                    |
|------------------------|----------------------------------------------------------------------------------------------------|
| Sechs Fel-<br>der oben | Die sechs Felder im oberen Bereich stellen sechs Prismentypen dar. Die Felder können mit bevorzugten Prismentypen benutzerdefiniert belegt werden. |
| *                      | Antippen, um den Modus für die Messung ohne Prisma zu aktivieren.                                                                                  |
|                        | Antippen, um den Long-Range-Messmodus zu aktivieren.                                                                                               |

| Symbol | Beschreibung                                                                    |
|--------|---------------------------------------------------------------------------------|
|        | Antippen, um den Modus für die Messung auf Reflexfolie zu aktivieren.           |
|        | Der Laserpointer ist deaktiviert.<br>Zum Aktivieren des Laserpointers antippen. |
| *      | Der Laserpointer ist aktiviert.<br>Zum Deaktivieren des Laserpointers antippen. |

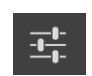

Antippen, um die Prismenkonstanten zu definieren, die bei der Messung sowohl mit als auch ohne Prisma zu verwenden sind.

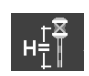

Antippen, um die Lotstabhöhe zu bearbeiten.

#### Festlegen der in den sechs oberen Symbolfeldern angezeigten bevorzugten Prismen

| Schrit<br>t | Beschreibung                                                         |
|-------------|----------------------------------------------------------------------|
| 1.          | Auf 🗹 tippen.                                                        |
| 2.          | Auf die Tasten tippen, bis der gewünschte Prismentyp angezeigt wird. |

#### Überprüfung und Definition von Zielkonstanten

| Schrit<br>t | Beschreibung                                                                                                    |
|-------------|----------------------------------------------------------------------------------------------------|
| 1.          | Auf 💽 tippen.                                                                                                    |
| 2.          | <ul> <li>Die Konstanten verschiedener Prismentypen überprüfen und die Konstante angeben, die für den benutzerdefinierten Prismentyp zu verwenden ist.</li> <li>Reflektortyp<br/>Prismentyp</li> <li>Hexagon-Konstante (mm)<br/>Konstante des Prismas. Der Wert kann nur für den benutzerdefinierten Prismentyp bearbeitet werden.</li> <li>Prismen-Konstante abs. (mm)<br/>Absolute Konstante des Prismas. Der Wert kann nur für den benutzerdefinierten Prismentyp bearbeitet werden.</li> <li>Zielhöhenoffset (mm)<br/>Einen zusätzlichen Höhenversatz für jedes Ziel angeben, um sicherzustellen, dass die finale Höhe des Prismas korrekt ist. Zur Verwendung des GNSS-Lotstabs und Anpassung des Lotstabs für die Verwendung mit dem Prisma. Mit einem Adapter kann derselbe Lotstab für GNSS- und TPS-Messungen verwendet werden.</li> </ul> |
| 3.          | <ul> <li>Eine Konstante definieren, die bei Messungen ohne Prisma oder mit Maßband zu verwenden ist.</li> <li>Zielname<br/>Benutzerdefinierter Name für das Maßband oder das reflektorlose Ziel</li> <li>Reflektortyp<br/>Folie oder Reflektorlos</li> <li>Offset<br/>Vergleichbar mit der Zielkonstante für Prismen. Zu definieren für Fälle mit festem Versatz, der bei den Messungen zu berücksichtigen ist.</li> <li>Zielhöhenoffset (mm)<br/>Einen zusätzlichen Höhenversatz angeben, um sicherzustellen, dass die finale<br/>Höhe der Folie oder der reflektorlosen Oberfläche korrekt ist.</li> </ul>                                                                                                    |

#### Einstellung des Messmodus

Ermöglicht die Bearbeitung der Messungstypen

| Schrit<br>t | Beschreibung  |
|-------------|---------------|
| 1.          | Auf 💽 tippen. |

| Measure mode       |                 |                      |
|--------------------|-----------------|----------------------|
| Direct measure     | Traverse Point  | Offset HA            |
| Offset VA          | offset Distance | ଦୁ 🙆 F1/F2           |
| ° Only HA          | Multi target    | Tilted pole (X-TILT) |
|                    | Measure with    | prism offsets O      |
| $\bigtriangledown$ |                 |                      |

| Symbol | Beschreibung                                                                                                    |
|--------|----------------------------------------------------------------------------------------------------|
|        | <b>Direktmessung</b><br>Direkt bis zu einem Punkt messen.                                                                                                    |
|        | Polygonzug Punkt<br>Legt fest, dass der nächste gemessene Punkt ein Polygonpunkt ist. Polygon-<br>punkte werden gespeichert, um eine schnelle Änderung der Station zu ermögli-<br>chen.                                 |
| •®<br> | HW-Offset<br>Nimmt eine Messung zu einem Objekt vor, bei dem das Prisma nicht an dem zu<br>messenden Punkt platziert werden kann                                                                                        |
|        | <b>VW-Offset</b><br>Nimmt eine Messung zu einem Punkt vor, der für das Prisma nicht direkt<br>zugänglich ist, stattdessen jedoch ein Punkt darüber oder darunter                                                        |
|        | <b>Abstandsversatz</b><br>Nimmt eine Messung zu einem Punkt vor, der für das Prisma nicht direkt<br>zugänglich ist, stattdessen jedoch ein Punkt in einer bestimmten Distanz in der<br>Richtung von Station zu Prisma   |
|        | Lage1/Lage2<br>Nimmt eine Messung zu einem Punkt in beiden Lagen vor und berechnet den<br>Durchschnitt                                                                                                    |
| HA S   | Nur Winkel<br>Nimmt nur eine Winkelmessung zu einem Punkt vor                                                                                                    |
|        | <b>Kanalmeßstab</b><br>Nimmt eine Messung zu einem Punkt unter Verwendung eines Mehrfachziel-Lot<br>stabs vor                                                                                                    |
| x      | Geneigter Stab (X-TILT)<br>Nimmt eine Messung zu einem Punkt anhand von zwei Messungen mit geneig-<br>tem Lotstab vor                                                                                                   |
|        | Messen mit Prismen-Offset<br>Nimmt eine Messung zu einem Punkt unter Berücksichtigung eines Versatzes<br>zur Prismenmessung vor. Dabei kann es sich um einen Linksversatz, Rechtsver<br>satz oder Längsversatz handeln. |

Schritt für Schritt: Definition der Strategie für die Prismensuche

| Schrit<br>t | Beschreibung                     |
|-------------|----------------------------------|
| 1.          | Auf <b>Einstellungen</b> tippen. |

| Schrit<br>t | Beschreibung                                                                                                    |  |
|-------------|----------------------------------------------------------------------------------------------------|--|
| 2.          | Auf <b>TPS</b> tippen.                                                                                                    |  |
| 3.          | Auf die Seite <b>TPS</b> tippen.                                                                                                    |  |
| 4.          | <ul> <li>Eine Standardaktion definieren, für den Fall, dass das Prisma verloren wird.</li> <li>Keines <ul> <li>Es wird keine Aktion ausgeführt.</li> </ul> </li> <li>360° <ul> <li>Startet eine 360°-Prismensuche.</li> </ul> </li> <li>360° Suche <ul> <li>Ein Suchfenster wird in dem Bereich gestartet, in dem das Prisma verloren ging, gefolgt von einer 360°-Suche.</li> </ul> </li> <li>Zur letzten Pos. zurückk. <ul> <li>Die Station kehrt in die Messrichtung zurück, in der das Prisma zuletzt erfasst wurde.</li> </ul> </li> <li>Verwende das Controller-GNSS <ul> <li>Die GPS-Position des Controllers verwenden, um das Prisma zu suchen.</li> </ul> </li> </ul> |  |

#### Verwende das Controller-GNSS

Das Prisma wird basierend auf dem Standort des Controllers, der vom internen GPS des Geräts bereitgestellt wird, gesucht. Das Suchsystem kann erst starten, nachdem mindestens drei Punkte gemessen wurden. Dies ermöglicht die automatische Definition des Suchsystems SmartLokalisierung. Das System kann die Totalstation in die Richtung drehen, in der sich der Controller befindet.

Das Suchsystem verbessert kontinuierlich die Genauigkeit und Zuverlässigkeit bei jeder Punktmessung. Ein Symbol zeigt an, wenn das System für die Prismensuche bereit ist:

| Symbol | Beschreibung                                |
|--------|---------------------------------------------|
|        | Das System ist für die Prismensuche bereit. |

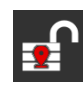

Das System ist noch nicht für die Prismensuche bereit.

Das korrekte Funktionieren des Systems hängt von der Qualität der GNSS-Position F der gespeicherten Punkte ab.

Es ist möglich, das aktuelle Berechnungssystem abzubrechen und zum Startpunkt zurückzukehren, an dem die Messung der drei Punkte gestartet wurde. Um das System zurückzusetzen, das Steuerungsfenster der automatisierten Station öffnen, auf Tools tippen und SmartLokalisierungsdaten zurücksetzen auswählen.

# **TPS – Grundlegendes**

Beschreibung

Wenn das aktuelle Profil mit einer Totalstation verbunden ist, kann jederzeit vom Hauptmenü aus ein Fenster für einfache Messungen ohne Speicherung von Daten geöffnet werden.

| Schrit<br>t | Beschreibung                                                          |  |
|-------------|-----------------------------------------------------------------------|--|
| 1.          | Auf 💩 rs oder 🚇 tippen.                                               |  |
|             |                                                                       |  |
| Symbol      | Beschreibung                                                          |  |
| <b>o</b> *  | Auf die Steuerungseinheit der automatisierten Totalstation zugreifen. |  |

| _ |   |
|---|---|
|   |   |
|   | 6 |

Auf die Steuerungseinheit der mechanischen Totalstation zugreifen.

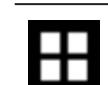

Einen Horizontalwinkel für die Station einstellen.

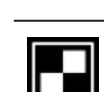

Eine Messung starten. Am Ende der Messung werden die gemessenen Distanzen in den entsprechenden Feldern angezeigt.

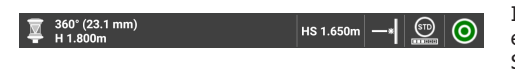

Im oberen Bereich des Fensters kann über ein Feld auf die anderen Funktionen zur Steuerung der Totalstation zugegriffen werden.

| Aktueller Zieltyp         Antippen, um auf ein Fenster zuzugreifen, in dem der Zieltyp und die Zielhöhe geändert werden können.         Prisma ist entsperrt.         Zum Sperren des Prismas antippen.         Längeres Antippen des Symbols startet die Prismensuche, ohne dass der entsprechende Befehl im Robotik TPS-Fenster ausgewählt werden muss.         Doppeltes Antippen des Symbols stellt das Teleskop horizontal und startet dann die Prismensuche.         Prisma ist gesperrt.         Zum Entsperren des Prismas antippen.         Die automatische Zielerfassung des Prismas ist deaktiviert.         Zum Aktivieren der automatischen Zielerfassung antippen.         Die automatische Zielerfassung des Prismas ist deaktiviert.         Zum Aktivieren des Laserpointers antippen.         Der Laserpointer ist deaktiviert.         Zum Beaktivieren des Laserpointers antippen. | Symbol              | Beschreibung                                                                                                    |
|----------------------------------------------------------------------------------------------------|---------------------|----------------------------------------------------------------------------------------------------|
| Prisma ist entsperrt.         Zum Sperren des Prismas antippen.         Längeres Antippen des Symbols startet die Prismensuche, ohne dass der ent- sprechende Befehl im <b>Robotik TPS</b> -Fenster ausgewählt werden muss.         Doppeltes Antippen des Symbols stellt das Teleskop horizontal und startet dann die Prismensuche.         Prisma ist gesperrt.         Zum Entsperren des Prismas antippen.         Die automatische Zielerfassung des Prismas ist deaktiviert.         Zum Aktivieren der automatischen Zielerfassung antippen.         Der Laserpointer ist deaktiviert.         Zum Aktivieren des Laserpointers antippen.         Der Laserpointer ist aktiviert.         Zum Aktivieren des Laserpointers antippen.                                                                                                    | 夏 360°<br>(23.1 mm) | Aktueller Zieltyp<br>Antippen, um auf ein Fenster zuzugreifen, in dem der Zieltyp und die Zielhöhe<br>geändert werden können.                                                                                                    |
| Prisma ist gesperrt.         Zum Entsperren des Prismas antippen.         Die automatische Zielerfassung des Prismas ist deaktiviert.         Zum Aktivieren der automatischen Zielerfassung antippen.         Der Laserpointer ist deaktiviert.         Zum Aktivieren des Laserpointers antippen.         Der Laserpointer ist aktiviert.         Zum Aktivieren des Laserpointers antippen.         Der Laserpointer ist aktiviert.         Zum Deaktivieren des Laserpointers antippen.                                                                                                    |                     | Prisma ist entsperrt.<br>Zum Sperren des Prismas antippen.<br>Längeres Antippen des Symbols startet die Prismensuche, ohne dass der ent-<br>sprechende Befehl im <b>Robotik TPS</b> -Fenster ausgewählt werden muss.<br>Doppeltes Antippen des Symbols stellt das Teleskop horizontal und startet dann<br>die Prismensuche. |
| Die automatische Zielerfassung des Prismas ist deaktiviert.         Zum Aktivieren der automatischen Zielerfassung antippen.         Der Laserpointer ist deaktiviert.         Zum Aktivieren des Laserpointers antippen.         Der Laserpointer ist aktiviert.         Zum Aktivieren des Laserpointers antippen.         Der Laserpointer ist aktiviert.         Zum Deaktivieren des Laserpointers antippen.                                                                                                    | ₫                   | Prisma ist gesperrt.<br>Zum Entsperren des Prismas antippen.                                                                                                    |
| Der Laserpointer ist deaktiviert.         Zum Aktivieren des Laserpointers antippen.         Der Laserpointer ist aktiviert.         Zum Deaktivieren des Laserpointers antippen.                                                                                                    |                     | Die automatische Zielerfassung des Prismas ist deaktiviert.<br>Zum Aktivieren der automatischen Zielerfassung antippen.                                                                                                    |
| Der Laserpointer ist aktiviert.<br>Zum Deaktivieren des Laserpointers antippen.                                                                                                    | *                   | Der Laserpointer ist deaktiviert.<br>Zum Aktivieren des Laserpointers antippen.                                                                                                    |
|                                                                                                    | *                   | Der Laserpointer ist aktiviert.<br>Zum Deaktivieren des Laserpointers antippen.                                                                                                    |

| Symbol   | Beschreibung                                            |
|----------|---------------------------------------------------------|
|          | Aktueller Messmodus: Standard                           |
|          | Aktueller Messmodus: Schnell                            |
| <b>S</b> | Aktueller Messmodus: Tracking (kontinuierliche Messung) |
| HS       | Legt die Instrumentenhöhe fest                          |
| 0        | Zeigt die elektronische Libelle an                      |

# **TPS – Stationierungsarten**

#### Beschreibung

Die Orientierung der Station ist ein wesentlicher Schritt bei der Durchführung von Vermessungs-und Absteckvorgängen und automatischen Messungen mit der Totalstation.

| Schrit<br>t | Beschreibung                                                                                                    |
|-------------|----------------------------------------------------------------------------------------------------|
| 1.          | Auf VERMESSUNG tippen.                                                                                                    |
| 2.          | Auf <b>Stationierung</b> tippen.                                                                                                    |
| 3.          | <ul> <li>Eine Methode auswählen:</li> <li>Vorherige Stationierung verwenden<br/>Wenn zuvor eine Orientierung eingestellt wurde, wird diese Orientierung vorgeschlagen. Die Orientierung kann akzeptiert werden oder eine neue Orientierung kann definiert werden.</li> <li>Orientierung eines anderen Jobs verwenden<br/>Die Software speichert die Orientierung des aktuellen Jobs, sodass diese wiederverwendet werden kann, wenn derselbe oder ein anderer Job geöffnet wird. Beim Öffnen eines anderen Jobs wird die aktuelle Orientierung vorgeschlagen.</li> <li>Die in der Station gespeicherte Orientierung laden<br/>Bei manchen Totalstationen ist es möglich, einen Teil der Vermessung mit der X-PAD-Version, die auf dem Instrument läuft, durchzuführen und den anderen Teil mit der Version, die auf dem externen Controller läuft. Wenn die Stationsorientierung mit einer der zwei Versionen durchgeführt wurde, kann die andere Version dieselbe Orientierung verwenden, da die Daten der Letzteren auf der Station selbst gespeichert wurden.</li> </ul> |
| Vorheri     | ge Stationierung verwenden                                                                                                    |

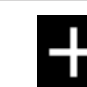

4.

Antippen, um eine neue Orientierung zu definieren.

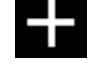

Auf Übernehmen tippen, um die aktuelle Orientierung zu bestätigen.

| $\checkmark$ |  |
|--------------|--|
|              |  |

| Orien  | ntierung eines anderen Jobs verwenden                                                                                                    |
|--------|----------------------------------------------------------------------------------------------------|
| 5.     | Die Orientierung aus einem anderen Jobs auswählen.                                                                                                    |
| Die ir | n der Station gespeicherte Orientierung laden                                                                                                    |
| 6.     | Angeben, dass eine neue Orientierung verwendet werden soll, um die Orientierungs-<br>daten zu laden.                                                                                                    |
| 7.     | Interne TPS Orientierung laden auswählen. Siehe Neue Orientierung.                                                                                                    |
| Punk   | t für die Stationsstationierung auswählen                                                                                                    |
| 8.     | <ul> <li>Die Vorgänge der Stationsstationierung haben die folgenden Optionen für die Auswahl eines oder mehrerer Punkte gemeinsam.</li> <li>CAD<br/>Den als Referenzpunkt zu verwendenden Punkt im CAD-Fenster auswählen.</li> <li>Topograph. Punkte<br/>Den als Referenzpunkt zu verwendenden Punkt aus der Tabelle der topographischen Punkte auswählen.</li> <li>Referenzpunkte<br/>Den Referenzpunkt aus der Tabelle der Referenzpunkte auswählen.</li> <li>Punkte<br/>Den Referenzpunkt aus der Tabelle der Referenzpunkte auswählen.</li> <li>Punkt hinzufügen<br/>Die Referenzpunktkoordinaten direkt eingeben.</li> </ul> |
|        |                                                                                                    |

#### Beschreibung

Die Vorgänge der Stationsstationierung haben die folgenden Optionen für die Berechnung der Instrumentenhöhe gemeinsam.

| Schrit<br>t | Beschreibung                                            |
|-------------|---------------------------------------------------------|
| 1.          | Auf <b>&gt;</b> im Feld <b>Instrumentenhöhe</b> tippen. |
|             |                                                         |

#### Berechnung der Instrumentenhöhe aus der schrägen Höhe

Die schräge Höhe auf der seitlichen TPS-Markierung messen. Die Instrumentenhöhe wird unter Berücksichtigung der Referenzbreite berechnet.

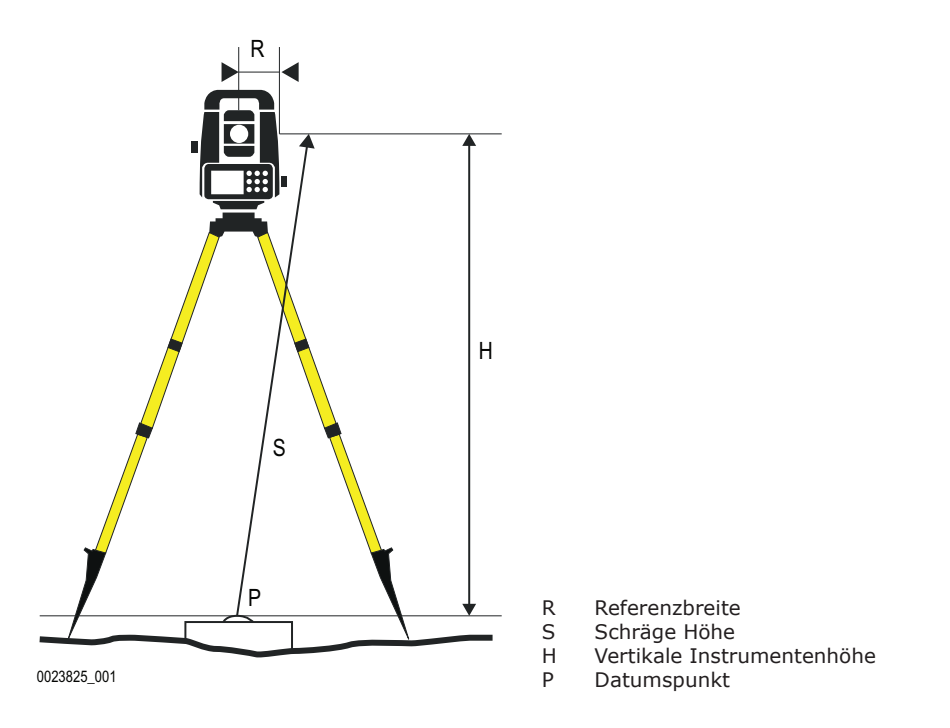

| Feld                      | Beschreibung                         |
|---------------------------|--------------------------------------|
| TPS Modell                | Marke und Modell des aktiven Profils |
| TPS Referenzbreite<br>(R) | Legt die Referenzbreite fest         |
| Schräghöhe (S)            | Schräge Höhe                         |
| Instrumentenhöhe<br>(H)   | Berechnete Instrumentenhöhe          |

#### Berechnung der Instrumentenhöhe aus der Tastaturhöhe

Die schräge Höhe bis zur unteren Kante der Tastatur messen. Die Instrumentenhöhe wird unter Berücksichtigung der Versatzwerte berechnet.

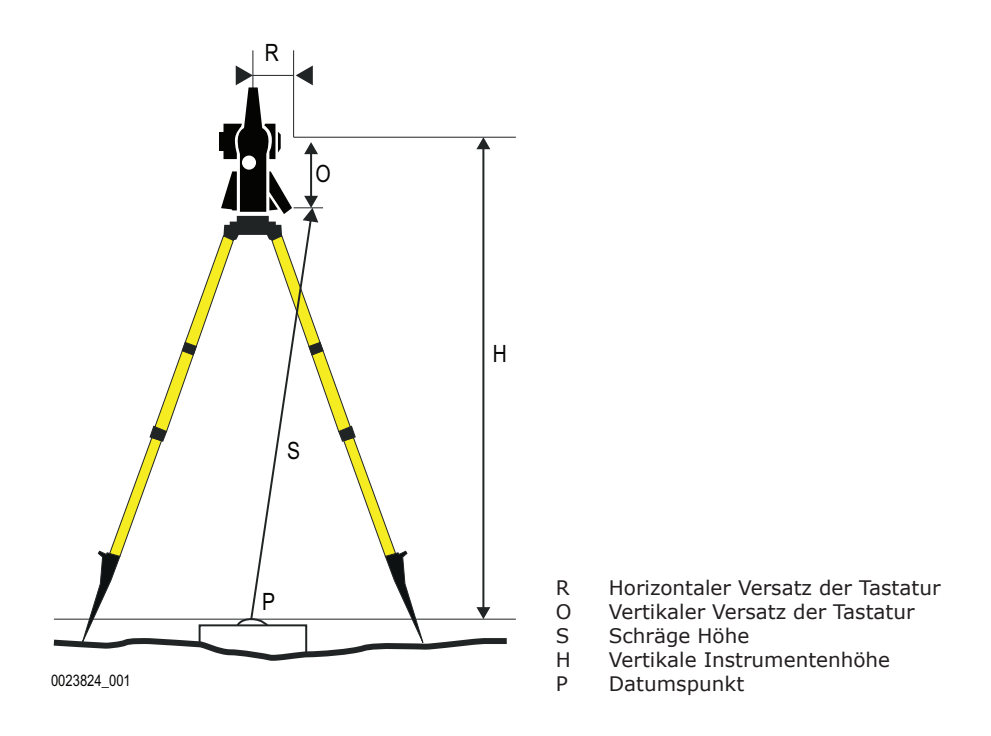

| Feld                            | Beschreibung                                                                       |
|---------------------------------|------------------------------------------------------------------------------------|
| TPS Modell                      | Marke und Modell des aktiven Profils                                               |
| Tastatur horiz. Off-<br>set (R) | Horizontale Distanz von der Mitte des Teleskops bis zur unteren Kante der Tastatur |
| Tastatur vert. Off-<br>set (O)  | Vertikale Distanz von der unteren Kante der Tastatur bis zur Mitte des Teleskops   |
| Schräghöhe (S)                  | Schräge Höhe                                                                       |
| Instrumentenhöhe<br>(H)         | Berechnete Instrumentenhöhe                                                        |

#### Berechnung der Instrumentenhöhe aus dem Referenzpunkt

Der Referenzpunkt für die Berechnung muss gemessen werden.

**Orientierung setzen** 

| Feld                    | Beschreibung                                                                                                    |
|-------------------------|----------------------------------------------------------------------------------------------------|
| Stationshöhe            | Höhe der Station                                                                                                    |
| Referenzwert            | <ul> <li>Auswahl:</li> <li>Referenzpunkt         <ul> <li>Erfordert entweder die Koordinaten eines bekannten Punkts oder ein bekannter Punkt muss mit dem Teleskop anvisiert und gemessen werden.</li> </ul> </li> <li>Referenzhöhe         <ul> <li>Erfordert das Anvisieren eines bekannten Punkts mit der gewünschten Höhe mit dem Teleskop.</li> </ul> </li> </ul> |
| Punkt                   | Referenzpunkt für die Berechnung<br>Auf > tippen, um auf die Optionen zuzugreifen.                                                                                                    |
| Höhe                    | Zeigt die Referenzhöhe gemäß dem eingestellten Referenzwert an oder legt diesen fest                                                                                                    |
| Instrumentenhöhe<br>(H) | Berechnete Instrumentenhöhe                                                                                                    |

#### 17.1

Neue Orientierung

Beim Öffnen eines Jobs kann mit der Software eine neue Orientierung der folgenden Typen erstellt werden.

| Beim Öffnen des Jobs besteht jedoch auch die Option, die zuletzt verwendete Stati- |
|------------------------------------------------------------------------------------|
| onsstationierung zu verwenden.                                                     |

| Тур                                       | Beschreibung                                                                                                    |
|-------------------------------------------|----------------------------------------------------------------------------------------------------|
| Stationspunkt existiert bereits.          | Die Station ist bereits als Punkt in der aktuellen Job-Datei gespeichert oder die Koordinaten sind bekannt.                                                                                                    |
| Stationshöhe<br>wurde nicht<br>berechnet. | Die Stationskoordinaten und die Stationsorientierung müssen durch<br>Messen von vier Referenzpunkten berechnet werden.                                                                                                    |
| Keine Orientierung                        | Die Stationsposition kann ohne eine spezifische Orientierung definiert werden.                                                                                                    |
| Interne TPS Orien-<br>tierung laden       | Verfügbar für Zoom 70, Zoom 75, Zoom 80, Zoom 90 und Zoom 95<br>Auf den Totalstationen können Orientierungen gespeichert werden,<br>die mit anderer Software erstellt wurden. Mit dieser Option wird die<br>interne Orientierung der Totalstation geladen und als aktuelle Orien-<br>tierung eingestellt. Die Orientierung besteht aus den Koordinaten der<br>Station und der Instrumentenhöhe. Ein Korrekturwinkel von 0 wird<br>angenommen. Mit dieser Option kann die Orientierung zwischen ver-<br>schiedenen X-PAD-Sitzungen auf dem externen Controller oder der<br>Station geteilt werden. |

Schritt für Schritt: Neue Orientierung zu bekannter Position

#### Anforderungen

- Die Station ist im aktuellen Job bereits als Punkt gespeichert. Die Koordinaten der Station sind bekannt. ٠
- •

#### Verfügbare Methoden

| Тур                                              | Beschreibung                                                                                                    |
|--------------------------------------------------|----------------------------------------------------------------------------------------------------|
| Rückvisur zu<br>bekanntem Punkt                  | Die Station wurde an einem Punkt mit bekannten Koordinaten plat-<br>ziert und die Orientierung wird durch die Messung eines Referenz-<br>punkts mit bekannten Koordinaten bestimmt.                                         |
| Rückvisur durch<br>Azimut                        | Die Station wurde an einem Punkt mit bekannten Koordinaten plat-<br>ziert und die Orientierung wird durch die Messung eines Referenz-<br>punkts mit bekanntem Azimut bestimmt.                                              |
| Orientierung mit<br>mehreren Punkten             | Die Station wurde an einem Punkt mit bekannten Koordinaten plat-<br>ziert und die Orientierung wird durch die Messung mehrerer Referenz-<br>punkte mit bekannten Koordinaten bestimmt.                                      |
| Rückblick auf<br>bekannten Punkt &<br>Polygonzug | Die Station wurde an einem Punkt mit bekannten Koordinaten plat-<br>ziert und die Orientierung wird durch die Messung eines Referenz-<br>punkts mit bekannten Koordinaten und einem Polygonpunkt im Vor-<br>blick bestimmt. |

#### **Orientierung zu bekanntem Punkt**

| Schrit | Beschreibung                                                                                                    |  |  |
|--------|----------------------------------------------------------------------------------------------------|--|--|
| t      |                                                                                                    |  |  |
| 6      | Der Referenzpunkt muss in der Liste der topographischen Punkte oder in der Liste der Referenzpunkte verfügbar sein.                                                                                                    |  |  |
| 1.     | <ul> <li>Die Station definieren.</li> <li>Standpunkt<br/>Name der Station. Einen im Job vorhandenen Punkt auswählen.</li> <li>Instrumentenhöhe<br/>Höhe der Totalstation vom Boden. Die Höhe des Instruments kann auf unterschiedlichen Wegen berechnet werden. Siehe dazu Beschreibung. Auf &gt; tippen, um auf die Optionen zuzugreifen.</li> <li>Code<br/>Code, der dem zu messenden Punkt zuzuweisen ist, wenn ein neuer Punkt erstellt wird</li> <li>O, N, Z<br/>Koordinaten der Station. Wenn ein bestehender Punkt ausgewählt wurde, können die Werte nicht bearbeitet werden.</li> </ul> |  |  |
| 2.     | Auf Weiter tippen, um mit dem angeleiteten Vorgang fortzufahren.                                                                                                    |  |  |

| Schrit<br>t | Beschreibung                                                                                                    |  |  |
|-------------|----------------------------------------------------------------------------------------------------|--|--|
| 3.          | <ul> <li>Den Referenzpunkt definieren.</li> <li>Punkt         <ul> <li>Den Referenzpunkt angeben, der für die Berechnung der Stationsorientierung gemessen werden muss.</li> </ul> </li> <li>Azimut             Das Azimut zwischen der Stationsposition und dem Referenzpunkt wird berechnet.</li> <li>Kreis             Definieren, wie der Horizontalwinkel der Station festgelegt werden soll:         <ul> <li>Aktueller Wert             Der Winkel der Station wird nicht verändert.</li> <li>Null             Der Winkel der Station wird auf den Referenzpunkt zurückgesetzt.</li> <li>Azimut             Als Winkel der Station wird der Azimutwert verwendet.</li> </ul> </li> </ul> |  |  |
| 4.          | Den Orientierungspunkt anvisieren.                                                                                                    |  |  |
| 5.          | Auf Messen tippen.                                                                                                    |  |  |
| 6.          | Die berechneten Daten und die Differenzen hinsichtlich Winkel und Distanz werden angezeigt.                                                                                                    |  |  |
| 7.          | Auf <b>Stationierung übernehmen</b> tippen, um die eingestellten Daten zu bestätigen und den Vorgang abzuschließen.                                                                                                    |  |  |
|             | Bei Verwendung mit mindestens drei Punkten muss der Name der Referenzpunkte<br>nicht angegeben werden. Die Punkte anvisieren und messen. X-PAD identifiziert die<br>Referenzpunkte aus der Liste der im Job gespeicherten Referenzpunkte. Die freie<br>Station wird berechnet. Die Ergebnisse werden angezeigt.                                                                                                    |  |  |

#### **Orientierung durch Azimut**

| Schrit<br>t | Beschreibung                                                                                                    |
|-------------|----------------------------------------------------------------------------------------------------|
| 1.          | <ul> <li>Die Station definieren.</li> <li>Standpunkt<br/>Name der Station. Einen im Job vorhandenen Punkt auswählen.</li> <li>Instrumentenhöhe<br/>Höhe der Totalstation vom Boden. Die Höhe des Instruments kann auf unter-<br/>schiedlichen Wegen berechnet werden. Siehe dazu Beschreibung. Auf &gt; tippen,<br/>um auf die Optionen zuzugreifen.</li> <li>Code<br/>Code, der dem zu messenden Punkt zuzuweisen ist, wenn ein neuer Punkt<br/>erstellt wird</li> <li>O, N, Z<br/>Koordinaten der Station. Wenn ein bestehender Punkt ausgewählt wurde, kön-<br/>nen die Werte nicht bearbeitet werden.</li> </ul> |
| 2.          | Auf <b>Weiter</b> tippen, um mit dem angeleiteten Vorgang fortzufahren.                                                                                                    |
| 3.          | <ul> <li>Den Referenzpunkt definieren.</li> <li>Azimut Das Azimut zwischen der Stationsposition und dem Referenzpunkt wird berechnet. </li> <li>Kreis Definieren, wie der Horizontalwinkel der Station festgelegt werden soll: <ul> <li>Aktueller Wert</li> <li>Der Winkel der Station wird nicht verändert.</li> <li>Null</li> <li>Der Winkel der Station wird auf den Referenzpunkt zurückgesetzt.</li> <li>Azimut</li> <li>Als Winkel der Station wird der Azimutwert verwendet.</li> </ul> </li> </ul>                                                                                                    |
| 4.          | Den Orientierungspunkt anvisieren.                                                                                                    |
| 5.          | Auf <b>Messen</b> tippen.                                                                                                    |
| 6.          | Die berechneten Daten und die Differenzen hinsichtlich Winkel und Distanz werden angezeigt.                                                                                                    |
| 7.          | Auf <b>Stationierung übernehmen</b> tippen, um die eingestellten Daten zu bestätigen und den Vorgang abzuschließen.                                                                                                    |

#### Orientierung zu mehreren Punkten

| Schrit<br>t | Beschreibung                                                                                                    |  |  |
|-------------|----------------------------------------------------------------------------------------------------|--|--|
| 1.          | <ul> <li>Die Station definieren.</li> <li>Standpunkt<br/>Name der Station. Einen im Job vorhandenen Punkt auswählen.</li> <li>Instrumentenhöhe<br/>Höhe der Totalstation vom Boden. Die Höhe des Instruments kann auf unter-<br/>schiedlichen Wegen berechnet werden. Siehe dazu Beschreibung. Auf &gt; tippen,<br/>um auf die Optionen zuzugreifen.</li> <li>Code<br/>Code, der dem zu messenden Punkt zuzuweisen ist, wenn ein neuer Punkt<br/>erstellt wird</li> <li>O, N, Z<br/>Koordinaten der Station. Wenn ein bestehender Punkt ausgewählt wurde, kön-<br/>nen die Werte nicht bearbeitet werden.</li> </ul> |  |  |
| 2.          | Auf Weiter tippen, um mit dem angeleiteten Vorgang fortzufahren.                                                                                                    |  |  |
| 3.          | Den ersten Referenzpunkt definieren und die entsprechende Messung durchführen.<br>Der Referenzpunkt kann durch Eingabe des Namens oder durch Auswahl aus der<br>Liste der Punkte, aus der Liste der Referenzpunkte oder im Grafikfenster definiert<br>werden.                                                                                                    |  |  |
| 4.          | Den Referenzpunkt anvisieren.                                                                                                    |  |  |
| 5.          | Auf <b>Messen</b> tippen.                                                                                                    |  |  |
| 6.          | Denselben Vorgang für den zweiten Referenzpunkt durchführen.                                                                                                    |  |  |
| 7.          | Die zwei gemessenen Punkte werden in der Tabelle aufgeführt, welche die berechne-<br>ten Differenzen an jedem Punkt und die Gesamtstandardabweichung zur berechne-<br>ten Orientierung enthält.<br>Aktiviert bzw. deaktiviert die Verwendung der Messung für die Berechnung                                                                                                    |  |  |
|             | Fügt die Messung weiterer Referenzpunkte für eine höhere Qualität der Berechnung und bessere Kontrolle der Daten hinzu                                                                                                    |  |  |

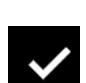

Bestätigung der berechneten Daten. Ein Bericht mit den berechneten Daten wird angezeigt.

Auf **Stationierung übernehmen** tippen, um die eingestellten Daten zu bestätigen und den Vorgang abzuschließen. 8.

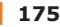

#### Orientierung durch bekannten Rückblickpunkt und Polygonzug

| Schrit<br>t | Beschreibung                                                                                                    |  |  |
|-------------|----------------------------------------------------------------------------------------------------|--|--|
| 1.          | <ul> <li>Die Polygonzug-Einstellungen definieren.</li> <li>Messungsreihenfolge <ul> <li>BS1-FS1-BS2-FS2</li> <li>Alle Punkte werden in Lage I gemessen und anschließend in umgekehrter Reihenfolge in Lage II.</li> <li>BS1-FS1-BS2-FS2</li> <li>Alle Punkte werden in Lage I und anschließend in Lage II gemessen.</li> <li>BS1-BS2-FS1-FS2</li> <li>Der Rückblickpunkt wird erst in Lage I und direkt im Anschluss in Lage II gemessen.</li> <li>BS1-BS2-FS1-S1</li> <li>Der Rückblickpunkt wird erst in Lage I und direkt im Anschluss in Lage II gemessen.</li> <li>BS1-BS2-FS2-FS1</li> <li>Der Rückblickpunkt wird erst in Lage I und direkt im Anschluss in Lage II gemessen.</li> <li>BS1-BS2-FS2-FS1</li> <li>Der Rückblickpunkt wird erst in Lage I und direkt im Anschluss in Lage II gemessen.</li> <li>BS1-FS1</li> <li>Alle Punkte werden nur in Lage I gemessen.</li> </ul> </li> <li>Messen L1/L2 <ul> <li>Option, um festzulegen, ob nur ein Vorblickpunkt oder mehrere Punkte während der Sätze verwendet werden</li> </ul> </li> <li>Satzanzahl <ul> <li>Anzahl der gemessenen Sätze</li> </ul> </li> </ul> |  |  |
| 2.          | <ul> <li>Die Station definieren.</li> <li>Standpunkt<br/>Name der Station. Einen im Job vorhandenen Punkt auswählen.</li> <li>Instrumentenhöhe<br/>Höhe der Totalstation vom Boden. Die Höhe des Instruments kann auf unter-<br/>schiedlichen Wegen berechnet werden. Siehe dazu Beschreibung. Auf &gt; tippen,<br/>um auf die Optionen zuzugreifen.</li> <li>Code<br/>Code, der dem zu messenden Punkt zuzuweisen ist, wenn ein neuer Punkt<br/>erstellt wird</li> <li>O, N, Z<br/>Koordinaten der Station. Wenn ein bestehender Punkt ausgewählt wurde, kön-<br/>nen die Werte nicht bearbeitet werden.</li> </ul>                                                                                                    |  |  |
| 3.          | Auf Weiter tippen, um mit dem angeleiteten Vorgang fortzufahren.                                                                                                    |  |  |
| 4.          | Der Vorgang leitet den Bediener zur Messung des Rückblickpunkts und des nächsten Polygonpunkts im Vorblick in direkter und umgekehrter Lage und prüft auf Fehler.                                                                                                    |  |  |
| 5.          | Wenn die Stationierung abgeschlossen ist, leitet der Vorgang den Bediener zum nächsten Polygonpunkt und fährt mit der Verarbeitung des vorherigen Polygon-<br>punkts im Rückblick fort.                                                                                                    |  |  |

#### Schritt für Schritt: Berechnung einer neuen Orientierung mit Position

# Verfügbare Methoden

| Тур                           | Beschreibung                                                                                                    |
|-------------------------------|----------------------------------------------------------------------------------------------------|
| Freie Stationierung           | Die Position und Orientierung der Station werden durch Messen<br>von mindestens zwei Referenzpunkten mit bekannten Koordinaten<br>bestimmt.                                                                                                    |
| Auto Freie Statio-<br>nierung | Verfügbar für automatisierte Totalstationen<br>Führt eine automatische Suche und Messung aller Ziele um die Sta-<br>tion herum durch. Die Position und Orientierung der Station werden<br>durch Vergleichen der Messungen mit den Referenzpunkten bestimmt,<br>die in dem Job vorhanden sein müssen. |
| Referenzachse                 | Die Position und Orientierung der Station werden durch Messen von<br>zwei Referenzpunkten bestimmt. Die zwei Punkte legen den Ursprung<br>und die Richtung der X-Achse fest.                                                                                                    |
| 2 Referenzachsen              | Die Position und Orientierung der Station werden durch Messen<br>von vier Referenzpunkten bestimmt. Die Punkte definieren zwei sich<br>schneidende Achsen, deren Schnittpunkt die Position der Station<br>bestimmt.                                                                                  |

| Тур                       | Beschreibung                                                                                                    |
|---------------------------|----------------------------------------------------------------------------------------------------|
| Schnurgerüst              | Die Position und Orientierung der Station werden durch Messen von<br>drei sich schneidenden Referenzlinien bestimmt, deren Schnittpunkte<br>die zwei Positionen darstellen, die den zwei Referenzpunkten des Pro-<br>jekts entsprechen. |
| Freie Stationierung<br>3D | Die Position und Orientierung der Station werden durch Messen<br>von mindestens drei Referenzpunkten mit bekannten Koordinaten<br>bestimmt. Die Software führt eine 3D-Transformation (Helmert 3D)<br>durch.                            |

#### Stationierung

| Schrit<br>t | Beschreibung                                                                                                    |
|-------------|----------------------------------------------------------------------------------------------------|
| 1.          | <ul> <li>Die Station definieren.</li> <li>Standpunkt<br/>Name der Station. Ein neuer Name muss definiert werden.</li> <li>Instrumentenhöhe<br/>Höhe der Totalstation vom Boden. Die Höhe des Instruments kann auf unter-<br/>schiedlichen Wegen berechnet werden. Siehe dazu Beschreibung. Auf &gt; tippen,<br/>um auf die Optionen zuzugreifen.</li> <li>Code<br/>Code, der dem zu messenden Punkt zuzuweisen ist, wenn ein neuer Punkt<br/>erstellt wird</li> </ul> |
| 2.          | Auf Weiter tippen, um mit dem angeleiteten Vorgang fortzufahren.                                                                                                    |
| 3.          | Den ersten Referenzpunkt definieren und die entsprechende Messung durchführen.<br>Der Referenzpunkt kann durch Eingabe des Namens oder durch Auswahl aus der<br>Liste der Punkte, aus der Liste der Referenzpunkte oder im Grafikfenster definiert<br>werden.                                                                                                    |
|             | Select point                                                                                                    |
|             | CAD CAD                                                                                                    |

Topographic Points

E Reference Points

+ Add point

#### CANCEL

| 4.    | Den Referenzpunkt anvisieren.                                                                                                    |
|-------|----------------------------------------------------------------------------------------------------|
| 5.    | Auf <b>Messen</b> tippen.                                                                                                    |
|       | Auf <b>Stationierung übernehmen</b> tippen, um die eingestellten Daten zu bestätigen und den Vorgang abzuschließen.                                                                                                    |
| Verwe | ndung von X-Pole bei der X-Pole-Konfiguration                                                                                                    |
| 6.    | Die vom GPS-Empfänger bereitgestellte Position als bekannte Position der Totalsta-<br>tion verwenden.<br>Wenn die Aufforderung zur Angabe des Punkts mit den bekannten Koordinaten<br>erscheint, die Option <b>GNSS-Messung</b> auswählen. |
| 7.    | Den Punkt mit GPS messen.                                                                                                    |
| 8.    | Denselben Punkt mit der Totalstation messen.                                                                                                    |
| 9.    | Denselben Vorgang für den zweiten Referenzpunkt durchführen.                                                                                                    |
| 10.   | Die zwei gemessenen Punkte werden in einer Tabelle angezeigt.<br>Folgendes wird angezeigt:<br>• Die berechnete Standardabweichung jedes Punkts                                                                                             |

Die Gesamt-Standardabweichung der berechneten Stationsposition ٠

| Schrit<br>t | Beschreil          | oung                |                               |
|-------------|--------------------|---------------------|-------------------------------|
|             | 🔀 Station setu     | р                   |                               |
|             | Measurements       | to reference points |                               |
|             | H V S2             |                     | ΔH: 0.000m<br>ΔV: 0.000m      |
|             | H V S3             |                     | ΔH: 0.001m                    |
|             | HV S4              |                     | ΔH: 0.001m<br>ΔV: 0.000m<br>□ |
|             | Sto                | Calculation execu   | <b>ted</b><br>3m Z 0.0001m    |
|             | $\bigtriangledown$ | + Add point         | ✓ Accept setup                |

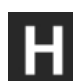

Aktiviert bzw. deaktiviert die Verwendung der Messung für die Berechnung der Stationsorientierung

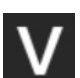

Aktiviert bzw. deaktiviert die Verwendung der Messung für die Berechnung der Stationshöhe

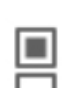

Antippen, um die angezeigten Arten von Differenzen zu ändern.

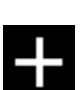

Fügt die Messung weiterer Referenzpunkte für eine höhere Qualität der Berechnung und bessere Kontrolle der Daten hinzu

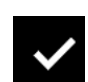

Bestätigung der berechneten Daten. Ein Bericht mit den berechneten Daten wird angezeigt.

| 11. | Auf <b>Stationierung übernehmen</b> tippen, um die eingestellten Daten zu bestätigen und den Vorgang abzuschließen.               |
|-----|----------------------------------------------------------------------------------------------------|
| 12. | Das Instrument erfasst und verfolgt das Prisma automatisch wieder, sobald die<br>Ergebnisse der freien Station akzeptiert wurden. |

#### **Offene Stationierung**

| Schrit<br>t | Beschreibung                                                                                                    |
|-------------|----------------------------------------------------------------------------------------------------|
| (f)         | Der Vorgang der Stationsstationierung im Modus Freie Stationierung kann zu einem<br>späteren Zeitpunkt während des Vermessungsvorgangs erfolgen. Es wird jedoch<br>empfohlen, den Vorgang vor der Punktvermessung abzuschließen, auch wenn dies<br>mit X-PAD nicht zwingend erforderlich ist.<br>Die freie Station offen zu lassen macht es möglich, die Kontrollpunkte dann zu mes-<br>sen, wenn der Bediener sich in deren Nähe befindet. Dabei müssen nicht zwangsläu-<br>fig alle Kontrollpunkte – die weit voneinander entfernt liegen können – gemessen<br>werden. |
| 1.          | Die freie Stationsstationierung erfordert die Messung von mindestens zwei Kontroll-<br>punkten.<br>Die Software fragt nach, ob mit der Messung der Kontrollpunkte fortgefahren wer-<br>den soll.<br>Auf <b>NICHT JETZT</b> tippen, um die Messung der Kontrollpunkte auf einen späteren<br>Schritt zu verschieben.                                                                                                    |

| Schrit<br>t | Beschreibung                                                                                                    |
|-------------|----------------------------------------------------------------------------------------------------|
| 2.          | <ul> <li>Starten der freien Station ohne Messung von Kontrollpunkten:</li> <li>Die Station verwendet willkürliche lokale Koordinaten und keine Orientierung.</li> <li>Wenn nur ein Kontrollpunkt gemessen wurde:</li> <li>Die Station verwendet lokale Koordinaten bezogen auf die Kontrollpunkte, jedoch keine Orientierung.</li> <li>Wenn zwei oder mehr Kontrollpunkte gemessen wurden:</li> <li>Die Station kann bereits über eine korrekte Position und Orientierung verfügen.</li> </ul>                     |
| 3.          | <ul> <li>Zum Hinzufügen von Kontrollpunkten zu einer freien Station, die offen gelassen wurde:</li> <li>Auf das Datenfeld der Station klicken, um zum Befehl <b>Punkte messen</b> im Vorgang der Stationsstationierung zurückzukehren.</li> <li>Nachdem ein neuer Kontrollpunkt zur freien Station hinzugefügt wurde: <ul> <li>Die Position und Orientierung der Station werden neu berechnet.</li> <li>Die Positionen aller zuvor von der Station berechneten Punkte werden neu berechnet.</li> </ul> </li> </ul> |

#### Stationierung 3D

Der Orientierungsmodus Freie Stationierung 3D definiert die Position und Orientierung der Station basierend auf den Messungen von drei oder mehr Referenzpunkten. Die Berechnung basiert auf einer 3D-Transformation und nicht auf der separaten Berechnung von Koordinaten und Höhe.

Das Vorgehen ist ähnlich wie bei einer gewöhnlichen Stationierung.

#### Automatische Stationierung

Verfügbar für automatisierte Totalstationen

Der Orientierungsmodus Auto Freie Stationierung führt eine automatische Suche und Messung aller Ziele um die Station herum durch. Die Messungen werden mit den Koordinaten der Referenzpunkte verglichen, die zuvor zu dem Job hinzugefügt werden müssen. Anschließend berechnet die Software die Position und der Orientierung der Station.

#### Referenzachse

Coluit Decolucitor

| t  | beschreibung                                                                                                    |
|----|----------------------------------------------------------------------------------------------------|
| 1. | <ul> <li>Die Station definieren.</li> <li>Station<br/>Name der Station. Ein neuer Name muss definiert werden.</li> <li>Instrumentenhöhe<br/>Höhe der Totalstation vom Boden. Die Höhe des Instruments kann auf unter-<br/>schiedlichen Wegen berechnet werden. Siehe dazu Beschreibung. Auf &gt; tippen,<br/>um auf die Optionen zuzugreifen.</li> <li>Code<br/>Code, der dem zu messenden Punkt zuzuweisen ist, wenn ein neuer Punkt<br/>erstellt wird</li> </ul> |
| 2. | Auf Weiter tippen, um mit dem angeleiteten Vorgang fortzufahren.                                                                                                    |
| 3. | Die Koordinaten des Ursprungspunkts der Referenzachse eingeben.<br>ODER<br>Auf <b>Auswählen</b> tippen, um einen gespeicherten Punkt auszuwählen.<br>ODER<br>Auf <b>Messen</b> tippen, um einen neuen Referenzpunkt zu messen.                                                                                                    |
| 4. | Den Ursprungspunkt der Referenzachse anvisieren ( <b>REFACHSE-URSPRUNG</b> ).                                                                                                    |
| 5. | Auf Messen tippen.                                                                                                    |
| 6. | Den Punkt anvisieren, der die Richtung der Referenzachse (X-Achse) festlegt ( <b>REFACHSE-RICHTUNG</b> ).                                                                                                    |
| 7. | Auf <b>Messen</b> tippen.                                                                                                    |
| 8. | Die berechnete Achsenlänge wird angezeigt.                                                                                                    |
| 9. | Auf Stationierung übernehmen tippen, um den Vorgang abzuschließen.                                                                                                    |
|    |                                                                                                    |

Zwei Referenzachsen

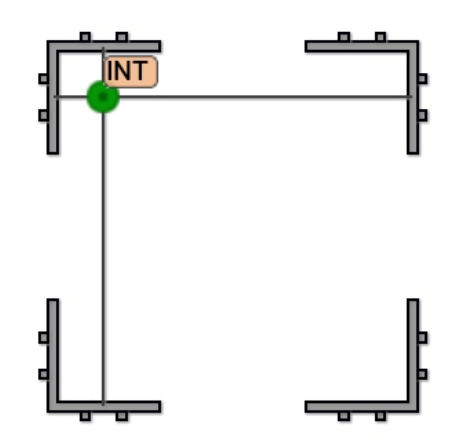

| Schrit<br>t | Beschreibung                                                                                    |
|-------------|-------------------------------------------------------------------------------------------------|
| 1.          | Auf <b>Messen</b> tippen, um zwei Punkte zu messen, welche die erste Referenzachse definieren.  |
| 2.          | Auf <b>Messen</b> tippen, um zwei Punkte zu messen, welche die zweite Referenzachse definieren. |
| 3.          | Auf <b>Auswählen</b> tippen, um die erste Referenzlinie aus dem Grafikfenster auszuwählen.      |
| 4.          | Die zweite Referenzlinie aus dem Grafikfenster auswählen.                                       |
| 5.          | Die zwei möglichen Lösungen für die Position der Station werden vorgeschlagen.                  |
| 6.          | Auf die bevorzugte Lösung klicken.                                                              |
| 7.          | Auf <b>Speichern</b> tippen.                                                                    |
| 8.          | Der Vorgang endet mit dem Speichern der Position und der Orientierung der Station.              |

#### Schnurgerüste

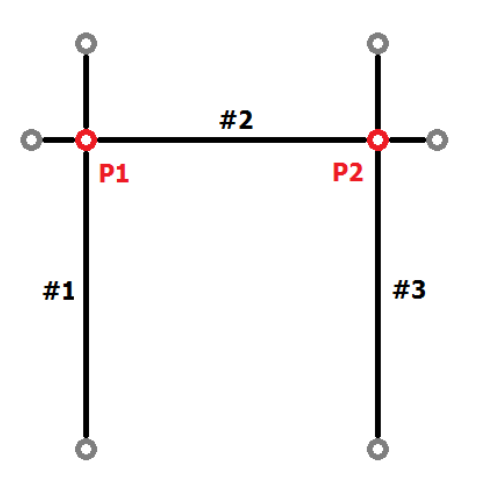

- P1 Vor Ort nicht verfügbar, Koordinaten im Job verfügbar
  P2 Vor Ort nicht verfügbar, Koordinaten im Job verfügbar
  #1 Erste Referenzlinie
  #2 Zweite Referenzlinie
  #3 Dritte Referenzlinie
| Schrit<br>t | Beschreibung                                                                                    |
|-------------|-------------------------------------------------------------------------------------------------|
| 1.          | Auf <b>Messen</b> tippen, um zwei Punkte zu messen, welche die erste Referenzachse definieren.  |
| 2.          | Auf <b>Messen</b> tippen, um zwei Punkte zu messen, welche die zweite Referenzachse definieren. |
| 3.          | Auf <b>Messen</b> tippen, um zwei Punkte zu messen, welche die dritte Referenzachse definieren. |
| 4.          | Die gemessenen Linien werden im Grafikfenster angezeigt.                                        |

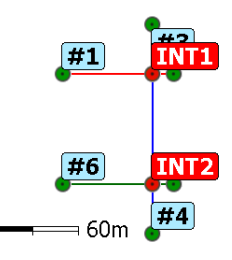

| 5. | Auf <b>Auswählen</b> tippen, um den Punkt auszuwählen, der <b>INT1</b> entspricht, wie in der Abbildung oben dargestellt. |
|----|----------------------------------------------------------------------------------------------------|
| 6. | Auf <b>Auswählen</b> tippen, um den Punkt auszuwählen, der <b>INT2</b> entspricht, wie in der Abbildung oben dargestellt. |

## Schritt für Schritt: Keine Orientierung

| Schrit<br>t | Beschreibung                                                                                                    |
|-------------|----------------------------------------------------------------------------------------------------|
| 1.          | <ul> <li>Die Station definieren.</li> <li>Standpunkt<br/>Name der Station. Einen im Job vorhandenen Punkt auswählen oder einen<br/>Punkt erstellen.</li> <li>Instrumentenhöhe<br/>Höhe der Totalstation vom Boden. Die Höhe des Instruments kann auf unter-<br/>schiedlichen Wegen berechnet werden. Siehe dazu Beschreibung. Auf &gt; tippen,<br/>um auf die Optionen zuzugreifen.</li> <li>Code<br/>Code, der dem zu messenden Punkt zuzuweisen ist, wenn ein neuer Punkt<br/>erstellt wird</li> <li>O, N, Z<br/>Koordinaten der Station. Wenn ein bestehender Punkt ausgewählt wurde, kön-<br/>nen die Werte nicht bearbeitet werden.</li> </ul> |
| 2.          | Auf <b>Stationierung übernehmen</b> tippen, um die eingestellten Daten zu bestätigen und den Vorgang abzuschließen.                                                                                                    |
|             |                                                                                                    |

## Werkzeuge der Orientierung

## Überprüfung der Orientierung

Zur Überprüfung, ob die Orientierung der Station noch gültig ist oder erneut durchgeführt werden muss

| Schrit<br>t | Beschreibung                                                                                                    |
|-------------|----------------------------------------------------------------------------------------------------|
| 1.          | Auf Orientierung prüfen im Fenster Stationierung tippen.                                                                                                    |
| 2.          | Den Orientierungspunkt anvisieren.                                                                                                    |
| 3.          | Ein Bericht mit den Differenzen wird angezeigt.                                                                                                    |
| 4.          | Auf Weiter tippen.                                                                                                    |
| 5.          | Die Software fragt nach, ob diese Messung als neue Rückblickorientierung für die<br>nachfolgenden Messungen verwendet werden soll.<br>Es ist zudem möglich, alle vorherigen Messungen mit der neuen Einstellung anzu-<br>passen. |

## Änderung der Stationshöhe

| Schrit<br>t | Beschreibung                                           |
|-------------|--------------------------------------------------------|
| 1.          | Auf Instr.höhe setzen im Fenster Stationierung tippen. |
| 2.          | Die Instrumentenhöhe aller Stationsmessungen ändern.   |
| 3.          | Die Höhe aller gemessenen Punkte wird neu berechnet.   |

## Zurücksetzen der Stationshöhe

| Schrit<br>t | Beschreibung                                                                                                    |
|-------------|----------------------------------------------------------------------------------------------------|
| 1.          | Auf <b>Zurücksetzen</b> im Fenster <b>Stationierung</b> tippen.<br>Die Schaltfläche befindet sich in dem Teil des Fensters, der die Stationskoordinaten<br>anzeigt. |
| 2.          | Als Wert für die Stationshöhe wird die vorherige Höhe eingestellt.                                                                                                  |

## Einstellung der Stationshöhe vom Referenzpunkt

| Schrit                                    | Beschreibung                                                                                                    |  |
|-------------------------------------------|----------------------------------------------------------------------------------------------------|--|
| τ                                         |                                                                                                    |  |
| 13                                        | Die Stationshöhe kann durch Messen eines oder mehrerer Referenzpunkte berechnet werden.                                                                                                    |  |
| 1.                                        | Auf <b>Von einem einzelnen Punkt</b> im Fenster <b>Stationierung</b> tippen.<br>Die Schaltfläche befindet sich in dem Teil des Fensters, der die Stationskoordinaten<br>anzeigt.                                                                                                    |  |
| Einstell                                  | ung der Höhe von einem Einzelpunkt                                                                                                    |  |
| 2.                                        | <ul> <li>Den Referenzwert auswählen, um die Berechnung vorzunehmen und die Messung durchzuführen.</li> <li>Referenzwert<br/>Auswählen, ob der Punkt oder die Höhe als Referenzwert verwendet werden soll.</li> <li>Punkt<br/>Einen Punkt aus dem Job auswählen. Der Punkt wird als Referenz für die Berechnung der Stationshöhe verwendet.</li> <li>Höhe<br/>Die Höhe des Referenzpunkts eingeben.</li> </ul> |  |
| Einstellung der Höhe von mehreren Punkten |                                                                                                    |  |
| 3.                                        | Den Referenzpunkt auswählen, den Punkt anvisieren und messen.                                                                                                    |  |
| 4.                                        | Auf <b>Punkt hinzufügen</b> tippen, um weitere Referenzpunkte hinzuzufügen.                                                                                                    |  |

# **TPS – Vermessung von Punkten**

## Beschreibung

In diesem Kapitel werden die Befehle zum Messen von Punkten mit mechanischen oder automatisierten Totalstationen erläutert.

| Schrit<br>t | Beschreibung                     |
|-------------|----------------------------------|
| 1.          | Auf VERMESSUNG tippen.           |
| 2.          | Auf <b>Punkte messen</b> tippen. |

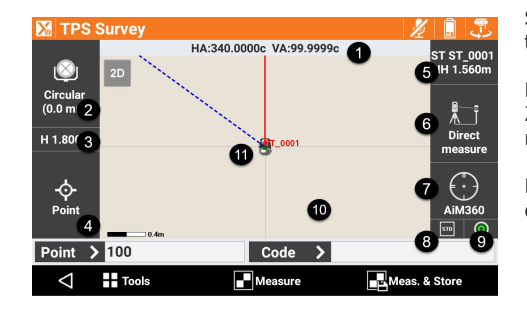

Siehe unten stehende Tabelle für eine Erläuterung der Legendennummern.

Die Werkzeugleiste unten ermöglicht den Zugriff auf ein Menü mit erweiterten Funktionen und Befehlen zum Messen von Punkten.

Die für die Aufzeichnung von Punkten erforderlichen Daten sind wie folgt:

Punkt

•

Name des zu messenden Punkts. Im Tracking-Modus kann der Name während des Messens geändert werden. Code

Code, der dem zu messenden Punkt zugewiesen wird

| Legend<br>e | Тур                                                                 | Beschreibung                                                                                                    |
|-------------|---------------------------------------------------------------------|----------------------------------------------------------------------------------------------------|
| 1.          | Winkel                                                              | Die aktuellen Winkel der Totalstation                                                                                                    |
| 2.          | Aktuelles Ziel                                                      | Der Typ des aktuellen Ziels<br>Auf das Feld klicken, um den Zieltyp zu bearbei-<br>ten. Siehe Einstellung des Zieltyps.                                                                                                    |
| 3.          | Höhe des Ziels                                                      | Höhe des Ziels Anklicken, um die Höhe zu ver-<br>ändern.                                                                                                    |
| 4.          | Smarte Zeichnungsli-<br>nien – Zeichnen wäh-<br>rend der Vermessung | Zeigt den aktuellen Status der Funktion "Smarte<br>Zeichnungslinien" an. Klicken, um ein Zeichen-<br>werkzeug oder den auszuführenden Vorgang<br>auszuwählen. Siehe 11.7 Smarte Zeichnungsli-<br>nien – Zeichnen während der Vermessung. |
| 5.          | Aktuelle Station                                                    | Name und Höhe der aktuellen Station<br>Anklicken, um auf ein Fenster zuzugreifen, in<br>dem die Orientierung der Station geändert wer-<br>den kann. Siehe 17 TPS – Stationierungsarten.                                                  |
| 6.          | Messmodus                                                           | Visualisiert den Messmodus                                                                                                    |
|             |                                                                     | Direktmessung<br>Direkt bis zu einem Punkt messen.                                                                                                    |
|             |                                                                     | <b>Polygonzug Punkt</b><br>Legt fest, dass der nächste gemessene Punkt ein<br>Polygonpunkt ist. Polygonpunkte werden gespei-                                                                                                    |

## ermöglichen. HW-Offset

Nimmt eine Messung zu einem Objekt vor, bei dem das Prisma nicht an dem zu messenden Punkt platziert werden kann

chert, um eine schnelle Änderung der Station zu

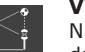

## VW-Offset

Nimmt eine Messung zu einem Punkt vor, der für das Prisma nicht direkt zugänglich ist, stattdessen jedoch ein Punkt darüber oder darunter

| Legend<br>e | Тур                                                         | Beschro         | eibung                                                                                                    |
|-------------|-------------------------------------------------------------|-----------------|----------------------------------------------------------------------------------------------------|
|             |                                                             | +#√             | <b>Abstandsversatz</b><br>Nimmt eine Messung zu einem Punkt vor, der<br>für das Prisma nicht direkt zugänglich ist, statt-<br>dessen jedoch ein Punkt in einer bestimmten<br>Distanz in der Richtung von Station zu Prisma                                                                                                    |
|             |                                                             |                 | <b>Lage1/Lage2</b><br>Nimmt eine Messung zu einem Punkt in beiden<br>Lagen vor und berechnet den Durchschnitt                                                                                                    |
|             |                                                             | HA <sup>9</sup> | <b>Nur Winkel</b><br>Nimmt nur eine Winkelmessung zu einem Punkt<br>vor                                                                                                    |
|             |                                                             |                 | Kanalmeßstab<br>Nimmt eine Messung zu einem Punkt unter Ver-<br>wendung eines Mehrfachziel-Lotstabs vor                                                                                                    |
| 7.          | Sperrzustand des<br>Prismas (automati-<br>sierte Stationen) |                 | Prisma ist entsperrt.<br>Zum Sperren des Prismas antippen.                                                                                                    |
|             |                                                             | ₫               | Prisma ist gesperrt.<br>Zum Entsperren des Prismas antippen.                                                                                                    |
|             |                                                             | $\bigcirc$      | Die automatische Zielerfassung des Prismas ist<br>deaktiviert.<br>Zum Aktivieren der automatischen Zielerfassung<br>antippen.                                                                                                    |
| 8.          | Stationsstationierung<br>(mechanische Sta-<br>tion)         |                 | Anklicken, um auf ein Fenster zuzugreifen, in<br>dem die Funktionsparameter der mechanischen<br>Totalstation geändert werden können.                                                                                                    |
| 9.          | Messmodus                                                   |                 | <ul> <li>Der aktuelle Messmodus: Standard, Schnell,<br/>Tracking (kontinuierliche Messung)</li> <li>Bei der Arbeit im Tracking-Modus können diese<br/>Aktionen durchgeführt werden, ohne die Mes-<br/>sung dabei zu unterbrechen.</li> <li>Änderung der Zielhöhe</li> <li>Punkte mit zusätzlichen Versatzwerten<br/>messen und speichern. Vom Standard-<br/>Messmodus zur Versatzdistanz umschalten.</li> </ul> |
| 10.         | Status der Libelle                                          |                 | Wird dieses Symbol rot angezeigt, bedeutet<br>dies, dass der Lotstab über den akzeptablen<br>Bereich hinaus geneigt ist.                                                                                                    |
| 11.         | Grafikbereich                                               |                 | Grafische Ansicht mit Visualisierung der Vermes-<br>sung und Zeichnung. Zwei mal in den grafi-<br>schen Bereich klicken, um das Haupt-CAD-Fens-<br>ter anzuzeigen.                                                                                                    |
| 12.         | Aktuelle Position                                           |                 | Zeigt die aktuelle Position an<br>Blau: Alle Betriebsparameter erfüllen die vorein-<br>gestellte Genauigkeitsstufe.<br>Rot: Die Genauigkeitsparameter werden nicht<br>erfüllt.                                                                                                    |

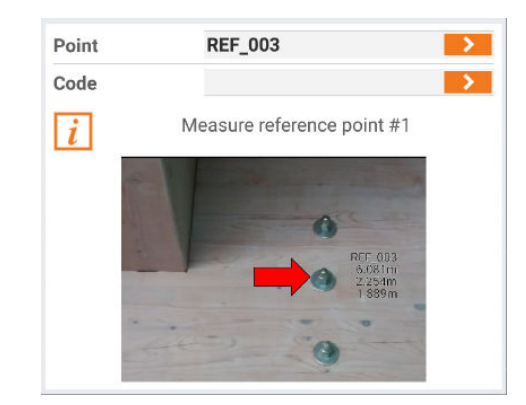

Für die TPS-Orientierung müssen ein oder mehr Referenzpunkte gemessen werden. Wenn ein Referenzpunkt mit einem Foto gespeichert wurde, wird das Foto als Hilfestellung zur Identifizierung und zum Messen des richtigen Punkts angezeigt.

## **TPS-Anzeigemodus**

## Siehe 11.1 Anzeigemodus.

## Automatische Aktualisierung der Ansicht

Wenn die Fernsteuerung des Instruments aktiviert ist, 🛐 verwenden, um die Richtung vom Lotstab zur Station anzuzeigen.

Schritt für Schritt: Schnelles Messen von Punkten

| Schrit<br>t | Beschreibung                                                                                                   |
|-------------|----------------------------------------------------------------------------------------------------|
| 1.          | Auf 🖪 tippen.                                                                                                  |
| 2.          | Die Punktmessung startet. Der Punkt wird automatisch gespeichert.                                              |
| 3.          | Auf 🗖 tippen, um die Messung zu stoppen.                                                                       |
| 4.          | Wenn GIS-Merkmale für einen Punktcode erfasst werden, wird ein Fenster für die Eingabe der Attribute geöffnet. |

#### Schritt für Schritt: Messen von Punkten

| Schrit<br>t | Beschreibung                                                                                                    |
|-------------|----------------------------------------------------------------------------------------------------|
| 1.          | Auf 🖪 tippen.                                                                                                    |
| 2.          | Ziel messen                                                                                                    |
| 3.          | Entscheiden, ob der Punkt aufgezeichnet wird. Der Winkel, der zu einem unzugängli-<br>chen Punkt gemessen wurde, kann bearbeitet werden. |
| 4.          | Auf 🗖 tippen, um die Messung zu stoppen.                                                                                                 |
| 5.          | Auf 🗹 tippen, um die Messung zu speichern und die Daten anzuzeigen.                                                                      |
| 6.          | Wenn GIS-Merkmale für einen Punktcode erfasst werden, wird ein Fenster für die Eingabe der Attribute geöffnet.                           |

## Seite Daten

| Feld         | Beschreibung                                                                                                    |
|--------------|----------------------------------------------------------------------------------------------------|
| Punkt        | Name des zu speichernden Punkts                                                                                                    |
| Zielhöhe     | <ul> <li>Prismenhöhe zum Zeitpunkt der Punkterfassung</li> <li>Bei der Arbeit im Tracking-Modus kann die Zielhöhe während des</li> <li>Messens geändert werden, ohne die Messung dabei zu unterbrechen.</li> <li>Die zuletzt verwendete Höhe und die Zielhöhen aus einer</li> <li>Listen auswählen. Die Liste wird von der Software generiert und zeigt die zuletzt verwendeten Höhen.</li> </ul> |
| Code         | Code, der dem Punkt zugewiesen wird. Siehe 11.4 Zuweisung von Vermessungscodes und 11.5 Quick Codes.                                                                                                    |
| Beschreibung | Mit dem Punkt verknüpfte erweiterte Beschreibung                                                                                                    |

## Seite Skizze

| Symbol    | Beschreibung                                                                                                    |
|-----------|----------------------------------------------------------------------------------------------------|
| Ū         | Löscht die Skizze und das Foto                                                                                                  |
| C         | Stellt die ursprünglichen Inhalte wieder her                                                                                    |
| PT01<br>令 | Fügt eine Beschriftung mit den Hauptinformationen zum Punkt hinzu<br>Die Beschriftung kann in jeder Position verschoben werden. |
| Τ         | Fügt eine Beschriftung mit Freitexteingabe hinzu<br>Die Beschriftung kann in jeder Position verschoben werden.                  |
| 1         | Fügt ein Pfeilsymbol hinzu Der Pfeil kann verschoben und gedreht werden.                                                        |
|           | Aktiviert den Modus "Freies Zeichnen"                                                                                           |
| Ó         | Startet das Anwendungsprogramm und ermöglicht die Aufnahme und das Speichern eines Fotos                                        |

## Seite Ergebnis

Allgemeine Informationen über den aufzuzeichnenden Punkt.

Schritt für Schritt: Messen von Polygonpunkten

Wenn diese Option aktiviert ist, wird der nächste gemessene Punkt als Polygonpunkt gespeichert.

| Schrit<br>t | Beschreibung                                                                                                    |  |
|-------------|----------------------------------------------------------------------------------------------------|--|
| ß           | Diese Option vor dem Messen von Punkten, die als nächste Station verwendet wer-<br>den sollen, aktivieren.                                                                                                    |  |
| 1.          | Auf 🔢 tippen.                                                                                                    |  |
| 2.          | Auf Polygonzug Punkt tippen.                                                                                                    |  |
| 3.          | Beim Ändern der Station auf den Bereich klicken, der die Daten der aktuellen Station (Name und Höhe) enthält.                                                                                                    |  |
| 4.          | Vor dem Wechsel zum Fenster für die Stationsorientierung entscheiden, dass das<br>Instrument auf einem der zuvor gemessenen Polygonpunkte stationiert werden soll.                                                                              |  |
| 5.          | Den Polygonpunkt für die Stationsstationierung auswählen.                                                                                                    |  |
| 6.          | Die Software startet den Prozess der Stationsorientierung umgehend. Der ausge-<br>wählte Polygonpunkt wird als Station verwendet und die vorherige Station als Orien-<br>tierungspunkt.                                                         |  |
| 6           | Nachdem der Polygonpunkt gemessen wurde, wird die Option <b>Polygonzug Punkt</b> deaktiviert. Die Einstellungen für den nächsten Polygonpunkt wiederholen.                                                                                      |  |
| 3           | Die Messungen werden analysiert, der Typ des Polygonzugs (geschlossen oder offen) wird definiert und Fehler (linear und Winkel) werden berechnet. Fehler können über den Polygonzug verteilt und die gemessenen Punkte erneut berechnet werden. |  |
|             |                                                                                                    |  |

Wenn diese Option aktiviert ist, kann die Position des Prismas gemessen werden, wenn dieses nicht an der exakten Position gemessen werden kann.

Bei der Arbeit im Tracking-Modus können Punkte mit zusätzlichem Versatzwert gemessen und gespeichert werden, ohne die Messung dabei zu unterbrechen. Vom Standard-Messmodus zur Versatzdistanz umschalten.

| Schrit<br>t | Beschreibung                                                                                                    |  |
|-------------|----------------------------------------------------------------------------------------------------|--|
| 1.          | Auf 🏋 tippen.                                                                                                    |  |
| 2.          | Auf <b>HW-Offset</b> tippen.                                                                                                |  |
| 3.          | Das Prisma seitlich von dem Punkt am zu messenden Objekt positionieren, der eigentlich zu messen wäre.                      |  |
| 4.          | Die Mitte des Objekts anvisieren.                                                                                           |  |
| 5.          | Messen.                                                                                                    |  |
| 6.          | Gespeichert wird Folgendes:<br>• Die Messung des horizontalen Winkels zur Objektmitte<br>• Die gemessene Distanz zum Prisma |  |

#### Schritt für Schritt: Messen von Punkten mit vertikalem Winkelversatz

Wenn diese Option aktiviert ist, die Position eines Punkts messen, der sich auf der vertikalen Linie des Prismas befindet, jedoch für das Prisma selbst nicht erreichbar ist.

Bei der Arbeit im Tracking-Modus können Punkte mit zusätzlichem Versatzwert gemessen und gespeichert werden, ohne die Messung dabei zu unterbrechen. Vom Standard-Messmodus zur Versatzdistanz umschalten.

| Schrit<br>t | Beschreibung                                                                                                    |  |
|-------------|----------------------------------------------------------------------------------------------------|--|
| 1.          | Auf 🔝 tippen.                                                                                                    |  |
| 2.          | Auf <b>VW-Offset</b> tippen.                                                                                              |  |
| 3.          | Das Prisma senkrecht über oder unter dem Punkt am zu messenden Objekt positio-<br>nieren, der eigentlich zu messen wäre.  |  |
| 4.          | Messen.                                                                                                    |  |
| 5.          | Die Mitte des Objekts anvisieren.                                                                                         |  |
| 6.          | Die Messung speichern.                                                                                                    |  |
| 7.          | Gespeichert wird Folgendes:<br>• Die Messung des vertikalen Winkels zur Objektmitte<br>• Die gemessene Distanz zum Prisma |  |

#### Schritt für Schritt: Messen von Punkten mit Versatzdistanz

Wenn diese Option aktiviert ist, die Position eines Punkts messen, der für das Prisma nicht direkt erreichbar ist, stattdessen jedoch ein Punkt in der Richtung von Station zu Prisma.

| Schrit<br>t | Beschreibung                                                                                                    |  |
|-------------|----------------------------------------------------------------------------------------------------|--|
| 1.          | Auf 👔 tippen.                                                                                                    |  |
| 2.          | Auf Abstandsversatz tippen.                                                                                                    |  |
| 3.          | Das Prisma an einer von der Totalstation aus sichtbaren und messbaren Position stationieren.                                                                                                    |  |
| 4.          | Messen.                                                                                                    |  |
| 5.          | <ul> <li>Die Versatzwerte eingeben:         <ul> <li>Vorwärts/Zurück</li> <li>Distanz in der Richtung von Station zu Prisma</li> </ul> </li> <li>Rechts/Links         Seitlicher Versatz bezogen auf die Richtung von Station zu Prisma</li> <li>Nach Oben/Nach Unten         Neigungsdifferenz bezogen auf die Prismenposition</li> </ul> <li>Die Richtungen Vorwärts/Zurück und Rechts/Links müssen spiegelverkehrt behandelt werden, wenn im Fernsteuerungsmodus (Controller am Lotstab) gearbeitet wird.</li> |  |

| Schrit<br>t | Beschreibung           |
|-------------|------------------------|
| 6.          | Die Messung speichern. |

Schritt für Schritt: Messen von Punkten in Lage 1 und Lage 2

Wenn diese Option aktiviert ist, die Position eines Punkts in beiden Lagen messen und den Durchschnitt berechnen lassen.

| Schrit<br>t | Beschreibung                                                                                            |
|-------------|----------------------------------------------------------------------------------------------------|
| 1.          | Auf 🚳 tippen.                                                                                           |
| 2.          | Auf Lage1/Lage2 tippen.                                                                                 |
| 3.          | Die Punkte in beiden Lagen messen.                                                                      |
| 4.          | Wenn die Werte der beiden Messungen die festgelegte Toleranz überschreiten, erscheint eine Warnmeldung. |
| 5.          | Die Messung speichern.                                                                                  |

#### Schritt für Schritt: Messen von Punkten nur mit Winkel

Wenn diese Option aktiviert ist, die Werte des horizontalen und des vertikalen Winkels messen.

| Schrit<br>t | Beschreibung                                                                                               |
|-------------|----------------------------------------------------------------------------------------------------|
| 1.          | Auf 🝸 tippen.                                                                                              |
| 2.          | Auf Nur Winkel tippen.                                                                                     |
| 3.          | Die Winkel messen.                                                                                         |
| 4.          | Die Messung speichern.                                                                                     |
| 5.          | Da die Distanz fehlt, können die Punktkoordinaten nicht berechnet und der Punkt nicht visualisiert werden. |

#### Schritt für Schritt: Messen von Punkten mit Mehrfachziel-Lotstab

Der Mehrfachziel-Lotstab ist ein spezieller Lotstab zum Messen in Situationen, in denen zwei oder mehr Ziele wie Prismen oder Maßbänder vorhanden sind. Der Mehrfachziel-Lotstab wird verwendet, um nicht sichtbare Punkte zu erkennen oder in Situationen, in denen der Lotstab nicht senkrecht gehalten werden kann. Die Messung von mindestens zwei Zielen ermöglicht die Berechnung der dreidimensionalen Position des Punkts.

| Schrit<br>t | Beschreibung                                                                                                    |  |
|-------------|----------------------------------------------------------------------------------------------------|--|
| 1.          | Auf 🔣 tippen.                                                                                                    |  |
| 2.          | Auf Kanalmeßstab tippen.                                                                                                    |  |
| 3.          | Auf <b>Messen</b> tippen, um auf das Fenster für die Lotstabmessung mit mehreren Zie-<br>len zuzugreifen.                                                                                                    |  |
| Einstell    | istellung der Lotstabparameter                                                                                                    |  |
| 4.          | Auf 🎛 tippen.                                                                                                    |  |
| 5.          | Auf Stab Setup tippen.                                                                                                    |  |
| 6.          | <ul> <li>Definieren:         <ul> <li>Länge (H)<br/>Gesamtlänge des Lotstabs</li> <li>Anzahl Ziele<br/>Anzahl der vorhandenen Ziele</li> <li>Entf. zwischen den Zielen (h)<br/>Distanz zwischen Zielen</li> <li>Berechnungstoleranz<br/>Toleranz für das Akzeptieren der Berechnung</li> </ul> </li> </ul> |  |
| Messen      | Messen der Ziele                                                                                                    |  |
| 7.          | Die Anzahl der zu messenden Ziele auswählen.                                                                                                    |  |
| 8.          | Das erste Ziel anvisieren.                                                                                                    |  |
| 9.          | Auf <b>Messen</b> tippen, um die Winkel zu messen.                                                                                                    |  |

| Schrit<br>t | Beschre                                                                                  | bibung                                      |
|-------------|------------------------------------------------------------------------------------------|---------------------------------------------|
| 10.         | Den Vorgang für das zweite Ziel wiederholen.                                             |                                             |
| 11.         | Eine Tabelle mit den Berechnungsergebnissen und den Fehlern jeder Messung wir angezeigt. |                                             |
|             | +                                                                                        | Fügt die Messung eines weiteren Ziels hinzu |
|             | 旧                                                                                        | Speichert die Messungen und den Punkt       |

#### Messen von Punkten mit X-Tilt für TPS

Einen unzugänglichen Punkt durch Neigen des Lotstabs in zwei Richtungen und Messen der entsprechenden Position messen. Die Position des Punkt wird automatisch berechnet.

#### Feld Beschreibung E-Libelle (X-TILT) Unter Verwendung des internen Neigungsmessers wird eine elektronische Libelle direkt auf dem Bildschirm angezeigt. Dadurch kann sich der Bediener auf die Anzeige konzentrieren, anstatt durchgehend den Controller und die physische Libelle am Lotstab im Auge zu behalten. Zudem kann die Software die Erfassung von Messungen unterbinden, wenn der Lotstab über das zulässige Maß hinaus geneigt ist.

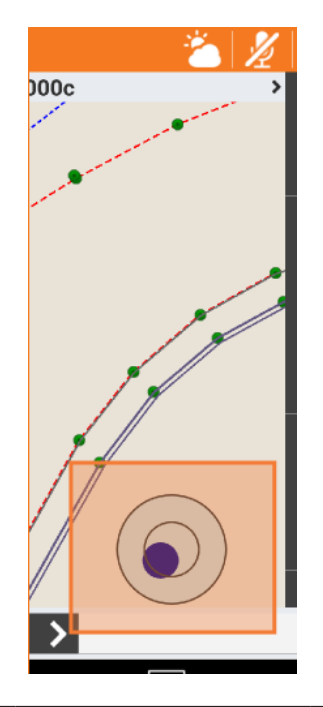

Dual

Unter Verwendung des internen Neigungsmessers kann eine doppelte Messung des Punkts mit geneigtem Lotstab (bis zu 30° und mehr) durchgeführt werden, um die Position des Punkts zu bestimmen. Dieser Modus erfordert keine Systemkalibrierung und wird nicht von externen Faktoren beeinflusst. Die Messung der Punkte wird automatisch ausgeführt.

| Feld    | Beschreibung                                                                                                    |
|---------|----------------------------------------------------------------------------------------------------|
| Einfach | Unter Verwendung des internen Neigungsmessers und des internen<br>Kompasses kann das System die dreidimensionale Position und die<br>Richtung des Lotstabs bestimmen sowie die Koordinaten des Punkts<br>am Boden berechnen, auch wenn der Lotstab geneigt ist (bis 15°).<br>Dafür erfordert das System die Kompasskalibrierung und es kann von<br>externen Faktoren beeinflusst werden, z. B. von Magnetfeldern, die<br>durch vorhandene Elemente am zu vermessenden Standort erzeugt<br>werden. Weitere Informationen zum Kalibrierungsmodus und den im<br>Feld zu befolgenden Betriebsvorgängen sind in der mit dem Empfän-<br>ger mitgelieferten Dokumentation zu finden.<br>Um Punkte im <b>Einfachmodus</b> zu messen die Option <b>Geneigter Stab</b><br>(X-TILT) aktivieren. Vor der Verwendung dieses Modus muss die<br>Kalibrierung des internen Kompasses durchgeführt werden. |

## **Elektronische Libelle**

| Schrit<br>t | Beschreibung                                                                                                    |
|-------------|----------------------------------------------------------------------------------------------------|
| 1.          | Auf 🎛 tippen.                                                                                                    |
| 2.          | Auf Vermessungseinstellungen tippen.                                                                                                    |
| 3.          | Auf die Seite <b>TPS</b> tippen.                                                                                                    |
| 4.          | Auf Genauigkeitsprüfung tippen.                                                                                                    |
| 5.          | Für Sensormodus die Option E-Libelle (GNSS-Empfänger) auswählen.                                                                                                    |
| 6.          | In den Vermessungs- und Absteckfenstern wird die Libelle angezeigt.<br>Wenn die Neigung des Lotstabs in der Phase der Positionserfassung die eingestellte<br>Toleranz überschreitet, dann wird die Position nicht erfasst. |
| 7.          | Auf die elektronische Libelle klicken, um die Verwendung der Libelle zu deaktivieren, die Kalibrierung zu aktivieren oder in den <b>Einfachmodus</b> zu wechseln.                                                          |

## **Dualer Modus**

Dieser Messmodus ermöglicht das Messen von Punkten, ohne dass der Lotstab senkrecht gehal-ten werden muss. Dafür sind zwei Messungen mit in zwei Richtungen geneigtem Lotstab erfor-derlich, wobei die Lotstabspitze auf dem Punkt gehalten werden muss.

Die Messung der Punkte wird automatisch ausgeführt.

| Schrit<br>t | Beschreibung                                                                                                    |
|-------------|----------------------------------------------------------------------------------------------------|
| 1.          | Auf 🎛 tippen.                                                                                                    |
| 2.          | Auf Indirekt messb. Pkte tippen.                                                                                                    |
| 3.          | Auf <b>schräger Lotstab</b> tippen.                                                                                                    |
| 4.          | Erste Messung<br>Die Lotstabspitze auf den zu messenden Punkt halten.<br>Den Lotstab in eine Position neigen, in welcher der Empfänger die Position erfassen<br>kann. Nicht über 30 bis 40° hinaus neigen.<br>Den Lotstab ruhig halten, um die erste Position automatisch zu erfassen.                                                                                                    |
| 5.          | Zweite Messung<br>Die Lotstabspitze auf dem Punkt belassen und den geneigten Lotstab um den Punkt<br>herum drehen.<br>Auf der Karte erscheint ein Kreis, der die erste Messung darstellt, und ein zweiter<br>Kreis, der die zweite Messung darstellt. Den Lotstab so bewegen, dass die zwei<br>Kreise einen überlappenden Bereich und zwei Schnittpunkte bilden.<br>Den Lotstab ruhig halten, bis die zweite Position erfasst wurde. |
| 6.          | Dritte Messung<br>Falls erforderlich oder zur Verbesserung der Genauigkeit der berechneten Daten eine<br>dritte Messung mit dem zuvor verwendeten Modus vornehmen.                                                                                                    |
| 7.          | Berechnung<br>Die Schnittpunkte der zwei Kreise werden berechnet. Den Lotstab leicht in Richtung<br>der Senkrechten bewegen, damit die Software den zum gemessenen Punkt gehöri-<br>gen Schnittpunkt automatisch auswählen kann.                                                                                                    |

| Schrit<br>t | Beschreibung                                              |
|-------------|-----------------------------------------------------------|
| -           | Während dieses Vorgangs muss keine Taste gedrückt werden. |

## Einfachmodus

| Schrit<br>t | Beschreibung                                                                                                    |
|-------------|----------------------------------------------------------------------------------------------------|
| 1.          | Auf 🎛 tippen.                                                                                                    |
| 2.          | Auf Vermessungseinstellungen tippen.                                                                                                    |
| 3.          | Auf die Seite <b>TPS</b> tippen.                                                                                                    |
| 4.          | Auf Sensormodus tippen.                                                                                                    |
| 5.          | <b>Geneigter Stab (X-TILT)</b> auswählen.<br>In den Vermessungs- und Absteckfenstern wird die Libelle angezeigt. Wenn die Kali-<br>brierung korrekt ist, dann ist die berechnete Position immer die Position des Punkts<br>am Boden in einem beliebigen Winkel (bis 15°). |
| 6.          | Auf die elektronische Libelle klicken, um die Verwendung der Libelle zu deaktivieren, die Kalibrierung zu aktivieren oder in den <b>Dualmodus</b> zu wechseln.                                                                                                    |

# Schritt für Schritt: Messen von Punkten mit Prismenversatz

Wände und Ecken mit TPS und Prismen in einem einzigen Schritt messen.

| Schrit<br>t | Beschreibung                                                                                                    |  |  |
|-------------|----------------------------------------------------------------------------------------------------|--|--|
| 1.          | Messen mit Prismen-Offset aktivieren.                                                                                                    |  |  |
| 2.          | Sicherstellen, dass das richtige Prisma ausgewählt ist.                                                                                                    |  |  |
| 3.          | <ul> <li>In der neuen Leiste auf den entsprechenden anzuwendenden Versatz tippen:</li> <li>STD<br/>Kein Versatz angewendet, Standardmessung</li> <li>LINKS<br/>Prisma befindet sich links vom Punkt</li> <li>RECHTS<br/>Prisma befindet sich rechts vom Punkt</li> <li>LANG<br/>Punkt liegt auf der Linie vom TPS zum Prisma</li> <li>RUNTER<br/>Punkt wird mit umgedrehtem Prisma gemessen</li> </ul> |  |  |
| 4.          | Auf <b>Messen</b> oder <b>Messen &amp; Speichern</b> tippen, um den Punkt unter Berücksichti-<br>gung des ausgewählten Versatzes aufzuzeichnen.                                                                                                    |  |  |

## **TPS-Absteckung**

Beschreibung

Während des Absteckvorgangs werden Informationen in grafischer und numerischer Form sowie als Sprachinformation bereitgestellt, um an einen Punkt, ein Element oder allgemein eine bestimmte Position zu gelangen. Eine Vielzahl an Optionen und Betriebsmodi sind verfügbar.

Bevor der Absteckvorgang durchgeführt wird, muss die genaue Orientierung der Station definiert werden, um die korrekte Übereinstimmung der vermessenen Positionen und der abzusteckenden Positionen sicherzustellen.

## 19.1 Absteck-Information

Beschreibung

Die von der Software während der Absteckung bereitgestellten Informationen zu einer Position sind in allen Modi identisch. Unabhängig davon, ob ein Punkt, ein Element oder eine Position per Versatz abgesteckt wird, gibt die Software Anweisungen mithilfe eines einfachen Schemas, um an die abzusteckende Position zu gelangen.

| Schrit<br>t | Beschreibung           |
|-------------|------------------------|
| 1.          | Auf VERMESSUNG tippen. |
| 2.          | Auf ABSTECKUNG tippen. |

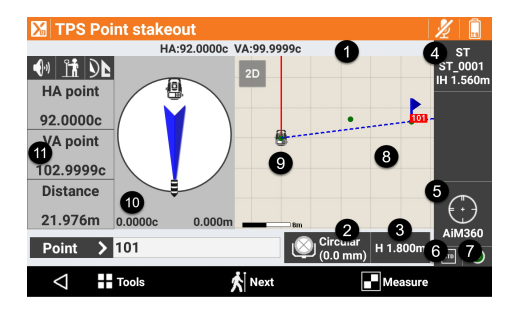

Siehe unten stehende Tabelle für eine Erläuterung der Legendennummern.

Die Werkzeugleiste unten ermöglicht den Zugriff auf ein Menü mit erweiterten Funktionen und Befehlen zum Messen von Punkten.

| Legend<br>e | Тур                                                         | Beschreibung                                                                                                    |  |  |
|-------------|-------------------------------------------------------------|----------------------------------------------------------------------------------------------------|--|--|
| 1.          | Winkel                                                      | Die aktuelle Horizontalrichtung der Totalstation                                                                                                    |  |  |
| 2.          | Aktuelles Ziel                                              | Der Typ des aktuellen Ziels<br>Anklicken, um den Zieltyp zu bearbeiten. Siehe<br>Einstellung des Zieltyps.                                                                                                    |  |  |
| 3.          | Zielhöhe                                                    | Höhe des Ziels Anklicken, um die Höhe zu ver-<br>ändern.                                                                                                    |  |  |
| 4.          | Aktuelle Station                                            | Name und Höhe der aktuellen Station                                                                                                    |  |  |
| 5.          | Sperrzustand des<br>Prismas (automati-<br>sierte Stationen) | Prisma ist entsperrt.<br>Zum Sperren des Prismas antippen.                                                                                                    |  |  |
|             |                                                             | Prisma ist gesperrt.<br>Zum Entsperren des Prismas antippen.                                                                                                    |  |  |
| 6.          | Einstellung der Sta-<br>tion (mechanische<br>Station)       | Anklicken, um die Parameter für die Funktions-<br>weise der mechanischen Totalstation zu verwal-<br>ten.                                                                                                    |  |  |
| 7.          | Messmodus                                                   | Der aktuelle Messmodus: <b>Standard, Schnell,</b><br><b>Tracking</b> (kontinuierliche Messung)<br>Bei der Arbeit im <b>Tracking</b> -Modus können diese<br>Aktionen durchgeführt werden, ohne die Mes-<br>sung dabei zu unterbrechen.<br>• Speichern eines Absteckpunkts |  |  |

19

|                                                                           | Legend<br>e                                               | Тур                                                                                                    | Beschre                                                   | ibung                                                                                                    |
|---------------------------------------------------------------------------|-----------------------------------------------------------|----------------------------------------------------------------------------------------------------|-----------------------------------------------------------|----------------------------------------------------------------------------------------------------|
|                                                                           | 8.                                                        | Status der Libelle                                                                                               |                                                           | Wird dieses Symbol rot angezeigt, bedeutet<br>dies, dass der Lotstab über den akzeptablen<br>Bereich hinaus geneigt ist.                                                                                                    |
|                                                                           | 9.                                                        | Grafikbereich                                                                                                    | 500                                                       | Grafische Ansicht mit Visualisierung der Vermes-<br>sung und Zeichnung.                                                                                                    |
|                                                                           |                                                           |                                                                                                    |                                                           |                                                                                                    |
|                                                                           | 10.                                                       | Stationsposition                                                                                                 |                                                           | Zeigt die aktuelle Position an<br>Blau: Alle Betriebsparameter erfüllen die vorein-<br>gestellte Genauigkeitsstufe.<br>Rot: Die Genauigkeitsparameter werden nicht<br>erfüllt.                                                                                                    |
|                                                                           | 11.                                                       | Aktuelle Richtung                                                                                                |                                                           | Dieses Feld zeigt die aktuelle Richtung der Total-<br>station bezogen auf die Richtung des Absteck-<br>punkts an. Die Station zur Absteckposition dre-<br>hen.<br>Im unteren Bereich wird die Distanz in Metern<br>und die Winkeldifferenz zum Punkt angegeben                      |
|                                                                           |                                                           |                                                                                                    | -8.771m -23.6576s                                         | Blau: Bei einer Distanz von mehr als einem<br>Meter bis zur Zielposition                                                                                                    |
|                                                                           |                                                           |                                                                                                    | 1.620m                                                    | Wenn eine Messung durchgeführt wird, wird die<br>Position des Ziels bezogen auf die Station und<br>bezogen auf die Absteckposition angezeigt. Im<br>unteren Bereich wird die Distanz zwischen dem<br>Ziel und der Absteckposition angegeben.                                        |
|                                                                           |                                                           |                                                                                                    | 0.009m                                                    | Der Hintergrund wird grün, wenn die Position<br>unter Einhaltung der Toleranzwerte erreicht<br>wird.                                                                                                    |
|                                                                           | 12.                                                       | Numerische Angaben<br>zum Erreichen der<br>Position                                                              | 2.849m<br>1.262m                                          | Die Angaben beziehen sich auf die Richtung Sta-<br>tion zu Ziel oder Ziel zu Station.<br>Der erste Wert stellt die Distanz <b>Vorwärts</b> /<br><b>Zurück</b> dar.<br>Der zweite Wert stellt die Distanz <b>Rechts/Links</b><br>dar.<br>Der dritte Wert gibt die Höhendifferenz an. |
|                                                                           |                                                           |                                                                                                    | 20.002m<br>0.003m<br>-0.007m                              |                                                                                                    |
|                                                                           |                                                           | Wenn mit Fernsteuerung<br>vorherige Daten in der er<br>auf die Station.                                          | und dem<br>ntgegenge                                      | Controller am Lotstab gearbeitet wird, werden<br>esetzten Richtung visualisiert. Der Bediener schaut                                                                                                    |
| Abstecktoleranz                                                           | Eine Positio<br>chenden Po<br>ckungseinst<br>griffen werc | n wird erreicht, wenn die<br>sition kleiner oder gleich<br>ællungen eingestellt. Bei<br>den, um die Toleranzwert | e Distanz z<br>der <b>Tolei</b><br>jedem Ab<br>e zu prüfe | wischen der aktuellen Position und der zu errei-<br>ranz ist. Die Abstecktoleranz wird in den Abste-<br>steckvorgang kann auf die Absteckparameter zuge-<br>en.                                                                                                    |
| Information in Bezug auf<br>Norden, die Sonne oder<br>einen Referenzpunkt | Die im rech<br>die Totalsta<br>Taste anklic               | ten Feld bereitgestellten<br>tion, Norden oder auf eir<br>ken.                                                   | Informationen Refere                                      | onen beziehen sich auf die Position des Ziels,<br>nzpunkt. Zum Ändern des Referenzelements eine                                                                                                    |

|                                      | Symbol                                         | Beschreibung                                                                                                    |  |  |  |  |
|--------------------------------------|------------------------------------------------|----------------------------------------------------------------------------------------------------|--|--|--|--|
|                                      |                                                | Position des Ziels<br>Von der Position des Ziels aus mit dem Controller in Richtung der Totalstation<br>blicken.                                                                                                    |  |  |  |  |
|                                      |                                                | Totalstation<br>Von der Totalstation aus in Richtung des Ziels blicken.                                                                                                    |  |  |  |  |
|                                      | A<br>N                                         | Nord<br>Mit dem Controller Richtung Norden blicken.                                                                                                    |  |  |  |  |
|                                      | A<br>XYZ                                       | Referenzpunkt<br>Mit dem Controller in Richtung des Referenzpunkts blicken.                                                                                                    |  |  |  |  |
|                                      | A<br>XYZ                                       | Referenzelement ändern zu "zuvor gemessener Punkt"                                                                                                    |  |  |  |  |
|                                      | <b>¦</b> ▲                                     | Referenzelement ändern zu "Referenzlinie"                                                                                                    |  |  |  |  |
|                                      |                                                |                                                                                                    |  |  |  |  |
| Grafische und analytische<br>Ansicht | Mit den folge<br>werden.                       | nden Tasten kann zwischen der analytischen und der grafischen Ansicht gewechselt                                                                                                    |  |  |  |  |
|                                      | Symbol                                         | Beschreibung                                                                                                    |  |  |  |  |
|                                      |                                                | Aktiviert nur den Analysemodus, in dem die Distanz zum Punkt angegeben wird                                                                                                    |  |  |  |  |
|                                      |                                                | Aktiviert die Anzeige des Grafikfensters                                                                                                    |  |  |  |  |
|                                      | 96                                             | Aktiviert die geteilte Anzeige, in der sowohl die Distanz zum Punkt als auch das grafische Fenster angezeigt werden                                                                                                    |  |  |  |  |
| Sprachinformationen                  | Mithilfe von S<br>sondere wen<br>Bediener nich | Sprachinformationen leitet die Software den Bediener in die Nähe des Punkts, insbe-<br>n dieser noch weit vom Punkt entfernt ist. Dank der Sprachinformationen muss der<br>nt durchgehend auf den Controller schauen. Ein Ton gibt an, wenn die gewünschte |  |  |  |  |
|                                      |                                                |                                                                                                    |  |  |  |  |
|                                      | Symbol                                         | Beschreibung                                                                                                    |  |  |  |  |
|                                      | (ı.                                            | Aktiviert Sprachinformationen                                                                                                    |  |  |  |  |
|                                      | <b>\$</b>                                      | Deaktiviert Sprachinformationen                                                                                                    |  |  |  |  |

194 TPS-Absteckung

| 19.2                                       | Typische Vorgänge beim Abstecken |                                                                                                    |  |  |
|--------------------------------------------|----------------------------------|----------------------------------------------------------------------------------------------------|--|--|
| Schritt für Schritt: Messen<br>von Punkten | Schrit<br>t                      | Beschreibung                                                                                                    |  |  |
|                                            | 1.                               | Mit dem Prisma zur Absteckposition gelangen.                                                                                                    |  |  |
|                                            | 2.                               | Auf 🖪 Messen tippen, um die Messung des Absteckpunkts zu starten.                                                                                                    |  |  |
|                                            | 3.                               | Auf <b>Übernehmen</b> tippen, um den Punkt aufzuzeichnen, wenn die Absteckposition<br>erreicht ist. Beim Arbeiten im Tracking-Modus können Punkte akzeptiert und gespei-<br>chert werden, ohne den Tracking-Vorgang zu unterbrechen.<br>Siehe Schritt für Schritt: Absteckparameter für Informationen zur Genauigkeitsprü-<br>fung. |  |  |
|                                            | 4.                               | Wenn die definierte Anzahl an Epochen erreicht ist, die angezeigten Absteckdaten bestätigen.                                                                                                    |  |  |
|                                            | 5.                               | Auf <b>Nächste</b> tippen, um fortzufahren und die Daten des aufzuzeichnenden Punkts zu definieren.                                                                                                    |  |  |
|                                            | 6.                               | Die Absteckdaten werden gespeichert. Wenn erforderlich, die Daten aus dem Fenster <b>Absteckungsergebnisse</b> exportieren.                                                                                                    |  |  |
|                                            | 7.                               | Der nächste abzusteckende Punkt wird von der Software automatisch vorgeschla-<br>gen.                                                                                                    |  |  |

# Schritt für Schritt:

## Absteckparameter

| Schrit<br>t | Beschreibung                                                                                                    |
|-------------|----------------------------------------------------------------------------------------------------|
| 1.          | Auf 🖪 tippen.                                                                                                    |
| 2.          | Auf Vermessungseinstellungen tippen.                                                                                                    |
| 3.          | Auf Absteckung tippen.                                                                                                    |
| 4.          | Siehe Registerkarte Absteckung für eine Beschreibung der Optionen.                                                                                                    |
| 5.          | Auf <b>Übernehmen</b> tippen, um die Änderungen zu speichern.                                                                                                    |
| 6.          | Bei der Arbeit im <b>Tracking</b> -Modus kann die aktuelle gemessene Position gespeichert werden, ohne die Messung dabei zu unterbrechen. Sobald der Punkt gespeichert ist, kann der nächste Punkt abgesteckt werden. |

#### Schritt für Schritt: Drehung zum Punkt

| Schrit<br>t | Beschreibung                                                                               |
|-------------|--------------------------------------------------------------------------------------------|
| 1.          | Auf 🖪 tippen.                                                                              |
| 2.          | Auf <b>Auf Punkt richten</b> tippen.                                                       |
| 3.          | Das motorisierte Instrument dreht sich automatisch in die Richtung des Absteck-<br>punkts. |

## Schritt für Schritt: Einfügen von Anmerkungen

| Schrit<br>t | Beschreibung                                                                                                    |
|-------------|----------------------------------------------------------------------------------------------------|
| 1.          | Auf 🖪 tippen.                                                                                                    |
| 2.          | Auf Notiz hinzufügen tippen.                                                                                                    |
| 3.          | <ul> <li>Folgendes zum Feldbuch hinzufügen:</li> <li>Messungen</li> <li>Beschreibende Anmerkungen</li> <li>Skizzen, die als gültige Referenz bei der Verarbeitung der gemessenen Daten<br/>im Büro dienen können</li> </ul> |

## Schritt für Schritt: Punkte und Messungen

| Schrit<br>t | Beschreibung                   |
|-------------|--------------------------------|
| 1.          | Auf 🖪 tippen.                  |
| 2.          | Auf Punkte & Messungen tippen. |

| Schrit<br>t | Beschreibung                                                                 |
|-------------|------------------------------------------------------------------------------|
| 3.          | Siehe Verwaltung von Punkten, Messungen, Vermessungscodes und GIS-Merkmalen. |

Schritt für Schritt: Anzeige der Zieltasten Auf/Ab

| Schrit<br>t | Beschreibung                                                                                                    |
|-------------|----------------------------------------------------------------------------------------------------|
| 1.          | Auf 🖪 tippen.                                                                                                    |
| 2.          | Auf Zeige hoch/runter Zielknöpfe tippen.                                                                                                    |
| 3.          | Im unteren Bereich des Bildschirms werden zwei Tasten angezeigt.<br>Im Messmodus "Reflektorlos" helfen die Tasten bei der Suche der Position am<br>Boden, wenn die tatsächliche Position von Material bedeckt ist.<br>Die Tasten ermöglichen die Anpassung der Zielhöhe nach oben oder unten, um die<br>korrekte Position des Punkts über dem Material bestimmen zu können.<br>In diesem Fall betrifft die Absteckung die X- und Y-Koordinaten, nicht jedoch die<br>Höhe. |
| 4.          | Einmal auf ein der Tasten klicken, um die Höhe des Ziels um 1 cm zu ändern.<br>Die Taste klicken und halten, um die Höhe um 10 cm zu ändern.                                                                                                    |
| 5.          | Bei jeder Änderung der Höhe wird der Vertikalwinkel der Station entsprechend korri-<br>giert.                                                                                                    |

19.3 Absteckung

Schritt für Schritt: Punkt-

absteckung

Den Modus zum Erreichen der Position definieren. Die Software leitet den Bediener auf dem effizientesten Weg zur Position.

| Schrit<br>t | Beschreibung                                                                                                    |
|-------------|----------------------------------------------------------------------------------------------------|
| 1.          | Auf ABSTECKUNG tippen.                                                                                                    |
| 2.          | Auf <b>Punkte</b> tippen.                                                                                                    |
| 3.          | <ul> <li>Einen Modus auswählen:</li> <li>Punkt aus CAD<br/>Den abzusteckenden Punkt direkt im Grafikfenster auswählen.</li> <li>Punkt aus Tabelle<br/>Den abzusteckenden Punkt aus einer Liste von Punkten auswählen.</li> <li>Automatisch nach Position<br/>Der in Bezug auf die Position des Prismenstabs nächstgelegene abzusteckende<br/>Punkt wird automatisch ausgewählt.</li> <li>Punktliste definieren<br/>Eine Liste abzusteckender topographischer Punkte erstellen.</li> <li>Koordinaten<br/>Manuelle Definition von Osten, Norden und abzusteckender Höhe. Koordinaten<br/>können in der CAD-Zeichnung ausgewählt werden.</li> </ul> |
| Absteck     | ung von Punkten aus einer Tabelle                                                                                                    |
| 4.          | Einen Punkt aus der Liste auswählen.<br>Das Symbol neben dem Punkt zeigt an, ob der Punkt noch abgesteckt werden muss<br>oder bereits abgesteckt ist.<br>Abzusteckender Punkt                                                                                                    |
|             | Bereits abgesteckter Punkt                                                                                                    |

| Schrit<br>t | Beschreibung                                                                                                    |
|-------------|----------------------------------------------------------------------------------------------------|
| 6.          | <ul> <li>Einen Vorgang auswählen:</li> <li>Alle Punkte laden<br/>Fügt der Liste alle topographischen Punkte aus dem Job hinzu</li> <li>Aus Tabelle wählen<br/>Topographische Punkte aus dem Job auswählen, die der Liste hinzugefügt werden sollen.</li> <li>Aus CAD wählen<br/>Topographische Punkte im Grafikfenster auswählen, die der Liste hinzugefügt werden sollen.</li> <li>Punkte löschen<br/>Punkte aus der Liste auswählen, die gelöscht werden sollen.</li> <li>Liste löschen<br/>Löscht den Inhalt der Liste</li> <li>Liste aus Datei laden<br/>Eine Liste von Punkten aus einer zuvor gespeicherten Datei laden.</li> <li>Liste in Datei speichern<br/>Speichert die Liste von Punkten in einer externen Datei, die zu einem späteren<br/>Zeitpunkt geladen werden kann</li> <li>Punkte löschen<br/>Löscht den Inhalt der Liste</li> <li>Alle Punkte laden<br/>Löscht den Inhalt der Liste</li> <li>Alle Punkte laden<br/>Lädt alle topographischen Punkte aus dem Job in die Liste</li> </ul> |
| Abataal     | when were ENZ Vectorianster                                                                                                    |

#### Absteckung von ENZ-Koordinaten

|    | _                                                                      |
|----|------------------------------------------------------------------------|
| 7. | <b>O, N, Z</b><br>Die Koordinaten der abzusteckenden Position eingeben |
|    |                                                                        |
| -  |                                                                        |

8. Auf **Auswählen** tippen, um Koordinaten durch Auswahl im Grafikfenster zu definieren.

## Absteckvorgang

9. Nachdem die abzusteckende Position definiert wurde, erscheint das Hauptfenster zum Abstecken.

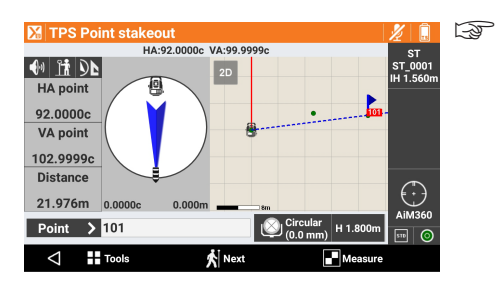

Das bevorzugte Layout des Absteckbildschirms wird gespeichert und bis zur nächsten Änderung in allen Jobs verwendet.

## Absteckung des nächsten Punkts

10. Ein anderes abzusteckendes Objekt in der aktuellen grafischen Ansicht auswählen. ODER

#### Auf 🚮 Nächste tippen.

| 11. | Den | nächsten | abzusteckenden | Punkt auf | eine der | folgenden | Weisen | auswählen: |
|-----|-----|----------|----------------|-----------|----------|-----------|--------|------------|
|     | •   | Nächste  | 1              |           |          |           |        |            |

- Der nächste Punkt wird gemäß der Aufzeichnungsreihenfolge vorgeschlagen. Vorherige
- Der vorherige Punkt wird gemäß der Aufzeichnungsreihenfolge vorgeschlagen. **Nächste**
- Der nächstgelegene, noch nicht abgesteckte Punkt wird vorgeschlagen. • Aus CAD wählen
- Manuelle Auswahl des abzusteckenden Punkts im Grafikfenster
  - Aus Tabelle wählen
- Manuelle Auswahl des abzusteckenden Punkts aus der Tabelle

### Schritt für Schritt: Absteckung von Linien/Bögen/ Objekten

Präzise Absteckung entlang von geometrischen Elementen wie Linien, Bögen oder Zeichnungselementen

| Schrit<br>t | Beschreibung           |
|-------------|------------------------|
| 1.          | Auf ABSTECKUNG tippen. |

| Schrit<br>t | Beschreibung                                                                    |  |  |
|-------------|---------------------------------------------------------------------------------|--|--|
| 2.          | Auf <b>Objekte</b> tippen.                                                      |  |  |
| 3.          | Einen Modus auswählen:                                                          |  |  |
|             | Linie (2 Punkte)  Eine durch zwei tenegrafische Bunkte definierte Linie         |  |  |
|             | Bog (3 Punkte)                                                                  |  |  |
|             | Ein durch drei topografische Punkte definierter Bogen                           |  |  |
|             | Ein durch zwei topografische Punkte und den Radius definierter Bogen            |  |  |
|             | Zeichenobjekt                                                                   |  |  |
|             | wählen.                                                                         |  |  |
| Abstec      | kung einer Linie durch zwei Punkte                                              |  |  |
| 4.          | Auswahl:                                                                        |  |  |
|             | Punkt 1 Erster Duplet der Deferenzlinie                                         |  |  |
|             | • Punkt 2                                                                       |  |  |
|             | Zweiter Punkt der Referenzlinie                                                 |  |  |
|             | Umkehren     Kabit die Bichtung der Linie um                                    |  |  |
|             | Info                                                                            |  |  |
|             | Zeigt die Informationen zum Objekt an                                           |  |  |
| Abstecl     | kung eines Bogens durch drei Punkte                                             |  |  |
| 5.          | Auswahl:                                                                        |  |  |
|             | Punkt 1 Erster Dunkt des Deferenzhogens                                         |  |  |
|             | • Punkt 2                                                                       |  |  |
|             | Zweiter Punkt des Referenzbogens                                                |  |  |
|             | Punkt 3     Dritter Punkt des Referenzhogens                                    |  |  |
|             | • Umkehren                                                                      |  |  |
|             | Kehrt die Richtung der Linie um                                                 |  |  |
|             | Zeigt die Informationen zum Objekt an                                           |  |  |
| Absteck     | kung eines Bogens durch zwei Punkte und den Radius                              |  |  |
| 6.          | Auswahl:                                                                        |  |  |
|             | Punkt 1                                                                         |  |  |
|             | Startpunkt des Referenzbogens                                                   |  |  |
|             | Endpunkt des Referenzbogens                                                     |  |  |
|             | • Radius                                                                        |  |  |
|             | Radius des Referenzbogens                                                       |  |  |
|             | Richtung des Referenzbogens                                                     |  |  |
|             | Umkehren     Kakat dia Diaktura dan kiria ura                                   |  |  |
|             | Info                                                                            |  |  |
|             | Zeigt die Informationen zum Objekt an                                           |  |  |
| Absteck     | kung von CAD-Elementen                                                          |  |  |
| 7.          | Das abzusteckende Zeichnungselement im Grafikfenster auswählen.                 |  |  |
| Versatz     |                                                                                 |  |  |
| 8.          | Nachdem das Absteckelement definiert wurde, kann ein zusätzlicher Versatz nach  |  |  |
|             | rechts oder links definiert werden.                                             |  |  |
|             | Versatz     Zu beachtende Distanz bezogen auf das Referenzelement               |  |  |
|             | <ul> <li>Höhendiff.</li> </ul>                                                  |  |  |
|             | Vertikaler Versatz. Von einem Referenzobjekt aus starten und einen 3D-Versatz   |  |  |
|             | anwenden.<br>• Multiplikator                                                    |  |  |
|             | Aktiviert die Absteckung mehrerer Versätze gemäß dem eingestellten Referenz-    |  |  |
|             | versatz. Wenn diese Option aktiv ist, zeigt die Software die Distanz vom nächs- |  |  |
|             | ten versatz sowie den Multiplikationsfaktor der Versatzdistanz an.              |  |  |
| Absteck     | (vorgang                                                                        |  |  |

 Absteckvorgang

 9.
 Nachdem die abzusteckende Position definiert wurde, erscheint das Hauptfenster zum Abstecken.

| 5  | - | H | ÷ |  |
|----|---|---|---|--|
| ŧ. |   |   |   |  |

## Schrit Beschreibung

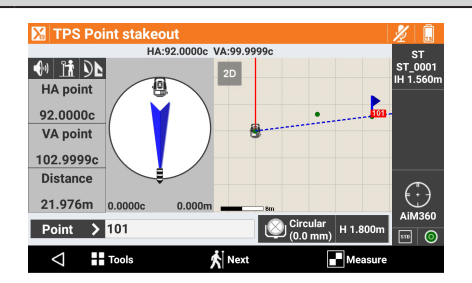

#### Informationen zur Absteckung:

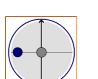

Die aktuelle Position befindet sich links vom Referenzelement.

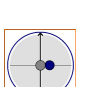

Die aktuelle Position befindet sich rechts vom Referenzelement.

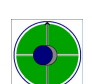

Die aktuelle Position ist die Position des Referenzelements.

## Symbol

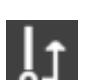

Zur Visualisierung der Distanz vom Ende des Objekts

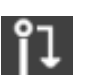

Zur Visualisierung der Distanz vom Anfang des Objekts

Schritt für Schritt: Absteckung von Station und Versatz

Positionen bezogen auf eine Stationsdistanz und eine Versatzdistanz zu einem Referenzelement abstecken.

| Schrit<br>t | Beschreibung                                                                                                    |
|-------------|----------------------------------------------------------------------------------------------------|
| 1.          | Auf ABSTECKUNG tippen.                                                                                                    |
| 2.          | Auf <b>Objekte mit Versatz</b> tippen.                                                                                                    |
| 3.          | <ul> <li>Einen Modus auswählen:</li> <li>Linie (2 Punkte)<br/>Eine durch zwei topografische Punkte definierte Linie</li> <li>Bog (3 Punkte)<br/>Ein durch drei topografische Punkte definierter Bogen</li> <li>Bog (2 Punkte+R)<br/>Ein durch zwei topografische Punkte und den Radius definierter Bogen</li> <li>Zeichenobjekt<br/>Eine Linie, eine Polylinie, einen Bogen oder einen Kreis im Grafikfenster auswählen.</li> </ul> |

Absteckung per Versatz bezogen auf eine durch zwei Punkte definierte Linie

| Schrit Beschreibung            |                                                                                                    |  |  |  |
|--------------------------------|----------------------------------------------------------------------------------------------------|--|--|--|
| t                              | -                                                                                                    |  |  |  |
| 4.                             | Auswahl:                                                                                                    |  |  |  |
|                                | Punkt 1                                                                                                    |  |  |  |
|                                | Erster Punkt der Referenzlinie                                                                                                    |  |  |  |
|                                | Punkt 2                                                                                                    |  |  |  |
|                                | Zweiter Punkt der Referenzlinie                                                                                                    |  |  |  |
|                                | • Umkehren                                                                                                    |  |  |  |
|                                | Kehrt die Richtung der Linie um                                                                                                    |  |  |  |
|                                | • Info                                                                                                    |  |  |  |
|                                | Zeigt die Informationen zum Objekt an                                                                                                    |  |  |  |
| Absteck                        | kung per Versatz bezogen auf einen durch drei Punkte definierten Bogen                                                                                                    |  |  |  |
| 5.                             | Auswahl:                                                                                                    |  |  |  |
|                                | Punkt 1                                                                                                    |  |  |  |
|                                | Erster Punkt des Referenzbogens                                                                                                    |  |  |  |
|                                | • Punkt 2                                                                                                    |  |  |  |
|                                | Zweiter Punkt des Referenzbogens                                                                                                    |  |  |  |
|                                | • Punkt 3                                                                                                    |  |  |  |
|                                | Dritter Punkt des Referenzbogens                                                                                                    |  |  |  |
|                                | • Umkehren                                                                                                    |  |  |  |
|                                | Kehrt die Richtung der Linie um                                                                                                    |  |  |  |
|                                | • Info                                                                                                    |  |  |  |
|                                | Zeigt die Informationen zum Objekt an                                                                                                    |  |  |  |
| nierten                        | Bogen                                                                                                    |  |  |  |
| 0.                             | Auswalli.                                                                                                    |  |  |  |
|                                | Startnunkt des Referenzhogens                                                                                                    |  |  |  |
|                                | • Punkt 2                                                                                                    |  |  |  |
|                                | Endnunkt des Referenzbogens                                                                                                    |  |  |  |
|                                | Badius                                                                                                    |  |  |  |
|                                | Radius des Referenzhogens                                                                                                    |  |  |  |
|                                | Bog rechtsläufig                                                                                                    |  |  |  |
|                                | Richtung des Referenzhogens                                                                                                    |  |  |  |
|                                | Rientang des Referenzbögens                                                                                                    |  |  |  |
|                                | • Umkehren                                                                                                    |  |  |  |
|                                | Umkehren     Kehrt die Richtung der Linie um                                                                                                    |  |  |  |
|                                | Umkehren     Kehrt die Richtung der Linie um     Info                                                                                                    |  |  |  |
|                                | <ul> <li>Umkehren<br/>Kehrt die Richtung der Linie um</li> <li>Info<br/>Zeigt die Informationen zum Objekt an</li> </ul>                                                                                                    |  |  |  |
| Absteck                        | Umkehren<br>Kehrt die Richtung der Linie um     Info<br>Zeigt die Informationen zum Objekt an<br>kung per Versatz bezogen auf ein CAD-Element                                                                                                    |  |  |  |
| Absteck                        | Umkehren<br>Kehrt die Richtung der Linie um<br>Info<br>Zeigt die Informationen zum Objekt an<br>cung per Versatz bezogen auf ein CAD-Element<br>Das abzusteckende Zeichnungselement im Grafikfenster auswählen.                                                                                                    |  |  |  |
| Absteck<br>7.<br>Versatz       | Umkehren<br>Kehrt die Richtung der Linie um<br>Info<br>Zeigt die Informationen zum Objekt an<br>cung per Versatz bezogen auf ein CAD-Element<br>Das abzusteckende Zeichnungselement im Grafikfenster auswählen.<br>parameter                                                                                                    |  |  |  |
| Absteck<br>7.<br>Versatz<br>8. | Umkehren<br>Kehrt die Richtung der Linie um<br>Info<br>Zeigt die Informationen zum Objekt an<br>cung per Versatz bezogen auf ein CAD-Element<br>Das abzusteckende Zeichnungselement im Grafikfenster auswählen.<br>iparameter<br>Definieren:                                                                                                    |  |  |  |
| Absteck<br>7.<br>Versatz<br>8. | Umkehren<br>Kehrt die Richtung der Linie um<br>Info<br>Zeigt die Informationen zum Objekt an<br>cung per Versatz bezogen auf ein CAD-Element<br>Das abzusteckende Zeichnungselement im Grafikfenster auswählen.<br>:parameter<br>Definieren:<br>Stationierung                                                                                                    |  |  |  |
| Absteck<br>7.<br>Versatz<br>8. | <ul> <li>Umkehren<br/>Kehrt die Richtung der Linie um</li> <li>Info<br/>Zeigt die Informationen zum Objekt an</li> <li>cung per Versatz bezogen auf ein CAD-Element</li> <li>Das abzusteckende Zeichnungselement im Grafikfenster auswählen.</li> <li>:parameter</li> <li>Definieren:</li> <li>Stationierung<br/>Distanz zum Referenzelement, auf dem sich die zu erreichende Position befin</li> </ul>                                                                                                    |  |  |  |
| Absteck<br>7.<br>Versatz<br>8. | <ul> <li>Umkehren<br/>Kehrt die Richtung der Linie um</li> <li>Info<br/>Zeigt die Informationen zum Objekt an</li> <li>cung per Versatz bezogen auf ein CAD-Element</li> <li>Das abzusteckende Zeichnungselement im Grafikfenster auswählen.</li> <li>:parameter</li> <li>Definieren:</li> <li>Stationierung<br/>Distanz zum Referenzelement, auf dem sich die zu erreichende Position befin<br/>det</li> </ul>                                                                                                    |  |  |  |
| Absteck<br>7.<br>Versatz<br>8. | <ul> <li>Umkehren<br/>Kehrt die Richtung der Linie um</li> <li>Info<br/>Zeigt die Informationen zum Objekt an</li> <li>cung per Versatz bezogen auf ein CAD-Element</li> <li>Das abzusteckende Zeichnungselement im Grafikfenster auswählen.</li> <li>:parameter</li> <li>Definieren:</li> <li>Stationierung<br/>Distanz zum Referenzelement, auf dem sich die zu erreichende Position befin<br/>det</li> <li>Intervall</li> </ul>                                                                                                    |  |  |  |
| Absteck<br>7.<br>Versatz<br>8. | <ul> <li>Umkehren<br/>Kehrt die Richtung der Linie um</li> <li>Info<br/>Zeigt die Informationen zum Objekt an</li> <li>cung per Versatz bezogen auf ein CAD-Element</li> <li>Das abzusteckende Zeichnungselement im Grafikfenster auswählen.</li> <li>:parameter</li> <li>Definieren:</li> <li>Stationierung<br/>Distanz zum Referenzelement, auf dem sich die zu erreichende Position befin<br/>det</li> <li>Intervall<br/>Distanz zwischen Absteckpunkten entlang eines Referenzelements. Die Taste</li> </ul>                                                                                                    |  |  |  |
| Absteck<br>7.<br>Versatz<br>8. | <ul> <li>Umkehren<br/>Kehrt die Richtung der Linie um</li> <li>Info<br/>Zeigt die Informationen zum Objekt an</li> <li>cung per Versatz bezogen auf ein CAD-Element</li> <li>Das abzusteckende Zeichnungselement im Grafikfenster auswählen.</li> <li>:parameter</li> <li>Definieren:</li> <li>Stationierung<br/>Distanz zum Referenzelement, auf dem sich die zu erreichende Position befin<br/>det</li> <li>Intervall<br/>Distanz zwischen Absteckpunkten entlang eines Referenzelements. Die Taste<br/>rechts verwenden, um das Intervall zu berechnen, mit dem das Referenzele-</li> </ul>                                                             |  |  |  |
| Absteck<br>7.<br>Versatz<br>8. | <ul> <li>Umkehren<br/>Kehrt die Richtung der Linie um</li> <li>Info<br/>Zeigt die Informationen zum Objekt an</li> <li>cung per Versatz bezogen auf ein CAD-Element</li> <li>Das abzusteckende Zeichnungselement im Grafikfenster auswählen.</li> <li>:parameter</li> <li>Definieren:</li> <li>Stationierung<br/>Distanz zum Referenzelement, auf dem sich die zu erreichende Position befin<br/>det</li> <li>Intervall<br/>Distanz zwischen Absteckpunkten entlang eines Referenzelements. Die Taste<br/>rechts verwenden, um das Intervall zu berechnen, mit dem das Referenzele-<br/>ment in eine definierte Anzahl von Teilen geteilt wird.</li> </ul> |  |  |  |

- Senkrechte Distanz zum Referenzelement. Die Taste rechts verwenden, um festzulegen, ob sich die gewünschte Position rechts oder links vom Referenzelement befindet. Höhendiff.
  - Auf den berechneten Punkt anzuwendende Höhendifferenz. Die Software interpoliert die Höhe des Referenzelements mit der definierten Stationsdistanz. Der interpolierten Höhe kann eine Neigung hinzugefügt werden.
- Knickpunkte berücksichtigen • Option zum Abstecken von Eckpunkten (Startpunkt, Endpunkt, Zwischenpunkte)

9. Auf **Weiter** tippen, um die Absteckung der berechneten Position zu starten.

#### Absteckvorgang

10. Nachdem das Referenzelement und die Versatzparameter definiert wurden, erscheint das Hauptfenster zum Abstecken.

Die Distanz zur Station und der Versatz der Position werden unten angezeigt. Beim Abstecken mit Versatz, die Distanz und den Versatz direkt im Absteckfenster ändern.

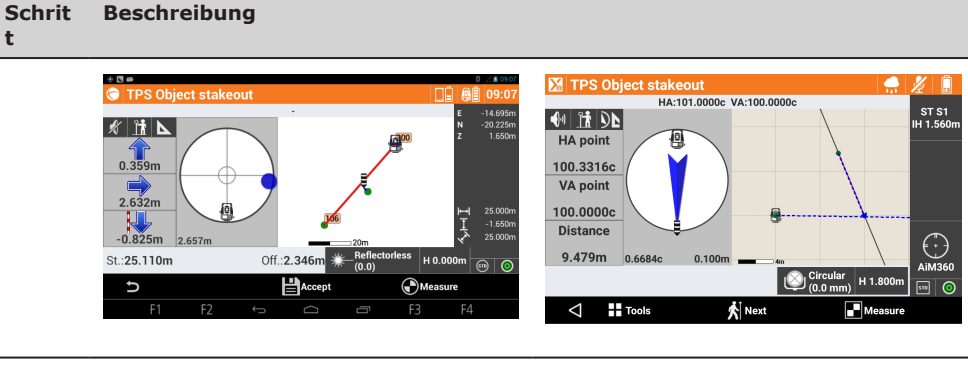

#### 11. Ein anderes abzusteckendes Objekt in der aktuellen grafischen Ansicht auswählen. ODER

Auf Weiter tippen, um die nächste Position abzustecken.

Der Vorgang führt den Bediener zu dem Feld zurück, in dem die Stationsdistanz und der Versatz definiert werden. Eine um den Intervallwert erhöhte Stationsdistanz wird vorgeschlagen.

F

t

Schritt für Schritt: Absteckung von Seitenböschungen

Der Versatz kann auch direkt im Absteckfenster geändert werden, ohne ins vorherige Fenster zurückzukehren.

Positionen des Schnittpunkts der projektierten Seitenböschung mit dem bestehenden Gelände berechnen und abstecken.

Die Absteckposition wird aus den folgenden Informationen berechnet:

- Distanz von Punktposition zur Projektion der Böschung
- Distanz zum Absteckelement

| Schrit | Beschreibung                                                                                                    |  |
|--------|----------------------------------------------------------------------------------------------------|--|
| t      | -                                                                                                    |  |
|        |                                                                                                    |  |
| 1.     | Auf ABSTECKUNG tippen.                                                                                                    |  |
| 2.     | Auf <b>Böschungen</b> tippen.                                                                                                    |  |
| 3.     | Es erfolgen dieselben Abfragen wie bei der Absteckung mit Versatz. Siehe Schritt<br>für Schritt: Absteckung von Station und Versatz.<br>Eine Registerkarte für die Definition der Neigungen wird hinzugefügt. |  |
| Neigun | gen                                                                                                    |  |
| 4.     | Definieren:                                                                                                    |  |
|        | <ul> <li>Abtrag</li> <li>Neigungswert im Zustand "Abtrag" (Empfängerhöhe über Starthöhe der<br/>Böschung)</li> <li>Auftrag</li> </ul>                                                                         |  |
|        | Neigungswert im Zustand "Auftrag" (Empfängerhöhe unter Starthöhe der<br>Böschung)                                                                                                    |  |
| 5.     | Auf <b>Weiter</b> tippen, um die Absteckung der berechneten Position zu starten.                                                                                                    |  |

#### Absteckvorgang

6. Nachdem das Referenzelement, die Versatzparameter und die Neigungen definiert wurden, erscheint das Hauptfenster zum Abstecken.

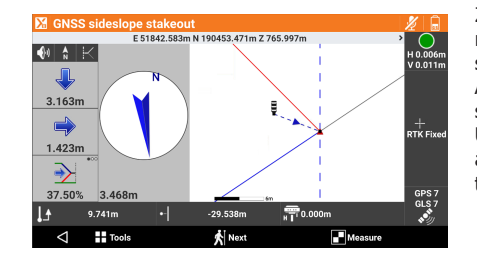

Zusätzlich zu dem in vorangegangenen Abschnitten beschriebenen Visualisierungsmodus enthält diese grafische Ansicht den Querschnitt der Seitenböschung und die aktuelle Position. Um den Visualisierungsmodus zu ändern, auf die Symbole 🔕, 📐 und 🔣 tippen.

## Schrit Beschreibung

t

| •)) • F<br>14.582m<br>25.625m | Der Seitenbereich enthält Informationen zur Ermittlung des Schnittpunkts.<br>Der erste Wert bezieht sich auf die vertikale Distanz von der Position zur<br>Seitenböschung.<br>Der zweite Wert bezieht sich auf die horizontale Distanz von der Position                |
|-------------------------------|----------------------------------------------------------------------------------------------------|
| 45.30%                        | zur Seitenboschung.<br>Der dritte Wert zeigt den aktuellen Neigungswert und die einzuschla-<br>gende Richtung, senkrecht zum Referenzelement, um den projektierten<br>Neigungswert zu erhalten.<br>Die angezeigten Informationen können geändert werden: antippen oder |
|                               | Die angezeigten Informationen können geändert werden: antippen oder scrollen                                                                                                    |

#### Schritt für Schritt: Absteckung von Seitenböschungen für Abtragungen

Seitenböschungen abstecken, die an einer geschlossenen Polylinie beginnen und zum Beispiel die Abtragsohle darstellen.

- Finden des Durchstoßpunkts mit dem bestehenden Grund
- Überprüfen der vom Bagger erzeugten Seitenböschung

| Schrit<br>t | Beschreibung                                                                                                    |
|-------------|----------------------------------------------------------------------------------------------------|
| 1.          | Auf ABSTECKUNG tippen.                                                                                                    |
| 2.          | Auf Baugruben tippen.                                                                                                    |
| 3.          | Es erfolgen dieselben Abfragen wie bei der Absteckung mit Versatz. Siehe Schritt<br>für Schritt: Absteckung von Station und Versatz.<br>Die Polylinie auswählen.<br>Eine Registerkarte für die Definition der Neigungen wird hinzugefügt. |

4. Definieren:

#### Versatz

- Horizontale Distanz von der Position zur Seitenböschung
- Neigung
- Neigung zwischen Polylinie und der aktuellen Position • **Referenzhöhe** 
  - Legt die Referenzhöhe für die Höhenmessung fest

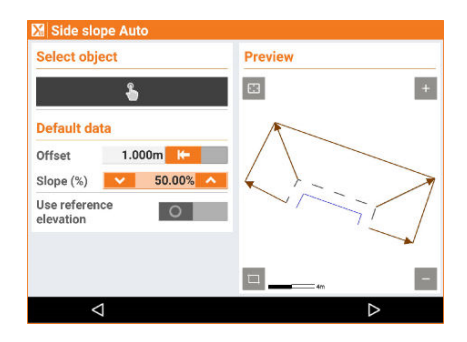

## 5. Auf **Weiter** tippen.

## Absteckvorgang

6. Die Position entlang der Seitenböschung wird berechnet und angezeigt.

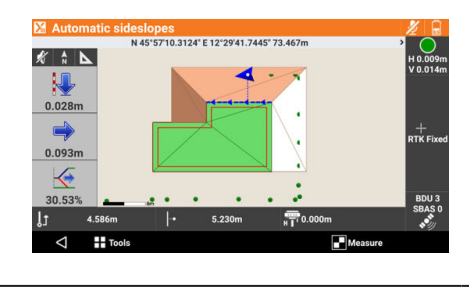

Der erste Wert bezieht sich auf die aktuelle Höhe unter oder über der Referenzhöhe.

Der zweite Wert bezieht sich auf die horizontale Distanz von der Position zur Seitenböschung.

Der dritte Wert zeigt den aktuellen Neigungswert und die einzuschlagende Richtung, senkrecht zum Referenzelement, um den projektierten Neigungswert zu erhalten.

Im Feld die Entwurfshöhe einer dreidimensionalen Oberfläche, die im aktuellen Job geladen ist, bestimmen. Für jede Position wird die Höhe der aktuellen Position mit der auf der Oberfläche interpolierten Höhe verglichen und die Höhendifferenz wird berechnet.

Die Oberflächenabsteckung kann für Folgendes verwendet werden:

- Absteckung einer geplanten Oberfläche im Feld
- Qualitätssicherung durch Überprüfen der Übereinstimmung von Planung und Ausführung

| Schrit<br>t | Beschreibung                                                                                                    |  |
|-------------|----------------------------------------------------------------------------------------------------|--|
| 1.          | Auf ABSTECKUNG tippen.                                                                                                    |  |
| 2.          | Auf <b>Oberflächen</b> tippen.                                                                                                    |  |
| 3.          | Eine abzusteckende Oberfläche aus den im Job geladenen Oberflächen auswählen.                                                                                                    |  |
|             | X         TPS Surface stakeout         ∠         Image: Constraint of the state of the state of t |  |

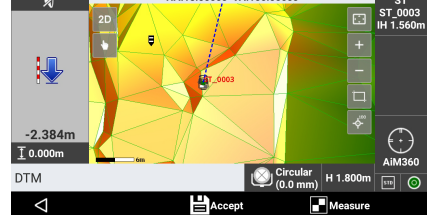

4. Im seitlichen Bereich wird die Höhendifferenz zwischen der aktuellen Position und der auf der Oberfläche interpolierten Höhe visualisiert.

5. Die Punktnamen im Eingabefeld verwalten.

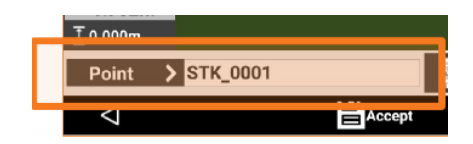

## Schritt für Schritt: Absteckung von BIM-Oberflächen

| Schrit<br>t | Beschreibung                                                                                           |
|-------------|----------------------------------------------------------------------------------------------------|
| 1.          | Das zu prüfende IFC/BIM-Modell auswählen.                                                              |
| 2.          | Mit der Messung fortfahren.                                                                            |
| 3.          | Die Distanz zwischen dem gemessenen Punkt und der Ebene der ausgewählten<br>Oberfläche wird angezeigt. |

#### Schritt für Schritt: Absteckbericht

Alle mit der Absteckung von Punkten oder Elementen verbundenen aufgezeichneten Absteckdaten werden im Job aufgezeichnet.

Dieser Befehl ermöglicht das Lesen und Exportieren der Daten. Verfügbare Ausgabeformate:

ASCII

- CSV für Excel ٠ .
- XML für Excel
- PDF • •
- HTML

| Schrit<br>t | Beschreibung               |
|-------------|----------------------------|
| 1.          | Auf ABSTECKUNG tippen.     |
| 2.          | Auf <b>Bericht</b> tippen. |

| Schrit<br>t | Beschreibung                                                                                                    |
|-------------|----------------------------------------------------------------------------------------------------|
| 3.          | Eine Tabelle listet alle Absteckpunkte auf, einschließlich der Differenzen hinsichtlich der Distanzen und Höhen zwischen den Entwurfskoordinaten und den abgesteckten Koordinaten. |
| 4.          | Auf <b>Carlen</b> tippen, um ein ASCII-, CSV-, XML- oder PDF-Dokument zu erstellen, das alle Absteckdaten aller Punkte enthält.                                                    |

## **TPS – Automatische Messung** Beschreibung Die automatische Messung ermöglicht die Überprüfung in Echtzeit basierend auf definierten Parametern sowie der Bewegung von Böschungen, Dämmen, Konstruktionen, Brücken und anderen Bauwerken. Gemessen werden Referenzpunkte von einer bekannten Station aus zur Überprüfung ihrer Position. Ein Maßstabsfaktor wird angewendet, um die gemessenen Distanzen zu korrigieren, nachdem die Umgebungstemperatur und der Druck hinzugefügt worden sind. Die Messung des Referenzpunkts wird automatisch ausgeführt und folgt einem vorgegebenen Ablauf. Am Ende der Messungssitzung wird ein Bericht erstellt. Für jeden gemessenen Punkt werden die in jeder Sitzung gemessenen Abweichungen aufgelistet. Wenn während der Messungssitzungen Probleme erkannt werden, kann eine Benachrichtigung per E-Mail oder SMS gesendet werden.

#### 20.1 Einstellungen

Beschreibung

Der Vorgang der automatischen Messung unterliegt einer Reihe von Parametern und Optionen, die vollständig anpassbar sind.

### Zugriff

| Schrit<br>t | Beschreibung                     |
|-------------|----------------------------------|
| 1.          | Auf Automessung tippen.          |
| 2.          | Auf <b>Einstellungen</b> tippen. |

| 🔀 Settings          |                     |            |        |
|---------------------|---------------------|------------|--------|
| TPS                 | SEND DATA           | ACTIVITY L | SMTP   |
| Tolerances          |                     |            |        |
| Distance tolera     | nce                 |            | 0.001m |
| Elevation tolerance |                     |            | 0.010m |
| Measurement         | ts                  |            |        |
| Save measurer       | nents on external f | iles       | 0      |
| Session numbe       | r                   | ×          | 186 🔨  |
| $\triangleleft$     |                     | 🗸 Sav      | e      |

Parameter und Optionen sind in Seiten organisiert.

## Seite TPS

| Feld                                          | Beschreibung                                                                                                    |
|-----------------------------------------------|----------------------------------------------------------------------------------------------------|
| Toleranzen                                    |                                                                                                    |
| Distanztoleranz                               | Maximale horizontale Distanz zwischen der aktuellen Position und der<br>Position des zu messenden Punkts<br>Wenn die Distanz zwischen der aktuellen Position und der gemesse-<br>nen Position die Toleranz überschreitet, wird dies von der Software<br>gemeldet. |
| Höhentoleranz                                 | Maximale zulässige Differenz zwischen der aktuellen Höhe und der<br>Höhe des zu messenden Punkts<br>Wenn die Höhendifferenz die Toleranz überschreitet, wird dies von der<br>Software gemeldet.                                                                   |
| Messungen                                     |                                                                                                    |
| Messungen in<br>externen Dateien<br>speichern | Daten in einer anderen Datei als der Job-Datei speichern, damit nicht zu viele Daten im aktuellen Job gespeichert werden.                                                                                                    |
| Session Nummer                                | Legt die Sitzungs-ID fest                                                                                                    |
| Lage1 & Lage2                                 | Die Position eines Punkts in beiden Lagen messen und den Durch-<br>schnitt berechnen lassen.                                                                                                    |

205

| Feld                   | Beschreibung                                                                                                    |  |
|------------------------|----------------------------------------------------------------------------------------------------|--|
| AiM360 Suchmo-<br>dus  | Legt den Status der automatischen Kollimation des Prismas fest                                                                                                    |  |
| Messungen pro<br>Punkt | Anzahl der pro Punkt durchzuführenden Messungen                                                                                                    |  |
| Messrate               | <ul> <li>Definiert das Zeitintervall zwischen den Messungssitzungen</li> <li>Niemals <ul> <li>Der automatische Messvorgang wird nie ausgeführt</li> </ul> </li> <li>Alle 15 Minuten <ul> <li>Alle 30 Minuten</li> <li>Stündlich</li> <li>Alle 2 Std.</li> <li>Alle 4 Std.</li> <li>Alle 8 Std.</li> <li>Einmal pro Tag</li> <li>Zweimal pro Tag</li> </ul> </li> </ul> |  |
| Referenzzeit           | Referenzzeit des Beginns der Messungssitzung<br>Beispiel:<br>Referenzzeit: 08:00<br>Frequenz des Datenversands: <b>Stündlich</b><br>Die Sitzung beginnt um 08:00 Uhr, Versand erfolgt dann stündlich um<br>09:00 Uhr, 10:00 Uhr usw.                                                                                                    |  |

## Seite Daten senden

| Feld                                 | Beschreibung                                                                                                    |  |  |  |
|--------------------------------------|----------------------------------------------------------------------------------------------------|--|--|--|
| Bericht Datenformat                  |                                                                                                    |  |  |  |
| Format                               | Das Format für den Export von Sitzungsergebnissen einstellen.<br>Die Software generiert und sendet die Berichtdateien automatisch an<br>die Empfänger (E-Mail, FTP).                                                                                                   |  |  |  |
| Sessions zum<br>Exportieren          | Auswählen, ob alle Sitzungen oder nur die letzte Sitzung exportiert werden soll.                                                                                                    |  |  |  |
| Benachrichtigung En                  | nail                                                                                                    |  |  |  |
| Benachrichtigung<br>Email            | Die Messungsbenachrichtigungen an eine E-Mail-Adresse senden.                                                                                                    |  |  |  |
| Email                                | E-Mail-Adresse, an welche die Messungsbenachrichtigungen gesendet werden                                                                                                    |  |  |  |
| Daten anhängen                       | Eine während der Messungssitzung heruntergeladene Datei für die Nachbearbeitung an die Benachrichtigungs-E-Mail anhängen.                                                                                                    |  |  |  |
| Server FTP1/Server                   | FTP2                                                                                                    |  |  |  |
| FTP-Server ver-<br>wenden            | Die Dateien für die Nachbearbeitung an einen FTP-Server senden.                                                                                                    |  |  |  |
| Host                                 | Adresse des FTP-Servers                                                                                                    |  |  |  |
| Benutzer-ID                          | Benutzer für die Anmeldung am FTP-Server                                                                                                    |  |  |  |
| Passwort                             | Passwort für die Anmeldung am FTP-Server                                                                                                    |  |  |  |
| Verbindung über-<br>prüfen           | Antippen, um zu überprüfen, ob die Parameter des FTP-Servers kor-<br>rekt sind.                                                                                                    |  |  |  |
| SMS Benachrichtigu                   | ng                                                                                                    |  |  |  |
| SMS Benachrichti-<br>gung verwenden  | Benachrichtigungen per SMS an die angegebenen Telefonnummern senden.                                                                                                    |  |  |  |
| Anzahl                               | Die Telefonnummer, an die Benachrichtigungen über Probleme, die<br>während der Sitzung erkannt wurden, gesendet werden<br>Es können mehrere Telefonnummern angegeben werden. Sie müssen<br>durch ein Semikolon (;) getrennt werden.<br>Beispiel: 3331234567;3318901234 |  |  |  |
| Tonbenachrichtigun                   | gen                                                                                                    |  |  |  |
| Tonbenachrichti-<br>gungen verwenden | Aktiviert eine akustische Benachrichtigung durch den Controller, wenn eine Messung außerhalb der Toleranz liegt                                                                                                    |  |  |  |
| Töne                                 | Den zu verwendenden Benachrichtigungston auswählen.<br>Auf 💿 tippen, um den Ton anzuhören.                                                                                                    |  |  |  |
|                                      |                                                                                                    |  |  |  |

## Seite Aktivitätsprotokoll

| Feld             | Beschreibung                                                                                                    |
|------------------|----------------------------------------------------------------------------------------------------|
| Datenrate senden | <ul> <li>Frequenz des Versands des Protokolls der Messungsaktivitäten an ein festgelegtes E-Mail-Postfach</li> <li>Niemals <ul> <li>Aktivitätsprotokoll niemals senden</li> </ul> </li> <li>Nach Abschluss jeder Messungssitzung wird das Aktivitätsprotokoll an die E-Mail-Adresse gesendet.</li> <li>Einmal pro Tag <ul> <li>Das Aktivitätsprotokoll wird nur einmal täglich um 12:00 Uhr gesendet.</li> </ul> </li> </ul> |
| Email            | E-Mail-Adresse, an die das Aktivitätsprotokoll gesendet wird                                                                                                    |

#### Seite SMTP

| Feld        | Beschreibung                                                                                                    |
|-------------|----------------------------------------------------------------------------------------------------|
| Name        | Name des SMTP-Servers, an den die E-Mail gesendet wird<br>Beispiel für ein Google SMTP-Serverkonto: smtp.gmail.com |
| Benutzer-ID | Benutzer für die Anmeldung am SMTP-Server                                                                          |
| Passwort    | Passwort für die Anmeldung am SMTP-Server                                                                          |
|             |                                                                                                    |

#### 20.2 Arbeitsschritte

Schritt für Schritt: Automatische Messung

Um den Vorgang der automatischen Messung korrekt auszuführen (manuell oder automatisch), die in der Tabelle aufgeführten Schritte befolgen. Siehe die Abschnitte in diesem Kapitel für eine nähere Beschreibung.

| Schrit<br>t | Beschreibung                                                                       |
|-------------|------------------------------------------------------------------------------------|
| 1.          | Die Kontrollpunkte definieren.                                                     |
| 2.          | Die Stationsorientierung basierend auf den definierten Kontrollpunkten einstellen. |
| 3.          | Die Punkte messen.                                                                 |
| 4.          | Den automatischen Messvorgang starten.                                             |

#### Schritt für Schritt: Kontrollpunkte

Kontrollpunkte sind erforderlich, um die Position der Station in jeder automatischen Messungssitzung neu zu berechnen.

| Schrit<br>t | Beschreibung               |                            |                                                                |  |
|-------------|----------------------------|----------------------------|----------------------------------------------------------------|--|
| 1.          | Auf Automessung tippen.    |                            |                                                                |  |
| 2.          | Auf Kontrollpunkte tippen. |                            |                                                                |  |
| 3.          | Control points             | E<br>N<br>Z<br>E<br>N<br>Z | -2.712m<br>-0.438m<br>-0.196m<br>-2.173m<br>-0.438m<br>-0.196m |  |
|             | ▲ <sup>101</sup>           | E<br>N<br>Z<br>E<br>N<br>Z | -1.647m<br>3.450m<br>-1.111m<br>-2.712m<br>-0.439m<br>-0.196m  |  |
|             | Control po                 | vints: 4<br>+ Add          |                                                                |  |

4. Einen Punkt aus der Liste auswählen.

Das Symbol neben dem Punkt zeigt an, ob der Punkt aktiviert oder deaktiviert ist. Auf das Symbol tippen, um den Status zu ändern.

207

| t                                       | t Beschreibung                                                                                                    |
|-----------------------------------------|----------------------------------------------------------------------------------------------------|
|                                         | Kontrollpunkt deaktiviert                                                                                                    |
|                                         | Kontrollpunkt aktiviert                                                                                                    |
|                                         |                                                                                                    |
| Einfü                                   | gen eines Kontrollpunkts                                                                                                    |
| <b>Einfü</b><br>5.                      | gen eines Kontrollpunkts<br>Auf  Hinzufügen tippen, um einen Punkt manuell oder durch eine direkte Mes-<br>sung einzufügen.                                                           |
| Einfü<br>5.<br>Bearl                    | <ul> <li>gen eines Kontrollpunkts</li> <li>Auf Hinzufügen tippen, um einen Punkt manuell oder durch eine direkte Messung einzufügen.</li> <li>beitung eines Kontrollpunkts</li> </ul> |
| <b>Einfü</b><br>5.<br><b>Bear</b><br>6. | gen eines Kontrollpunkts Auf Hinzufügen tippen, um einen Punkt manuell oder durch eine direkte Mes- sung einzufügen. beitung eines Kontrollpunkts Auf Editieren tippen.               |

## Schritt für Schritt: Zu messende Punkte

Die zu messenden Punkte sind die Punkte, die während der Sitzung gemessen und geprüft werden.

| Schrit<br>t | Beschreib               | ung              |                    |                               |
|-------------|-------------------------|------------------|--------------------|-------------------------------|
| 1.          | Auf Automessung tippen. |                  |                    |                               |
| 2.          | Auf <b>Zu me</b>        | ssende Pun       | <b>kte</b> tippen. |                               |
| 3.          | 🔀 Points to me          | asure            |                    |                               |
|             | <b>1</b> 40             |                  | E<br>N<br>Z        | -2.712m<br>-0.439m<br>-0.196m |
|             | <sup>2</sup> ∎ 139      |                  | E<br>N<br>Z        | -1.647m<br>3.450m<br>-1.111m  |
|             | ¥ 138<br>☑              |                  | E<br>N<br>Z        | -2.712m<br>-0.439m<br>-0.196m |
|             | 137                     |                  | E<br>N<br>Z        | -1.647m<br>3.450m<br>-1.111m  |
|             | 126<br>126              | Points to measur | e: 40              | -2.712m                       |
|             | $\bigtriangledown$      | Tools            | + Add              |                               |

4. Aktiviert bzw. deaktiviert Punkte für den automatischen Messvorgang Das Symbol neben dem Punkt zeigt an, ob der Punkt aktiviert oder deaktiviert ist. Auf das Symbol tippen, um den Status zu ändern.

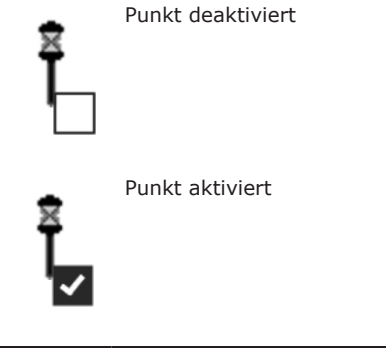

## Einfügen eines Punkts

| Schrit<br>t | Beschreibung                                                                                                    |  |  |
|-------------|----------------------------------------------------------------------------------------------------|--|--|
| 5.          | Nach der Einstellung der Stationsorientierung können Punkte durch direkte Messung hinzugefügt werden.<br>Auf <b>Hinzufügen</b> tippen.                                                                                                    |  |  |
| Bearbe      | itung eines Punkts                                                                                                    |  |  |
| 6.          | Auf <b>Editieren</b> tippen.                                                                                                    |  |  |
| 7.          | <ul> <li>Zusätzlich zu den Eigenschaften des Punkts können die folgenden Einstellungen auf der Registerkarte Automessung geändert werden.</li> <li>Ziel definieren<br/>Ermöglicht die Auswahl eines Zieltyps für den ausgewählten Kontrollpunkt Benutzerdefinierte Prismen können verwendet werden.</li> <li>Toleranz definieren<br/>Ermöglicht die Anpassung von Distanz- und Höhentoleranzen für den ausgewählten kontrollpunkt</li> </ul> |  |  |

#### Schritt für Schritt: Stationsorientierung

Dieser Vorgang ermöglicht die manuelle Stationsorientierung.

#### Schrit Beschreibung

- 1. Auf **Automessung** tippen.
- 2. Auf **Stationierung** tippen.

#### Orientierungsmodus

3. Der Orientierungsmodus ist auf **Freie Stationierung** voreingestellt. Die Position und Orientierung der Station werden durch Messen von mindestens zwei Referenzpunkten mit bekannten Koordinaten bestimmt.

## Stationsdaten

t

8.

- 4. Die Station definieren.
  - Standpunkt
    - Name der Station. Ein neuer Name muss definiert werden.
    - Instrumentenhöhe
       Höhe der Totalstation vom Boden. Die Höhe des Instruments kann auf unterschiedlichen Wegen berechnet werden. Siehe dazu Beschreibung. Auf > tippen, um auf die Optionen zuzugreifen.

       Code
    - Code, der dem zu messenden Punkt zuzuweisen ist, wenn ein neuer Punkt erstellt wird

## Messen von Referenzpunkten

- 5. Den ersten Referenzpunkt angeben. Den Namen eingeben oder aus der Liste der Punkte oder der Liste der Kontrollpunkte auswählen.
- 6. Den Referenzpunkt anvisieren.
- 7. Auf **Messen** tippen.
  - Denselben Vorgang für den zweiten Referenzpunkt durchführen.
- Die gemessenen Punkte werden in einer Tabelle aufgelistet. Folgendes wird angezeigt:
  - Die berechnete Standardabweichung jedes Punkts
    - Die Gesamt-Standardabweichung der berechneten Stationsposition

| ΔH: 0.000m<br>ΔV: 0.000m         |
|----------------------------------|
| ΔH: 0.001m<br>ΔV: 0.000m         |
| ΔH: 0.001m<br>ΔV: 0.000m         |
|                                  |
| 0001m                            |
| <ul> <li>Accept setup</li> </ul> |
|                                  |

10. Auf **Hinzufügen** tippen.

Fügt die Messung weiterer Referenzpunkte für eine höhere Qualität der Berechnung und bessere Kontrolle der Daten hinzu

209

|                            | Schrit<br>t | Beschreibung                                                                                                    |  |  |  |  |  |
|----------------------------|-------------|----------------------------------------------------------------------------------------------------|--|--|--|--|--|
|                            | 11.         | Auf <b>Stationierung übernehmen</b> tippen, um die eingestellten Daten zu bestätigen und den Vorgang abzuschließen.                                                                                                 |  |  |  |  |  |
|                            |             |                                                                                                    |  |  |  |  |  |
| _                          | -           | Während der automatischen Messung wird die Orientierung der Station automatisch basierend auf den Kontrollpunkten berechnet.                                                                                        |  |  |  |  |  |
| Schritt für Schritt: Auto- |             |                                                                                                    |  |  |  |  |  |
| matische Messung           | t           | Beschreibung                                                                                                    |  |  |  |  |  |
|                            | 1.          | Auf Automessung tippen.                                                                                                    |  |  |  |  |  |
|                            | 2.          | Auf Automatische Messung tippen.                                                                                                    |  |  |  |  |  |
|                            | 3.          | Auf <b>Messung starten</b> tippen, um den automatischen Messvorgang basierend auf definierten Parametern zu starten.                                                                                                |  |  |  |  |  |
|                            | 4.          | Die Verbindung zur Station wird in definierten Zeitintervallen aktiviert und die Refe-<br>renzpunkte gemessen.                                                                                                    |  |  |  |  |  |
|                            | 5.          | Die Stationsposition wird überprüft.<br>Ein Maßstabsfaktor wird angewendet, um die gemessenen Distanzen zu korrigieren,<br>nachdem die Umgebungstemperatur und der Druck hinzugefügt worden sind.                   |  |  |  |  |  |
|                            | 6.          | Die definierten Punkte werden automatisch gemessen.                                                                                                    |  |  |  |  |  |
|                            | 7.          | Am Ende der Messungssitzung wird ein Bericht erstellt, der per E-Mail versendet oder auf einem FTP-Server gespeichert werden kann.                                                                                  |  |  |  |  |  |
|                            | 8.          | Wenn während der Messungssitzungen Probleme erkannt werden, kann eine<br>Benachrichtigung per E-Mail oder SMS gesendet werden.<br>Probleme sind zum Beispiel nicht gemessene Punkte oder überschrittene Toleranzen. |  |  |  |  |  |
|                            | 9.          | Auf Messung stoppen tippen, um den automatischen Messvorgang zu stoppen.                                                                                                    |  |  |  |  |  |

#### Schritt für Schritt: Manuelle Einzelmessung

Die Punktmessung kann manuell vom Bediener gestartet werden, wenn dieser gelegentlich vor Ort ist und die Station positioniert. Die von der Software ausgeführten Vorgänge sind mit denen des Automatikmodus identisch.

| Schrit<br>t                   | Beschreibung                                                                                                    |
|-------------------------------|----------------------------------------------------------------------------------------------------|
| 1.                            | Auf Automessung tippen.                                                                                                    |
| 2.                            | Auf Einzelne Messung tippen.                                                                                                    |
| 3.                            | Auf 🖪 tippen, um die Sitzung zu starten.                                                                                                    |
| 4.                            | Auf 🗖 tippen, um die Sitzung zu stoppen.                                                                                                    |
| Wenn ei<br>werden<br>zu wiede | n Punkt nicht vollständig oder nicht mit der erforderlichen Genauigkeit gemessen konnte, kann dieser Punkt erneut gemessen werden, ohne die Messung aller Punkte erholen. |
| 5.                            | Den Punkt in der Liste <b>Ergebnisse</b> - <b>Δvom Mittel</b> auswählen.<br>Auf <b>Messung wiederholen</b> tippen.                                                        |
| Wenn ei<br>schlosse           | n Punkt nicht die erforderliche Genauigkeit hat, kann er von der Berechnung ausge-<br>n werden.                                                                           |
| 6.                            | Den Punkt in der Liste <b>Ergebnisse</b> - <b>Δνοm Mittel</b> auswählen.                                                                                                  |

Bei manuellen Sitzungen werden keine Benachrichtigungen über Probleme gesendet. F

## 20.3

## Berichte

Schritt für Schritt: Berichte

Die Sitzungsergebnisse anzeigen.

| Schrit<br>t | Beschreibung               |
|-------------|----------------------------|
| 1.          | Auf Automessung tippen.    |
| 2.          | Auf <b>Bericht</b> tippen. |

| egisterkarte Punkte<br>Folgendes wird angezeigt:<br>• Die berechnete Standardabweichung jedes Punkts<br>Report<br>POINTS SESSIONS<br>• Session #184<br>• 1404-14 11:449:3<br>• Session #183<br>• Session #183<br>• Session #183<br>• Session #182<br>• Session #182<br>• Session #184<br>• Session #182<br>• Session #182<br>• Session #184<br>• Session #182<br>• Session #184<br>• Session #182<br>• Session #184<br>• Session #182<br>• Session #184<br>• Session #182<br>• Session #184<br>• Session #182<br>• Session #184<br>• Session #182<br>• Session #184<br>• Session #182<br>• Session #184<br>• Session #182<br>• Session #184<br>• Session #184<br>• Session #185<br>• Session #185<br>• Session #185<br>• Session #18 | chrit   | Beschreibung                        |                             |                                  |             |   |
|----------------------------------------------------------------------------------------------------|---------|-------------------------------------|-----------------------------|----------------------------------|-------------|---|
| Folgendes wird angezeigt:<br>• Die berechnete Standardabweichung jedes Punkts          Meport       SESSIONS         • PoiNTS       SESSIONS         • Session #184       AE       0.001m         • Session #183       AE       0.001m         • Session #183       AE       0.001m         • Session #183       AE       0.001m         • Session #183       AE       0.001m         • Session #182       AE       0.001m         • Session #182       AE       0.001m         • Session #182       AE       0.001m         • Session #182       AE       0.001m         • Session #182       AE       0.001m         • Session #182       AN       0.000m         • Session #182       AN       0.000m         • Session #182       AN       0.000m                                                                                                    | egistei | terkarte Punkte                     |                             |                                  |             |   |
| POINTS         SESSIONS           -Session #184         AE         0.001m           -New Session #183         AZ         0.001m           -Session #183         AE         0.000m           -Session #183         AE         0.000m           -Session #182         AE         0.000m           -Session #182         AE         0.000m           -Leoutin H1:453         AZ         0.000m                                                                                                    |         | Folgendes wird ar<br>• Die berechne | ıgezeigt:<br>ete Standardab | weichung j                       | jedes Punkt | S |
| POINTS         SESSIONS           ΔZ         0.001m           Session #184         ΔE         0.019m           1404-14 11:49:53         ΔZ         0.001m           Session #183         ΔE         0.019m           1404-14 11:49:53         ΔZ         0.001m           Session #183         ΔE         0.009m           1404-14 11:32:13         ΔZ         0.009m           Session #182         ΔE         0.019m           1404-14 11:4:33         ΔZ         0.009m                                                                                                    |         | Keport                              |                             |                                  |             |   |
| Session #184         AE         0.019m           14-04-14 11:49:53         AN         0.009m           Session #183         AE         0.019m           14-04-14 11:32:13         AZ         0.001m           Session #182         AE         0.019m           14-04-14 11:32:13         AZ         0.001m           Session #182         AE         0.019m           14-04-14 11:32:13         AZ         0.001m                                                                                                    |         | POINTS                              | SESSION                     | is                               |             |   |
| Session #183 $\Delta E$ 0.019m           14-04-14 11:32:13 $\Delta N$ 0.009m           Session #182 $\Delta E$ 0.019m           14-04-14 11:14:53 $\Delta N$ 0.009m           14-04-14 11:14:53 $\Delta Z$ 0.001m                                                                                                    |         | Session #184<br>14-04-14 11:49:53   | ΔE<br>ΔN<br>ΔZ              | 0.019m O<br>0.009m O<br>0.001m O |             |   |
| ● Session #182 △E 0.019m ●<br>14-04-14 11:14:53 △Z 0.001m ●                                                                                                    |         | Session #183<br>14-04-14 11:32:13   | ΔE<br>ΔN<br>ΔZ              | 0.019m 🗢<br>0.009m 👄<br>0.001m 🛑 |             |   |
|                                                                                                    |         | Session #182<br>14-04-14 11:14:53   | ΔE<br>ΔN<br>ΔZ              | 0.019m 📿<br>0.009m 📮<br>0.001m 🛑 |             |   |
| Session #181 ΔΕ 0.019m                                                                                                    |         | Session #181                        | ΔE<br>ΔN                    | 0.019m                           |             |   |
|                                                                                                    |         | $\bigtriangledown$                  | <\$ Share                   |                                  |             |   |

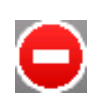

Die Abweichung liegt außerhalb der definierten Toleranz.

## **Registerkarte Sessions**

4.

Folgendes wird angezeigt:

Für jede Sitzung die gemessenen Punkte mit Abweichung

| 🔀 Report                         |                                                                                 |
|----------------------------------|---------------------------------------------------------------------------------|
| POINTS                           | SESSIONS                                                                        |
| <ul> <li>Session #100</li> </ul> | 11-04-14 14:22:46                                                               |
| <ul> <li>Session #99</li> </ul>  | 11-04-14 12:43:40                                                               |
| <ul> <li>Session #98</li> </ul>  | 11-04-14 12:41:40                                                               |
| <ul> <li>Session #97</li> </ul>  | 11-04-14 12:39:40                                                               |
| • 101                            | ΔΕ         0.000m ●           ΔΝ         0.000m ●           ΔΖ         0.000m ● |
| • 102                            | ΔΕ         0.000m           ΔΝ         0.000m           ΔΖ         0.000m       |
| Þ                                | < Share                                                                         |

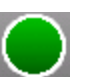

Die Abweichung liegt innerhalb der definierten Toleranz.

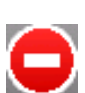

Die Abweichung liegt außerhalb der definierten Toleranz.

## **Export und Teilen von Berichten**

#### Schritt für Schritt: Aktivitätsprotokoll

| Schrit<br>t | Beschreibung                                                                     |
|-------------|----------------------------------------------------------------------------------|
| 1.          | Auf Automessung tippen.                                                          |
| 2.          | Auf Aktivitätsprotokoll tippen.                                                  |
| 3.          | Es werden alle während der Sitzung ausgeführten Vorgänge in chronologischer Rei- |

Es werden alle während der Sitzung ausgeführten Vorgänge in chronologischer Reihenfolge angezeigt.

| Schrit<br>t | Beschreibung                                                                                                    |
|-------------|----------------------------------------------------------------------------------------------------|
|             | Activity log     Heasuring in face F1 successfully #1 - 101     Heasuring in face F1 successfully #1 - 101     If/04/20161133.51     Scale factor:1.00000     If/04/20161133.48     Standard deviation R0.0003 Standard deviation Z0.0001     If/04/20161133.48     Calculation of station existion and orientation     Scale factor:1.00000     If/04/2016113.348     Calculation of station existion and orientation     Scale factor:1.0000     If/04/2016113.348     Calculation of station existion and orientation     Scale factor:1.0000     If/04/2016113.348     Calculation of station existion and orientation     Scale factor:1.0000     If/04/2016113.348     Calculation of station existion and orientation     Scale factor:1.0000     Information |
|             | Die Vorgänge wurden ohne Probleme ausgeführt.                                                                                                    |
|             | Achtung<br>Es wurden Probleme erkannt, zum Beispiel bei der Berechnung einer<br>neuen Stationsposition.                                                                                                    |
|             | Fehler<br>Während der Messungen sind Fehler aufgetreten, zum Beispiel konnte die<br>Verbindung zum Instrument nicht hergestellt werden.                                                                                                    |
| 4.          | Auf 🛃 Aktivitätsprotokoll tippen, um das Aktivitätsprotokoll zu aktualisieren.                                                                                                    |
| 5.          | Auf < Aktivitätsprotokoll tippen, um das Aktivitätsprotokoll zu aktualisieren.                                                                                                    |

| 21                                      | Berechnungen                                                                                                    |                 |  |
|-----------------------------------------|----------------------------------------------------------------------------------------------------|-----------------|--|
| Beschreibung                            | COGO-Befehle ermöglichen Folgendes:                                                                                                    |                 |  |
|                                         | <ul> <li>Erstellung von Punkten entsprechend der unterschiedlichen Methoden</li> <li>Abrufen von Informationen zu den Positionen von Punkten, z. B. Distan:</li> <li>Abrufen von Informationen zur aktuellen Empfängerposition</li> </ul> | zen oder Winkel |  |
| Schritt für Schritt:<br>Schnell-Distanz | Die Distanz zwischen zwei Punkten schnell berechnen. Auch unter Vermessung u<br>verfügbar                                                                                                    | nd Absteckung   |  |
|                                         | Schrit Beschreibung<br>t                                                                                                    |                 |  |
|                                         | 1. Auf <b>COGO</b> tippen.                                                                                                    |                 |  |
|                                         | 2. Auf <b>Schnell-Distanz</b> tippen.                                                                                                    |                 |  |
|                                         | <ul> <li>Auswahl:         <ul> <li>Punkt 1<br/>Startpunkt der Distanz</li> <li>Punkt 2<br/>Endpunkt der Distanz</li> </ul> </li> </ul>                                                                                                    |                 |  |
|                                         | 4. Auf <b>Progressiv</b> tippen, um den ersten oder zweiten Punkt zu ändern Berechnungen anzuzeigen.                                                                                                    | und die neuen   |  |
|                                         | 5. Die Ergebnisse werden auf der rechten Seite des Felds angezeigt.                                                                                                    |                 |  |
|                                         | 6. Auf <b>Kompakt</b> tippen, um die visualisierten Informationen zu reduzier                                                                                                    | en.             |  |
|                                         | 7. Auf <b>Löschen</b> tippen, um alle vorherigen Berechnungen zu löschen.                                                                                                    |                 |  |
|                                         | 8. Auf <b>Bericht</b> tippen, um die Berechnungen im ASCII-, CSV-, XML-, PD<br>Format zu speichern.                                                                                                    | F- oder HTML-   |  |
|                                         | 9. Die Ergebnisse werden auf der rechten Seite des Felds angezeigt.                                                                                                    |                 |  |
| Schritt für Schritt: Distan             | Perschast die Distanz und weitere Informationen zwischen einem Deferenzeleme                                                                                                    | ant und einem   |  |

zen

Berechnet die Distanz und weitere Informationen zwischen einem Referenzelement und einem Basispunkt oder zwischen einem Referenzelement und der aktuellen Position. Das Referenzelement kann ein weiterer Punkt, eine Linie, ein Bogen oder ein Zeichnungselement sein.

| Schrit<br>t | Beschreibung                                                                                                    |
|-------------|----------------------------------------------------------------------------------------------------|
| 1.          | Auf <b>COGO</b> tippen.                                                                                                    |
| 2.          | Auf <b>Distanzen</b> tippen.                                                                                                    |
| 3.          | <ul> <li>Referenzobjekt         Das Referenzelement angeben, auf das sich die Berechnung der Distanz und die weiteren Informationen beziehen. Das Referenzelement kann Folgendes sein:         <ul> <li>Punkt</li> <li>Distanz zwischen einem Basispunkt und einem Referenzpunkt oder zwischen der aktuellen Position und dem Referenzpunkt</li> <li>Linie (2 Punkte)</li> <li>Distanz zwischen einem Basispunkt oder der aktuellen Position und einer durch zwei Punkte definierten Linie</li> <li>Bog (3 Punkte)</li> <li>Distanz zwischen einem Basispunkt oder der aktuellen Position und einem durch drei Punkte definierten Bogen</li> <li>Bog (2 Punkte+R)</li> <li>Distanz zwischen einem Basispunkt oder der aktuellen Position und einem durch zwei Punkte definierten Bogen mit bekanntem Radius</li> <li>Zeichenobjekt</li> <li>Distanz zwischen einem Basispunkt oder der aktuellen Position und einem durch zwei Punkte afinierten Bogen mit bekanntem Radius</li> </ul> </li> <li>Antennen Höhe</li> <li>Höhe der Empfängerantenne. Das Feld wird angezeigt, wenn die Option Aktuelle Position aktiviert ist.</li> </ul> |

Distanz bezogen auf einen Punkt

| Schrit<br>t | Beschreibung                                                                                                    |  |  |
|-------------|----------------------------------------------------------------------------------------------------|--|--|
| 4.          | <ul> <li>Berechnungsparameter</li> <li>Punkt 1         <ul> <li>Referenzpunkt. Berechnet wird die Distanz zwischen dem Basispunkt und dem Referenzpunkt oder zwischen der aktuellen Position und dem Referenzpunkt.</li> <li>Info             </li></ul> <li>Zeigt die Koordinaten des Punkts an</li> </li></ul>                                                                                                    |  |  |
| 5.          | Auf <b>Messen</b> tippen.                                                                                                    |  |  |
| 6.          | <ul> <li>Referenzpunkt</li> <li>Aktuelle Position         <ul> <li>Aktiviert die Verwendung der Instrumentenposition zur Berechnung der Distanz<br/>in Echtzeit. Wenn diese Option nicht aktiviert ist, verwendet die Software die<br/>Einstellung des Referenzpunkts.</li> </ul> </li> <li>Ref.Punkt         <ul> <li>Legt den Referenzpunkt fest, von dem aus die Distanz berechnet werden soll.</li> </ul> </li> </ul>                                            |  |  |
| 7.          | Auf Weiter tippen, um die Berechnung durchzuführen.                                                                                                    |  |  |
| Distanz     | bezogen auf eine durch zwei Punkte definierte Linie                                                                                                    |  |  |
| 8.          | <ul> <li>Berechnungsparameter</li> <li>Punkt 1<br/>Erster Punkt der Referenzlinie</li> <li>Punkt 2<br/>Zweiter Punkt der Referenzlinie</li> <li>Umkehren<br/>Kehrt die Richtung der Linie um</li> <li>Info<br/>Zeigt die Informationen zum Objekt an</li> </ul>                                                                                                    |  |  |
| 9.          | Auf <b>Tools</b> tippen.                                                                                                    |  |  |
| 10.         | <ul> <li>Den ersten und zweiten Punkt der Linie auswählen. Eine der folgenden Optionen auswählen:</li> <li>Aktuelle Position         Aktiviert die Verwendung der Instrumentenposition zur Berechnung der Distanz in Echtzeit. Wenn diese Option nicht aktiviert ist, verwendet die Software die ReferenzpunktReferenzpunkt-Einstellung.     </li> <li>Ref.Punkt         Legt den Referenzpunkt fest, von dem aus die Distanz berechnet werden soll.     </li> </ul> |  |  |
| 11.         | Auf Weiter tippen, um die Berechnung durchzuführen.                                                                                                    |  |  |
| 12.         | Aktiviert die Erstellung eines Punkts auf der Projektion des Basispunkts oder der aktuellen Position auf der Referenzlinie         Aktiviert den Absteckvorgang der berechneten Position auf der Projektion                                                                                                    |  |  |
|             | des Basispunkts oder der aktuellen Position auf der Referenzlinie                                                                                                    |  |  |
| Distanz     | bezogen auf einen durch drei Punkte definierten Bogen                                                                                                    |  |  |
| 13.         | <ul> <li>Berechnungsparameter</li> <li>Punkt 1<br/>Erster Punkt des Referenzbogens</li> <li>Punkt 2<br/>Zweiter Punkt des Referenzbogens</li> <li>Punkt 3<br/>Dritter Punkt des Referenzbogens</li> <li>Umkehren<br/>Kehrt die Richtung des Bogens um</li> <li>Info</li> </ul>                                                                                                    |  |  |

Zeigt die Informationen zum Objekt an

14. Auf **Tools** tippen.

| t       | Beschreibung                                                                                                    |
|---------|----------------------------------------------------------------------------------------------------|
| 15.     | <ul> <li>Den ersten und zweiten Punkt des Bogens auswählen. Eine der folgenden Optic auswählen:</li> <li>Aktuelle Position<br/>Aktiviert die Verwendung der Instrumentenposition zur Berechnung der Di in Echtzeit. Wenn diese Option nicht aktiviert ist, verwendet die Software Referenzpunkt-Einstellung.</li> <li>Ref.Punkt<br/>Legt den Referenzpunkt fest, von dem aus die Distanz berechnet werden stellten stellten s</li></ul> |
| 16.     | Auf Weiter tippen, um die Berechnung durchzuführen.                                                                                                    |
| 17.     | Aktiviert die Erstellung eines Punkts auf der Projektion des Basispunkt<br>oder der aktuellen Position auf dem Referenzbogen                                                                                                    |
|         | Aktiviert den Absteckvorgang der berechneten Position auf der Projekt<br>des Basispunkts oder der aktuellen Position auf dem Referenzbogen                                                                                                    |
| Distanz | bezogen auf einen durch zwei Punkte und den Radius definierten Bogen                                                                                                    |
|         | <ul> <li>Punkt 1<br/>Startpunkt des Referenzbogens</li> <li>Punkt 2<br/>Endpunkt des Referenzbogens</li> <li>Radius<br/>Radius des Referenzbogens</li> <li>Bog rechtsläufig<br/>Richtung des Referenzbogens</li> <li>Umkehren<br/>Kehrt die Richtung des Bogens um</li> <li>Info<br/>Zeigt die Informationen zum Objekt an</li> </ul>                                                                                                    |
| 19.     | Auf <b>Tools</b> tippen.                                                                                                    |
| 20.     | <ul> <li>Den ersten und zweiten Punkt sowie den Radius des Bogens auswählen. Eine der folgenden Optionen auswählen:</li> <li>Aktuelle Position         <ul> <li>Aktuelle Position</li> <li>Aktiviert die Verwendung der Instrumentenposition zur Berechnung der Distin Echtzeit. Wenn diese Option nicht aktiviert ist, verwendet die Software or Referenzpunkt-Einstellung.</li> <li>Ref.Punkt</li> <li>Legt den Referenzpunkt fest, von dem aus die Distanz berechnet werden s</li> </ul> </li> </ul>                                                                                                    |
| 21.     | Auf <b>Weiter</b> tippen, um die Berechnung durchzuführen.                                                                                                    |
| 22.     | Aktiviert die Erstellung eines Punkts auf der Projektion des Basispunkt<br>oder der aktuellen Position auf dem Referenzbogen                                                                                                    |
|         | Aktiviert den Absteckvorgang der berechneten Position auf der Projekt<br>des Basispunkts oder der aktuellen Position auf dem Referenzbogen                                                                                                    |
| Distanz | bezogen auf ein CAD-Element                                                                                                    |
| 23.     | Das Referenzzeichnungselement im Grafikfenster auswählen.<br>Die Distanz zwischen dem Referenzzeichnungselement und einem Basispunkt, d<br>aktuellen Position oder einem Referenzpunkt wird berechnet.                                                                                                    |
| 24.     | Wenn das ausgewählte Element eine Polylinie ist:<br>Auswählen, ob das ausgewählte Segment oder das gesamte Objekt verwendet v<br>den soll.                                                                                                    |
|         |                                                                                                    |
| 25.     | Auf Weiter tippen, um die Berechnung durchzuführen.                                                                                                    |

| Schrit<br>t | Beschreibung                                                                                                    |
|-------------|----------------------------------------------------------------------------------------------------|
| 27.         | Aktiviert die Erstellung eines Punkts auf der Projektion des Basispunkts<br>oder der aktuellen Position auf dem Referenzelement |

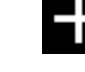

Aktiviert den Absteckvorgang der berechneten Position auf der Projektion

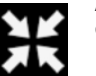

des Basispunkts oder der aktuellen Position auf dem Referenzelement

# Schritt für Schritt: Referenzlinie

Berechnet die Distanz und weitere Informationen zwischen der aktuellen Position und einem Referenzelement. Das Referenzelement kann eine Linie, ein Bogen oder ein Zeichnungselement sein.

| Schrit<br>t | Beschreibung                                                                                                    |  |  |  |  |
|-------------|----------------------------------------------------------------------------------------------------|--|--|--|--|
| 1.          | Auf COGO tippen.                                                                                                    |  |  |  |  |
| 2.          | Auf <b>Referenzlinie</b> tippen.                                                                                                    |  |  |  |  |
| 3.          | <ul> <li>Referenzobjekt         Das Referenzelement angeben, auf das sich die Berechnung der Distanz und die weiteren Informationen beziehen. Das Referenzelement kann Folgendes sein:         <ul> <li>Linie (2 Punkte)                 Eine durch zwei topografische Punkte definierte Linie</li> <li>Bog (3 Punkte)                 Ein durch drei topografische Punkte definierter Bogen</li> <li>Bog (2 Punkte+R)                 Ein durch zwei topografische Punkte und den Radius definierter Bogen</li> <li>Zeichenobjekt                 Ein im Grafikfenster ausgewähltes Zeichnungselement (Linie, Polylinie, Bogen, Kreis)</li> </ul> </li> </ul> |  |  |  |  |
| Durch z     | wei Punkte definierte Linie                                                                                                    |  |  |  |  |
| 4.          | <ul> <li>Berechnungsparameter</li> <li>Punkt 1<br/>Erster Punkt der Referenzlinie</li> <li>Punkt 2<br/>Zweiter Punkt der Referenzlinie</li> <li>Umkehren<br/>Kehrt die Richtung der Linie um</li> <li>Info<br/>Zeigt die Informationen zum Objekt an</li> </ul>                                                                                                    |  |  |  |  |
| Durch c     | lrei Punkte definierter Bogen                                                                                                    |  |  |  |  |
| 5.          | <ul> <li>Berechnungsparameter</li> <li>Punkt 1<br/>Erster Punkt des Referenzbogens</li> <li>Punkt 2<br/>Zweiter Punkt des Referenzbogens</li> <li>Punkt 3<br/>Dritter Punkt des Referenzbogens</li> <li>Umkehren<br/>Kehrt die Richtung der Linie um</li> <li>Info<br/>Zeigt die Informationen zum Objekt an</li> </ul>                                                                                                    |  |  |  |  |
| Durch z     | Durch zwei Punkte und den Radius definierter Bogen                                                                                                    |  |  |  |  |
| Schrit<br>t | Beschreibung                                                                                                    |
|-------------|----------------------------------------------------------------------------------------------------|
| 6.          | Berechnungsparameter                                                                                                    |
|             | Punkt 1     Startpunkt des Referenzbogens                                                                                                    |
|             | • Punkt 2                                                                                                    |
|             | <ul> <li>• Radius</li> </ul>                                                                                                    |
|             | Radius des Referenzbogens                                                                                                    |
|             | Bog recitisiaurig     Richtung des Referenzbogens                                                                                                    |
|             | Umkehren     Kehrt die Diehtung das Dagens um                                                                                                    |
|             | Info                                                                                                    |
|             | Zeigt die Informationen zum Objekt an                                                                                                    |
| CAD-Ele     | ement                                                                                                    |
| 7.          | Das abzusteckende Zeichnungselement im Grafikfenster auswählen.                                                                                       |
| 8.          | Einen Versatzwert eingeben. Die Richtungstasten anklicken, um den Versatz nach rechts oder links anzuwenden.                                          |
| Versatz     |                                                                                                    |
| 9.          | Nachdem das Referenzelement definiert wurde, kann ein Versatz nach rechts oder links angewendet werden.                                               |
|             | Zu beachtende Distanz bezogen auf das Referenzelement                                                                                                 |
|             | Höhendiff. Vertikaler Versatz, Von einem Peferenzohiekt aus starten und einen 3D-Versatz                                                              |
|             | anwenden.                                                                                                    |
|             | Multiplikator     Aktiviert die Absteckung mehrerer Versätze gemäß dem eingestellten Peferenz-                                                        |
|             | versatz. Wenn diese Option aktiv ist, zeigt die Software die Distanz vom nächs-<br>ten Versatz sowie den Multiplikationsfaktor der Versatzdistanz an. |
| Absteck     | kinformationen zur Referenzlinie                                                                                                    |
| 10.         | Distanz vom Anfang des Referenzelements<br>Auf [] klicken, um die Distanz bis zum Ende des Elements zu visualisieren.                                 |
|             | Distanz vom Ende des Referenzelements<br>Auf 👔 klicken, um die Distanz bis zum Anfang des Elements zu visualisie-<br>ren.                             |
|             | Die aktuelle Position befindet sich links vom Referenzelement.                                                                                        |
|             |                                                                                                    |
|             | Die aktuelle Position befindet sich rechts vom Referenzelement.                                                                                       |
|             | ELGIT 2.66m                                                                                                    |
|             | Die aktuelle Position ist die Position des Referenzelements.                                                                                          |

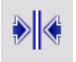

| Schrit<br>t | Beschre     | eibung                                                                                                    |
|-------------|-------------|----------------------------------------------------------------------------------------------------|
|             | -0.012m     |                                                                                                    |
|             |             | Die Höhe entspricht der Referenzhöhe.                                                                                                    |
|             | Ţ           | Die aktuelle Höhe liegt unter der Referenzhöhe.                                                                                                    |
|             |             | Die aktuelle Höhe liegt über der Referenzhöhe.                                                                                                    |
|             | ¥:          | Die Referenzhöhe wird auf dem Referenzelement berechnet.                                                                                                    |
|             | <b>∡</b> ۔  | Die Referenzhöhe entspricht der Höhe am Anfang des Referenzelements.                                                                                                    |
|             | <u>▼-</u> , | Die Referenzhöhe entspricht der Höhe am Ende des Referenzelements.                                                                                                    |
|             |             | Aktiviert nur den Analysemodus, in dem die Distanz zum Punkt angegeben<br>wird                                                                                                    |
|             | 2           | Aktiviert die Anzeige des Grafikfensters                                                                                                    |
|             | <b>}</b> *° | Zum Projizieren der Position auf das Referenzelement<br>Verfügbar mit TPS und dem reflektorlosen Messmodus. Das TPS dreht zur<br>projektierten Position und zeigt die Position mit einem Laserpointer an. |
|             |             |                                                                                                    |

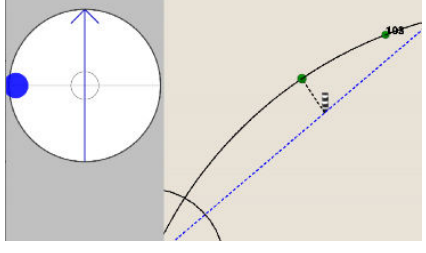

## Schritt für Schritt: Abstand und Versatz

Berechnet die Koordinaten eines Punkts auf einem Referenzelement und in einer bestimmten Distanz vom Referenzelement

| Schrit<br>t | Beschreibung            |
|-------------|-------------------------|
| 1.          | Auf <b>COGO</b> tippen. |

| Schrit<br>t | Beschreibung                                                                                                    |
|-------------|----------------------------------------------------------------------------------------------------|
| 2.          | Auf Abstand & Versatz tippen.                                                                                                    |
| 3.          | <ul> <li>Referenzobjekt         <ul> <li>Das Referenzelement angeben. Das Referenzelement kann Folgendes sein:</li> <li>Linie (2 Punkte)</li></ul></li></ul> |
|             | <ul> <li>Ein durch zwei Punkte und den Radius definierter Bogen</li> <li>Zeichenobjekt<br/>Im Grafikfenster ausgewähltes Zeichnungselement</li> </ul>        |
| Durch z     | wei Punkte definierte Linie                                                                                                    |
| 4.          | Berechnungsparameter                                                                                                    |
|             | Funkt 1     Erster Punkt der Referenzlinie     Punkt 2     Zweiter Punkt der Referenzlinie                                                                   |
|             | • Umkehren                                                                                                    |
|             | Kehrt die Richtung der Linie um                                                                                                    |
|             | Zeigt die Informationen zum Objekt an                                                                                                    |
| Durch d     | rei Punkte definierter Bogen                                                                                                    |
| 5.          | Berechnungsparameter                                                                                                    |
|             | • Punkt I<br>Erster Punkt des Referenzbogens                                                                                                    |
|             | • Punkt 2<br>Zweiter Dunkt des Deferenzbegens                                                                                                    |
|             | • Punkt 3                                                                                                    |
|             | Dritter Punkt des Referenzbogens                                                                                                    |
|             | Kehrt die Richtung der Linie um                                                                                                    |
|             | Info Zeigt die Informationen zum Obiekt an                                                                                                    |
| Durch z     | wei Punkte und den Radius definierter Bogen                                                                                                    |
| 6.          | Berechnungsparameter                                                                                                    |
|             | Punkt 1 Startnunkt des Referenzhogens                                                                                                    |
|             | • Punkt 2                                                                                                    |
|             | Endpunkt des Referenzbogens                                                                                                    |
|             | Radius des Referenzbogens                                                                                                    |
|             | Bog rechtslaufig     Richtung des Referenzbogens                                                                                                    |
|             | Umkehren     Kohrt die Richtung des Regens um                                                                                                    |
|             | • Info                                                                                                    |
|             | Zeigt die Informationen zum Objekt an                                                                                                    |
| CAD-Ele     | ement                                                                                                    |
| 7.          | Das Zeichnungselement im Grafikfenster auswählen.                                                                                                    |
| 8.          | Auf <b>Weiter</b> tippen, um mit dem angeleiteten Vorgang fortzufahren.                                                                                      |
| 9.          | Parameter:<br>• Distanz entlang Ref.                                                                                                    |
|             | Distanz, in der sich der Punkt entlang des Referenzelements befindet                                                                                         |
|             | Seitliche Distanz, in der sich der Punkt bezogen auf das Referenzelement befin-<br>det                                                                       |
|             | versatz-kicntung     Position des Punkts rechts oder links vom Referenzelement                                                                               |
|             | Höhendifferenz                                                                                                    |
|             | Aur die interpolierte Hone des Punkts anzuwendende Hohendifferenz     Ellipsoidaler Abstand                                                                  |
|             | Distanz bezogen auf das ausgewählte Ellipsoid <ul> <li>Ellipsoidales Azimut</li> <li>Azimut bezogen auf das ausgewählte Ellipsoid</li> </ul>                 |
|             |                                                                                                    |

| Schrit<br>t | Beschreibung                                                                               |
|-------------|--------------------------------------------------------------------------------------------|
| 10.         | Die Koordinaten des Punkts und eine grafische Vorschau der Position werden ange-<br>zeigt. |
| 11.         | Auf Weiter tippen, um mit der Berechnung des Punkts fortzufahren.                          |
| 12.         | Aktiviert die Erstellung des berechneten Punkts                                            |
|             | Aktiviert den Absteckvorgang für den berechneten Punkt                                     |

Schritt für Schritt: Schnittpunkt Berechnet die Koordinaten eines Punkts, der sich auf dem Schnittpunkt zweier gerader Linien befindet

| Schrit<br>t | Beschreibung                                                                                                    |
|-------------|----------------------------------------------------------------------------------------------------|
| 1.          | Auf COGO tippen.                                                                                                    |
| 2.          | Auf <b>Schnittpunkt</b> tippen.                                                                                                    |
| 3.          | <ul> <li>Methode         Die zu verwendende Methode auswählen. Folgende Methoden können gewählt werden:         <ul> <li>Doppeldistanz</li> <li>Die Position des Schnittpunkts wird basierend auf zwei Distanzen bezogen auf zwei Referenzpunkte berechnet.</li> <li>Die Forstund Azimut</li> </ul> </li> </ul> |
|             | <ul> <li>Distanz und Azimut</li> <li>Die Position des Schnittpunkts wird basierend auf der Distanz des Referenzpunkts entlang einer geraden Linie und eines zweiten Referenzpunkts berechnet.</li> <li>Doppelazimut</li> </ul>                                                                                  |
|             | zweier gerader Linien und zwei Referenzpunkten berechnet.                                                                                                    |
|             | Die Position des Schnittpunkts wird basierend auf dem Schnittpunkt zweier gerader Linien und vier Referenzpunkten berechnet.                                                                                                    |
| Doppel      | te Distanz                                                                                                    |
| 4.          | <ul> <li>Erster Punkt:</li> <li>Punkt 1 <ul> <li>Erster Bezugspunkt</li> </ul> </li> <li>Distanz 1 <ul> <li>Distanz vom ersten Referenzpunkt</li> </ul> </li> </ul>                                                                                                    |
| 5.          | Auf Weiter tippen, um mit dem angeleiteten Vorgang fortzufahren.                                                                                                    |
| 6.          | Zweiter Punkt:<br>• Punkt 2<br>Zweiter Bezugspunkt<br>• Distanz 2<br>Distanz vom zweiten Referenzpunkt                                                                                                    |
| 7.          | Auf Weiter tippen, um mit der Berechnung des Punkts fortzufahren.                                                                                                    |
| 8.          | Die zwei möglichen Lösungen werden angezeigt.<br>Die gewünschte Lösung im Grafikfenster auswählen.                                                                                                    |
| 9.          | Aktiviert die Erstellung des berechneten Punkts                                                                                                    |
|             | Aktiviert den Absteckvorgang für den berechneten Punkt                                                                                                    |
| Distanz     | und Azimut                                                                                                    |

| Schrit            | Beschreibung                                                                                                    |
|-------------------|----------------------------------------------------------------------------------------------------|
| t                 |                                                                                                    |
| 10.               | Erster Punkt:                                                                                                    |
|                   | Erster Bezugspunkt                                                                                                    |
|                   | Distanz 1     Distanz vom ersten Referenzpunkt                                                                                                    |
| 11.               | Auf Weiter tippen, um mit dem angeleiteten Vorgang fortzufahren.                                                                                                    |
| 12.               | Zweiter Punkt:                                                                                                    |
|                   | Zweiter Bezugspunkt                                                                                                    |
|                   | Azimut 2     Azimut der geraden Linie, die durch den Punkt verläuft                                                                                                    |
|                   | Versatz                                                                                                    |
|                   | <ul> <li>Versatz-Richtung</li> </ul>                                                                                                    |
|                   | Position des Punkts rechts oder links von der geraden Linie, die durch den<br>Punkt verläuft                                                                                                    |
| 13.               | Auf Weiter tippen, um mit der Berechnung des Punkts fortzufahren.                                                                                                    |
| 14.               | Die zwei möglichen Lösungen werden angezeigt.<br>Die gewünschte Lösung im Grafikfenster auswählen.                                                                                                    |
| 15.               | Aktiviert die Erstellung des berechneten Punkts                                                                                                    |
|                   |                                                                                                    |
|                   |                                                                                                    |
|                   | Aktiviert den Absteckvorgang für den berechneten Punkt                                                                                                    |
|                   |                                                                                                    |
|                   |                                                                                                    |
| Dennel            |                                                                                                    |
| 16                | Frster Dunkt                                                                                                    |
| 10.               | • Punkt 1Weiter                                                                                                    |
|                   | Erster Bezugspunkt • Azimut 1                                                                                                    |
|                   | Azimut der geraden Linie, die durch den Punkt verläuft                                                                                                    |
|                   | Distanz zur geraden Linie, die durch den Punkt verläuft                                                                                                    |
|                   | <ul> <li>Versatz-Richtung         Position des Punkts rechts oder links von der geraden Linie, die durch den     </li> </ul>                                                                                                    |
|                   | Punkt verläuft                                                                                                    |
| 17.               | Auf Weiter tippen, um mit dem angeleiteten Vorgang fortzufahren.                                                                                                    |
| 18.               | Zweiter Punkt:  • Punkt 2                                                                                                    |
|                   | Zweiter Bezugspunkt                                                                                                    |
|                   |                                                                                                    |
|                   | Azimut der geraden Linie, die durch den Punkt verläuft                                                                                                    |
|                   | <ul> <li>Azimut der geraden Linie, die durch den Punkt verläuft</li> <li>Versatz</li> <li>Distanz zur geraden Linie, die durch den Punkt verläuft</li> </ul>                                                                                                    |
|                   | <ul> <li>Azimut der geraden Linie, die durch den Punkt verläuft</li> <li>Versatz</li> <li>Distanz zur geraden Linie, die durch den Punkt verläuft</li> <li>Versatz-Richtung</li> </ul>                                                                                                    |
|                   | <ul> <li>Azimut der geraden Linie, die durch den Punkt verläuft</li> <li>Versatz <ul> <li>Distanz zur geraden Linie, die durch den Punkt verläuft</li> </ul> </li> <li>Versatz-Richtung <ul> <li>Position des Punkts rechts oder links von der geraden Linie, die durch den Punkt verläuft</li> </ul> </li> </ul>                                                                                                    |
| 19.               | <ul> <li>Azimut der geraden Linie, die durch den Punkt verläuft</li> <li>Versatz <ul> <li>Distanz zur geraden Linie, die durch den Punkt verläuft</li> </ul> </li> <li>Versatz-Richtung <ul> <li>Position des Punkts rechts oder links von der geraden Linie, die durch den Punkt verläuft</li> </ul> </li> <li>Auf Weiter tippen, um mit der Berechnung des Punkts fortzufahren.</li> </ul>                                                                        |
| 19.<br>20.        | <ul> <li>Azimut der geraden Linie, die durch den Punkt verläuft</li> <li>Versatz <ul> <li>Distanz zur geraden Linie, die durch den Punkt verläuft</li> </ul> </li> <li>Versatz-Richtung <ul> <li>Position des Punkts rechts oder links von der geraden Linie, die durch den Punkt verläuft</li> </ul> </li> <li>Auf Weiter tippen, um mit der Berechnung des Punkts fortzufahren.</li> <li>Die Koordinaten des berechneten Punkts werden angezeigt.</li> </ul>      |
| 19.<br>20.<br>21. | Azimut der geraden Linie, die durch den Punkt verläuft  Versatz Distanz zur geraden Linie, die durch den Punkt verläuft  Versatz-Richtung Position des Punkts rechts oder links von der geraden Linie, die durch den Punkt verläuft  Auf Weiter tippen, um mit der Berechnung des Punkts fortzufahren. Die Koordinaten des berechneten Punkts werden angezeigt.  Aktiviert die Erstellung des berechneten Punkts                                                    |
| 19.<br>20.<br>21. | Azimut der geraden Linie, die durch den Punkt verläuft  Versatz Distanz zur geraden Linie, die durch den Punkt verläuft Versatz-Richtung Position des Punkts rechts oder links von der geraden Linie, die durch den Punkt verläuft Auf Weiter tippen, um mit der Berechnung des Punkts fortzufahren. Die Koordinaten des berechneten Punkts werden angezeigt. Aktiviert die Erstellung des berechneten Punkts                                                       |
| 19.<br>20.<br>21. | Azimut der geraden Linie, die durch den Punkt verläuft  Versatz Distanz zur geraden Linie, die durch den Punkt verläuft  Versatz-Richtung Position des Punkts rechts oder links von der geraden Linie, die durch den Punkt verläuft  Auf Weiter tippen, um mit der Berechnung des Punkts fortzufahren. Die Koordinaten des berechneten Punkts werden angezeigt.  Aktiviert die Erstellung des berechneten Punkts                                                    |
| 19.<br>20.<br>21. | Azimut der geraden Linie, die durch den Punkt verläuft Versatz Distanz zur geraden Linie, die durch den Punkt verläuft Versatz-Richtung Position des Punkts rechts oder links von der geraden Linie, die durch den Punkt verläuft Auf Weiter tippen, um mit der Berechnung des Punkts fortzufahren. Die Koordinaten des berechneten Punkts werden angezeigt. Aktiviert die Erstellung des berechneten Punkts Aktiviert den Absteckvorgang für den berechneten Punkt |

Vier Punkte

| Schrit<br>t | Beschreibung                                                                                                    |
|-------------|----------------------------------------------------------------------------------------------------|
| 22.         | <ul> <li>Erstes Segment:</li> <li>Punkt 1 <ul> <li>Erster Referenzpunkt der ersten geraden Linie</li> </ul> </li> <li>Punkt 2 <ul> <li>Zweiter Referenzpunkt der ersten geraden Linie</li> </ul> </li> <li>Versatz <ul> <li>Distanz zur geraden Linie, die durch die zwei Punkte verläuft</li> </ul> </li> <li>Versatz-Richtung <ul> <li>Position des Punkts rechts oder links von der geraden Linie, die durch die zwei Punkte verläuft</li> </ul> </li> </ul> |
| 23.         | Auf Weiter tippen, um mit dem angeleiteten Vorgang fortzufahren.                                                                                                    |
| 24.         | <ul> <li>Zweites Segment:</li> <li>Punkt 1<br/>Erster Referenzpunkt der zweiten geraden Linie</li> <li>Punkt 2<br/>Zweiter Referenzpunkt der zweiten geraden Linie</li> <li>Versatz<br/>Distanz zur geraden Linie, die durch die zwei Punkte verläuft</li> <li>Versatz-Richtung<br/>Position des Punkts rechts oder links von der geraden Linie, die durch die zwei<br/>Punkte verläuft</li> </ul>                                                              |
| 25.         | Auf Weiter tippen, um mit der Berechnung des Punkts fortzufahren.                                                                                                    |
| 26.         | Die Koordinaten des berechneten Punkts werden angezeigt.                                                                                                    |
| 27.         | Aktiviert die Erstellung des berechneten Punkts                                                                                                    |
|             | Aktiviert den Absteckvorgang für den berechneten Punkt                                                                                                    |

#### Schritt für Schritt: Unterteilung von Flächen

Teilt eine Fläche auf einer Oberfläche, die durch eine Polylinie, eine Parzelle oder eine Reihe von Punkten definiert ist. Die unterteilende Linie kann parallel oder senkrecht zu den Referenzpunkten verlaufen.

| Schrit<br>t | Beschreibung                                                                                                    |
|-------------|----------------------------------------------------------------------------------------------------|
| 1.          | Auf <b>COGO</b> tippen.                                                                                                    |
| 2.          | Auf Flächen-Teilung tippen.                                                                                                    |
| 3.          | <ul> <li>Zu unterteil. Fläche</li> <li>Flächentyp</li> <li>Die Kontur auswählen, welche die zu unterteilende Fläche definiert.</li> </ul>                                                                                                    |
| 4.          | Auf Weiter tippen, um mit dem angeleiteten Vorgang fortzufahren.                                                                                                    |
| 5.          | Unterteilende Linie: <ul> <li>Methode</li> <li>Die Position der unterteilenden Linie bezogen auf die Referenzpunkte angeben.</li> <li>Parallele durch 2 Punkte</li> <li>Die unterteilende Linie verläuft parallel zur Linie der Referenzpunkte.</li> <li>Senkrechte durch 2 Punkte</li> </ul> |

- Senkrechte durch 2 Punkte Die unterteilende Linie verläuft senkrecht zur Linie der Referenzpunkte.
- Drehpunkt

•

XK

Die Berechnung basiert auf einem festen Punkt und der Größe der zu unterteilenden Fläche. Unter Verwendung des festen Punkts als Zentrum für die Drehung wird die korrekte Position der unterteilenden Linie, welche die definierte Fläche begrenzt, berechnet.

| Schrit<br>t | Beschreibung                                                                                                    |
|-------------|----------------------------------------------------------------------------------------------------|
|             |                                                                                                    |
|             | <ul> <li>Punkt 1 und Punkt 2<br/>Referenzpunkte, welche die unterteilende Linie definieren</li> <li>Zu unterteil. Fläche<br/>Die zu unterteilende Fläche in der grafischen Vorschau auswählen.</li> </ul>                                                                                                    |
| 6.          | Auf Weiter tippen, um mit dem angeleiteten Vorgang fortzufahren.                                                                                                    |
| 7.          | <ul> <li>Zu unterteilende Fläche:</li> <li>Flächentyp<br/>Art der Eingabe des Teilungswerts: <ul> <li>Wert<br/>Tatsächliche Größe der Fläche</li> <li>% Anteil<br/>Größenangabe in Prozent der Gesamtfläche</li> </ul> </li> <li>Gesamtfläche<br/>Größe der Gesamtfläche</li> <li>Fläche (Wert)<br/>Tatsächliche Größe der Teilfläche</li> <li>Fläche (%)<br/>Größe der Teilfläche in Prozent</li> </ul> |
| 8.          | Auf Weiter tippen, um die Position der Schnittpunkte anzuzeigen.                                                                                                    |
| 9.          | Den aufzuzeichnenden oder abzusteckenden Schnittpunkt im Grafikfenster auswäh-<br>len.                                                                                                    |
| 10.         | Aktiviert die Erstellung des berechneten Punkts         Aktiviert den Absteckvorgang für den berechneten Punkt                                                                                                    |
|             |                                                                                                    |

## Schritt für Schritt: Fläche und Länge

Berechnet während des Absteckvorgangs den Umfang einer Fläche und die Länge zwischen den Punkten, welche die Fläche ergeben

| Schrit<br>t | Beschreibung                                                                                    |
|-------------|-------------------------------------------------------------------------------------------------|
| 1.          | Auf <b>COGO</b> tippen.                                                                         |
| 2.          | Auf Fläche & Umfang - Volumen tippen.                                                           |
| 3.          | Auf Messen tippen, um die Punkte zu messen, welche die Fläche definieren.                       |
| 4.          | Auf <b>Letzten löschen</b> tippen, um die Messung des zuletzt gespeicherten Punkts abzubrechen. |

| Schrit<br>t | Beschreibung                                                                                                    |
|-------------|----------------------------------------------------------------------------------------------------|
| 5.          | <ul> <li>Während der Messung können das zugehörige Volumen und die Fläche der Wände angezeigt werden:</li> <li>Volumen Das berechnete Volumen unter Berücksichtigung der bis dahin gemessenen Punkte </li> <li>Wandfläche Die berechnete Fläche der Wände, die das Volumen begrenzen, unter Berücksichtigung der bis dahin gemessenen Punkte. Eine Seite ist offen. </li> <li>Wandfläche (geschlossen) Die berechnete Fläche der Wände, die das Volumen begrenzen, unter Berücksichtigung der bis dahin gemessenen Punkte. Die Fläche ist om letzten gemessenen Punkte bis zum ersten Punkte geschlossen. </li> </ul> |
| 6.          | <ul> <li>Flächen und Längen:</li> <li>Umfang 2D<br/>Zeigt die ebene Länge des Umfangs an</li> <li>Umfang 3D<br/>Zeigt die dreidimensionale Länge des Umfangs an</li> <li>Länge 2D<br/>Zeigt die ebene Länge zwischen den Punkten an</li> <li>Länge 3D<br/>Zeigt die dreidimensionale Länge der Linie zwischen den Punkten an</li> </ul>                                                                                                    |
| 7.          | Zeigt zweidimensionale Daten an<br>Zeigt dreidimensionale Daten an                                                                                                    |

## Schritt für Schritt: Ebenen überprüfen

Zeichnungselemente oder gemessene Positionen vor Ort überprüfen. Die Überprüfung kann Höhen, Distanzen, Winkel oder Oberflächen berücksichtigen.

| Schrit<br>t | Beschreibung                                                                                                    |
|-------------|----------------------------------------------------------------------------------------------------|
| 1.          | Auf <b>COGO</b> tippen.                                                                                                    |
| 2.          | Auf Ebenen überprüfen tippen.                                                                                                    |
| 3.          | <ul> <li>Methode         Die zu verwendende Methode auswählen. Folgende Methoden können gewäh werden:         <ul> <li>Horizontale Ebene                  Überprüft die Höhendifferenz zwischen der Referenzhöhe und der vom                  Instrument gemessenen Höhe. Für die Überprüfung verwendet die Soft                  ware eine horizontale Ebene, die auf der Referenzhöhe verläuft.</li>                  Vertikalebene                  Verfügbar für TPS-Instrumente. Überprüft die Höhendifferenz zwischen                  der Referenzhöhe und der vom Instrument gemessenen Höhe. Für die                 Überprüft die Höhendifferenz zwischen                 der Referenzpunkte verläuft.</ul></li>                 Ebene mit 1 Neigung                 Überprüft die Höhendifferenz zwischen einer definierten Ebene durch                 Anwendung eines Gradienten in einer Referenzrichtung und der aktuelle                 gemessenen Höhe                 Ebene mit 2 Neigungen                 Überprüft die Höhendifferenz zwischen einer definierten Ebene und                 der vom Instrument gemessenen Höhe. Die Referenzebene wird durch                 Anwendung einer ersten Neigung auf eine Referenzachse und einer zwei                 ten Neigung auf die zur ersten Referenzachse senkrecht verlaufenden                 Achse definiert.                 Ebene durch 3 Punkte                 Überprüft die Höhendifferenz zwischen einer Referenzebene und der ak                 ellen gemessenen Höhe. Die Referenzebene und der ak                 ellen gemessenen Höhe. Die Referenzebene und der ak                 ellen gemessenen Höhe. Die Referenzebene und der ak                 ellen gemessenen Höhe. Die Referenzebene wird durch Messen von dre                 Referenzubene wird durch Messen von dre                 Referenzubene Höhe. Die Referenzebene wird durch Messen von dre                 Referenzubene Höhe. Die Referenzebene wird durch Messen von dre                   Referenzubene Höhe. Dis Feld wird angeze</ul> |

Überprüfung der Höhe auf der horizontalen Ebene

| Schrit<br>t | Beschreibung                                                                                                    |
|-------------|----------------------------------------------------------------------------------------------------|
| 4.          | <b>Ref. Höhe</b><br>Legt die Referenzhöhe für die Höhenmessung fest                                                                                                    |
| 5.          | Auf <b>Messen</b> tippen, um die aktuelle Höhe zu messen und diese als Referenzhöhe zu verwenden.                                                                                                    |
| 6.          | <ul> <li>Anzeige in Echtzeit:</li> <li>Differenz zwischen gemessener Höhe und Referenzhöhe</li> <li>Distanz zwischen Referenzpunkt und aktueller Position</li> <li>Neigung zwischen Referenzpunkt und aktueller Position</li> </ul> |
| Überpri     | üfung der Höhe auf der vertikalen Ebene                                                                                                    |
| B           | Verfügbar für TPS-Instrumente.                                                                                                    |
| 7.          | <b>Ref. Höhe</b><br>Legt die Referenzhöhe für die Höhenmessung fest                                                                                                    |
| 8.          | Auf <b>Messen</b> tippen, um die aktuelle Höhe zu messen und diese als Referenzhöhe zu<br>verwenden.<br>ODER<br>Auf <b>Auswählen</b> tippen.                                                                                        |
| 9.          | Den Punkt messen, der die Richtung der vertikalen Achse festlegt.<br>Auf <b>Messen</b> tippen.                                                                                                    |
| 10.         | Den zweiten Referenzpunkt messen.<br>Auf <b>Messen</b> tippen.                                                                                                    |
| 11.         | Auf <b>Messen</b> tippen.                                                                                                    |
| 12.         | <ul> <li>Anzeige in Echtzeit:</li> <li>Differenz zwischen gemessener Höhe und Referenzhöhe</li> <li>Distanz zwischen Referenzpunkt und aktueller Position</li> <li>Neigung zwischen Referenzpunkt und aktueller Position</li> </ul> |
| Überpri     | üfung der Höhe auf einer Ebene mit einer Neigung                                                                                                    |
| 13.         | Den Ursprungspunkt der Achse definieren, auf welche die Neigung angewendet wer-<br>den soll.<br>Auf <b>Messen</b> tippen.<br>ODER<br>Auf <b>Auswählen</b> tippen.                                                                   |
| 14.         | Die Richtung der Achse definieren, auf welche die Neigung angewendet werden soll.<br>Die Position messen, welche die Richtung definiert.<br>Auf <b>Messen</b> tippen.                                                               |
| 15.         | Die Längsneigung auf der Achse definieren.                                                                                                    |
| 16.         | <ul> <li>Anzeige in Echtzeit:</li> <li>Differenz zwischen gemessener Höhe und Referenzhöhe</li> <li>Distanz zwischen Ursprung und Referenzlinie</li> <li>Neigung</li> </ul>                                                         |
| Überpri     | üfung der Höhe auf einer Ebene mit zwei Neigungen                                                                                                    |
| 17.         | Den Ursprungspunkt der Achse definieren, auf welche die Neigung angewendet wer-<br>den soll.<br>Auf <b>Messen</b> tippen.<br>ODER<br>Auf <b>Auswählen</b> tippen.                                                                   |
| 18.         | Die Richtung der Achse definieren, auf welche die Neigung angewendet werden soll.<br>Die Position messen, welche die Richtung definiert.<br>Auf <b>Messen</b> tippen.                                                               |
| 19.         | Die Längs- und Querneigung auf der Achse definieren.                                                                                                    |
| 20.         | <ul> <li>Anzeige in Echtzeit:</li> <li>Differenz zwischen gemessener Höhe und Referenzhöhe</li> <li>Distanz zwischen Ursprung und Referenzlinie</li> <li>Neigung</li> </ul>                                                         |
| Überpri     | üfung der Höhe auf einer durch drei Punkte definierten Ebene                                                                                                    |
| 21.         | Den ersten Punkt der Ebene definieren.<br>Auf <b>Messen</b> tippen.<br>ODER<br>Auf <b>Auswählen</b> tippen.                                                                                                    |

| t       | Beschreibung                                                                                                 |
|---------|----------------------------------------------------------------------------------------------------|
| 22.     | Den zweiten Punkt der Ebene definieren.<br>Auf <b>Messen</b> tippen.<br>ODER<br>Auf <b>Auswählen</b> tippen. |
| 23.     | Den dritten Punkt der Ebene definieren.<br>Auf <b>Messen</b> tippen.<br>ODER<br>Auf <b>Auswählen</b> tippen. |
| Anzeige | e der Höhenüberprüfung                                                                                       |
| 24.     | Nachdem die Referenzebene erstellt wurde, erscheint ein Symbol im unteren Bereic des Fensters.               |
|         | Die aktuelle Höhe liegt unter der Referenzhöhe.                                                              |
|         | Die aktuelle Höhe liegt über der Referenzhöhe.                                                               |
|         | Die Höhe entspricht der Referenzhöhe.                                                                        |
|         | Distanz der Ebene zum gemessenen Punkt auf der X-Achse                                                       |
|         | Distanz der Ebene zum gemessenen Punkt auf der Y-Achse                                                       |
|         | Schräge Distanz vom Punkt zum Ursprungspunkt der Ebene                                                       |
|         | Neigung zwischen dem gemessenen Punkt und dem Ursprungspunkt der Ebene                                       |

Schritt für Schritt: Verschiebung, Drehung und Skalierung

Führt verschiedenen Drehungen und Transformationen von Punkten und Zeichnungselementen durch

| Schrit<br>t | Beschreibung                                                                                                    |
|-------------|----------------------------------------------------------------------------------------------------|
| 1.          | Auf <b>COGO</b> tippen.                                                                                                    |
| 2.          | Auf Verschieben, Drehen & Maßstab tippen.                                                                                                    |
| 3.          | <ul> <li>Methode         Die zu verwendende Methode auswählen. Folgende Methoden können gewählt werden:         <ul> <li>Manuelle Eingabe                 Werte für Drehung, Skalierung und Verschiebung zur Transformation von Punkten und ausgewählten Objekten eingeben.</li> <li>Passpunkte wählen                 Eine Liste von Punktpaaren erstellen, aus denen die Parameter für die Transformation von Punkten und ausgewählten Objekten berechnet werden.</li> </ul> </li> </ul> |
| Manuel      | le Eingabe                                                                                                    |

| Schrit<br>t | Beschreibung                                                                                                    |  |
|-------------|----------------------------------------------------------------------------------------------------|--|
| 4.          | Parameter und Optionen sind in Seiten organisiert.<br>Die Parameter für die Durchführung der Transformation eingeben.                                                                                                    |  |
| Seite 1     |                                                                                                    |  |
| 5.          | <ol> <li>Verschiebung         Die Verschiebungswerte können als Differenz zu bestehenden topographischen             Punkten oder als Differenz zu eingegebenen Koordinaten berechnet werden.             </li> <li>ΔΟ/ΔΝ/ΔΖ             Verschiebungswert der drei Achsen</li> </ol>                     |  |
|             | Start-Punkte                                                                                                    |  |
|             | Die Koordinaten des ersten zu verschiebenden Punkts<br>Ziel-Punkte                                                                                                    |  |
|             | Name des Punkts, an den der erste Punkt verschoben werden soll                                                                                                    |  |
| 6.          | Auf Weiter tippen.                                                                                                    |  |
| Seite 2     |                                                                                                    |  |
| 7.          | <ul> <li>2. Drehung         Der Drehwinkel kann als Differenz zum Azimut berechnet werden. Azimutwerte können als Richtung von bestehenden topographischen Punkten berechnet werden.         • Rotationswinkel         Wert der Drehung         </li> </ul>                                               |  |
|             | Rotations- und Maßstabspunkt                                                                                                    |  |
|             | <ul> <li>Punkt         Referenzpunkt f             ür die Drehung und Skalierung. Dieser Punkt ist ein Festpunkt.             Den Punkt eingeben oder auf              tippen, um den Punkt auszuw             ählen.     </li> </ul>                                                                     |  |
|             | O/N Koordinaten des Referenznunkts                                                                                                    |  |
|             | Start-Richtung                                                                                                    |  |
|             | Richtung     Richtung für die Skalierung                                                                                                    |  |
|             | • Von                                                                                                    |  |
|             | Anfang für die Skalierung. Den Punkt eingeben oder auf > tippen, um den<br>Punkt auszuwählen.                                                                                                    |  |
|             | • Nach                                                                                                    |  |
|             | Ende für die Skalierung. Den Punkt eingeben oder auf > tippen, um den Punkt<br>auszuwählen.                                                                                                    |  |
| 8.          | Auf <b>Weiter</b> tippen.                                                                                                    |  |
| 9.          | Seite Punkte/Objekte auswählen                                                                                                    |  |
|             | Alle Punkte     Die Transformation wird auf alle Punkte des aktuellen Jobs angewendet                                                                                                    |  |
|             | <ul> <li>Punkte auswählen</li> </ul>                                                                                                    |  |
|             | Die Transformation wird auf die aus der Liste der topographischen Punkte aus-<br>gewählten Punkte angewendet                                                                                                    |  |
|             | Alle Punkte/Zeichnungen                                                                                                    |  |
|             | Die Transformation wird auf alle Punkte und Zeichnungsobjekte des aktuellen                                                                                                    |  |
|             | Punkte/Zeichnungen auswählen                                                                                                    |  |
|             | Punkte und Zeichnungsobjekte, die transformiert werden müssen, aus der                                                                                                    |  |
|             | Nur Zeichnungen                                                                                                    |  |
|             | Die Transformation wird auf alle Zeichnungsobjekte des aktuellen Jobs ange-<br>wendet                                                                                                    |  |
|             | • IFC Dokumente                                                                                                    |  |
|             | Die Transformation wird auf eine ausgewählte IFC-Datei angewendet. Die<br>Start- und Zielposition definieren. Das IFC-Modell wird zur rechten Position<br>verschoben, auch wenn es über lokale Koordinaten verfügt. Die verschobenen<br>und gedrehten Elemente werden in der grafischen Ansicht angezeigt |  |
| 10.         | Auf Weiter tippen.                                                                                                    |  |
|             | And there append                                                                                                    |  |

| Schrit<br>t | Beschreibung                                                                                                    |
|-------------|----------------------------------------------------------------------------------------------------|
| 11.         | <ul> <li>Seite Optionen speichern         <ul> <li>Punkte / Zeichnungen überschreiben</li> <li>Die Punkte und Zeichnungsobjekte werden mit den neuen berechneten Positionen aktualisiert.</li> <li>Job sichern und Punkte / Zeichnungen überschreiben.</li> <li>Eine Kopie des aktuellen Jobs wird ohne die Transformation zu Sicherungszwercken gespeichert. Die Punkte und Zeichnungsobjekte werden mit den neuen berechneten Positionen im aktuellen Job aktualisiert.</li> <li>Als neue Punkte speichern</li> <li>Die Punkte mit den neuen berechneten Positionen werden als neue Punkte im aktuellen Job gespeichert.</li> </ul> </li> <li>Präfix         <ul> <li>Einen Präfix für die Punkte definieren, die bei Auswahl von Als neue Punkte speichern</li> </ul> </li> </ul>                                                                                                    |
| Passpu      | nkte wählen                                                                                                    |
| 12.         | Parameter und Optionen sind in Seiten organisiert.<br>Die Parameter für die Durchführung der Transformation eingeben.                                                                                                    |
| 13.         | <ul> <li>Berechnungsmethode         Die zu verwendende Methode auswählen. Folgende Methoden können gewählt werden:         <ul> <li>Starr (Maßstab = 1)</li></ul></li></ul>                                                                                                    |
| 14.         | Auf Ŧ tippen, um einen neuen Punkt und die erforderlichen Daten einzugeben.                                                                                                    |
| 15.         | <ul> <li>Seite Punkt hinzurugen</li> <li>Quelle Die zu verwendende Methode auswählen. Folgende Methoden können gewählt werden: <ul> <li>Position von CAD wählen Den Punkt im CAD-Fenster auswählen.</li> <li>Punkt wählen Den Punktnamen eingeben.</li> </ul> </li> <li>Punkt wählen Den Namen des Punkts oder der Position auswählen.</li> <li>Ziel Die zu verwendende Methode auswählen. Folgende Methoden können gewählt werden: <ul> <li>Position von CAD wählen Den Punkt im CAD-Fenster auswählen.</li> <li>Ziel Die zu verwendende Methode auswählen. Folgende Methoden können gewählt werden: <ul> <li>Position von CAD wählen Den Punkt im CAD-Fenster auswählen.</li> </ul> </li> <li>Punkt wählen Den Punkt im CAD-Fenster auswählen.</li> <li>Punkt wählen Den Namen des Referenzpunkts oder der Position auswählen.</li> </ul> </li> <li>Benutze HV Die zu verwendenden Berechnungsparameter auswählen. <ul> <li>H + V Die Koordinaten werden für die horizontale und vertikale Transformation verwendet.</li> <li>Nur H Die Koordinaten werden nur für die vertikale Transformation verwendet.</li> <li>Nur V Die Koordinaten werden nur für die vertikale Transformation verwendet.</li> </ul> </li> </ul> |
| 16.         | Auf <b>Hinzufügen</b> tippen, um den Vorgang für die anderen passenden Punkte zu                                                                                                    |
|             |                                                                                                    |

| Schrit<br>t | Beschreibung                                                                                                    |
|-------------|----------------------------------------------------------------------------------------------------|
| 18.         | <ul> <li>Seite Punkte/Objekte auswählen</li> <li>Alle Punkte Die Transformation wird auf alle Punkte des aktuellen Jobs angewendet.</li> <li>Punkte auswählen Die Transformation wird auf die aus der Liste der topographischen Punkte ausgewählten Punkte angewendet.</li> <li>Alle Punkte/Zeichnungen Die Transformation wird auf alle Punkte und Zeichnungsobjekte des aktuellen Jobs angewendet.</li> <li>Punkte/Zeichnungen auswählen Punkte und Zeichnungsobjekte, die transformiert werden müssen, aus der CAD-Ansicht auswählen.</li> <li>Nur Zeichnungen Die Transformation wird auf alle Zeichnungsobjekte des aktuellen Jobs ange- wendet.</li> <li>IFC Dokumente Die Transformation wird auf eine ausgewählte IFC-Datei angewendet. Die Start- und Zielposition definieren. Das IFC-Modell wird zur rechten Position verschoben, auch wenn es über lokale Koordinaten verfügt. Die verschobenen und gedrehten Elemente werden in der grafischen Ansicht angezeigt.</li> </ul> |
| 19.         | Auf <b>Weiter</b> tippen.                                                                                                    |
| 20.         | <ul> <li>Seite Optionen speichern</li> <li>Punkte / Zeichnungen überschreiben<br/>Die Punkte und Zeichnungsobjekte werden mit den neuen berechneten Positionen aktualisiert.</li> <li>Job sichern und Punkte / Zeichnungen überschreiben.<br/>Eine Kopie des aktuellen Jobs wird ohne die Transformation zu Sicherungszwecken gespeichert. Die Punkte und Zeichnungsobjekte werden mit den neuen berechneten Positionen im aktuellen Job aktualisiert.</li> <li>Als neue Punkte speichern<br/>Die Punkte mit den neuen berechneten Positionen werden als neue Punkte im aktuellen Job gespeichert.</li> <li>Präfix<br/>Einen Präfix für die Punkte definieren, die bei Auswahl von Als neue Punkte speichert werden.</li> </ul>                                                                                                    |

# Volumen und Oberflächen

Beschreibung

#### Volumen

Berechnet die Bewegung von Material entsprechend den unterschiedlichen Modi. Die Berechnung basiert auf einer dreieckigen, dreidimensionalen Oberfläche, die sich aus Punkten aus dem Archiv oder aus einem anderen Format importierten Punkten ergibt.

#### Oberflächen

Erforderliches Element für die Volumenberechnung

Es ist möglich, verschiedenen Oberflächen innerhalb desselben Jobs zu erstellen und zu verwalten.

Option für die Erstellung einer Oberfläche:

- Automatische Berechnung basierend auf den im Archiv verfügbaren Punkten oder auf den definierten Bruchkanten
- Manuelle Erstellung, um ein Ergebnis zu erhalten, das der realen Oberfläche am genauesten entspricht, indem die Berechnungsergebnisse verbessert werden

Option für die Darstellung einer Oberfläche:

- Nur mit Linien
- Mit Schattierung
- Mit Farben basierend auf der Höhe
- Mit Konturlinien

## 22.1 Oberfläche

Zugriff

| Schrit<br>t | Beschreibung                                                                                                    |
|-------------|----------------------------------------------------------------------------------------------------|
| 1.          | Auf Volumen & Oberfläche tippen.                                                                                                    |
| 2.          | Auf <b>Oberflächen</b> tippen.                                                                                                    |
| 3.          | Es werden alle im Archiv verfügbaren Oberflächen einschließlich der minimalen und maximalen Höhe, der 2D-Oberfläche und der 3D-Oberfläche aufgelistet. |

#### Schritt für Schritt: Erstellung einer Oberfläche

#### Zugriff

| Schrit<br>t | Beschreibung                                                                                                    |
|-------------|----------------------------------------------------------------------------------------------------|
| 1.          | Auf 🕂 tippen.                                                                                                    |
| 2.          | Parameter und Optionen sind in Seiten organisiert.<br>Die Daten auf den unter dieser Tabelle aufgelisteten Seiten eingeben.                                                                                                    |
| 3.          | Auf <b>Übernehmen</b> tippen, um die Oberfläche zu berechnen.<br>Sobald die Berechnung abgeschlossen ist, wird die Oberfläche in einer spezifischen<br>Grafikansicht angezeigt.                                                                                  |
| 4.          | Wenn <b>Manuelle Dreiecke</b> ausgewählt ist, wird keine Berechnung durchgeführt.<br>Nur die im Archiv verfügbaren Punkte werden in der Grafikansicht angezeigt.<br>Die Befehle in der Ansicht verwenden, um die Oberfläche zu erstellen und zu bear-<br>beiten. |

#### Seite Eigenschaften

| Feld | Beschreibung                                 |
|------|----------------------------------------------|
| Name | Name, welcher der Oberfläche zugewiesen wird |

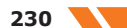

| Feld             | Beschreibung                                                                                                    |
|------------------|----------------------------------------------------------------------------------------------------|
| Stil             | <ul> <li>Darstellung der Oberfläche</li> <li>Drahtmodell <ul> <li>Die Segmente der Dreiecke, welche die Oberfläche ergeben, werden gezeichnet.</li> </ul> </li> <li>Schraffierung <ul> <li>Die Flächen der Dreiecke werden abhängig von der Richtung der Lichteinstrahlung koloriert.</li> </ul> </li> </ul>                                                                                                    |
| Farbe            | <ul> <li>Die für die Oberfläche zu verwendende Farbe</li> <li>Original <ul> <li>Die Farbe des Layers, welche die Dreiecke enthält, wird verwendet.</li> </ul> </li> <li>Durch Höhe (Gelände) <ul> <li>Die Flächen der Dreiecke werden abhängig von der Höhe des Gravitationszentrums koloriert. Die Farbskala verläuft von Grün über Gelb bis hin zu Rot.</li> </ul> </li> <li>Oberfläche <ul> <li>Eine Farbe kann im Feld Oberflächenfarbe definiert werden.</li> </ul> </li> <li>Durch Höhe (Meereshöhe) <ul> <li>Die Seiten werden abhängig von der Höhe über dem Meeresspiegel koloriert. Die Farbskala verläuft von Grün über Blau bis hin zu Rot.</li> </ul> </li> </ul> |
| Oberflächenfarbe | Die für die Oberfläche zu verwendende Farbe, wenn die Option <b>Ober-</b><br><b>fläche</b> ausgewählt ist                                                                                                    |

## Seite Punkte & Linien

| Feld              | Beschreibung                                                                                                    |
|-------------------|----------------------------------------------------------------------------------------------------|
| Manuelle Dreiecke | Diese Option aktivieren, um Dreiecke, welche die Oberfläche ergeben, manuell zu erstellen.                                                                                                    |
| Punkte            | <ul> <li>Den Satz Punkte definieren, der im Falle der automatischen Erstellung zu verwenden ist. Auf die Taste rechts vom Eingabefeld klicken, um auf die Liste der Punkte oder auf ein Menü für die Auswahl der Punkte zuzugreifen.</li> <li>Alle Punkte laden<br/>Alle im Archiv verfügbaren Punkte werden für die Berechnung der Oberfläche verwendet.</li> <li>Aus Tabelle wählen<br/>Punkte aus der Tabelle der Punkte auswählen.</li> <li>Aus CAD wählen<br/>Punkte im Grafikfenster auswählen.</li> <li>Punkteliste löschen<br/>Die als Eckpunkte des Dreiecks geladenen Punkte löschen.</li> </ul> |
| Bruchkanten       | <ul> <li>Die Bruchkanten angeben, um die Form der Oberfläche zu überprüfen. Die Bruchkanten müssen zuvor als Polylinien im Grafikfenster eingefügt worden sein.</li> <li>Auf die Taste rechts vom Eingabefeld klicken, um auf ein Menü zuzugreifen:</li> <li>Aus CAD wählen<br/>Die Bruchkanten im Grafikfenster auswählen.</li> <li>Alle entfernen<br/>Die zuvor ausgewählten Bruchkanten löschen.</li> </ul>                                                                                                    |
| Grenzen           | <ul> <li>Konturlinien als Begrenzung der Oberfläche angeben. Die Bruchkanten müssen zuvor als Polylinien im Grafikfenster eingefügt worden sein.</li> <li>Auf die Taste rechts vom Eingabefeld klicken, um auf ein Menü zuzugreifen:</li> <li>Aus CAD wählen<br/>Die Konturlinien im Grafikfenster auswählen.</li> <li>Alle löschen<br/>Die zuvor ausgewählten Konturlinien löschen.</li> </ul>                                                                                                    |

Schritt für Schritt: Bear-beitung einer Oberfläche

| Schrit<br>t | Beschreibung                                             |
|-------------|----------------------------------------------------------|
| 1.          | Eine Oberfläche aus der Liste der Oberflächen auswählen. |

| Schrit<br>t | Beschreibung                                                                 |
|-------------|------------------------------------------------------------------------------|
| 2.          | Auf <b>Ansicht</b> tippen.                                                   |
| 3.          | Die Befehle in der Grafikansicht verwenden, um die Oberfläche zu bearbeiten. |

#### Tasten

| Taste | Beschreibung                                                                                      |
|-------|---------------------------------------------------------------------------------------------------|
| /     | Daten<br>Auf ☑ tippen, um die Parameter für die Visualisierung der Oberfläche zu bear-<br>beiten. |

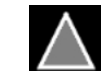

**Neu** Ein neues Dreieck erstellen. Die drei Punkte angeben, die das Dreieck ergeben.

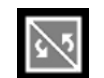

**Tauschen** Die Richtung der Flächen zweier Dreiecke ändern, die eine gemeinsame Seite haben.

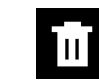

B

Zu löschende Dreiecke auswählen.

Löschen

Schritt für Schritt: Visualisierung von Oberflächen in Google Maps

Um die Oberfläche in Google Maps zu visualisieren, muss ein Koordinatensystem definiert sein, das die Transformation der Koordinaten in das von Google Maps verwendete WGS84-Format ermöglicht.

| Schrit<br>t | Beschreibung  |
|-------------|---------------|
| 1.          | Auf 📐 tippen. |
| 2.          | Auf 🔟 tippen. |

Schritt für Schritt: Visualisierung einer Oberfläche in 3D

| Schrit<br>t | Beschreibung                                                                 |
|-------------|------------------------------------------------------------------------------|
| 1.          | Auf 📐 tippen.                                                                |
| 2.          | Auf 🛅 tippen.                                                                |
| 3.          | Auf 👓 tippen.                                                                |
| 4.          | Auf <b>3D-Ansicht</b> tippen.                                                |
| 5.          | Die Befehle in der Grafikansicht verwenden, um die Oberfläche zu bearbeiten. |
|             |                                                                              |

#### Tasten

| Taste | Beschreibung                                                                                                    |
|-------|----------------------------------------------------------------------------------------------------|
| /     | <b>Daten</b><br>Auf <b>D</b> tippen, um die Parameter für die Visualisierung der Oberfläche zu bear-<br>beiten. |

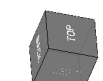

Ansichten

Mithilfe der Seiten des Würfels eine der vordefinierten Ansichten auswählen.

| Schrit<br>t | Beschreibung                                                            |
|-------------|-------------------------------------------------------------------------|
| 1.          | Die entsprechende Linie aus der Liste der Oberflächen auswählen.        |
| 2.          | Auf <b>Eigenschaften</b> tippen.                                        |
| 3.          | Die Daten auf den unter dieser Tabelle aufgelisteten Seiten bearbeiten. |

## Seite Eigenschaften

| Feld             | Beschreibung                                                                                                    |
|------------------|----------------------------------------------------------------------------------------------------|
| Name             | Name, welcher der Oberfläche zugewiesen wird                                                                                                    |
| Stil             | <ul> <li>Darstellung der Oberfläche</li> <li>Drahtmodell <ul> <li>Die Segmente der Dreiecke, welche die Oberfläche ergeben, werden gezeichnet.</li> </ul> </li> <li>Schattierung <ul> <li>Die Flächen der Dreiecke werden abhängig von der Richtung der Lichteinstrahlung koloriert.</li> </ul> </li> </ul>                                                                                                    |
| Farbe            | <ul> <li>Die für die Oberfläche zu verwendende Farbe</li> <li>Original <ul> <li>Die Farbe des Layers, welche die Dreiecke enthält, wird verwendet.</li> </ul> </li> <li>Durch Höhe (Gelände) <ul> <li>Die Flächen der Dreiecke werden abhängig von der Höhe des Gravitationszentrums koloriert. Die Farbskala verläuft von Grün über Gelb bis hin zu Rot.</li> </ul> </li> <li>Oberfläche <ul> <li>Eine Farbe kann im Feld Oberflächenfarbe definiert werden.</li> </ul> </li> <li>Durch Höhe (Meereshöhe) <ul> <li>Die Seiten werden abhängig von der Höhe über dem Meeresspiegel koloriert. Die Farbskala verläuft von Grün über Blau bis hin zu Rot.</li> </ul> </li> </ul> |
| Oberflächenfarbe | Die für die Oberfläche zu verwendende Farbe, wenn die Option <b>Ober-fläche</b> ausgewählt ist                                                                                                    |

#### Seite Konturlinien

| Feld          | Beschreibung                                                 |
|---------------|--------------------------------------------------------------|
| Konturlinien  | Aktiviert die Visualisierung der Konturlinien der Oberfläche |
| Konturschritt | Der zum Zeichnen der Konturlinien zu verwendende Schritt     |
| Konturfarbe   | Die zum Zeichnen der Konturlinien zu verwendende Farbe       |

#### Schritt für Schritt: Schrit Beschreibung Löschen einer Oberfläche t 1. Die entsprechende Linie aus der Liste der Oberflächen auswählen. 2. Auf Löschen tippen.

#### Schritt für Schritt: Oberflächenabsteckung

Der Vorgang der Oberflächenabsteckung ermöglicht an jeder Position die Bestimmung der Höhendifferenz zwischen dem vorhandenen Grund und der geplanten Oberfläche.

| Schrit<br>t | Beschreibung                                                     |
|-------------|------------------------------------------------------------------|
| 1.          | Die entsprechende Linie aus der Liste der Oberflächen auswählen. |
| 2.          | Auf Absteckung tippen.                                           |

|                                                        | Schrit<br>t            | Beschreibung                                                                                                  |                                                                                                    |
|--------------------------------------------------------|------------------------|----------------------------------------------------------------------------------------------------|----------------------------------------------------------------------------------------------------|
|                                                        | 3.                     | Folgendes wird angezei<br>• Die Versatzdifferen<br>der Zielhöhe der C<br>• Der Zielwert des a                 | gt:<br>nz zwischen der aktuellen gemessenen Höhe und<br>Dberfläche<br>Iktuellen Standorts                  |
|                                                        | 4.                     | Auf 🎛 tippen.                                                                                                 |                                                                                                    |
|                                                        | 5.                     | Auf <b>Oberfläche automatisch n</b> a<br>Wählt die zur aktuellen Position r<br>Dabei muss der Name der Oberfl | ach Position auswählen tippen.<br>nächstgelegene abzusteckende Oberfläche aus.<br>äche nicht bekannt sein. |
| Schritt für Schritt: Import<br>einer Oberfläche        | Definierte             | e Oberflächen aus Dateien im DXF-                                                                             | oder LandXML-Format importieren.                                                                           |
|                                                        | Schrit<br>t            | Beschreibung                                                                                                  |                                                                                                    |
|                                                        | 1.                     | Auf 🎛 tippen.                                                                                                 |                                                                                                    |
|                                                        | 2.                     | Auf <b>Tools</b> tippen.                                                                                      |                                                                                                    |
|                                                        | 3.                     | Das zu verwendende Format für                                                                                 | den Import auswählen.                                                                                      |
|                                                        | 4.                     | Die zu importierende Datei auswa                                                                              | ählen.                                                                                                    |
|                                                        | 5.                     | Die importierte Oberfläche wird i                                                                             | n der Tabelle angezeigt.                                                                                   |
|                                                        | Schrit<br>t            | Beschreibung                                                                                                  |                                                                                                    |
|                                                        | 1.                     | In der Liste der Oberflächen eine                                                                             | Oberfläche auswählen.                                                                                      |
|                                                        | 2.                     | Die Oberfläche antippen.                                                                                      |                                                                                                    |
|                                                        | 3.                     | Auf <b>DXF exportieren</b> tippen.                                                                            |                                                                                                    |
| Schritt für Schritt: Ansicht<br>der Oberflächen in CAD | Im Haupt<br>werden.    | -Grafikfenster kann die Visualisieru                                                                          | ing der im Archiv vorhandenen Oberflächen verwaltet                                                        |
|                                                        | t                      | Auf dem Tablet                                                                                                | Auf dem Smartnhone                                                                                         |
|                                                        | 1                      | Auf  Projektinfo tippen                                                                                       |                                                                                                    |
|                                                        | 2.                     | Auf N tippen.                                                                                                 |                                                                                                    |
|                                                        | 3.                     | In der Tabelle, die erscheint, wird<br>zeigt.                                                                 | l eine Liste der vorhandenen Oberflächen ange-                                                             |
|                                                        | 4.                     | Sichtbare Oberflächen werden du<br>Unsichtbare Oberflächen werden                                             | ırch das Symbol 🍨 markiert.<br>durch das Symbol 🍨 markiert.                                                |
|                                                        | 5.                     | Auf das Symbol klicken, um die S                                                                              | Sichtbarkeit einer Oberfläche zu ändern.                                                                   |
|                                                        | 6.                     | Auf 🔽 tippen, um die Visualisier<br>zu starten.                                                               | ungsparameter zu ändern oder die Absteckvorgänge                                                           |
| 22.2                                                   | Volum                  | en                                                                                                    |                                                                                                    |
| Zugriff                                                | Volument<br>stellung a | perechnungen durchführen und Erg<br>Inzeigen.                                                                 | ebnisse als berechnete Werte und als grafische Dar-                                                        |

| Schrit<br>t | Beschreibung                                                                                                    |
|-------------|----------------------------------------------------------------------------------------------------|
| 1.          | Auf Volumen & Oberfläche tippen.                                                                                                    |
| 2.          | Auf <b>Volumen</b> tippen.                                                                                                    |
| 3.          | Es werden alle im Archiv verfügbaren berechneten Volumen einschließlich Informa-<br>tionen zur verwendeten Berechnungsart sowie dem Abtrags- und Auftragsvolumen<br>aufgelistet. |

#### Schritt für Schritt: Volumen bezogen auf eine Referenzhöhe

Das Volumen zwischen einer Referenzoberfläche und einer horizontalen Ebene auf einer festgelegten Höhe berechnen.

| Schrit<br>t | Beschreibung                                                      |
|-------------|-------------------------------------------------------------------|
| 1.          | Auf 🕂 Neu tippen.                                                 |
| 2.          | Auf <b>Ref.Höhe</b> tippen.                                       |
| 3.          | Ref.Höhe<br>Referenzhöhe bis zu der die Volumenberechnung erfolgt |

#### Schritt für Schritt: Volumen bezogen auf einen Referenzpunkt

Das Volumen zwischen einer Referenzoberfläche und einer horizontalen Ebene auf einer durch einen Referenzpunkt festgelegten Höhe berechnen.

| Schrit<br>t | Beschreibung                                                                                                 |
|-------------|----------------------------------------------------------------------------------------------------|
| 1.          | Auf 🕂 Neu tippen.                                                                                            |
| 2.          | Auf <b>Ref.Punkt</b> tippen.                                                                                 |
| 3.          | <b>Ref.Punkt</b><br>Punkt aus dem Archiv, der die Höhe festlegt, bis zu der die Volumenberechnung<br>erfolgt |

#### Schritt für Schritt: Volumen von Halden oder Gruben

Bezogen auf die Referenzoberfläche eine zweite Oberfläche berechnen, wobei nur die Punkte berücksichtigt werden, die im Umfang der Referenzoberfläche enthalten sind. Es wird das Volumen zwischen der Referenzoberfläche und einer zweiten Oberfläche berechnet, die im Falle einer Halde die untere Begrenzungsfläche und im Falle einer Grube die obere Begrenzungsfläche darstellt.

| Schrit<br>t | Beschreibung                         |
|-------------|--------------------------------------|
| 1.          | Auf 🖶 Neu tippen.                    |
| 2.          | Auf Lagerhalde/Baugrube tippen.      |
| 3.          | Die Berechnungsparameter einstellen. |
| 4.          | Auf <b>Übernehmen</b> tippen.        |

#### Schritt für Schritt: Volumen bezogen auf eine Referenzebene

Das Volumen zwischen einer Referenzoberfläche und einer durch drei Punkte verlaufenden Ebene berechnen.

| Schrit<br>t | Beschreibung                                                                                                    |  |
|-------------|----------------------------------------------------------------------------------------------------|--|
| 1.          | Auf 🕂 Neu tippen.                                                                                                    |  |
| 2.          | Auf Referenzebene tippen.                                                                                                    |  |
| 3.          | <ul> <li>Volumenberechnung</li> <li>Punkt 1<br/>Erster Referenzpunkt der projektierten Ebene</li> <li>Punkt 2<br/>Zweiter Referenzpunkt der projektierten Ebene</li> <li>Punkt 3<br/>Dritter Referenzpunkt der projektierten Ebene</li> </ul> |  |

| Schrit<br>t | Beschreibung                                                     |
|-------------|------------------------------------------------------------------|
| 4.          | Auf Weiter tippen, um mit dem angeleiteten Vorgang fortzufahren. |

Schritt für Schritt: Volumen nach Dicke

Das Volumen zwischen einer Referenzoberfläche und einer Ebene unter Berücksichtigung der Dicke der Oberfläche berechnen.

| Schrit<br>t | Beschreibung                                                     |
|-------------|------------------------------------------------------------------|
| 1.          | Auf 🖶 Neu tippen.                                                |
| 2.          | Auf Nach Dicke tippen.                                           |
| 3.          | Den Wert für die Dicke eingeben.                                 |
| 4.          | Auf Weiter tippen, um mit dem angeleiteten Vorgang fortzufahren. |

Schritt für Schritt: Volumen nach Oberflächendifferenz

Das Volumen zwischen zwei Oberflächen berechnen. Die zwei Oberflächen können unterschiedliche Formen besitzen. Das Volumen wird dann nur für die überlappenden Flächen berechnet. Die zwei Oberflächen können aus zwei unterschiedlichen Jobs stammen.

| Schrit<br>t | Beschreibung                                                                                                    |
|-------------|----------------------------------------------------------------------------------------------------|
| 1.          | Auf 🕂 Neu tippen.                                                                                                    |
| 2.          | Auf <b>Oberflächendifferenz</b> tippen.                                                                                                    |
| 3.          | <ul> <li>Volumenberechnung</li> <li>Oberfläche 1         <ul> <li>Die erste Oberfläche für die Berechnung</li> </ul> </li> <li>Oberfläche 2         <ul> <li>Quelle</li></ul></li></ul> |
| 4.          | Auf Weiter tippen, um mit dem angeleiteten Vorgang fortzufahren.                                                                                                    |

## Schrit Beschreibung

| τ  |                                                                                                    |
|----|----------------------------------------------------------------------------------------------------|
| 1. | <ul> <li>Nach Auswahl der Berechnungsart die entsprechenden Parameter einstellen.</li> <li>Name<br/>Name, welcher der Volumenberechnung zugewiesen wird</li> <li>Auflockerungsfaktor<br/>Ausdehnungsfaktor für das Abtragsvolumen. Der Ausdehnungsfaktor kann<br/>manuell eingegeben oder aus einer Liste der voreingestellten Materialien aus-<br/>gewählt werden.</li> <li>Gewicht berechnen<br/>Aktiviert die Berechnung des abgetragenen bzw. aufgetragenen Materials unter<br/>Berücksichtigung des spezifischen Gewichts.</li> <li>Gewicht (t/m<sup>3</sup>)<br/>Spezifisches Gewicht in Tonnen pro Kubikmeter. Das spezifische Gewicht kann<br/>manuell eingegeben oder aus einer Liste der voreingestellten Materialien aus-<br/>gewählt werden.</li> <li>Autoanpassung Abtrag/Auftrag<br/>Im Falle der Volumenberechnung mit Referenzebene kann die Abtrags- und<br/>Auftragsanpassung aktiviert werden. Unter Beibehaltung der definierten Nei-<br/>gungen der Ebene wird die Ebene vertikal verschoben, um die Abtrags- und<br/>Auftragsvolumen anzugleichen.</li> <li>Berechnungstyp / Richtung<br/>Die Volumenberechnung für eine Oberfläche kann als Aushub (Abtrag) oder</li> </ul> |
|    | Auftrag von Material interpretiert werden. Beispiel: Um das Material zu<br>berechnen, das abgetragen werden muss oder das bereits abgetragen wurde<br>(Abtrag), das Volumen einer Oberfläche unterhalb der Referenzhöhe berech-<br>nen. Soll das Material berechnet werden, das aufgetragen werden muss, um<br>eine Grube zu füllen (Auftrag), dann ist die Menge identisch, die Bedeutung<br>ist jedoch eine andere. Einen Anwendungsfall auswählen, um das Volumen als<br>Abtrag oder Auftrag anzuzeigen.<br>Grube auffüllen<br>Aushub durchführen<br>Füllmaterial entfernen<br>Füllmaterial benötigt<br>Oberfläche bis zur Höbe                                                                                                    |
|    | Höhe zur Oberfläche                                                                                                    |
| 2. | Auf <b>Z Übernehmen</b> tippen.                                                                                                    |
| 3. | Es wird die Liste der im Archiv verfügbaren Oberflächen angezeigt.<br>Die Referenzoberfläche auswählen, bis zu der die Volumenberechnung erfolgen soll.                                                                                                    |
| 4. | Sobald die Berechnung abgeschlossen ist, werden alle Ergebnisse hinsichtlich Volu-<br>men sowie Abtrags- und Auftragsoberflächen angezeigt.                                                                                                    |
| 5. | <ul> <li>Auf Ansicht tippen, um auf die grafische Visualisierung der berechneten Volumen zuzugreifen.</li> <li>Die Farbe der Dreiecke hängt von der Höhendifferenz von Abtrag und Auftrag ab: <ul> <li>Rot</li> <li>Zonen mit maximalem Abtrag</li> <li>Gelb</li> <li>Zonen ohne Ab- oder Auftrag</li> <li>Grün</li> <li>Zonen mit maximalem Auftrag</li> </ul> </li> </ul>                                                                                                    |

## Schritt für Schritt: Anzeige der berechneten Daten

| Schrit<br>t | Beschreibung                                                                                  |
|-------------|-----------------------------------------------------------------------------------------------|
| 1.          | Auf <b>Details</b> tippen, um auf die Informationen einer Volumenberechnung zuzugrei-<br>fen. |

| Schrit<br>t | Beschreibung                                                                                                    |
|-------------|----------------------------------------------------------------------------------------------------|
| 2.          | <ul> <li>Berechnete Daten</li> <li>Details <ul> <li>Liste der Daten der Volumenberechnung</li> <li>Auf Bericht tippen, um einen Bericht der berechneten Daten in verschiedenen Formaten zu erhalten.</li> </ul> </li> <li>Ansicht <ul> <li>Grafische Visualisierung der Volumenberechnung</li> <li>Rote Flächen <ul> <li>Beziehen sich auf einen Abtrag</li> <li>Grüne Flächen</li> <li>Beziehen sich auf einen Auftrag</li> </ul> </li> <li>Für GPS: Querprofil-Ansicht in 3D an der aktuellen Position <ul> <li>Siehe Screenshot unten.</li> </ul> </li> <li>Durch eine Taste in der Werkzeugleiste kann der Abfragemodus aktiviert werden die Abtrags- und Auftragsdifferenzen angezeigt.</li> </ul> </li> <li>An der aktuellen Position wird die Oberfläche von einer vertikalen Ebenen, die senkrecht zur aktuellen Richtung verläuft, geschnitten.</li> <li>Die Querprofil-Ansicht zeigt die genaue form der Oberfläche.</li> </ul> |

Schritt für Schritt: Löschen eines berechneten Volumens

| Schrit<br>t | Beschreibung                                                 |
|-------------|--------------------------------------------------------------|
| 1.          | Die entsprechende Linie aus der Liste der Volumen auswählen. |
| 2.          | Auf <b>Löschen</b> tippen.                                   |

## Trassierung

Beschreibung

## Funktionen

- Verwaltung von Straßenplanungsdaten im Feld
  - Durchführung aller Absteckvorgänge unter Verwendung der originalen Planungsdaten anstelle von Punktkoordinaten
  - Die Absteckung von Trassen und das Aufzeichnen von Straßenplanungsdaten ist an jeder Station möglich.

#### Import

- Im LandXML-Format
- Aus Datenformat von lokaler Straßenplanungssoftware
- Aus im aktuellen Job vorhanden CAD-Polylinien

#### Verwaltung von Planungsdaten

- Import eines Straßenmodells aus externen Dateien Straßenmodelle durch Definieren der Hauptelemente für die horizontale und vertikale Trassierung, Querschnittvorlagen sowie Überhöhungs- und Verbreiterungsregeln entwerfen
   Direkt auf dem Controller
- Es können mehr als eine Achse gleichzeitig verwaltet werden.
- Alle Planungsdaten werden in der Planungsansicht, der Längsprofil-Ansicht und in der Querprofil-Ansicht angezeigt.

#### Modi

| Feld                       | Beschreibung                                                                                                    |
|----------------------------|----------------------------------------------------------------------------------------------------|
| Querschnitte               | Der interpolierte Querschnitt wird an jeder Station berechnet.                                                                                                    |
| Straßenkanten              | Querschnitte werden an jeder Station aus dem Schnittpunkt mit den Polylinien, die den Straßenrand definieren, berechnet.                                                                                                    |
| Querschnitts-Vor-<br>lagen | Eine oder mehrere Querschnittvorlagen können entlang der Mittellinie<br>angewendet werden. Eine Querschnittvorlage ist vollständig benutzer-<br>definierbar, indem die Form des Querschnitts einschließlich Informa-<br>tionen wie Überhöhung und Verbreiterung definiert wird. |

#### Absteckung

Straßenplanungsdaten und Seitenböschungen an jeder Station und mit einem beliebigen Versatz abstecken.

Der abzusteckende Punkt kann in der Querschnitt-Ansicht festgelegt werden. Die aktuelle Position wird in drei unterschiedlichen Ansichten angezeigt: Plan, Längsprofil und Querschnitte.

#### Wo bin ich?

Der Befehl ermöglicht das Abrufen sämtlicher Planungsinformationen über die aktuelle Position entlang der Trasse:

- Station
- Versatz
- Horizontales Trassierungselement
- Vertikales Trassierungselement
- Höhendifferenz zur Entwurfshöhe
- Höhendifferenz zur aktuellen Oberfläche

#### Verwendung von Straßenentwurf in Kombination mit Volumen & Oberfläche

Straßenplanungsdaten können in Kombination mit der Verwendung eines dreidimensionalen Planungsmodells (Oberfläche) als Referenz für die Höhe abgesteckt werden.

## 23.1

## Straßen-Manager

## Zugriff

Der Straßen-Manager ermöglicht die Steuerung aller Daten des Straßenprojekts.

| Schrit<br>t | Beschreibung                                                                          |
|-------------|---------------------------------------------------------------------------------------|
| 1.          | Auf STRASSEN tippen.                                                                  |
| 2.          | Auf Straßen-Manager tippen.                                                           |
| 3.          | Es werden alle geladenen Achsen und alle geladenen seitlichen Polylinien aufgelistet. |

#### Schritt für Schritt: Import von Straßendaten

Die Projektdaten können in verschiedenen Formaten importiert werden.

| Schrit<br>t | t Beschreibung                                                                                                    |  |  |
|-------------|----------------------------------------------------------------------------------------------------|--|--|
| Import      | eines Straßenprojekts im LandXML-Format                                                                                                    |  |  |
| 1.          | Auf 🎛 tippen.                                                                                                    |  |  |
| 2.          | Auf Straßendaten importieren tippen.                                                                                                    |  |  |
| 3.          | Auf LandXML Format tippen.                                                                                                    |  |  |
| 4.          | Die zu importierende LandXML-Datei auswählen.                                                                                                    |  |  |
| 5.          | Alle Achsen und seitlichen Polylinien werden geladen und in der Liste angezeigt.                                                                                                    |  |  |
| Laden e     | iner Straßenachse aus einer DXF-Datei                                                                                                    |  |  |
| 6.          | Auf 🎛 tippen.                                                                                                    |  |  |
| 7.          | Auf Straßendaten importieren tippen.                                                                                                    |  |  |
| 8.          | Auf <b>DXF Typ</b> tippen.                                                                                                    |  |  |
| 9.          | Polylinien aus der DXF-Datei werden importiert und als Straßenachsen mit planime-<br>trischer Entwicklung, jedoch ohne Längsprofil oder Querschnitte verwendet.<br>Die Polylinien können für die Absteckung verwendet werden, jedoch ohne Höhenre-<br>ferenz.                                                                                    |  |  |
| Transfo     | rmation einer Polylinie in eine Straßenachse oder seitliche Polylinie                                                                                                    |  |  |
| 10.         | Auf 🎛 tippen.                                                                                                    |  |  |
| 11.         | Auf Straßendaten importieren tippen.                                                                                                    |  |  |
| 12.         | Auf <b>CAD Polylinie</b> tippen.                                                                                                    |  |  |
| 13.         | Eine Polylinie im Grafikfenster auswählen.                                                                                                    |  |  |
| 14.         | Die Polylinie wird in eine Straßenachse mit planimetrischer Entwicklung, jedoch ohne Längsprofil oder Querschnitte umgewandelt.<br>Die Achse kann für die Absteckung verwendet werden, jedoch ohne Höhenreferenz.                                                                                                    |  |  |
| Import      | eines Straßenprojekts im lokalen Format                                                                                                    |  |  |
| 15.         | Auf 🎛 tippen.                                                                                                    |  |  |
| 16.         | Auf Straßendaten importieren tippen.                                                                                                    |  |  |
| 17.         | Auf Lokales Format tippen.                                                                                                    |  |  |
| 18.         | <ul> <li>Eine Formatdatei auswählen. Mögliche Formate:</li> <li>REB (Deutschland)<br/>Umfasst REB DA21 für vertikale Trassierungen, REB DA40 für horizontale<br/>Trassierungen, REB DA45, DA58, REB DA66 für Querschnitte</li> <li>CLIP (Spanien)</li> <li>ISTRAM/ISPOL (Spanien)</li> <li>Fiksu (Finnland)</li> <li>XRoad (Finnland)</li> </ul> |  |  |
|             |                                                                                                    |  |  |

#### Schritt für Schritt: Erstellung von Straßendaten

| L | • |  |  |
|---|---|--|--|
|   | L |  |  |

Die Hauptelemente wie horizontale und vertikale Trassierung, Querschnitte, Überhöhungs- und Verbreiterungsregeln definieren.

1. Auf **+Hinzufügen** tippen.

Beschreibung

Schrit

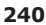

| Schrit<br>t | Beschreibung                                                                                                    |
|-------------|----------------------------------------------------------------------------------------------------|
| 2.          | Den Straßennamen eingeben.                                                                                                    |
| 3.          | Den Startpunkt definieren, der die Startstation und die Koordinaten bestimmt.<br>Die Werte manuell eingeben.<br>ODER<br>Auf <b>Punkt</b> tippen, um einen bestehenden topographischen Punkt auszuwählen.                                                                                                    |
| 4.          | Die <b>Querschnittsbreite</b> eingeben.<br>Diese stellt die Weite dar, die X-PAD bei der Visualisierung der Querschnitte berück-<br>sichtigt.                                                                                                    |
| Definiti    | on der horizontalen Trassierung                                                                                                    |
| 5.          | Die Seite Horizontale Ausrichtung öffnen.                                                                                                    |
| 6.          | Auf 🕂 Hinzufügen tippen.                                                                                                    |
| 7.          | <ul> <li>Das horizontale Element des zu erstellenden Entwurfs auswählen.</li> <li>Gerade         <ul> <li>Gerade</li> <li>Das gerade Element durch Eingabe von Azimut und Länge oder durch die finale Koordinate oder den Punkt definieren. Wenn ein vorheriges Element vorhanden ist, die Taste Tangente halten verwenden, um dieses Element zur Tangente des vorherigen Elements zu machen.</li> <li>Kreisbogen</li> <li>Das Kurvenelement durch Eingabe von Richtung, Länge und Radius oder durch Eingabe des Kurvenmittelpunkts und des Endpunkts definieren.</li> <li>Klothoide</li> <li>Das Klothoidelement durch Eingabe von Richtung, Radius und Länge bzw. Parameter A und Länge definieren.</li> <li>Klothoid-Kurve-Klothoid</li> <li>In ebendieser Abfolge ein Klothoid, gefolgt von einer Kurve, gefolgt von</li> </ul> </li> </ul> |
|             | einem Klothoid definieren. Klothoid, geroigt von einer Kurve, geroigt von<br>einem Klothoid definieren. Klothoide werden durch Eingabe von Start- und<br>Endradius und -länge oder durch Eingabe der Länge und des Parameters A<br>definiert. Kurven werden durch Eingabe von Länge und Radius definiert.                                                                                                    |
| 8.          | Je nach ausgewähltem Element die erforderlichen Werte eingeben, um die Geome-<br>trie zu definieren.                                                                                                    |
| 9.          | Auf <b>Übernehmen</b> tippen, um das Element zu speichern.                                                                                                    |
| 10.         | Auf 🖶 Hinzufügen tippen, um das folgende Trassierungselement hinzuzufügen.                                                                                                    |
| Definiti    | on der vertikalen Trassierung                                                                                                    |
| 11.         | Die Seite Vertikale Ausrichtung öffnen.                                                                                                    |
| 12.         | Auf 🕂 Hinzufügen tippen.                                                                                                    |
| 13.         | Auf <b>TS</b> tippen, um den ersten Tangentenschnittpunkt hinzuzufügen.                                                                                                    |
| 14.         | Den Tangentenschnittpunkt durch Eingabe der Station, an welcher der Tangenten-<br>schnittpunkt definiert ist, sowie der Höhe definieren.                                                                                                    |
| 15.         | Auf <b>Übernehmen</b> tippen, um die Eingaben zu speichern.                                                                                                    |
| 16.         | <ul> <li>Auf Hinzufügen tippen, um die folgenden Elemente einzugeben.</li> <li>TS         <ul> <li>Den Tangentenschnittpunkt durch Eingabe der Station, an welcher der Tangentenschnittpunkt definiert ist, sowie der Höhe definieren.</li> <li>Parabel</li> <li>Die Parabel durch Eingabe der Länge des Parabelelements definieren. Die Höhe und den Radius des Eckpunkts eingeben.</li> <li>Bogen</li> </ul> </li> </ul>                                                                                                    |
|             | Die Kurve durch Eingabe der Länge oder des Radius des Kurvenelements definieren. Die Höhe und den Radius des Eckpunkts eingeben.                                                                                                    |
| Definiti    | on der Querschnitte                                                                                                    |
| 17.         | Die Seite Querschnitts-Vorlagen öffnen.                                                                                                    |
| 18.         | Auf 🚰 Hinzufügen tippen.                                                                                                    |
| 19.         | Die Station eingeben, an der die Anwendung des Querschnittmodells starten soll.<br>Die rechte und linke Seite des Querschnitts durch Auswahl aus der Liste der vorhan-<br>denen Querschnittvorlagen auswählen.<br>Siehe 23.5 Querschnittvorlagen für weitere Informationen zur Erstellung von Quer-<br>schnittvorlagen.                                                                                                    |
| 20.         | Den Tangentenschnittpunkt durch Eingabe der Station, an welcher der Tangenten-<br>schnittpunkt definiert ist, sowie der Höhe definieren.                                                                                                    |
| 21.         | Auf <b>Speichern</b> tippen.                                                                                                    |

| Schrit<br>t | Beschreibung                                                                                                    |
|-------------|----------------------------------------------------------------------------------------------------|
| 22.         | Der Querschnitt wird bis zur nächsten definierten Station verwendet.                                                                                                    |
| Definiti    | on von Überhöhungen                                                                                                    |
| 23.         | Die Seite <b>Überhöhung</b> öffnen.<br>Auf dieser Registerkarte können die Überhöhungen (Seitenböschung) festgelegt<br>werden, die mit den Elementen des Schnittmodells zu verwenden sind. |
| 24.         | Auf 🕂 Hinzufügen tippen.                                                                                                    |
| 25.         | Die Station eingeben, auf die sich die Überhöhungswerte beziehen.<br>Die linke Überhöhung eingeben.<br>Die rechte Überhöhung eingeben.                                                     |
| 26.         | Auf <b>Speichern</b> tippen, um die Eingaben zu speichern.                                                                                                    |
| Definiti    | on von Verbreiterungen                                                                                                    |
| 27.         | Die Seite <b>Aufweitung</b> öffnen.<br>Auf dieser Registerkarte können die Verbreiterungen festgelegt werden, die mit den<br>Elementen des Schnittmodells zu verwenden sind.               |
| 28.         | Auf 🕂 Hinzufügen tippen.                                                                                                    |
| 29.         | Die Station eingeben, auf die sich die Verbreiterungswerte beziehen.<br>Die linke Verbreiterung eingeben.<br>Die rechte Verbreiterung eingeben.                                            |
| 30.         | Auf <b>Speichern</b> tippen, um die Eingaben zu speichern.                                                                                                    |

Sobald die zu verwendenden Schnittmodelle und die Überhöhungswerte definiert wurden, kann das Programm die Projekt-Querschnitte für jede Stationierung bestimmen. Durch die Stationierung bleibt das Schnittmodell erhalten und die interpolierten Überhöhungs- und Verbreiterungswerte werden auf die entsprechenden Elemente des Schnittmodells angewendet.

Die berechneten Überhöhungs- und Verbreiterungswerte werden nur auf die Elemente des Schnittmodells angewendet, die als drehbare und vergrößerbare Elemente identifiziert wurden.

Stationsänderungen

Stationierungsänderungen nach vorne und hinten sind verfügbar, um Stationen entlang einer Trasse anzupassen.

Stationierungs- oder Stationsänderungen werden verwendet, um Anpassungen an den Stationen der Trasse vorzunehmen. Der Grund für eine Stationierungsänderung ist meistens das Einfügen oder Entfernen von Kurven während des Planungsprozesses. Durch das Einfügen oder Entfernen einer Kurve müsste die Stationierung einer ganzen Trasse neu berechnet werden. Das ist nicht nötig, wenn Stationierungsänderungen verwendet werden. Wie aus nachstehender Abbildung ersichtlich ist, kann bei einer Stationierungsänderung entweder eine Lücke oder eine Überlappung entstehen.

Stationierungsänderung mit Lücke Letzte Stationierung 10 = Nächste Stationierung 15

a Alt b Neu

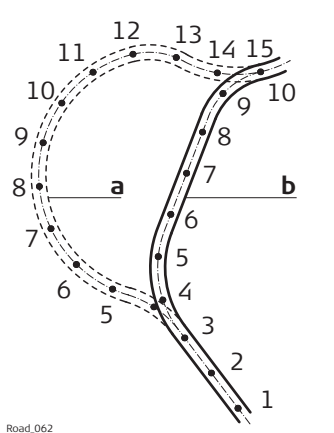

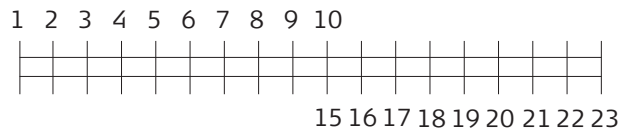

Stationierungsänderung mit Überlappung Letzte Stationierung 13 = Nächste Stationierung 7

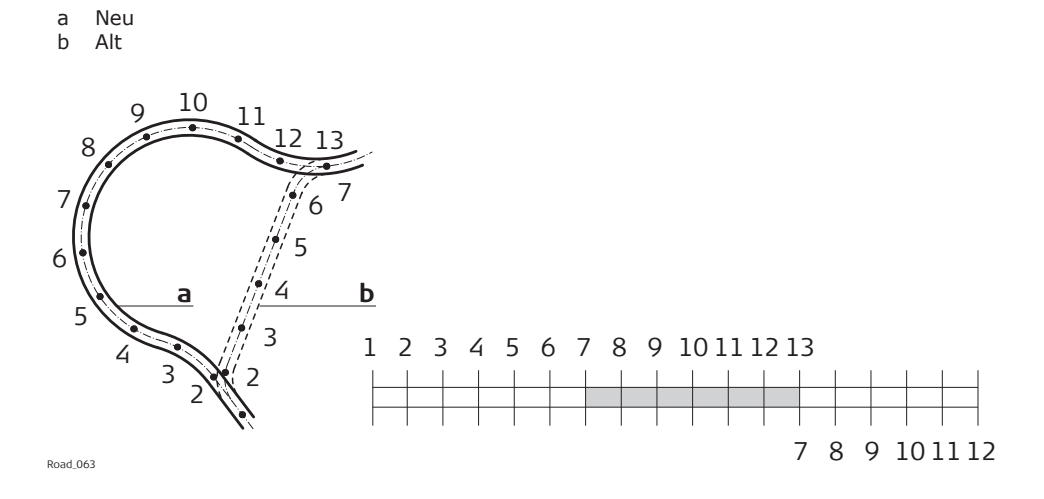

Schritt für Schritt: Bearbeitung einer Straßenachse

| Bearbeitbar             |                                                                                                    | Nicht bearbeitbar                                                                                                    |  |
|-------------------------|----------------------------------------------------------------------------------------------------|----------------------------------------------------------------------------------------------------|--|
| • Hinz<br>nen<br>•<br>• | zufügen von zusätzlichen Informatio-<br>zum Entwurf. Beispiel:<br>Zu verwendende Schnittmodelle<br>Kurvenüberhöhungen<br>Verbreiterung in Kurven                     | <ul> <li>Projektelemente der horizontalen Stre-<br/>cke</li> <li>Projektelemente der vertikalen Strecke<br/>(Profil)</li> </ul> |  |
|                         |                                                                                                    |                                                                                                    |  |
| Schrit<br>t             | Beschreibung                                                                                                    |                                                                                                    |  |
| 1.                      | Die zu bearbeitende Achse auswählen                                                                                                    |                                                                                                    |  |
| 2.                      | Auf <b>Modifizieren</b> tippen.<br>Die Projektdaten sind in Seiten organ                                                                                             | isiert.                                                                                                    |  |
| Seite <b>Str</b>        | aße                                                                                                    |                                                                                                    |  |
| 3.                      | <ul> <li>Name<br/>Name der Achse</li> <li>Anfangsstationierung<br/>Stationierung am Beginn der Ach</li> <li>Ost / Nord<br/>Koordinaten des Achsenstartpun</li> </ul> | nse<br>kts                                                                                                    |  |
| Seite Ho                | rizontale Ausrichtung                                                                                                    |                                                                                                    |  |
| 4.                      | Die planimetrischen Elemente des Pro<br>Im Grafikfenster wird der planimetrisc<br>Das ausgewählte Element wird im Gra                                                | jekts werden aufgelistet.<br>che Verlauf angezeigt.<br>ifikfenster in den Vordergrund gebracht.                                 |  |
| Seite Ve                | rtikale Ausrichtung                                                                                                    |                                                                                                    |  |
| 5.                      | Die Längselemente des Projekts werd<br>Im Grafikfenster wird der altimetrisch<br>Das ausgewählte Element wird im Gra                                                 | en aufgelistet.<br>e Verlauf angezeigt.<br>fikfenster in den Vordergrund gebracht.                                              |  |
| Seite <b>Qu</b>         | erschnitte                                                                                                    |                                                                                                    |  |
| 6.                      | Die Querschnitte des Projekts werden                                                                                                    | aufgelistet.                                                                                                    |  |
| 7.                      | Auf <b>Ansicht</b> tippen, um eine Liste der erhalten, die den Querschnitt ergeber                                                                                   | r Koordinaten für die Linien und Eckpunkte zu<br>n.                                                                             |  |
| 8.                      | Die Liste der Eckpunkte jedes Querschangezeigt.                                                                                                    | nnittelements wird in einem neuen Fenster                                                                                       |  |
| 9.                      | Auf 🖽 tippen.                                                                                                    |                                                                                                    |  |
| 10.                     | Auf <b>Abspielen</b> tippen.                                                                                                    |                                                                                                    |  |

Trassierung 243

|                                                       | Schrit<br>t                      | Beschreibung                                                                                                    |  |
|-------------------------------------------------------|----------------------------------|----------------------------------------------------------------------------------------------------|--|
|                                                       | 11.                              | <ul> <li>Die Querschnitte werden in aufeinanderfolgender Reihenfolge angezeigt.</li> <li>Station         <ul> <li>Legt die Station fest, von der aus die Reihenfolge beginnt. Wenn die Abfolge beginnt, wird die Station der Achse in der Vorschau angezeigt.</li> <li>Intervall             Das Stationsintervall einstellen.         </li> </ul> <li>Aktiviert die Abfolge</li> </li></ul>                                                                                                    |  |
|                                                       |                                  | Beendet die Abfolge                                                                                                    |  |
|                                                       | Seite Qu                         | ierschnitts-Vorlagen                                                                                                    |  |
|                                                       | 12.                              | <ul> <li>Zusätzliche Querschnitte können definiert werden. Die Schnittmodelle angeben, die entlang der Strecke verwendet werden sollen.</li> <li>Stationierung<br/>Stationierung, ab der das Schnittmodell angewendet wird</li> <li>Links<br/>Schnittmodell, das auf der linken Seite des Querschnitts zu verwenden ist</li> <li>Rechts<br/>Schnittmodell, das auf der rechten Seite des Querschnitts zu verwenden ist</li> </ul>                                                                                                    |  |
|                                                       | 13.                              | Das definierte Schnittmodell wird von der Anwendungsstationierung angewendet, bis das Ende der Strecke erreicht ist oder bis zum nächsten Intervall.                                                                                                    |  |
|                                                       | Seiten Überhöhung und Aufweitung |                                                                                                    |  |
|                                                       | 14.                              | <ul> <li>Die Überhöhungen (Seitenböschung) und Verbreiterungen angeben, die mit den Elementen des Schnittmodells zu verwenden sind.</li> <li>Stationierung<br/>Stationierung, auf die sich die Überhöhungs- und Verbreiterungswerte beziehen</li> <li>Links<br/>Linke Überhöhung und Verbreiterung</li> <li>Rechts<br/>Rechte Überhöhung und Verbreiterung</li> </ul>                                                                                                    |  |
|                                                       | 15.                              | Sobald die zu verwendenden Schnittmodelle und die Überhöhungswerte definiert<br>wurden, kann das Programm für jede Stationierung die Projekt-Querschnitte bestim-<br>men.<br>Durch die Stationierung bleibt das Modell für den Querschnitt erhalten. Die Über-<br>höhungs- und Verbreiterungswerte werden interpoliert und auf die entsprechenden<br>Elemente des Schnittmodells angewendet.<br>Die berechneten Überhöhungs- und Verbreiterungswerte werden nur auf die Ele-<br>mente des Schnittmodells angewendet, die als drehbare und vergrößerbare Ele-<br>mente identifiziert wurden |  |
|                                                       | Seite Straßenkanten              |                                                                                                    |  |
|                                                       | 16.                              | Aus sämtlichen seitlichen Polylinien jene Polylinien festlegen, die zur Achse gehören<br>und die verwendet werden müssen, um den Querschnitt zu erhalten.<br>An jeder Stationierung stellt das Programm einen Schnittpunkt mit den seitlichen<br>Polylinien her, um den bei der Absteckung zu verwendenden Querschnitt zu erhal-<br>ten.                                                                                                    |  |
|                                                       |                                  |                                                                                                    |  |
| Schritt für Schritt:<br>Löschen einer<br>Straßenachse | Schrit<br>t                      | Beschreibung                                                                                                    |  |
|                                                       | 1.                               | Die Achse oder seitliche Polylinie aus der Liste auswählen.                                                                                                    |  |
|                                                       | 2.                               | Auf <b>Löschen</b> tippen.<br>Alle Daten zur Achse werden gelöscht.                                                                                                    |  |
| 23.2                                                  | Abstec                           | kung                                                                                                    |  |

Beschreibung

Die Absteckung einer Straßenachse verläuft ähnlich wie die Absteckung eines Elements durch Stationierung und Versatz.

Zunächst die Referenzachse auswählen und anschließend die Stationierung und die Absteckdistanz festlegen.

#### Schritt für Schritt: Abs ckung einer Straßena

| Schritt für Schritt: Abste-                                                                                                    |             |                                                                                                    |
|----------------------------------------------------------------------------------------------------|-------------|----------------------------------------------------------------------------------------------------|
| ckung einer Straßenachse                                                                                                    | Schrit<br>t | Beschreibung                                                                                                    |
|                                                                                                    | 1.          | Auf STRASSEN tippen.                                                                                                    |
|                                                                                                    | 2.          | Auf Straßen-Absteckung tippen.                                                                                                    |
|                                                                                                    | 3.          | Die Referenzachse auswählen.                                                                                                    |
|                                                                                                    | 4.          | <ul> <li>Die Stationierung und die Absteckdistanz definieren.</li> <li>Stationierung<br/>Absteckstationierung</li> <li>Intervall<br/>Für die Stationierungserhöhung zu verwendendes Intervall</li> <li>Oberfläche<br/>Wenn Querschnitte verfügbar sind, die Schnittlinie angeben, die bei der Absteckung zu verwenden ist.</li> </ul>                                                                                                    |
|                                                                                                    | 5.          | Entsprechend der eingegebenen Stationierung wird der zugehörige Querschnitt interpoliert und angezeigt.                                                                                                    |
|                                                                                                    | 6.          | <ul> <li>Für den berechneten Schnitt die Distanz von der Achse angeben.</li> <li>Versatz <ul> <li>Eckpunkt des abzusteckenden Querschnitts. Im Grafikfenster auswählen.</li> </ul> </li> <li>Versatz <ul> <li>Distanz von der Achse. Zusätzlichen Versatz hinzufügen.</li> </ul> </li> <li>Segmentneigung <ul> <li>Wenn ein Versatz eingegeben wird.</li> <li>Definiert den Versatz vom Referenzpunkt mit der Neigung des vorherigen oder folgenden Segments</li> <li>Höhe <ul> <li>Absteckhöhe Einen zusätzlichen vertikalen Versatz hinzufügen.</li> </ul> </li> <li>Aktiviert die Anzeigevorschau der ebenen Trassierungselemente</li> </ul> </li> <li>Aktiviert die Anzeigevorschau des Längsprofils</li> <li>Aktiviert die Anzeigevorschau der Querschnitte</li> </ul> |
|                                                                                                    | 7.          | Der Vorgang wird mit denselben Funktionen fortgeführt, die im Kapitel zum Thema<br>Absteckung erläutert wurden. Siebe 14 GPS-Absteckung und 19 TPS-Absteckung                                                                                                    |
|                                                                                                    | 8.          | Auf <b>Punkt speichern</b> tippen, um einen neuen topographischen Punkt an der berechneten Position zu erstellen, um zusätzliche Vorgänge und Berechnungen durchzuführen.                                                                                                    |
|                                                                                                    | 9.          | Den nächsten Punkt direkt im Absteckfenster auswählen.                                                                                                    |
| 23.3                                                                                                    | Seiten      | böschungen                                                                                                    |
| Beschreibung       Den Schnittpunkt der projektierten Seitenböschung mit dem bestehenden G<br>und abstecken.         Die Position wird basierend auf der Neigung des Projekts und bezogen auf ei<br>bis zu einer Distanz (Versatz) auf der Referenzachse berechnet. |             | nittpunkt der projektierten Seitenböschung mit dem bestehenden Gelände berechnen<br>ecken.<br>on wird basierend auf der Neigung des Projekts und bezogen auf eine Stationierung und<br>ier Distanz (Versatz) auf der Referenzachse berechnet.                                                                                                    |
| Schritt für Schritt: Abste-                                                                                                    |             |                                                                                                    |
| ckung einer Seitenbö-<br>schung                                                                                                    | Schrit<br>t | Beschreibung                                                                                                    |

Auf **STRASSEN** tippen.

Auf Absteckung Böschung tippen.

1. 2.

| Schrit<br>t | Beschreibung                                                                                                    |
|-------------|----------------------------------------------------------------------------------------------------|
| 3.          | Es erfolgen dieselben Abfragen wie bei der Absteckung. Siehe 23.2 Absteckung. Eine Registerkarte für die Definition der Neigungen wird hinzugefügt. |
| Nejaungen   |                                                                                                    |

# 4.

| De | Definieren: |  |  |  |
|----|-------------|--|--|--|
| •  | Abtrag      |  |  |  |

Neigungswert im Zustand "Abtrag" Die Empfängerhöhe liegt über der Starthöhe der Seitenböschung.

Auftrag

Neigungswert im Zustand "Auftrag" Die Empfängerhöhe liegt unter der Starthöhe der Seitenböschung.

Segmentneigung

Der Neigungswert wird gemäß dem ausgewählten Segment berechnet. Die Seitenböschung wird als Erweiterung des Segments betrachtet. Unter Umständen ist es hilfreich, den Lotstab nicht genau an der exakten Position zu platzieren, sondern ihn mit einem zusätzlichen Versatz weiter nach Außen zu versetzen. Der Versatz muss die Neigung des Segments beibehalten. Wenn der Lotstab 1 m entfernt von der korrekten Position platziert werden muss, wird die Höhe unter Berücksichtigung der aktuellen Neigung des Segments berechnet.

Aktiviert die Anzeigevorschau der ebenen Trassierungselemente

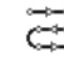

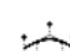

Aktiviert die Anzeigevorschau des Längsprofils

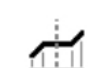

Aktiviert die Anzeigevorschau der Querschnitte

5. Auf Weiter tippen, um die Absteckung der berechneten Position zu starten.

#### Absteckvorgang

6.

Nachdem das Referenzelement, die Versatzparameter und die Neigungen definiert wurden, erscheint das Hauptfenster zum Abstecken.

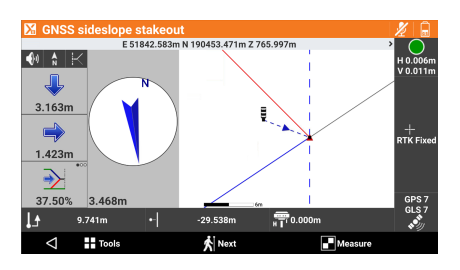

Zusätzlich zu dem in vorangegangenen Abschnitten beschriebenen Visualisierungsmodus enthält diese grafische Ansicht den Querschnitt der Seitenböschung und die aktuelle Position. Um den Visualisierungsmodus zu ändern, auf die Symbole 🔕, 📐 und 🔣 tippen.

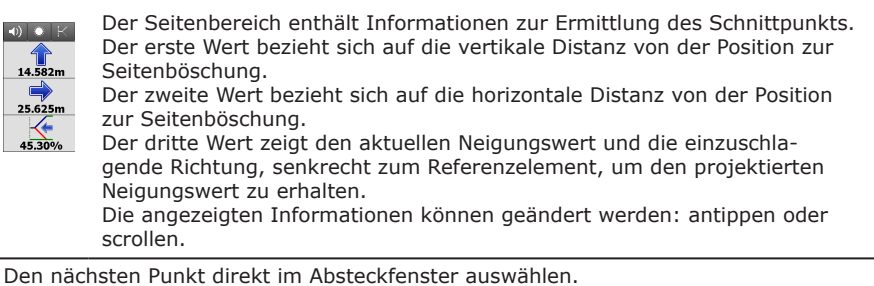

7.

## 23.4

**Aktuelle Position** 

Beschreibung

Liefert Informationen über die aktuelle Position bezogen auf das ausgewählte Straßenprojekt (Straßenplanung) oder eine 3D-Oberfläche

| Schrit<br>t | Beschreibung                                                                                                    |
|-------------|----------------------------------------------------------------------------------------------------|
| 1.          | Auf <b>STRASSEN</b> tippen.                                                                                                    |
| 2.          | Auf Wo bin ich? tippen.                                                                                                    |
| 3.          | Die Straßenplanung oder die 3D-Oberfläche auswählen.                                                                                                    |
| 4.          | Die für die Berechnung zu verwendende Referenzachse auswählen. Das Referenz-<br>achse kann eine beliebige Linie sein und muss nicht zwangsläufig die Mittellinie sein. |
| 5.          | Bei Verwendung einer Totalstation messen, um eine Position für die Berechnung zu erhalten.                                                                             |

- 6. Basierend auf der Position werden entsprechende Informationen angezeigt. Stationierung der aktuellen Position
  - Distanz von der Referenzachse
  - Element des planimetrischen Verlaufs
  - Element des altimetrischen Verlaufs
  - Absolute Höhe, Achsenhöhe, Höhendifferenz
  - Rechts oder links von der Strecke

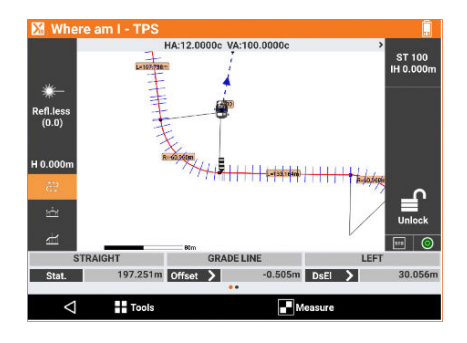

- 7. Die Ansicht durch Antippen der Punkte im unteren Bereich der Ansicht wechseln. Weitere Informationen werden angezeigt:
  - Oberfläche
  - Oberfläche ändern Referenz

Anmerkungen mit der Möglichkeit, zu mehreren Werten zu wechseln

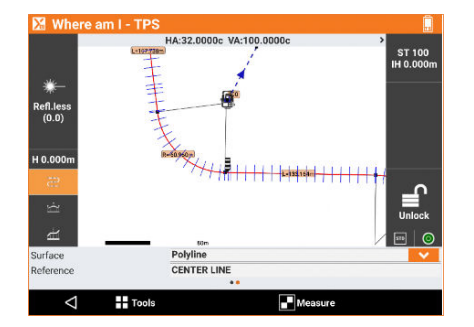

Drei Grafikansichten sind verfügbar: 8. Ebene

- Profil

#### • Schnitt

#### 23.5 Querschnittvorlagen

#### Beschreibung

Definiert die Form und die Merkmale des Schnitts, der entlang der Strecke anzuwenden ist

Durch die Zusammensetzung einfacher linearer Elemente ist es auch möglich, Modelle komplexer Schnitte zu definieren, auf die Überhöhungen und Verbreiterungen in Kurven angewendet werden können.

Das Schnittmodell muss lediglich für die rechte Seite des Querschnitts definiert wer-F den. Die Definition kann anschließend für die linke Seite verwendet werden.

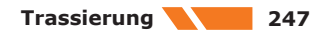

| Schritt für Schritt: Quer-<br>schnittvorlage | Schrit<br>t      | Beschreibung                                                                                                    |  |
|----------------------------------------------|------------------|----------------------------------------------------------------------------------------------------|--|
|                                              | 1.               | Auf STRASSEN tippen.                                                                                                    |  |
|                                              | 2.               | Auf Querschnitt-Vorlagen tippen.                                                                                                    |  |
|                                              | Seite Al         | Igemein                                                                                                    |  |
|                                              | 3.               | <ul> <li>Den Namen des Schnittmodells und die Distanz zum Drehpunkt festlegen.</li> <li>Seite Name<br/>Name des Schnittmodells</li> <li>Drehpunkt<br/>Distanz zum Drehpunkt bezogen auf die Mittelachse des Projekts.</li> <li>Doppelt geneigte Fahrbahn<br/>Der Drehpunkt stimmt mit der Straßenachse überein. Die Distanz zum<br/>Drehpunkt ist 0.</li> <li>Geteilte Fahrbahnen mit Drehung der Fahrbahnen am inneren<br/>Fahrbahnrand<br/>Die Distanz des Drehpunkts stimmt mit der Breite des inneren Fahrbahn-<br/>rands überein.</li> <li>Geteilte Fahrbahnen mit Drehung in Übereinstimmung mit der<br/>Achse jeder Fahrbahn</li> <li>Die Distanz des Drehpunkts entspricht der Breite des inneren Fahrbahn-<br/>rands überein.</li> </ul>                                                   |  |
|                                              | Seite Knickpunkt |                                                                                                    |  |
|                                              | 4.               | <ul> <li>Die Form des Querschnitts definieren. Jeder Eckpunkt wird durch die horizontale und vertikale Distanz bezogen auf den vorherigen Eckpunkt definiert.</li> <li>Typ<br/>Eingabetyp <ul> <li>Versatz X &amp; Y<br/>Horizontal und vertikale Distanz</li> <li>Versatz X &amp; Neigung<br/>Horizontale Distanz und Neigung</li> </ul> </li> <li>Seite Versatz X<br/>Horizontale Distanz vom Eckpunkt zum vorherigen Eckpunkt</li> <li>Seite Versatz Y<br/>Vertikale Distanz vom Eckpunkt zum vorherigen Eckpunkt</li> <li>Seite Neigung<br/>Neigung des Eckpunkts zum vorherigen Eckpunkt</li> <li>Seite Überhöhung und Aufweitung anwenden<br/>Wendet die Überhöhungs- und Verbreiterungswerte auf das Segment an. Diese<br/>Option für Teile aktivieren, die zur Fahrbahn gehören.</li> </ul> |  |
| Schritt für Schritt: Bear-                   |                  |                                                                                                    |  |
| beitung einer Querschnitt-<br>vorlage        | Schrit<br>t      | Beschreibung                                                                                                    |  |
|                                              | 1.               | Eine Vorlage aus der Liste auswählen.                                                                                                    |  |
|                                              | 2.               | Auf <b>Modifizieren</b> tippen.                                                                                                    |  |
|                                              | _                |                                                                                                    |  |

| Schrift für Schrift:<br>Löschen einer Quer-<br>schnittvorlage | Schrit<br>t | Beschreibung                          |
|---------------------------------------------------------------|-------------|---------------------------------------|
|                                                               | 1.          | Eine Vorlage aus der Liste auswählen. |
|                                                               | 2.          | Auf <b>Löschen</b> tippen.            |
|                                                               |             |                                       |

| 23.6                                   | Bericht                                                                                                    |
|----------------------------------------|----------------------------------------------------------------------------------------------------|
| Schritt für Schritt:<br>Absteckbericht | Alle mit der Absteckung von Punkten oder Elementen verbundenen aufgezeichneten Absteckda-<br>ten werden im Job aufgezeichnet.                      |
|                                        | Dieser Befehl ermöglicht das Lesen und Exportieren der Daten in eine CSV-Datei, die z.B. mit<br>Software wie Microsoft Excel geöffnet werden kann. |

| Schrit<br>t | Beschreibung         |
|-------------|----------------------|
| 1.          | Auf STRASSEN tippen. |

| Schrit<br>t | Beschreibung                                                                                                    |
|-------------|----------------------------------------------------------------------------------------------------|
| 2.          | Auf Absteck-Bericht tippen.                                                                                                    |
| 3.          | Eine Tabelle listet alle Absteckpunkte auf, einschließlich der Differenzen hinsichtlich der Distanzen und Höhen zwischen den Entwurfskoordinaten und den abgesteckten Koordinaten. |
| 4.          | Auf <b>Teilen</b> tippen, um ein ASCII-, CSV-, XML- PDF- oder HTML-Dokument zu erstellen, das alle Absteckdaten aller Punkte enthält.                                              |

# X-PAD 365

Beschreibung

Benutzer können die Anmeldedaten ihres X-PAD 365-Kontos in der Software eingeben, um bei jeder Verwendung automatisch verbunden zu werden und Chat-Nachrichten und Benachrichtigungen sowie Zugriff auf den Speicherbereich zu erhalten.

| Schritt für Schritt: Anmel-                |                        |                                                                                                    |
|--------------------------------------------|------------------------|----------------------------------------------------------------------------------------------------|
| dung bei X-PAD 365                         | Schrit<br>t            | Beschreibung                                                                                                    |
|                                            | 1.                     | Auf <b>JOB</b> tippen.                                                                                                    |
|                                            | 2.                     | Auf <b>X-PAD 365</b> tippen.                                                                                                    |
|                                            | 3.                     | Auf 👩 tippen.                                                                                                    |
|                                            | 4.                     | <ul> <li>Seite Profil</li> <li>BenutzerID<br/>Identifizierung des Benutzers, der für den Dienst registriert wird</li> <li>Passwort<br/>Passwort, das dem registrierten Benutzer vom Dienst bereitgestellt wird</li> <li>Automatische Anmeldung<br/>Die automatische Anmeldung beim Zugriff auf dieses Feld aktivieren.</li> </ul>                                                                                                    |
|                                            | 5.                     | Auf <b>Anmelden</b> tippen.                                                                                                    |
|                                            | 6.                     | Auf 🎛 tippen.                                                                                                    |
|                                            | 7.                     | <ul> <li>Seite Tools</li> <li>X-PAD 365.com<br/>Zugang zum X-PAD 365-Webportal</li> <li>Gemeinsam<br/>Gleichzeitige Vermessung oder Absteckung im selben Projekt durch unter-<br/>schiedliche Benutzer</li> <li>Assets<br/>Registrierung von Hardware und Lizenzen, um Informationen an einem Ort zu<br/>sammeln</li> <li>Technische Ressourcen<br/>Zugriff auf im Feld verfügbare technische Informationen und Schulungsressour-<br/>cen</li> <li>Backup &amp; Wiederherstellen<br/>Erstellung einer Kopie der Einstellungen und Job-Daten für eine eventuell erfor-<br/>derliche Wiederherstellung</li> <li>Verwendet: und Frei<br/>Informationen über den Speicherbereich</li> </ul> |
| Schritt für Schritt:<br>Benachrichtigungen | Empfange               | ene Benachrichtigungen bieten direkten Zugriff auf die Inhalte.                                                                                                    |
|                                            | Schrit<br>t            | Beschreibung                                                                                                    |
|                                            | 1.                     | Auf 🚺 tippen.                                                                                                    |
|                                            | 2.                     | <ul> <li>Seite Benachrichtigung</li> <li>Lizenzinformationen</li> <li>Ablaufdatum</li> <li>Geringer Speicherplatz</li> <li>Hardware-Revision erforderlich</li> <li>An festgelegte Benutzer (Vertriebspartner) gesendete manuelle Benachrichtigungen mit wichtigen Informationen zur Hardware oder Software</li> </ul>                                                                                                    |
|                                            | X-CHAT is<br>PAD Ultim | st ein Kommunikationskanal zwischen X-PAD 365 -Benutzern und ist vollständig in X-<br>nate und in X-PAD Fusion integrierbar.                                                                                                    |
|                                            | 3                      | X-CHAT ersetzt die Lösung X-Live.                                                                                                    |
|                                            | Schrit<br>t            | Beschreibung                                                                                                    |
|                                            | 1.                     | Auf 🖸 tippen.                                                                                                    |

| Schrit<br>t | Beschreibung                                                          |  |
|-------------|-----------------------------------------------------------------------|--|
| 2.          | Folgendes ist möglich:                                                |  |
|             | Nachrichten unter einzelnen Benutzern und Benutzergruppen austauschen |  |
|             | Dateien unter einzelnen Benutzern und Benutzergruppen austauschen     |  |

Schritt für Schritt: Gemeinsames Vermessen oder Abstecken in X-PAD 365

Sämtliche Verbindungen müssen im Voraus konfiguriert werden. Jeder Benutzer kann andere Benutzer, wie unten beschrieben, einladen.

Mehrere Benutzer können miteinander zusammenarbeiten, um eine Vermessungs- oder Absteckaktivität durchzuführen.

| Gemeinsame Vermessungssitzungen             | Gemeinsame Abstecksitzungen                    |
|---------------------------------------------|------------------------------------------------|
| Ein Benutzer lädt einen anderen Benutzer da | azu ein, an derselben Job-Datei mitzuarbeiten. |
| Gespeicherte Punkte und Zeichnungen wer-    | Wenn ein Punkt erfolgreich abgesteckt wurde.   |

den in Echtzeit mit allen Teilnehmern geteilt. in Echtzeit.

Jeder Teilnehmer kann sehen, was die anderen Teilnehmer tun.

Hilfreich bei großen Projekten, an denen mehrere Teams gleichzeitig arbeiten.

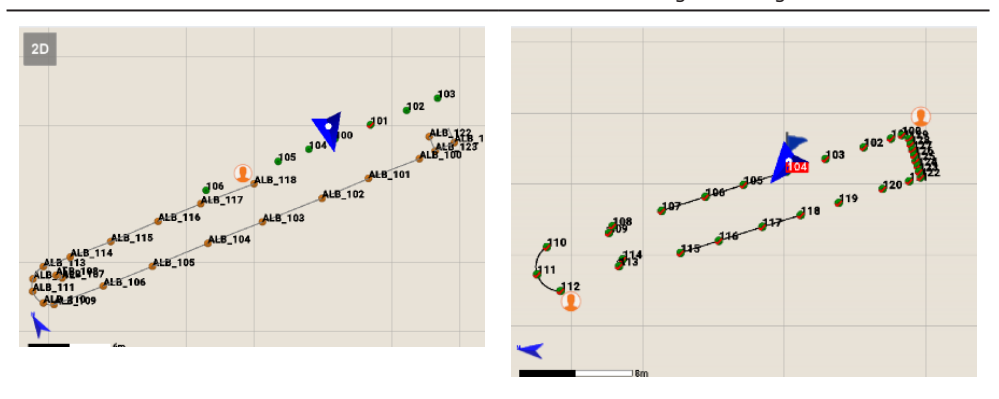

| Schrit<br>t | Beschreibung                                                                                             |
|-------------|----------------------------------------------------------------------------------------------------|
| 1.          | Auf <b>Gemeinsam</b> im Menü <b>Tools</b> tippen.                                                        |
| 2.          | Auswahl:<br>• Gemeinsame Vermessung<br>• Gemeinsam                                                       |
| 3.          | Als Initiator auf <b>Neue Session</b> tippen.<br>Als Teilnehmer auf <b>An Session teilnehmen</b> tippen. |

#### Schritt für Schritt: Assets in X-PAD 365

Die X-PAD Ultimate-Lizenz und alle verbundenen Hardware-Geräte können in X-PAD 365 registriert werden. Dank der Registrierung von Software und Hardware werden alle Informationen an einem Ort gespeichert und gepflegt.

Benachrichtigungen zum Ablaufdatum der Lizenzen und spezifische Informationen zu der registrierten Hardware werden gesendet.

| Schrit<br>t | Beschreibung                                   |
|-------------|------------------------------------------------|
| 1.          | Auf <b>Assets</b> im Menü <b>Tools</b> tippen. |
| 2.          | Auf 💩 tippen.                                  |

| Schrit<br>t | Beschreibung                                                                                                    |
|-------------|----------------------------------------------------------------------------------------------------|
| 3.          | Eingabe:<br>• EquipmentID<br>Die Gerätenummer der zu registrierenden Hardware<br>• Serial<br>Die Seriennummer der zu registrierenden Hardware |
| 4.          | Auf <b>Übernehmen</b> tippen.                                                                                                    |
| 5.          | Ein registriertes Element antippen, um die zugehörigen Informationen anzuzeigen.                                                              |

#### Schritt für Schritt: Im Feld verfügbare technische Informationen und Schulungsressourcen

Die GeoMax Akademie bietet eine Vielzahl technischer Informationen und Schulungsressourcen zu X-PAD Ultimate. Mithilfe von Videos und Dokumenten wird das Arbeiten mit der Software detailliert erklärt. X-PAD 365-Benutzer können auf diese Ressourcen nicht nur über die Online-Plattform, sondern auch direkt im Feld über X-PAD Ultimate zugreifen.

| Schrit<br>t | Beschreibung                                                                                                   |
|-------------|----------------------------------------------------------------------------------------------------|
| 1.          | Auf <b>Technische Ressourcen</b> im Menü <b>Tools</b> tippen.<br>Die Informationen sind in Seiten organisiert. |
| 2.          | Auf 🗲 tippen, um eine Ressource zu öffnen.                                                                     |

#### Schritt für Schritt: Sicherung und Wiederherstellung in X-PAD 365

Tablets und Controller werden einem gewissen Risiko ausgesetzt, insbesondere, wenn sie auf Baustellen zum Einsatz kommen. Sie können irreparabel beschädigt oder gestohlen werden. In beiden Fällen gehen Daten verloren, mit allen damit verbundenen Konsequenzen.

Die Sicherungs- und Wiederherstellungsfunktion ermöglicht Folgendes:

- Erstellung einer Kopie der Einstellungen in X-PAD 365
- Erstellung einer Kopie der Job-Daten in X-PAD 365
- Falls erforderlich, Wiederherstellung der Elemente
- Datentransfer und Überspielen der Einstellungen von einem alten Controller auf einen neuen
- Hierfür ist eine WLAN-Verbindung erforderlich.

| Schrit<br>t | Beschreibung                                                                                                    |
|-------------|----------------------------------------------------------------------------------------------------|
| 1.          | Auf <b>Backup &amp; Wiederherstellen</b> im Menü <b>Tools</b> tippen.<br>Die Informationen sind in Seiten organisiert.                                                                                                    |
| Seite X-    | PAD 365-Sicherung                                                                                                    |
| 2.          | Gerätename     Das Gerät, von dem eine Sicherung erstellt werden soll                                                                                                    |
| 3.          | Auf 🕂 tippen, um eine neue Sicherung zu erstellen.                                                                                                    |
| Seite Au    | ıtomatisch                                                                                                    |
| 4.          | <ul> <li>Ermöglicht die Speicherung aktueller Daten in X-PAD 365, um diese bei Bedarf wie derherstellen zu können</li> <li>Die automatische Sicherung sucht nach Dateien und Daten, die seit der letzten Sicherung geändert wurden, und lädt die Änderungen in X-PAD 365 hoch.</li> <li>Definieren: <ul> <li>Gerätename</li> <li>Name des Geräts, von dem eine Sicherung erstellt wurde</li> </ul> </li> <li>Letzte automatische Sicherung</li> <li>Datum und Uhrzeit der letzten Sicherung</li> <li>Kopierte Dateien</li> <li>Anzahl der gespeicherten Dateien</li> <li>Status der automatischen Sicherung</li> <li>Zeigt an, ob die Sicherung erfolgreich war</li> </ul> |
|             |                                                                                                    |

Schritt für Schritt: Organisation des Speicherbereichs in X-PAD 365 Die Menge des verfügbaren Speicherplatzes in der Cloud hängt vom X-PAD 365-Abonnement ab. Der Speicherplatz in der Cloud kann in diesem Abschnitt verwaltet werden.
| Schrit<br>t | Beschreibung                                                  |
|-------------|---------------------------------------------------------------|
| 1.          | Auf Verwendet: und Frei: im Menü Tools tippen.                |
| 2.          | Die Dateiverwaltung für Import- und Exportvorgänge verwenden. |

X-PAD 365 Professional- oder Enterprise-Konten ermöglichen die Verwaltung und Organisation des Speicherbereichs.

|                | Cloud Jobs                      |               |
|----------------|---------------------------------|---------------|
|                | 🖌 X-PAD365 - Root               |               |
|                | 🖿 DXF 2020                      |               |
|                | SCII                            |               |
|                | TEST 2021                       |               |
|                | 🖿 DXF 2021                      |               |
|                | 2021-3-3-Job1.dxf<br>521 Kbytes | 04-03-21 09:3 |
| 365 X-PAD365   |                                 |               |
| 💱 DropBox      |                                 |               |
| 各 Google Drive |                                 |               |
|                |                                 |               |
| a OneDrive     |                                 | + ./          |

3. Benachrichtigungen werden gesendet, wenn der verbleibende freie Speicherplatz knapp wird.

# **Externe Referenzen**

Beschreibung

25

Externe Referenzen sind Verbindungen, die zwischen Folgendem hergestellt werden:

- Dem aktuellen Job und anderen Jobs in X-PAD
- Dem aktuellen Job und einer anderen Datei im AutoCAD DXF-Format
- Dem aktuellen Job und einer anderen Datei im Rasterkartenformat

Anstatt Daten in den aktuellen Job zu importieren, können auch Referenzen zu den Daten verwaltet werden, sodass die Daten dann bei Bedarf nur temporär geladen werden. Beim Öffnen des Haupt-Jobs können die Daten aus den verknüpften Dateien geladen werden.

Externe Referenzen bieten eine sehr flexible Möglichkeit, die für die unterschiedlichen Phasen des Jobs erforderlichen Daten zu verwalten. Externe Referenzen ermöglichen Folgendes:

- Laden nur derjenigen Daten, die benötigt werden, ohne die Hauptdatei zu ändern
- Laden der aktualisierten Version der Referenzdatei . .
- Gemeinsame Verwendung derselben Referenzdatei in unterschiedlichen Jobs

Die durch externe Referenzen importierten Elemente können nicht geändert werden. F

Nachdem eine Referenz zu einer externen Datei definiert wurde, können die folgenden Aktionen durchgeführt werden:

| Maßnahme                       | Beschreibung                                                                                                    |
|--------------------------------|----------------------------------------------------------------------------------------------------|
| Daten-Download                 | Die Referenz bleibt aktiv, aber die Daten wer-<br>den vom Speicher heruntergeladen.                                                                                  |
| Daten laden                    | Die Datei in den Speicher hochladen                                                                                                    |
| Sichtbarkeitsstatus ändern     | Daten der externen Referenzen sichtbar oder<br>unsichtbar machen                                                                                                    |
| Verknüpfungen wiederherstellen | Wenn eine externe Referenzdatei in einen<br>neuen Ordner verschoben wurde, kann der<br>neue Speicherort angegeben und die Ver-<br>knüpfung wiederhergestellt werden. |

| Schrit<br>t | Beschreibung                   |
|-------------|--------------------------------|
| 1.          | Auf <b>JOB</b> tippen.         |
| 2.          | Auf Externe Referenzen tippen. |

| Schritt für Schritt: Hin- |
|---------------------------|
| zufügen einer externen    |
| Referenz                  |

| Schrit<br>t | Beschreibung                                                                                                    |
|-------------|----------------------------------------------------------------------------------------------------|
| 1.          | Auf 🕂 Neu tippen.                                                                                                    |
| 2.          | Eine neue Referenz wird zu einem externen Dokument hinzugefügt, das zusammen mit dem aktuellen Job hochgeladen wird.                                                             |
| 3.          | <ul> <li>Definieren:</li> <li>[SWNAME] Dokument oder AutoCAD DXF oder Rasterbild<br/>Den Dokumenttyp auswählen, der als externe Referenz hinzugefügt werden<br/>soll.</li> </ul> |

Schritt für Schritt: Import einer AutoCAD DXF-Datei oder eines X-PAD-Jobs

| Schrit<br>t | Beschreibung                                               |
|-------------|------------------------------------------------------------|
| 1.          | Den zu ladenden Ordner und die zu ladende Datei auswählen. |

|                                                                    | Schrit<br>t                                                     | Beschreibung                                                                                                    |
|--------------------------------------------------------------------|-----------------------------------------------------------------|----------------------------------------------------------------------------------------------------|
|                                                                    | 2.                                                              | <ul> <li>Definieren:</li> <li>Modus <ul> <li>Auswählen, ob alle Daten aus dem ausgewählten Dokument in eine einzelne Layer importiert werden sollen oder ob die ursprünglichen Layer beibehalten werden.</li> <li>Layer <ul> <li>Nur einen Layer für die Gruppierung der Dokumentendaten verwenden</li> </ul> </li> <li>Layerfarbe <ul> <li>Farben des Layers</li> </ul> </li> <li>Orig.farbe benutzen <ul> <li>Alle Daten in einen einzelnen Layer importieren und die ursprüngliche Farbe der Zeichnung beibehalten</li> </ul> </li> <li>Punkte importieren <ul> <li>Punkte aus der Dokumentenliste zu den Job-Punkten hinzufügen</li> </ul> </li> <li>Präfix, der den Namen der aus dem Dokument geladenen Punkte hinzugefügt wird</li> </ul></li></ul> |
|                                                                    |                                                                 | DWG-Zeichnungen mit kartografischen Koordinaten werden nicht unterstützt. In dem Fall muss das AUTOCAD DXF-Format verwendet werden.                                                                                                    |
| _<br>Schritt für Schritt: Import<br>einer IFC-Datei                | Das IFC-F<br>dieses Tyj<br>Durch Vei<br>der IFC-D<br>einer Klas | Format (Industries Foundation Classes) ist die Referenz für die BIM-Methode. Dateien<br>ps besitzen eine in Klassen unterteilte Datenstruktur. Jede Klasse enthält Objekte.<br>rwendung einer IFC-Datei als externe Referenz werden alle Klassen und Objekte aus<br>vatei im CAD-Fenster verfügbar. In der Projektverwaltung kann der Sichtbarkeitsstatus<br>sse oder eines Objekts verwaltet werden.                                                                                                    |
| _                                                                  | 3                                                               | DWG- und IFC-Dateien können von X-PAD Ultimate nicht auf Controller importiert werden, auf denen die Android-Version 5 oder älter installiert ist. Alle anderen Funktionen stehen jedoch für alle Controller mit Android-Version 4.1 oder höher zur Verfügung.                                                                                                    |
| Schritt für Schritt: Import<br>eines Rasterbilds                   | Schrit<br>t                                                     | Beschreibung                                                                                                    |
|                                                                    | 1.                                                              | Den zu ladenden Ordner und die zu ladende Datei auswählen.                                                                                                    |
|                                                                    | 2.                                                              | <ul> <li>Position und Maßstab definieren:</li> <li>Obere linke Ecke<br/>Koordinaten der oberen linken Ecke, in der das Bild positioniert werden soll</li> <li>Maßstabskarte 1:<br/>Maßstabsfaktor, der für die korrekte Darstellung auf die Karte anzuwenden ist</li> <li>Kartenbreite<br/>Breite des Bilds in echten Koordinaten</li> <li>Kartenhöhe<br/>Höhe der Karte in echten Koordinaten</li> </ul>                                                                                                    |
|                                                                    | 3.                                                              | Wenn zur Bilddatei eine World-File gehört, werden die Positionierungsparameter,<br>welche die Visualisierung des Bildes an der korrekten Position und mit den korrekten<br>Dimensionen ermöglichen, lediglich visualisiert.                                                                                                    |
| –<br>Schritt für Schritt:<br>Löschen einer externen<br>Referenz    | Schrit<br>t                                                     | Beschreibung                                                                                                    |
|                                                                    | 1.                                                              | Dokument auswählen.                                                                                                    |
|                                                                    | 2.                                                              | Auf Löschen tippen.                                                                                                    |
|                                                                    | 3.                                                              | Die Daten des externen Dokuments werden heruntergeladen und die Verknüpfung zum externen Dokument wird gelöscht.                                                                                                    |
| Schritt für Schritt: Laden<br>von Daten aus externen<br>Referenzen | Schrit<br>t                                                     | Beschreibung                                                                                                    |
|                                                                    | 1.                                                              | Dokument auswählen.                                                                                                    |
|                                                                    | 2                                                               | Auf Laden tinnen                                                                                                    |

| Schrit<br>t | Beschreibung                                                              |
|-------------|---------------------------------------------------------------------------|
| 3.          | Die Daten des externen Dokuments werden in das aktuelle Dokument geladen. |

Schritt für Schritt: Herunterladen von Daten aus externen Referenzen

| Schrit<br>t | Beschreibung                                                                                                    |
|-------------|----------------------------------------------------------------------------------------------------|
| 1.          | Dokument auswählen.                                                                                                    |
| 2.          | Auf <b>Entladen</b> tippen.                                                                                                    |
| 3.          | Die Daten werden in ein aktuelles Dokument heruntergeladen und der Speicher wird bereinigt. Die Verknüpfung zum externen Dokument bleibt bestehen. |

Schritt für Schritt: Änderung des Sichtbarkeitsstatus von externen Referenzen

Im Grafikfenster kann die Visualisierung der externen Dokumente verwaltet werden.

| Schrit<br>t | Beschreibung                                                                                                    |
|-------------|----------------------------------------------------------------------------------------------------|
| 1.          | Sichtbare externe Dokumente werden durch das Symbol 🌻 markiert.<br>Unsichtbare externe Dokumente werden durch das Symbol 🍨 markiert. |
| 2.          | Auf das Symbol klicken, um die Sichtbarkeit eines externen Dokuments zu ändern.                                                      |

Schritt für Schritt: Erneutes Verknüpfen einer externen Referenz

Der Speicherpfad eines externen Dokuments kann sich ändern, wenn das Dokument in einen anderen Ordner verschoben wird.

| Schrit<br>t | Beschreibung                                                                 |
|-------------|------------------------------------------------------------------------------|
| 1.          | Das Dokument auswählen, zu dem erneut eine Verknüpfung erstellt werden soll. |
| 2.          | Das Element auswählen.                                                       |
| 3.          | Auf <b>Verbinden</b> tippen.                                                 |
| 4.          | Den neuen Dateipfad angeben.                                                 |
|             |                                                                              |

| 26                                                             | Daten                                                                                                    | limport                                                                                                    |  |
|----------------------------------------------------------------|----------------------------------------------------------------------------------------------------|----------------------------------------------------------------------------------------------------|--|
| Beschreibung                                                   | Importvorgänge ermöglichen das Laden von Punkten, Zeichnungen und anderen Informationen<br>aus Dateien in verschiedenen Formaten. Zu importierende Dateien können in Geräteordnern<br>oder in der Cloud abgelegt sein. |                                                                                                    |  |
| Schritt für Schritt: Import<br>einer AutoCAD DXF/DWG-<br>Datei | Eine DXF/<br>Job gelade                                                                                                    | DWG-Datei, die Zeichnungsinformationen und Punkte enthält, kann in den aktuellen en werden.                                                                                                    |  |
|                                                                | ESP-                                                                                                    | DWG- und IFC-Dateien können von X-PAD Ultimate nicht auf Controller importiert<br>werden, auf denen die Android-Version 5 oder älter installiert ist. Alle anderen Funk-<br>tionen stehen jedoch für alle Controller mit Android-Version 4.1 oder höher zur Verfü-<br>gung.<br>Controller mit einer ARM64-v8A-Architektur unterstützen den DWG-Import vollstän-<br>dig. Alle neuen Controller-Generationen unterstützen diese Architektur.                                                                                                    |  |
|                                                                | Schrit<br>t                                                                                                    | Beschreibung                                                                                                    |  |
|                                                                | 1.                                                                                                    | Auf <b>Job</b> tippen.                                                                                                    |  |
|                                                                | 2.                                                                                                    | Auf <b>Import</b> tippen.                                                                                                    |  |
|                                                                | 3.                                                                                                    | Auf AutoCAD DXF/DWG-Dateiimport tippen.                                                                                                    |  |
|                                                                | 4.                                                                                                    | Die zu ladende DXF-Datei auswählen.                                                                                                    |  |
|                                                                | 5.                                                                                                    | Die Importoptionen für topographische Punkte definieren.                                                                                                    |  |
|                                                                | Import                                                                                                    | als topographische Punkte                                                                                                    |  |
|                                                                | 6.                                                                                                    | <ul> <li>Zeichenpunkte<br/>Aktiviert den Import von Zeichnungspunkten (PUNKT-Objekt) als topographi-<br/>sche Punkte</li> <li>Blöcke<br/>Aktiviert den Import von Blöcken und Blockreferenzen (Objekt zum EINFÜGEN)         <ul> <li>Nein<br/>Kein Import</li> <li>Als topographische Punkte<br/>Die Informationen aus Blöcken werden als einfache Punkte importiert.</li> <li>Als Blöcke<br/>Blöcke werden als Referenz des entsprechenden Blocks importiert.</li> <li>gesprengte<br/>Blockreferenzen werden in die ursprünglichen zugrunde liegenden Objekte<br/>aufgelöst.</li> </ul> </li> <li>Name erkennen<br/>Aktiviert die automatische Erkennung von Punktnamen durch Suchen von Text<br/>in der Nähe des Punkts. Für jeden zu importierenden Punkt sucht die Software<br/>nach Text in der Nähe der Punktposition. Gefundener Text wird als Name des<br/>Punkts erkannt. Diese Option aktivieren, um den ursprünglichen Punktnamen<br/>aus den DXF-Zeichnungen beizubehalten.</li> <li>Eckpunkte v. Objekt.<br/>Aktiviert die automatische Erstellung von topographischen Punkten an den Eck-<br/>punkten von Objekten</li> <li>Startname<br/>Name, der dem ersten zu importierenden Punkt zugewiesen wird</li> </ul> |  |
|                                                                | 7.                                                                                                    | <ul> <li>Nicht sichtbare Layer<br/>Ermöglicht den Import von Layern, die in der CAD-Datei nicht sichtbar sind</li> <li>Zu importierende Layer auswählen<br/>Ermöglicht die Auswahl der zu importierenden Layern in einem separaten Fens-<br/>ter</li> <li>Import 3D<br/>Aktiviert den Import von CAD-Objekten einschließlich Informationen zur Höhe.<br/>Wenn diese Option nicht aktiv ist, werden alle Objekte mit der Höhe Null<br/>importiert.</li> <li>Entfernungseinheit<br/>Die Einheiten für die Messungen der Zeichnung festlegen. Während des<br/>Imports führt die Software die Umwandlung der Einheiten des Jobs durch.</li> </ul>                                                                                                    |  |
| Schritt für Schritt: Import                                    | Eine Punk                                                                                                    | tdatei im Textformat als topographische Punkte oder Referenzpunkte importieren.                                                                                                    |  |

# einer Datei im ASCII-Format

Eine Punktdatei im Textformat als topographische Punkte oder Referenzpunkte importieren. Die Importparameter können in einer Vorlage gespeichert werden, die für andere Import- und Exportvorgänge geladen werden kann.

| t   | Beschreibung                                                                                                    |
|-----|----------------------------------------------------------------------------------------------------|
| 1.  | Auf <b>Job</b> tippen.                                                                                                    |
| 2.  | Auf <b>Import</b> tippen.                                                                                                    |
| 3.  | Auf Textdatei (ASCII) tippen.                                                                                                    |
| 4.  | Die zu ladende Textdatei auswählen.                                                                                                    |
| 5.  | Die Importoptionen für topographische Punkte definieren.                                                                                                    |
| 6.  | <ul> <li>Die Parameter definieren:</li> <li>Daten <ul> <li>Auswählen, ob die Punkte als topographische Punkte oder als Referenzpunktimportiert werden sollen.</li> <li>Topographische Punkte</li> <li>Referenzpunkte</li> <li>Codes</li> </ul> </li> <li>Schema <ul> <li>Das aktuell verfügbare Importschema wird vorgeschlagen. Das Schema aus wählen oder * Benutzerdefiniert * auswählen, um ein Schema zu erstelle</li> <li>Trennzeichen <ul> <li>Zeichen, das Felder mit Inhalt trennt</li> </ul> </li> <li>Titelzeilen <ul> <li>Anzahl der Zeilen, aus denen die Kopfzeile der Datei besteht. Kopfzeilen werden nicht importiert.</li> </ul> </li> <li>Punktüberschreibung <ul> <li>Die bestehenden Punkte werden während der Importphase gelöscht.</li> </ul> </li> <li>Layer <ul> <li>Der Layer, auf der die Punkte gespeichert sind. Die Auswahl eines Layers president die logische Organisation der Punkte</li> </ul> </li> </ul></li></ul> |
| _   | ermöglicht die logische Organisation der Punkte.                                                                                                    |
| 8.  | Für Schema * Benutzerdefiniert *:         Die zu importierenden Felder auswählen und die Reihenfolge mithilfe der Tasten ändern.         Zu importierende Felder auswählen                                                                                                    |
|     | Ausgewähltes Feld nach oben verschieben                                                                                                    |
|     | Ausgewähltes Feld nach unten verschieben                                                                                                    |
| 9.  | Eine Vorschau der Importergebnisse wird angezeigt.                                                                                                    |
| 10. | <ul> <li>Für Schema * Benutzerdefiniert *:</li> <li>Schema speichern<br/>Zum Speichern der Einstellungen in einem Schema</li> <li>Name<br/>Name des zu erstellenden Schemas</li> <li>Import- und Exportschemata werden in einer Datei mit der Erweiterung<br/>* nsc im Ordner \SCHEMES der Software gespeichert</li> </ul>                                                                                                    |
|     |                                                                                                    |

Schritt für Schritt: Import aus einer Datei im GSI-Format

| Schrit<br>t | Beschreibung                        |  |
|-------------|-------------------------------------|--|
| 1.          | Auf <b>JOB</b> tippen.              |  |
| 2.          | Auf Daten importieren tippen.       |  |
| 3.          | Auf <b>GIS-Daten</b> tippen.        |  |
| 4.          | Die zu ladende GSI-Datei auswählen. |  |

| Schrit<br>t | Beschreibung                                                                                             |
|-------------|----------------------------------------------------------------------------------------------------|
| 5.          | Festlegen, ob die Daten als topographische Punkte oder als Referenzpunkte impor-<br>tiert werden sollen. |

#### Schritt für Schritt: Import aus einer Datei im LandXML-Format

LandXML-Dateien können verschiedene Datentypen enthalten: topographische Punkte und Messungen, Gelände- und Entwurfsoberflächen sowie Straßenplanungsdaten. Alle Datentypen werden in einer LandXML-Datei gespeichert und importiert.

| Schrit<br>t | Beschreibung                            |
|-------------|-----------------------------------------|
| 1.          | Auf <b>JOB</b> tippen.                  |
| 2.          | Auf Daten importieren tippen.           |
| 3.          | Auf LandXML Format tippen.              |
| 4.          | Die zu ladende LandXML-Datei auswählen. |

#### Schritt für Schritt: Import aus Dateien im ESRI Shapefile-Format

Aus dem ESRI Shapefile-Format können Punkte, Polylinien und Polygone importiert werden.

| Schrit<br>t | Beschreibung                        |
|-------------|-------------------------------------|
| 1.          | Auf <b>JOB</b> tippen.              |
| 2.          | Auf Daten importieren tippen.       |
| 3.          | Auf ESRI Shape Datei tippen.        |
| 4.          | Die zu ladende Shapefile auswählen. |

#### Schritt für Schritt: Import aus Dateien im Google Earth KML/KMZ-Format

| Schrit<br>t | Beschreibung                     |
|-------------|----------------------------------|
| 1.          | Auf <b>JOB</b> tippen.           |
| 2.          | Auf Daten importieren tippen.    |
| 3.          | Auf Google Earth KML/KMZ tippen. |
| 4.          | Die zu ladende Datei auswählen.  |

# Schritt für Schritt: Import einer Rasterkarte

Eine Datei für eine Karte im Rasterformat importieren. Wenn auch eine Word-Datei mit visualisierten Positionierungsparametern verfügbar ist, wird das Bild mit den korrekten Positionen und Dimensionen angezeigt.

| 1.       Auf JOB tippen.         2.       Auf Daten importieren tippen.         3.       Auf Rasterbild tippen.         4.       Den zu ladenden Ordner und die zu ladende Bilddatei auswählen.         5.       Position und Maßstab definieren: <ul> <li>Obere linke Ecke</li> <li>Koordinaten der oberen linken Ecke des Bilds</li> <li>Maßstabskarte 1:</li> <li>Maßstab, in dem das Bild erfasst wurde</li> <li>Kartenbreite</li> <li>Breite der Karte in echten Koordinaten</li> <li>Kartenhöhe</li> </ul> | Schrit<br>t | Beschreibung                                                                                                    |  |  |
|----------------------------------------------------------------------------------------------------|-------------|----------------------------------------------------------------------------------------------------|--|--|
| <ol> <li>Auf Daten importieren tippen.</li> <li>Auf Rasterbild tippen.</li> <li>Den zu ladenden Ordner und die zu ladende Bilddatei auswählen.</li> <li>Position und Maßstab definieren:         <ul> <li>Obere linke Ecke<br/>Koordinaten der oberen linken Ecke des Bilds</li> <li>Maßstabskarte 1:<br/>Maßstab, in dem das Bild erfasst wurde</li> <li>Kartenbreite<br/>Breite der Karte in echten Koordinaten</li> <li>Kartenhöhe</li> </ul> </li> </ol>                                                     | 1.          | Auf <b>JOB</b> tippen.                                                                                                    |  |  |
| <ol> <li>Auf Rasterbild tippen.</li> <li>Den zu ladenden Ordner und die zu ladende Bilddatei auswählen.</li> <li>Position und Maßstab definieren:         <ul> <li>Obere linke Ecke<br/>Koordinaten der oberen linken Ecke des Bilds</li> <li>Maßstabskarte 1:<br/>Maßstab, in dem das Bild erfasst wurde</li> <li>Kartenbreite<br/>Breite der Karte in echten Koordinaten</li> <li>Kartenhöhe</li> </ul> </li> </ol>                                                                                            | 2.          | Auf Daten importieren tippen.                                                                                                    |  |  |
| <ul> <li>4. Den zu ladenden Ordner und die zu ladende Bilddatei auswählen.</li> <li>5. Position und Maßstab definieren:         <ul> <li>Obere linke Ecke<br/>Koordinaten der oberen linken Ecke des Bilds</li> <li>Maßstabskarte 1:<br/>Maßstab, in dem das Bild erfasst wurde</li> <li>Kartenbreite<br/>Breite der Karte in echten Koordinaten</li> <li>Kartenhöhe</li> </ul> </li> </ul>                                                                                                    | 3.          | Auf Rasterbild tippen.                                                                                                    |  |  |
| <ul> <li>5. Position und Maßstab definieren:</li> <li>Obere linke Ecke<br/>Koordinaten der oberen linken Ecke des Bilds</li> <li>Maßstabskarte 1:<br/>Maßstab, in dem das Bild erfasst wurde</li> <li>Kartenbreite<br/>Breite der Karte in echten Koordinaten</li> <li>Kartenhöhe</li> </ul>                                                                                                    | 4.          | Den zu ladenden Ordner und die zu ladende Bilddatei auswählen.                                                                                                    |  |  |
|                                                                                                    | 5.          | <ul> <li>Position und Maßstab definieren:</li> <li>Obere linke Ecke<br/>Koordinaten der oberen linken Ecke des Bilds</li> <li>Maßstabskarte 1:<br/>Maßstab, in dem das Bild erfasst wurde</li> <li>Kartenbreite<br/>Breite der Karte in echten Koordinaten</li> <li>Kartenhöhe<br/>Höhe der Karte in echten Koordinaten</li> </ul> |  |  |
| 6. Das Bild wird im CAD-Grafikfenster angezeigt.                                                                                                    | 6.          | Das Bild wird im CAD-Grafikfenster angezeigt.                                                                                                    |  |  |

#### Schritt für Schritt: Import aus einer Datei im Trimble DC-Format

Aus dem Trimble DC-Format können Punkte und Kalibrierungen des GPS-Standorts importiert werden.

| Schrit<br>t | Beschreibung                    |
|-------------|---------------------------------|
| 1.          | Auf <b>JOB</b> tippen.          |
| 2.          | Auf Daten importieren tippen.   |
| 3.          | Auf <b>Trimble DC</b> tippen.   |
| 4.          | Die zu ladende Datei auswählen. |

#### Schritt für Schritt: Import aus einer Datei im SurvCE RW5-Format

Aus dem SurvCE RW5-Format können Punkte und Kalibrierungen des GPS-Standorts importiert werden.

| Schrit<br>t | Beschreibung                    |
|-------------|---------------------------------|
| 1.          | Auf <b>JOB</b> tippen.          |
| 2.          | Auf Daten importieren tippen.   |
| 3.          | Auf SurvCE RW5 tippen.          |
| 4.          | Die zu ladende Datei auswählen. |

#### Schritt für Schritt: Import aus einer Datei im Sokkia SDR-Format

| Schrit<br>t | Beschreibung                    |
|-------------|---------------------------------|
| 1.          | Auf <b>JOB</b> tippen.          |
| 2.          | Auf Daten importieren tippen.   |
| 3.          | Auf Sokkia SDR-Format tippen.   |
| 4.          | Die zu ladende Datei auswählen. |
|             |                                 |

## Datenexport

Beschreibung

Exportvorgänge ermöglichen das Exportieren von Punkten, Zeichnungen und anderen Informationen in Dateien in verschiedenen Formaten. Exportiere Dateien können in anderen Anwendungen verwendet werden. Exportierte Dateien können geteilt und direkt geöffnet werden.

### Allgemeine Einstellungen für alle Formate

|                                                                                                | Schrit<br>t                 | Beschreibung                                                                                                    |
|------------------------------------------------------------------------------------------------|-----------------------------|----------------------------------------------------------------------------------------------------|
|                                                                                                | 1.                          | Auf <b>JOB</b> tippen.                                                                                                    |
|                                                                                                | 2.                          | Auf Export & Teilen tippen.                                                                                                    |
|                                                                                                | 3.<br>Das Form<br>Büro- und | <ul> <li>Definieren:         <ul> <li>Gerät/Cloud<br/>Dateien können auf den Controller exportiert oder auf der Cloud-Plattform<br/>gespeichert werden. Beim Speichern auf dem Controller den Ordner definieren,<br/>in dem die Datei gespeichert werden soll.</li> <li>Teilen-Datei<br/>Die Datei kann auf zwei verschiedene Arten an andere Benutzer gesendet wer-<br/>den:                 <ul> <li>E-Mail</li> <li>Bluetooth</li> <li>WLAN</li> <li>Andere auf dem Controller verfügbare Modi</li> </ul> </li> <li>Öffnen mit<br/>Einige Dateiformate können mithilfe von auf dem Controller verfügbaren<br/>Anwendungsprogrammen direkt geöffnet und visualisiert werden.</li> </ul> </li> </ul> |
| <ul> <li>X-PAD Ultimate Survey</li> <li>X-PAD Ultimate</li> <li>X-PAD Office Fusion</li> </ul> |                             | AD Ultimate Survey<br>AD Ultimate<br>AD Office Fusion                                                                                                    |
|                                                                                                | Schrit<br>t                 | Beschreibung                                                                                                    |
|                                                                                                | 1.                          | Auf <b>Job</b> tippen.                                                                                                    |
|                                                                                                | 2.                          | Auf Export & Teilen tippen.                                                                                                    |
|                                                                                                | 3.                          | Auf X-PAD-Austausch tippen.                                                                                                    |
|                                                                                                | 4.                          | Das Format konsolidiert alle im Feld gespeicherten Informationen, einschließlich<br>Fotos und Rohdaten.                                                                                                    |
|                                                                                                | Die Punkt                   | e aus dem Job und der Zeichnung ins X-PAD Office Fusion-Format exportieren.                                                                                                    |
| Office Fusion-Format                                                                           | Schrit<br>t                 | Beschreibung                                                                                                    |
|                                                                                                | 1.                          | Auf <b>JOB</b> tippen.                                                                                                    |
|                                                                                                | 2.                          | Auf <b>Export &amp; Teilen</b> tippen.                                                                                                    |

3. Auf **X-PAD Office Fusion** tippen.

 Alle Job-Dateien, einschließlich der mit den Punkten verknüpften Bilder, werden in einer Einzeldatei mit XPAD-Erweiterung kombiniert.
 Die Datei kann mit der Büro-Software X-PAD Office Fusion importiert werden.

Schritt für Schritt: Export einer Datei im Auto-CAD DXF-Format Die Punkte aus dem Job und der Zeichnung ins AutoCAD DXF-Format exportieren. Gilt auch für AutoCAD 2018.

| Schrit<br>t                                                       | Beschreibung                                                                                                    |
|-------------------------------------------------------------------|----------------------------------------------------------------------------------------------------|
| 1.                                                                | Auf <b>JOB</b> tippen.                                                                                                    |
| 2.                                                                | Auf Export & Teilen tippen.                                                                                                    |
| 3.                                                                | Auf AutoCAD DXF tippen.                                                                                                    |
| Sonst                                                             | iges                                                                                                    |
| 4.                                                                | <ul> <li>Version<br/>Version des zu erstellenden DXF-Formats</li> <li>Meßskizze<br/>Den Export aller Zeichnungselemente, die während der Messvorgänge mit<br/>Smart Drawing erstellt wurden, aktivieren.</li> <li>Zeichnung<br/>Aktiviert den Export der Zeichnungen im Job.</li> <li>Export 3D<br/>Aktiviet den Export der Daten mit Häbe</li> </ul>                                                                                                    |
|                                                                   |                                                                                                    |
| 5.<br>Zu ex                                                       | <ul> <li>Punkte exportieren<br/>Aktiviert den Export topographischer Punkte</li> <li>Größe Punktbeschr. (m)<br/>Textgröße für die Beschriftungen der topographischen Punkte</li> <li>Block mit Attributen und Symbol<br/>Aktiviert den Export topographischer Punkte aus AutoCAD-Blöcken mit Attribu-<br/>ten</li> <li>Export Skizzen<br/>Aktiviert den Export der mit den Punkten verbundenen Bilder. Die Bilder sind<br/>mit den Punkten verknüpft und können als Referenz (Hyperlink) aus AutoCAD<br/>geöffnet werden.</li> <li>Export X-Live Punkte<br/>Aktiviert den Export gemessener Punkte auch durch andere Mitglieder des X-<br/>Live-Teams, wenn diese in der Sitzung geteilt wurden</li> <li>Beschriftungen auf Punktlayer<br/>Aktiviert den Export aller Beschriftungen auf dem Layer des Referenzpunkts</li> </ul> |
| 6.                                                                | <ul> <li>Punktname         Aktiviert den Export der Beschriftung mit Punktnamen     </li> <li>Punkthöhe         Aktiviert den Export der Beschriftung mit Punkthöhen     </li> <li>Punktcode         Aktiviert den Export der Beschriftung mit Punktcodes     </li> <li>Punktbeschreibung         Aktiviert den Export der Beschriftung mit Punktbeschreibungen     </li> </ul>                                                                                                    |
| <b>: Export</b> Topogra<br><b>: CII-For-</b> exportion<br>Import- | iphische Punkte, Referenzpunkte und TPS-Messungen im anpassbaren ASCII-Format<br>eren. Die Exportparameter können in einer Vorlage gespeichert werden, die für andere<br>und Exportvorgänge geladen werden kann.                                                                                                    |
| Schri<br>t                                                        | Beschreibung                                                                                                    |
| 1.                                                                | Auf <b>JOB</b> tippen.                                                                                                    |
| 2.                                                                | Auf Export & Teilen tippen.                                                                                                    |

3.

Auf Textdatei (ASCII) tippen.

| Schrit<br>t | Beschreibung                                                                                                    |
|-------------|----------------------------------------------------------------------------------------------------|
| 4.          | <ul> <li>Die Parameter definieren:</li> <li>Daten <ul> <li>Den zu exportierenden Datentyp auswählen:</li> <li>Topographische Punkte</li> <li>Referenzpunkte</li> <li>GPS-Messungen</li> <li>TPS-Messungen</li> <li>Bathymetrische Sitzung</li> </ul> </li> <li>Schema <ul> <li>Das aktuell verfügbare Exportschema wird vorgeschlagen. Das Schema auswählen oder * Benutzerdefiniert * auswählen, um ein Schema zu erstellen.</li> </ul> </li> <li>Trennzeichen <ul> <li>Zeichen, das Felder mit Inhalt trennt</li> </ul> </li> <li>Titelzeile <ul> <li>Aktiviert den Export der Kopfzeile mit den Namen der Felder</li> </ul> </li> </ul> |
| 5.          | <ul> <li>Die Dezimalstellen festlegen:</li> <li>Winkel, Koordinaten, Höhe und Abstand<br/>Daten mit einer anderen Anzahl an Dezimalstellen als in den Einstellungen fest-<br/>gelegt und standardmäßig vom Anwendungsprogramm angegeben exportieren.</li> </ul>                                                                                                    |
| 6.          | Die Liste der Felder, die exportiert werden können, wird in einer Tabelle angezeigt.                                                                                                    |
| 7.          | Für Schema <b>* Benutzerdefiniert *</b> :<br>Die zu exportierenden Felder auswählen und die Reihenfolge mithilfe der Tasten<br>ändern.<br>Zu exportierende Felder auswählen                                                                                                    |
|             | Ausgewähltes Feld nach oben verschieben                                                                                                    |
|             | Ausgewähltes Feld nach unten verschieben                                                                                                    |
| 8.          | Eine Vorschau des Exportergebnisses wird angezeigt.                                                                                                    |
| 9.          | <ul> <li>Für Schema * Benutzerdefiniert *:</li> <li>Schema speichern<br/>Zum Speichern der Einstellungen in einem Schema</li> <li>Schemaname<br/>Name des zu erstellenden Schemas</li> <li>Import- und Exportschemata werden in einer Datei mit der Erweiterung</li> </ul>                                                                                                    |
| 10.         | *.psc im Ordner \SCHEMES der Software gespeichert.                                                                                                    |

## Schritt für Schritt: Export einer Datei im GSI-Format

Topographische Punkte, Referenzpunkte und TPS-Messungen im GSI-Format exportieren.

| Schrit<br>t | Beschreibung                  |
|-------------|-------------------------------|
| 1.          | Auf <b>JOB</b> tippen.        |
| 2.          | Auf Export & Teilen tippen.   |
| 3.          | Auf <b>GSI-Format</b> tippen. |

|                                               | Schrit<br>t       | Beschreibung                                                                                                    |  |
|-----------------------------------------------|-------------------|----------------------------------------------------------------------------------------------------|--|
|                                               | 4.                | <ul> <li>Die Parameter definieren:</li> <li>Daten Den zu exportierenden Datentyp auswählen: <ul> <li>Topographische Punkte</li> <li>Referenzpunkte</li> <li>TPS-Messungen</li> </ul> </li> <li>Exportmodell Für topographische Punkte ein Exportmodell auswählen: <ul> <li>Punkte für Pythagoras</li> <li>Punkte für CodeGrafik (rmData)</li> <li>Für TPS-Messungen ein Exportmodell auswählen:</li> <li>TPS-Messungen ein Exportmodell auswählen:</li> <li>TPS-Messungen Pythagoras</li> <li>TPS-Messungen CodeGrafik (rmData)</li> </ul> Für TPS-Messungen CodeGrafik (rmData) <ul> <li>Attribute exportieren</li> <li>Aktiviert den Export der Punktcodes als Attribut des GSI-Formats</li> </ul> Trennzeichen <ul> <li>Für zusammengesetzte Codes verwendetes Trennzeichen. Im Punktcode können mehr als ein Code gespeichert werden, wobei die Codes durch ein Trennzeichen, z. B. Punkt, Komma, Leerzeichen oder andere, getrennt werden. Während des Exports von Attributen wird der komplette Code basierend auf den Trennzeichen in Untercodes unterteilt. <ul> <li>Attribute zusammenfügen</li> <li>Aktiviert den Export einzelner Codes, die den kompletten Code ergeben. Ein Trennzeichen wird nicht berücksichtigt.</li> </ul> Auf GSI-Export tippen, um den Export zu starten.</li></ul></li></ul> |  |
|                                               | Export:<br>• Topo | ographische Punkte und Referenzpunkte im LandXML-Format                                                                                                    |  |
|                                               | • Ursp            | rünglich mit dem Volumen & Oberfläche-Modul erstellte Oberflächen                                                                                                    |  |
|                                               | Schrit<br>t       | Beschreibung                                                                                                    |  |
|                                               | 1.                | Auf <b>JOB</b> tippen.                                                                                                    |  |
|                                               | 2.                | Auf Export & Teilen tippen.                                                                                                    |  |
|                                               | 3.                | Auf LandXML-Format tippen.                                                                                                    |  |
| Schritt für Schritt:<br>Export einer Datei im | Topograp          | hische Punkte und Referenzpunkte im KML-Format für Google Earth exportieren.                                                                                                    |  |
| Google Earth KML/KMZ-<br>Format               | Schrit<br>t       | Beschreibung                                                                                                    |  |
|                                               | 1.                | Auf <b>JOB</b> tippen.                                                                                                    |  |
|                                               |                   |                                                                                                    |  |

| 2. | Auf <b>Export &amp; Teilen</b> tippen. |
|----|----------------------------------------|
| 3. | Auf Google Earth KML tippen.           |

|                                                                         | Schrit<br>t                                                     | Beschreibung                                                                                                    |
|-------------------------------------------------------------------------|-----------------------------------------------------------------|----------------------------------------------------------------------------------------------------|
|                                                                         | 4.                                                              | <ul> <li>Definieren:</li> <li>Format <ul> <li>Format</li> <li>Das KML- oder KMZ-Exportformat auswählen. Mit dem KMZ-Format können auch Bilder exportiert werden.</li> </ul> </li> <li>Höhenmodus <ul> <li>Es gibt drei Möglichkeiten, Höhen zu definieren:</li> <li>Auf dem Boden <ul> <li>Die Höhe wird jedoch vom 3D-Modell von Google Earth abgeleitet.</li> </ul> </li> <li>Relativ zum Boden <ul> <li>Höhen beziehen sich auf ein 3D-Modell von Google Earth abgeleitet.</li> </ul> </li> <li>Relativ zum Boden <ul> <li>Höhen sind absoluten Höhen</li> <li>Höhen sind absoluten Höhen.</li> </ul> </li> <li>GIS Attribute exportieren <ul> <li>Aktiviert den Export von GIS-Attributen, falls vorhanden</li> </ul> </li> <li>Bilder exportieren <ul> <li>Aktiviert den Export der im Job vorhandenen Bilder</li> </ul> </li> <li>Bildtyp <ul> <li>Den zu exportierenden Bildtyp auswählen: <ul> <li>Skizze</li> <li>Original</li> <li>Tag Image</li> </ul> </li> </ul></li></ul></li></ul> |
|                                                                         | 5.                                                              | Wenn Google Earth auf dem Gerät installiert ist, kann der Inhalt der Datei geöffnet und angezeigt werden.                                                                                                    |
| Schritt für Schritt: Export<br>einer Datei im Gar-                      | Topograpi                                                       | nische Punkte und Referenzpunkte im Garmin GPX-Format exportieren.                                                                                                    |
| mm GPX-ronnat                                                           | Schrit<br>t                                                     | Beschreibung                                                                                                    |
|                                                                         | 1.                                                              | Auf <b>JOB</b> tippen.                                                                                                    |
|                                                                         | 2.                                                              | Auf Export & Teilen tippen.                                                                                                    |
|                                                                         | 3.                                                              | Auf Garmin GPX-Format tippen.                                                                                                    |
| Schritt für Schritt:<br>Export einer Datei im<br>ESRI Shapefile-Format  | Topograph<br>Im Falle t<br>des Foton<br>tei enthal<br>verwaltet | nische Punkte und Referenzpunkte im ESRI Shapefile-Format exportieren.<br>opographischer Punkte, denen ein Foto angehängt ist, werden die Punkte einschließlich<br>amens als zusätzliches Attribut exportiert. Die Fotodateien sind in der finalen Exportda-<br>ten. Die Fotos können dann im GIS-Tool, mit dem Shapefiles importiert werden können,<br>werden.                                                                                                    |
|                                                                         | Schrit<br>t                                                     | Beschreibung                                                                                                    |
|                                                                         | 1.                                                              | Auf <b>JOB</b> tippen.                                                                                                    |
|                                                                         | 2.                                                              | Auf Export & Teilen tippen.                                                                                                    |
|                                                                         | 3.                                                              | Auf ESRI Shape Datei tippen.                                                                                                    |
|                                                                         | 4.                                                              | Auswählen, ob Koordinaten im ebenen Format (ENZ) oder als Breite, Länge, Höhe (BLH) exportiert werden sollen.                                                                                                    |
| Schritt für Schritt: Export<br>einer Datei im Leica IDX/<br>IDEX-Format | Topograpi                                                       | nische Punkte und Referenzpunkte im IDX/IDEX-Format exportieren.                                                                                                    |
|                                                                         | Schrit<br>t                                                     | Beschreibung                                                                                                    |
|                                                                         | 1.                                                              | Auf <b>JOB</b> tippen.                                                                                                    |
|                                                                         | 2.                                                              | Auf Export & Teilen tippen.                                                                                                    |
|                                                                         | 3.                                                              | Auf IDX/IDEX-Format tippen.                                                                                                    |
|                                                                         |                                                                 |                                                                                                    |
| Schritt für Schritt: Export<br>einer Datei im GVX-Format                | GNSS-Me                                                         | ssungsdaten im neuen GVX-Format (GNSS Vector Exchange) exportieren.                                                                                                    |

Dieses von der Organisation NGS (National Geodetic Survey, USA) definierte Format ermöglicht es Benutzern, RTK-Vektoren in OPUS-Projekte zusammen mit statischen Daten für Anpassungen des kombinierten Netzwerks nach der Methode der kleinsten Quadrate zu integrieren.

|                                                    | Schrit<br>t | Beschreibung                                                       |
|----------------------------------------------------|-------------|--------------------------------------------------------------------|
|                                                    | 1.          | Auf <b>JOB</b> tippen.                                             |
|                                                    | 2.          | Auf Export & Teilen tippen.                                        |
|                                                    | 3.          | Auf GVX-Format tippen.                                             |
|                                                    |             |                                                                    |
| Schritt für Schritt: Export<br>einer Datei im Sok- | Topograp    | hische Punkte und Referenzpunkte im Sokkia SDR-Format exportieren. |
| kia SDR-Format                                     | Schrit<br>t | Beschreibung                                                       |
|                                                    | 1.          | Auf <b>JOB</b> tippen.                                             |
|                                                    | 2.          | Auf Export & Teilen tippen.                                        |
|                                                    | 3.          | Auf Sokkia SDR-Format tippen.                                      |
|                                                    |             |                                                                    |

Schritt für Schritt: Export einer Datei im

Topographische Punkte und Referenzpunkte im SurvCE RW5-Format exportieren.

| Export | cilici | Date  |    |
|--------|--------|-------|----|
| SurvCE | RW5    | -Form | at |

Schrit Beschreibung

| 1. | Auf <b>JOB</b> tippen.                 |
|----|----------------------------------------|
| 2. | Auf <b>Export &amp; Teilen</b> tippen. |
| 3. | Auf SurvCE RW5 tippen.                 |

| Schritt für Schritt: Export<br>einer Datei im STAR*NET- | TPS-Messungen im STAR*NET-Format exportieren. |  |
|---------------------------------------------------------|-----------------------------------------------|--|
| Format                                                  | Schrit Beschreibung                           |  |

| Schrit<br>t | Beschreibung                           |  |
|-------------|----------------------------------------|--|
| 1.          | Auf <b>JOB</b> tippen.                 |  |
| 2.          | Auf <b>Export &amp; Teilen</b> tippen. |  |
| 3.          | Auf STAR*NET-Format tippen.            |  |

Schritt für Schritt: Export von Messungen Es gibt keine spezielle Funktion, mit der explizit die im Feld erfassten Messungen exportiert werden. Die Informationen für die Messungen sind bei GPS-Messungen, Messungen versteckter Punkte, TPS-Messungen und so weiter nicht identisch.

Es wird jedoch jedes Mal, wenn ein Job geschlossen wird, automatisch die X-PAD RAW-Datei erstellt. Bei der RAW-Datei handelt es sich um eine Textdatei. Sie enthält Folgendes:

- Eine Haupteinstellungen des Jobs
- Die Koordinaten der Punkte
- Die chronologische Liste der erfassten Messungen einschließlich aller verfügbaren Informationen
- Um Messungen und Vermessungsdaten mit Softwareprodukten von Drittanbietern zu nutzen, die RAW-Datei verwenden.

Weitere Informationen zum RAW-Dateiformat von X-PAD sind im entsprechenden Handbuch zu finden.

Schritt für Schritt: Export<br/>von MessungenDaten können abhängig von der ausgewählten Sprache in vielen verschiedenen Formaten expor-<br/>tiert werden. Es werden laufend neue Exportformate hinzugefügt.

Beschreibung

## MEP

MEP steht für "Mechanical, Electrical, and Plumbing Engineering" (Maschinen-, Elektro- und Sanitärtechnik).

Es umfasst eine Reihe von Befehlen:

- Durchführen von sanitärtechnischen Arbeiten .
- •
- Übertragen von Höhen Erstellen paralleler Linien
- Verschieben auf einer Oberfläche •
- Scannen einer Linie •

Eine motorisierte GeoMax-Totalstation ist erforderlich.

| Option            | Beschreibung                                                                                                    |
|-------------------|----------------------------------------------------------------------------------------------------|
| Lotpunkt          | Um für den gemessenen Punkt den zugehö-<br>rigen Lotpunkt (nach oben oder unten) zu<br>bestimmen                                                                                                    |
| Höhe übertragen   | Um eine Referenzhöhe zu erhalten und sie<br>auf alle anderen Oberflächen zu übertragen.<br>Eine Referenzhöhe an der ersten Wand mes-<br>sen, dann das Teleskop mit dem Laserpoin-<br>ter zur nächsten Wand drehen. Auf der Wand<br>wird dieselbe Höhe angezeigt.                                                       |
| Parallele Linie   | Um parallel zu einer Referenzlinie verlaufende<br>Linien auf allen Oberflächen zu bestimmen.<br>Die Referenzlinie messen und die Distanz<br>festlegen.                                                                                                    |
| Abstand & Versatz | Um neue Positionen und Distanzen bezo-<br>gen auf einen Startpunkt auf vertikalen<br>Oberflächen zu bestimmen. Wenn ein Start-<br>punkt vorhanden ist, eine relative horizontale<br>Distanz und eine relative vertikale Distanz<br>einstellen. Der Laserpointer zielt von allein<br>exakt auf den angeforderten Punkt. |
|                   | Marzeta.7735c       VA-81.4573c       SD-3.685m         Refl.ess       Insert values and use the joystick for moving.         ↓       0.100m       0.200m                                                                                                    |
|                   | ↓         ↑         ←         →         …         ○           □         II Tools                                                                                                    |

MEP 267

## Option

Linienscan

## Beschreibung

Um automatische Messungen mithilfe voreingestellter Distanzintervalle auf einer definierten Ebene durchzuführen. Die Ebene kann horizontal, vertikal oder geneigt sein. Der Scan kann vollumfänglich (360°) oder teilweise erfolgen. Die Richtungsänderungen der Oberflächen werden bestimmt und die Eckpunkte (Ecken) gemessen. Das Scan-Intervall kann während des Messens geändert werden.

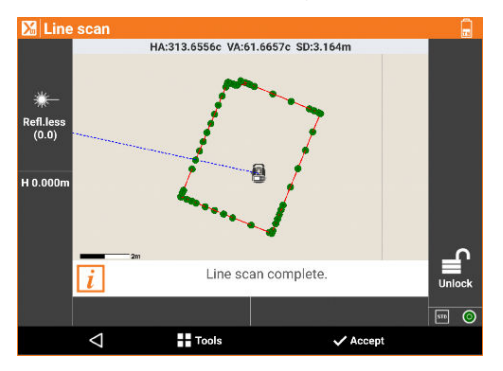

| Schrit<br>t | Beschreibung    |
|-------------|-----------------|
| 1.          | Auf MEP tippen. |
|             |                 |
| Symbol      | Beschreibung    |

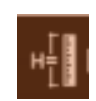

**Ref. Höhe** Eine Höhe von einer Oberfläche auf eine andere Oberfläche übertragen. Die Referenzhöhe kann gemessen oder manuell eingegeben werden.

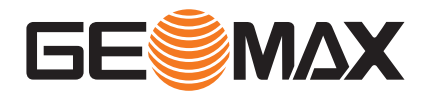

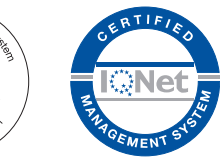

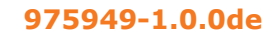

Übersetzung der Urfassung (975948-1.0.0en) © 2023 GeoMax AG ist Teil von Hexagon AB. Alle Rechte vorbehalten.

> **GeoMax AG** Espenstrasse 135 9443 Widnau Switzerland

geomax-positioning.com

Manage

(SR)S

9001/ISO

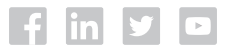